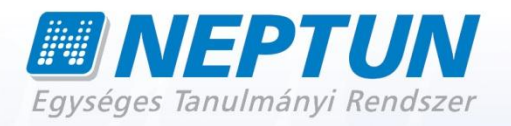

# TANSZÉKI ADMINISZTRÁTOR

Felhasználói dokumentáció verzió 4.0

Budapest, 2012.

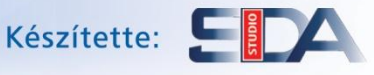

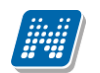

#### Változáskezelés

| Vorsió | Dátum | Változás |                                      |       |  |
|--------|-------|----------|--------------------------------------|-------|--|
| verzio |       | Pont     | Cím                                  | Oldal |  |
|        |       |          | A teljes dokumentum átírásra került. |       |  |
|        |       |          |                                      |       |  |
|        |       |          |                                      |       |  |
|        |       |          |                                      |       |  |
|        |       |          |                                      |       |  |
|        |       |          |                                      |       |  |
|        |       |          |                                      |       |  |
|        |       |          |                                      |       |  |
|        |       |          |                                      |       |  |
|        |       |          |                                      |       |  |
|        |       |          |                                      |       |  |
|        |       |          |                                      |       |  |

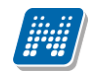

#### Tartalomjegyzék

| 1. Tanszéki adminisztrátor feladatai                                                 | 6               |
|--------------------------------------------------------------------------------------|-----------------|
| 1.1 Általános funkciók rövid ismertetése                                             | 6               |
| 1.2 Szervezeti egységek                                                              |                 |
|                                                                                      | 14              |
| 2.1 Tárgylkövetelmény megtekintése és rögzítése                                      | <b>14</b><br>10 |
| 2.1 1 Tárgykövetelmeny megtekintese és rögzítése                                     |                 |
| 2. 1.1 Targynai beannon vizsgajelennkezesi tenenekkiinininininininininininininininin |                 |
| 2.2.1 Tárgytematika importálása                                                      |                 |
| 2 2 2 Tárgytematika export                                                           | 25              |
| 2 3 Témakör rögzítése tárgyhoz                                                       | 26              |
| 2.3 Új jegyzet felvitele közvetlenül témakörhöz                                      |                 |
|                                                                                      | _               |
| 3. Kurzusok kezelése                                                                 | 30              |
| 3.1 Tárgy meghirdetése félévre, kurzus hozzáadásával                                 |                 |
| 3.2 Alapadatok tabulátor fül mezői (Tárgy kurzusainál)                               |                 |
| 3.3 Kurzus meghirdetés                                                               |                 |
| 3.4 Uj kurzus meghirdetése                                                           |                 |
| 3.4.1. Várólista létszám mezők kezelése                                              |                 |
| 3.5 Már meghirdetett kurzus hozzárendelése a tárgyhoz (kapcsolódó tárgyak, kurzu     | sok) 36         |
| 3.6 Kurzus kiírása másolással                                                        |                 |
| 3.7 Kurzus törlése                                                                   |                 |
| 3.7.1 Kurzus archiválása                                                             |                 |
| 3.8 Kurzushoz vizsgatípus megadása                                                   |                 |
| 3.9 Kapcsolódó tárgyak tabulátor fül (Tárgy kurzusainál)                             |                 |
| 3.9.1 Hozzárendelt kurzus-tárgy kapcsolat törlése, ha már van érvénytelen jelentke   | zés a           |
| kurzusra                                                                             |                 |
| 3.9.2 Kurzus orarendi informacioinak megtekintese                                    |                 |
| 3.10 Kurzus kezelessel kapcsolatos parameterek                                       |                 |
| 3.11 Mintatanterves letszam és egyeb intezmenyi letszam hasznalatara vonatkozo p     | arameterek      |
| 2 12 Kiazáztá zdatak tabulátor fül (Tárov kurzuszinál)                               |                 |
| 3.12 Kiegeszilő adalok labulalor ful (Targy kurzusainal)                             |                 |
| 2.12.2 Oktobá kurzuskaz randolása                                                    |                 |
| 2.12 Táray kurzus felyételbez beállítbató jelentkeztetési követelmények              |                 |
| 2.14 Órarandi adatozalgáltatás (Tárgy kurzuszinál)                                   |                 |
| 2.15 Mintatantony bozzárondolós a kurzusboz (Táray kurzusainál)                      |                 |
| 3.16 Hallgatói orodmónylicta. Kurzus orodmónylicta (Tárgy kurzusainál)               |                 |
| 3.17 Foladat orodmóny tabulátor fül (Tárgy kurzusainál)                              |                 |
| 3.18 Kurzus hallaatóinak megtekintése                                                |                 |
| 3 18 1 Kurzus várólista menüpont                                                     | 00<br>70        |
| 3 18 2 Várólistás kurzus jelentkezés törlése                                         |                 |
| 3 19 Kurzus hallaatói lista nyomtatás                                                |                 |
| 3.20 Hallgató feljelentkeztetése tárgyra                                             | 73              |
| 3 21 Hallgató lejelentkeztetése tárgyrál                                             | די,<br>גע       |
| 3 22 Hallgató kurzusra jelentkeztetése (kurzus hallgatói menünonton)                 | 01<br>84        |
| 3.22.1 Hallgató kurzusra jelentkeztetése (kurzusielentkeztetés menünonton)           |                 |
| 3.23 Hallgató törlése a kurzusról                                                    |                 |
|                                                                                      |                 |

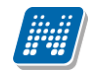

| 3.24 Kurzuscsere/kurzusváltoztatás<br>3.25 Kurzus hallgatóinak órarendi statisztika megjelenítése | 90<br>93 |
|---------------------------------------------------------------------------------------------------|----------|
| 4. Egyedi (Saját) tárgyjelentkezési időszak                                                       | 94       |
| 5. Vizsgák kezelése                                                                               | 96       |
| 5.1 A vizsgatípusokra épülő logikák, vizsgatípus ekvivalencia                                     |          |
| 5.2 Vizsgahirdetéssel kapcsolatos paraméterek                                                     | 97       |
| 5.3 Vizsgakiírás/vizsgameghirdetés                                                                | 98       |
| 5.4 Vizsgakiírásnál mezők kitöltése                                                               |          |
| 5.5 Kurzus importálása                                                                            | 101      |
| 5.6 Vizsgáztató - Oktató megadása vizsgához                                                       | 102      |
| 5.7 Vizsgához kurzus rendelése                                                                    | 105      |
| 5.8 Vizsgához előjelentkezési, végjelentkezési feltétel megadása                                  | 108      |
| 5.9 Vizsgához terem hozzárendelés                                                                 | 110      |
| 5.9.1 Közvetlen teremfoglalás                                                                     | 112      |
| 5.9.2 Igényléssel történő teremfoglalás vizsgához                                                 | 115      |
| 5.10 Vizsgához teremfoglalást szabályozó paraméterek                                              | 119      |
| 5.11 Vizsga kiirasa masolassal                                                                    | 119      |
| 6.Vizsgalap nyomtatása                                                                            | 121      |
| 7. Jegybeírás                                                                                     | 124      |
| 7.1 Jegybeírás kurzushoz                                                                          | 124      |
| 7.1.1 Jegybeírás egyesével                                                                        | 126      |
| 7.1.2 Jegy beírás csoportosan                                                                     | 128      |
| 7.1.3 Jegyek importálása                                                                          | 129      |
| 7.1.4 Érdemjegyek törlése                                                                         | 130      |
| 7.1.5 Korábbi bejegyzések megtekintése                                                            | 130      |
| 7.1.6 A korábbi bejegyzések mezőinek adatai                                                       | 131      |
| 7.1.4 Megajánlott jegy felvitele                                                                  | 131      |
| 7.1.4.1 Megajánlott jegyek kezelését szabályozó paraméterek                                       | 133      |
| 7.2 Jegybeírás vizsgához                                                                          | 134      |
| 7.2.1 Vizsgajegy beírása                                                                          | 134      |
| 7.2.2 Jelölőnégyzetek (Beszámít a vizsgába, Nem jelent meg)                                       | 135      |
| 7.2.3 Vizsgajegybeírás hallgatónként                                                              | 137      |
| 7.2.4 Vizsgajegy beírás csoportosan                                                               | 139      |
| 7.2.5 Vizsgaeredmény törlése/módosítása csoportosan                                               | 140      |
| 7.2.6 Vizsgajegyek importálása                                                                    | 142      |
| 7.3 Jegybeírást szabályozó paraméterek                                                            | 142      |
| 8. Hallgató jelentkeztetése vizsgára és vizsga jelentkezés törlése                                | 143      |
| 9. Feladatkezelés                                                                                 | 147      |
| 9.1 Fredmények felvitele                                                                          | 140      |
| 9.2 Feladat másolása                                                                              | 151      |
| 10. Konzultációk kezelése                                                                         | 152      |
| 11. Alkalmazott adatainak megtekintése                                                            | 160      |

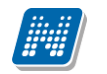

| 11.1 Tanszéki Adminisztrátor feladatai Alkalmazotti adatok menüpont (okta               | tó) felől |
|-----------------------------------------------------------------------------------------|-----------|
|                                                                                         |           |
| 11.2 Tárgy meghirdetése félévre, kurzus hozzáadásával (kiírással) (ezen a felületen d   | csak      |
| másolással lehetséges)                                                                  | 161       |
| 11.3 Mintatanterv hozzárendelés                                                         | 161       |
| 11.4 Órarendi adatszolgáltatás felvitele                                                | 161       |
| 11.5 Feladat kezelés – (Alkalmazotti adatok felől)                                      | 161       |
| 11.6 Jegybeírás kurzushoz (pl. évközi jegy vagy aláírás)                                | 162       |
| 11.7 Vizsgakiírás (akkor is felvihetjük innen, ha nem az adott oktató vizsgáztat, a viz | sgáztató  |
| megadása ettől független)                                                               | 162       |
| 11.8 Oktató megadása vizsgához (együtt a vizsgakiírással, külön szerkesztés nélkül is   | 5         |
| elvégezhető)                                                                            | 162       |
| 11.9 Vizsgához terem hozzárendelés (együtt a vizsgakiírással, külön szerkesztés nélk    | ül is     |
| elvégezhető)                                                                            | 163       |
| 11.10 Vizsgához kurzus rendelése                                                        | 163       |
| 11.11 Vizsga kiírása másolással                                                         | 163       |
| 11.12 Hallgató jelentkeztetése vizsgára, hallgató lejelentkeztetése vizsgáról           | 164       |
| 11.13 Vizsgalap nyomtatása                                                              | 164       |
| 11.14 Vizsgajegy beírása                                                                | 164       |
| 11.15 Jelölőnégyzetek (Beszámít a vizsgába, Nem jelent meg)                             | 165       |
| 11.16 Alkalmazott órarendjének megtekintése                                             | 165       |
| 11.16.1.Alkalmazott órarendjének nyomtatása                                             | 166       |
|                                                                                         | 1.00      |
| 12. Orastatisztika rogzitése                                                            | 168       |
| 13. Csoportos műveletek végrebaitásához használható összefoglaló felülete               | k169      |
|                                                                                         |           |
| 14. Szakdolgozat adatok megtekintése/szerkesztése                                       | 174       |
| 14.1 Szakdolgozat lista nyomtatása                                                      | 177       |
|                                                                                         | 4 0       |
| 15. Szervezeti egyseg orarendjenek megtekintese                                         | 1/8       |
| 16. Üzenetküldés                                                                        |           |
| 16.1 Üzenetek írása hallgatói listákat tartalmazó felületekről                          |           |
| 16.2 Üzenetek kezelése saját adatok menüponton                                          |           |
| 16.3 Üzenetek nyomtatása                                                                |           |
| 16.4 Üzenetek olvasása                                                                  |           |
| 16.5 Üzenet beállítások                                                                 |           |
| 16.6 Üzenet továbbítások beállítása                                                     |           |
| 16.7 Elküldött üzenetek megtekintése (felhasználók által)                               |           |
| 17. Saját adatok megtekintése és szerkesztése                                           |           |

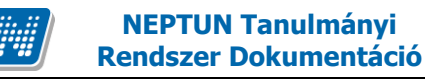

#### 1. Tanszéki adminisztrátor feladatai

Az alábbi dokumentum célja a tanszéki adminisztrátor feladatainak leírása, a műveletek elvégzésének segítése. A tanszéki adminisztrátor főbb feladati közé tartozik a tárgyakhoz tárgytematika feltöltése, a kurzusok meghirdetése és kezelése, jegyek felvitele a rendszerbe, vizsgák meghirdetése és kezelése, valamint szükség esetén a hallgatók számára üzenetek küldése.

A következőkben a felsorolt feladatok elvégzését részletezzük.

#### 1.1 Általános funkciók rövid ismertetése

A program kezeléséhez szükséges az általános programkezelési ismeretek elsajátítása. Általános funkciók leírása dokumentum részletesen tartalmazza a használathoz szükséges információkat.

Jelen dokumentumban csak rövid felhasználói funkciók ismertetésére vállalkozunk, a munka hatékonysága érdekében mindenképpen szükséges az általános funkciók leírása dokumentum tanulmányozása.

A programba való belépés első alkalommal a Neptun kód és születési dátum megadásával lehetséges. Az első belépés után célszerű a jelszót megváltoztatni a **"Jelszóváltoztatás"** gomb segítségével.

Belépés után a képernyő bal oldalán a fa struktúrában jelennek meg a menüpontok. Minden alkalommal a munka megkezdésekor szükséges annak a menüpontnak a kiválasztása, amellyel dolgozni szeretnénk. Amelyik menüponton dolgozunk, az mindig feketén, félkövér betűkkel jelenik meg. A faszerkezet menüpontjai előtt látható pluszjelek jelzik azt, hogy a menüpontok további almenüpontokra bonthatóak. A pluszjelre egy kattintással vagy a menüpontra lépve dupla kattintással érhetjük el a további almenüpontokat. Almenüpont csak akkor nyitható le, amennyiben van adatsor a felsőbb menüpontban.

A menüpontra kattintva a képernyő jobb oldalán fent megjelennek a kiválasztott menüpontnak megfelelő adatok. Az adatok sorokba és oszlopokba rendezve tartalmazzák az információkat. A továbbiakban a sorokat és oszlopokat tartalmazó adathalmazt listának nevezzük.

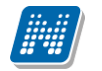

| 🔊 V2009.3.25.1 : Tárgyak (46800                                                                                       | >> JB (JB-1)                                                                                                    |       |
|----------------------------------------------------------------------------------------------------|----------------------------------------------------------------------------------------------------|-------|
| File Eszközök Szerepkörváltás Kedvencek                                                                               | Help                                                                                                    |       |
| <b>G</b> • <b>O</b> •                                                                                                 | Előző >> JB (JB-1)                                                                                                    | (jii) |
|                                                                                                    | Tárgynév         Tárgykód         Kredit         Követelmény típusa         Heti óraszám1         Féléves óraszám1         Szerveze           JB-TT         JB-TT         JB-TT         3 Beszámoló (háromfokozatú)         JB         JB | eti   |
| Egységes Tanulmányi Rendszer                                                                                          | JB-1     JB-1     2 Aláírás megszerzése     Adatokat sorokban és oszlopokban tartalmazó     JB       JB-2     JB-2     2 Aláírás megszerzése     oszlopokban tartalmazó     JB                                                            | -     |
| Fa struktúra tovább<br>bontható menüpontokkal                                                                         | ■ Teszt tárgy     T133     3 Vizsga     lista     JB       □ Magyar konyha- nem 0123456789     3 Aláírás megszerzése     JB                                                                                                    |       |
| ezeti egység hallgatói (286                                                                                           |                                                                                                    | 5     |
|                                                                                                    | Tárgynév Fülek Keresés Minden Szűr                                                                                                    | rés   |
| <ul> <li>I argycsoportok (54000 )</li> <li>I argycsoportok (54000 )</li> <li>I gyzetek, Publikációk (54400</li> </ul> | Alapadatok Kiegészíto adatok Tárgytípus besorolás Tárgycsoportok Kurzusok                                                                                                    | -     |
| <ul> <li>Diploma (54600)</li> <li>Szervezeti egység órarendje (55</li> <li>Pénzügy (106000)</li> </ul>                | Tanszék: JB                                                                                                    |       |
| <ul> <li>➡ Képzések (200000)</li> <li>➡ Képzések (269000)</li> <li>➡ Kurausek (29700)</li> </ul>                      | Targyreielos:     TECH_ALKALMAZUTT?? TECH_ALKALMAZUTT?????? (200000)     Felelőst választ       Tárgynév:     Teszt tárgy     HU < Óraszámok                                                                                              |       |
| Vizsgák (31250)                                                                                                    | Rövid név:     JB-3       Táraikódt     TT22                                                                                                    |       |
| Elkuldott uzenetek (32150 )                                                                                           | Kreditpont:     3     Felvételek max száma:     1     Súly:                                                                                                    |       |
|                                                                                                    | Követelmény: Vizsga                                                                                                    |       |
|                                                                                                    | URL: www.teszt.hu Vizsgatipusok ekvivalenciája                                                                                                    |       |
| E Kepzesek (110600)                                                                                                   | Érvényesség: 🛐 Tárgyfelelős Intralearn jogosultságának engedélyezése 🔽                                                                                                    |       |
| < <u> </u>                                                                                                    | □ Archiváltak is □ Rekurzív Szerkeszt Mentés Mégsem                                                                                                    |       |
| Letöltve 6 / 6 rekord.                                                                                                | Szerepkör: Tanszéki adminisztrátor Szerver: DEVELOPER                                                                                                    | _/_   |

Fastruktúra, Tabulátor fülek, Lista

A kiválasztott menüpontra lépve, majd a tabulátor füleken további adatok kerülnek megjelenítésre.

A listában az egyszerű keresési funkció segítségével kereshetjük ki a kívánt adatokat. Jobb egérgombbal a keresési feltételre kattintva változtathatunk keresési feltételt. Az egyszerű keresési feltétel alapján egy adatra lehet keresni. Mindig a felületen megjelenő oszlopoknak megfelelő keresési feltételek közül választhatunk.

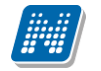

| 🔊 V2009.3.25.1 : Tárgyak (46800 )                                                                                                    | >> JB (JB-1)                                                                          |  |  |  |  |  |
|----------------------------------------------------------------------------------------------------|---------------------------------------------------------------------------------------|--|--|--|--|--|
| File Eszközök Szerepkörváltás Kedvencek                                                                                                    | Help                                                                                  |  |  |  |  |  |
| <b>⊙ · ⊙ ·</b>                                                                                                    | Előző >> JB (JB-1)                                                                    |  |  |  |  |  |
|                                                                                                    | Tárgynév Tárgykód Kredit Követelmény típusa Heti óraszám1 Féléves óraszám1 Szervezeti |  |  |  |  |  |
|                                                                                                    | JB-TT JB-TT 3 Beszámoló (háromfokozatú) JB                                            |  |  |  |  |  |
| Egységes Tanulmányi Rendszer                                                                                                    | □ JB · 2005/06/2 JB · 2005/06/2 3 Aláírás megszerzése JB                              |  |  |  |  |  |
|                                                                                                    | UB-1 JB-1 2Aláírás megszerzése JB                                                     |  |  |  |  |  |
| 🕀 🐼 Saját adatok (200 🏾)                                                                                                    | JB-2 JB-2 2Aláírás megszerzése JB                                                     |  |  |  |  |  |
| ⊕ Q Hallgatók (5400)                                                                                                    | Eszt tárgy 1133 3 Vizsga 2 JB                                                         |  |  |  |  |  |
|                                                                                                    | Magyar konyna- nen U123456783 3Aairas megszerzese JB                                  |  |  |  |  |  |
| Szervezeti egység telephelyei (2<br>Szervezeti egység telephelyei (2<br>Szervezeti egység talgatói (288<br>Szervezeti egység dolgozói (288<br>Szervezeti egység dolgozói (288<br>Szervezeti egység dolgozói (288) | Egyszerű keresési feltétel, a listában<br>megjelenített oszlopoknak<br>megfelelően    |  |  |  |  |  |
| 🕀 🏠 Hozzárendelt tárgyak (2650-)                                                                                                    | Tárgynáv Inden Szűrés                                                                 |  |  |  |  |  |
| Záróvizsgák (53800)                                                                                                    | Tárokód                                                                               |  |  |  |  |  |
| + [5:] Largycsoportok (54000 )                                                                                                    |                                                                                       |  |  |  |  |  |
|                                                                                                    | Követelmény típusa                                                                    |  |  |  |  |  |
| 🚽 🛃 Szervezeti egység órarendje (55 🚽                                                                                                    | Heti óraszámi                                                                         |  |  |  |  |  |
|                                                                                                    | Eéléves óraszám1 ALKALMAZOTT22 TECH ALKALMAZOTT222222 (200000) Eelelőset választ      |  |  |  |  |  |
|                                                                                                    | Szervezeti egység neve                                                                |  |  |  |  |  |
| Kurzusok (29700 )                                                                                                    | Összetett keresés argy HU V Óraszámok Heti Féléves                                    |  |  |  |  |  |
| Vizsgák (31250 )                                                                                                    | Rovid név: JB-3                                                                       |  |  |  |  |  |
| Kurzusok vizsgái (31350)                                                                                                    | Táraukód TT22                                                                         |  |  |  |  |  |
| Elkuldott uzenetek (32150 )                                                                                                    | Szint: Uyakonak                                                                       |  |  |  |  |  |
| Telepheiyek (30000 )<br>Telepheiyek (20000 )                                                                                                    | Kreditpont: 3 Felvételek max száma: 1 Súly:                                           |  |  |  |  |  |
| → ✓ Jegyzetek (78400)<br>⊕ ✓ Teremgazdálkodás (83400)                                                                                                    | Követelmény: Vizsga                                                                   |  |  |  |  |  |
| 🗈 🛷 Óra statisztikák (89600-)                                                                                                    | Megjegyzés: Archiwált                                                                 |  |  |  |  |  |
| ⊕ Ørarendkészítés (90400 )                                                                                                    |                                                                                       |  |  |  |  |  |
|                                                                                                    | UnL: www.teszt.hu Vizsgatipusok ekvivalenciája                                        |  |  |  |  |  |
|                                                                                                    | Érvényesség: 🛐 🛐 Tárgyfelelős Intralearn jogosultságának engedélyezése 🔽              |  |  |  |  |  |
| <>                                                                                                    | Archiváltak is Rekurzív Szerkeszt Mentés Mégsem                                       |  |  |  |  |  |
| Labilities C. / Creckard                                                                                                    | Charachian Thurship designation DEVELOBED                                             |  |  |  |  |  |

Egyszerű keresési feltétel

Az egyszerű keresési feltétel mellett található még az összetett keresési feltétel, amellyel egyszerre több feltétel alapján kereshetünk, a keresési feltételek között *és* kapcsolat van.

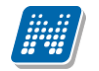

| 🔊 V2009.3.25.1 : Tárgyak (46800                                    | ) >> JB (JB-1)                |                                                                                                  |                  |  |  |  |
|--------------------------------------------------------------------|-------------------------------|--------------------------------------------------------------------------------------------------|------------------|--|--|--|
| File Eszközök Szerepkörváltás Kedvencek                            | Help                          |                                                                                                  |                  |  |  |  |
| <b>⊙ · ⊙ ·</b>                                                     | Előző >> JB (JB-1             | Frissítés Következő                                                                              | Fel –µa          |  |  |  |
|                                                                    | Tárgynév Tárgy<br>JB-TT JB-TT | gykód Kredit Követelmény típusa Heti óraszám1 Féléves óraszám1<br>TT 3 Beszámoló (háromíokozatú) | Szervezeti<br>JB |  |  |  |
|                                                                    | □ JB · 2005/06/2 JB · 2       | 2005/06/2 3 Aláírás megszerzése                                                                  | JB               |  |  |  |
| Egyseges Tanulmanyi Kendszer                                       | JB-1 JB-1                     | 1 2 Aláírás megszerzése                                                                          | JB               |  |  |  |
| 🖅 🐼 Saját adatok (200_)                                            | JB-2 JB-2                     | 2 2 Aláírás megszerzése                                                                          | JB               |  |  |  |
| 🕀 🐼 Hallgatók (5400 )                                              | 🔲 Teszt tárgy 🛛 TT33          | 33 3 Vizsga Összetett 2                                                                          | JB               |  |  |  |
| 🗉 🐼 Alkalmazotti adatok (14800 .)                                  | Magyar konyha- nem 0123       | 3456789 3 Aláírás megszerz keresési                                                              | JB               |  |  |  |
| 🖃 🐼 Szervezeti egységek (28000 ]                                   |                               | feltétel                                                                                         |                  |  |  |  |
| Errezeti egyseg telephelyel (2<br>Szervezeti egység hallgatói (286 |                               |                                                                                                  |                  |  |  |  |
| E Szervezeti egység dolgozói (288                                  | •                             |                                                                                                  | ▶                |  |  |  |
| 🕀 🛃 Tárgyak (46800 )                                               | Tángun áu                     |                                                                                                  |                  |  |  |  |
| ⊞ 🙀 Hozzárendelt tárgyak (2650 )                                   | Targynev                      |                                                                                                  |                  |  |  |  |
| Zarovizsgak (53800)                                                |                               | _ <b>_</b>                                                                                       |                  |  |  |  |
| Jegyzetek, Publikációk (54400                                      | Alapadatok Kinaétatan dat     | habb Térmateur karanstel Térmananak (Komunik)                                                    |                  |  |  |  |
| 🕀 🕀 Diploma (54600 )                                               |                               |                                                                                                  |                  |  |  |  |
| Szervezeti egység órarendje (55 🖣                                  | Tanszék:                      | JB                                                                                               |                  |  |  |  |
| ⊕_r∰ Pénzugy (105000 )<br>⊕_r∰ Képzések (200000 )                  | Tárgyfelelős:                 | TECH_ALKALMAZOTT?? TECH_ALKALMAZOTT?????? (200000) Felelőst vi                                   | álaszt           |  |  |  |
|                                                                    | Tárgynév:                     | Teszt tárgy HU 💌 Óraszámok Heti Félé                                                             | ives             |  |  |  |
| Vizsgák (31250 )                                                   | Rövid név:                    | JB-3 Elmélet - 2                                                                                 | _                |  |  |  |
| Kurzusok vizsgái (31350)<br>Elküldött üzenetek (32150)             | Tárgykód:                     | TT33 Szint: Gyakorlat 1                                                                          |                  |  |  |  |
| Control (1999)                                                     | Kreditpont:                   | 3 Felvételek max száma: 1 Súlur                                                                  |                  |  |  |  |
|                                                                    | Követelménur                  |                                                                                                  |                  |  |  |  |
| Teremgazdálkodás (83400)                                           | Novecemeny.                   |                                                                                                  |                  |  |  |  |
| E -                                                                | Megjegyzes:                   | Arch                                                                                             | nivált 🔲         |  |  |  |
| Adminisztráció (95400)                                             | URL:                          | www.teszt.hu Vizsgatipusok ekvivale                                                              | enciája 🗖        |  |  |  |
| H-V Kepzesek (115600 )                                             | Érvényesség:                  | Tárgyfelelős Intralearn jogosultságának engedé                                                   | yezése 🔽         |  |  |  |
| < · · · · · · · · · · · · · · · · · · ·                            | 🗖 Archiváltak is 🔲 Rekurzív   | ív Szerkeszt Mentés Mégs                                                                         | sem              |  |  |  |
| Letöltve 6 / 6 rekord.                                             | Szerepkör: Tanszé             | zéki adminisztrátor Szerver: DEVELOPER                                                           | 10               |  |  |  |
| 7                                                                  | •                             |                                                                                                  | (                |  |  |  |

Összetett keresési feltétel

| 🔊 Szűrések              | _ 🗆 🔀           |
|-------------------------|-----------------|
| Tárgynév                | Matemetika      |
| Tárgykód                | M1              |
| Kredit                  | 2               |
| Követelmény típusa      | Beszámoló 🗨     |
| Heti óraszám1           |                 |
| Féléves óraszám1        |                 |
| Szervezeti egység n.    |                 |
|                         |                 |
|                         |                 |
|                         |                 |
|                         |                 |
|                         |                 |
|                         |                 |
| 🔲 Csak a kiválasztott : | sorok Ok Mégsem |

Összetett keresési feltétel alkalmazása

Kiadás: 2012.03.13.

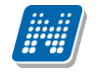

Az összetett keresési feltétel ablakában mindig azok a keresési feltételek jelennek meg, amely oszlopok megjelenítésre kerülnek a felületen.

A megjelenő oszlopok bővíthetőek, jobb egér gombbal listára kattintva, az oszlopszerkesztés funkciót választva. A megjelenő tábla tartalmazza a megjeleníthető oszlopok listáját. A felületen az oszlopok sorrendje változtatható. A változtatás saját részre elmenthető jobb egér gombbal az oszlopok felett megjelenő *Saját beállítások mentése* lehetőség kiválasztásával.

| 🔊 V2009.3.27.1 : Tárgyak (46800 ) >> Teszt Egyetem (SZE)     |                                                                                                    |                                                         |  |  |  |  |  |
|--------------------------------------------------------------|----------------------------------------------------------------------------------------------------|---------------------------------------------------------|--|--|--|--|--|
| File Eszközök Szerepkörváltás Kedvencek Help                 |                                                                                                    |                                                         |  |  |  |  |  |
| <b>3</b> • <b>9</b> •                                        | Előző         >> Teszt Egyetem (SZE)         Üsszes adat         Frissítés         Következő         Fel         -Ja                                                                                                    |                                                         |  |  |  |  |  |
| MAIEDTUAL                                                    | Tárgynév Tárgykód Kredit Követelmény típusa Heti óraszám1                                                                                                    | Féléves óraszám1 Szervezeti egység neve                 |  |  |  |  |  |
|                                                              | RRR RRR 1 Vizsga                                                                                                    | Oszlopszerkesztés                                       |  |  |  |  |  |
| Egységes Tanulmányi Rendszer                                 | SCURM subject SCI GY 2 Aláirás megszerzése                                                                                                    | - etem                                                  |  |  |  |  |  |
|                                                              | Iteszt ttt 10 Beszamolo                                                                                                    | etem                                                    |  |  |  |  |  |
| E ⊘ Saját adatok (200 )                                      | Csaladszociologia N_tt13 UNIncs Összes adat                                                                                                    | Etem                                                    |  |  |  |  |  |
| Haligatok (5400 )                                            | Postauzemi elem.i N_pu15 UNincs Összes adat, kijelöléssel                                                                                                    | Tesst Egyetem                                           |  |  |  |  |  |
| Szervezeti egységek (28000)                                  | Okines OszalopSzerkesztés                                                                                                    | Teszt Egyetem                                           |  |  |  |  |  |
| E Szervezeti egység telephelyei (2                           | Közl gazdaságtan II. N. 1604 O. Ninos                                                                                                    | Teszt Egyetem                                           |  |  |  |  |  |
| Szervezeti egység hallgatói (286                             | Telepijlésten N et34 0 Nincs Mindent kinyit                                                                                                    | Teszt Egyetem                                           |  |  |  |  |  |
| 🕀 🚯 Szervezeti egység dolgozói (288                          | Mindent becsuk                                                                                                    |                                                         |  |  |  |  |  |
| ⊡ 🙀 Tárgyak (46800_)                                         | Táraupáy                                                                                                    | ▼ Szűrés                                                |  |  |  |  |  |
| Hozzárendelt tárgyak (2650)     Tráck in arth (52000)        | Import                                                                                                    | > Jozaies                                               |  |  |  |  |  |
| Táraussoportek (54000.)                                      | Kijelöléseket töröl                                                                                                    |                                                         |  |  |  |  |  |
| Jegyzetek, Publikációk (54400                                | Alecsetstell wirden and finder and finder an |                                                         |  |  |  |  |  |
| 🗉 🛃 Diploma (54600 )                                         | Alapadatok Kiegeszito adatok   Largytipus besorolas   Lar                                                                                                    |                                                         |  |  |  |  |  |
| 🛛 🏹 Szervezeti egység órarendje (55 🚽                        | Tanszék: Teszt Egyetem                                                                                                    |                                                         |  |  |  |  |  |
|                                                              | Tárayfelelős:                                                                                                    | Felelőst választ                                        |  |  |  |  |  |
|                                                              |                                                                                                    |                                                         |  |  |  |  |  |
| H [3] Felevek (263000 )     Kurzusok (29700 )                | Tárgynév: Családszociológia HU 💌                                                                                                    | Óraszámok Heti Féléves                                  |  |  |  |  |  |
| Vizsgák (31250 )                                             | Rövid név:                                                                                                    |                                                         |  |  |  |  |  |
| → Kurzusok vizsgái (31350 )<br>→ Elküldött üzenetek (32150 ) | Tárgykód: N_tt13 Szint:                                                                                                    |                                                         |  |  |  |  |  |
| 🗉 🤣 Telephelyek (55800)                                      | Kreditpont: 0 Felvételek max száma: 1 c.a.                                                                                                    |                                                         |  |  |  |  |  |
| I argyak kezelése (/U4UU)                                    |                                                                                                    |                                                         |  |  |  |  |  |
|                                                              | Követelmény: Nincs megadva                                                                                                    |                                                         |  |  |  |  |  |
| ⊕                                                            | Megjegyzés:                                                                                                    | Archivált 🗖                                             |  |  |  |  |  |
| Adminisztráció (95400)                                       | URL:                                                                                                    | Vizsgatipusok ekvivalenciája 🥅                          |  |  |  |  |  |
|                                                              | Érvényesség: IS                                                                                                    | Tárgyfelelős Intralearn jogosultságának engedélyezése 🔽 |  |  |  |  |  |
| < <u> </u>                                                   | Archiváltak is 🔲 Rekurzív Szerkeszt                                                                                                    | Mentés Mégsem                                           |  |  |  |  |  |
| Letöltve 38 / 355 rekord.                                    | Szerepkör: Tanszéki adminisztrátor Szerver: DEVELOPER                                                                                                    |                                                         |  |  |  |  |  |
| Oszlonszerkesztés                                            |                                                                                                    |                                                         |  |  |  |  |  |

A lista egy kiválasztott sorára kattintva a képernyő alsó részében megjelennek a részletes adatok. A részletes adatok különböző tabulátor füleken elosztva jelennek meg. Ez a program szerkesztőfelülete. A munka során a mindig ezen a felületen kell új adatokat felvinni, illetve a meglévő adatokon módosítani.

| 🔊 V2012.1.24.1 : Tárgy kurzusai (4                                      | 8200 👌 >> Amorth Számviteli és Növénytudományi Tanszék (BK-P-IIB) >> Az individuálpszichológia alapjai (B 🔳 🔲 🙋                                        |  |  |  |  |  |  |  |
|-------------------------------------------------------------------------|----------------------------------------------------------------------------------------------------|--|--|--|--|--|--|--|
| File Eszközök Szerepkörváltás Kedvencek                                 | Help                                                                                                    |  |  |  |  |  |  |  |
| G • O •                                                                 | Előző >> Amoth Számviteli és Növénytudományi Tanszék (BK-P-IIB) >> Az individuálpszichológia alapjai (BKQP-A1A-10127V) Frissítés Következő Fel 🔗       |  |  |  |  |  |  |  |
|                                                                         | 🛛 Félév 🔍 Alapértelmezett tárgy neve Kur Kurzustípus Létszám Oktatók Maximális I Órarendi ir                                                           |  |  |  |  |  |  |  |
|                                                                         | 2008/09/1 Az individuálpszichológia alapjai 01 Elmélet 53 Rieman Rozvita 61 SZE:11:00                                                                  |  |  |  |  |  |  |  |
| Egységes Tanulmányi Rendszer                                            | 2007/08/2 Az individuálpszichológia alapjai     01 Elmélet     39 Rieman Rozvita     60 SZE:14:00                                                      |  |  |  |  |  |  |  |
| Egyseges landinaryr hendszer                                            | 2007/08/1 Az individuálpszichológia alapjai 01 Elmélet 48 Rieman Rozvita 50 SZE:13:00                                                                  |  |  |  |  |  |  |  |
| Saját menü Általános menü                                               | 2006/07/2 Az individuálpszichológia alapjai 01 Elmélet 60 Rieman Rozvita 64 H:09:00-10                                                                 |  |  |  |  |  |  |  |
|                                                                         | 2006/07/1 Az individualjoszichológia alapjai 01 Elmélet 2 Rieman Rozvita 80                                                                            |  |  |  |  |  |  |  |
| E Saját adatok (200 )                                                   | 2005/06/1 Az individualpszichológia alapjai 01 Elmélet 0 Rieman Rozvita 60                                                                             |  |  |  |  |  |  |  |
|                                                                         | 2004/05/1 Az individualpszichológia alapjai U1 Elmélet 1 Rieman Rozvita 100                                                                            |  |  |  |  |  |  |  |
| 🖃 🖉 Szervezeti egységek (28000 )                                        |                                                                                                    |  |  |  |  |  |  |  |
| Szervezeti egység hallgatói (2860)<br>Szervezeti egység dolgozói (2880) | Alapértelmezett tárg Keresés Minden Szűrés                                                                                                    |  |  |  |  |  |  |  |
| ☐ Tárgyak (46800) ☐ Tárgyak (46800) ☐ Témakör (47200)                   | Félév:                                                                                                    |  |  |  |  |  |  |  |
| Targy haligatol (47600 )                                                | 🕼 an ardalnik 🛛 Várólista – Kienászí X. adatok – Kövatalmánusk – Órarandi adatszolnáltatás – Kancsolódó tármusk – Hallnatói aradmánulista – Baladi 🖣 🕨 |  |  |  |  |  |  |  |
| 🕀 📅 Meghirdetett félévei (268400                                        |                                                                                                    |  |  |  |  |  |  |  |
| 🕂 💾 Mintatantervek (4100 )                                              | Alapértelmezett tárgyi KNUP-ATA-TUT27  Az individualpszichologia alapjai                                                                               |  |  |  |  |  |  |  |
| Hozzárendelt szervezeti egys Nyelv: magyar 🔽 Kurzuskód: 01              |                                                                                                    |  |  |  |  |  |  |  |
| E Gervezeti egység órarendje (555                                       | Kurzus típus: Elmélet Létszám/Max.létszám: / / 2011/12/1 >                                                                                             |  |  |  |  |  |  |  |
| Kurzusok (29700 )                                                       | Félév / Ciklus: 2005/06/1 Mintatanterves létszám/max létszám: / / Másol                                                                                |  |  |  |  |  |  |  |
| Kurzusok vizsgái (31350 )                                               | Kurzus ára: Súly: 1 Egyéb intézményi létszám/max létszám: /                                                                                            |  |  |  |  |  |  |  |
| Elküldött üzenetek (32150 )                                             | Féléves óraszám : Óraszám: 1 Típusazonosító: 🔽 Tagozat:                                                                                                |  |  |  |  |  |  |  |
| Tárgyak kezelése (70400)                                                | Órák közti napok száma: 📃 Archivált 🗌 Nem indul 🥅 Jelentkezés letiltva 🦷 Lejelentkezés letiltva 🥅 Min.létszám: 🖊 40                                    |  |  |  |  |  |  |  |
| Létesítménygazdálkodás (83400 )                                         | Kapcsolat törlése Megjegyzés: hétfő és szerda 8-16;                                                                                                    |  |  |  |  |  |  |  |
| Crarendkészítés (90400 )                                                | Vizsga típus URL:                                                                                                    |  |  |  |  |  |  |  |
|                                                                         | Vizsgatípus 🔺 + Leírás:                                                                                                    |  |  |  |  |  |  |  |
| - • • • •                                                               | rásbeli és szóbeli                                                                                                    |  |  |  |  |  |  |  |
|                                                                         | Telephely:                                                                                                    |  |  |  |  |  |  |  |
|                                                                         |                                                                                                    |  |  |  |  |  |  |  |
| <                                                                       | Archiváltak is     Törölt kapcsolatú kurzusok is                                                                                                    |  |  |  |  |  |  |  |
| Letöltve 9 / 9 rekord.                                                  | Loginnév: TA Szerepkör: PE Tanszéki admin Szerver: RELEASE_Teszt                                                                                       |  |  |  |  |  |  |  |
|                                                                         | Tánga humangai                                                                                                    |  |  |  |  |  |  |  |

Tárgy kurzusai

A felületeken zöld és fehér mezők jelennek meg. A zöld mezők kötelezően kitöltendő mezők, a fehér mezők töltése opcionális.

A felületeken a "Hozzáad", "Szerkeszt", "Töröl", valamint a "Mentés" és "Mégsem" gombok segítségével dolgozhatunk.

"Hozzáad" gombbal mindig a lista elemei közé vihetünk fel új sorokat.

"Szerkeszt" gombbal a már meglévő sorok adatain tudunk módosítani.

"Töröl" gombbal a felvitt sorokat tudjuk törölni, ha nincs a sornak olyan táblakapcsolódása, ami ezt kizárja.

Amennyiben a **"Hozzáad"** vagy a **"Szerkeszt"** gombot használjuk, abban az esetben aktívak lesznek a **"Mentés"** és **"Mégsem"** gombok. **"Mentés"** gombbal a felvitt adatok rögzíthetőek, **"Mégsem"** gomb kiválasztására nem történik módosítás a programban található adatokon.

A program használata során több felületen is találkozhatunk belső hozzáadás, és törlés gombokkal. Ilyen pl. a tárgy kurzusainál a kiegészítő adatok tabulátorfülön található "**Oktató hozzárendelés"** és "**Oktató törlés"** gomb.

| 🗷 V2009.3.25.1 : Tárgy kurzusai (4                                                                                                    | 8200 ) >> JB (JB-1)                               | >> Teszt tárgy (TTS           | 33)                                  |                              | - 0 🛛                                         |                                |
|----------------------------------------------------------------------------------------------------|---------------------------------------------------|-------------------------------|--------------------------------------|------------------------------|-----------------------------------------------|--------------------------------|
| File Eszközök Szerepkörváltás Kedvencek                                                                                                    | Help                                              |                               |                                      |                              |                                               |                                |
| 0 · 0 ·                                                                                                    | Előző >> JB                                       | (JB-1) >> Teszt tárgy         | (TT33)                               |                              | Frissittés Következő Fel -                    |                                |
| Egységes Tanulmányi Rendszer                                                                                                    | Ellev<br>2006/09/1                                | Kurzus kó △ Kurzu<br>16 Elmék | is típusa Létszám<br>et              | Oktorók                      | Tärgynév<br>Teszt tárgy                       |                                |
| Saját adatok (200)     Allgatók (5400)     Alkalmazotti adatok (14800)     Szervezeti egységek (2800                                               |                                                   |                               |                                      |                              |                                               |                                |
| Szervezeti egység telephelye<br>Szervezeti egység hallgatói (<br>Szervezeti egység dolgozói (<br>Tárgyak (46800)                                   | Tárgynév                                          |                               | Keresés                              | Minden                       | ► Szűrés                                      |                                |
| T fagyelenikaéi (47200 )     Tágy halgatói (47200 )     Tágy halgatói (47600 )     Tágy kurzusai (4820                                             | Félév: 2008                                       | /09/1 💌                       | ><br>ek.   Órarendi adatszolgáltatás | Hallqatói eredménylista Félé | ivközi eredménylista                          |                                |
| Kuzus vizsgál (4880     Gyorsított jegybelnás     Kuzus hallgatól (50E     Kuzus hallgatól (50E     Kuzus követelmény                              | Kód                                               | Szerzők.                      | Cím                                  |                              | Jegyzet hozzárendelés ho<br>Jegyzet töllése é | Belső<br>ozzáadás<br>es törlés |
|                                                                                                    | Kurzus véleménye:<br>Félévközi bejegyzé<br>Oktató | zés adatlapja:<br>is típusa:  | •                                    | + ·                          | rközi eredmény már volt szé                   | gomb                           |
| <ul> <li>Kurzushoz vizsga rendeli</li> <li>Kurzusjelentikezés (5080</li> <li>Meghindetett félérvei (255</li> <li>Mintatantervek (4100 )</li> </ul> | Neptun kód                                        | Vezetéknév                    | Keresztnév                           |                              | Oktató hozzársztelés<br>Oktató töllés         |                                |
| Hozzárendek szervezeti     Hozzárendek tárgyak (2650     Záróvizsgák (53800)     Tárgycsoportok (54000)                                            | Százalék:<br>Kurzus-oktató vé                     | leményezés adatlapja:         |                                      | •                            |                                               |                                |
| Jegyzetek, Publikációk (544)                                                                                                    |                                                   | Hozzáad                       | d Szerkeszt                          | Töröl                        | Mentés Mégsem                                 |                                |
|                                                                                                    | Szerepkör: T                                      | anszéki adminisztrátor S      | zerver: DEVELOPER                    |                              | 11                                            | 8                              |

Belső hozzáadás és törlés gomb

Ezek a belső gombok mindig a "**Hozzáad**" vagy "**Szerkeszt**" gomb használata után kerülnek aktivizálásra. Segítségükkel felületen látható adatokhoz tudunk új adatokat hozzáadni.

#### Fontos információ!

A **"Hozzáad"** gomb akkor is a felső lista elemeihez ad hozzá újabb sort, ha az első tabulátor fülről ellépünk. Gyakran előforduló hiba, hogy a felhasználó tabulátor füleken haladva a meglévő adatokat szeretné szerkeszteni vagy módosítani, azonban nem a "**Szerkeszt"** gombot, hanem a "**Hozzáad"** gombot használja. Így az adatok felvitele sikertelen lesz, hiszen ekkor is új adatsor keletkezik.

A felületen a "Hozzáad" és "Szerkeszt" gombok használata után "Mentés" vagy "Mégsem" gomb megnyomása nélkül nem lehet más menüpontra lépni. Ezek a gombok pirossal figyelmeztetnek a megkezdett művelet befejezésére.

A struktúrában a hierarchia betartása szükséges. (Pl. ha a Szervezeti egységek menüpont került kiválasztásra, de nem lépünk a tárgyak menüpontra, a kurzusok menüpont nem aktivizálódik.)

#### 1.2 Szervezeti egységek

A Tanszéki adminisztrátor a "*Szervezeti egységek (28000)*" felületen a hozzá tartozó szervezeti egység adatait tekintheti meg. A NEPTUN rendszerben szereplő intézmény kódja, elnevezése és típusa jelenik meg a felső listában. A különböző tabulátor fülekre lépkedve további információk jelennek meg a kiválasztott szervezeti egységről.

Az adatok szerkesztésére tanszéki adminisztrátor szerepkörrel nincs jogosultság.

A Tanszéki adminisztrátor a hozzárendelt és kiválasztott szervezeti egységen keresztül jut el a tanszék tárgyaihoz.

NEPTUN Tanulmányi Rendszer Dokumentáció

| N V2009.3.27.1 : Szervezeti egységek (28000  | )                          |                                                          |                          |                           | . 🗆 🔀    |
|----------------------------------------------|----------------------------|----------------------------------------------------------|--------------------------|---------------------------|----------|
| File Eszközök Szerepkörváltás Kedvencek Help |                            |                                                          |                          |                           |          |
| G • • • •                                    |                            |                                                          | Frissítés                | ]                         | -ja      |
|                                              | Szervezet kó               | dja Szervezet neve                                       | Szervezet típusa         | EU adószám 🛛 🧍            | Alá/fi ▲ |
|                                              | 🖃 🗌 SZE                    | Teszt Egyetem                                            | Önálló szervezeti egység | HU63486624                |          |
| Equipágas Tanulmánui Pandezas                | SZ                         | Széchenyi István Egyetem                                 | Kar                      | S                         | SZE      |
| Lgyseges landinanyi kenuszer                 | □JO                        | ELTE-SZIF Jogász hallgatók kihelyezett tagozata          | Kar                      | S                         | SZE      |
| T Saiát adatok (200_)                        | 🖃 🗌 MT                     | Műszaki Tudományi Kar                                    | Kar                      | S                         | SZE      |
|                                              | AG                         | KGI Általános Gépészeti Tanszék                          | Tanszék                  | N                         | 4T       |
| 🗄 🛷 Alkalmazotti adatok (14800 )             | AJ                         | KGI Anyagismereti és Járműgyártási Tanszék               | Tanszék                  | N                         | 4T       |
| 🖻 🐼 Szervezeti egységek (28000 )             | AU                         | IVI Automatizálási Tanszék                               | Tanszék                  | M                         | 4T       |
| 🗉 🚵 Szervezeti egység telephelyei (28200-)   | ED                         | EKI Épülettervezési Tanszék                              | Tanszék                  | N                         | 4T       |
| Szervezeti egység hallgatói (28600)          | FP                         | EKLÉnítészeti és Énjiletszerkezettani Tanszék            | Tanszék                  | l h                       |          |
| E 😭 Szervezeti egység dolgozói (28800)       | •                          |                                                          |                          |                           |          |
| E-18 Targyak (46800 )                        | Szervezet kódia            | Keresés Minden                                           |                          | •                         | Szűrés   |
| Tárgu ballgatói (47600 )                     | · .                        |                                                          |                          | _                         |          |
| Tárgyi laigu (47.000 )                       |                            |                                                          |                          |                           |          |
| Tárov kurzusai (48200 )                      | Alap adatok Címek          | Munkatársak Adózási adatok Bankszámlaszámok Egyéb inform | ációk                    |                           |          |
| 📅 Kurzushoz vizsga rendelés (50400 )         |                            |                                                          |                          |                           |          |
| 📑 Kurzusjelentkezés (50800 ) 🔤 🖣             | <b>F</b> -1-10-10-10-10-10 | Műszaki Tudományi Kar                                    | Feleti                   | tes szervezet kiválasztás | a        |
| 🕀 💾 Meghirdetett félévei (268400)            | Felettes szervezet.        |                                                          |                          |                           |          |
| Mintatantervek (4100 )                       | Elnevezés:                 | KGI Altalános Gépészeti Tanszék                          | HU 🔽                     |                           |          |
| Hozzárendelt szervezeti egységek (26         | Kád                        | AG                                                       |                          |                           |          |
| ⊕ Hozzárendelt tárgyak (2650 )               | KOU.                       |                                                          |                          |                           |          |
| Zarovizsgak (53800 )                         | Rövid név:                 |                                                          |                          |                           |          |
| Harvetek, Rublikáciák (54400.)               | 014 4 04                   |                                                          |                          |                           |          |
| E Diploma (54600 )                           | UM-Azonosito:              | ]                                                        |                          |                           |          |
| Szervezeti egység órarendie (55900)          | Típus:                     | Tanszék                                                  | <b>T</b>                 |                           |          |
| Pénzügy (106000)                             |                            |                                                          |                          |                           |          |
| ⊞                                            |                            |                                                          |                          |                           |          |
| 🗉 👬 Félévek (269000 )                        |                            |                                                          |                          |                           |          |
| 🚽 📲 🦉 Kurzusok (29700 )                      | A I-S - Z Is               | -                                                        |                          |                           |          |
| - 🏂 Vizsgák (31250 )                         | Archivalt                  |                                                          | Á                        |                           |          |
| Kurzusok vizsgái (31350)                     |                            |                                                          |                          | 2                         | -        |
| Elküldött üzenetek (32150 )                  | ļ                          |                                                          |                          |                           |          |
|                                              |                            |                                                          |                          |                           |          |
|                                              | Archiváltak is             |                                                          |                          |                           |          |
|                                              |                            |                                                          |                          |                           |          |
| Letöltve 97 / 97 rekord.                     | Szerepkör: Tanszéki adm    | inisztrátor Szerver: DEVELOPER                           |                          |                           | 11       |
|                                              | Szer                       | vezeti egységek menüpont                                 |                          |                           |          |

Az Archiváltak is jelölőnégyzet bepipálásával az archiválásra került szervezeti egységek tekinthetők meg, amennyiben valamely szervezeti egységnél az archiválás beállítása került.

A *Rekurzív* jelölőnégyzet használatával a kiválasztott szervezeti egység alá tartozó szervezeti egységek tárgyait egyszerre jeleníti meg a program. Pl. ha kiválasztásra kerül egy kar majd a tárgyak menüpont, akkor ott azokat a tárgyakat látjuk, amelyek a karhoz kerültek hozzárendelésre, viszont ha bepipálásra kerül a *Rekurzív* jelölőnégyzet, akkor a kar alatt található összes szervezeti egység (tanszék) tárgyait megtekinthetjük.

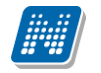

| 🔊 V2012.2.1.1 : Tárgyak (46800 )                        | >> Teszt Egyetemen (TE | )                                                |                   |              |                            | [                    |         |
|---------------------------------------------------------|------------------------|--------------------------------------------------|-------------------|--------------|----------------------------|----------------------|---------|
| File Eszközök Szerepkörváltás Kedvencek                 | Help                   |                                                  |                   |              |                            |                      |         |
| G • O •                                                 | Előző >>> Teszt        | Egyetemen (TE)                                   | es adat Frissítés | Következő Fe | ;i –jai                    |                      |         |
|                                                         | Tárgykód Tá            | árgynév                                          | Heti óraszá       | Kredit       | Követelmény típusa         | Kurzustípus1         | Tá▲     |
|                                                         | 🗌 erika 🛛 🖸            | iak záróvizsga A                                 |                   | 15           | Zárótanítás                |                      |         |
| Egységes Tanulmányi Rendszer                            | 🔲 TE-AA1-28451É 🛛 🗛    | iyag és környezetismeret                         | 2                 | 2            | Évközi jegy                | Elmélet              |         |
| zgyseges ianainainyi nenaszer                           | TE-AG-54248V Ale       | gebra és diszkrét matematika II.                 | 44                | 5            | Vizsga                     | Elmélet              | Alg     |
| Saját menü Általános menü                               | TE-A0A-31747A Ar       | ngol nyelvi záróvizsga                           |                   | 5            | Aláírás megszerzése        |                      | En      |
|                                                         | TE-A0A-34313G Ar       | igol nyelv                                       | 6                 | 0            | Gyakorlati jegy            | Gyakorlat            |         |
| E Saját adatok (200 )                                   | 🗌 TE-A0A-47384G 🛛 Ar   | igol nyelv                                       | 6                 | 0            | Gyakorlati jegy            | Gyakorlat            |         |
| H Alkalmazotti adatok (14800 )                          | TE-A0A-63190G Ar       | igol nyelv IV.                                   | 3                 | 0            | Gyakorlati jegy            | Gyakorlat            |         |
| ☐ Ø Szervezeti egységek (28000                          | TE-A0A-79748G Ar       | igol nyelv II.                                   | 6                 | 0            | Gyakorlati jegy            | Gyakorlat            |         |
| 🕀 🃸 Szervezeti egység telephelyei                       | •                      |                                                  |                   |              |                            | 1                    |         |
| 👸 Szervezeti egység hallgatói (2                        | Táraukád               | Karaséa                                          | Minden            |              |                            |                      | Catinée |
| ∃ Szervezeti egység dolgozói (2<br>3) Tászunak (40000 ) | Тандукоц               | Keleses                                          | Immuen            |              |                            |                      | Szules  |
| □ [3] Targyak (46600 ]                                  |                        |                                                  |                   |              |                            |                      |         |
| Tárgy hallgatói (47600)                                 | Alapadatok Kirakanov a | debels [] = 6.6 [] T.6 - 46 - 1                  |                   |              |                            |                      | and l   |
| 🕀 🖺 Tárgy kurzusai (48200 )                             | Riedessito a           | uatok   Lenas   Taidótipus pesoroias   Taidócsop | portok   Kuizu:   | SUK   Talo   | IVKOVECEIMENVEK   VI25     | aleienikezesi teilei | elek    |
| 💾 Kurzushoz vizsga rendelé                              | Tanszék:               | Teszt Egyetemen                                  |                   |              |                            |                      |         |
| Kurzusjelentkezés (50800 =                              | Tárgyfelelős:          |                                                  |                   |              |                            | Felelőst válas       | zt      |
| Hintatantervek (4100 )                                  | Táramán                |                                                  |                   | ī ⊏Úras      | zámok                      |                      |         |
| Hozzárendelt szervezeti e                               | l argynev:             | Anyag és kornyezetismeret                        | HU 💌              |              | 201101                     | Heti Féléves         |         |
| 📑 🚡 Tárgyelőkövetelmény (50                             | Rövid név:             | Anyag és k                                       |                   | Elm          | iélet 🗾                    | 2                    |         |
| ⊕                                                       | Tárgykód:              | TE-AA1-28451É S:                                 | zint:             |              | -                          |                      |         |
| Jegyzetek, Publikációk (5440                            | Kreditpont:            | 2 Felvételek max száma: 1 Si                     | úly: 1            |              |                            |                      |         |
|                                                         | Követelmény:           | Évközi jegy                                      | -                 |              | <b>*</b>                   |                      |         |
| Pénzügy (106000 )                                       | Megjegyzés:            |                                                  |                   |              |                            | Archivá              | t 🗖     |
| I → Kepzesek (200000 ) I → Kepzesek (269000 )           | URL:                   | www.neptun.org.hu                                |                   |              | Vizsga                     | tipusok ekvivalenci  | ája 🗖   |
| Kurzusok (29700)                                        | Érvényesség:           | 15 15                                            |                   | Tárgyfele    | elős Intralearn jogosultsa | ágának engedélyezi   | ése 🔽   |
| Terrisgak (31200 )<br>⊕ ∰ Kurzusok vizsgái (31350 )     | Idegen nyelv :         |                                                  |                   |              |                            |                      |         |
| Elküldött üzenetek (32150)                              | Archiváltak is 🥅 Rekur | zív                                              | Szerk             | .eszt        | V                          | lentés Mé            | gsem    |
| Letöltve 20 / 212 rekord.                               | Loginnév: TA S         | zerepkör: Tanszéki adminisztrátor Szerver: DEVE  | LOPER_Tesz        |              |                            |                      | 1.      |

Tárgyak menüpont

## 2. Tárgyak kezelése

A szervezeti egység kiválasztása után a Tárgyak menüpont kiválasztása szükséges. A menüpontban láthatjuk a kiválasztott szervezeti egységhez rendelt tárgyakat.

A tárgy kiválasztása után szintén tabulátor füleken jelennek meg a tárgyra vonatkozó információk. Tanszéki adminisztrátor szerepkörrel a tárgy adatok módosítása (általában) nem lehetséges. A módosítás lehetőségének engedélyezése az intézmény döntése.

Alapadatok felületen a következő mezők jelennek meg:

Tanszék: amely szervezeti egységhez rögzítetésre került a tárgy.

*Tárgyfelelős*: a tárgynak lehet egy oktató/alkalmazott a tárgy felelőse, ez nem feltétlenül kell, hogy megegyezzen a tárgy/kurzus oktatójával. A programban használt nyomtatványokon, mint pl. indexsor bejegyzések vagy vizsgalapok nyomtatásakor a tárgyfelelős személye is megjeleníthető.

*Tårgynév:* kötelezően kitöltendő mező. A tárgy neve jelenik meg a mezőben, a mező nyelvesített, így a tárgynév több nyelven is feltölthető. Nyomtatványokon és Oklevél mellékletben az ebben a mezőben felrögzített tárgynév jelenik meg.

Idegen nyelven kiadott nyomtatványokon pedig a megfelelő nyelven feltöltött tárgynévből kerülnek feltöltésre az adatok. Idegen nyelven a tárgy név kitöltése nem kötelező.

Idegen nyelvű tárgynév feltöltéskor a mező mellett található nyelv legördülőből válasszuk ki a nyelvet, melyen szeretnénk a tárgynevet feltölteni.

Rövid név: A tárgy rövid neve. Fontos, hogy az órarenden ez a név jelenik majd meg!

*Tárgykód:* Intézmény által a tárgynak megadott kód.

Kreditpont: a tárgy teljesítéséből megszerezhető kreditpont.

Fontos! Amennyiben a tárgy adatainál a Tárgykód és Tárgynév módosításra kerül, akkor ezek az adatok a hallgató indexsorában is módosulnak akkor is, ha már lezárásra került a féléves indexsor. Az indexsor

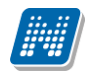

adatokból készülnek a nyomtatványok, az Elektronikus leckekönyv, az Oklevél melléklet, ezért ebben az esetben előfordulhat, hogy már kiadott nyomtatványokon más adatok szerepelnek majd. Amennyiben az adatok módosítása szükséges, akkor új tárgy rögzítése javasolt!

Kreditpont adatok módosításakor figyeljünk arra, hogy ha módosításra kerülnek az adatok, akkor ezek a módosítások a korábbi (már felvett tárgyak) indexsor bejegyzéseit nem érintik. A tárgy kreditpontja a mintatantervből kerül a hallgató indexsorába.

*Követelmény:* a tárgy követelménye. A MINTATANTERVBETARGYKOVETELMENYMASOLAS paraméter beállítása alapján bekerülhet a tárgynál beállított követelmény a mintatantervbe.

Megjegyzés, URL: szabadon feltölthető mezők, a Hallgatói weben az adatok megjelennek.

*Érvényesség:* a tárgynak érvényesség kezdete és vége adható, lekérdezésekben szűrésekben használható. Logika nem épül rá.

*Idegen nyelv:* A mező kódtételes, mely a nyelv kódtételre épül. Amennyiben idegen nyelvű a tárgy, akkor itt lehet kiválasztani az adott nyelvet. Az mező segítségével feladható a VIR adatszolgáltatáshoz szükséges, a tárgyak idegen nyelvűségére vonatkozó információ.

*Óraszámok:* a tárgyhoz megadható a Heti ill. Féléves óraszám. A tárgy mintatantervhez rendelésekor az óraszámok bekerülnek a mintatantervbe, szükség esetén módosításra kerülhetnek. Amennyiben a hallgató mintatantervből veszi fel a tárgyat, akkor az indexsorba a mintatantervből, ha intézményi tárgyként veszi fel a hallgató a tárgyat, akkor a tárgy adatokból kerülnek be az indexsorba az óraszámok.

Az óraszámok feltöltésének szabálya:

A szabály alapján ha a tárgynál vagy a mintatantervben csak egy típusú óraszám van kitöltve (heti vagy féléves), akkor a kitöltött típusú óraszámot jelenítjük meg a féléves indexsor megfelelő mezőjében (heti óraszám/féléves óraszám).

Ha a tárgynál vagy a mintatantervben mindkét típusú óraszám kitöltésre került, akkor a képzés tagozatát vesszük figyelembe, melyről a tárgy felvételre került. Nappali tagozat esetén a heti, levelező és távoktatás esetén féléves óraszámot jelenítjük meg. Ebben az esetben az indexsorban a másik óraszám nem kerül feltöltésre semmilyen értékkel.

A szabály igaz abban az esetben is, ha a mintatantervből vagy minden intézményi tárgyból történik a tárgyfelvétel.

Kiegészítő adatok tabulátor fül alatt tekinthetjük meg azt, hogy a tárgy mely Tudományterülethez tartozik, valamint a tárgynak az Előkövetelményét és Végleges követelményét.

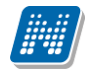

| 🔊 V2011.8.25.1 : Tárgyak (46800                                                                                                    | ) >> Pénziigyi Kar (TEPK)                                                                                                    |                  |
|----------------------------------------------------------------------------------------------------|----------------------------------------------------------------------------------------------------|------------------|
| File Eszközök Szerepkörváltás Kedvencek                                                                                                    | Help                                                                                                    |                  |
| G · O ·                                                                                                    | Előző         >> Pénzügyi Kar (TEPK)         Frissítés         Következő         Fel         -                                                                                                    | -( <b>a</b> )    |
| Egységes Tanulmányi Rendszer                                                                                                    | Tárgykód       Tárgyhóv       A       Heti óraszá       Kredit       Követelmény típusa       Kurzustípus1       Tár         BKQG-A1I-74951V(k A magyar mint idegen nyelv(M)       1       1       Vizsga       Elmélet       Hun         BKQG-A1T-39227G       A magyar nyelv története II. gyak.       1       1       Gyakorlati jegy       Gyakorlat       The | gyr<br>ga<br>hi: |
| Saját menü Általános menü                                                                                                    |                                                                                                    |                  |
|                                                                                                    |                                                                                                    |                  |
| E november 100 million de la construcción de la construcción de la | 4                                                                                                    | ▶                |
| Szervezeti egység hallgatoi (286)<br>Szervezeti egység dolgozói (288)                                                                                                    | Tárgykód Keresés Minden 💌 Szű                                                                                                    | irés             |
| Tárgyak (46800 )                                                                                                    |                                                                                                    |                  |
| Hozzárendelt tárgyak (2650)                                                                                                    |                                                                                                    |                  |
| 🛨 🚯 Tárgycsoportok (54000)                                                                                                    | Alapadatok Kiegészítő adatok Leírás Tárgvtípus besorolás Tárgvcsoportok Kurzusok Tárgvkövetelménvek                                                                                                    |                  |
| 📲 🖓 Jegyzetek, Publikációk (54400 )                                                                                                    |                                                                                                    |                  |
|                                                                                                    | Tudományterület:                                                                                                    |                  |
| Szervezeti egység órarendje (559                                                                                                    | - Eld Wintels for                                                                                                    |                  |
|                                                                                                    | Elocoveremeny                                                                                                    |                  |
| H - B Eddouck (200000 )                                                                                                    | ahol a Képzéskód = tetszőleges) >= 2                                                                                                    |                  |
|                                                                                                    |                                                                                                    |                  |
| Vizenák (31250.)                                                                                                    |                                                                                                    |                  |
| Teres Kurzusok vizsaái (31350)                                                                                                    |                                                                                                    |                  |
| Elküldött üzenetek (32150 )                                                                                                    | Leiras.                                                                                                    |                  |
| Szakdolgozatok (33900 )                                                                                                    |                                                                                                    |                  |
|                                                                                                    | vegjeges kovecemery<br>T śrzet codmśrat skola z Tśrzet śd. – "VETKMN1212A", skola z Tśrzet – "VIT2SGA", skola z Cickina –                                                                                                    |                  |
| 🗈 🐼 Tárgyak kezelése (70400-)                                                                                                    | Talgyc redunier (y artual a talgykou = v t i kmini talza, artui a tipus = viz.5uk, artui a cikius = Szerkeszt                                                                                                    |                  |
| - 🐼 Jegyzetek (78400 )                                                                                                    |                                                                                                    |                  |
| 🖻 🐼 Létesítménygazdálkodás (83400-)                                                                                                    |                                                                                                    |                  |
| 庄 🛷 Óra statisztikák (89600-)                                                                                                    |                                                                                                    |                  |
| 🖻 🛷 Órarendkészítés (90400-)                                                                                                    | Leiras:                                                                                                    |                  |
| 🖻 🐼 Adminisztráció (95400-)                                                                                                    |                                                                                                    |                  |
| 🗄 🐼 Képzések (115600)                                                                                                    |                                                                                                    |                  |
|                                                                                                    | ✔ Archiváltak is         ■ Rekurzív         Szerkeszt         Mentés         Mégsem                                                                                                    |                  |
| <                                                                                                    |                                                                                                    | _                |
| Letöltve 2 / 2 rekord.                                                                                                    | Loginnév: TA Szerepkör: Tanszéki adminisztrátor Szerver: DEVELOPER_Teszt                                                                                                    | 1                |
| <u>r</u>                                                                                                    |                                                                                                    |                  |

Tárgy Kiegészítő adatok

Leírás felületen lehet a tárgyhoz leírást rögzíteni, mely az Oktatói és Hallgatói weben is megjelenik. A szöveg rögzítését, formázását a HTML szerkesztő segíti.

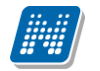

| 🔊 V2011.8.25.1 : Tárgyak (46800 )                                       | >> Teszt Egyete    | m (TE)                      |                                              |                   |           |                     |              |          |         |
|-------------------------------------------------------------------------|--------------------|-----------------------------|----------------------------------------------|-------------------|-----------|---------------------|--------------|----------|---------|
| File Eszközök Szerepkörváltás Kedvencek                                 | Help               |                             |                                              |                   |           |                     |              |          |         |
| G · O ·                                                                 | Előző              | > Teszt Egyetem (TE)        | -<br>Össa                                    | es adat Frissítés | Következő | Fel                 | -121         |          |         |
|                                                                         | Tárgykód           | Tárgynév                    |                                              | Heti óraszá       | Kredit    | Követelmény típusa  | Kurzustípus1 |          | Γá▲     |
| <b>NEPTUN</b>                                                           | 🗖 🗛                | CSak záróvizsga A           |                                              |                   | 15        | j Zárótanítás       |              |          |         |
| Egyságas Tanulmányi Bandszar                                            | BB                 | Csak záróvizsga B           |                                              |                   | 25        | j Zárótanítás       |              |          |         |
| Egyseges landinariyi kenuszer                                           | CC                 | Csak záróvizsga tárgy       | CC                                           |                   | 15        | j Zárótanítás       |              |          |         |
| Saiát menii Általános menii                                             | DDD                | Csak záróvizsga DDD         | )                                            |                   | 25        | j Zárótanítás       |              |          |         |
|                                                                         | TE-AA1-28451       | É Anyag és környezetis      | meret                                        | 2                 | 2         | 2 Évközi jegy       | Elmélet      |          |         |
| 🕀 🐼 Saját adatok (200 🛛 🛛 📐                                             | TE-AG-54248        | / Algebra és diszkrét m     | atematika II.                                | 44                | 5         | j Vizsga            | Elmélet      | 4        | ا gl    |
| 🕀 🐼 Hallgatók (5400 )                                                   | TE-A0A-31747       | A Angol nyelvi záróvizs     | ja                                           |                   | 5         | Aláírás megszerzése |              | E        | in      |
| Alkalmazotti adatok (14800 )                                            | TE-A0A-34313       | IG Angol nyelv              |                                              | 6                 | (         | ) Gyakorlati jegy   | Gyakorlat    |          |         |
| E Szervezeti egységek (28000                                            |                    | C İdarət avəlu              |                                              |                   | L _ (     | Cuelcedesi in eu    | Cuslindat    |          | <u></u> |
| H [3] Szervezeti egység telephelyei     Szervezeti egység hallgatói [2] |                    |                             |                                              |                   |           |                     |              |          |         |
| F Szervezeti egység Haligatol (2                                        | Tárgykód           |                             | Keresés                                      | . Minden          |           |                     |              | <u> </u> | Szűrés  |
| - Tárgyak (46800 )                                                      |                    |                             | •                                            |                   |           |                     |              |          |         |
| 🕀 🗋 Témakör (47200 )                                                    |                    |                             |                                              |                   |           |                     |              |          |         |
| 🕂 Tárgy hallgatói (47600 ) 👘 —                                          | Alapadatok Kie     | gészítő adatok Leírás T     | árgytípus besorolás   Tárgycs                | soportok   Kurzu  | sok Táro  | zykövetelmények     |              |          |         |
| 🗄 🕒 Tárgy kurzusai (48200-)                                             |                    |                             |                                              | _ :_ :_ := :=     |           | <u>(</u>            |              |          |         |
| Kurzushoz vizsga rendelé                                                | 1040               |                             |                                              | = == %= %=        |           |                     |              | _        |         |
| Kurzusjelentkezes (5080L                                                | - 🛛 🌱 (🍽 🛛 Ti      | mes New Roman               | 🔻 3 (12 pt) 👻                                | A Ab              | <b>.</b>  | #[뿌] 🍽              |              |          |         |
| Mintetentervek (4100 )                                                  |                    |                             |                                              |                   |           |                     | ~            | HU ·     | -   -   |
| B Hozzárendelt szervezeti e                                             | Ez egy t           | árgyleírás!                 |                                              |                   |           |                     |              |          | -       |
| Tárgyelőkövetelmény (50                                                 | 1 22 087 0         | ang) terras.                |                                              |                   |           |                     |              |          |         |
| 🕀 💦 Hozzárendelt tárgyak (2650)                                         |                    |                             |                                              |                   |           |                     |              |          |         |
| 🕀 🚰 Tárgycsoportok (54000)                                              |                    |                             |                                              |                   |           |                     |              |          |         |
| 👸 Jegyzetek, Publikációk (5440                                          |                    |                             |                                              |                   |           |                     |              |          |         |
| 🕀 🚵 Diploma (54600 )                                                    |                    |                             |                                              |                   |           |                     |              |          |         |
| Szervezeti egység órarendje (                                           |                    |                             |                                              |                   |           |                     |              |          |         |
|                                                                         |                    |                             |                                              |                   |           |                     |              |          |         |
| H                                                                       |                    |                             |                                              |                   |           |                     |              |          |         |
| H []] Felevek (263000 )                                                 |                    |                             |                                              |                   |           |                     |              |          |         |
| Vizenák (31250.)                                                        |                    |                             |                                              |                   |           |                     |              |          |         |
| E Kurzusok vizsgái (31350 )                                             |                    |                             |                                              |                   |           |                     | ×            |          |         |
| Elküldött üzenetek (32150)                                              |                    |                             |                                              |                   |           |                     |              |          |         |
| Szakdolgozatok (33900 ) 🔍                                               | 🔽 Archiváltak is 🛛 | Rekurzív                    |                                              | Szerl             | leszt     | N                   | dentés       | Mégse    | m       |
|                                                                         |                    |                             |                                              |                   |           |                     |              |          |         |
| Letöltve 10 / 212 rekord.                                               | Loginn             | év: TA – Szerepkör: Tanszél | ki adminisztrátor – Szerver: DE <sup>v</sup> | VELOPER_Tesz      | t         |                     |              |          |         |
|                                                                         |                    | <i>T</i> ( 1                | 1 1 1 1                                      |                   |           |                     |              |          |         |

Tárgy leírás rögzítése

Tárgytípus besorolás tabulátor fül alatt megtekinthetjük, hogy a tárgy milyen tárgytípushoz tartozik. A Tárgy típusának besorolását a Tárgyak(70600)/Tárgytípusok(78200) menüpontban lehet rögzíteni. Tárgytípus lehet pl. gyakorlati tárgy.

Tárgycsoportok tabulátor fül alatt megtekinthetjük, hogy a tárgy milyen tárgycsoportba tartozik. A Tárgycsoportot a Tárgyak(70600)/Tárgycsoportok (77800) menüpontban lehet rögzíteni. Tárgycsoportba azok a tárgyak kerülnek, melyek együtt kezelendőek. Pl. Alapozó tárgyak.

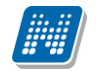

Kurzusok felületen láthatjuk, hogy a tárgy mely félévekben került meghirdetésre milyen kurzusokkal.

| 🔊 V2011.8.25.1 : Tárgyak (46800         | >> Idegen-nyelvi Kar (TENK)                                                     |                                                   |
|-----------------------------------------|---------------------------------------------------------------------------------|---------------------------------------------------|
| File Eszközök Szerepkörváltás Kedvencek | Help                                                                            |                                                   |
| G · O ·                                 | Előző >> Idegen-nyelvi Kar (TENK)                                               | Összes adat 🛛 Frissítés 🛛 Következő 🛛 Fel 🖉       |
|                                         | Tárgykód Tárgynév △                                                             | Heti óraszá Kredit Követelmény típusa Kurzustíg 🔺 |
|                                         | TENK-A2R-92058V A rekreáció elmélete és gyakorlatanyaga                         | 4 Vizsga Elmélet                                  |
| Equeágas Tapulmánui Bandezas            | TENK-A4A-72322É Aktív turizmus                                                  | 2 6 Évközi jegy Elmélet                           |
| Egyseges lanumanyi kenuszer             | TENK-A2A-50343É Alternatív gyógymódok                                           | 2 4 Évközi jegy Gyakorla                          |
| Saját menji Általános menji             | TENK-A2É-69092G Az egészséges életmód                                           | 2 3 Gyakorlati jegy Elmélet                       |
|                                         | TENK-A2T-86703G Az egészséges táplálkozás, különleges tápl. ir., sporttáplálk   | 2 3 Gyakorlati jegy Elmélet                       |
| 🕀 🐼 Saját adatok (200 🏾)                | TENK-A4A-13052V Az emberi test                                                  | 4 4 Vizsga Elmélet                                |
| ⊕                                       | TENK-E4E-81347É Egészség: Életminőség a turizmusban                             | 2 6 Évközi jegy Elmélet                           |
| Alkalmazotti adatok (14800 )            | TENK-E4E-19404G Egészségjavító életmódprogramok                                 | 2 5 Gyakorlati jegy Elmélet                       |
| E Szervezeti egységek (20000)           |                                                                                 |                                                   |
| Szervezeti egység hallgatói (2860       |                                                                                 |                                                   |
| 🕀 🛐 Szervezeti egység dolgozói (2880    | Tárgykód [Minden]                                                               | Szűrés                                            |
| 🕀 🛐 Tárgyak (46800 🌖                    |                                                                                 |                                                   |
| ⊕ B Hozzárendelt tárgyak (2650 )        |                                                                                 |                                                   |
| Engycsoportok (54000 )                  | Alapadatok Kiegészítő adatok Leírás Tárgytípus besorolás Tárgycsoportok Kurzuso | K Tárgykövetelmények                              |
| Jegyzetek, Publikaciok (54400 )         | Félév Tárgykód K Kurzu Minimális I Létszám Nyelv                                | v Megjegyzés                                      |
| Szervezeti egység órarendie (555        | 2006/07/2 TENK-A2R-92058V 00 Elmélet 0 12 magya                                 | ar                                                |
| ⊕ Pénzügy (106000 )                     | 2007/08/2 TENK-A2R-92058V 02 Elmélet 10 19 magya                                | ar                                                |
| 🕀 💦 Képzések (200000)                   | 2008/09/1 TENK-A2R-92058V 03 Elmélet 0 20                                       |                                                   |
| 🕀 🋐 Félévek (269000 )                   | 2009/10/1 TENK-A2R-92058V 04 Elmélet 0 0                                        |                                                   |
| - 👸 Kurzusok (29700 )                   |                                                                                 |                                                   |
| Vizsgák (31250)                         |                                                                                 |                                                   |
| English Kurzusok vizsgår (31350 - )     |                                                                                 |                                                   |
| Elkuldott uzenetek (32150 )             |                                                                                 |                                                   |
| Telepheluek (55800 )                    |                                                                                 |                                                   |
|                                         |                                                                                 |                                                   |
| - 🐼 Jegyzetek (78400 )                  |                                                                                 |                                                   |
| 🗉 🐼 Létesítménygazdálkodás (83400 )     |                                                                                 |                                                   |
| 🕀 🐼 Óra statisztikák (89600-)           |                                                                                 |                                                   |
| 💼 🐼 Órarendkészítés (90400-)            | Létrehozó vezetékn                                                              | ▼ Spíiráe                                         |
| 🗄 🐼 Adminisztráció (95400 )             |                                                                                 |                                                   |
| ⊞-≪> Képzések (115600)                  |                                                                                 |                                                   |
|                                         | I✓ Archiváltak is   Rekurzív Szerke                                             | eszt Mentés Mégsem                                |
|                                         |                                                                                 |                                                   |
| Letöltve 10 / 46 rekord.                | Loginnév: TA Szerepkör: Tanszéki adminisztrátor Szerver: DEVELOPER_Teszt        |                                                   |

Tárgy kurzusai

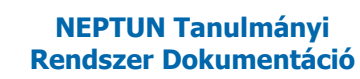

#### 2.1 Tárgykövetelmény megtekintése és rögzítése

Tárgyak (46800) menüpontban a Tárgykövetelmények tabulátor fülön a tárgyak egymásra épülését tekinthetjük meg.

| 🔊 V2012.1.24.1 : Tárgyak (46800                         | >> Műszaki Kar (TEMK)                                                                       |                                         |
|---------------------------------------------------------|---------------------------------------------------------------------------------------------|-----------------------------------------|
| File Eszközök Szerepkörváltás Kedvencek                 | Help                                                                                        |                                         |
| G • 🕤 •                                                 | Előző >> Műszaki Kar (TEMK)                                                                 | Frissítés Következő Fel 🛶               |
|                                                         | Tárgykód Tárgynév Heti óraszá Kredit Köve                                                   | etelmény típusa Kurzustípus1 Tá 🔺       |
|                                                         | 🗌 ATARGY A Tárgy 1 1 Vizsg                                                                  | ja Elmélet                              |
| Egységes Tanulmányi Rendszer                            | ATARGY(M) A Tárgy(M) 1 1 Vizsg                                                              | ja Elmélet                              |
| Lgyseges innannanyi henaseer                            | BTARGY B Tárgy 1 1 Vizsg                                                                    | ja Elmélet                              |
| Saját menju Általános menju                             | 🔲 IKQK-040-41280V Operációkutatás I. 2 4 Vizsg                                              | ja Elmélet Op                           |
|                                                         | NMS1 NMS1 3Vizsg                                                                            | ja Tái                                  |
| 🗈 🚵 Virtuális szakok (29000-) 🛛 🔼                       | TARGYAK Targyak 1 1 Vizsg                                                                   | ja Elmélet                              |
| ⊞ _ j∰ Szakok (30800)                                   | TARGYAK(M) Targyak(M) 1 1 Vizsg                                                             | ja Elmélet                              |
| Szakiranyok (31800 )                                    | TEMK-A1K-62775G Angol nyelv II. 4 0 Gyak                                                    | korlati jegy Gyakorlat                  |
| Equittes tárguak (47000                                 | TEMK-H2H-36375G Hitelbírálat 1 2 Guak                                                       | corlati jegu Elmélet                    |
| Y Tárovekvivalencia (4710)                              |                                                                                             |                                         |
| 🗉 📅 Témakör (47200 )                                    | Tárgykód Keresés Minden                                                                     | Szűrés                                  |
| 🕂 💾 Tárgy hallgatói (47600 )                            |                                                                                             |                                         |
| 🛛 💾 Tárgyjelentkezés elfogad                            |                                                                                             |                                         |
| 🗄 🕒 Tárgy kurzusai (48200 )                             | Alapadatok Kiegészítő adatok Leírás Tárgytípus besorolás Tárgycsoportok Kurzusok Tárgykövet | telmények Vizsgajelentkezési feltételek |
| Kurzushoz vizsga rendelé                                | Tárgunév2 Követelménu tárgunév1 Követelménu tárg Követelménu tárg                           | Követelmény tára Követelmény tára k     |
| Kurzusjelentkezes (5080L     Moghirdatatt félévai (269) | 1 Angol köt vál tárgu IV                                                                    | BKOK-12G-85858É                         |
| Ministantervek (4100.)                                  | Langer Kot, reitergy inte                                                                   |                                         |
| Υ Hozzárendelt szervezeti ε                             |                                                                                             |                                         |
| 📅 Tárgyelőkövetelmény (50                               |                                                                                             |                                         |
| 🕀 📸 Hozzárendelt tárgyak (2650 )                        |                                                                                             |                                         |
| 🕀 📸 Tárgycsoportok (54000 )                             |                                                                                             |                                         |
| 📸 Jegyzetek, Publikációk (5440                          |                                                                                             |                                         |
|                                                         |                                                                                             |                                         |
| Szervezeti egység órarendje (                           |                                                                                             |                                         |
| Henzugy (106000 )                                       |                                                                                             |                                         |
|                                                         |                                                                                             |                                         |
|                                                         |                                                                                             |                                         |
| Diákhitel képzésnév-szinon ír                           |                                                                                             |                                         |
| 🛃 Leltári eszközök (1150-)                              |                                                                                             |                                         |
| 🕀 📸 Kérvénysablonok (28750-)                            |                                                                                             |                                         |
| Lejelentett adathibák (29250                            |                                                                                             |                                         |
| DiákHitel engedményezés (25                             | 🔽 Archiváltak is 🔽 Rekurzív Másolás Hozzáad Szerkeszt T                                     | öröl Mentés Mégsem                      |
|                                                         |                                                                                             |                                         |
| Letöltve 18 / 18 rekord.                                | Loginnév: TA Szerepkör: Belső Adminisztrátor Szerver: RELEASE_Teszt                         |                                         |

Tárgykövetelmények megtekintése

Amennyiben az intézmény engedélyezi, akkor a tárgykövetelmények beállítása a Tárgyak(46800)/Tárgyelőkövetelmény(50050) menüponton lehetséges.

| 🔊 V2012.1.24.1 : Tárgyelőkövetelm                         | ény (50050 ) >> Műszak   | i Kar (TEMK) >> A Tárgy       | (ATARGY)                                                                                                    |                 |                |                 |
|-----------------------------------------------------------|--------------------------|-------------------------------|----------------------------------------------------------------------------------------------------|-----------------|----------------|-----------------|
| File Eszközök Szerepkörváltás Kedvencek                   | Help                     |                               |                                                                                                    |                 |                |                 |
| <b>3 · 0 ·</b>                                            | Előző >> Műszak          | i Kar (TEMK) >> A Tárgy       | (ATARGY)                                                                                                    |                 | Frissítés Köv  | retkező Fel – 🛱 |
|                                                           | Létrehozás ideje Létr    | ehozó Utolsó módos            | sítás Utolsó módosító                                                                                           | Előkövetelmény  | Végkövetelmény | Archiválva Tá   |
|                                                           | 2011.03.03. 18:04:1 TA9  | 999 2011.03.03.1              | 18:04:2 TA9999                                                                                                  |                 | ✓              | A 1             |
| Egyságos Tapulmánui Bandszar                              |                          |                               |                                                                                                    |                 |                |                 |
| Egyseges lanumanyi kenuszer                               |                          |                               |                                                                                                    |                 |                |                 |
| Saját menü Általános menü                                 |                          |                               |                                                                                                    |                 |                |                 |
| 🗄 📸 Virtuális szakok (29000-) 🛛 🔼                         |                          |                               |                                                                                                    |                 |                |                 |
| 🕀 🎊 Szakok (30800-)                                       |                          |                               |                                                                                                    |                 |                |                 |
| 🗈 🚵 Szakirányok (31800 )                                  |                          |                               |                                                                                                    |                 |                |                 |
| ⊡ 🚵 Tárgyak (46800 )                                      |                          |                               |                                                                                                    |                 |                |                 |
| Tárguek vivalencia (47000                                 |                          |                               |                                                                                                    |                 |                |                 |
|                                                           | Tárgynév                 |                               | Keresés Minden                                                                                                  |                 |                | Szűrés          |
| 🕂 Tárgy hallgatói (47600)                                 |                          |                               |                                                                                                    |                 |                |                 |
| 🛛 💾 Tárgyjelentkezés elfogad                              |                          |                               |                                                                                                    |                 |                |                 |
| 🕀 🖺 Tárgy kurzusai (48200 )                               | Tároukód: BKQK-12G-8585  | 1 Angol köt vál tárgu IV      |                                                                                                    | Tárgyválasztás  |                |                 |
| Kurzushoz vizsga rendelé                                  |                          |                               | L                                                                                                    | T ( ) ( ) (     |                |                 |
| Kurzusjelentkezes (3060c       Kedbirdetett félévei (268/ | Tárgykód:                |                               | L                                                                                                    | l argyvalasztas |                |                 |
| + Y Mintatantervek (4100 )                                | Tárgykód:                |                               |                                                                                                    | T árgyválasztás |                |                 |
| 🕂 Hozzárendelt szervezeti e                               | T śrawie śra             | ·                             | [                                                                                                    | Tárguválaeztás  |                |                 |
| Tárgyelőkövetelmény                                       |                          | <u> </u>                      | L                                                                                                    | Taigyvalasztas  |                |                 |
| 🕀 🚵 Hozzárendelt tárgyak (2650 )                          | Tárgykód:                |                               |                                                                                                    | Tárgyválasztás  |                |                 |
| Tárgycsoportok (54000 )                                   |                          |                               |                                                                                                    |                 |                |                 |
| Diploma (54600 )                                          | Előastas készek Vestalas |                               | a a la característica de la característica de la característica de la característica de la característica de la |                 |                |                 |
| Szervezeti egység órarendie (                             | Elozetes targykovetelme  | ny IV vegleges targykove      | eteimeny j Archivait                                                                                            |                 |                |                 |
| Pénzügy (106000)                                          |                          |                               |                                                                                                    |                 |                |                 |
| 🕀 🙀 Nyomtatási templatek (11300)                          |                          |                               |                                                                                                    |                 |                |                 |
| 🕀 🔂 Képzések (200000)                                     |                          |                               |                                                                                                    |                 |                |                 |
|                                                           |                          |                               |                                                                                                    |                 |                |                 |
| Diákhitel képzésnév-szinon irr                            |                          |                               |                                                                                                    |                 |                |                 |
| Elekari eszkozok (1150 )                                  |                          |                               |                                                                                                    |                 |                |                 |
| Leielentett adathibák (29250                              | 1                        |                               |                                                                                                    |                 |                |                 |
| DiákHitel engedményezés (25 🚃                             | 🔲 Archíváltak is         | Hozzáad                       | Szerkeszt                                                                                                    | Töröl           | Mentés         | Méasem          |
| 303 V                                                     |                          | 11022000                      | 5261(632)                                                                                                    | 10101           | monitos        | megeen          |
| Letöltve 1 / 1 rekord                                     | Logippév: TA - C-        | erenkör: Belső Adminisztrátor | Szerver: BELEASE Toost                                                                                          |                 |                |                 |
| Letone 17 TIEKOID.                                        | juogininev. TA 32        |                               |                                                                                                    |                 |                |                 |

Tárgyelőkövetelmény

A felületeken táblázatos formában beállítható tárgykövetelmény ellenőrzés. A felület segítségével a tárgyak egymásra épülését tudjuk átláthatóbban beállítani. Az így tárolt egymásra épülés megjeleníthető lekérdezés segítségével táblázatos formában, akár adott mintatantervre vonatkozóan.

A tárgyelőkövetelmény szabály rögzítésének folyamata a következő:

A szabályok felvitele úgy történik, hogy ha a felettes felületen választottunk adatot, vagyis közvetlenül tárgyhoz, vagy mintatanterv sorhoz visszük fel az értéket, akkor csak az előfeltétel tárgyat vagy tárgyakat kell beállítanunk egy szabályon belül, bepipálva, hogy az előzetes vagy végleges időszakra vonatkoznak. Ha egy szabályon belül egynél több tárgyat állítunk be a lehetséges 5 tárgy sorban, az a meta "és" kapcsolatának felel meg. Ha egy tárgyhoz vagy mintatanterv sorhoz több szabályt viszünk fel, akkor a szabályok egymással "vagy" kapcsolatban vannak.

Ha a Szervezeti egységek vagy Adminisztráció felől rögzítjük a szabályt, akkor még ki kell választanunk, hogy melyik tárgyra (Tárgykód mező, Kiválaszt gomb) vagy mintatanterv sorra (Mintatanterv sor mező, Kiválaszt gomb) vonatkozik a szabály, a többi adat kitöltése ugyan úgy működik. Vagy mintatanterv sort, vagy tárgyat választunk, a kettő együtt nem működik! Ez a funkció magas jogosultsággal elérhető!

Figyelni kell arra is ezeken az adminisztrációs felületeken, hogy oszlopban vagy keresési feltételként nem ugyanabban az oszlopban találjuk meg a tárgyra vagy mintatanterv sorra vonatkozó értékeket (pl. a tárgy nevét vagy kódját), a mintatanterv sor tárgyának adatai külön oszlopokban szerepelnek.

A felületeken lehetőség van importra is. Import folyamat az összefoglaló felületeken érhető el. A felületek megtalálhatóak a Tárgyak menüpontok alatt, a Szervezeti egységek/Szakok/Szak mintatantervei/ Mintatanterv tárgyai menüpontok alatt, a tárgyak felől a Mintatantervek menüpontok alatt.

Az első fejléc a tárgyhoz felvett követelmények importjára szolgál, a másodikban mintatanterv sorhoz vihetünk fel szabályokat. A központi felületeken nem tehető ki a mintatanterv név és kód, itt ezekre az adatokra szűrni tudunk.

A központi adminisztrációs felületek, ahol a tárgyhoz és mintatanterv sorhoz tartozó szabályok is megtalálhatóak, csoportosan felvihetőek és magas jogosultsággal szerkeszthetőek, az Adminisztráció és a Szervezeti egységek menüpontokon.

A tárgy/kurzus jelentkezéskor a program megnézi, hogy talál-e szabályt a mintatanterv sorhoz kapcsolódóan. Ha igen, akkor ez a feltétel érvényesül, ha nem, akkor megnézi, hogy a tárgynál talál-e követelményt, és ha igen, az érvényesül, de a kettő együtt nem. A tárgyjelentkezéssel kapcsolatos meta feltételek ugyanúgy lefutnak akkor is, ha a felületeken beállításra került valamilyen érték!

#### 2. 1.1 Tárgynál beállított vizsgajelentkezési feltételek

A Tárgyak menüpontokon a Vizsgajelentkezési előfeltétel tabulátor fülön a tárgyat érintő minden vizsgára vonatkozó általános jelentkezési feltételt/feltételeket lehet beállítani vizsgaalkalomtól, félévtől, kurzustól függetlenül.

Vagyis nem szükséges a tárgy minden kurzusánál, vagy a kurzus minden vizsgájánál beállítani a feltételeket, ha a tárgynál beállításra kerül, az a tárgy minden vizsgájára vonatkozik.

A jelentkezési feltétel ugyanúgy működik, mint a képzésen vagy a vizsgánál megadott jelentkezési feltétel, tehát az előzetes feltétel a vizsgajelentkezés pillanatában lefut, a végleges feltétel pedig az oktató vagy az adminisztrátor által futtatható a weben vagy a kliens programban. A feltétel összeadódik a képzés és a vizsga felületeken megadott feltételekkel. Minden a tárgy kurzusáról történő bármelyik féléves vizsgajelentkezésnél lefut/lefuttatható.

#### 2.2 Tárgytematika rögzítése

A programban a Szervezeti egység(28000)/Tárgyak(46800)/Meghirdetett félévei(268400) menüpontban a Tárgy tematika tabulátor fülön kezelhetőek a tárgytematika adatok.

Tárgytematikát az oktatói is feltölthet a webes felületén, de a kliens programban is van lehetőség a feltöltésre. Hallgató a tárgyaknál tudja kinyomtatni a felrögzített tárgytematikát.

A Meghirdetett félévei(268400) menüpontban fent a tárgy meghirdetett féléveit láthatjuk, a tárgytematika tabulátor fülön a félévhez kapcsolhatjuk a tárgytematikát.

Ha egy adott félévhez nincs tárgytematika, akkor válasszuk ki a félévet és a "**Szerkesztés"** gombot követően aktívvá válik a "**Tárgytematikát hozzáad"** gomb. Ezáltal a tárgyadatokhoz kapcsolódó mezők (Tárgykód, Tárgynév, Tárgyfelelős, Szervezeti egység) az éles tárgyadatokból töltődnek, ezután lehetőség van a *Tárgytematika* kiegészítő adatok tabulátor fülön a tárgytematika további adatait kitölteni.

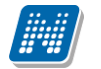

| 🔊 V2011.8.25.1 : Meghirdetett félévei (268400 ) >                     | > Bölcsészettudományi Kar (TEBK) >> NMS2_tárgy (NMS2)           |
|-----------------------------------------------------------------------|-----------------------------------------------------------------|
| File Eszközök Szerepkörváltás Kedvencek Help                          |                                                                 |
|                                                                       | >> Bölcsészettudományi Kar (TEBK) >> NMS2_tárgy (NMS2)          |
| E1020                                                                 |                                                                 |
| Név                                                                   | △ Érték Leírás                                                  |
|                                                                       | 50                                                              |
| Egységes Tanulmányi Rendszer                                          | 51                                                              |
| 2010/11/                                                              | 2                                                               |
| Saját menü Általános menü                                             | 53                                                              |
|                                                                       | 54                                                              |
| Szervezeti egységek (28000)                                           |                                                                 |
| Exervezeti egyseg telephelyei (2)     Szervezeti egység ballastái (2) |                                                                 |
| Timesi Szervezeti egység halgatól (2001                               |                                                                 |
| T I Virtuális szakok (29000 )                                         |                                                                 |
|                                                                       |                                                                 |
| 🕀 🎼 Szakirányok (31800 ) 🛛 🗧 🛛 Név                                    | Keresés Minden Szűrés                                           |
| 🖻 🎇 Tárgyak (46800 )                                                  |                                                                 |
| Együttes tárgyak (47000)                                              |                                                                 |
| Tárgyekvivalencia (4/100 ) Alapadatok                                 | rargytematika kiegeszito adatok                                 |
| Tárgykód:                                                             | NMS2                                                            |
| Tárgynély raigatol (47600)                                            | NMS2_tárgy HU -                                                 |
|                                                                       | Darci Avel                                                      |
| Kurzushoz vizsga rendelés (5                                          |                                                                 |
| Szervezeti e                                                          | ység: Bolcseszettudomanyi Kar HU 🔪 TEBK                         |
| 🗄 🕒 Meghirdetett félévei (26 Elfogadás da                             | tum: 2011.08.22. 🔟 14:48:41                                     |
| Elfogadó :                                                            | Polyacsekné Asztéria TA9999                                     |
| Hozzarendeit szervezeti egy:                                          | : 0/0/0 Követelmény : Kollokvium                                |
| Hozzárendelt tárguak (2650.)                                          | 0000                                                            |
| Tárgycsoportok (54000 )                                               | anii. Uvovu                                                     |
| Jegyzetek, Publikációk (54400)                                        | 7                                                               |
| 🕀 🚯 Diploma (54600 )                                                  | Fáil név Dokumentum tígusa                                      |
| Szervezeti egység órarendje (55:                                      | NMS2.0.pdf T_fruitematika                                       |
|                                                                       |                                                                 |
| Hereit Nyomtatasi templatek (113000)                                  |                                                                 |
| E Selévek (200000 )                                                   |                                                                 |
|                                                                       | Folded Hanning Contract Title Works                             |
|                                                                       | reioiu nozzdau Szerkeszi Toroi Mentes Megsem                    |
|                                                                       | An TAL Consultin Date ( Administration Consume DEVELOPED Total) |
| Letoitve 57 5 rekora.                                                 | ev. TA Szerepkor: Deiso Adminisztfätor Szerver: DEVELUPER_Teszt |

Tárgytematika felvitele

Tárgytematika további adatai lehetnek: Oktatás célja, Tantárgy tartalma, Számonkérési és értékelési rendszere, Irodalom, melyek külön tabulátor füleken tölthetőek fel.

Mentés csak akkor lehetséges, ha a tárgyhoz tartozik tárgyfelelős. Amennyiben nincs a tárgyhoz tárgyfelelős rendelve, nem lehet elmenteni a tárgyhoz a tematikát.

Mentést követően elfogadásig kliens programban lehet a tárgytematikát szerkeszteni. Elfogadás után azonban már nem lehet módosítani az elfogadott, és legenerált tárgytematikát.

A Tárgynév, Tárgyfelelős, Szervezeti egység mezők nyelvesített mezők.

Amely nyelvekhez kitöltésre került a tárgytematika, és amely nyelvekhez tartozik tárgytematika sablon, elfogadáskor ahhoz generálja le a tárgytematikát a rendszer PDF fájl formájában.

Csak az Elfogadást követően nyitható meg és nyomtatható a legenerált tárgytematika az oktatói és hallgató weben. A kliens programban legenerált PDF a sorra kattintva megnyitható.

Ha a tárgy egy félévben meghirdetésre kerül, akkor megvizsgálja a program, hogy az adott tárgyból a legutolsó előző félévhez tartozott-e tárgytematika. Ha igen, akkor átmásolja az adatokat az új félévhez, elfogadás és PDF nélkül, illetve a Tárgynév, Tárgykód, Felelős szervezet neve, Felelős szervezet kódja, Tárgyfelelős neve mezők aktualizálásával éles adatokból.

Ha nem tartozott a tárgy meghirdetését megelőző félévhez tematika, akkor az új félévhez nem jön létre automatikusan a tárgytematika.

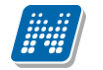

Az intézményi beállítástól függ, hogy a tematikát a Tanszéki adminisztrátor által használt jogosultággal el lehet e fogadni vagy sem.

Kliens programban nagyon magas jogosultsággal lehet feloldani az elfogadást, ebben az esetben törlődik a már legenerált PDF, és majd az újra elfogadásnál generálódik le újra az akkori aktuális állapotok szerint. Ha egy félévhez már elfogadásra került egy tárgytematika és törölni kívánjuk a tárgy meghirdetett félévét, akkor törlés előtt egy figyelmeztető üzenetet kapunk arról, hogy már tartozik az adott félévhez elfogadott tárgytematika.

| 🔊 V2011.8.25.1 : Meghirdetett félévei                                                                                                    | (268400 ) >> Bölcsészettudományi Kar (TEBK) >> NMS2_tárgy (NMS2)                                                                                                    | - 🗆 🔀  |  |  |  |  |  |
|----------------------------------------------------------------------------------------------------|----------------------------------------------------------------------------------------------------|--------|--|--|--|--|--|
| File Eszközök Szerepkörváltás Kedvencek Hi                                                                                                    | elp                                                                                                    |        |  |  |  |  |  |
| <b>3</b> · <b>3</b> ·                                                                                                    | Előző         >> Bölcsészettudományi Kar (TEBK) >> NMS2_tárgy (NMS2)         Frissítés         Következő         Fel                                                                                                    | -ja    |  |  |  |  |  |
| Egységes Tanulmányi Rendszer                                                                                                    | Név         Étrék         Leírás           2009/10/2         50           2010/11/1         51           2010/11/2         2                                                                                                    |        |  |  |  |  |  |
| Saját menü Általános menü<br>Szervezeti egységek (28000)                                                                                                    | 2011/12/2 54                                                                                                    |        |  |  |  |  |  |
| <ul> <li>Szervezeti egység dolgozói (288)</li> <li>Virtuális szakok (29000)</li> <li>Szakok (30800)</li> <li>Szakirányok (31800)</li> </ul>                      | Név Keresés Minden 💌                                                                                                    | Szűrés |  |  |  |  |  |
| <ul> <li>□ 5 Tárgyak (46800)</li> <li>□ 5 Együttes tárgyak (47000)</li> <li>□ 5 Tárgyekvivalencia (47100)</li> <li>□ 1 Érűgyekvivalencia (47100)</li> </ul>      | Alapadatok Tárgytematika Tárgytematika kiegészítő adatok                                                                                                    |        |  |  |  |  |  |
| <ul> <li>B Tárgy hallgatói (47600)</li> <li>B Tárgyielentk ezés elfogadása</li> <li>B Tárgy kurzusai (48200)</li> <li>C Kurzushoz vizsoa rendelés (5)</li> </ul> | Image: Second and Second and Secon |        |  |  |  |  |  |
| Kurzusjelentkezés (50800)     Minghirdetett félévei (26     Mintatantervek (4100)     Hozzárendelt szervezeti egy:     Tárgyelőkövetelmény (5005)                | Félévközi beadandó feladatok - Félévközi számonkérések (típusa, száma, pótlásának lehetősége - Aláírási (vizsgára bocsátási feltételek, aláírás pótlásának lehetősége Aláírási feltétele a Moodle rendszer használata                                                                                                    | U -    |  |  |  |  |  |
| <ul> <li>Hozzárendelt tárgyak (2650)</li> <li>Tárgycsoportok (54000)</li> <li>Jegyzetek, Publikációk (54400)</li> <li>Diploma (54600)</li> </ul>                 | (http://moodle.gtk.uni-pannon.hu, tárgyak alcím alatt a Turizmus<br>társadalmi-gazdasági alapjai: a rendszerbe történő bejelentkezés, anyagok<br>letöltése, fórum használata. A vizsgaidőszak elejéig be kell jelentkezni a                                                                                                    |        |  |  |  |  |  |
| Szervezeti egyseg orarendje (55:<br>⊕ 15) Pénzigy (106000)<br>⊕ 15) Nyomtatási templatek (113000)<br>⊕ 15) Képzések (200000)<br>⊕ 15) Félévek (269000)           | rendszerbe, mert a vizsga a Moodle rendszerben történik. Gyakorlati jegy<br>kialakításának módja [ha a számonkérés módja a vagy b - Vizsgajegy                                                                                                    |        |  |  |  |  |  |
| Diákhitel képzésnév-szinonímák                                                                                                    | Elfogad         Felold         Hozzáad         Szerkeszt         Töröl         Mentés         Még           Loginnév: TA         Szerepkör: Belső Adminisztrátor         Szerver: DEVELOPER_Teszt                                                                                                    | jsem   |  |  |  |  |  |
|                                                                                                    |                                                                                                    |        |  |  |  |  |  |

Tárgytematika rögzítése

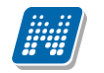

Szervezeti egységek(28000) menüpont alatt is található egy összefoglaló Tárgytematika menüpont(50850). A menüpontban a kiválasztott szervezeti egységhez tartozó tárgyak meghirdetett félévei jelennek meg. Ha van feltöltve tematika, akkor az megtekinthető.

| 🕅 V2012.3.6.1 : Tárgytematika (50850 ) >> Teszt Egyetemen (TE) |                                                                      |                  |                 |               |                           |                               |              |              |            |         |        |      |
|----------------------------------------------------------------|----------------------------------------------------------------------|------------------|-----------------|---------------|---------------------------|-------------------------------|--------------|--------------|------------|---------|--------|------|
| File Eszközök Szerepkörváltás Kedvencek Help                   |                                                                      |                  |                 |               |                           |                               |              |              |            |         |        |      |
| 3 - 9 -                                                        | Bốző     >> Teszt Egyetemen (TE)     Frissítés     Következő     Fel |                  |                 |               |                           |                               |              | 9            |            |         |        |      |
|                                                                |                                                                      | Név              | △ Leírás        | Tárgynév      | 1                         | Tárgy rövid neve              | e Tárgykó    | d            |            |         |        |      |
| NEPTUN                                                         |                                                                      | 2011/12/2        |                 | A magyar      | szókincs eredete          | A magyar szókino              | BKQG-A       | 1E-30152G    |            |         | ſ      |      |
| Egységes Tanulmányi Rendszer                                   |                                                                      | 2011/12/2        |                 | Kisebbsé      | gszociológia              | Kissebségszociol              | BKQR-K       | 2K-69283É    |            |         |        |      |
| Lgyseges landing heraster                                      |                                                                      | 2011/12/2        |                 | Villamoss     | ágtan I.                  | Villamosságtan I              | IKQF-V7      | V-93847V     |            |         |        |      |
| Saját menü Általános menü                                      |                                                                      | 2011/12/2        |                 | ATARGY        | -1                        | Atárgy                        | ATARGY       | (            |            |         | L      |      |
|                                                                |                                                                      | 2011/12/2        |                 | Agrár- és     | vidékpolitika             |                               | PKQC-A0      | 05-75439F    |            |         |        |      |
| Oklevél (35700)                                                |                                                                      | 2011/12/2        |                 | NMS1          |                           |                               | NMS1         |              |            |         |        |      |
| Kindett ingesolónok (27650.)                                   |                                                                      | 2011/12/2        |                 | A magyar      | nyelv története II. gyał  | . A magyar nyelv t            | BKQG-A       | 1T-39227G    |            |         |        |      |
| Csoportos dokumentummegte                                      |                                                                      | 2011/12/2        |                 | A magyar      | mint idegen nyelv(M)      | A magyar mint id              | BKQG-A       | 1I-74951V(I  |            |         | r      |      |
| Eszközleltár (48850)                                           |                                                                      | 2011/12/2        |                 | hunco         |                           |                               | hunco        |              |            |         |        | ╝,   |
| Tárgyelőkövetelmény (50300                                     | Tárgy                                                                | /kód             |                 |               | Keresé                    | s Minden                      |              |              |            |         | Szů    | írés |
| Tárgyekvivalencia szabályok                                    |                                                                      |                  |                 |               |                           |                               |              |              |            |         |        |      |
| Fálávos indexemik (52850 )                                     | Fé                                                                   | lév: 2           | 2011/12/2       | -             | ->                        |                               |              |              |            |         |        |      |
| VIR tárgyazonosság (53250 )                                    | _                                                                    | ···· ).          |                 |               |                           |                               |              |              |            |         |        |      |
| Kurzus várólista (56400)                                       | A                                                                    | apadatok Táro    | nytematika Tá   | rgytematika l | kiegészítő adatok         |                               |              |              |            |         |        |      |
| 🕀 🚵 Konzultáció (56800)                                        |                                                                      | ktatás célja 🛛 🕇 | antárgy tartalm | a Számonł     | térési és értékelési rend | Iszere Irodalom               |              |              |            |         |        |      |
| ⊡ Sáróvizsgáztatás (58550 )                                    | 17                                                                   | VIBION           |                 |               | a see                     | ∎  <u>s= </u> =  <i>e</i> ≡ e | e a l        | <b>(</b>     | 1          |         |        |      |
| Telephelyek (55800)                                            | 1 +                                                                  |                  |                 |               |                           |                               |              |              |            |         |        |      |
| lenvzetek (78400)                                              |                                                                      | <u> ? </u> (Time | es New Romar    | 1             | → [3 (12 pt]              |                               |              | ╡┇╺╋         |            |         |        |      |
|                                                                |                                                                      |                  |                 |               |                           |                               |              |              |            |         | 🔺 HU 🔻 | ]    |
| 🗈 🛷 Naptárbejegyzések (82800)                                  |                                                                      | Oktatási cél:    | : A tárgy cé    | lja a turizr  | nus komplex, köz          | gazdasági és társ             | sadalomtuc   | lományi is   | meretek    | en      |        |      |
| 🗈 🐼 Létesítménygazdálkodás (83400                              |                                                                      | alapuló szen     | ıléletmódjár    | nak kialak    | itása, ezáltal előse      | gitve a turizmus              | rendszersz   | emléletű é   | és         |         |        |      |
| Ora statisztikák (89600)                                       |                                                                      | multidiszcipli   | ináris megko    | özelítésén    | ek megértését. Cé         | ja egyrészt, hog              | y a kurzus   | on részt v   | evő hallg  | atók    |        |      |
|                                                                |                                                                      | átfogó ismer     | eteket kapj     | anak a tu     | izmus alapfogalma         | iról, az ágazat fe            | elépítésérő  | l, a turizm  | us rendsz  | erének  |        |      |
| Diákigazolvány kezelés (10400.)                                |                                                                      | működési m       | echanizmus      | áról, valar   | nint a turizmus ren       | dszer szereplőin              | ek feladati  | ról és a sz  | zereplők l | közötti |        |      |
|                                                                |                                                                      | kapcsolatok      | ról. A mega     | dapozó tá     | rgy feladata, hogy        | multidiszciplinár             | risan közeli | itse meg a   | turizmus   | ágazat  |        |      |
| 🗈 🛷 Oklevélmelléklet (266000)                                  |                                                                      | jellemzőit, ki   | iemelten ke:    | zelve anna    | k társadalmi-gazd         | asági és történet             | ti vonatkoz  | zásait. A tá | árgy a tur | izmus   |        |      |
| Diákhitel kérelmek (276000)                                    |                                                                      | társadalmi-g     | azdasági ala    | apjaival m    | ind mikro-, mind r        | nakroszinten fog              | alkozik.     |              |            |         |        |      |
| Er≪ FIR adatszolgáltatás (14450)                               |                                                                      |                  |                 |               |                           |                               |              |              |            |         |        |      |
|                                                                |                                                                      |                  |                 |               |                           |                               |              |              |            |         | -      |      |
| H ← Neptun Meet Street (51750)                                 |                                                                      |                  |                 |               |                           | , ,                           |              |              |            |         |        |      |
| <                                                              | R                                                                    | ekurzív Elf      | ogad            | Felold        | Export                    | Hozzáad                       | Szerkeszt    | Töröl        | N          | lentés  | Mégsem |      |
| Letöltve 18 / 18 rekord.                                       |                                                                      | Loginn           | év: TA Szer     | epkör: Bels   | ő Adminisztrátor S        | zerver: DEVELOPI              | EI           |              |            |         |        | ///  |

Szervezeti egységhez tartozó tárgytematikák megtekintése

A felületen található egy Rekurzív jelölőnégyzet is, melynek segítségével a szervezeti egység alá tartozó szervezeti egységek tematikái is listázhatóak.

#### 2.2.1 Tárgytematika importálása

Tárgytematika felületen kétféle importálási lehetőség található.

1. Tárgytematika felvitel: Ezen importnál az importált tárgytematika nem kerül elfogadásra, csak mentésre. Ezáltal a PDF állományok még nem kerülnek generálásra.

2. Tárgytematika felvitel és elfogadás: Ennél az importnál az adatok rögzítésén túl az elfogadás és PDF generálás is megtörténik. Ekkor az elfogadó az importáló adatával töltődik, és az importálás dátuma lesz az elfogadás dátuma is.

Mindkettő import esetében az import akkor használható, ha a tárgyhoz a meghirdetett félév, amelyhez importálni szeretnénk a tárgytematika adatokat, még nem került hozzáadásra. Ha már a tárgynál létező meghirdetett félévre szeretnénk importálni, akkor a vegyes típusú importot kell használni. Módosító import esetén egy adott mező törlése úgy valósulhat meg, hogy az import fájlban a mező értéke '---' (három db mínuszjel).

**Figyelem:** Csak olyan tárgyakhoz lehet tárgytematikát importálni, amely tárgyhoz tárgyfelelős került megadásra. Amennyiben a tárgyhoz nincs tárgyfelelős, akkor az importnál hibaüzenetet kapunk: "A tárgynak nincs tárgyfelelőse, ezért a tárgytematika nem rögzíthető."

Az importállomány a követelménytípus importjánál csak a kódtételben szereplő értékeket fogadja el. A heti és féléves óraszámok megadása az import állományban x/x/x formában szükséges.

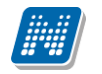

| 😹 V2012.1.24.1 : Meghirdetett félé                                                                                                    | évei (268400 ) >> Műszaki Kar (TEMK) >> A Tárgy (ATARGY)                                                                                                    |                                   |
|----------------------------------------------------------------------------------------------------|----------------------------------------------------------------------------------------------------|-----------------------------------|
| File Eszközök Szerepkörváltás Kedvencek                                                                                                    | k Help                                                                                                    |                                   |
| G · O ·                                                                                                    | Előző  S Műszaki Kar (TEMK) >> A Tárgy (ATARGY) Frissítés Követk                                                                                                    | ező Fel –µ                        |
| Saját menü       Altalános menü         Ó Témakör (47200) <ul> <li>Tárgy hallgatói (47600)</li> <li>Tárgy kurzusai (4820)</li> <li>Tárgy kurzusai (4820)</li> </ul>                                                                                                    | Név         Érték         Leírás           2010/11/1         51         kukucs           2011/12/1         53           2011/12/2         Ögszes adat, kijelöléssel           2008/09/1         OgszlopSzerkesztés           2010/11/2         Lista nyomtatása           2009/10/2         Mindent kinyit           Mindent kinyit         Mindent kisjelöl           Import         Tárgytematika felvitel                                                                                                    |                                   |
| <ul> <li>✓ Jegyzet hozzarendele</li> <li>✓ Órabontások kurzush</li> <li>✓ Kurzus vizsgái (48800)</li> <li>✓ Gyorsított jegybeírás</li> </ul>                                                                                                    | Név         Kijelöléseket töröl         Tárgytematika felvitel és elfogadás           Módosítások története         Módosítások részletes története                                                                                                    | Szűrés                            |
| <ul> <li>Curzus hallgató (506(</li></ul>                                                                                                    | Alapadatok       algytematika       Tárgytematika kiegészítő adatok       Tárgykód:       Tárgytematika kiegészítő adatok         Tárgykód:       ATARGY       HU        Tárgytematika         Tárgyfelelős:       Angeloff Valtschineff Jáfet       HU        Tárgytematika         Szervezeti egység:       Műszaki Kar       HU        TEMK         Elfogadás dátum:        III                                                                                                    | tikát hozzáad<br>Itika frissítése |
| Kurzusiloz vicsga ieroleie     Kurzusjelentkezés (5080C     Meghirdetett félévei     Mintaantervek (4100)     Hozzárendelt szervezeti e     Tárgyelőkövetelmény (50                                                                                                    | Elfogadó :     Image: Second Second Sec |                                   |
| <ul> <li>         → Hozzárendelt tárgyak (2650)         → Tárgycsoportok (54000)         → Jargyzetek, Publikációk (         → Joploma (54600)         → Joploma (54600)         → Szervezeti egység órarendje (         → Pénziau (105000)         → Pénziau (105000)         → Pénziau (105000)         →         → Pénziau (105000)         →         →         → Pénziau (105000)         →         →         →</li></ul> | Létrehozás ideje Létrehozó Utolsó módosítás Utolsó módosító Fájl típusa Leírás HU                                                                                                    | J vitás                           |
| Nyomtatási templatek (11300)                                                                                                    | Elfogad Felold Hozzáad Szerkeszt Töröl Mentés                                                                                                    | Mégsem                            |
| Letöltve 6 / 6 rekord.                                                                                                    | Loginnév: TA Szerepkör: Belső Adminisztrátor Szerver: RELEASE_Teszt                                                                                                    |                                   |

Tárgytematika import

## 2.2.2 Tárgytematika export

Tárgytematikák csoportos kezelésére alkalmas menüpontok az Adminisztráció/Tárgytematika (50750), valamint Szervezeti egységek/Tárgytematika (50850). Ezeken a felületeken csoportos tárgytematika PDF export lehetőség található.

Az "Export" gomb megnyomására megjelenő alkönyvtárválasztó ablakban tetszőlegesen kiválasztott alkönyvtárba kerülnek mentésre a listában kijelölt sorokhoz tartozó legenerált PDF fájlok.

A PDF állományok "félév\_tárgykód\_nyelvkódja" néven kerülnek mentésre. Pl. "2010.11.2\_TK\_HU.pdf" Az első részben szerepel a félév, tehát hogy a 2010/11/2 félévhez tartozik a PDF állomány, "TK" a tárgy kódja, a HU pedig a magyar nyelvű tematikát jelöli. Ez a fájlnév automatikusan kerül generálásra.

Mentést követően visszajelző üzenetben tájékozódhatunk, hogy a kijelölt sorok alapján hány db PDF fájl került mentésre, valamint az elérési útvonal is látható. Az üzenetben felsorolásra kerülnek azon tárgyak (félév megjelöléssel), amelyekhez nem tartozik PDF állomány.

Amennyiben a tárgytematika mentése után változnak a tárgy adatai (tárgyfelelős, óraszám, stb.), ezen adatok kézi frissítésére új, Tárgytematika frissítése gomb készült az Adminisztráció/Tárgytematika (50750), valamint Szervezeti egységek/Tárgytematika (50850) menüpontokra. Ha a tárgytematika még nincs elfogadva, akkor a Tárgytematika frissítése gombbal lehetséges a változások frissítése. Ha a tárgytematika már elfogadott, akkor a gomb inaktív mindaddig, amíg a tematika feloldásra nem kerül, csak a feloldást követően van lehetőség a változások frissítésére.

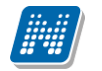

| 📓 V2012.2.2.1 : Tárgytematika (508                                                                                    | 50 ) >> Bölcsészet  | tudományi Kar (T      | EBK)                  |                             |             |            |                          |
|----------------------------------------------------------------------------------------------------|---------------------|-----------------------|-----------------------|-----------------------------|-------------|------------|--------------------------|
| File Eszközök Szerepkörváltás Kedvencek                                                                               | Help                |                       |                       |                             |             |            |                          |
| G · O ·                                                                                                    | Előző >> B          | ölcsészettudomány     | i Kar (TEBK)          |                             |             | Frissítés  | Következő Fel 💋          |
|                                                                                                    | Név /               | ∆ Leírás              | Tárgynév              | Tárgy rövid neve            | Tárgykód    |            |                          |
|                                                                                                    |                     |                       | NMS5                  |                             | NMS5        | -          |                          |
| Egységes Tanulmányi Rendszer                                                                                          | 2010/11/2           | teszt megj, félévnél. | NMS4                  | nms4r                       | NMS4        | -          |                          |
|                                                                                                    | 2010/11/2           |                       | NMS3                  | NMS3                        | NMS3        |            |                          |
| Saját menü Általános menü                                                                                             | 2010/11/2           |                       | NMS2_tárgy            |                             | NMS2        |            |                          |
| <ul> <li>Elküldött üzenetek (32150)</li> <li>Hallgatók képzései (32900)</li> <li>Hallgatók szakjai (32950)</li> </ul> |                     | в                     | rowse for Folder      |                             | X           |            |                          |
| Hallgatók szakos féléves ada                                                                                          |                     |                       |                       |                             |             |            |                          |
| Mintatantervek (33850 )                                                                                               | Táraunáu In         |                       | Kiválasztott könyvtár |                             |             |            |                          |
| Szakdolgozatok (33300 )                                                                                               | raigynev jr         |                       | C:\Documents and 5    | ettings <u>M</u> eni.SDAVAs | ztal        |            |                          |
| Előképzettségek (34250)<br>Hivatalos bejegyzések (34350                                                               | Félév: 201          | 0/11/2                | ⊕ 🞯 Asztal            |                             |             |            |                          |
| Kiadott oklevelek (36100)                                                                                             | Alapadatok Tárgyte  | matika Tárgytem       |                       |                             |             |            |                          |
| Nyomtatvány sorszámok (358                                                                                            | Tárgykód :          | NMS2                  |                       |                             |             |            | Tárovtematikát hozzáad   |
| Események (34450)                                                                                                    | Tárgynév :          | NMS2_tárgy            |                       |                             |             |            |                          |
| Kiadott igazolások (37650.)                                                                                           | Tárgufelelős :      | Dacsi Axel            |                       |                             |             |            | Tárgytematika frissítése |
| Csoportos dokumentummegte                                                                                             |                     | Bölcsészettudomá      |                       |                             |             | TERK       |                          |
| Eszközleltár (48850)                                                                                                  | Szervezett egyseg : | 2011.00.22            |                       |                             |             | J. COK     |                          |
| Tárgyelőkövetelmény (50300                                                                                            | Elfogadás dátum :   | 2011.08.22.           |                       |                             |             | TA0000     |                          |
| Tárgyekvivalencia szabalyok                                                                                           | Elfogadó :          | Dr. Polyacsekné A     | Uj konyvtár           | UK                          | Cancel      | 140000     |                          |
| Féléves indexsorok (52850)                                                                                            | Heti óraszám :      | 0/0/0                 |                       |                             | .::         | Kollokvium |                          |
| VIR tárgyazonosság (53250                                                                                             | Féléves óraszám :   | 0/0/0                 | _                     |                             |             |            |                          |
| Kurzus Varolista (56400-)                                                                                             | - Dokumentum        |                       |                       |                             |             |            |                          |
|                                                                                                    | Eáil tíouan         | Loírán II             |                       | áil náu                     |             |            |                          |
| 🕀 🐼 Tárgyak kezelése (70400-)                                                                                         | PDF                 | Lenas L               | árgutemetike          | MS2_0 pdf                   |             |            | HU 🔽                     |
| 🛛 🖉 Jegyzetek (78400 )                                                                                                |                     | 1                     |                       | imoz_o.por                  |             |            | Dokumontum mognuitáe     |
| ⊕                                                                                                    |                     |                       |                       |                             |             |            | D okumentum megnyitas    |
| Naptarbejegyzesek (82800 )                                                                                            |                     |                       |                       |                             |             |            |                          |
|                                                                                                    | Elfogad             | Felold                | port                  | Hozzáad 9                   | izerkeszt T | öröl       | Mentés Mégsem            |
| Letöltve 4 / 4 rekord.                                                                                                | Loginnév:           | TA Szerepkör: Belső A | Adminisztrátor Szerve | er: DEVELOPER_Te            | szt         |            | 1                        |

Tárgytematika pdf export

#### 2.3 Témakör rögzítése tárgyhoz

A felületen a tárgyakhoz témakör megadása lehetséges.

A felületen két tabulátor fül található, Alapadatok és Jegyzetek. Az Alapadatok tabulátor alatt látható mezők: *Téma, Százalék, Nyelv, Leírás, URL*.

Megadhatunk a százalékos arányt, nyelvet. A *Leírás* mezőben tudjuk kifejteni a témakör tartalmát, illetve ha ez kevésnek bizonyul, megadható *URL* cím, amely mutathat az intézmény megadott WEB címére, ahol a tárgyhoz tartozó témakör kifejtésre kerül.

A leírás mezőben a szöveg a szerkesztő ikonok segítségével formázható.

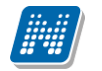

| 🔊 V2011.8.25.1 : Témakör (47200 )                                                                                                    | >> Műszak     | i Kar (TEMK) >> Kolla         | ıb főrum teszt (    | (KOLFT)           |           |                     |          |
|----------------------------------------------------------------------------------------------------|---------------|-------------------------------|---------------------|-------------------|-----------|---------------------|----------|
| File Eszközök Szerepkörváltás Kedvencek H                                                                                                    | Help          |                               |                     |                   |           |                     |          |
| G • 🕤 •                                                                                                    | Előző         | >> Műszaki Kar (TE            | MK) >> Kollab fo    | órum teszt (KOL   | FT)       | Frissítés Következő | Fel 🖉    |
|                                                                                                    | Téma          |                               | Százalék            | Nyelv             | Tárgykód  | Tárgynév            |          |
|                                                                                                    | 🔲 gfgf        |                               |                     |                   |           |                     |          |
| Egységes Tanulmányi Rendszer                                                                                                    |               |                               |                     |                   |           |                     |          |
| Saját menü Általános menü                                                                                                    |               |                               |                     |                   |           |                     |          |
| 🖽 🐼 Saját adatok (200 ) 🛛 👩                                                                                                    |               |                               |                     |                   |           |                     |          |
| 🕀 🐼 Hallgatók (5400 )                                                                                                    |               |                               |                     |                   |           |                     |          |
| Alkalmazotti adatok (14800 )                                                                                                    |               |                               |                     |                   |           |                     |          |
| Szervezeti egységek (2000)                                                                                                    |               |                               |                     |                   |           |                     |          |
| Szervezeti egység telepítelyei                                                                                                    |               |                               |                     |                   |           |                     |          |
| 🕀 🚯 Szervezeti egység dolgozói (2                                                                                                    | Tárgynév      |                               |                     | Keresés           | Minden    | -                   | Szűrés   |
| 🖻 👸 Tárgyak (46800 )                                                                                                    |               |                               |                     | •                 |           |                     |          |
| Témakor (47200 )                                                                                                    | Alapadatok    | leguzetek                     |                     |                   |           |                     |          |
| Tárgy kurzusai (48200.)                                                                                                    | Tána          | Kilow Malleform aller         |                     |                   |           |                     |          |
| 🕂 Kurzushoz vizsga rendelé 🛛 🖣                                                                                                    |               | Konyvtan informatika          |                     |                   |           |                     |          |
| 🖳 🔂 Kurzusjelentkezés (50800 📒 🔤                                                                                                    | Szazalek:     | 100 Nyelv: angol              |                     |                   | <b>•</b>  |                     |          |
| ⊞      B     B | Leírás:       |                               |                     |                   |           |                     |          |
| Mintatantervek (4100 )                                                                                                    |               |                               | আৰা হাই             |                   |           | <b>3</b> 1          |          |
| Tárquelőkövetelménu (50                                                                                                    | 100           |                               |                     |                   |           | × .                 |          |
|                                                                                                    | <u> 9 (° </u> | Times New Roman               | -                   | 3 (12 pt) 💌 🔼     | A 龄 🛒 👘 🕇 |                     |          |
| 🕀 🕅 Tárgycsoportok (54000)                                                                                                    |               |                               |                     |                   |           |                     | <u>~</u> |
| 📸 Jegyzetek, Publikációk (5440                                                                                                    | Köny          | vtári informatik              | a tárgy tém         | akörének l        | eírása    |                     |          |
| ⊡ 👔 Diploma (54600 )                                                                                                    |               |                               |                     |                   |           |                     |          |
| Szervezeti egyseg orarendje (                                                                                                    |               |                               |                     |                   |           |                     |          |
|                                                                                                    |               |                               |                     |                   |           |                     |          |
| 🗄 🛐 Félévek (269000)                                                                                                    |               |                               |                     |                   |           |                     | 100      |
| - 🏠 Kurzusok (29700 )                                                                                                    |               |                               |                     |                   |           |                     |          |
| Vizsgák (31250)                                                                                                    | URL:          |                               |                     |                   |           |                     |          |
| H (S Kurzusok vizsgai (31350 )                                                                                                    |               | ,                             |                     |                   |           |                     |          |
| Szakdolgozatok (33900.)                                                                                                    |               |                               | 11 × 1              |                   |           |                     |          |
|                                                                                                    |               |                               | Hozzaad             | 5zerki            |           | Mentes Me           | gsem     |
| Lawing Dashard                                                                                                    |               | - inn ánn Táil Channach Vie T |                     | Las Casavas DEVI  |           |                     |          |
|                                                                                                    | JL            | oginnev: IA Szerepkor: I      | anszeki adminisztra | tor Szerver: DEVI |           |                     |          |

Témakör felvitele

Témakör megadásának folyamata: Szervezeti egységek (28000)(szervezeti egység kiválasztása)/Tárgyak (46800)(tárgy kiválasztása)/Témakör (47200), lent **"Hozzáad"** gomb, adatok kitöltése.

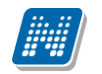

| 🔊 V 201       | 1.8.25.1 : Témakör (4                             | 7200)       | >> Műszaki Kar  | (TEMK) >> Kollab          | fórum teszt (KOLFT)           |               |       |          |                    | (        | . 🗆 🗙  |
|---------------|---------------------------------------------------|-------------|-----------------|---------------------------|-------------------------------|---------------|-------|----------|--------------------|----------|--------|
| File Eszk     | özök Szerepkörváltás Ked                          | lvencek H   | Help            |                           |                               |               |       |          |                    |          |        |
| G - 6         | -                                                 |             | <b>`</b>        | > Műszaki Kar (TEM        | K) >> Kollah fórum teszt      |               |       | <b>Г</b> |                    |          |        |
|               |                                                   |             |                 |                           |                               |               |       |          |                    |          |        |
| (1111)        | Kód                                               | Szerzők     |                 | Cím                       |                               | Kiadó         | Év    | Nyelv    | Jegyzet típusa     |          | _      |
|               |                                                   |             |                 | Növényélettani gyakorl    | atok                          |               |       |          | Jegyzet            |          |        |
| Egység        |                                                   |             |                 | Általános statisztika pél | datár                         |               |       |          | Segédanyag         |          |        |
|               |                                                   |             |                 | Alkalmazott statisztika l | tönyv (Talentum Kiadó)        |               |       |          | Segédanyag         |          |        |
| Saját me      |                                                   |             |                 | Növényélettani gyakorl    | atok                          |               |       |          | Publikáció         |          |        |
|               |                                                   |             |                 | Statisztikai módszerek    | alkalmazása, kari jegyzet (Ka | 1             |       |          | Jegyzet            | ╶╶╺      |        |
| 田 🐼 S<br>市 公日 |                                                   |             |                 |                           | Minden                        | •             |       | •        |                    | Cating a |        |
|               | NOG                                               |             |                 | Keleses                   |                               |               |       |          | <u> </u>           | szures   |        |
|               | Ö                                                 |             |                 |                           |                               |               |       | OK       |                    |          |        |
| Ť Ť Š         | Usszes adat                                       |             |                 |                           |                               |               |       | UN       | 📕 👗 Megs           | em .     |        |
| ž             | Letöltve 24 / 447 rekord                          |             |                 |                           |                               |               |       |          |                    |          |        |
| E 👌           | szervezen egyseg auguzuri                         | 14          | 20              | J                         |                               |               |       |          |                    |          | Szűrés |
| E 👌           | Tárgyak (46800-)                                  |             |                 |                           |                               |               |       |          |                    |          |        |
| ÷             | - 🕒 Témakör (47200 )                              |             |                 |                           |                               |               |       |          |                    |          |        |
|               | Tárgy hallgatói (47600)                           | !    -      | Alapadatok veg  | Zetek                     |                               |               |       |          |                    |          |        |
| +             | I argy kurzusai (48200 )                          |             |                 |                           | 1                             |               |       | 1        |                    |          |        |
|               | - Kurzusielentkezés (5080                         | ne <b>1</b> | Kód             | ∆ Szerzők                 | Cím Kiao                      | ó             |       |          |                    | _        |        |
| +             | Meghirdetett félévei (268                         | 84          |                 |                           |                               |               |       | Jeg      | yzet hozzárendelés |          |        |
|               | Mintatantervek (4100 )                            |             |                 |                           |                               |               |       |          |                    |          |        |
|               | 🕂 Hozzárendelt szervezeti                         | e           |                 |                           |                               |               |       |          | La monte Malda a   |          |        |
|               | - 🛅 Tárgyelőkövetelmény (5)                       | 0           |                 |                           |                               |               |       |          | Jegyzet tonese     |          |        |
| E 👌           | Hozzárendelt tárgyak (2650                        | )           | Oldalszám:      |                           | Típus:                        | <u> </u>      | •     |          |                    |          |        |
| 🕀 🖻           | Tárgycsoportok (54000)                            |             |                 |                           |                               |               |       |          |                    |          |        |
| Ċ             | Jegyzetek, Publikációk (544                       | 10          | 📃 🗌 Archiváltak | is                        |                               |               |       |          |                    |          |        |
| E 🔅           | Diploma (54600-)                                  |             |                 |                           |                               |               |       |          |                    |          |        |
|               | Szervezeti egyseg orarendje<br>Bánailan (100000.) | ÷۱          |                 |                           |                               |               |       |          |                    |          |        |
|               | Fenzugy (106000 )<br>  Kénzések (200000 )         |             |                 |                           |                               |               |       |          |                    |          |        |
|               | Félévek (269000 )                                 |             |                 |                           |                               |               |       |          |                    |          |        |
| T A           | Kurzusok (29700 )                                 |             |                 |                           |                               |               |       |          |                    |          |        |
| - A           | Vizsgák (31250-)                                  |             |                 |                           |                               |               |       |          |                    |          |        |
| E 👌           | Kurzusok vizsgái (31350-)                         |             |                 |                           |                               |               |       |          |                    |          |        |
| ð             | Elküldött üzenetek (32150)                        |             |                 |                           |                               |               |       |          |                    |          |        |
| , de          | Szakdolgozatok (33900-)                           |             |                 |                           | Hozzáad                       | Szerkeszt     | Töröl |          | Mentés             | Mégs     | em     |
| < />          |                                                   |             |                 |                           |                               | [             |       |          | L                  |          |        |
| Letöltve 0    | rekord.                                           |             | Loginn          | év: TA Szerepkör: Tan     | széki adminisztrátor Szervei  | : DEVELOPER_T | eszt  |          |                    |          |        |

Jegyzet hozzárendelés

A Jegyzetek tabulátor fülön a belső **"Jegyzet hozzárendelése gomb"** segítségével a témakörhöz jegyzetet rendelhetünk. A gomb használatával a megjelenő listában a rendszerben lévő jegyzetek közül választhatunk, a listából kiválasztjuk a megfelelő jegyzetet, majd **"OK gomb"**. A megfelelő sorra állva szűkíthetjük a témakörhöz tartozó oldalszámra a jegyzetet, és megadhatjuk a jegyzet típusát. Jegyzetet törölni a **"Jegyzet törlése"** gombbal lehet. Végül **"Mentés"** gomb.

#### 2.3 Új jegyzet felvitele közvetlenül témakörhöz

Közvetlenül a témakörhöz is vihetünk fel jegyzetet. Az itt rögzített jegyzet is bekerül a jegyzetek közé és a továbbiakban újabb témakörhöz is kiválasztható.

| 🖉 V2011.8.25.1 : Témakör jegyzetei (47400 ) >> Műszaki Kar (TEMK) >> Kollab fórum teszt (KOLFT)                                                                                 |                                                                                      |                                      |        |  |  |  |  |
|----------------------------------------------------------------------------------------------------|--------------------------------------------------------------------------------------|--------------------------------------|--------|--|--|--|--|
| File Eszközök Szerepkörváltás Kedvencek H                                                                                                    |                                                                                      |                                      |        |  |  |  |  |
| ( <b>3</b> · ( <b>3</b> ·                                                                                                    | Előző >> Műszaki Kar (TEMK) >> Kollab fórum te                                       | sszt (KOLFT) Frissítés Következő Fel | pa     |  |  |  |  |
| Egységes Tanulmányi Rendszer                                                                                                    | Kód     Jegyzet típusa     Szerzők     C       555     Jegyzet     Kis József     té | Cím Év<br>émakör jegyzetei 2011      |        |  |  |  |  |
| Saját menü Altalános menü                                                                                                    |                                                                                      |                                      |        |  |  |  |  |
| ◇ Saját adatok (200 )         ◇ Hallgatók (5400 )         ◇ Alkalmazotti adatok (14800 )         ◇ Szervezeti egységek (28000 )         ◇ Szervezeti adatok telenheluei (28200) |                                                                                      |                                      |        |  |  |  |  |
| Szervezeti egység telepítelyei (2020)                                                                                                    | ód Keres                                                                             | sés Minden                           | Szűrés |  |  |  |  |
|                                                                                                    |                                                                                      |                                      |        |  |  |  |  |
| E Témakör (47200 )                                                                                                    |                                                                                      |                                      |        |  |  |  |  |
| Témakör (47200 )                                                                                                    | Alap adatok Kiegészítő adatok                                                        |                                      |        |  |  |  |  |
| 🕀 🃅 Tárgy kurzusai (48200 )                                                                                                    | Kód: 555 Szerzők:                                                                    | Kis József                           | 1      |  |  |  |  |
| Kurzushoz vizsga rendelés (504(     Kurzusjelentkezés (50800)     Meghirdetett félévei (268400)                                                                                 | Cím: témakör jegyzetei                                                               | 1                                    |        |  |  |  |  |
| Mintatantervek (4100)<br>Hozzárendelt szervezeti egysége                                                                                                    | Oldalszám: 25 Kiadó:                                                                 | Intézmény                            |        |  |  |  |  |
| ⊡_ <mark>}</mark> Tárgyelőkövetelmény (50050)<br>⊕ ∰ Hozzárendelt tárgyak (2650)                                                                                                | T ípus: Jegyzet Nyelv:                                                               | magyar                               |        |  |  |  |  |
| ⊕ 💦 Tárgycsoportok (54000)<br>S Jegyzetek, Publikációk (54400)                                                                                                    | Kulosszavak: informatika                                                             | Év: 2011                             |        |  |  |  |  |
| Diploma (54600 )                                                                                                    | Első referencia: Második r                                                           | referencia:                          |        |  |  |  |  |
| Pénzügy (106000)                                                                                                    | Önköltségi ár: 2563 Hallgatói a                                                      | ár: 2000 Ár: 4000                    | j      |  |  |  |  |
|                                                                                                    | Elekronikus változat feltöltése:                                                     | Archivált                            |        |  |  |  |  |
|                                                                                                    | Felfoltés                                                                            |                                      |        |  |  |  |  |
| Vizenák (31250.)                                                                                                    | 100003                                                                               |                                      |        |  |  |  |  |
| Tiena Kurzusok vizsgái (31350)                                                                                                    |                                                                                      |                                      |        |  |  |  |  |
| Elküldött üzenetek (32150)                                                                                                    | Elektr. változat letöltése Hozzáad Sze                                               | erkeszt Töröl Mentés Mégsem          |        |  |  |  |  |
|                                                                                                    | Archiváltak is                                                                       |                                      |        |  |  |  |  |
| Letöltve 0 rekord.                                                                                                    | Loginnév: TA Szerepkör: Tanszéki adminisztrátor Szerve                               | er: DEVELOPER_Teszt                  |        |  |  |  |  |

Jegyzet felvitele közvetlenül a témakörhöz

Új jegyzet felvitele témakörhöz: Szervezeti egységek (28000)(szervezeti egység kiválasztása)/Tárgyak (46800)(tárgy kiválasztása)/Témakör (47200)/Témakör jegyzetei (47400), lent **"Hozzáad**" gomb, adatok kitöltése.

#### Fontos információ!

• A Témakörhöz felvitt URL cím hallgatói és oktatói webről a tárgyadatoknál elérhető. Hallgatók és oktatók a megadott cím alapján töltik le a tematikát.

Jegyzetek(78400), Jegyzetek, publikációk(54400) menüpontokon jegyzetarchiválási lehetőség is található. Ha a jegyzetnek kurzus kapcsolata van, akkor már törölni nem lehet, ezért szükséges az archiválás.

A jegyzetek listájában alapértelmezetten a nem archivált jegyzetek jelennek meg. A felületeken található egy "Archiváltak is" jelölőnégyzet, így megjeleníthetőek a listában az archivált jegyzetek is. Oszlopszerkesztéssel kitehető, hogy a jegyzet archivált-e.

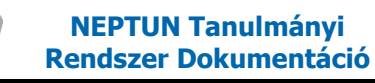

## 3. Kurzusok kezelése

#### 3.1 Tárgy meghirdetése félévre, kurzus hozzáadásával

A Szervezeti egységek (28000)/Tárgyak (46800)/Tárgy kurzusai (48200) felületen elvégezhető funkció a kurzus meghirdetése.

A kurzusra vonatkozó adatok az alábbi tabulátor füleken jelennek meg.

- Alapadatok
- Várólista
- Kiegészítő adatok
- Követelmények
- Órarendi adatszolgáltatás
- Kapcsolódó tárgyak
- Hallgatói eredménylista
- Feladat eredmény

| 🔣 V2012.3.6.1 : Tárgy kurzusai (48200 ) >> Teszt Egyetemen (TE) >> Csak záróvizsga B (BB)                                                                                                    |                                                   |                               |                         |                               |                               |          |  |
|----------------------------------------------------------------------------------------------------|---------------------------------------------------|-------------------------------|-------------------------|-------------------------------|-------------------------------|----------|--|
| File Eszközök Szerepkörváltás Kedvencek Help                                                                                                    |                                                   |                               |                         |                               |                               |          |  |
| G • 9 •                                                                                                    | >> Teszt Egyetemen (TE) >> Csak záróvizsga B (BB) |                               |                         |                               | Frissítés Következő           | Fel -µ   |  |
|                                                                                                    | Archivált Törölt                                  | Alapértelmezett tárgy neve    | Félév                   | Oktatók                       | Kurzusk 🛆 Létszám             | Órare    |  |
|                                                                                                    |                                                   | Magyar helynévtörténet        | 2010/11/2               | Gevércz Jonka                 | 01                            | 1 H:07   |  |
| Egységes Tanulmányi Rendszer                                                                                                    |                                                   | Magyar helynévtörténet        | 2010/11/2               | Gevércz Jonka                 | 0                             | 9 SZE:   |  |
|                                                                                                    |                                                   |                               |                         |                               |                               |          |  |
| Saját menü Általános menü                                                                                                    |                                                   |                               |                         |                               |                               |          |  |
| ⊕ - ≪> Hallgatók (5400 )                                                                                                    |                                                   |                               |                         |                               |                               |          |  |
| 🗄 📀 Alkalmazotti adatok (14800)                                                                                                    |                                                   |                               |                         |                               |                               |          |  |
| E Szervezeti egységek (28000                                                                                                    | •                                                 |                               |                         |                               |                               | Þ        |  |
| Szervezeti egyseg telephelyei                                                                                                    |                                                   |                               |                         | Madaa                         |                               |          |  |
| + 1 Szervezeti egység dolgozói (2                                                                                                    | KUrzuskod                                         |                               | Nereses                 | Minden                        |                               | ✓ Szures |  |
| E Virtuális szakok (29000 ) ≡                                                                                                    |                                                   |                               | ▼ ▲                     |                               |                               |          |  |
| ⊡ 🔂 Szakok (30800 )                                                                                                    | Félév: 2010/                                      | 11/2 ->                       |                         |                               |                               |          |  |
| Szakirányok (31800)                                                                                                    |                                                   | T                             | 1 4                     | · · · · · · · · · · · · ·     | . 1                           |          |  |
| Eműttes tármak (47000                                                                                                    | Alap adatok Várólista                             | Kiegészítő adatok   Követelmé | ények   Orarendi adats: | zolgáltatás   Kapcsolódó tárg | yak   Hallqatói eredménylista | Felada   |  |
| Card Starting and Card Starting and Card St |                                                   |                               |                         |                               |                               |          |  |
| 🗄 📅 Témakör (47200 )                                                                                                    | Nyelv: magyar V Kurzuskód: 0 Kurzuskód:           |                               |                         |                               |                               |          |  |
| Tárgy hallgatói (47600)                                                                                                    | Kurzus típus: Er                                  | nélet 🔻                       | l étszám/Max létszám:   | 9/                            | 10 Kezdő kód:                 |          |  |
| Tárgy kurzusai (4820                                                                                                    | Fáláy / Cikhas 20                                 | 10/11/2                       | Mintertentenen látenán  | (mm) (dentin) 8 /             |                               | <u> </u> |  |
| Kurzushoz vizsga rendelé                                                                                                    | relev / Cikius:                                   |                               | Mintatanterves letszam  | /maxietszam: j 0 / j          | Másol                         |          |  |
| Kurzusjelentkezés (50800                                                                                                    | Kurzus ára:                                       | Súly:                         | Egyéb intézményi létsza | ám/max létszám:   1 /         |                               |          |  |
| ⊕ Meghirdetett félévei (2684                                                                                                    | Féléves óraszám :                                 | 0 Óraszám: 1                  | Típusazonos ító:        |                               | Tagozat:                      |          |  |
| Hozzárendelt szervezeti e                                                                                                    | Órák közti napok száma                            | Archivált                     | Nem indul 🦵 🛛 Jel       | entkezés letiltva 🦳 Lejelen   | ntkezés letiltva 🦳 🛛 Min.léts | szám: 0  |  |
| Tárgyelőkövetelmény (50                                                                                                    | Kapcsolat törlése                                 |                               | Megjegyzés:             |                               |                               |          |  |
| Kurzus várólista (56550)                                                                                                    | Vizsga t ípus                                     |                               | URL:                    |                               |                               |          |  |
| Horzárandelt tárrusk (2650.)                                                                                                    | Vizsgat ípus                                      |                               | leírás:                 |                               |                               |          |  |
| Tárgycsoportok (54000 )                                                                                                    | Szóbeli                                           |                               |                         |                               |                               |          |  |
| Jegyzetek, Publikációk (5440                                                                                                    |                                                   | -                             | Telephely:              |                               |                               |          |  |
| ⊡ 🛐 Diploma (54600 )                                                                                                    |                                                   |                               |                         |                               |                               |          |  |
| Szervezeti egység órarendje (                                                                                                    | Kurzus törlése az órare                           | ndről Vizsgat ípusok hozzáad  | lása Hozzárendel        | Új kurzus Szerkeszt           | Töröl Mentés                  | Mégsem   |  |
|                                                                                                    | Archiváltak is                                    | Törölt kapcsolatú kurzusok is |                         |                               |                               |          |  |
|                                                                                                    | ,,                                                |                               |                         |                               |                               |          |  |
| Letöltve 2/2 rekord.                                                                                                    | Loginnév: T                                       | A Szerepkör: Belső Adminis    | sztrátor Szerver: DE    | VELOPEI                       |                               | 11       |  |

Tárgy kurzusai

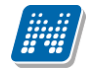

#### 3.2 Alapadatok tabulátor fül mezői (Tárgy kurzusainál)

A továbbiakban a Tárgy kurzusai menüpontokon az *Alapadatok* tabulátor fülön található mezők kerülnek részletezésre:

#### Kötelezően kitöltendő mezők:

*Alapértelmezett tárgy*: A mező adatainak kitöltése automatikus.

A tartalom töltése attól függ, hogy a kurzus az "Új kurzus" gombbal, vagy a "Hozzáad" gombbal kerül meghirdetésre.

Az "Új kurzus" gomb használatával a tárgy táblából automatikusan töltődik a tárgy neve és kódja.

A "Hozzáad" gomb használatával a mező annak a tárgynak a nevével és kódjával töltődik ki, melynek kurzusa kiválasztásra került. (két funkció leírása a következő, Kurzus meghirdetése című fejezetben részletezésre kerül)

A z alapértelmezett tárgy mező mellett található összerendelő mező segítségével az alapértelmezett tárgynév módosítható.

*Kurzus típus*: legördülő menüből kiválasztható. A kiválasztásnál segítséget adhat az, hogy a tárgyhoz milyen óraszám került meghatározásra, ennek alapján kell a kurzus típusát kiválasztani.

(Pl. elméleti óraszám esetén elméleti kurzus, gyakorlat esetén gyakorlati kurzus típus kerülhet meghirdetésre.)

A kurzus típusra a MINDENKURZUSTIPUS\_KOTELEZO paraméter vonatkozik. I érték esetén a hallgatónak minden kurzust fel kell vennie, amely a tárgyhoz meghirdetésre került az adott félévben.

*Kurzus kód*: egy tárgyon belül a kurzuskódnak egyedinek kell lennie. (A kurzus kódja megjelenik az oktatói és a hallgatói weben is, így elnevezéskor érdemes törekedni arra, hogy minél beszédesebb egyedi elnevezést kapjon.)

*Félév/Ciklus*: legördülő menüből kiválasztható, hogy mely félévre kerül meghirdetésre a kurzus. Pirossal jelenik meg a félév, ha a félévre még nincs meghirdetve a tárgy.

Létszám/max. létszám: a kurzusra jelentkezhető hallgatói adatok száma.

*Mintatanterves létszám/max létszám* mezőben meghatározható az a létszám, hogy mintatanterven keresztül mennyi hallgató veheti fel a tárgyat. Azokra a hallgatókra vonatkozik, akiknek a mintatantervében szerepel az adott tárgy.

*Egyéb intézményi létszám/max létszám* mezőben határozható meg, hogy mintatanterven kívül mennyi a hallgatói létszám. Intézmény bármely képzéséről bármely mintatantervhez tartozó hallgatókra érvényes.

*Min létszám.* a kurzus hozzáadásával automatikusan 0 érték kerül feltöltésre. Amennyiben a 0 érték átírásra kerül, akkor a kurzus addig pirossal jelenik meg, amíg a jelentkezők száma el nem éri a mezőben megadott minimális értéket.

A Létszám mező összegét a Mintatanterves létszám és az Egyéb intézményi létszám (szabadon választható) létszám adja.

#### Kitöltésre ajánlott mezők:

*Nyelv*: új kurzus létrehozásánál alapértelmezetten feltöltésre kerül a nyelv mező a "magyar" értékkel. A mező értékét akkor kell csak átállítani, ha a kurzus nyelve nem magyar. Az érték legördülő menüből kiválasztható.

*Féléves óraszám*: ha a kurzus levelező képzéshez kerül meghirdetésre, akkor ezt a mezőt kell kitölteni. *Óraszám:* ha a kurzus nappali tagozatos képzéshez kerül meghirdetésre, akkor a heti óraszámot kell kitölteni.

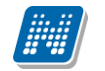

Ha a kurzus nappali és levelező tagozatos képzéshez is meghirdetésre kerül, akkor mindkét óraszámot ki kell tölteni.

Amennyiben nem kerül feltöltésre akkor automatikusan mindkét értékhez 0 értéket tölt fel a program.

*Típusazonosító*: Amennyiben nem kerül kitöltésre, akkor a program normál kurzusnak veszi a meghirdetett kurzust. A legördülő mező értékei Normál, Vizsgakurzus. A kurzus típusazonosítójának jelentősége a vizsgakurzusnál van.

MINDENKURZUSTIPUS\_KOTELEZO paraméter beállítása a vizsgakurzusra nem vonatkozik. Vagyis ha a paraméter I értéken áll, akkor a hallgatónak kötelező minden kiírt kurzustípusból felvenni egyet.

Így pl. ha egy kurzusból ki kell írni elméleti és gyakorlati típusú kurzust is, akkor a hallgatónak mindkettőt fel kell vennie, de arra a kurzusra melynél a Típusazonosító mezőben beállításra került a vizsgakurzus, ez a paraméter nem vonatkozik.

Valamint a paraméter értéke arra sem vonatkozik, ha nem a Típusazonosítóban, hanem a Kurzus típus mezőben választjuk ki a vizsgakurzust.

*Tagozat:* Órarendi adatszolgáltatásnál lényeges a tagozat meghatározása, a tagozatnak megfelelően jelennek meg az órabontások. Kizárólag a hallgató tagozatának megfelelő kurzus jelenik meg tárgyfelvételkor a hallgatónak., amennyiben a tagozat a meghirdetett kurzushoz beállításra kerül.

Vagyis ha beállítottuk a kurzusnál pl. a nappali tagozatot, az a kurzus a levelezős hallgatónak nem is jelenik meg a webes felületén-

Órák közti napok száma: tájékoztatás lehet az órarendszerkesztőnek az órarend készítéséhez.

Jelölőnégyzetek: nem indul, jelentkezés letiltva, lejelentkezés letiltva.

A *Nem indul* jelölőnégyzet abban az esetben használatos, ha meghirdetésre került a kurzus, jelentkeztek rá hallgatók, de egy megadott létszám alatt nem kívánják a kurzust elindítani. Amennyiben erről döntés születik, akkor a jelölőnégyzet bepipálásával a további hallgatói jelentkezések már nem engedélyezettek. Ezután az adminisztrátornak lehetősége van a hallgatókat a kurzusról törölni, illetve más kurzusra átjelentkeztetni.

Figyelem: ha a kurzusnak órarendi kapcsolata van, akkor azt is törölni kell! (Magas jogosultsággal lehetséges.)

*Jelentkezés letiltva* jelölőnégyzet bepipálása esetén, a hallgatók nem tudnak jelentkezni a kurzusra. Abban az esetben használatos, ha meghirdetésre kerül a kurzus, de nem szeretnénk, hogy a hallgatók tudjanak rá jelentkezni. Ebben az esetben az ügyintéző jelentkezteti a hallgatókat vagy egy adott időszak után kiveszik a pipát, s csak azután engedik a jelentkezést. (Pl. több kurzus meghirdetésre kerül, de mindig csak akkor engednek újabb kurzusra jelentkeztetni, ha az előzőeknél a létszám már betelt.)

*Lejelentkezés letiltva* jelölőnégyzettel megtiltható a már jelentkezett hallgatók lejelentkezése akár a kurzusjelentkezési időszak lejárta előtt is.

*Megjegyzés mező*: ide azt írjuk, amit a hallgatónak tárgyfelvételkor látnia kell az adott kurzusról (ennek a mezőnek a tartalmát látja a hallgató a felületen tárgyfelvételkor)

Leírás: Ezt a hallgató a kurzus bővebb adatainak megtekintésekor látja.

*URL*: Az intézmény saját tárhelyére mutató cím. Ha használ ilyet az intézmény, ott a kurzus bővebb adatait tárolhatjuk.

*Telephely:* Kiválasztása esetén a hallgató képzés adatlapján megadott telephelynek megfelelő kurzusok jelennek meg a kurzusjelentkezéskor a hallgatói weben. (Pl. ha egy budapesti telephelyet beállítunk, akkor csak azok a hallgatók tudnak a kurzusra jelentkezni, akiknél a Hallgatók (5400) / Hallgató képzései (6000) menüponton a telephely Budapest.) Csak akkor használjuk, ha ugyanazon képzésen eltérő telephellyel rendelkező hallgatóknak különböző kurzusokat kell felvenni, egyébként ne töltsük ki!

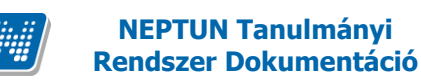

## 3.3 Kurzus meghirdetés

Az Alapadatok felületen található az "Új kurzus" és a "Hozzáad" gomb. Az Új kurzus gombra kattintással a tárgyhoz teljesen új kurzus lehet meghirdetni, mely még egyáltalán nem létezik a rendszerben.

A "**Hozzáad**" gombra kattintással nem új kurzust lehet meghirdetni, hanem már létező, másik tárgyhoz kapcsolódó kurzus tárgyhoz való hozzárendelésére szolgál.

Ez a lehetőség akkor alkalmazható, ha több tárgy kurzusának hallgatói számára egyszerre történik az előadás.

pl. a tárgy több kódon van meghirdetve, felsőbb éves hallgatók más kódon és alsóbb éves hallgatók is más kódon vették fel, de tulajdonképpen ugyanarról a tárgyról van szó, ugyanaz az oktató, a kurzust is együtt hallgatják.

| 🗷 V2011.8.25.1 : Tárgy kurzusai (48200 ) >> Műszaki Kar (TEMK) >> Kollab fórum teszt (KOLFT)                                                                                        |                                                                                                    |  |  |  |  |  |  |
|----------------------------------------------------------------------------------------------------|----------------------------------------------------------------------------------------------------|--|--|--|--|--|--|
| File Eszközök Szerepkörváltás Kedvencek He                                                                                                    | p q                                                                                                    |  |  |  |  |  |  |
| 3 · 0 ·                                                                                                    | Előző       >> Műszaki Kar (TEMK) >> Kollab fórum teszt (KOLFT)       Frissítés       Következő       Fel       -M                                                                                                    |  |  |  |  |  |  |
| Egységes Tanulmányi Rendszer                                                                                                    | Félév     Tárgynév     Kurzuskód     Oktatók     Létszám     Maximális létsz     Megjegyzé       2010/11/2     Kollab fórum teszt     E     0     15                                                                                                    |  |  |  |  |  |  |
| Saját menü Általános menü<br>Szervezeti egységek (28000)<br>Szervezeti egység telephelyei (24<br>Szervezeti egység hallgatói (286)<br>Szervezeti egység hallgatói (288)             | <u> (</u>                                                                                                    |  |  |  |  |  |  |
| ☑         Virtuális szakok (29000)           ☑         Szakok (30800)           ☑         Szakirányok (31800)           ☑         Tárgyak (46800)           ☑         Egyak (46800) | Tárgynév Keresés … Minden Szűrés<br>Félév: 2010/11/2 ▼→                                                                                                    |  |  |  |  |  |  |
| <ul> <li>Ď Tárgyekvivalencia (47100)</li> <li>➡ Ď Témakör (47200)</li> <li>➡ Ď Tárgy hallgatói (47600)</li> <li>➡ Tárgyielentkezés elfogadása</li> </ul>                            | Alap adatok       Kiegészítő adatok       Követelmények       Úrarendi adatszolgáltatás       Kapcsolódó tárgyak       Hallgatói eredménylista       Feladat eredménylista         Alapértelmezett tárgy       KOLFT       Kollab fórum teszt        Másolás         Nyelv:       magyar       Kurzuskód:       Kurzuskód:       Kezdő kódt |  |  |  |  |  |  |
| H C Targy Kurzusan (48200     C Kurzushoz vizsga rendelés (5     Kurzusijelentkezés (50800)     Meghirdetett félévei (268400     Mintatantervek (4100)                              | Kurzus típus:       Létszám/Max.létszám:       /       2010/11/1       >         Félév / Ciklus:       2010/11/2       Mintatanterves létszám/max létszám:       /       Másol         Kurzus ára:       Súly:       Egyéb intézményi létszám/max létszám:       /       Másol                                                              |  |  |  |  |  |  |
| Hozzárendelt szervezeti egy:     Tárgyelőkövetelmény (50050     Hozzárendelt tárgyak (2650)     Tárgycsoportok (54000)     Tárgycsoportok (54000)                                   | Féléves óraszám :       Óraszám:       T ípusazonosító:       T agozat:         Órák közti napok száma:       T úrés:       Nem indul       Jelentkezés letiltva       Lejelentkezés letiltva       Min.létszám:         Úrsaga típus       Megjegyzés:       Megjegyzés:       Megjegyzés:       Megjegyzés:                               |  |  |  |  |  |  |
| G Jegyzetek, Publikaciók (34400 )     G Jejoma (54600 )     G Szervezeti egység órarendje (555     G Pénzügy (106000 )     G Nyomtatási templatek (113000 )                         | URL:<br>Leírás:<br>Telephely:                                                                                                    |  |  |  |  |  |  |
| Képzések (20000)     Félévek (269000)     Diákhiel képzésnév-szinonímák                                                                                                    | Kurzus törlése az órarendről         Vizsgatípusok hozzáadása         Új kurzus         Hozzáad         Szerkeszt         Töröl         Mentés         Mégsem                                                                                                    |  |  |  |  |  |  |
| Letöltve 1 / 1 rekord.                                                                                                    | Loginnév: TA Szerepkör: Belső Adminisztrátor Szerver: DEVELOPER_Teszt                                                                                                    |  |  |  |  |  |  |

Kurzus meghirdetése

## 3.4 Új kurzus meghirdetése

A rendszerben még nem létező kurzus meghirdetése az "Új kurzus" gombbal történik. A gombra kattintással az alapértelmezett tárgy neve és kódja, és a kurzus nyelve kitöltésre kerül. Ebben az esetben az alapértelmezett tárgy neve és kódja az a tárgy név és kód, melyről a kurzus meghirdetésre került.

A félév legördülő mezőben a félév is kitöltésre kerül, ha a felületen középen a félév kiválasztásra kerül az "Új kurzus" gombra kattintást megelőzően. Ezután a kötelező és ajánlott mezők kitöltése szükséges.

Kurzus meghirdetés folyamata: Szervezeti egységek (28000)(szervezeti egység kiválasztása)/Tárgyak (46800)(Tárgy kiválasztása)/Tárgy kurzusai (48200), lent "Új kurzus" gomb. Adatok kitöltése után "Mentés" gomb

#### 3.4.1. Várólista létszám mezők kezelése

Tárgy kurzusai menüponton található a Várólista tabfül. A tabfülön 3 mező található: "Várólista létszám/Max. létszám", "Mintatanterves várólista létszám/max létszám", "Egyéb intézményi várólista létszám/max létszám".

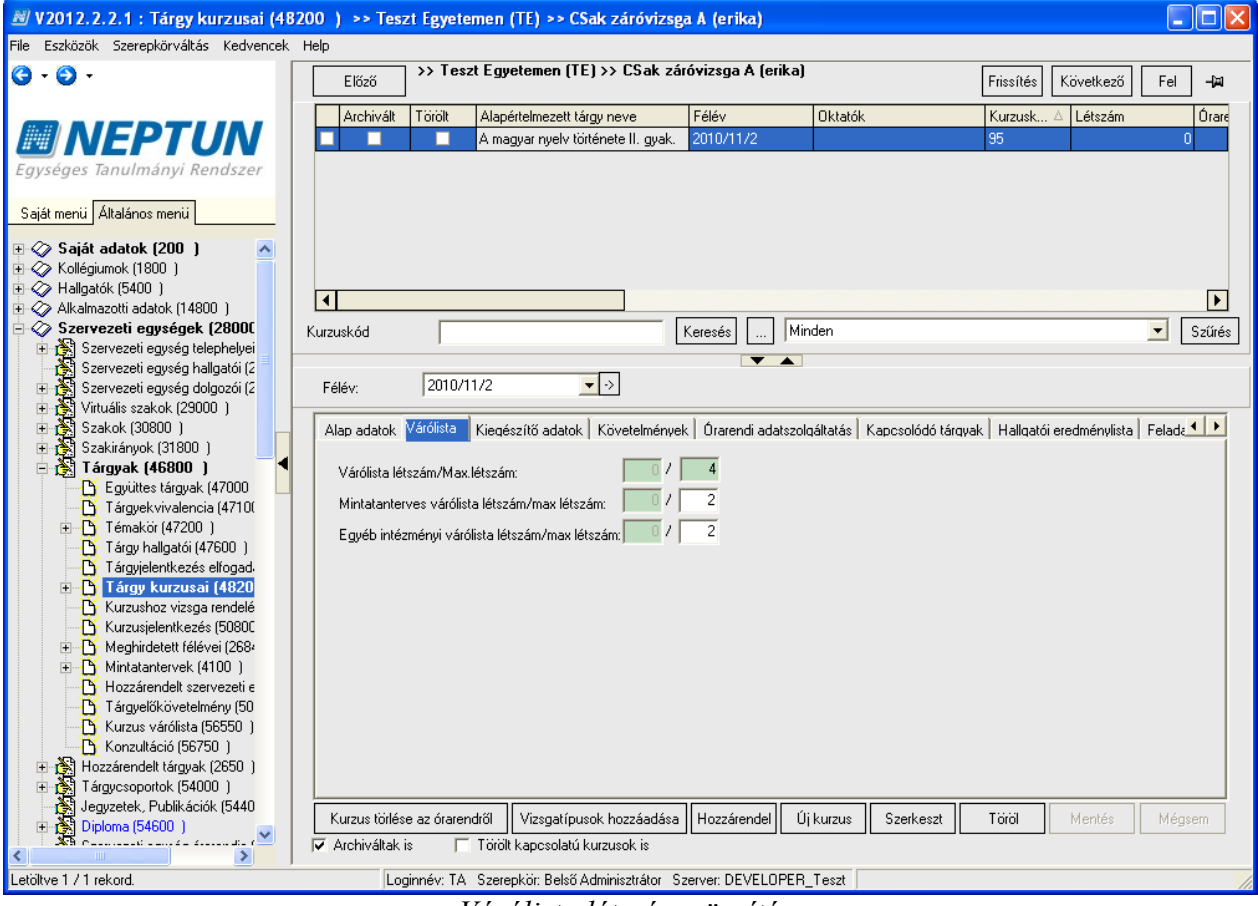

Várólista létszám rögzítése

A Várólista max létszám mező kötelezően töltendő mező, csak akkor lehet az értékét elmenteni, ha az magasabb a két részértéknél.

| 🔊 Figyelmeztetés                                                                                      |           |
|----------------------------------------------------------------------------------------------------|-----------|
| Hiba a felület megnyitásakor. További információért kattintson a "Részletek" gombra.                  |           |
| <u> </u>                                                                                              | Részletek |
| A kurzus várólista létszámkorlátja nem lehet kisebb a részletes várólista létszámkorlátok összegénél! | <u>_</u>  |
|                                                                                                    |           |
|                                                                                                    | ~         |
|                                                                                                    | >         |

Várólista létszámok helytelen megadásakor jelentkező üzenet

A várólista működése a következő: Ha az adott kurzus létszáma betelt, akkor a várólista max létszámig engedhetünk be várólistára mintatanterves + egyéb várólista létszámot, mintatanterv felől történő felvétel esetén a Mintatanterves várólista max létszámig (amennyiben az Alapadatok tab fülön ez a mező kitöltésre került), egyéb felvétel esetén pedig az Egyéb intézményi várólista max létszámig.

Ha a Mintatanterves várólista max. létszám és az Egyéb intézményi várólista max létszám nincs kitöltve, akkor a Várólista max létszámig bármelyikről (mintatanterv, egyéb) történhet a bejelentkezés. Ha az egyik típus korlátozásra kerül, akkor a másik típusból a Várólista max létszámig egészülhet ki. Kurzus hallgatói felületen oszlopszerkesztésben megjeleníthető, hogy a hallgató várólistán van-e.

Amikor ügyintéző által történik a kurzus jelentkeztetés és a hallgató várólistára kerül, arról visszajelző üzenetben tájékozódhatunk.

Az üzenetben az is szerepel, hogy a hallgató hányadik helyre került a várólistán: "A kurzusjelentkezés megtörtént! Kurzuskód: KK, hallgató: Hallgató neve a(z) X. helyen várólistára került."

Várólistáról történő bekerülés két módon történhet:

1. kurzuslétszám megemelésével,

2. illetve ha valaki lejelentkezik a kurzusról, akkor a várólistás helyezés sorrendjében kerülnek be a kurzusra a hallgatók.

**Figyelem:** A Kurzus hallgatói menüpontokon várólistás hallgató esetében inaktív a Szerkeszt gomb, így eredményt nem lehet rögzíteni számukra.

Továbbá a Tárgy kurzusai menüpontok alatt található Gyorsított jegybeírás menüponton sem jelenik meg a hallgatók listájában a várólistás hallgató. Várólistás hallgató nem lehet vizsgára jelentkeztetni.

Hallgatói weben, kurzusfelvételkor visszajelző üzenetet kap a hallgató is, ha várólistára kerül.

A Hallgatói weben a Tárgyak/Felvett kurzusok menüponton található egy "Várólistás" oszlop. Amennyiben a hallgató a kurzuson várólistára került, a Várólistás oszlopba egy zöld pipa kerül. Amikor bekerül a kurzusra a hallgató, akkor az oszlopból a pipa kikerül. Ez akkor lehet, ha valaki lejelentkezik a kurzusról, és erre a helyére bekerül, illetve akkor is, ha limitet emelnek.

Várólistás hallgató számára a vizsgajelentkezés nem engedélyezett. Ezért olyan vizsgára történő jelentkezés esetén, amelyhez kapcsolódó kurzuson várólistán van a hallgató, sikertelen lesz a vizsgajelentkezés, és a hallgató visszajelzést kap a sikertelen jelentkezés okáról.

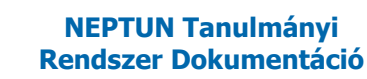

## 3.5 Már meghirdetett kurzus hozzárendelése a tárgyhoz (kapcsolódó tárgyak, kurzusok)

A **"Hozzáad"** gombbal nem új kurzust lehet meghirdetni, hanem már létező, másik tárgyhoz kapcsolódó kurzus tárgyhoz való hozzárendelésére szolgál.

A "Hozzáad" gomb megnyomásakor a megjelenő ablakban kurzusok jelennek meg. A kurzusok leválogatása azon félév alapján történik, mely félév kiválasztásra került a tárgy kurzusai felületen (középen), valamint amelyek kódja nem egyezik meg az adott tárgy adott félévéhez már tartozó kurzuskódok egyikével sem. Ez annyit jelent, hogy ha a tárgyhoz van már meghirdetve az adott félévben pl. B10 kóddal rendelkező kurzus, akkor a megjelenő táblában B10 kóddal rendelkező kurzusok már nem jelennek meg, hiszen a kurzus kódnak egyedinek kell lennie.

A kurzus kiválasztása után kattintsunk az OK gombra. Ezzel a kurzus kódja és neve bekerül az alapértelmezett tárgynév és kód mezőbe. Kitöltésre kerül a félév, a nyelv, a kurzus típusa, a kurzuskód, és a létszám is.

**Figyelem**: Szerkesztés után az adatok módosíthatóak a félév kivételével, de a módosított adatok nem csak ezen a felületen, hanem az alapértelmezett tárgy kurzusánál is megtörténnek, ill. minden olyan más tárgy kurzusánál, melyhez az adott kurzus hozzákapcsolásra került!

#### Alapértelmezett tárgynév módosítása:

Az alapértelmezett tárgy név módosítható. Erre akkor lehet szükség, ha meghirdetésre került a kurzus, de a későbbiekben szeretnék a kurzust más tárggyal összekapcsolni vagy módosítani az összerendelést. Ezt az alapértelmezett tárgynév mellett található összerendelő mező segítségével tehetjük meg.

| I | · ·                                                            |        |      |               |     |  |  |  |
|---|----------------------------------------------------------------|--------|------|---------------|-----|--|--|--|
|   | Alapértelmezett tárgy: TE-AA1-28451É Anyag és környezetismeret |        |      |               |     |  |  |  |
|   | Nvelv:                                                         | magyar | ▼ Ku | rzuskód: 4454 | 454 |  |  |  |
|   | Összerendelő mező                                              |        |      |               |     |  |  |  |

Az összerendelő mezőre kattintva megjelenő ablakban azokból a tárgyakból tudunk választani, melyekkel összerendelésre, összekapcsolásra került korábban a kurzus, valamint az a tárgy jelenik meg, mely az alapértelmezett.

Ezeket a tárgyakat megtekinthetjük a Kapcsolódó kurzusok tabulátor fülön.
| 🔊 V2011.8.26.1 : Tárgy kurzusai (48                                                                                                    | 200 ) >> Teszt Egyet      | em (TE) >> Anyag                | és környezetismer           | et (TE-AA1-28451É)       |                      |                            |                                        |
|----------------------------------------------------------------------------------------------------|---------------------------|---------------------------------|-----------------------------|--------------------------|----------------------|----------------------------|----------------------------------------|
| File Eszközök Szerepkörváltás Kedvencek I                                                                                                    | Help                      |                                 |                             |                          |                      |                            |                                        |
| G · O ·                                                                                                    | Előző (TE-AA1             | t Egyetem (TE) >> A<br>-28451É) | nyag és környezetis         | meret                    | Frissítés            | Következő F                | fel 🙍                                  |
|                                                                                                    | Félév                     | Tárgynév                        | Kurzuskód                   | Oktatók                  | Létszám ∆            | Maximális létsz            | Megjegyzé                              |
|                                                                                                    | 2009/10/2 0               | àrafológia II.                  | e34                         | Polic Zseraldina         | (                    | ) 34                       |                                        |
| Egységes Tanulmányi Rendszer                                                                                                    | 2009/10/2 9               | Szövegtan                       | gy1                         | Fraj Doloróza            | 0                    | ) 5                        |                                        |
| Saját menü Általános menü                                                                                                    |                           |                                 |                             |                          |                      |                            |                                        |
| E ≪ Kollégiumok (1800.)                                                                                                    |                           |                                 |                             |                          |                      |                            |                                        |
| Alkalmazotti adatok (14800 )                                                                                                    | •                         |                                 |                             |                          |                      |                            | ►                                      |
| 🗄 📀 Szervezeti egységek (28000                                                                                                    | Tárgynév                  |                                 | Keresés .                   | Minden                   |                      | -                          | Szűrés                                 |
| 🕀 🛐 Szervezeti egység telephelyei                                                                                                    | ,                         |                                 |                             |                          |                      |                            | - <u> </u>                             |
| Szervezeti egység hallgatói (2000)                                                                                                    | Eáláo: 2009/1             | N/2 ▼→                          |                             |                          |                      |                            |                                        |
| Szervezet egyseg dogozor (2     Finish Virtuális szakok (29000 )                                                                                                    |                           |                                 |                             |                          |                      |                            |                                        |
| 🕀 🔀 Szakok (30800 )                                                                                                    | Alap adatok Kiegészítő    | í adatok 🛛 Követelményel        | k Órarendi adatszolgál      | tatás Kapcsolódó tárgyak | Hallgatói eredményli | sta   Feladat eredn        | nény                                   |
| 🗈 👔 Szakirányok (31800 )                                                                                                    | Alapártalmazatt tárau 191 | 6-G2G-92558 Grafológi           | all.                        |                          | Másolás              | -                          |                                        |
| E 😭 Tárgyak (46800 )                                                                                                    | Alaperteimezett targy,    |                                 |                             |                          | Példány:             | szám:                      |                                        |
| - B Tárovekvivalencia (4710)                                                                                                    | Nyelv: mag                | <u>jyar</u>                     | ✓ Kurzuskód: <sup>je.</sup> | 54                       | Kezdő k              | ód                         |                                        |
| 🕀 📅 Témakör (47200)                                                                                                    | Kurzi 🔝                   |                                 |                             |                          |                      | _ 🗆 🛛                      | ->                                     |
| Tárgy hallgatói (47600 )                                                                                                    | Félév Tárgykód            | Tárgynév3 K                     | redit Követelmény tí        | pusa Tárgynév            |                      | ∆ Tárgyr                   | ie i i i i i i i i i i i i i i i i i i |
| Tárgyjelentkezés elfogad                                                                                                    | Kurzi                     |                                 |                             |                          |                      |                            |                                        |
| B Kurzushoz vizsga rendelé                                                                                                    | TE-AA1-28451É             |                                 | 2 Évközi jegy               | Anyag és körny           | ezetismeret          |                            |                                        |
| Kurzusjelentkezés (50800                                                                                                    | Félév 1916-G2G-92558V     |                                 | 2 Vizsga                    | Grafológia II.           |                      |                            |                                        |
| 🛨 🚡 Meghirdetett félévei (2684                                                                                                    | Órák                      |                                 |                             |                          |                      |                            |                                        |
| Mintatantervek (4100 )                                                                                                    |                           |                                 |                             |                          |                      |                            |                                        |
| Tárquelőkövetelménu (50                                                                                                    |                           |                                 |                             |                          |                      | <u>ا</u>                   |                                        |
|                                                                                                    | Tárgykód                  |                                 | Keresés                     | Minden                   |                      | <ul> <li>Szűrés</li> </ul> |                                        |
| 🗄 🔂 Tárgycsoportok (54000)                                                                                                    |                           |                                 |                             |                          |                      |                            |                                        |
| Jegyzetek, Publikációk (5440                                                                                                    |                           |                                 |                             | •                        | 🖊 ок 📃 📃             | 💢 Mégsem                   |                                        |
| Diploma (54600 )                                                                                                    | Letöltve 272 rekor        | d                               |                             |                          |                      |                            |                                        |
| Englise for the second second |                           | 4.21 V                          |                             | U.S. Carlo               |                      | Adverter 1                 |                                        |
| - 3 Numerica i construit (11 200)                                                                                                    | Nurzus toriese az oraren  | aroi Vizsgatipusok hi           | ozzaadasa U U kurzu:        | Hozzaad Szerke           |                      | Mentes                     | negsem                                 |
| Letöltve 0 rekord.                                                                                                    | Loginnév: TA              | Szerepkör: Belső Admin          | sztrátor Szerver: DEVE      | LOPER_Teszt              |                      |                            |                                        |

Alapértelmezett tárgynév módosítása

Kurzus meghirdetés folyamata: Szervezeti egységek (28000)(szervezeti egység kiválasztása)/Tárgyak (46800)(tárgy kiválasztása)/Tárgy kurzusai (48200) lent **"Hozzáad"** gomb. Ekkor nincs szükség **"Mentés"** gombra. A program kitölti az alapértelmezett tárgy kurzus adataival a mezőket, és menti az adatokat.

Kurzus meghirdetésnél fontos információk!

- Amikor kiválasztjuk a tárgyat, figyeljünk rá, hogy a tárgynál milyen kurzustípusokat kell kiírni, mert a program nem ellenőrzi!
- Amennyiben kitöltésre kerül a telephely, csak azok a hallgatók tudnak a kurzusra jelentkezni, akik az adott telephelyhez tartoznak. A telephely a hallgató képzéséhez tartozó szervezeti egység telephelye.
- Mintatanterves létszám és egyéb intézményi létszám használata paraméter beállításához kötött.
- Amennyiben beállításra került mintatanterv akkor csak a mintatanterv hallgatói jelentkezhetnek a kurzusra.
- Ha a kurzus kiírásakor a tagozat beállításra került, akkor csak az adott tagozat hallgatói jelentkezhetnek a kurzusra.
- Kurzusokat lehetséges import funkció segítségével is rögzíteni a rendszerben, akár oktató nélkül is. Ezért két import található a felületen, "Kurzusok" és "Kurzusok oktatóval"

A *Szervezeti egységek (2800)* menüpont alatt található az összefoglaló *Kurzusok (29700)* menüpont, ahol megjelenik az adott szervezethez tartozó valamennyi kurzus, melyek szerkesztése itt is lehetséges, amennyiben az intézmény a jogosultság beállításnál ezt engedélyezi.

### 3.6 Kurzus kiírása másolással

Amikor egy kurzust több oktatónak, ill. egy oktatónak adott félévre több kurzust kell meghirdetni, akkor célszerű a programban a kurzusmásolás funkciót használni. A funkció segítségével több kurzust egyszerre lehet meghirdetni.

Kurzusmásolás a következő módon végezhető:

Kiválasztjuk a kurzust, amelyet másolni szeretnénk, majd az alapadatok tabulátor fül alatt található "Másol" gomb segítségével másoljuk a kurzust.

A kurzusmásolás előtt nem kell a "Szerkesztés" gomb használata, a példányszám mezőben kell kiválasztani a létrehozásra kerülő kurzusok számát, és a félévet, amelyre szeretnénk meghirdetni. Kurzusmásolásánál a program alapértelmezetten felkínálja a következő félévet. Amennyiben nem ez a megfelelő érték, akkor az intézmény által a kódtételeknél láthatóként beállított félévek közül lehet választani.

Kezdő kurzuskód megadása szükséges, ez lehet betű és szám karakter, emelkedő sorrendben a kezdő karaktertől fogja szám vagy betűrendben generálni a kódokat. Ezután a **"Másol"** gomb megnyomásával a kurzusok másolásra kerülnek.

| 😹 V2009.3.27.1 : Tárgy kurzusai (48200 ) 🗉                 | >> Teszt Egyetem (SZE) >> Postaüzemi elem.1 (N_pu15)                                                                     |            |
|------------------------------------------------------------|----------------------------------------------------------------------------------------------------|------------|
| File Eszközök Szerepkörváltás Kedvencek Help               |                                                                                                    |            |
| <b>⊙</b> • <b>⊙</b> •                                      | Előző         >> Teszt Egyetem (SZE) >> Postaüzemi elem.l (N_pu15)         Frissítés         Következő         Frissítés | Fel –µa    |
|                                                            | Félév Kurzus kó △ Kurzus típusa Létszám Oktatók Tárgyné                                                                  | v          |
|                                                            | 2008/09/1 KM12 Elmélet 4 drdr TECH_ALKALMAZOTT?? TECH_ALK4 Postaüze                                                      | emi elem.l |
| Egységes Tanulmányi Rendszer                               |                                                                                                    |            |
|                                                            |                                                                                                    |            |
| E ⊗ Saját adatok (200)                                     |                                                                                                    |            |
| E Alkalmazotti adatok (14800.)                             |                                                                                                    |            |
| Szervezeti egységek (28000)                                |                                                                                                    |            |
| 🛨 📸 Szervezeti egység telephelyei (28200-)                 |                                                                                                    |            |
| Szervezeti egység hallgatói (28600)                        |                                                                                                    |            |
| Generation (4000 )     Szervezeti egység dolgozói (28800 ) | Tárgynév Keresés Minden                                                                                                  | Szűrés     |
| ⊡_s Targyak (46000 )<br>⊕_℃ Tárgutematika (47200 )         |                                                                                                    |            |
| Tárgy hallgatói (47600)                                    | Félév: 2008/09/1 ▼ →                                                                                                    |            |
| Tárgyjelentkezés elfogadása (48000 )                       |                                                                                                    |            |
| Tárgy kurzusai (48200 )                                    | Alap adatok Kiegészíto adatok Követelmények Örarendi adatszolgáltatás Hallgatói eredménylista Félévközi eredménylista    |            |
| Jegyzet hozzarendeles (48400 )                             | Tárgy: N_pu15 Postaüzemi elem.I Másolás                                                                                  |            |
| Gvorsított jegybeírás (49200 )                             | Peldanyszam: Peldanyszam:                                                                                                |            |
| 🕀 🐼 Kurzus hallgatói (50600 )                              | Kezdo kurzuskód:                                                                                                    |            |
| 🛷 Kurzus követelmény ellenőrzés (51                        | Kurzus típus: Elmelet Létszám/Max.létszám: 4 / 50 2008/09/1                                                              | ->         |
| <ul> <li>Kurzusjelentkezés elfogadása (51.)</li> </ul>     | Félév / Ciklus: 2008/09/1 Mintatanterves létszám/max létszám: 4 / 40                                                     | 1          |
| Kurzusvaltoztatas (51400 )                                 | Kurzus ára: Súly: Egyéb intézményi létszám/max létszám; / 10                                                             | <u> </u>   |
| Evrozi reladatok (31660 )     Evrozi reladatok (52000 )    |                                                                                                    |            |
| 🗸 Kurzusok órarendi információja (53                       | Peleves oraszam: O Uraszam O Hugazolitsko.                                                                               |            |
| 💾 Kurzushoz vizsga rendelés (50400-)                       | Orák közti napok száma: Turés: U Nem indul Jelentikezes letitiva Lejelentikezes letitiva Min.letszam                     |            |
| Kurzusjelentkezés (50800)                                  | Vizsga tipus Megjegyzes:                                                                                                 |            |
| Meghirdetett felevei (268400 )                             | Vizigarijus URL:                                                                                                    |            |
| Hozzárendelt szervezeti egységek (26                       |                                                                                                    |            |
| 🕀 🎇 Hozzárendelt tárgyak (2650 )                           |                                                                                                    |            |
| – 🏂 Záróvizsgák (53800-)                                   | Telephely:                                                                                                    |            |
| Tárgycsoportok (54000 )                                    |                                                                                                    |            |
| Jegyzetek, Publikaciok (54400 J                            |                                                                                                    |            |
|                                                            | Hozzaad Szerkeszt I orol Mentés Mégser                                                                                   | n          |
| Letöltve 1 / 1 rekord                                      | Szerenkör: Tanszéki adminisztrátor – Szerver: DEVELOPEB                                                                  |            |
| Lotokyo i 7 i lekolu.                                      |                                                                                                    |            |
|                                                            | Kurzusmásolás                                                                                                    |            |

Kurzusmásolás végrehajtása: Szervezeti egységek (28000)(szervezeti egység kiválasztása)/Tárgyak (46800)(tárgy kiválasztása)/Tárgy kurzusai (48200) (Kurzus kiválasztása), példányszám mező és Kezdő kurzuskód, félév kiválasztása jobbra középen, a **"Másol"** gomb.

Fontos információ!

- A kurzusmásolással nem minden adat kerül másolásra!
- Adatok, melyek másolásra kerülnek: Kurzus típus, Vizsgatípus, Min.létszám, Max.létszám, Jegyzet, Oktató, Követelmények
- Adatok, melyek nem kerülnek másolásra: *Típusazonosító, Tagozat, Megjegyzés, Leírás, Telephely, URL, Órarendi adatszolgáltatás fül tartalma, mintatanterv hozzárendelés.*
- Amennyiben nem arra a félévre másoltuk a kurzust, amelyen előzőleg már meghirdetésre került, akkor másolás után nem látjuk az adott kurzust. Ilyenkor ki kell választani a félévet, melyre a másolás megtörtént és a félév kiválasztása után jelenik meg a másolt kurzus.
- A kurzuskiírással kapcsolatos minden művelet elvégezhető rögtön a kurzus kiírásakor is, nem kell feltétlenül utólag kikeresni az adott kurzust és szerkeszteni, de természetesen külön is elvégezhető.

## 3.7 Kurzus törlése

Kurzus törölni addig lehet, ameddig hallgatói jelentkezés nem történt a kurzusra. A törlés a "Töröl" gombbal lehetséges.

Amikor már jelentkeztek hallgatók a kurzusra, akkor a továbbiakban a kurzus már nem törölhető. Akkor sem, ha a lejelentkezés is megtörtént és érvényes jelentkezés nem tartozik a kurzushoz. Az érvénytelen jelentkezések is tárolásra kerülnek. Erről részletes leírás a <u>hallgató kurzusra jelentkeztetése</u> fejezetben olvasható.

#### 3.7.1 Kurzus archiválása

Tárgy kurzusai menüpontokon (72000, 48200, 2750, 4850, 17350, 27150, 4700, 16700, 15650, 35200, 7100, 28050) kurzus archiválási lehetőség készült.

A menüpontokon található az "Archivált" jelölőnégyzet, amely a "Szerkeszt" gomb megnyomását követően érhető el. A jelölőnégyzet bepipálásával történik a kurzus archiválása.

Csak olyan kurzusok archiválhatóak, amelyekhez nem tartozik érvényes kurzusjelentkezés. Archiválás esetén érvényes kurzusjelentkezéssel rendelkező kurzus esetén mentéskor hibaüzenetet kapunk, és az archiválás nem történik meg:

| 🔊 Figyelmeztetés                                                                                                    |           |
|----------------------------------------------------------------------------------------------------|-----------|
| Hiba a felület megnyitásakor. További információért kattintson a "Részletek" gombra.                                                                         |           |
| Uágólapra másol                                                                                                    | Részletek |
| A kurzus archiválás nem történt meg. Az alábbi kurzusokhoz érvényes kurzusjelentkezés tartozik:<br>Félév : 2010/11/2<br>Tárgykód : A Tárgy<br>Kurzuskód : 00 |           |
|                                                                                                    | >         |

Sikertelen kurzus archiválás után visszajelző üzenet

A felületen alapértelmezetten csak a nem archivált kurzusok jelennek meg. A megjelenítés az "Archiváltak is" jelölőnégyzettel szabályozható, amely szintén kikerült a tárgy kurzusai menüpontokra. A jelölőnégyzet állása profile-ba mentésre kerül. Alapértelmezetten hamis állású. Az archiválás bármikor visszaállítható.

Archivált kurzusra nem lehet hallgatót jelentkeztetni, ezért a kurzusjelentkezés menüpontokon a kurzusok listájában az archivált kurzusok nem kerülnek megjelenítésre.

Amennyiben egy kurzus archivált, akkor a Kurzus hallgatói (50600, 74400) menüpontok inaktívak, tehát csak nem archivált kurzuson állva érhető el. Archivált kurzuson állva, Kurzus hallgatói menüpontot választva a státuszsor jobb szélén egy üzenet jelenik meg: "A kiválasztott kurzus archivált."

| 🔊 V2012.1.24.1 : Tárgy kurzusai (4                      | 8200 ) >> Műszaki Kar (TEMK) >> A Tár          | y (ATARGY)                                                |                                                                                                    |
|---------------------------------------------------------|------------------------------------------------|-----------------------------------------------------------|----------------------------------------------------------------------------------------------------|
| File Eszközök Szerepkörváltás Kedvencek                 | Help                                           |                                                           |                                                                                                    |
| G • O •                                                 | Előző >> Műszaki Kar (TEMK) >>                 | A Tárgy (ATARGY)                                          | Frissítés Következő Fel 👩                                                                                       |
|                                                         | Eélév 🛆 Alapértelmezett tárgy neve             | Kur Kurzustípus Létszám Oktatók                           | Maximális L Úrarendi informá                                                                                    |
|                                                         | 2010/11/1 A Tárov                              | 01 Elmélet 0                                              | 10                                                                                                    |
|                                                         | 2010/11/1 A Tárgy                              | abode Gyakorlat 0 Kobo Arnold Lotár                       | 9                                                                                                    |
| Egységes lanulmanyi Kendszer                            | 2010/11/2 A Tárgy                              | 01 Elmélet 2 Holczveber Özséb                             | ), Papik Div 10 H:09:00-11:00;                                                                                  |
| Caiét manii Általánas manii                             | 2010/11/2 A Tárgy                              | 00 Elmélet 1 Holczveber Özséb                             | 10 K:09:00-11:00;                                                                                               |
|                                                         | 2010/11/2 A Tárgy                              | 02 Elmélet 2 Holczveber Özséb                             | ), Jirant Ho 10 H:09:00-11:00;                                                                                  |
| 🛷 Témakör jegyzetei (4: 🔨                               | 2011/12/1 A Tárgy                              | 01 Elmélet 0                                              | 1                                                                                                    |
| Tárgy hallgatói (47600 )                                | 2011/12/1 A Tárgy                              | ELMEI Elmélet 0 Matirku Roland, Z                         | obay Kolos 15 🖵                                                                                                 |
| Tárgyjelentkezés elfogad                                |                                                |                                                           |                                                                                                    |
| - 1 argy Kurzusai (4820                                 |                                                |                                                           |                                                                                                    |
|                                                         | Alaperteimezett targ                           | Kereses Minden                                            | Szures                                                                                                    |
| 🗉 📀 Kurzus vizsgái (48800                               |                                                |                                                           |                                                                                                    |
| Gyorsított jegybeírás                                   | Félév:                                         |                                                           |                                                                                                    |
| 🗄 🐼 Kurzus hallgatói (50600)                            |                                                | Х.,                                                       | The second second second second second second second second second second second second second second second se |
| Kurzus követelmény e                                    | Alap adatok Várólista   Kiegészítő adatok   Ki | vetelmények   Órarendi adatszolgáltatás   Kapcsolódó táro | ayak Hallqatói eredménylista Felada 💶 📐                                                                         |
| Kurzusyelentkezes elh                                   | Alapértelmezett tárgy ATARGY A Tárgy           |                                                           | Másolás                                                                                                    |
| Eladatkezelés (5160                                     | Musha maguar                                   | Kumulućat abode                                           | Példányszám:                                                                                                    |
| Kurzusok órarendi infi                                  | Nyelv: Inagyar                                 | Kurzuskoa: Jaboac                                         | Kezdő kód:                                                                                                    |
| 🗸 Összevonható kurzus                                   | Kurzus típus: Gyakorlat                        | Létszám/Max.létszám:                                      | 9 2011/12/1 🔻 🔿                                                                                                 |
| 🖉 🖓 Hallgatói megjelenése                               | Félév / Ciklus: 2010/11/1                      | Mintatanterves létszám/max létszám: /                     |                                                                                                    |
| Kurzushoz vizsga rendelé                                | Kurzus ára: Súlu                               | E mušh inkárna ánui lákonán do nu lákonánu 🗌 🖊            | Masol                                                                                                    |
| Kurzusjelentkezes (5060L     Maakirdatatt félévai (200) |                                                | Egyeb inteznienyi ietszani/maxietszani.j                  |                                                                                                    |
| Mintatantervek (4100 )                                  | Féléves óraszám : Oraszám:                     | U Típusazonosító:                                         | Tagozat: I                                                                                                    |
| Hozzárendelt szervezeti e                               | Órák közti napok száma: Archiv                 | lt 🔽 🛛 Nem indul 🥅 Jelentkezés letiltva 🥅 Lejelei         | ntkezés letiltva 🥅 Min.létszám: 📃 🛛                                                                             |
| 🚡 Tárgyelőkövetelmény (50                               | Kapcsolat törlése                              | Megjegyzés:                                               |                                                                                                    |
| 🕀 🙀 Hozzárendelt tárgyak (2650 )                        | -Vizsga típus                                  | URL:                                                      |                                                                                                    |
|                                                         | Vizsgatípus                                    |                                                           |                                                                                                    |
| Diploma (54600 )                                        | Gyakorlati                                     | + Lenas.                                                  |                                                                                                    |
| Szervezeti egység órarendie (                           |                                                | Telepholy                                                 |                                                                                                    |
| ⊕ Pénzügy (106000)                                      |                                                |                                                           |                                                                                                    |
| 🗈 🚰 Nyomtatási templatek (11300)                        | Kurzus tödése az érarendről – Missertésusek    | ozačadáca Hozzáropdol Úli kurzup Czerkeset                | Taria Montés Móreor                                                                                             |
|                                                         |                                                |                                                           | inegsen                                                                                                    |
|                                                         | j Archivaitak is j Torolt kapcsolatú kurz      | SOK IS                                                    |                                                                                                    |
|                                                         | Loginnév: TA Szerepkör: Belső Admi             | isztrátor Szerver: RELEASE_Teszt A kiválasztott           | kurzus archivált. 🛛 👘                                                                                           |
|                                                         |                                                |                                                           |                                                                                                    |

Archivált kurzus esetén kurzus hallgatói menüpontra kattintás

Mivel egy nem archivált kurzus felől, a Kurzus hallgatói menüponton állva előző/következő gombokkal az archivált kurzusra is el tudunk navigálni, ezért archív kurzus esetén a felületen található gombok nem használhatók, inaktívak.

Tárgy kurzusai menüpontokon több kurzust kijelölve, úgy, hogy a kijelölés archivált kurzust is tartalmaz, a csoportos műveletek elvégzésére nincs lehetőség (szerkeszt, töröl, stb.). Ha a kijelölés archivált kurzust is tartalmaz, akkor egy figyelmeztető üzenetet kapunk pl. szerkeszt gomb megnyomására: "A csoportos művelet nem végrehajtható, mert a kijelölés archivált kurzusokat is tartalmaz.

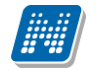

| 🛿 V2012.1.24.1 : Tárgy kurzusai (48200 ) 🔉 Műszaki Kar (TEMK) >> A Tárgy (ATARGY)                                                                                                    |                               |                                    |
|----------------------------------------------------------------------------------------------------|-------------------------------|------------------------------------|
| File Eszközök Szerepkörváltás Kedvencek Help                                                                                                    |                               |                                    |
| G ▼ ② ▼ Előző >> Műszaki Kar (TEMK) >> A Tárgy (ATARGY)                                                                                                    | Frissit                       | és Következő Fel 🧔                 |
| 3 Félév △ Alapértelmezett tárgy neve Kur Kurzustípus Létszám 0                                                                                                    | Oktatók                       | Maximális I Órarendi informá 🔺     |
| <b>NFPT//N</b> 2010/11/1 A Tárgy 01 Elmélet 0                                                                                                    |                               | 10                                 |
| Egyrógos Tapulmányi Pondezor 2010/11/1 A Tárgy abode Gyakorlat 0 K                                                                                                    | Kobo Arnold Lotár             | 9                                  |
| v 2010/11/2 A Tárgy 01 Elmélet 2 H                                                                                                    | Holczveber Özséb, Papik Di    | 10 H:09:00-11:00;                  |
| Saist menii Általános menii V 2010/11/2 A Tárgy 00 Elmélet 1 H                                                                                                    | Holczveber Özséb              | 10 K:09:00-11:00;                  |
| 2010/11/2 A Tárgy 02 Elmélet 2/H                                                                                                    | Holczveber Özséb, Jirant Ho   | 10 H:09:00-11:00;                  |
| Charles Contraction Contraction Contractio |                               | 1                                  |
| 🔄 🕒 Tárgy hallgatói (47600 ) 🔽 Information                                                                                                    | 🔀 pay Kolos                   | 15                                 |
|                                                                                                    |                               |                                    |
| A csoportos művelet nem végrehajtható, mert a kijelölés archivált kurzusokat                                                                                                    | t is tartalmaz.               |                                    |
|                                                                                                    |                               | Szures                             |
| T ← Curzus vizsaái (48800                                                                                                    |                               |                                    |
| Gyorsított jegybeírás F                                                                                                    |                               |                                    |
| 🗄 🐼 Kurzus hallgatói (506)                                                                                                    |                               |                                    |
| 🛛 🗤 🛷 Kurzus követelmény 🧉 🚽 🗛 🗛 Alap adatok 🛛 Várólista 🛛 Kiegészítő adatok 🛛 Követelmények 🖉 Órarendi adatszolgáltatás                                                                                                    | Kapcsolódó tárgyak Hallo      | gatói eredménylista 🛛 Felada 💶 🕨 👘 |
| Kurzusjelentkezés elh Alapételmezett tárgu ATARGY A Tárgy                                                                                                    | Má                            | solás                              |
|                                                                                                    | Pélo                          | dányszám:                          |
| Nyelv: Magyar Kurzuskód: abode                                                                                                    | Kez                           | dő kód:                            |
| 🗸 🗸 🗸 Kurzus típus: Gyakorlat 🔽 Létszám/Max.létszám:                                                                                                    | 0 / 9 201                     | 1/12/1                             |
| 🖉 Hallgatói megjelenése Félév / Fikhre 2010/11/1 💽 Mintatanteruse létszám/may létszá                                                                                                    |                               |                                    |
| The function of the function of the function o |                               | Másol                              |
| Kurzusjelentkezés (5080C     Kurzus ára: J     Súly: Egyéb intézményi létszám/max léts                                                                                                    | szám:   /                     |                                    |
| ⊕ Meghirdetett félévei (268-<br>⊕ Meghirdetett félévei (268-<br>⊕ Meghirdetett félévei (268-                                                                                                    | 🗾 Tago                        | ozat:                              |
| 🕂 🕁 Mintarantervek (4100.)<br>Kry Hozzárendelt szervezeti e 👘 Órák közti napok száma: 👘 Archivált 🔽 Nem indul 🔽 Jelentkezés le                                                                                                    | etiltva 🔲 Lejelentkezés letil | ltva 🔲 Min.létszám: 🚺 🗌            |
| Tárgyelőkövetelmény (50 Kapcsolat törlése Megjegyzés:                                                                                                    |                               |                                    |
| 🕀 🚯 Hozzárendelt tárgyak (2650 )                                                                                                    |                               |                                    |
| Tárgycsoportok (54000)                                                                                                    |                               |                                    |
| - Bugyzetek, Publikációk ( Vissgarlus + Leirás:                                                                                                    |                               |                                    |
|                                                                                                    |                               |                                    |
| Respire de la construcción de la construcción de la |                               |                                    |
|                                                                                                    | 2000                          |                                    |
| 😥 🚯 Képzések (200000 ) 👘 👘 Kurzus törlése az órarendről 🛛 Vizsgatípusok hozzáadása 🛛 Hozzárendel 🛛 Új kurzus                                                                                                    | Szerkeszt Töröl               | Mentés Mégsem                      |
| 🚽 🗄 🛣 rata uturet recorde a 🔪 📄 🔽 Archiváltak is 🦵 Törölt kapcsolatú kurzusok is                                                                                                    |                               |                                    |
| Loginnávy Tů, Szerenkövy Belcő údminisztrátov, Szerenkövy DELEASE Tacat                                                                                                    |                               |                                    |

Csoportos művelet archivált kurzussal együtt

Amennyiben egy kurzus archiválásra kerül, akkor hallgatói weben tárgyfelvételkor a felvehető kurzusok listájában a kurzus nem jelenik meg.

Az archivált kurzus oktatói weben az Oktatott tárgyak/Lehetőségek/Kurzusok menüponton szintén nem jelenik meg, valamint az Oktatott kurzusok menüponton sem.

#### 3.8 Kurzushoz vizsgatípus megadása

Kurzus kiírásakor vizsgatípus megadása lehetséges. Vizsgatípust megjelenítő négyzet mellett található

gombbal tudjuk a vizsgatípust hozzárendelni a kurzushoz. A megjelenő táblából választhatunk az

intézményben felvitt vizsgatípusok közül. Vizsgatípust törölni a gombbal lehetséges.

Egy tárgy több kurzusához csoportosan is hozzáadható a vizsgatípus.

| File Eszközök Szerenkörváltás Kortusor                | (40200 ) >> Bolcse                       | szettűdőmányi l                                               | kar (TEBK) >                     | > A2 OSSZENASO        | muto he             | wetestudomany                     | europai aimei         | 12101 II. (1EB   |              |
|-------------------------------------------------------|------------------------------------------|---------------------------------------------------------------|----------------------------------|-----------------------|---------------------|-----------------------------------|-----------------------|------------------|--------------|
| The Liszkuzuk Szerepkurvaluas Kedvence                |                                          | Deleséenett                                                   | námui Kar (TE)                   |                       | haaanlit            | <u> </u>                          |                       |                  |              |
| (g · (g) ·                                            | Előző                                    | <ul> <li>Boicseszettudor</li> <li>veléstudomány ei</li> </ul> | nanyı Kar (TE)<br>urópai dimenzi | iói II. (TEBK-A2E     | nasoniit<br>-132920 | o<br>3)                           | Frissítés             | Következő        | Fel 🚽        |
|                                                       | Félév                                    | Tárgynév                                                      |                                  | Kurzuskód             | Oktatók             |                                   | Létszám               | ∆ Maximális lét: | sz Megjegyze |
|                                                       |                                          |                                                               |                                  |                       | 1                   |                                   |                       | 2                | 20           |
| Egységes Tanulmányi Rendsze                           | <i>.</i>                                 |                                                               |                                  |                       |                     |                                   | •                     | 4                | 10           |
|                                                       | Létrehozás ideje                         | Létrehozó                                                     | Utolsó módosí                    | tás Utolsó módo       | sító N              | lame                              | Name_1 🔺              | 2                | 30           |
| Saját menü Általános menü                             | 2008.11.07. 17:02:3                      |                                                               | 2011.03.22. 10                   | ):23:1 TA9999         | lrá<br>C            | ásbeli                            | Written               |                  |              |
| □                                                     | 2008.11.07.17:02:3                       |                                                               | 2006.02.23. 9:                   | 51:24                 |                     | asbeli es szobeli                 | Written and ora       |                  |              |
| Halloatók (200 )                                      | 2008.11.07.17:02:3                       |                                                               | 2006.02.23. 9:                   | 51:24                 |                     | yakoriati<br>Sebeli ezébeli és mi | Practical             |                  |              |
| Alkalmazotti adatok (14800 )                          | 2008.11.07.17:02:3                       |                                                               | 2006.02.23. 33                   | 01:24<br>500.4 TA9999 | [14                 | aspell, szopell es m<br>zóbeli    | Writteri, orai ar     |                  |              |
| 🗏 🐼 Szervezeti egységek (28000 💳                      | - 2006.11.07.17:02:3                     |                                                               |                                  |                       |                     |                                   |                       |                  |              |
| 🕀 🏦 Szervezeti egység telephelyei 👤                   | <u> </u>                                 |                                                               |                                  |                       |                     |                                   |                       |                  | ▼ Szűrés     |
| Szervezeti egység hallgatói (2 N                      | Name                                     |                                                               | Keresés                          | Minden                |                     |                                   | ▼ Szűrés              |                  |              |
|                                                       |                                          |                                                               |                                  |                       |                     |                                   |                       |                  |              |
|                                                       |                                          |                                                               |                                  |                       |                     | ок                                | 🗙 Mégsem              |                  |              |
| Tárgy hallgatói (47600 )                              |                                          |                                                               |                                  | L                     |                     |                                   |                       | ista Eeladat e   | redmény      |
| 🕀 🚹 Tárgy kurzusai (4820 上                            | stöltve 14 / 14 rekord.                  |                                                               |                                  |                       |                     |                                   |                       | s                |              |
| 🕂 💾 Kurzushoz vizsga rendelé                          | <ul> <li>Alapértelmezett tárg</li> </ul> | JY: EBN-92E-132320                                            | Az osszenasor                    | niito nevelestudoma   | any europa          | ai dimenzioi II.                  | Példán                | yszám:           |              |
| Kurzusjelentkezés (50800                              | - Nyelv:                                 |                                                               | -                                | Kurzuskód: P4         | ATKAMB1:            | 22E01                             | Kezdő                 | kóđ:             |              |
| Meghirdetett felevei (2684     Mintatanteruek (4100.) | Kurzus típus:                            | Gyakorlat                                                     | -                                | Létszám/Max.léts      | zám:                | 12                                | / 30 2010/            | 100. j           |              |
| - B Hozzárendelt szervezeti e                         | Edday / Citchan                          | 2008/09/1                                                     |                                  | k Coloriante e e 121  |                     | . 10                              | , 12010/              |                  |              |
| Tárgyelőkövetelmény (50                               | Felev / Cikius.                          | 2000/00/1                                                     |                                  | Mintatanterves lei    | (szam/ma)           | x letszam: 12                     |                       | Másol            |              |
| 🕀 👸 Hozzárendelt tárgyak (2650-)                      | Kurzus ára:                              | 9                                                             | Súly:                            | Egyéb intézményi      | létszám/n           | nax létszám: 0                    |                       |                  |              |
|                                                       | Féléves óraszám :                        | 0 0                                                           | raszám: 2                        | Típusazonosító:       |                     |                                   | 💌 Tagoza              | t l              |              |
| Jegyzetek, Publikációk (5440                          | Órák közti napok s                       | záma: T                                                       | írás: 0                          | Nem indul 🔲           | Jelentki            | .ezés letiltva 🔲 🛯 Le             | ejelentkezés letiltva | ) 🗌 Min.léts     | zám: 0       |
| I → [5] Dipioma (54600 )                              | Vizsga típus                             |                                                               | ures.   -                        | Megiegyzés:           |                     |                                   |                       |                  |              |
|                                                       | Vizsgatípu                               | IS                                                            |                                  |                       |                     |                                   |                       |                  |              |
|                                                       |                                          |                                                               | -                                | URL:                  |                     |                                   |                       |                  |              |
| 🕀 🚵 Félévek (269000 )                                 |                                          |                                                               |                                  | Leírás:               |                     |                                   |                       |                  |              |
| Kurzusok (29700)                                      |                                          |                                                               | -                                |                       |                     |                                   |                       |                  |              |
| Vizsgák (31250 )                                      |                                          |                                                               |                                  | Telephely:            |                     |                                   |                       |                  |              |
| Filipidott jizenetek (32150 )                         |                                          |                                                               |                                  |                       |                     |                                   |                       |                  |              |
| Szakdolgozatok (33900 )                               |                                          |                                                               |                                  |                       | U                   | anéad Cardura                     | at Tara               | Montée           | Méreon       |
| T-lL- (EE000 )                                        | 1                                        |                                                               |                                  |                       | H02                 | zzaad jerkes                      |                       | Mentes           | Megsem       |
| Latältus 2/2 valvavd                                  | 1                                        | u TA Saavaakën T                                              | ne zački odminim                 | huában Gaonuan DE     |                     | Teent                             |                       |                  |              |
| Letoitve 373 rekord.                                  | Loginne                                  | V: TA Szerepkor: L                                            | anszeki adminisz                 | trator Szerver: DB    | VELOPER,            | _reszt                            |                       |                  |              |

Vizsgatípus megadása kurzushoz

Kurzushoz vizsgatípus meghirdetése: Szervezeti egységek (28000)(szervezeti egység kiválasztása)/Tárgyak (46800)tTárgy kiválasztása)/Tárgy kurzusai (48200) lent **"Szerkeszt"** gomb. Vizsgatípus megadása után **"Mentés"** gomb.

#### Fontos információ!

Amennyiben nem adunk meg vizsgatípust, a vizsgakiírás nem lehetséges. Vizsgakiírásakor a program figyelmeztető üzenetben tájékoztat a vizsgatípus hiányáról.

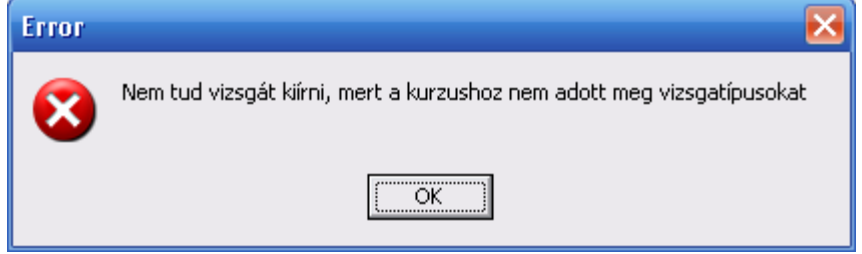

Figyelmeztető üzenet, vizsgatípus hiánya esetén

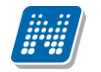

#### 3.9 Kapcsolódó tárgyak tabulátor fül (Tárgy kurzusainál)

Tárgy kurzusai felületen található a Kapcsolódó tárgyak elnevezésű tabulátor fül. A felületen a kurzushoz rendelt tárgyak tekinthetők meg, azaz ha egy kurzus több tárgyhoz is hozzárendelésre kerül, ezek a tárgyak ezen a tabulátor fülön lesznek megtekinthetők.

Természetesen a kurzus tárgy kapcsolata ezen a tabulátor fülön bármely kapcsolódó tárgy felől megközelítve is látszódni fog.

| 🔊 V2011.8.26.1 : Tárgy kurzusai (4)                                                                                                    | 8200 ) >> Teszt Egyetem (TE) >>        | CSak záróvizsga A (AA)              |                                  |                                    |
|----------------------------------------------------------------------------------------------------|----------------------------------------|-------------------------------------|----------------------------------|------------------------------------|
| File Eszközök Szerepkörváltás Kedvencek                                                                                                    | Help                                   |                                     |                                  |                                    |
| 3 · 9 ·                                                                                                    | Előző >> Teszt Egyetem (*              | FE) >> CSak záróvizsga A (A         | A)                               | Frissítés Következő Fel 🖉          |
|                                                                                                    | Félév Tárgynév                         | Kurzuskód                           | Oktatók Létszá                   | ám 🛆 Maximális létsz Megjegyzé     |
|                                                                                                    | 📃 2010/11/1 CSak záróvizsga            | A 01                                | Beck Amina, Koper Petra, Ba      | 1 100                              |
| Egységes Tanulmányi Rendszer                                                                                                    |                                        |                                     |                                  |                                    |
| Saját menü Általános menü                                                                                                    |                                        |                                     |                                  |                                    |
| Témakör (47200)     Tárgy hallgatói (47600)     Tárgy kurzusai (4820)     Tárgy kurzusai (4820)     Kurzusai (4820)                                                                                                    | 1                                      |                                     |                                  | Þ                                  |
| Kurzusnoz vizsga rendele                                                                                                    | Tárgunéy                               | Keresés                             | Minden                           | ▼ Szűrée                           |
| 🕀 📅 Meghirdetett félévei (2684                                                                                                    |                                        | [Keleses] .                         |                                  | Juies                              |
| Mintatantervek (4100 )                                                                                                    | 2010/11/1                              |                                     |                                  |                                    |
| Hozzarendelt szervezeti e     Tárguelőkövetelménu (50)                                                                                                    | Felev: 2010/11/1                       | • •                                 |                                  |                                    |
|                                                                                                    | Alap adatok   Kiegészítő adatok   Köve | telmények Órarendi adatszolgál      | tatás Kapcsolódó tárgyak Hallgat | tói eredménvlista Feladat eredménv |
| 🕀 🏠 Tárgycsoportok (54000)                                                                                                    | Táraupéy Táraukód                      | Követelménu tínusa Szervezeti       | egusé Szervezet neve             |                                    |
| Jegyzetek, Publikációk (5440                                                                                                    | Kieitésszabályozás é BKQZ-K2T-24634V   | Vizsga BK-Z-EAF                     | Brunczkó Számviteli              |                                    |
| E Szervezeti egység órarendie (                                                                                                    | Irodalom I:A századf BKQZ-I1I-74584É   | Évközijegy BK-Z-EAF                 | Brunczkó Számviteli              |                                    |
| Pénzügy (106000)                                                                                                    | Irodalom K:Színház BKQZ-I1K-17628V     | Vizsga BK-Z-EAF                     | Brunczkó Számviteli              |                                    |
| ⊕ 🛃 Képzések (200000 )                                                                                                    | Dinamikus rendszere IKQT-D4D-29405V    | Vizsga IK-T-PAT                     | Ranni Biotechnológi              |                                    |
| 🗈 📸 Félévek (269000 )                                                                                                    | Egészségügyi inform IKQF-E2E-23731É    | Évközi jegy IK-F-MFT                | Günczler Biotechnol              |                                    |
| Kurzusok (29700)                                                                                                    | CSak záróvizsga A 🛛 AA                 | Zárótanítás TE                      | Teszt Egyetem                    | l argy hozzarendeles               |
| 🕞 🖓 Vizsgak (31250 )                                                                                                    |                                        |                                     |                                  | T (                                |
| Elküldött üzenetek (32150)                                                                                                    |                                        |                                     |                                  | 1 argy tories                      |
| Szakdolgozatok (33900 )                                                                                                    |                                        |                                     |                                  |                                    |
| 主 📀 Telephelyek (55800 )                                                                                                    |                                        |                                     |                                  |                                    |
| E ≪ Tárgyak kezelése (70400 )                                                                                                    |                                        |                                     |                                  |                                    |
| El Carte a construction a construction a constructi |                                        |                                     |                                  |                                    |
|                                                                                                    | Kurzuslétszám a tárgyból:              | Max kurzuslétszám a tárovh          | ół <u>30</u>                     |                                    |
| 臣 📀 Órarendkészítés (90400-)                                                                                                    | Traitationetani a raigi son            | Mannaizaioiotezan a targye          |                                  |                                    |
| E ⊗ Adminisztráció (95400 )                                                                                                    |                                        |                                     |                                  |                                    |
|                                                                                                    |                                        |                                     | Hozzáad Szerkeszt                | Töröl Mentés Mégsem                |
|                                                                                                    |                                        |                                     |                                  |                                    |
| Letöltve 1 / 1 rekord.                                                                                                    | Loginnév: TA Szerepkör: Tar            | iszéki adminisztrátor – Szerver: Dł | EVELOPER_Teszt                   | /                                  |

A felület arra is használható, hogy a kurzust összekapcsoljuk valamely tárggyal. Itt a szabály a következő: ha nem létezik a tárgynál az adott félév, amely a kurzusnál szerepel, akkor létrejön a félév és megjelenik a kurzus a másik tárgy kurzusánál.

#### Összegezve:

Alapadatok tabulátor fülön a "Hozzáad" gombbal a tárgyhoz rendelhetünk más tárgyhoz tartozó, de abban a félévben már meghirdetett kurzust. A Kapcsolódó tárgyak tabulátor fülön pedig a már meghirdetett kurzushoz rendelhetünk más tárgyat, vagy tárgyakat.

Mindkét megoldás végeredménye a több tárgy és kurzus összekapcsolása lesz.

Mindkét megoldás eredménye mindegyik összekapcsolt tárgy kurzusánál a Kapcsolódó tárgyak tabulátor fülön megjelenik.

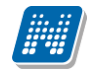

Ha több tárgyhoz egy kurzust rendeltünk, akkor a Tárgy kurzusai(72000) menüpontban a Kapcsolódó tárgyak tabfülön a Max. kurzuslétszám a tárgyból mezőben meg tudjuk adni, hogy tárgyanként hány hallgató jelentkezhet az adott kurzusra. A tárgyankénti maximális kurzuslétszám nem lehet nagyobb az alapadatoknál megadott kurzuslétszámnál, ha ennél nagyobb számot írunk be, a program figyelmeztető üzenetet küld a felhasználónak.

#### 3.9.1 Hozzárendelt kurzus-tárgy kapcsolat törlése, ha már van érvénytelen jelentkezés a kurzusra

Amennyiben egy tárgyhoz tévedésből hozzárendelésre kerül más tárgy kurzusa, és a hozzárendelt tárgy felől történt a kurzusjelentkezés, akkor hiába kerül ez a kurzusjelentkezés érvénytelenítésre, a kurzus tárgytól már nem törölhető.

Mivel sok esetben a kurzus alapértelmezett tárgya felől a kurzus érvényes, tartoznak hozzá érvényes kurzusjelentkezések, emiatt erre a problémára a kurzus archiválása nem nyújt megoldást.

Ennek megoldásaként, lehetőség van téves hozzárendelések esetén a kurzus és tárgy kapcsolatának érvénytelenítésére a tárgy felől, abban az esetben is, ha érvénytelen kurzusjelentkezés kapcsolódik a kurzushoz a tárgy felől.

Ez az alábbiak szerint lehetséges a Szervezeti egységek/Tárgyak/Tárgy kurzusai(48200), valamint a Tárgyak kezelése/Tárgyak/Tárgy kurzusai (72000) menüpontokon:

Amennyiben a kiválasztott tárgy nem alapértelmezett tárgya a kurzusnak, és a kurzusra a tárgy felől még nem történt jelentkezés (érvénytelen jelentkezés sincs), akkor a **"Törlés"** gombbal a kurzus törölhető a tárgytól. Ilyen esetekben a kurzus az alapértelmezett tárgy, valamint a többi hozzárendelt tárgy felől továbbra is elérhető.

Amennyiben csak érvénytelen kurzusjelentkezés kapcsolódik a kiválasztott tárgy felől a kurzushoz, abban az esetben a törlés (fizikai törlés) nem lehetséges. Ilyen esetekben a töröl gombra a kurzus a tárgytól érvénytelenítésre kerül. Erről visszajelző üzenetet is kapunk: "A tárgy-kurzus kapcsolat(ok) érvénytelenítésre került(ek). - kurzus : kurzuskód

Az érvénytelenítés elvégezhető a Szerkesztés gomb megnyomása után, az alapadatok fülön található "*Kapcsolat törlése*" checkbox állításával, majd Mentés gombra megtörténik az érvénytelenítés.

| 😹 V2012.1.24.1 : Tárgy kurzusai (4                                                                                                    | 8200 ) >> Műsza      | aki Kar (TEMK) >> NMS1 (N           | MS1)     |                    |                |                         |                                  |
|----------------------------------------------------------------------------------------------------|----------------------|-------------------------------------|----------|--------------------|----------------|-------------------------|----------------------------------|
| File Eszközök Szerepkörváltás Kedvencek                                                                                                    | Help                 |                                     |          |                    |                |                         |                                  |
| G • O •                                                                                                    | Előző                | > Műszaki Kar (TEMK) >> NM          | S1 (NI   | 451)               |                | Fri                     | issítés Következő Fel 💋          |
|                                                                                                    | Félév 🛆              | Alapértelmezett tárgy neve          | Kur      | Kurzustípus        | Létszám        | Oktatók                 | Maximális I Órarendi informá 🔺   |
| NEPTUN                                                                                                    | 2010/11/1            | NMS1                                | 01       | Elmélet            | 3              | Dacsi Axel              | 10 SZE:09:00-11:0                |
| Egységes Tanulmányi Rendszer                                                                                                    | 2010/11/1            | NMS1                                | 02       | Elmélet            | 4              | Dacsi Axel              | 8 H:08:00-10:00;                 |
| Lgyseges ionannanyi nenaseei                                                                                                    | 2010/11/2            | NMS1                                | A02      | Elmélet            | 0              |                         | 5 P:08:45-10:30(J                |
| Saját menü Általános menü                                                                                                    | 2010/11/2            | NMS1                                | A01      | Elmélet            | 10             | Dacsi Axel              | 15 P:08:45-10:30(G               |
|                                                                                                    | 2010/11/2            | Alaktani gyakorlatok                | E        | Elmélet            | 3              | Dacsi Axel              | 3                                |
| 🖻 🐼 Szervezeti egységek (2800( 📥                                                                                                    | 2010/11/2            | Alaktani gyakorlatok                | E2       | Elmélet            | 1              |                         | 2 K:08:45-10:30; F               |
| ⊕ Szervezeti egység telephelyei     Szervezeti egység telephelyei     Szervezeti egység telephelyei     Szervezeti egység telephelyei     Szervezeti egység telephelyei     Szervezeti egység telephelyei     Szervezeti egység telephelyei | 2011/12/1            | NMS1                                | T1       | Elmélet            | 0              |                         | 10                               |
| E Szervezeti egység rialigatol (2                                                                                                    | •                    |                                     |          |                    |                |                         |                                  |
|                                                                                                    |                      |                                     |          | Keresés            | Minden         |                         |                                  |
| 🕀 🛐 Szakok (30800 )                                                                                                    | Alaporteimezett targ | •                                   |          |                    | Inndon         |                         |                                  |
| 🕀 🏠 Szakirányok (31800 )                                                                                                    | r                    |                                     |          | •                  |                |                         |                                  |
| 🖻 🚵 Tárgyak (46800 )                                                                                                    | Félév:               | ••••                                |          |                    |                |                         |                                  |
| Egyuttes tärgyak (4/000                                                                                                    | Also adatal. Luc     | and Land and Lot Land.              |          | . [                |                |                         |                                  |
| Talgyek vivalencia (47 rot     Témakör (47200 )                                                                                                    | Pliap adatok Va      | rolista   Kiegeszito adatok   Kovet | elmenye  | ek   Urarendi ada  | atszolgaltatas | Kapcsolodo tarqyak   F  | Haligatoi eredmenylista   Felada |
| Tárgy hallgatói (47600 )                                                                                                    | Alapértelmezett tár  | gy: NMS1 NMS1                       |          |                    |                |                         | Masolas<br>Példépuszém:          |
| Tárgyjelentkezés elfogad                                                                                                    | Nuelv:               | magyar                              | Kur      | zuskód: 01         |                |                         |                                  |
| 🗉 🚹 Tárgy kurzusai (4820                                                                                                    | 1. John 1. J         | Elmálat –                           |          | < 14 10 C          |                | 2/ 10                   | Kezdő kód:                       |
| 💾 Kurzushoz vizsga rendelé 📄                                                                                                    | Kurzus tipus:        | Einelet                             | Let:     | szam/Max.letszar   | m:             |                         | 2011/12/1 📃 🐟                    |
| Kurzusjelentkezés (50800                                                                                                    | Félév / Ciklus:      | 2010/11/1                           | 🔄 Min    | tatanterves létszá | ám/max létsz   | ám: 37                  | Másol                            |
|                                                                                                    | Kurzus ára:          | Súly:                               | Egy      | éb intézményi lét  | tszám/max lél  | :szám: 🔽 / 📃 🗆          | Masol                            |
|                                                                                                    | Féléves óraszám :    | 0 Óraszám: 0                        | ) Típ    | usazonosító:       |                | T 💌                     | Fagozat:                         |
| Hozzárendelt tárgyak (2650 )                                                                                                    | Órák közti napok s   | száma: Archivált j                  | = N      | lem indul 🦳 ,      | Jelentkezés l  | etiltva 🥅 Lejelentkezés | s letiltva 🔲 Min.létszám: 📔 🗌    |
| 🕀 💦 Tárgycsoportok (54000)                                                                                                    | Kapcsolat törlése    | <b>V</b>                            | Me       | gjegyzés:          |                |                         |                                  |
| 🖓 Jegyzetek, Publikációk (5440                                                                                                    |                      |                                     | - UR     | L: /               |                |                         |                                  |
|                                                                                                    | Vizsgation           | 21                                  | 1        |                    |                |                         |                                  |
| Szervezeti egység őrarendje (                                                                                                    | 🗌 Írásheli és        | szóbeli                             |          | ias:               |                |                         |                                  |
| Hungal Perizugy (100000 )                                                                                                    |                      |                                     | ]        |                    |                |                         |                                  |
|                                                                                                    |                      |                                     |          | epnely:            |                |                         |                                  |
|                                                                                                    |                      | 7 100 U.S. 17 1.1                   | 2 12     |                    | de r           |                         |                                  |
| 🛛 🖓 Diákhitel képzésnév-szinonín 🤳                                                                                                    | Kurzus torlése az    | vorarendröl Vizsgatipusok hoz       | zaadása  | Hozzárendel        | Uj kurzus      | Szerkeszt               | orol Mentés Mégsem               |
| Ac9 ( Dic2) 111,0201 (1100 )                                                                                                    | Archiváltak is       | Törölt kapcsolatú kurzusol          | < is     |                    |                |                         |                                  |
| Letöltve 10 / 10 rekord.                                                                                                    | Loginn               | év: TA Szerepkör: Belső Adminisz    | trátor S | zerver: RELEAS     | E_Teszt        |                         | 1                                |

Kapcsolat törlése

Az érvénytelen kapcsolat a jelölőnégyzet állításával visszaállítható. (Az így törölt (érvénytelenített) kapcsolat a hozzárendel gombbal nem hozható létre ismételten, csak az érvénytelenítés visszaállítására van lehetőség.)

Az érvénytelen kurzusok a "*Törölt kapcsolatú kurzusok is*" jelölőnégyzettel láthatóvá tehetőek. Igaz érték esetén a kurzusok listájában az érvénytelenített (törölt kapcsolatú) kurzusok is megjelennek kiszürkítve. Oszlopszerkesztéssel kitehető a Törölt oszlop, amely igaz állású, ha a kurzus a tárgytól érvénytelenítésre került.

Olyan kurzus, amelyhez a kiválasztott tárgy felől érvényes kurzusjelentkezés tartozik, nem törölhető, és érvénytelenítésre sincs lehetőség.

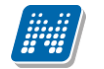

Az érvénytelenítés a Szervezeti egységek/Tárgyak/Tárgy kurzusai(48200) menüpont Kapcsolódó tárgyak, valamint a Tárgyak kezelése/Tárgyak/Tárgy kurzusai (72000) menüpont Kapcsolódó tárgyak tabulátorfül felől is elvégezhető az alábbiak szerint:

| 🔊 V2012.1.24.1 : Tárgy kurzusai (*                                                                                                    | (48200 ) >> Műszaki Kar (TEMK) >> NMS1 (NMS1)                                                                                       |        |
|----------------------------------------------------------------------------------------------------|----------------------------------------------------------------------------------------------------|--------|
| File Eszközök Szerepkörváltás Kedvencek                                                                                                    | k Help                                                                                                    |        |
| G · O ·                                                                                                    | Előző         >> Műszaki Kar (TEMK) >> NMS1 (NMS1)         Frissítés         Következő         Fel                                  | ] 🥥    |
|                                                                                                    | 🛛 🛛 🕹 Félév 🛆 Alapértelmezett tárgy neve 🛛 Kur Kurzustípus Létszám Öktatók Maximális I Órarendi info                                | rmáció |
| NEPTUN                                                                                                    | 2010/11/2 Alaktani gyakorlatok E Elmélet 0 Dacsi Axel 3                                                                             |        |
| Forséges Tanulmányi Rendszer                                                                                                    | 2010/11/2         A Tárgy         02         Elmélet         2 Holczveber Özséb, Jirant Ho         10 H:09:00-11:0                  | 0;     |
| Egyseges ianamanyi nenaseer                                                                                                    | 2010/11/2         NMS1         A01         Elmélet         10         Dacsi Axel         15         P:08:45-10:3                    | J(GMO  |
| Saját menü Általános menü                                                                                                    |                                                                                                    |        |
| Image: Szervezeti egységek [28000 Image: Szervezeti egység telephelyei           Image: Szervezeti egység hallgatói [2           Image: Szervezeti egység dolgozói [2 | 4                                                                                                    | ▶      |
| 🗉 🚵 Virtuális szakok (29000-)                                                                                                    | Alapértelmezett tárg Keresés Minden                                                                                                 | Szűrés |
| 🗈 🚵 Szakok (30800 )                                                                                                    |                                                                                                    |        |
| Enges Szakirányok (31800 )                                                                                                    | E44/av 2010/11/2 ▼>                                                                                                    |        |
| Equittes tárgyak (47000                                                                                                    |                                                                                                    |        |
| Tárgyekvivalencia (4710)                                                                                                    | Alap adatok Várólista Kieceszítő adatok Követelmények Örarendi adatszolcáltatás Kapcsolódó tárgyak Halloatój eredményista Felada    | • •    |
| 🕀 🛅 Témakör (47200 )                                                                                                    | L Lábolande ideia Lábolande III. Baleden de Calendaria (de Calendaria) - Términete                                                  |        |
| 🏻 💾 Tárgy hallgatói (47600 )                                                                                                    | Centerrozas inege Centerioza Oristo Industrias Oristo Industria Indugritev Talgyriev Talgyriev Talgyriev Toroiti kapcsolatú tárgyak | is     |
| Tárgyjelentkezés elfogad                                                                                                    | 2008.11.07.17.26.3 2011.10.13.11(1) (AS355 Adata Updatoriatok                                                                       |        |
| 🖃 🎦 Tárgy kurzusai (4820 🗉                                                                                                    | 2011.02.21, 11:351 143333 2011.03.21, 14:203 143333 NMS1                                                                            |        |
| Jegyzet hozzárendelé                                                                                                    |                                                                                                    |        |
| Urabontasok kurzush                                                                                                    |                                                                                                    |        |
| Guorsított jegybeírás                                                                                                    | Tárgy hozzárendelés                                                                                                    |        |
| T V Kurzus hallgatói (506)                                                                                                    |                                                                                                    |        |
| 🗸 Kurzus követelmény (                                                                                                    | Tárgy törlés                                                                                                    |        |
| - 🐼 Kurzusjelentkezés elfi                                                                                                    |                                                                                                    |        |
| - 🐼 Kurzusváltoztatás (51                                                                                                    |                                                                                                    |        |
| 🗄 🏈 Feladatkezelés (5160                                                                                                    |                                                                                                    |        |
| 🗸 Kurzusok órarendi infi                                                                                                    |                                                                                                    |        |
| Usszevonható kurzus                                                                                                    |                                                                                                    |        |
| Haligatol megjelenese                                                                                                    | 🔽 Egyéb intézményi tárgy                                                                                                    |        |
| Kurzusielentkezés (50800                                                                                                    | Kurzusletszam a targybol: Max. Kurzusletszam a targybol: V Kapcsolat törlése                                                        |        |
|                                                                                                    |                                                                                                    |        |
| 🕀 📅 Mintatantervek (4100 ) 🏢                                                                                                    | Kurzus töilése az órarendről Vizsgatípusok hozzáadása Hozzárendel Új kurzus Szerkeszt Töröl Mentés Még                              | em (   |
| 🔐 🔐 () ź, Jk                                                                                                    | Tárólt kapcsolatú kurzusok is                                                                                                    |        |
| Letöltve 3 / 3 rekord                                                                                                    | Loginnév: Tál Szerenkör: Relső ádminisztrátor, Szerver: RELEASE Teszt                                                               |        |
| Lotokro or o lokold.                                                                                                    |                                                                                                    | 11     |

Törölt kapcsolatú kurzus

A felületen a kurzusok listájában a kiválasztott kurzushoz kapcsolódó tárgyak közül az a tárgy, amely felől a kurzusra egyáltalán nem történt jelentkezés (érvénytelen jelentkezés kapcsolat sincs), a Töröl gombbal törölhető a kurzushoz kapcsolódó tárgyak közül ("Szerkeszt" gomb, belső "Tárgy törlése" gomb, majd "Mentés" gomb). Ez alól kivétel a kurzus alapértelmezett tárgya, ennek törlésére egyáltalán nincs lehetőség.

A Kapcsolódó tárgyak tabulátorfülön a kapcsolódó tárgyak közül az a tárgy, amely felől csak érvénytelen kurzusjelentkezés kapcsolódik a kurzushoz, nem törölhető (fizikai törlésre nincs lehetőség). Ilyen esetekben a törlésre ("Szerkeszt" gomb, belső "Tárgy" törlése gomb, majd "Mentés" gomb) a tárgy a kapcsolódó tárgyak közül érvénytelenítésre kerül.

Az érvénytelenítés elvégezhető a Szerkesztés gomb megnyomása után, a Kapcsolódó tárgyak tabulátor fülön található "*Kapcsolat törlése*" checkbox állításával, majd **"Mentés"** gombra megtörténik az érvénytelenítés. Az érvénytelen kapcsolat a jelölőnégyzet állításával visszaállítható. (Az így törölt (érvénytelenítette) kapcsolat a **"Tárgy hozzárendelés"** gombbal nem hozható létre ismételten, csak az érvénytelenítés visszaállítására van lehetőség.) Az érvénytelen tárgyak a Kapcsolódó tárgyak tabulátor fülön a *"Törölt kapcsolatú tárgyak is*" jelölőnégyzettel láthatóvá tehetőek. Igaz érték esetén a kapcsolódó tárgyak listájában az érvénytelenített (törölt kapcsolatú) tárgyak is megjelennek kiszürkítve. Oszlopszerkesztéssel kitehető a Törölt oszlop, amely igaz állású, ha a tárgy a kurzustól érvénytelenítésre került.

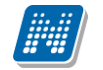

Olyan tárgy, amely felől a kiválasztott kurzushoz érvényes kurzusjelentkezés tartozik nem törölhető, és érvénytelenítésre sincs lehetőség.

Ha egy tárgy alatt a tárgy kurzusai menüponton érvénytelenített kurzus található, az érvénytelenített kurzuson állva a tárgy kurzusai alatt lévő menüpontok nem érhetőek el.

Ha megpróbálunk ezekre a menüpontokra rálépni, akkor a státuszsor jobb alsó sarkában egy üzenet jelenik meg: "A tárgy-kurzus kapcsolat érvénytelenítésre került."

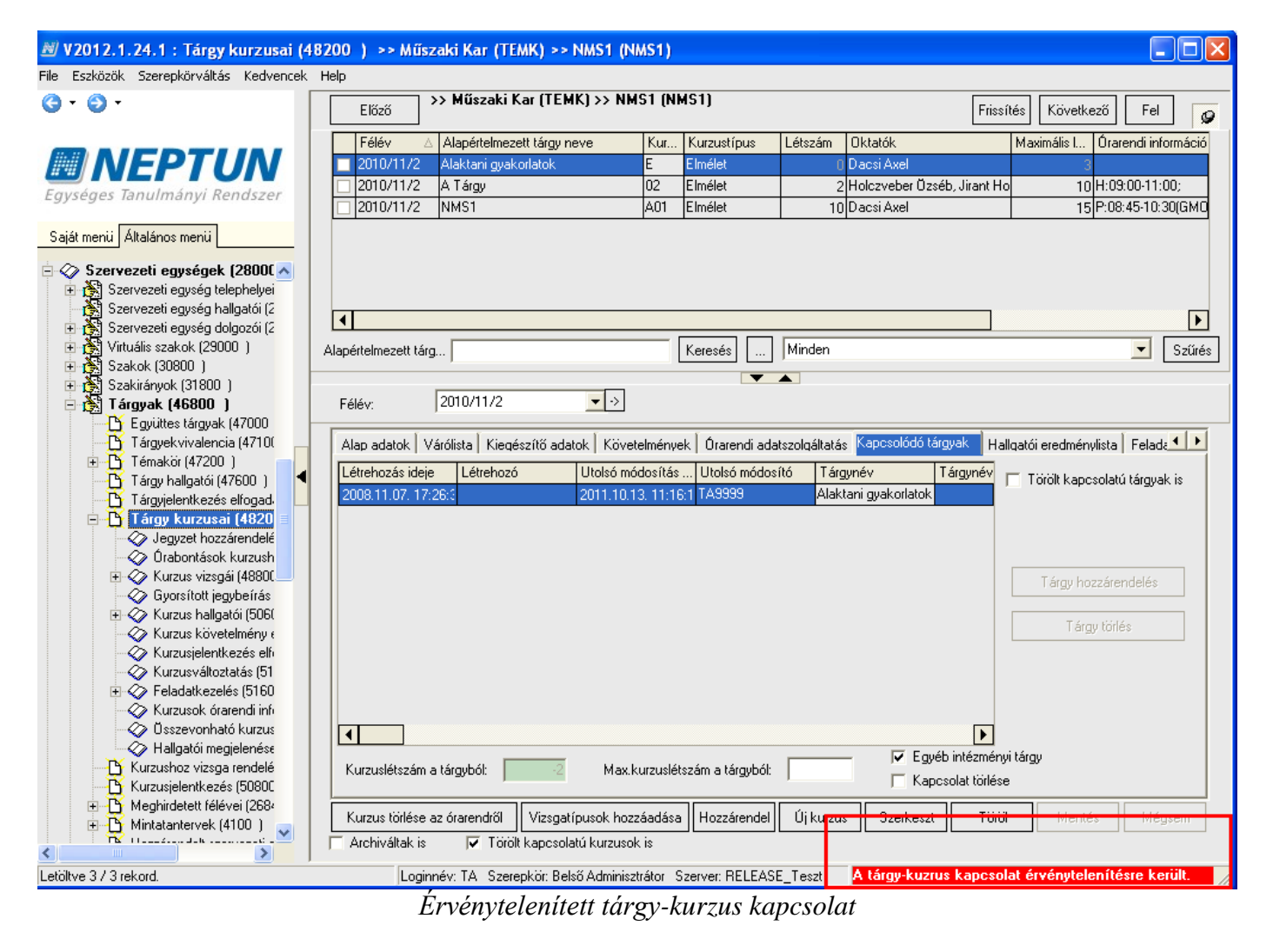

Érvényes kurzus felől kiindulva valamely alsó menüpontról el lehet navigálni az érvénytelenített kurzushoz, ilyenkor a gombok a felületeken letiltásra kerülnek.

#### Figyelem:

- Olyan tárgy felől, amely felől a kurzus törlésre (érvénytelenítésre) került, nem lehet hallgatót kurzusra jelentkeztetni, ezért a kurzusjelentkezés menüpontokon (8000, 77200, 50800, 21650, 209900, 277200, 125500) a kurzusok listájában a törölt kapcsolatú, érvénytelenített kurzusok nem kerülnek megjelenítésre.
- Amennyiben a kurzus egy tárgytól törlésre kerül (kapcsolat érvénytelenítésre kerül), akkor hallgatói weben tárgyfelvételkor a felvehető kurzusok listájában a kurzus nem jelenik meg.
- Amennyiben előfordul olyan eset, hogy mégis megjelenik a felvehető kurzusok listájában a törölt kapcsolatú kurzus, akkor a programban az alábbi hibaüzenet jelentkezik: "A tárgyhoz már nem tartozik az adott kurzus, így nem vehető fel"
- A törölt kapcsolatú kurzus oktatói weben az Oktatott tárgyak/Lehetőségek/Kurzusok menüponton szintén nem jelenik meg.

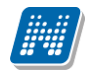

 "Tárgyak/Tárgy kurzusai" menüponton, ha a kurzusnak az alapértelmezett tárgyon kívül más tárgy kapcsolata nincs, nem történt még rá jelentkezés (sem érvényes, sem érvénytelen jelentkezés kapcsolat nincs), és ilyenkor a "Kapcsolódó tárgyak" tabulátor fülön törlésre kerül az alapértelmezett tárgy, akkor a kurzus fizikailag is törlésre kerül.

## 3.9.2 Kurzus órarendi információinak megtekintése

Kurzus órarendi adata a Tárgy kurzusai(48200) menüpontban oszlopszerkesztéssel kitehető Órarendi információ oszlopban találhatóak.

Az oszlopban a nap, óra oktató és terem információ jelenik meg.

A programban használt nyelvi beállítások alapján a kurzus órarendi információi oszlopszerkesztésben idegen nyelven is megjeleníthetőek. Az idegen nyelvű információk a kurzus órarendi információi1, kurzus órarendi információi2 mezőben találhatóak meg.

| 📓 V2011.8.25.4 : Tárgy kurzusai (48200 ) 🔅   | >> Koperdák Bölcsészettudományi és Bölcsészettudományi Tanszék (BK-G-JOK) >> Alaktani gyakorlatok (BKQ 🔳 🗖                                                                                                    | $\mathbf{X}$ |
|----------------------------------------------|----------------------------------------------------------------------------------------------------|--------------|
| File Eszközök Szerepkörváltás Kedvencek Help |                                                                                                    |              |
| <b>3</b> • <b>9</b> •                        | Előző         >> Koperdák Bölcsészettudományi és Bölcsészettudományi         Frissítés         Következő         Fel           Előző         Szászák (BK-G-JOK) >> Alaktani gyakorlatok (BKQG-A1A-22685É)         Frissítés         Következő         Fel         Ø | 9            |
|                                              | Kur Kurzustípus Létszám Oktatók Maximális I Órarendi információ M                                                                                                    | leg          |
| <b>NEPTUN</b>                                | Alaktar E Elmélet 2 Dacsi Axel 2 CS:08:00-10:00(BLK/91 526. Jáncza Gál Terem);                                                                                                    |              |
| Egységes Tanulmányi Rendszer                 | Alaktar V1 Vizsgakurzus 0 10                                                                                                    |              |
| Saját menü Általános menü                    |                                                                                                    |              |
| Saját adatok (200)                           |                                                                                                    |              |
| 🖅 🖉 Alkalmazotti adatok (14800 )             |                                                                                                    |              |
| 🖻 🐼 Szervezeti egységek (28000 )             |                                                                                                    | 느            |
| 🕀 🎦 Szervezeti egység telephelyei (28200 )   | Tárgynév Keresés Minden 💌 Szű                                                                                                    | rés          |
| Szervezeti egység hallgatói (28600)          |                                                                                                    |              |
| Szervezeti egyseg dolgozoi (28800 )          | E44 2010/11/2                                                                                                    |              |
| ⊟ ∰ Tárgyak (46000 )                         | relev. 2010/11/2                                                                                                    |              |
| 1 Tárgy hallgatói (47600 )                   | Alap adatok Kienészítő adatok Követelmények Órarendi adatszolnáltatás Kancsolódó tároyak Halloatói eredményista Feladat eredményi                                                                                                    | -            |
| 🗉 💾 Tárgy kurzusai (48200 )                  | Másolás                                                                                                    |              |
| 🚽 💾 Kurzushoz vizsga rendelés (50400 📜 🖣     | Alapértelmezett tárgyi bNQU-A IA-22bbb Alaktani gyakonatok Példányszám:                                                                                                    |              |
| Kurzusjelentkezés (50800)                    | Nyelv: magyar V Kurzuskód: E                                                                                                    |              |
| Mintatantanak (4100 )                        | Kurzus típus: Elmélet Létszám/Max létszám: 2 / 2                                                                                                    |              |
| Hozzárendelt szervezeti egységek (           |                                                                                                    |              |
| Tárgyelőkövetelmény (50050 )                 | Felev / Liklus: 12010/11/2 Mintatanterves letszam/max letszam: 2 / Másol                                                                                                    |              |
| 🕀 🛐 Hozzárendelt tárgyak (2650)              | Kurzus ára: Súly: Egyéb intézményi létszám/max létszám /                                                                                                    |              |
| 🗄 🏠 Tárgycsoportok (54000 )                  | Féléves óraszám : 4 Óraszám: 3 Típusazonosító: Tagozat:                                                                                                    |              |
| Jegyzetek, Publikációk (54400)               | 0. sk. közi inszek enémet                                                                                                    |              |
| H (5400 )                                    | Ular kuzi nejuki szalla. Tules. Menjenizér                                                                                                    |              |
| Pénzijov (106000 )                           | Vizsgatípus                                                                                                    |              |
|                                              | UHL:                                                                                                    |              |
| 🕀 🛃 Félévek (269000 )                        | Leírás:                                                                                                    |              |
| - 🔁 Kurzusok (29700 )                        |                                                                                                    |              |
| Vizsgák (31250)                              | Telephely:                                                                                                    |              |
| Eliküldök üsenetek (22150 )                  |                                                                                                    |              |
| Szakdolgozatok (33900.)                      |                                                                                                    |              |
|                                              | Uj kurzus Hozzaad Szerkeszt Torol Mentes Megsem                                                                                                    |              |
|                                              |                                                                                                    |              |
| Letoltve 272 rekord.                         | Loginnév: TA Szerepkor: Tanszeki adminisztrátor Szerver: RELEASE_Teszt                                                                                                    | - //         |

Kurzus órarendi információjának megtekintése

## 3.10 Kurzus kezeléssel kapcsolatos paraméterek

A paraméterek beállítása Rendszeradminisztrátori jogosultsággal lehetséges. A paraméterek az Adminisztráció/Paraméterek menüpontban állíthatóak be. A paraméterek lehetnek intézményi szinten

Kiadás: 2012.03.13.

Verzió: 4.0.

Oldalszám: 48 / 186

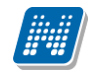

beállíthatóak, ill. karosítható paraméterek. A továbbiakban a kurzus kezelésre vonatkozó paramétereket ismertetjük.

INDEXSORKURZUS\_TARGYKOVETELMENYSZINKRON - Ha a tárgy hallgatóinál átállítjuk az Indexsor adatoknál a tárgykövetelményt, akkor ez a kurzus hallgatóinál az Eredmények fülön lévő követelménytípust is megváltoztatja.

KURZUSMASOLASEVKOZIFELADATOKKAL - I érték esetén a kurzus másolásakor a hozzá tartozó évközi feladatokat is másolja.

KURZUSMODOSITAS - Engedélyezett-e új kurzus felvitele, kurzusadatok módosítása, kurzus törlése.

MAXKURZUS\_OKTATO\_RENDELES\_VIZSGAHOZ - Ennek az értékétől függ az, hogy ha felvesznek egy vizsgát, akkor maximum ennyi számú oktatót rendel a program automatikusan a vizsgához. Ha több oktató van a kurzuson, akkor nem fog hozzárendelni egyet sem.

MINDENKURZUSTIPUS\_KOTELEZO - Ha I, akkor kötelező minden kiírt kurzustípusból felvenni egyet TARGYHOZKURZUSFELVETEL\_KOTELEZO - Ha I, akkor kötelező minden tárgyfelvételnél kurzust is felvenni. Pl. I beállítás esetén a Hallgatói Weben a hallgatók egyszerre veszik fel a tárgyat és választanak kurzust is. Ebben az esetben nem fordulhat elő, hogy csak tárgyat vegyenek fel és ne jelentkezzenek kurzusra.

# 3.11 Mintatanterves létszám és egyéb intézményi létszám használatára vonatkozó paraméterek

MINDENINTEZMENYITARGYFELVEHETO - 2 esetén minden intézményi tárgy felvehető a tárgyfelvételnél, 1 esetén minden olyan intézményi tárgy, aminek van olyan kurzusa, ahol az intézményi limit ki van töltve. 0 esetén nem jelenik meg a minden intézményi tárgy felvételének a lehetősége.

EGYEBSZABADONVALASZTHATOTARGYFELVETEL paraméternek három értéke lehet:

0 - nem engedélyezett az egyéb szabadon választható tárgyfelvétel (nem jelenik meg a weben a rádiógomb),

1 - egyéb szabadon választható tárgyfelvétel engedélyezett (megjelenik a rádiógomb, a hallgatók fel tudják venni az egyéb szabadon választható szűrőben szereplő tárgyakat)

2 - Egyéb szabadon választható tárgy megtekinthető (megjelenik a weben a rádiógomb, azonban az egyéb szabadon választható tárgyak nem vehetőek fel).

## 3.12 Kiegészítő adatok tabulátor fül (Tárgy kurzusainál)

## 3.12.1 Kurzushoz jegyzet rendelése

A kiegészítő adatok tabulátor fülön rendelhetünk jegyzetet a kurzushoz. A "Szerkeszt" gomb megnyomása után aktív lesz a "Jegyzet hozzárendelés" és "Jegyzet törlése" gomb. A jegyzet hozzárendelésénél a jegyzetek tábla jelenik meg, amelyből kiválaszthatóak a rendszerbe már felvitt jegyzetek.

| 🔊 V 2011.8.26.1 : Targy kurzusai (                    | 48200 ) >> Muszak                                                                                                    | 1 Kar (TEMK) >> Koll                                | ab forum teszt (KUL         | - 1)       |          |                             |                   |                      |                |
|-------------------------------------------------------|----------------------------------------------------------------------------------------------------|-----------------------------------------------------|-----------------------------|------------|----------|-----------------------------|-------------------|----------------------|----------------|
| -ile Eszközök Szerepkörvaltás Kedvencel               | < Help                                                                                                    |                                                     |                             |            |          |                             |                   |                      |                |
| G - O -                                               | Előző                                                                                                    | Müszaki Kar (TEMK) >                                | > Kollab fórum teszt (I     | COLFT      | ]        |                             | Friss             | ítés Következő       | Fel 🛏          |
|                                                       | Félév                                                                                                    | Tárovnév                                            | Kurzuskód                   | Okta       | itók     |                             | Létszám           | <br>∧ Maximális lé   | tsz. Menierwze |
|                                                       | 2010/11/2                                                                                                    | Kollab fórum teszt                                  | E                           |            |          |                             |                   | 0                    | 15             |
|                                                       | M                                                                                                    |                                                     |                             |            |          | ſ                           |                   | 7                    | 10             |
| Egyseges lanulmanyi kendiszer                         | -                                                                                                    |                                                     |                             | 14         |          |                             |                   |                      |                |
| Saját menji Általános menji                           | Cím                                                                                                    |                                                     | Kiadó                       | Ev         | Nyelv    | Jegyzet tí                  | ousa 🔺            |                      |                |
|                                                       | Novenyel                                                                                                    | ettani gyakorlatok                                  |                             |            |          | Jegyzet                     |                   |                      |                |
| 🗄 🐼 Saját adatok (200 ) 🛛 📐                           | Altalanos                                                                                                    | statisztika peldatar<br>Wistotisztika könne (Talant |                             |            |          | Segedany                    | ag                |                      |                |
| E ≪ Hallgatók (5400 )                                 | Aikaimazu                                                                                                    | attani guakodatok                                   |                             |            |          | - Segeuariya<br>Publik śció | ±9                |                      |                |
| Szervezeti egységek (2800)                            | Statieztik:                                                                                                    | i módszerek alkalmazása                             |                             |            |          |                             | <b>_</b> _        |                      | Þ              |
| E Szervezeti egység telephelyei                       | •                                                                                                    |                                                     |                             |            |          | III A IV/ FA                |                   |                      | ▼ Szűrés       |
| Szervezeti egység hallgatói (2                        | Kód [                                                                                                    | K                                                   | eresés Minden               |            |          | -                           | Szűrés            |                      |                |
| E Szervezeti egység dolgozói (2                       |                                                                                                    |                                                     |                             |            |          |                             |                   |                      |                |
| E 👔 lárgyak (46800 j                                  | Összes adat                                                                                                    |                                                     |                             | <b>/</b> ( | эк       | X                           | 1égsem            |                      |                |
| Tárov halloatói (47200 )                              |                                                                                                    |                                                     |                             |            |          |                             | _                 | nénulista Feladat    | eredménu       |
| 🕀 🚹 Tárgy kurzusai (4820                              | Letöltve 24 / 448 rekord.                                                                                                    |                                                     |                             |            |          |                             |                   |                      | creameny       |
| 🕂 💾 Kurzushoz vizsga rendelé                          |                                                                                                    | Szerzők                                             | Cím                         |            |          | _                           | Jeg               | yzet hozzárendelés   |                |
| Kurzusjelentkezés (50800 = _                          |                                                                                                    | 0201201                                             | 101111                      |            |          |                             |                   | Jegyzet törlése      |                |
| Megnirdetett relevel (2684     Mintatantervek (4100.) | Meghindetett télévei (2584     Mintatantervek (4100)     Archiváltak is     Kurzus véleményezés adatlapja:     Kurzus véleményezés adatlapja: |                                                     |                             |            |          |                             |                   |                      |                |
| Hozzárendelt szervezeti e                             |                                                                                                    |                                                     |                             |            |          |                             |                   |                      |                |
| 🕂 📅 Tárgyelőkövetelmény (50                           |                                                                                                    |                                                     |                             |            |          |                             |                   |                      |                |
| 🕀 🏠 Hozzárendelt tárgyak (2650-)                      | Félévközi bejeg                                                                                                    | yzés típusa:                                        | -                           | 1          |          |                             | –<br>Félévközi er | edménu már volt szá  | émítva         |
| Tárgycsoportok (54000 )                               |                                                                                                    | · · ,                                               |                             | -          |          |                             | T CICYNOLI CI     | cancily har voic sec |                |
| Diploma (54600 )                                      | Alkalmaz                                                                                                    | ott Neptu., Alkalmazott v                           | ezeték Alkalmazott kere     | eszt 9     | zázalék  |                             |                   | tatá hozzárondolás   | ¬ ∣            |
| Szervezeti egység órarendje (                         |                                                                                                    |                                                     |                             |            |          |                             |                   | tato nozzarendeles   |                |
| 🕀 🚯 Pénzügy (106000 )                                 |                                                                                                    |                                                     |                             |            |          |                             |                   | Oktató tödés         |                |
| 🗄 🌺 Képzések (200000) 🛛 🔤                             |                                                                                                    |                                                     |                             |            |          |                             |                   |                      | _              |
|                                                       | Százalék:                                                                                                    |                                                     |                             |            |          | 🔽 Oktató                    | hallgatói véler   | ményezés             |                |
| Vizsnák (31250.)                                      | Kurzus-oktató                                                                                                    | véleménuezés adatlania:                             |                             |            |          | +                           |                   |                      |                |
|                                                       | Kuizus Oktato                                                                                                    | roiomonyozos adaitapla.                             | 1                           |            |          |                             |                   |                      |                |
| Elküldött üzenetek (32150)                            |                                                                                                    |                                                     |                             |            |          |                             |                   |                      |                |
| 😪 Szakdolgozatok (33900 )                             |                                                                                                    |                                                     |                             |            | Hozzáad  | Szerkes                     | zt Törö           | Mentés               | Mégsem         |
|                                                       |                                                                                                    |                                                     |                             |            |          |                             |                   | ſ L                  |                |
| .etöltve 2 / 2 rekord.                                | Loginnév                                                                                                    | : TA Szerepkör: Tanszéki                            | i adminisztrátor Szerver: D | EVELO      | PER_Tes: | zt                          |                   |                      |                |
|                                                       | k                                                                                                    | urzushoz in                                         | vzat hozzáran               | dold       | hea      |                             |                   |                      |                |

xurzusnoz jegyzet nozzarenaelese

Kurzushoz jegyzet hozzárendelése: Szervezeti egységek (28000)(szervezeti egység kiválasztása)/Tárgyak (46800)(tárgy kiválasztása)/Tárgy kurzusai (48200) lent "Szerkeszt" gomb. "Jegyzet hozzárendelés" gomb.

## 3.12.2 Oktató kurzushoz rendelése

Kiegészítő adatok tabulátor fül alatt rendelhetünk oktatót a kurzushoz. A "Szerkeszt" gomb megnyomása után az "Oktató hozzárendelés" ill. "Oktató törlés" gomb aktív lesz. Az "Oktató hozzárendelés" gomb kiválasztása után a program rákérdez, hogy csak a szervezeti egység alkalmazottai közül választ-e. Amennyiben a kurzus oktatója a szervezeti egységhez tartozik, akkor "YES" gomb kiválasztására a szervezeti egységhez rendelt oktatók jelennek meg. Kiválaszthatjuk az oktatót/oktatókat, akit a kurzushoz hozzárendelünk.

| Confirm                                                       |
|---------------------------------------------------------------|
| Csak a szervezeti egység alkalmazottai közül választ oktatót? |
| <u>Y</u> es <u>N</u> o                                        |

Oktató kiválasztása

Amennyiben, olyan oktatót szeretnénk a kurzus oktatójaként kiválasztani, aki nem tartozik a szervezeti egységhez, akkor a**"NO"** gombra kattintásra megjelenő táblában az intézmény összes oktatója megjelenik. A listából kiválaszthatjuk az oktatót.

| 🔊 V2011.8.26.1 : Tárgy kurzusai (48     | 200   | ) >>         | Műszaki Ka     | ar (TEMI    | () >> Kollab fo    | órum te     | szt (KOLF     | T)          |                |           |             |                |                |
|-----------------------------------------|-------|--------------|----------------|-------------|--------------------|-------------|---------------|-------------|----------------|-----------|-------------|----------------|----------------|
| File Eszközök Szerepkörváltás Kedvencek | Help  |              |                |             |                    |             |               |             |                |           |             |                |                |
| () · () ·                               |       | Előző        | >> Mű:         | szaki Kaı   | (TEMK) >> Ko       | ollab fóru  | m teszt (K    | OLFT)       |                | [         | Frissítés   | Következő      | Fel -M         |
|                                         |       | Félév        |                | Tárgynév    |                    | ł           | Kurzuskód     | Oktatók     |                | Létszám   | n 🏼 🗠       | Maximális lé   | itsz Megjegyze |
|                                         |       | 2010/11      | 1/2            | Kollab fóru | um teszt           | E           |               |             |                |           |             | D              | 15             |
|                                         |       | 2010/11      | /2             | Magyar he   | elynévtörténet     | C           | )             | Gevércz Jor | nka            |           |             | 7              | 10             |
| Egyseges lanulmanyl kendszer            |       |              |                |             |                    |             |               |             |                |           |             |                |                |
| Saját menü Általános menü               |       | N            |                |             |                    |             |               |             |                |           |             |                |                |
| 🗄 🐼 Saját adatok (200 )                 |       |              | Előtag         | A           | lkalmazott vezet   | . Alkalma   | zott kereszti | neve        | Telephely neve | e Ke      | eresési név |                |                |
| Haligatok (5400 )                       |       |              |                | L           | utz                | Berkeny     | e .           |             |                | lutz      | zberkenye   |                |                |
|                                         | ┛     |              |                | T           | omasovits          | Iréne       |               |             |                | tom       | nasovicsire | ne             | ▶              |
| 🗄 🚯 Szervezeti egység telephelyei       | Tárc  |              |                | F.          | áklya              | Boglárk     | а             |             |                | fak       | ijaboglarka |                | ▼ Szűrés       |
| Szervezeti egység hallgatói (2          | - Gig |              |                | F           | ahler              | Daniéla     |               |             |                | frał      | hlerdaniela |                |                |
| 🕀 🏠 Szervezeti egység dolgozói (2       |       |              |                | L           | eit                | Kadosa      |               |             |                | leit      | kadosa      |                |                |
| 🖻 🚵 Tárgyak (46800 )                    | Fi    |              |                | G           | elzinger           | Pálma       |               |             |                | gel       | lzingerpalm | а              |                |
|                                         |       |              |                | В           | ehavetz            | Konrád      |               |             |                | beł       | havetzkoni  | ad             |                |
| Tárgy haligatól (47600-)                | P     |              |                | lr          | andeho             | Volfram     |               |             |                | car       | odebovolfu  | am 🔽 dat       | eredmény       |
|                                         |       | <u> </u>     |                |             |                    |             |               |             |                |           |             |                |                |
| 📑 Kurzusjelentkezés (50800              |       | Alkalm       | azott Neptun   | 1           |                    | Keres       | és            | Minden      |                |           |             | Szűrés         | _              |
| 🕀 🛅 Meghirdetett félévei (268           |       |              |                |             |                    |             |               |             |                | ı —       |             | L              |                |
| Mintatantervek (4100 )                  |       | Össz         | es adat        |             |                    |             |               |             | 🗸 ок           |           | 💢 Mégs      | em             |                |
| Hozzárendelt szervezeti e               |       | 1 - 12/10-1- | 24.7.4441      |             |                    |             |               |             |                |           |             |                |                |
| Targyelőkövetelmény (50                 |       | Letoitve     | 24 / 444 lek   | kora.       |                    |             |               |             |                |           |             |                |                |
| Hozzarendek (algyak (2650 )             |       | Félévk       | özi bejegyzé:  | s típusa:   |                    |             | <b>_</b>      |             |                | Félévki   | özi eredmé  | ny már volt sz | ámítva         |
| Jegyzetek, Publikációk (5440            |       | Okta         | tó             |             |                    |             |               |             |                |           |             |                |                |
| Diploma (54600 )                        |       |              | Alkalmazott I  | Neptu A     | lkalmazott vezetél | k Alkal     | mazott kere:  | szt Százalé | k              |           | Oktató h    | ozzárendelés   |                |
| Szervezeti egység órarendje (           |       |              |                |             |                    |             |               |             |                | 5.00      |             |                |                |
|                                         |       |              |                |             |                    |             |               |             |                |           | Okt         | ató törlés     |                |
|                                         |       |              |                |             |                    |             |               |             |                |           |             |                |                |
|                                         |       | Száz         | alék:          |             |                    |             |               |             | 🔽 Oktatói      | hallgatói | véleménye   | zés            |                |
| Vizsgák (31250 )                        |       | Kurz         | us-oktató véli | eményezé:   | s adatlania:       |             |               |             | +              |           |             |                |                |
| Kurzusok vizsgái (31350 )               |       |              |                |             |                    |             |               |             |                |           |             |                |                |
| Elküldött üzenetek (32150 )             | I     |              |                |             |                    |             |               |             |                |           |             |                |                |
| 💦 Szakdolgozatok (33900 ) 🖉             |       |              |                |             |                    |             |               | Hozzá       | ad Szerkes:    | zt        | Töröl       | Mentés         | Mégsem         |
|                                         |       |              |                |             |                    |             |               |             |                |           |             |                |                |
| Letöltve 2 / 2 rekord.                  |       |              | _oginnév: TA   | A Szerepk   | ör: Tanszéki admi  | inisztrátor | Szerver: Dł   | EVELOPER_1  | Feszt          |           |             |                | 1.             |

Oktató kurzushoz rendelése

Információ: A Szervezeti egységek (28000)/ Szervezeti egység dolgozói (28800) menüpontban tekinthetjük meg az adott szervezeti egységhez rendelt oktatókat.

Az oktatók hozzárendelésénél százalék adható meg. A százalék mezőbe szabadon beírható, hogy az oktató mennyi %-ban oktatja a kurzust. Több oktató esetén a százalék értéke megosztható.

Az OKTATOIORASZAZALEK paraméter szabályozza a kurzus oktatónál a százalék kitöltését. Értékei 0, 1, 2 lehet.

0 esetén nem figyel a program a kurzus oktatóknál arra, hogy az összeg 100% legyen,

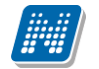

1 érték beállítása esetén figyel rá, és csak 100%-ot enged rögzíteni. Egy oktató kiválasztása esetén a 100% lesz a mező értéke. Amennyiben egyszerre adunk meg több oktatót, akkor a program a 100%-ot egyenlő arányban osztja el az oktatók között.

Ha az oktatók nem egyenlő százalékban oktatói a kurzusnak, akkor a felvitt sorokban egyénenként lehet a % mértékét megváltoztatni. Fontos, hogy a végeredmény 100% legyen.

2 érték beállítása esetén szintén figyel arra, hogy a kurzusnál a % mező végeredménye 100 legyen, azonban az 1-es álláshoz képest megengedi azt a lehetőséget is, hogy az összes oktatónak egységesen 100% legyen beállítva.

0 érték beállítása esetén nem figyel a program a kurzus oktatóknál arra, hogy az százalékos összeg 100% legyen.

| 🗷 V2011.8.26.1 : Tárgy kurzusai (48200 ) >> Teszt Egyetem (TE) >> CSak záróvizsga A (AA) |                  |                                          |                   |                             |                                   |              |  |  |  |  |
|------------------------------------------------------------------------------------------|------------------|------------------------------------------|-------------------|-----------------------------|-----------------------------------|--------------|--|--|--|--|
| File Eszközök Szerepkörváltás Kedvencek Help                                             |                  |                                          |                   |                             |                                   |              |  |  |  |  |
| 3 · 9 ·                                                                                  | Előző            | > Teszt Egyetem (TE) >> CSak z           | áróvizsga A (A    | A)                          | Frissítés Következő               | Fel -µa      |  |  |  |  |
|                                                                                          | Félév            | Tárgynév                                 | Kurzuskód         | Oktatók                     | Létszám ∆ Maximális lét           | sz Megjegyzé |  |  |  |  |
| <b>NEPTUN</b>                                                                            | 2010/11/1        | CSak záróvizsga A                        | 01                | Koper Petra, Beck Amina, Ba | 1                                 | 100          |  |  |  |  |
| Egységes Tanulmányi Rendszer                                                             |                  |                                          |                   |                             |                                   |              |  |  |  |  |
| Saját menü Általános menü                                                                |                  |                                          |                   |                             |                                   |              |  |  |  |  |
|                                                                                          |                  |                                          |                   |                             |                                   |              |  |  |  |  |
| 🗉 🛷 Alkalmazotti adatok (14800-)                                                         |                  |                                          |                   |                             |                                   |              |  |  |  |  |
| 🖻 🐼 Szervezeti egységek (28000                                                           |                  |                                          |                   |                             |                                   |              |  |  |  |  |
| Szervezeti egység telephelyei                                                            | Tárgynév         | ]                                        | Keresés           | Minden                      |                                   | Szűrés       |  |  |  |  |
| + → Szervezeti egység haligatol (2                                                       |                  |                                          |                   | 7 🔺                         |                                   |              |  |  |  |  |
| 🖃 🚰 Tárgyak (46800 )                                                                     | Félév:           | 2010/11/1 🗸 ->                           |                   |                             |                                   |              |  |  |  |  |
| 🗄 💾 Témakör (47200 )                                                                     |                  |                                          |                   |                             |                                   |              |  |  |  |  |
| 💾 Tárgy hallgatói (47600)                                                                | Alap adatok Kieg | jészítő adatok Követelmények Óra         | rendi adatszolgál | ltatás Kapcsolódó tárgyak   | Hallgatói eredménylista Feladat e | eredmény     |  |  |  |  |
| I argy kurzusai (4820)                                                                   | Jegyzet          |                                          |                   |                             |                                   |              |  |  |  |  |
| Kurzusielentkezés (50800                                                                 | Kód              | Szerzők                                  | Cím               |                             | Jegyzet hozzárendelés             |              |  |  |  |  |
| ⊕ Meghirdetett félévei (2684                                                             |                  |                                          |                   |                             | Jegyzet törlése                   |              |  |  |  |  |
| - 🚡 Mintatantervek (4100 )                                                               |                  |                                          |                   |                             | 📃 Archiváltak is                  |              |  |  |  |  |
| 🕂 Hozzárendelt szervezeti e                                                              |                  | 2 2 1 J 2 1                              |                   |                             |                                   |              |  |  |  |  |
| Tárgyelőkövetelmény (50)                                                                 | Kurzus velem     | enyezes adatiapja:                       |                   | + -                         |                                   |              |  |  |  |  |
| Hozzárendelt tárgyak (2650 )     A Tárgyak (2650 )                                       | Félévközi bej    | egyzés típusa:                           | -                 |                             | Félévközi eredmény már volt szá   | mítva        |  |  |  |  |
| I argycsoportok (54000 )                                                                 | Oktató           |                                          |                   |                             |                                   |              |  |  |  |  |
|                                                                                          | Alkalm           | azott Neptu Alkalmazott vezeték A        | Alkalmazott kere: | szt Százalék                | Oktató hozzárendelés              |              |  |  |  |  |
| Szervezeti egység órarendje (                                                            | IAUSS            | 6 Beck A                                 | mina              | 33                          |                                   |              |  |  |  |  |
|                                                                                          | DNZR             | 5H Bajágics V                            | 'ida              | 33                          | Oktató tötlés                     |              |  |  |  |  |
| 🗈 📸 Képzések (200000)                                                                    |                  | T Koper F                                | etra              | 34                          | ▼                                 |              |  |  |  |  |
|                                                                                          | Százalék:        | 33                                       |                   | 🔽 Oktatói                   | hallgatói véleményezés            |              |  |  |  |  |
| Vizsaák (31250.)                                                                         | Kurzus-okta      | tó véleményezés adatlania:               |                   | + .                         |                                   |              |  |  |  |  |
|                                                                                          |                  | to reterre ly ozos additabla.            |                   |                             |                                   |              |  |  |  |  |
| Elküldött üzenetek (32150)                                                               |                  |                                          |                   |                             |                                   |              |  |  |  |  |
| 🔄 🎇 Szakdolgozatok (33900 ) 🛛 🥃                                                          |                  |                                          |                   | Hozzáad Szerkes             | zt Töröl Mentés                   | Mégsem       |  |  |  |  |
| Contraction (CECOOD )                                                                    |                  |                                          |                   |                             |                                   |              |  |  |  |  |
| Letöltve 1 / 1 rekord.                                                                   | Loginne          | év: TA – Szerepkör: Tanszéki adminisztra | átor Szerver: DB  | EVELOPER_Teszt              |                                   |              |  |  |  |  |
|                                                                                          |                  |                                          |                   |                             |                                   |              |  |  |  |  |

Oktatónál százalék megadása

Oktatót törölni a kurzusról az "Oktató törlése" gombbal lehet.

*Kurzus –oktató véleményezés adatlapja* mezőnél a pluszjel kiválasztásával a rendszerben szereplő kérdőívek jelennek meg. Amelyhez a kurzus oktatóját hozzárendelhetjük, hozzárendelés után pedig a kérdőív neve jelenik meg a mezőben.

#### Fontos információ!

• Amennyiben nem adunk meg oktatót a kurzushoz, attól függetlenül a hallgatók tudnak a kurzusra jelentkezni, de az oktatónál akár a Kliens, akár a web programban csak akkor jelenik meg a kurzus, amikor az oktató hozzárendelése megtörtént. Ennek megfelelően az oktató addig nem látja a kurzusait, ameddig nem rendeltük hozzá.

Amennyiben a kurzus már órarenden szerepel, akkor a kurzusoktató módosítását egy rendszerparaméter beállítása szabályozza. KURZUS\_OKTATOINAK\_VALTOZASA\_ORARENDEN elnevezéssel.

Verzió: 4.0.

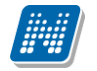

#### A paraméter értékei: 0, 1, 2.

0 értéknél egy oktató esetén, ha a kurzusnál oktató csere történik, akkor automatikusan megtörténik az órarenden az oktató cseréje, ha több oktató van a kurzuson, akkor mentéskor megjelenő ablakban kell az oktatót cserélni a felhasználónak. A paraméter ezen állása esetén nem történik üzenetküldés az órarend létrehozójának.

Paraméter 1 értéknél, ha egy oktató van a kurzusnál, az oktató csere automatikusan történik, ha több oktató van a kurzuson, akkor nincs automatikus csere, a megjelenő ablakban kell a felhasználónak a változtatást elvégezni. A paraméter ezen állása esetén üzenet kerül kiküldésre az órarend létrehozójának.

A paraméter 2 érték választásakor egy oktató esetén automatikus csere történik, több oktató esetén nem történik csere és nem jelenik meg az ablak, mellyel az órarenden elvégezhető a változás, viszont üzenet kerül kiküldésre az órarend létrehozójának. Ekkor az órarend létrehozójának kell az órarenden a kurzusnál történt oktató változtatást elvégezni.

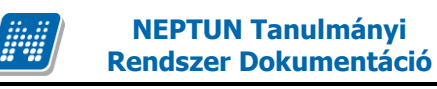

# 3.13 Tárgy kurzus felvételhez beállítható jelentkeztetési követelmények

A tárgy és kurzus felvételhez feltételek adhatóak meg. Feltétel lehet, hogy a hallgató már korábban teljesített egy tárgyat, vagy befizette az ismételt vizsga díjat, stb. Amennyiben a hallgató nem felel meg a beállított feltételeknek, akkor a program nem engedi a tárgyat felvenni, ill. kurzusra jelentkezni.

Jelentkezési követelmények beállításra kerülhetnek Tárgynál, Kurzusnál, Mintatantervnél, Képzésnél, Tárgyfelvételi időszaknál.

A különböző beállítási lehetőségek biztosítják a feltételek széles körű figyelését.

Tárgyak menüpontokon a Kiegészítő adatok tabulátor fülön adhatunk meg *Előkövetelményt*, amelyre az előzetes tárgyjelentkezési időszakban vizsgál a program, illetve *Végleges követelményt*, amely a végleges tárgyjelentkezési időszakban fut le.

Figyelem: Egyszerre nem lehet előzetes tárgyjelentkezési időszak és végleges tárgyjelentkezési időszak kiírva.

| 🔊 V2011.8.26.1 : Tárgyak (46800                                                                                                    | ) >> Pénzügyi Kar (TEPK)                                                                                                    | $\mathbf{X}$ |
|----------------------------------------------------------------------------------------------------|----------------------------------------------------------------------------------------------------|--------------|
| File Eszközök Szerepkörváltás Kedvencek                                                                                                    | . Help                                                                                                    |              |
| 3 · 0 ·                                                                                                    | Előző         >> Pénzügyi Kar (TEPK)         Frissítés         Következő         Fel         Ø                                                                                                    | ĩ            |
| Egységes Tanulmányi Rendszer                                                                                                    | Tárgykód         Tárgynév         Heti óraszá Kredit         Követelmény típusa         Kurzustípus1         Tárgy           BKQG-A11-74951V(k A magyar mint idegen nyelv(M)         1         1         Vizsga         Elmélet         Hungs           BKQG-A11-39227G         A magyar nyelv töiténete II. gyak.         1         1         Gyakorlati jegy         Gyakorlati         The h | r            |
| Saját menü Általános menü                                                                                                    |                                                                                                    |              |
| Image: Saját adatok (200 )         Image: Saját adatok (200 )         I                                                                                                    |                                                                                                    |              |
| E      E      E      E      E      E      E      E      E      E      E      E      E      E      E      E      E      E      E      E      E      E      E      E      E      E      E      E      E      E      E      E      E      E     E     E     E |                                                                                                    | ]            |
| Transi Szervezeti egyseg haligatol (2<br>∓ransi Szervezeti egység dolgozói (2                                                                                                    | Tárgykód Keresés Minden 🔽 Szűré                                                                                                    | :s           |
| 🖃 🛃 Tárgyak (46800 )                                                                                                    |                                                                                                    |              |
| ⊕ Témakör (47200 )                                                                                                    |                                                                                                    | _            |
| Tárgy hallgatói (47600-)                                                                                                    | Alapadatok Kiegészítő adatok Leírás Tárgytípus besorolás Tárgycsoportok Kurzusok Tárgykövetelmények Vizsgajelentkezési feltételek                                                                                                    |              |
| Kurzushoz vizsga rendelé                                                                                                    | Tudon Świanik                                                                                                    |              |
| 🛛 📅 Kurzusjelentkezés (50800 🗏 🗌                                                                                                    |                                                                                                    |              |
| <ul> <li>Meghirdetett félévei (2684</li> <li>Mintatantervek (4100)</li> <li>Hozzárendelt szervezeti e</li> <li>Tárgyelőkövetelmény (50)</li> </ul>                                                                                                    | Elokövetelmény<br>TárgyEredmény( ahol a TárgyKód = 'VETKMN1212A'', ahol a Típus = 'VIZSGA'', ahol a Ciklus = tetszőleges, Szerkeszt<br>ahol a KépzésKód = tetszőleges) >= 2                                                                                                    |              |
| Hozzárendelt tárgyak (2650) Hozzárendelt tárgyak (2650) Hozzárendelt tárgyak (2650) Hozzárendelt tárgyak (2640)                                                                                                    | Leírás:                                                                                                    |              |
| Diploma (54600 )                                                                                                    | Welcons I.W. at the form                                                                                                    |              |
| Szervezeti egység órarendje (<br>Pénzügy (106000))<br>Képzések (200000)<br>Félévek (269000)                                                                                                    | Vegieges koveteimeny<br>TárgyEredmény( ahol a TárgyKód = "VETKMN1212A", ahol a Típus = "VIZSGA", ahol a Ciklus =<br>tetszőleges, ahol a KépzésKód = tetszőleges) >= 2                                                                                                    |              |
| Kurzusok (29700)                                                                                                    |                                                                                                    |              |
| 👸 Vizsgák (31250-)                                                                                                    | Leírás:                                                                                                    |              |
| Flyidott itzenetek (22150 )                                                                                                    |                                                                                                    |              |
| Szakdolgozatok (33900 )                                                                                                    | Archiváltak is Rekurzív Szerkeszt Mentés Mégsem                                                                                                    |              |
| Letöltve 2 / 2 rekord.                                                                                                    | Loginnév: TA Szerepkör: Tanszéki adminisztrátor Szerver: DEVELOPER_Teszt                                                                                                    | 1            |

Tárgynál beállított Előkövetelmény és Végleges követelmény

Kurzusnál Előkövetelmény rögzíthető, amelyre a kurzus jelentkezéskor történik a vizsgálat.

| 📓 V2011.8.26.1 : Tárgy kurzusai (4)     | 8200 ) >> Pénziigyi | Kar (TEPK) >> A magyar nye                     | lv története    | e II. gyak. (BKQG-A1T-3  | 39227G) 🗕                                         |        |
|-----------------------------------------|---------------------|------------------------------------------------|-----------------|--------------------------|---------------------------------------------------|--------|
| File Eszközök Szerepkörváltás Kedvencek | Help                |                                                |                 |                          |                                                   |        |
| <b>3 · 9 ·</b>                          | Előző (BKQC         | énzügyi Kar (TEPK) >> A magya<br>G-A1T-39227G) | r nyelv törté   | nete II. gyak.           | Frissítés Következő Fel                           | -)a    |
|                                         | Félév               | Tárgynév                                       | Kurzuskód       | Oktatók                  | Létszám 🛛 🛆 Maximális létsz Meg                   | jie 🔺  |
| <b>NFPTUN</b>                           | 2010/11/2           | A magyar nyelv története II. gyak.             | 88              |                          | 0 15                                              |        |
| Equiságais Tanulmánui Randiszar         | 2010/11/2           | A magyar nyelv története II. gyak.             | 89              |                          | 0 15                                              |        |
| Lyyseges lanumanyi kenuszer             | 2010/11/2           | A magyar nyelv története II. gyak.             | 90              |                          | 0 15                                              |        |
| Saiát menji Általános menji             | 2010/11/2           | A magyar nyelv története II. gyak.             | 91              |                          | 0 15                                              |        |
|                                         | 2010/11/2           | A magyar nyelv története II. gyak.             | 92              |                          | 0 15                                              |        |
| 🖅 🛷 Saját adatok (200 🌖 🛛  🔺            | 2010/11/2           | A magyar nyelv története II. gyak.             | 93              |                          | 0 15                                              |        |
| 🗄 🐼 Hallgatók (5400 )                   | 2010/11/2           | A magyar nyelv története II. gyak.             | 94              |                          | 0 15                                              | ┓      |
| 🗈 ⊘ Alkalmazotti adatok (14800 )        | 1                   | 1                                              |                 |                          |                                                   | ╞╵╵    |
| 🖃 🐼 Szervezeti egységek (28000          |                     |                                                |                 |                          |                                                   | ╧      |
| Szervezeti egység telephelyel           | Tárgynév            |                                                | Keresés .       | Minden                   |                                                   | Szűrés |
| T → Szervezeti egység haligatól (2)     |                     |                                                | •               |                          |                                                   |        |
| □ 🙀 Tárgyak (46800 )                    | Félév: 2010         | 0/11/2 ▼ →                                     |                 |                          |                                                   |        |
| 🕀 🚹 Témakör (47200 )                    |                     |                                                |                 |                          |                                                   |        |
| 🕂 💾 Tárgy hallgatói (47600 )            | Alap adatok Kiegés; | zítő adatok Követelmények Órare                | ndi adatszolgál | tatás Kapcsolódó tárgyak | Hallgatói eredménylista   Feladat eredmény        |        |
| 🗉 🎦 Tárgy kurzusai (4820                | Elokövetelmény      |                                                |                 |                          |                                                   |        |
| 💾 Kurzushoz vizsga rendelé              | Alairas("IKQT-E     | )4D-29405V'', "2008/09/1")                     |                 |                          | <ul> <li>Követelmény szerkesztés</li> </ul>       |        |
| Kurzusjelentkezés (50800 =              |                     |                                                |                 |                          |                                                   |        |
| H Mintatantonuok (4100 )                | Leírás:             |                                                |                 |                          | _                                                 |        |
| B Hozzárendelt szervezeti e             | Éuközi köyetelmén   |                                                |                 |                          |                                                   |        |
| Tárgvelőkövetelmény (50)                | E VKUZI KUVeteimeny | ,                                              |                 |                          |                                                   |        |
| 🕀 🚱 Hozzárendelt tárgyak (2650 )        |                     |                                                |                 |                          | Automatikus alairas                               |        |
| 🕀 🚯 Tárgycsoportok (54000 )             |                     |                                                |                 |                          |                                                   |        |
| 🖓 Jegyzetek, Publikációk (5440          |                     |                                                |                 |                          | <ul> <li>Automatikus aláírásmegtagadás</li> </ul> |        |
| ⊕ Biploma (54600 )                      |                     |                                                |                 |                          |                                                   |        |
| Szervezeti egység órarendje (           |                     |                                                |                 |                          | Automatikus eredményszámítás                      |        |
| H → (2) Penzugy (106000 )               |                     |                                                |                 |                          |                                                   |        |
| Fálávak (269000 )                       | Vizsgaeredmény sz   | ámítás                                         |                 |                          |                                                   |        |
| Kurzusok (29700.)                       |                     |                                                |                 |                          | Követelmény szerkesztés                           |        |
| Vizsgák (31250 )                        |                     |                                                |                 |                          |                                                   |        |
| 🕀 🙀 Kurzusok vizsgái (31350 )           |                     |                                                |                 |                          |                                                   |        |
| Elküldött üzenetek (32150)              |                     |                                                |                 |                          |                                                   |        |
| 🔄 👸 Szakdolgozatok (33900 ) 🛛 🥃         |                     |                                                |                 | Hozzáad Szerkes          | zt Töröl Mentés Méas                              | em     |
|                                         |                     |                                                |                 |                          |                                                   |        |
| Letöltve 8 / 8 rekord.                  | Loginnév: T         | A Szerepkör: Tanszéki adminisztráti            | or Szerver: DB  | EVELOPER_Teszt           |                                                   | 11     |

Kurzushoz Előkövetelmény szerkesztése

Követelmények tabulátor fül alatt adhatunk meg a kurzusjelentkezéshez előkövetelményt amely az előkövetelmény mező mellett található metaszerkesztővel készíthető el.

Kurzus *Előkövetelmény* beállításánál figyelni kell, hogy a tárgynál történt-e valamilyen elő- és/vagy végkövetelmény beállítás. A tárgynál megadott követelmény kurzusonként eltérhet, ezért a kurzusjelentkezésre vonatkozólag adhatunk meg előkövetelményt, amelyre a kurzusjelentkezés pillanatában vizsgál a program.

Pl. GKP1 tárgynak a követelménye GKP2 tárgy teljesítése. A tárgyhoz kiírásra kerül A, B, C kurzus, de a C kóddal meghirdetett kurzust csak azok a hallgatók vehetik fel akik GKO tárgyat is teljesítették. Amennyiben a C kurzusnál előjelentkezési feltételként megadjuk a GKO tárgy teljesítését, akkor csak azok a hallgatók tudnak jelentkezni, akik GKO tárgyat teljesítették.

Mintatantervnél szintén adható meg Előkövetelmény és Végleges követelmény.

| 😹 V2011.8.26.1 : Mintatantervek (4                        | H100 ) >> Pénziig      | yi Kar (TEPK) >> A magyar mint idegen nyelv(M) (BKQG-A11-74951)                                                             | /(M))                                                       |                            |
|-----------------------------------------------------------|------------------------|----------------------------------------------------------------------------------------------------|-------------------------------------------------------------|----------------------------|
| File Eszközök Szerepkörváltás Kedvencek                   | Help                   |                                                                                                    |                                                             |                            |
| G · O ·                                                   | Előző (B)              | Pénzügyi Kar (TEPK) >> A magyar mint idegen nyelv(M)<br>QG-A1I-74951V(M))                                                   | Frissítés Következő                                         | Fel – 🛱                    |
| Egységes Tanulmányi Rendszer                              | Mintatanterv kó        | idja Mintatanterv neve<br>BN_1 M_Informatika - magyar_QACIU_11075_G                                                         | Félév szám Tárgyfelvétel típusa<br>Differenciált szakmai is | Tárgy k<br>sme             |
| Saját menü Általános menü                                 |                        |                                                                                                    |                                                             |                            |
|                                                           |                        |                                                                                                    |                                                             |                            |
| Szervezeti egység telephelyel                             |                        |                                                                                                    |                                                             |                            |
| 🗉 👔 Szervezeti egység dolgozói (2                         | Mintatanterv neve      | Keresés Minden                                                                                                    |                                                             | <ul> <li>Szűrés</li> </ul> |
| 🖃 🏂 Tárgyak (46800 )                                      |                        |                                                                                                    |                                                             |                            |
| 🕀 🕒 Témakör (47200 )                                      |                        | www.www.uniter.com                                                                                                    |                                                             |                            |
| Tárgy hallgatói (47600 )                                  | Alapadatok Nove        | termenyek   Tarqykovetelmenyek                                                                                              |                                                             |                            |
| H → 1 argy Kurzusai (48200 )     Kurzushoz vizega rendelá |                        | £                                                                                                    |                                                             |                            |
| N Kurzusielentkezés (50800 ≣                              |                        |                                                                                                    |                                                             | $\neg$                     |
|                                                           | TárgyEre<br>tetszőlege | dmény( ahol a TárgyKód = "VETKMN1212A", ahol a Típus = "VIZSGA", ahol a Cíklus =<br>s. ahol a KépzésKód = tetszőlegesi >= 2 | Szerkeszt                                                   |                            |
| Mintatantervek (4100                                      | loiszologo             | s, and a represental – revealeges) / – z                                                                                    |                                                             |                            |
| 🕂 💾 Hozzárendelt szervezeti e                             |                        |                                                                                                    |                                                             |                            |
| 🔄 💾 Tárgyelőkövetelmény (50                               | Leírás                 |                                                                                                    |                                                             |                            |
| 🕀 🏂 Hozzárendelt tárgyak (2650-)                          |                        |                                                                                                    |                                                             |                            |
| ⊞ 🚰 Tárgycsoportok (54000)                                |                        |                                                                                                    |                                                             |                            |
| Jegyzetek, Publikációk (5440                              |                        | vetelménu                                                                                                    |                                                             |                            |
| ⊞                                                         | Vegieges Ku            | vecenneny                                                                                                    |                                                             | -                          |
| Szervezeti egyseg orarendje (                             | l árgyEre              | dmény( ahol a TárgyKód = "VETKMN1212A", ahol a Tipus = "VI∠SUA", ahol a Uiklus =<br>s. ahol a KépzésKód = tetszőleges) >= 2 | Szerkeszt                                                   |                            |
| E - [3] Fenzugy (106000 )                                 | (etszőlege             | s, anora Repzeskou – rerszoregesj / – z                                                                                     |                                                             |                            |
| E S Edduck (200000 )                                      |                        |                                                                                                    | <b>V</b>                                                    |                            |
| Kurzusok (29700.)                                         |                        |                                                                                                    |                                                             |                            |
| Vizsnák (31250.)                                          | Leirás                 |                                                                                                    |                                                             |                            |
| F Kurzusok vizsaái (31350_)                               |                        |                                                                                                    |                                                             |                            |
| Elküldött üzenetek (32150)                                | ,                      |                                                                                                    |                                                             |                            |
| Szakdolgozatok (33900 ) 🛛 👝                               |                        |                                                                                                    |                                                             |                            |
|                                                           |                        |                                                                                                    |                                                             |                            |
| Lakähun 171 usland                                        |                        | u TA Germanian Teachtic desirability Germany DEUCLOPED Teach                                                                |                                                             |                            |
| Lecouve 1 / 1 rekora.                                     | Loginne                | A DZEREPKUR: Hallszeki adminisztrator DZERVER: DEVELOPEK_TESZT                                                              |                                                             | 11                         |

Mintatantervben követelmények

A Szervezeti egységek(28000)/Tárgyak(46800)/Mintatantervek(4100) menüpontban tekinthetjük meg azokat a mintatanterveket, amelyekben a tárgy szerepel. A Követelmények tabulátor fülön pedig az adott mintatantervben megadott Előkövetelmény és Végleges követelmény jelenik meg.

Képzésnél beállítható a követelmény az Előzetes tárgyfelvétel, és a Végleges tárgyfelvétel vizsgálata.

| 🔊 V2011.8.26.1 : Képzések (11560                              | ))                                                                                    |                                          | 🛛          |
|---------------------------------------------------------------|---------------------------------------------------------------------------------------|------------------------------------------|------------|
| File Eszközök Szerepkörváltás Kedvencek                       | Help                                                                                  |                                          |            |
| G · O ·                                                       | 0                                                                                     | sszes adat Frissítés                     | щ-         |
|                                                               | Képzéskód △ Képzésnév                                                                 | Képzési szint                            | Nye 🔺      |
| MFPTIN                                                        | FIR1 firhez teszt (alapkepzes)                                                        | Szakirányú továbbképzés                  | mag        |
| Egyságas Tapulmányi Pandszar                                  | FIR2 firhez teszt (doktori kepzes)                                                    | Doktorjelölti jogviszony                 | mag        |
| Egyseges landmanyr henuszer                                   | FIR3 firhez teszt (feleves adatok)                                                    | Felsőfokú szakképzés                     | mag        |
| Saját menü Általános menü                                     | BDG Bképzés                                                                           | Egyetemi képzés                          | mag        |
|                                                               | FIR4 firhez teszt (vendeghallgat)                                                     | Szakirányú továbbképzés                  | mag        |
| ⊞ <u> </u> Témakör (47200 )                                   | JB(TEBK-B-N-RDL) - fell ne valtoztasd meg egyik mezo erteket sem, koszil              | Alapképzés (BA/BSc)                      | mag        |
| Táray kurzusai (48200-)                                       | JB(TEGK-Y-W-M01) ne valtoztasd meg egyik mezo erteket sem, koszi!                     | Mesterképzés (MA/MSc)                    | mag        |
| Kurzushoz vizsga rendelé                                      | JBLIEGK-Y-W-VCN - najne valtoztasd meg egyik mezo erteket sem, koszi                  | Mesterképzés (MA/MSc)                    |            |
| 🕂 🔀 Kurzusjelentkezés (50800                                  |                                                                                       | IDIankenzes IB0/BSCI                     |            |
| 🕀 🕒 Meghirdetett félévei (2684                                | Képséskéd Minden                                                                      |                                          |            |
| Mintatantervek (4100 )                                        |                                                                                       | <u>·</u>                                 |            |
| Tárquelőkövetelmény (50)                                      |                                                                                       |                                          |            |
|                                                               | Alapadatok Képzésspecifikus adatok Specifikus adatok 1 Specifikus adatok 2 Képzésspec | sifikus adatok 2 Aktuális félévek Szakok | a dipl 💶 🕨 |
| 🕀 🏝 Tárgycsoportok (54000)                                    | Toost Equation                                                                        |                                          |            |
| Jegyzetek, Publikációk (5440                                  | Kar: Test Egyeten                                                                     |                                          |            |
|                                                               | Felelős:                                                                              |                                          |            |
|                                                               | Név: firhez teszt (alapkepzes)                                                        |                                          | -10 -      |
| ⊡ 💦 Képzések (200000 )                                        |                                                                                       | FIR1                                     |            |
|                                                               | Kod:                                                                                  |                                          |            |
|                                                               | Modultípus: Képzés 🔽 Modulfajta: 🔤 Nyelv:                                             | magyar                                   | <u> </u>   |
| ⊞ 🎇 Kurzusok vizsgái (31350-)                                 | Félévszám: 6 Időszak típusa: Félév 🔽 Látható a ł                                      | hallgatólista 🔽 Archivált                |            |
| Elkuldott uzenetek (32150 )                                   | Leírás:                                                                               |                                          | _          |
|                                                               |                                                                                       |                                          |            |
| 🗈 🛷 Tárgyak kezelése (70400-)                                 | URL:                                                                                  |                                          |            |
| 🧼 🖉 Jegyzetek (78400 )                                        | Flőzetes tárgufeltétel:                                                               | Szerkeszt                                |            |
| Létesítménygazdálkodás (83400     Ára statisztik ák. (89600.) |                                                                                       |                                          |            |
|                                                               | Végleges tárgyfeltétel: [ [ ] [ ] argyFelvetelekSzama[Subject.Code] = 0               | Szerkeszt                                |            |
| 🕀 🐼 Adminisztráció (95400)                                    |                                                                                       |                                          |            |
| 🖻 🐼 Képzések (115600 )                                        | Archiváltak is Sablon import                                                          |                                          |            |
|                                                               |                                                                                       |                                          |            |
| Letöltve 88 / 344 rekord.                                     | Loginnév: TA Szerepkör: Tanszéki adminisztrátor Szerver: DEVELOPER_Teszt              |                                          | 11.        |

Képzésnél beállított Előzetes- és Végleges tárgyfelvétel követelménye

A képzés időszakainál is beállítható tárgy- és kurzusjelentkezési időszakhoz feltétel.

| 🔊 V2011.8.26.1 : Képzés időszakai (                | (161500 ) >> ne valtoztasd meg egyik mezo erteket sem, koszi! (JB(TEBK-B-N-RDL) - feleves)                                            | 🛛 🔀                        |
|----------------------------------------------------|----------------------------------------------------------------------------------------------------|----------------------------|
| File Eszközök Szerepkörváltás Kedvencek            | Help                                                                                                    |                            |
| G • O •                                            | Előző         >> ne valtoztasd meg egyik mezo erteket sem, koszil<br>(JB(TEBK-B-N-RDL) - feleves)         Frissítés         Következő | Fel –jaj                   |
|                                                    | Félév ⊽ Időszak neve Időszak típusa Érvényesség kezdete                                                                               | Modul kódja                |
| <b>NFPTUN</b>                                      | 2008/09/2 Kurzusjelentkezési időszak 2009.06.23.                                                                                      | JB(TEBK-B-N-R              |
| Equiságas Tapulmánui Randszar                      | 2007/08/2     ELŐZETES TÁRGYJELENTKEZÉS 2007/08/2     Előzetes tárgyjelentkezés 2008.01.02. 8:00:00                                   | JB(TEBK-B-N-R              |
| Lyyseges lanumanyi kenuszei                        | □ 2007/08/2 ELŐZETES KURZUSJELENTKEZÉS 2007/08/2 Kurzusjelentkezési időszak 2008.01.02. 8:00:00                                       | JB(TEBK-B-N-R              |
| Saját menji Általános menji                        | 2007/08/2 BEIRATKOZÁS 2007/08/2 Regisztrációs időszak 2008.02.04. 8:00:00                                                             | JB(TEBK-B-N-R              |
|                                                    | □ 2007/08/2 VÉGLEGES TÁRGYJELENTKEZÉS 2007/08/2 Végleges tárgyjelentkezés 2008.02.04. 8:00:00                                         | JB(TEBK-B-N-R              |
| 🔄 💾 Tárgyelőkövetelmény (50 🔼                      | 2007/08/2 SZORGALMI IDŐSZAK 2007/08/2 Szorgalmi Időszak 2008.02.04. 8:00:00                                                           | JB(TEBK-B-N-R              |
| ⊞ 🚵 Hozzárendelt tárgyak (2650)                    | 2007/08/2 VÉGLEGES KURZUSJELENTKEZÉS 2007/08/2 Kurzusjelentkezési időszak 2008.02.04. 8:00:00                                         | JB(TEBK-B-N-R              |
| Tárgycsoportok (54000)                             |                                                                                                    |                            |
| Jegyzetek, Publikációk (5440                       |                                                                                                    |                            |
| I I I I I I I I I I I I I I I I I I I              |                                                                                                    |                            |
| Pénzijau (106000 )                                 | Időszak neve Keresés Minden                                                                                                    | <ul> <li>Szűrés</li> </ul> |
|                                                    |                                                                                                    |                            |
| 🕀 🛃 Félévek (269000 )                              |                                                                                                    |                            |
| - 😤 Kurzusok (29700 )                              | Időszak adatai                                                                                                    |                            |
| Vizsgák (31250)                                    |                                                                                                    |                            |
| E Sturzusok vizsgái (31350)                        | VEGLEGES KURZUSJELENT REZES 2007/08/2                                                                                                 |                            |
| Elkuldott uzenetek (32150 )                        | Típusa: Kurzusjelentkezési időszak 🗸 Félév: 2007/08/2                                                                                 |                            |
|                                                    | Érvényesség: 2008.02.04, 13 08:00:00 · 2008.02.08, 13 22:00:00                                                                        |                            |
| 🗄 🛷 Tárgyak kezelése (70400 )                      |                                                                                                    |                            |
| 🔷 🖉 Jegyzetek (78400)                              | Istudent (raining Status= Aktiv") Szerkeszt                                                                                           |                            |
| 🗈 🐼 Létesítménygazdálkodás (83400                  |                                                                                                    | -                          |
| ⊕                                                  | Hallgatócsoport: Connort neve Érvénijessén kezdete Érvénijessén vége                                                                  |                            |
| Advision Advision (90400 )                         |                                                                                                    |                            |
|                                                    |                                                                                                    |                            |
| Kepzesek (115000 )                                 | Hallgatócsoportot töröl                                                                                                    |                            |
| 🕀 🔂 Hallgatók (120100 )                            |                                                                                                    | -                          |
| Képzés szakpárosításai (1471                       |                                                                                                    |                            |
| 🕀 📆 Szakok (148600 )                               | Szervezeli elyseg.                                                                                                    | _                          |
| 🕀 🏹 Virtuális szakok (149200-)                     | Regisztrációs kérvény: Regisztrációs kérvény                                                                                          |                            |
| Szakirányok (149300 )     Kápsás időssek si (19150 |                                                                                                    |                            |
| Szakitánuválasztási időszakol                      |                                                                                                    |                            |
|                                                    |                                                                                                    |                            |
|                                                    |                                                                                                    |                            |
| Letoltve / / 7 rekord.                             | Loginnev: IA Szerepkör: Tanszéki adminisztrátor Szerver: DEVELOPER_Teszt                                                              |                            |

Képzés időszakoknál kurzusjelentkezéshez előfeltétel beállítása

Tárgyjelentkezéskor a program a követelmények teljesülését figyeli.

1.Megvizsgálja, hogy a **mintatantervné**l került-e valamilyen feltétel beállításra, amennyiben igen, akkor megnézi, hogy a hallgató a feltételnek megfelel, vagy sem.

- Ha van beállítva feltétel és a követelmények teljesültek, akkor engedélyezi a tárgy jelentkezését a hallgatónak, ha nem teljesítette a hallgató a beállított követelményt, akkor nem veheti fel a tárgyat.
- Ha nincs beállítva mintatantervnél követelmény, akkor tovább megy a **tárgynál** beállított követelményekre.

2. Tárgynál beállított Elő- és Végkövetelmények vizsgálata során ellenőrzés történik a feltételek teljesítésére.

A tárgyjelentkezéssel párhuzamosan figyeli a program a kurzusnál és a képzésnél beállított követelményt.

Amennyiben valamelyik feltétel nem teljesül, nem történik meg a tárgyjelentkezés.

A követelmények szerkesztésének leírása, a használható függvények a Meta szerkesztés dokumentációban részletesen olvashatóak.

# 3.14 Órarendi adatszolgáltatás (Tárgy kurzusainál)

Az órarendi adatszolgáltatás tabulátor fülön a kurzushoz lehet az órarendszerkesztő számára igényként órabontást, eszközigényt és teremigényt megfogalmazni.

| 🔊 V2009.3.27.1 : Tárgy kurzusai (48200 ) 🔅   | •> Teszt Eg | yetem (SZE)     | >> Postatizem       | i elem. I (N_pu15)      |                        |                        |                       | _ 🗆 🔀                |
|----------------------------------------------|-------------|-----------------|---------------------|-------------------------|------------------------|------------------------|-----------------------|----------------------|
| File Eszközök Szerepkörváltás Kedvencek Help |             |                 |                     |                         |                        |                        |                       |                      |
| G • O •                                      | Elő;        | ző >> Te        | szt Egyetem (SZ     | E) >> Postaüzemi ele    | em.l (N_pu15)          |                        | Frissítés Köve        | etkező Fel <b>-µ</b> |
|                                              | Félé        | v               | Kurzus kó… ∆        | Kurzus típusa           | Létszám                | Oktatók                |                       | Tárgynév             |
| NEPTUN                                       | 200         | 3/09/1          | KM12                | Elmélet                 |                        |                        |                       | Postaüzemi elem.l    |
| Egységes Tanulmányi Rendszer                 |             |                 |                     |                         |                        |                        |                       |                      |
|                                              |             |                 |                     |                         |                        |                        |                       |                      |
| 🗉 🛷 Saját adatok (200 ) 🛛 🛛 🔼                |             |                 |                     |                         |                        |                        |                       |                      |
| 🖻 🐼 Hallgatók (5400 )                        |             |                 |                     |                         |                        |                        |                       |                      |
|                                              |             |                 |                     |                         |                        |                        |                       |                      |
| Szervezeti egységek (28000)                  |             |                 |                     |                         |                        |                        |                       |                      |
| Szervezeti egyseg telephelyei (28200 )       | । ग         |                 |                     |                         |                        |                        |                       |                      |
| E rel Szervezeti egység haligatol (20000 )   | Táraunáu    |                 |                     | Karaa                   | án Minden              |                        |                       |                      |
| □ 1 1 1 1 1 1 1 1 1 1 1 1 1 1 1 1 1 1 1      | rargynev    |                 |                     | L'eles                  | es Iminden             |                        |                       |                      |
|                                              |             |                 |                     |                         | -                      |                        |                       |                      |
| 🕂 Tárgy hallgatói (47600 )                   | Félév:      | 2008            | /09/1               | ▼ ->                    |                        |                        |                       |                      |
| 💾 Tárgyjelentkezés elfogadása (48000-) 🔤     |             |                 |                     |                         |                        |                        |                       |                      |
| 🖹 🍈 Tárgy kurzusai (48200 - )                | Alap ad     | latok Kiegész   | íto adatok   Követi | elmények Örarendi adats | zolgáltatás Hallqa     | tói eredménylista 🛛 Fé | lévközi eredménylista | e l                  |
| Jegyzet hozzárendelés (48400)                | <u></u> б.  | -h-autó-a       | 61 CL 2 C           |                         |                        |                        |                       |                      |
| H V Kurzus vizsgai (48800 )                  |             | aboritas.       | Het harom on        | 3                       |                        |                        |                       |                      |
| Gyorston (egybernas (45200 )                 | Te          | remigény:       | Saját terem         |                         |                        | ▼ Terem                | mérete :              |                      |
| Kurzus követelmény ellenőrzés (51            | Es Es       | zközigény:      | uszomedence         |                         |                        | -                      |                       |                      |
| Kurzusielentkezés elfogadása (51)            |             |                 | Taccomodoriod       |                         |                        |                        |                       |                      |
| - 🐼 Kurzusváltoztatás (51400-)               | Mir Mir     | ntatantervek:   |                     | Csak a ho               | ozzárendelt mintatanti | ervekben elérhető      |                       |                      |
| 主 🛷 Évközi feladatok (51600 )                |             | Félévszám       | Tárgykód            | Tárgynév                |                        | Tárgykredit            | Mintatante            |                      |
| 🗈 🛷 Kurzus preferenciák (52000.)             |             |                 |                     |                         |                        |                        |                       | Hozzáad              |
| 🖉 🖉 Kurzusok órarendi információja (53       |             |                 |                     |                         |                        |                        |                       |                      |
| Kurzushoz vizsga rendelės (50400)            |             |                 |                     |                         |                        |                        |                       | Elvesz               |
| Kurzusjelen(kezes (50600 )                   |             |                 |                     |                         |                        |                        | -                     |                      |
| Mintatantervek (4100 )                       |             |                 |                     |                         |                        |                        |                       |                      |
| T Hozzárendelt szervezeti egységek (26       |             |                 |                     |                         |                        |                        |                       |                      |
|                                              |             |                 |                     |                         |                        |                        |                       |                      |
| Záróvizsgák (53800 )                         |             |                 |                     |                         |                        |                        |                       |                      |
| 🖅 🌺 Tárgycsoportok (54000 )                  |             |                 |                     |                         |                        |                        |                       |                      |
| Jegyzetek, Publikációk (54400 )              |             |                 |                     |                         |                        |                        |                       |                      |
| 🕀 🏦 Diploma (54600 )                         |             |                 | H                   | ozzáad Sze              | rkeszt                 | Torol                  | Mentés                | Mégsem               |
|                                              |             |                 |                     |                         |                        |                        |                       |                      |
|                                              | Szerepkör   | : Tanszéki admi | nisztrátor Szerver: | DEVELOPER               |                        |                        |                       | 1                    |

Órarendi adatszolgáltatás

Fontos információ!

• Az órarendi adatszolgáltatásnál kitöltött adatok nem valódi teremfoglalások, csak igénylések.

## 3.15 Mintatanterv hozzárendelés a kurzushoz (Tárgy kurzusainál)

Az órarendi adatszolgáltatás felületen a Mintatanterv panelban lehetőség van mintatanterv, vagy mintatantervek hozzárendelésére a kurzusokhoz.

A mintatanterv hozzárendeléssel biztosítható, hogy csak bizonyos mintatantervhez rendelt hallgatók legyenek jogosultak a kurzus felvételére.

Pl. a felületen kiválasztásra kerül az *I évfolyam Programozó 2009* elnevezésű mintatanterv, akkor a kurzust csak azok a hallgatók tudják felvenni, akik az *I évfolyam Programozó 2009* mintatanterv hallgatói között szerepelnek.

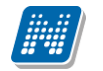

| 📓 V2011.8.26.1 : Tárgy kurzusai (48     | 3200 ) >> Pénziigyi Kar (TEPK) >> A magyar mint idegen nyelv(M) (BKQG-A1I-74951¥(M))                                                                                                    |          |
|-----------------------------------------|----------------------------------------------------------------------------------------------------|----------|
| File Eszközök Szerepkörváltás Kedvencek | Неір                                                                                                    |          |
| <b>G</b> • <b>O</b> •                   | Előző         >> Pénzügyi Kar (TEPK) >> A magyar mint idegen nyelv(M)         Frissítés         Következő         Fel                                                                                                    | -)¤      |
|                                         | I félév I Tárgynév Kurzuskód Oktatók Létszám ∆ Maximális létsz… Megi                                                                                                    | jegyzé   |
|                                         | □ 2010/11/2 A magvar mint idegen nyelv/M) 35 Goldán Eufémia 0 100                                                                                                    |          |
|                                         | 2010/11/2 A magyar mint idegen nyelv(M) 36 Goldán Eufémia 0 100                                                                                                    |          |
| Egyseges lanulmanyi Kendszer            | 2010/11/2 A magyar mint idegen nyelv(M) 33 Goldán Eufémia 0 100                                                                                                    |          |
| Crift marii Abalénan marii              | 2010/11/2 A magyar mint idegen nyelv(M) 34 Goldán Eufémia 0 100                                                                                                    |          |
|                                         | 2010/11/2 A magyar mint idegen nyelv(M) 37 Goldán Eufémia 0 100                                                                                                    |          |
| 🖽 🛷 Saját adatok (200 ) 🛛 🔼             | 2010/11/2 A magyar mint idegen nyelv(M) TESZT Urbán Alfonza, Adjanszky Kl 1 10                                                                                                    |          |
| 🔄 🕢 Hallgatók (5400 )                   |                                                                                                    |          |
| 🗈 🗇 Alkalmazotti adatok (14800 )        |                                                                                                    |          |
| E Szervezeti egységek (28000            |                                                                                                    | <u> </u> |
| Szervezeti egyseg telephelyei           | Tá Félév szám Mintatanterv 🛆 Tárgykód Tárgy kredit Tárgyné 💌 🤮                                                                                                    | Szűrés   |
| Szervezeti egység haligatól (2          | M_informatika · mag BKUG·A11-/4951V[N 1 A magy:                                                                                                    |          |
|                                         |                                                                                                    |          |
| 🗄 🎦 Témakör (47200 )                    |                                                                                                    |          |
| 🕂 💾 Tárgy hallgatói (47600 )            | Hallqatói eredménylista Feladat eredmény                                                                                                    |          |
| 🗉 🎦 Tárgy kurzusai (4820)               | Mintatanterv neve                                                                                                    |          |
| 🖳 💆 Kurzushoz vizsga rendelé 「          |                                                                                                    |          |
| Kurzusjelentkezés (50800                | VK Kégsem erem mérete :                                                                                                    |          |
| Mintatanterwek (4100.)                  | Latöbus 1 / Lakord                                                                                                    |          |
|                                         |                                                                                                    |          |
| Tárgyelőkövetelmény (50                 | Mintatantervek: Csak a hozzárendelt mintatantervekben elérhető                                                                                                    |          |
| 🕀 🎊 Hozzárendelt tárgyak (2650 )        | Tárgykód Félé Tárgy kredit Tárgynév Mintatanterv ne                                                                                                    |          |
| 🕀 🎊 Tárgycsoportok (54000 )             | Hozzáad                                                                                                    |          |
| Jegyzetek, Publikációk (5440            |                                                                                                    | -        |
|                                         | Flyesz                                                                                                    | 1        |
| Szervezeti egység őrarendje (           |                                                                                                    |          |
| E []] Fenzúgy (106000 )                 |                                                                                                    |          |
|                                         |                                                                                                    |          |
| Kurzusok (29700 )                       |                                                                                                    |          |
| Vizsgák (31250 )                        |                                                                                                    |          |
| 🕀 📸 Kurzusok vizsgái (31350 )           | Image: Image: |          |
| Elküldött üzenetek (32150)              |                                                                                                    |          |
| Szakdolgozatok (33900 )                 | Hozzáad Szerkeszt Töröl Mentés Mégse                                                                                                    | em       |
| <                                       |                                                                                                    |          |
| Letöltve 6 / 6 rekord.                  | Loginnév: TA Szerepkör: Tanszéki adminisztrátor Szerver: DEVELOPER_Teszt                                                                                                    |          |
|                                         |                                                                                                    |          |

Mintatanterv kiválasztása

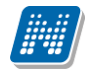

| 🔊 V2011.8.26.1 : Tárgy kurzusai (48     | 3200 ) >> Pénziigyi I     | Kar (TEPK) >> A magyar mi                     | int idegen n      | yelv(M) (BKQG-A11-749)              | 51V(M))               | 🛛 🔀                       |
|-----------------------------------------|---------------------------|-----------------------------------------------|-------------------|-------------------------------------|-----------------------|---------------------------|
| File Eszközök Szerepkörváltás Kedvencek | Help                      |                                               |                   |                                     |                       |                           |
| G · O ·                                 | Előző (BKQG               | nzügyi Kar (TEPK) >> A magy<br>A11-74951V(M)) | var mint idege    | n nyelv(M)                          | Frissítés             | Következő Fel 🖡           |
|                                         | Félév                     | Tárgynév                                      | Kurzuskód         | Oktatók                             | Létszám ∆             | Maximális létsz Megjegyzé |
| MINEPTUN                                | 2010/11/2                 | A magyar mint idegen nyelv(M)                 | 35                | Goldán Eufémia                      | 0                     | 100                       |
| Egységes Tanulmányi Rendszer            | 2010/11/2                 | A magyar mint idegen nyelv(M)                 | 36                | Goldán Eufémia                      | 0                     | 100                       |
| Lyyseges landmanyr kenuszer             | 2010/11/2                 | A magyar mint idegen nyelv(M)                 | 33                | Goldán Eufémia                      | 0                     | 100                       |
| Saját meniji Általános menij            | 2010/11/2                 | A magyar mint idegen nyelv(M)                 | 34                | Goldán Eufémia                      | 0                     | 100                       |
|                                         | 2010/11/2                 | A magyar mint idegen nyelv(M)                 | 37                | Goldán Eufémia                      | 0                     | 100                       |
| 🕀 🐼 Saját adatok (200 ) 🛛 📐             | 2010/11/2                 | A magyar mint idegen nyelv(M)                 | TESZT             | Urbán Alfonza, Adjanszky Kli        | 1                     | 10                        |
| Hallgatók (5400 )                       |                           |                                               |                   |                                     |                       |                           |
|                                         | •                         |                                               |                   |                                     |                       | ► I                       |
| F Szervezeti egységek (20000            | Tárgunáv                  |                                               | Karasás           | Minden                              |                       |                           |
| Szervezeti egység hallgatói (2          | i algyriev                |                                               | Releses           |                                     |                       |                           |
| 🕀 🛃 Szervezeti egység dolgozói (2       |                           |                                               |                   |                                     |                       |                           |
| 🖃 🎉 Tárgyak (46800 )                    | Félév: 2010/              | 11/2 🔹 🖓                                      |                   |                                     |                       |                           |
| 🕀 🕒 Témakör (47200 )                    | 1                         |                                               | P 1 - 1 - 41      | 1                                   |                       | 1                         |
| Targy haligatoi (4/600 )                | Alap adatok   Kiegészí    | tő adatok   Követelmények   Urare             | endi adatszolgalt | tatas Kapcsolódó tárgyak            | Hallgatói eredményli: | sta   Feladat eredmény    |
| B Kurzushoz vizsga rendelé              | Órabontás:                |                                               |                   | •                                   |                       |                           |
| Kurzusielentkezés (50800                | T                         |                                               |                   |                                     |                       |                           |
| 🗉 📅 Meghirdetett félévei (2684          | i eremigeny:              |                                               |                   | <u> </u>                            | erem merete :         |                           |
| 🕂 Mintatantervek (4100 )                | Eszközigény:              |                                               |                   | •                                   |                       |                           |
| 🕒 Hozzárendelt szervezeti e             | hills to to see to see to |                                               | Caali a baaaáran  | a delt mintetenten relation a lária |                       |                           |
| Tárgyelőkövetelmény (50)                | Mintatantervek:           |                                               | LSAK A NUZZAIER   |                                     |                       |                           |
| Hozzarendelt targyak (2650)             | Fele Largy kre            | dit Largynev                                  | 1.6.0             | Mintatanterv neve                   | Mintatanter           |                           |
| Jeguzetek Publikációk (5440             |                           | 1 A magyar mint idegen nj                     | /eiv(M)           | M_Informatika - magya               | ar_QAUIM_TEBK-Y-4     | Hozzaad                   |
| T → Diploma (54600 )                    |                           |                                               |                   |                                     |                       |                           |
| Szervezeti egység órarendje (           |                           |                                               |                   |                                     |                       | Elvesz                    |
| 🕀 🚯 Pénzügy (106000)                    |                           |                                               |                   |                                     |                       |                           |
| 🕀 🌺 Képzések (200000)                   |                           |                                               |                   |                                     |                       |                           |
|                                         |                           |                                               |                   |                                     |                       |                           |
| Kurzusok (29700 )                       | •                         |                                               |                   |                                     | •                     |                           |
| Tanga Mizsgak (51250 )                  | 🗸 Órarendbe keri          | il                                            |                   |                                     |                       |                           |
| Elküldött üzenetek (32150 )             |                           |                                               |                   |                                     |                       |                           |
| Szakdolgozatok (33900 ) 🗖 🗔             |                           |                                               |                   | Hozzáad Szerkes                     | zt Töröl              | Mentés Mégsem             |
|                                         |                           |                                               |                   | 0201103                             | 10101                 | megeen                    |
| Letöltve 6 / 6 rekord                   | Logippáw, TA              | Szerenkör: Tenczéki adminisztrá               | tor Szerveri D    | EVELOPED Tech                       |                       |                           |
| Lecolare of ortenord.                   | Loginiev, TA              | Szerepkor, ranszen auminiszu a                | COL DEGIVEL, D    | EVELOPER_10320                      |                       | 111                       |

Mintatanterv hozzáadása kurzushoz

Mintatanterv hozzárendelés: Szervezeti egységek (28000)(szervezeti egység kiválasztása)/Tárgyak (46800) (tárgy kiválasztása)/Tárgy kurzusai (48200) (Kurzus kiválasztása) követelmények tabulátor fül mintatantervek mellett **"Hozzáadás"** gomb, a feljövő ablakban a mintatanterv kiválasztása, **"OK"**, majd "**Mentés"** gomb.

A mintatanterv kiválasztásakor a megjelenő ablakban csak azok a mintatantervek jelennek meg, amelyekben a tárgy szerepel.

#### Fontos információ!

• Amennyiben hozzárendelünk mintatantervet, valamint bepipáljuk a *Csak a hozzárendelt mintatantervekben elérhető* jelölőnégyzetet, akkor csak az ahhoz a mintatantervhez rendelt hallgatók tudják a kurzust felvenni.

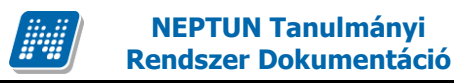

# 3.16 Hallgatói eredménylista, Kurzus eredménylista (Tárgy kurzusainál)

A felületen megtekinthető, ill. kinyomtatható a hallgatók kurzuson megszerzett eredményei. A nyomtatásnál a rendszerbe feltöltött sablonok közül választhatunk, a nyomtatás történhet eredménnyel vagy eredmény nélkül. A felületen található *Csak az adott féléves eredmények* jelölőnégyzet, ha bejelölésre kerül, akkor az adott félév eredményei jelennek meg.

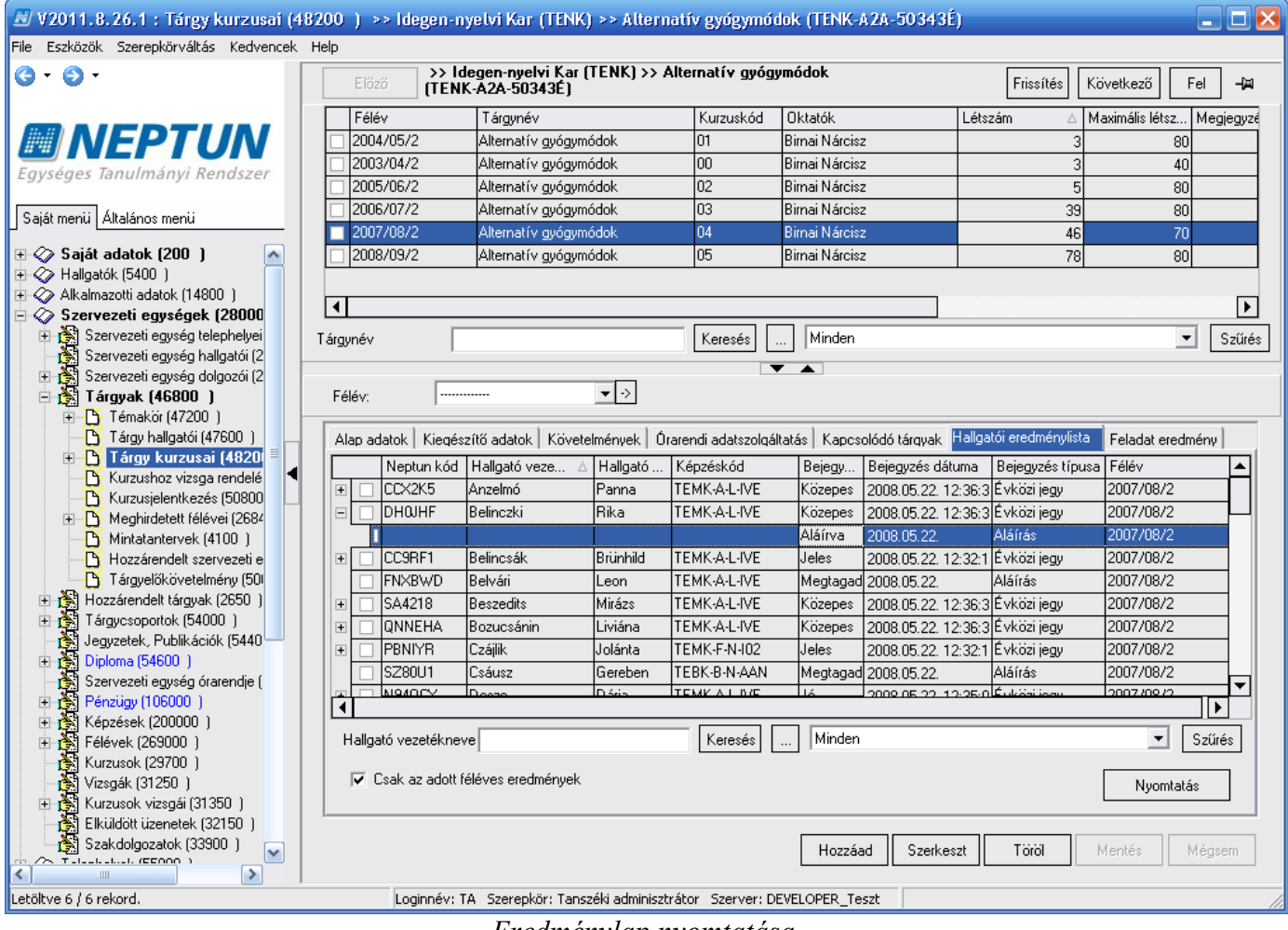

Eredménylap nyomtatása

Hallgatói eredménylista nyomtatása: Szervezeti egységek (28000)(szervezeti egység kiválasztása)/Tárgyak (46800)(tárgy kiválasztása)/Tárgy kurzusai (48200) (kurzus kiválasztása), **"Nyomtatás"** gomb.

| Nyomtatvány kiválasztása                                            |
|---------------------------------------------------------------------|
| Kérem, a kurzus eredménylapokra vonatkozó nyomtatványt válassza ki! |
| 89021 - Eredménylap (TE - Teszt Egyetem)                            |
| 89021 - Eredménylap (TE - Teszt Egyetem)                            |
| Kurzus-eredménylap (TE-Teszt Egyetem)                               |
| Eredmenylap (TE-Teszt Egyetem)                                      |
| Eredménylap_jeggyel (TE-Teszt Egyetem)                              |
|                                                                     |

Nyomtatvány kiválasztása

A megjelenő nyomtatványválasztó ablakban a nyomtatvány kiválasztása.

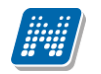

| 🔊 V2011.8.         | 26.1     | l : Tár | gy kurzusai (48200-) ->> Idegen-ny        | elvi Kar (TENK) >> /   | Alternatív gyógymódok        | (TENK-A2A-5034 | 3É)      |                           |
|--------------------|----------|---------|-------------------------------------------|------------------------|------------------------------|----------------|----------|---------------------------|
| File Eszközök      | Szer     | epkörvä | áltás Kedvencek Help                      |                        |                              |                |          |                           |
| G - G - /          | _        |         |                                           | aon nuclui Kar (TENK   | () vy Altornatíu auóaumó     | dak            |          |                           |
|                    | <b>N</b> | Neptu   | n - Egységes Tanulmányi Rendszer          |                        |                              |                |          |                           |
|                    |          |         |                                           |                        |                              |                |          | laximális létsz Megjegyzé |
|                    |          |         |                                           |                        |                              |                |          | 80                        |
| Eavséges T         |          |         |                                           |                        |                              |                |          | 40                        |
|                    |          |         |                                           | Kurzus-eredmé          | nylap                        |                |          | 80                        |
| Saját menüi A      |          | -       |                                           |                        |                              |                | =        | 80                        |
|                    |          | Targy   | neve (kodja): Alternativ gyogymodok (TENK | -A2A-50343E) Oktato: I | Birnai Nárcisz (BDBZKS)      |                |          | 70                        |
| ⊞ 🏈 Saját a        |          | Kurzus  | kodja: 04 Felev: 2007/08/2                |                        |                              |                |          | 80                        |
| Haligato           |          |         | Hallastó neve (nentunkódia)               | Kánzáskód              | Aláírás                      | Eredmér        | ıy       |                           |
|                    |          |         | haigato neve (neptunkodja)                | Кергезкой              | Aidilas                      | betüvel        | számmal  |                           |
| 🗄 🛐 Sze            |          | 1       | Anzelmó Panna                             | TEMK-A-L-IVE           |                              | Közepes        | 3        | ▼ Szűrés                  |
| 👸 Sze              |          |         | (CCX2K5)                                  | 1200000                |                              | Aláírva        | -1       |                           |
| 🛨 🚵 Sze            |          | 2       | Belinczki Rika                            | TEMK-A-L-IVE           |                              | Közepes        | 3        |                           |
| 🗆 🚵 Tái            |          |         | (DH0JHF)                                  |                        |                              | Aláírva        | -1       |                           |
| ±-2                |          | 3       | Belincsák Brünhild                        | TEMK-A-L-IVE           |                              | Jeles          | 5        | In the second             |
|                    |          |         | Belvári Leon                              |                        |                              | Maatagadwa     | -1       | Feladat eredmeny          |
| T T                |          | 4       | (FNXBWD)                                  | TEMK-A-L-IVE           |                              | megtagauva     |          | a Félév                   |
| <u> </u>           |          | 5       | Beszedits Mirázs                          | TEMK-A-I -IVE          |                              | Közepes        | 3        | 2007/08/2                 |
| E D                |          | Ŭ       | (SA4218)                                  | I EIVIN IVE            |                              | Aláírva        | -1       |                           |
| - <u></u>          |          | 6       | Bozucsánin Liviána                        | TEMK-A-L-IVE           |                              | Közepes        | 3        | 2007/08/2                 |
| 提                  |          | -       | (QNNEHA)                                  |                        |                              | Aláírva        | -1       | 2007/08/2                 |
| Hoz                |          | 7       | Czájlik Jolánta                           | TEMK-F-N-I02           |                              | Jeles          | 5        | 2007/06/2                 |
| 🕀 🔂 Tán            |          |         | (r BNTTY)                                 |                        |                              | Alairva        | -1       | 2007/00/2                 |
| 👌 Jeg              |          | 8       | (SZ80U1)                                  | TEBK-B-N-AAN           |                              | Megtagadva     |          | 2007/08/2                 |
| 🕀 🔂 Dipl           |          | ٩       | Deszo Dária                               | TEMK-A-L-IVE           |                              | Jó             | 4        | 2007/08/2                 |
| Sze                |          | ~       | (N94OCY)                                  | I EWIN-A-E-IVE         |                              | Aláírva        | -1       | 2007/00/2                 |
| E S Per            |          | 10      | Eberhárd Korina                           | TEMK-A-I -IVE          |                              | Elégséges      | 2        |                           |
|                    |          |         | (AHZX0X)                                  |                        |                              | Aláírva        | -1       | ▼ Szűrés                  |
| Kur.               |          | 11      | Fagyal Amaranta                           | TEMK-B-N-TA1           |                              | Jó             | 4        |                           |
| 🔏 Vizs             |          |         | (HHCWK3)                                  |                        |                              | Aláírva        | -1       | Nyomtatás                 |
|                    | ·····    |         | Fahérfy Arianna                           |                        | 1                            | Jeles          | 5 K14-4- |                           |
| Elki               | Ļ        | Megn    | Altas Mentes Nyomtata                     | s                      |                              |                | Niepes   |                           |
| Sza                |          | 55000   |                                           |                        |                              |                |          | Mentés Mégsem             |
| <                  |          |         |                                           |                        |                              |                |          |                           |
| Letöltve 6 / 6 rel | kord.    |         | Loginnév: TA                              | Szerepkör: Tanszéki ac | lminisztrátor Szerver: DEVEL | OPER_Teszt     |          | //                        |

Kurzus eredménylap nyomtatási képe

#### Fontos információ!

- A hallgatói eredménylap nem egyezik meg a vizsgalappal. Vizsgalap a vizsgáknál kerül kinyomtatásra.
- A hallgatói eredménylap megjelenítése az intézmény igényeinek megfelelően változtatható, az intézmény saját maga szerkesztheti a nyomtatványt.
- A kiajánlott sablon a "Tárgyak kezelése/Tárgyak/Tárgy kurzusai/Kurzus hallgatói" felületen, a "Kurzus-hallgatói lista", valamint a "Tárgyak kezelése/Tárgyak/Tárgy kurzusai" menüpontban a "Hallgatói eredménylista" tabulátorfülön nyomtatható. A Kurzus-eredménylap típusú NetRiport sablonon várólistás hallgatók nem jelennek meg.

A felületen található, *Csak az adott féléves eredmények* jelölőnégyzet, ha bejelölésre kerül, akkor az adott félév eredményei jelennek meg.

Amennyiben kiszedjük, a pipát, láthatjuk a hallgatók összes, az adott kurzuson elért eredményeit, tehát ha van a kurzusnak olyan hallgatója, aki az adott tárgyat többször felvette, a jelölőnégyzetből kivéve a pipát, a korábbi eredményei is megjelennek.

A felületen oszlopszerkesztéssel a félév megjeleníthető.

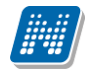

| 😹 V2011.8.26.1 : Tárgy kurzusai (48                 | 200 )   | >> Volkay P                 | edagógiai és Bio                    | technológi              | ai Tanszék (IK        | -L-GMN) >     | > Diplomamun     | ka (IKQL-DDM-3        | 5820A)            | _ 🗆 🔀    |
|-----------------------------------------------------|---------|-----------------------------|-------------------------------------|-------------------------|-----------------------|---------------|------------------|-----------------------|-------------------|----------|
| File Eszközök Szerepkörváltás Kedvencek I           | Help    |                             |                                     |                         |                       |               |                  |                       |                   |          |
| G • 🕤 •                                             | EI      | őző Diplo                   | olkay Pedagógiai<br>mamunka (IKQL-D | és Biotech<br>DM-35820/ | nológiai Tanszé<br>\} | šk (IK-L-GM   | N) >>            | Frissítés k           | Következő Fe      | I -M     |
|                                                     | Fé      | ślév                        | Tárgynév                            |                         | Kurzuskód             | Oktatók       | L                | .étszám ∆ I           | Maximális létsz M | 1egjeç 🔺 |
|                                                     | 20      | 08/09/2                     | Diplomamunka                        |                         | 535                   | Bricher Adéli | a                | 1                     | 999               |          |
| Equipidade Tanulmánui Pandezas                      | 20      | 08/09/2                     | Diplomamunka                        |                         | 531                   | Krasz Káleb   |                  | 1                     | 999               |          |
| Egyseges lanumanyi kenuszer                         | 20      | 08/09/2                     | Diplomamunka                        |                         | 53                    | Hauchk Dzs    | enna             | 2                     | 999               |          |
| Saját menji Általános menji                         | 20      | 08/09/2                     | Diplomamunka                        |                         | 534                   | dr. Elgelhart | Géza             | 2                     | 999               |          |
|                                                     | 20      | 08/09/2                     | Diplomamunka                        |                         | 532                   | Stratyir Edva | ırda             | 3                     | 999               |          |
| 🖽 🐼 Saját adatok (200 🛛 🛛 💽                         | 20      | 08/09/2                     | Diplomamunka                        |                         | 536                   | Dr. Laholai C | Isanád           | 5                     | 999               |          |
| 🕀 🐼 Hallgatók (5400 )                               | 20      | 08/09/2                     | Diplomamunka                        |                         | 56                    | Márovits Raj  | monda            | 6                     | 999               | ➡        |
| Alkalmazotti adatok (14800)                         | न       |                             |                                     |                         |                       |               |                  |                       |                   |          |
| Szervezeti egysegek (28000                          |         |                             |                                     |                         |                       |               |                  |                       |                   |          |
| Szervezeti egyseg teleprielyet                      | Tárgyné | v                           |                                     |                         | Keresés               | Minden        |                  |                       | <b>_</b>          | Szürés   |
| T Szervezeti egység Haligatói (2                    |         |                             |                                     |                         |                       |               |                  |                       |                   |          |
| 🖃 🛃 Tárgyak (46800 )                                | Félév   | 200                         | 8/09/2                              | ▼ ->                    |                       |               |                  |                       |                   |          |
| 🕀 🚹 Témakör (47200 )                                |         |                             |                                     |                         |                       |               |                  |                       |                   |          |
| 🛛 🎦 Tárgy hallgatói (47600 )                        | Alap    | adatok Kiegés               | zítő adatok 🛛 Követe                | lmények Ór              | arendi adatszolgál    | Itatás Kapos  | olódó tárgyak 💾a | Ilgatói eredménylista | 📕 Feladat eredmé  | ny       |
| 🗈 💾 Tárgy kurzusai (4820) 🗏                         |         | Neptun kód                  | Hallgató veze 🛆                     | Hallgató                | Félév                 | Bejegy        | Bejegyzés típusa | A Képzéskód           | Bejegyzés dátur   | ma 🔺     |
| Kurzushoz vizsga rendelė                            |         | PY914U                      | Belejkánics                         | Boján                   | 2008/09/1             | Aláírva       | Aláírás          | TEIK-E-N-ML3          | 2010.02.02.       |          |
| Maghirdatatt (áláuai (269)                          |         | 1                           |                                     |                         | 2007/08/1             | Aláírva       | Aláírás          |                       | 2010.02.02.       |          |
| Mintatantervek (4100 )                              |         |                             |                                     |                         | 2007/08/2             | Aláírva       | Aláírás          |                       | 2010.02.02.       |          |
| Hozzárendelt szervezeti e                           |         |                             |                                     |                         | 2008/09/2             | Aláírva       | Aláírás          |                       | 2010.02.02.       |          |
| Tárgyelőkövetelmény (50)                            | ller    | D2EU79                      | Eszterhay                           | Gerő                    | 2007/08/1             | Aláírva       | Aláírás          | TEIK-E-N-ML3          | 2010.02.02.       | -1       |
| 🗉 📸 Hozzárendelt tárgyak (2650 )                    |         | To .                        |                                     |                         | 2006/07/1             | Aláírva       | Aláírás          |                       | 2010.02.02.       |          |
| 🕀 🏂 Tárgycsoportok (54000)                          |         | 1                           |                                     |                         | 2007/08/2             | Aláírva       | Aláírás          |                       | 2010.02.02.       | _        |
| Jegyzetek, Publikációk (5440                        |         | 1                           |                                     |                         | 2008/09/2             | Aláírva       | Aláírás          |                       | 2010.02.02        |          |
| ⊡ 😭 Diploma (54600 )                                |         |                             |                                     |                         | 2008/09/1             | Aláírva       | Aláírás          |                       | 2010.02.02.       |          |
| Szervezeti egyseg orarendje (     Péppigu (106000.) |         | 0                           |                                     |                         | 2006/07/2             | Aláínua       | Aláíráo          |                       | 2010.02.02        | ────     |
|                                                     |         |                             |                                     |                         |                       |               |                  |                       |                   |          |
|                                                     | Hall    | gató vezetékne <sup>,</sup> | /e                                  |                         | Keresés               | Minden        | 1                |                       | 💌 S;              | zűrés    |
| Kurzusok (29700 )                                   |         |                             | ,                                   |                         |                       |               |                  |                       |                   |          |
| - 🏂 Vizsgák (31250 )                                |         | Csak az adott l             | éléves eredmények                   |                         |                       |               |                  |                       | Nyomtatás         |          |
| 🗄 📸 Kurzusok vizsgái (31350-)                       |         |                             |                                     |                         |                       |               |                  |                       |                   |          |
| Elküldött üzenetek (32150)                          |         |                             |                                     |                         |                       |               |                  |                       |                   |          |
| Szakdolgozatok (33900 )                             |         |                             |                                     |                         |                       | Hozzá         | ad Szerkeszt     | Töröl                 | Mentés Mé         | égsem    |
|                                                     |         |                             |                                     |                         |                       |               |                  |                       |                   |          |
| Letöltve 10 / 10 rekord.                            |         | Loginnév: 1                 | A Szerepkör: Tans:                  | zéki adminiszt          | rátor Szerver: Di     | EVELOPER_Te   | eszt             |                       |                   | 1        |

Korábbi félév eredményeinek megtekintése

A felületen a hallgatók számára üzenet küldhető. A listán jobb egérgombbal kattintva megjelenik az üzenetküldési funkció, melynek használata megegyezik a többi felületeken lévő üzenetküldéssel.

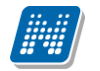

| 🔊 V2011.8.26.1 : Tárgy kurzusai (48     | 1200 👌 >> Volkay Ped   | agógiai és Biotechnológia                            | i Tanszék (IK      | (-L-GMN) >> Diplomam        | unka (IKQL-DDM-3        | 5820A) 💶 🗖 🕑             | ×   |
|-----------------------------------------|------------------------|------------------------------------------------------|--------------------|-----------------------------|-------------------------|--------------------------|-----|
| File Eszközök Szerepkörváltás Kedvencek | Help                   |                                                      |                    |                             |                         |                          |     |
| G · O ·                                 | Előző Diploma          | ay Pedagógiai és Biotechn<br>munka (IKQL-DDM-35820A) | ológiai Tansz<br>) | ék (IK-L-GMN) >>            | Frissítés H             | Következő Fel – 🚚        |     |
|                                         | Félév                  | Tárgynév                                             | Kurzuskód          | Oktatók                     | Létszám ∆ I             | Maximális létsz Megjeg 🔺 |     |
|                                         | 2008/09/2              | Diplomamunka                                         | 535                | Bricher Adélia              | 1                       | 999                      |     |
|                                         | 2008/09/2              | Diplomamunka                                         | 531                | Krasz Káleb                 | 1                       | 999                      |     |
| Egyseges lanulmanyl kendszer            | 2008/09/2              | Diplomamunka                                         | 53                 | Hauchk Dzsenna              | 2                       | 999                      |     |
| Saját menji Általános menji             | 2008/09/2 C            | Diplomamunka                                         | 534                | dr. Elgelhart Géza          | 2                       | 999                      |     |
|                                         | 2008/09/2              | Diplomamunka                                         | 532                | Stratyir Edvarda            | 3                       | 999                      |     |
| 🖽 🐼 Saját adatok (200 ) 🛛 💽             | 2008/09/2              | Diplomamunka                                         | 536                | Dr. Laholai Csanád          | 5                       | 999                      |     |
| 🕀 🐼 Hallgatók (5400 )                   | 2008/09/2              | Diplomamunka                                         | 56                 | Márovits Rajmonda           | 6                       | 999 🚽                    |     |
| Alkalmazotti adatok (14800)             | 1                      |                                                      |                    |                             |                         |                          |     |
| Szervezeti egységek (28000              | T/ /                   |                                                      |                    |                             |                         |                          | ۱ ר |
| Szervezeti egyseg telepítelyet          | Targynev               |                                                      | Kereses            |                             |                         | ✓ Szures                 | 1   |
| 🗄 🛃 Szervezeti egység dolgozói (2       |                        |                                                      |                    | ▼ ▲                         |                         |                          |     |
| 🖃 🎇 Tárgyak (46800 )                    | Félév: 2008/0          | 9/2 🔹 ->                                             |                    |                             |                         |                          |     |
| 🖻 💾 Témakör (47200 )                    | 1                      | Γ. Γ.                                                |                    | Γ.                          |                         |                          | -   |
| Tárgy hallgatói (47600 )                | Alap adatok Kiegészítő | ó adatok   Követelmények   Óra                       | rendi adatszolgá   | Itatás   Kapcsolódó tárgyak | Hallgatói eredménylista | Feladat eredmény         |     |
| + Targy Kurzusai (4820) =               | Neptun kód H           | allgató veze ∆ Hallgató                              | Félév              | Bejegy Bejegyzés típ        | usa Képzéskód           | Bejegyzés dátuma         |     |
| B Kurzusielentkezés (50800              | PY914U Be              | elejkánics Boján á                                   | 2008/09/2          | Aláírva Aláírás             | TEIK-E-N-ML3            | 2010.02.02.              |     |
| ⊕                                       | D2EU79 Es              | zterheu Gerő f                                       | 2008/09/2          | Aláírva Aláírás             | TEIK-E-N-ML3            | 2010.02.02.              |     |
| - 📅 Mintatantervek (4100 )              | QHAGZZ Ka              | O <u>s</u> szes adat                                 |                    | Aláírva Aláírás             | TEIK-E-N-ML3            | 2010.02.02.              |     |
| 🕂 Hozzárendelt szervezeti e             | CJF26Q Pa              | Osszes adat, kijelöléssel                            |                    | Aláírva Aláírás             | TEIK-E-N-ML3            | 2010.02.02.              |     |
| 📑 🖸 Tárgyelőkövetelmény (501            | FZ1A1L Pu              | <u>I O</u> szlopSzerkesztés                          |                    | Aláírva Aláírás             | TEIK-E-N-ML3            | 2010.02.02.              |     |
| Hozzárendelt tárgyak (2650 )            | Y732DR St              | E Lista nyomtatása                                   |                    | Aláírva Aláírás             | TEIK-E-N-ML3            | 2010.02.02.              |     |
| I argycsoportok (54000 )                |                        | <u>M</u> indent kinyit                               |                    |                             |                         |                          |     |
| Diploma (54600 )                        |                        | Mindent becsuk                                       |                    |                             |                         |                          |     |
| Szervezeti egység órarendie (           |                        | Mi <u>n</u> dent kijelöl                             |                    |                             |                         |                          |     |
|                                         |                        | Import                                               | →                  |                             |                         |                          |     |
| 🗉 🛃 Képzések (200000)                   |                        | Üz <u>e</u> netküldés                                |                    |                             |                         |                          |     |
| 🕀 😹 Félévek (269000)                    | Hallgató vezetékneve   | Kijelöléseket töröl                                  |                    | Minden                      |                         | Szűrés                   |     |
| - 🔂 Kurzusok (29700 )                   |                        | Módosítások története                                |                    |                             |                         |                          |     |
| - 👸 Vizsgák (31250 )                    | Csak az adott félé     | Módosítások részletes tört                           | énete              |                             |                         | Nyomtatás                |     |
| Kurzusok vizsgái (31350 )               |                        |                                                      | onocom             |                             |                         |                          |     |
| Elkuldott uzenetek (32150 )             |                        |                                                      |                    |                             |                         |                          |     |
|                                         |                        |                                                      |                    | Hozzáad Szerke              | szt Töröl               | Mentés Mégsem            |     |
|                                         |                        |                                                      |                    |                             |                         |                          |     |
| Letöltve 10 / 10 rekord.                | Loginnév: TA           | Szerepkör: Tanszéki adminisztra                      | átor Szerver: D    | EVELOPER_Teszt              |                         |                          | 11  |
|                                         |                        | <b>Ϊ</b> Ί                                           | 11 1               | 1                           |                         |                          |     |

Uzenetküldés hallgatóknak.

## 3.17 Feladat eredmény tabulátor fül (Tárgy kurzusainál)

A Feladat eredmény felületen láthatóak a kurzus hallgatói közül azok a hallgatók, akiknek vannak eredményei feladatból. A felületen csak akkor jelenek meg a Feladat oszlopok amennyiben a kurzushoz évközi feladat kerül kiírásra. A hallgatók listájára kattintva jobb egérrel és a lista nyomtatása funkciót választva nyomtatható a lista.

A feladat kezelésről részletesen a dokumentáció Feladatkezelés című fejezetében olvasható.

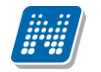

| 🔊 V2011.8.26.1 : Tárgy kurzusai (4)           | 200 🖇 >> Bölcsészettudományi Kar (TEBK) >> Az összehasonlító neveléstudomány európai dimenziói II. (TEB 😑 🗔                                                                                                    |
|-----------------------------------------------|----------------------------------------------------------------------------------------------------|
| File Eszközök Szerepkörváltás Kedvencek       | нер                                                                                                    |
| G - O -                                       | Filizó                                                                                                    |
|                                               | nevelestudomany europai dimenzioi II. [IEBK-AZE-132326]                                                                                                    |
| MALE DELLAL                                   | Félév Tárgynév Kurzuskód Oktatók Létszám ∆ Maximális létsz… Megjegyzé                                                                                                    |
|                                               | 2009/10/1 Az összehasonlító neveléstudomán 01 2 20                                                                                                    |
| Favséges Tanulmányi Rendszer                  | 2010/11/1 Az összehasonlító neveléstudomán 15 Dr. Szalbek Atlasz 4 10                                                                                                    |
| Lgyseges landmanyr hendszer                   | 2008/09/1 Az összehasonlító neveléstudomán PATKAMB12/ özv. Jenea Salóme 12 30                                                                                                    |
| Saját menü Általános menü                     |                                                                                                    |
| ⊞-⊗ Saiát adatok (200_)                       |                                                                                                    |
| ⊕                                             |                                                                                                    |
| 🗉 🐼 Alkalmazotti adatok (14800 )              |                                                                                                    |
| 🖃 🐼 Szervezeti egységek (28000                |                                                                                                    |
| 🗄 🏂 Szervezeti egység telephelyei             | Tárgynév Keresés Minden 🗸 Szűrés                                                                                                    |
| Szervezeti egység hallgatói (2                |                                                                                                    |
|                                               |                                                                                                    |
|                                               | Felev:                                                                                                    |
| temakor (47200 )     Táray ballastái (47600 ) | Alexandread (M. 1997) and (M. 1997) and (M. |
| Targy Haligator (47000)                       | Alap adatok   Niedesztro adatok   Novetelmenyek   Utarendi adatszolgaitatas   Napcsolodo tardyak   Halidatol eredmenylista   reladat eredineny                                                                                                    |
|                                               | Létrehozás ideje Létrehozó Utolsó módosítás Utolsó módosító Jelentkezés dátuma Eredménv Kiegészítő eredn                                                                                                    |
| Kurzusjelentkezés (50800                      | 2010 12 08 13 42 5 TA9999 2010 12 08 13 42 5 2010 12 08 13 42 5                                                                                                    |
|                                               | 2010 12 08 13 40 = 2010 12 08 13 42 5 Közepes                                                                                                    |
| Mintatantervek (4100 )                        | 2010 12 08 13 42                                                                                                    |
| 🕂 Hozzárendelt szervezeti e                   | 2010 12 08 13 4/                                                                                                    |
| 🔄 💾 Tárgyelőkövetelmény (501                  | OszlopSzerkesztés                                                                                                    |
| ⊕ Hozzárendelt tárgyak (2650 )                | Lista nyomtatása                                                                                                    |
| Tárgycsoportok (54000 )                       | Mindent kinyit                                                                                                    |
| 1 Jegyzetek, Publikaciok (5440                | Mindent becsuk                                                                                                    |
| Englishi Diploma (54600 )                     | Mindent kijelöl                                                                                                    |
| Pénzijau (106000 )                            | Import                                                                                                    |
|                                               | Kijelolijscevet torol                                                                                                    |
| F € Félévek (269000 )                         |                                                                                                    |
| Kurzusok (29700 )                             | Mugustaski kurkenkes                                                                                                    |
| Vizsgák (31250 )                              | Miodosigasok reszletes tortenete                                                                                                    |
| 🗄 🛃 Kurzusok vizsgái (31350-)                 |                                                                                                    |
| Elküldött üzenetek (32150 )                   |                                                                                                    |
| 🛃 Szakdolgozatok (33900 ) 🧹                   | Hozzáad Szerkeszt Töröl Mentés Mégsem                                                                                                    |
|                                               |                                                                                                    |
| Letöltve 3 / 3 rekord.                        | Loginnév: TA Szerepkör: Tanszéki adminisztrátor Szerver: DEVELOPER Teszt                                                                                                    |
| · · · · ·                                     | Estadat and have been directed and the second of the second second                                                                                                    |

Feladat eredménylista nyomtatása

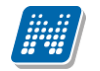

| 📓 V2010.12.8.1 : Tárgy kurzusai (*                                                                                                    | 200 ) >> Bölcsészettudományi Kar (TEBK) >> Az összehasonlító neveléstudomány európai dimenziói II. (TEB 🖃 🗖                                                                                                    | $\mathbf{X}$ |
|----------------------------------------------------------------------------------------------------|----------------------------------------------------------------------------------------------------|--------------|
| File Eszközök Szerepkörváltás Kedvencek                                                                                                    | Help                                                                                                    |              |
| <b>3</b> • <b>9</b> •                                                                                                    | Előző         >> Bölcsészettudományi Kar (TEBK) >> Az összehasonlító<br>neveléstudomány európai dimenziói II. (TEBK-A2E-132926)         Frissítés         Következő         Fel                                                                                                    | ø            |
| Saját menü       Altalános menü         Image: Saját menü       Altalános menü         Image: Szakok (29000 )       Szakok (30800 )         Image: Szakok (2000 )       Szakok (2000 )                                                                                                    | Kurzustípus       Félév       Kurzuskód       Léts △       Oktatók       Tárgynév       Utolsó módosítás         Gyakorlat       2009/10/1       01       2       Az összehasonlító neveléstudomán       2009.11.25. 13.14:3         Gyakorlat       2008/09/1       PATKAMB12/       12 özv. Jenea Salóme       Az összehasonlító neveléstudomán       2008.10.03. 17.43:2         Lista nyomtatás/exportálás       ②       X       X       Összehasonlító neveléstudomán       2008.10.03. 17.43:2         Matok:       Lista nyomtatás/exportálás       ②       X       X       X       X         Myomtatás:       PS       Nyomtatás       ②       X       X       X       X                                                                                                    |              |
| <ul> <li>Szakiranyok (31800)</li> <li>Tárgyak (46800)</li> <li>Együttes tárgyak (47000)</li> <li>Tárgytek vivalencia (4710)</li> <li>Tárgytematika (47200)</li> <li>Tárgytenatika (47200)</li> <li>Tárgytelentkezés elfogac</li> <li>Tárgy kurzusai (4820)</li> <li>Vagyzet hozzárendel</li> </ul>                                                               | Image: Approximate in the second second | és           |
| Crabontasok kurzusi     Kurzus vizsgái (4880     Gyorsított jegybeírás     Kurzus hallgatói (50E     Kurzus követelmény     Kurzusváltoztatás (5     Feladatkezelés (516)     Strausváltoztatás (5     Gy Feladatkezelés (516)     Szevonható kurzu     Allgatói megjelenés     Kurzushoz vizsga rendel     Kurzusjelentkezés (5080     Meghidetett félévei (265 | Le         Le         Le <thle< th="">         Le         Le         Le<!--</td--><td></td></thle<>                                                                                                    |              |
| Minitatantervek (4100 )<br>► Hozzárendelt szervezeti<br>E Hozzárendelt tárgyak (2650<br>E K Tárgycsoportok (54000 )<br>C Minister Dicki (244)                                                                                                    | Kurzus törlése az órarendről     Vizsgatípusok hozzáadása     Hozzáad     Szerkeszt     Töröl     Mentés                                                                                                    |              |
| Letöltve 2 / 2 rekord.                                                                                                    | Loginnév: TA Szerepkör: Belső Adminisztrátor Szerver: DEVELOPER_Teszt                                                                                                    | //           |
|                                                                                                    | Lista nyomtatás vagy exportálás                                                                                                    |              |

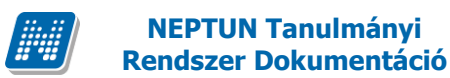

**NEPTUN Tanulmánvi** 

A kurzusra jelentkezett hallgatókat megtekinthetjük a Kurzus hallgatói (50600) menüpontban. A menüpontra lépve fent a listában láthatjuk a hallgatókat.

A menüponton alul lent található a Csak a jelentkezettek és a Csak a tárgy hallgatói jelölőnégyzetek.

A Csak a jelentkezettek jelölőnégyzetből a pipát kivéve megtekinthetőek a nem érvényes sorok. Az érvénytelen sorok a hallgató kurzusról való lejelentkezése után keletkeznek. Vagyis ha a hallgató feljelentkezik a kurzusra, majd lejelentkezik, akkor a jelentkezése fizikailag nem törlődik. A felületen szürkével jelennek meg az érvénytelen jelentkezések.

A Csak a tárgy hallgatói jelölőnégyzet arra szolgál, hogy csak a kiválasztott tárgyhoz tartozó kurzusjelentkezéseket tudjuk megtekinteni. Ha a jelölőnégyzetből kivesszük a pipát, akkor látható, hogy mely tárgy felől vette fel a hallgató a kurzust. Ennek akkor van jelentősége, ha több tárgy került összekapcsolással egy kurzushoz.

| 🔊 V2011.8.26.1 : Kurzus hallgatói (5                                 | i0600 ) >> B  | ölcsészetti             | udomány     | ∕i Kar (TEB⊮   | () >> teszt_   | NMShez1     | 11 (NMS1) >> EC     | 01                  |         |              | . 🗆 🔀  |
|----------------------------------------------------------------------|---------------|-------------------------|-------------|----------------|----------------|-------------|---------------------|---------------------|---------|--------------|--------|
| File Eszközök Szerepkörváltás Kedvencek I                            | Help          |                         |             |                |                |             |                     |                     |         |              |        |
| 3 · 9 ·                                                              | Előző         | ) >> Bölcsé<br>) >> E01 | észettudo   | mányi Kar (T   | EBK) >> tes    | zt_NMShe    | z111 (NMS1)         | Frissítés           | Követ   | kező Fel     | 9      |
|                                                                      | Tárgykód      | Tárgynév                | Kurzusk     | Neptun kód     | Vezeté ∆       | Keresztn    | Lejelentkezés dát   | Jelentkezés dátuma  | Tagozat | Kurzustípus  | Kép 🔺  |
|                                                                      | NMS2          | NMS2_tárc               | E01         | FC4XH5         | Kesztény       | Surány      |                     | 2011.06.07. 12:33:2 | Nappali | Elmélet      | TEB    |
| Egyságas Tanulmányi Randszar                                         | NMS2          | NMS2_tárc               | E01         | CK0N3Q         | Kosztinyi      | Szolanzs    |                     | 2011.06.07. 12:41:0 | Nappali | Elmélet      | TEG    |
| Lyyseges landinallyr kendszer                                        | NMS1          | teszt_NMS               | E01         | TAFUYL         | Latta          | Vajta       |                     | 2011.06.21. 14:23:4 | Nappali | Elmélet      | TEB    |
| Saiát menii Általános menii                                          | NMS1          | teszt_NMS               | E01         | BUXZB5         | mzs            | teszt       |                     | 2011.06.07. 12:44:4 | Nappali | Elmélet      | TEB    |
|                                                                      | NMS1          | teszt_NMS               | E01         | C2XFXR         | Tafi           | Kadocsa     |                     | 2011.06.24. 10:48:1 | Nappali | Elmélet      | TEB    |
| 🖽 🐼 Saját adatok (200 ) 🛛 📐                                          | NMS1          | teszt_NMS               | E01         | C2XFXR         | Tafi           | Kadoosa     | 2011.06.23. 8:29:54 | 2011.06.23. 8:29:45 | Nappali | Elmélet      | TEB    |
| 🕀 🐼 Hallgatók (5400 )                                                | NMS1          | teszt_NMS               | E01         | C2XFXR         | Tafi           | Kadocsa     | 2011.06.24. 10:47:4 | 2011.06.23. 8:31:44 | Nappali | Elmélet      | TEB    |
| Alkalmazotti adatok (14800 )                                         | NMS2          | NMS2_tárc               | E01         | DP8103         | Wallenfelsz    | Gunda       |                     | 2011.06.07. 12:32:2 | Nappali | Elmélet      | TEB    |
| Szervezeti egységek (28000                                           | II NMS2       | NMS2_tárc               | E01         | PTI T34        | Zán            | Várkonu     | 2011/06/23 8:24:40  | 2011/06/07 12:34:1  | Nannali | Elmélet      | TFR    |
| Szervezeti egyseg telephelyel                                        |               |                         |             |                |                |             |                     |                     |         |              |        |
| E Szervezeti egyseg haligatol (2<br>→ Szervezeti egység dolgozói (2) | Vezetéknév    |                         |             |                | Keres          | és [        | Minden              |                     |         | -            | Szűrés |
| F Tárgyak (46800 )                                                   |               |                         |             |                |                |             |                     |                     |         |              |        |
| 🕀 🍸 Témakör (47200 )                                                 | -             |                         |             |                |                |             |                     |                     |         |              |        |
| 🕂 📑 Tárgy hallgatói (47600 )                                         | Személyes ad  | atok Címek              | : Eredmé    | nyek Órareno   | di statisztika |             |                     |                     |         |              |        |
| 🖃 🏠 Tárgy kurzusai (4820                                             |               |                         |             |                |                |             |                     |                     |         |              |        |
| 🛛 🎸 Jegyzet hozzárendelé 🛛 🖣                                         | Elotag, ve    | ezetéknév:              | La          | atta           |                | N           | leptun kód:TAFL     | JYL                 |         |              |        |
| 🛛 🐼 Örabontások kurzush                                              | . r           | orooztnám 🖥             | Vaita       |                |                |             |                     |                     |         |              |        |
| Kurzus vizsgái (4880L                                                | <b>`</b>      | ereszüret.              | t alra      |                |                |             | ogin név:  LATTA    |                     |         |              |        |
| Gyorsitott jegybeiras                                                |               |                         |             |                |                |             |                     |                     |         |              |        |
| Kurzus haligatol (                                                   |               |                         |             |                |                |             |                     |                     | 7       |              |        |
| Kurzusielentkezés elfr                                               |               | Neme:                   | Férfi       | $\nabla$       |                |             | Családi állapot:    | Nőtlen 🔄            |         |              |        |
| Kurzusváltoztatás (51                                                | Szi           | iletési neve: 🛽         | Latta Vaita | 1              |                |             | Gvermekek száma:    |                     | ī       |              |        |
| 🕀 🐼 Feladatkezelés (5160                                             |               |                         |             |                |                | _           | -, I                |                     |         |              |        |
| - 🐼 Kurzusok órarendi info                                           |               | Anyja neve: 🛛           | Ropovics L  | Ladiszla       |                |             |                     |                     | (Nir    | ncs fénykép) |        |
| 💾 Kurzushoz vizsga rendelé                                           | Spiile        | tés dátuma: F           | 1952.06.03  | 3.             | ī              | 5           |                     |                     |         |              |        |
| Kurzusjelentkezés (50800                                             | Julie         |                         |             |                |                |             |                     |                     |         |              |        |
| Meghirdetett félévei (2684                                           | Születési ors | zág/megye:              | Magyarors:  | zág            |                | -           |                     | -                   |         |              |        |
| Minitatiantervek (4100 )                                             | 0.00          | ilaténi néra n          | Dudanast    |                |                | _           |                     |                     |         |              |        |
| Tárquelőkövetelmény (50)                                             | Szu           | iletest vatos:          | oudapest    |                |                |             |                     |                     |         |              |        |
| Hozzárendelt tárgyak (2650 )                                         | 1             |                         |             |                |                |             |                     |                     |         |              |        |
| Tárgycsoportok (54000 )                                              |               |                         |             |                |                |             |                     |                     |         |              |        |
| Jegyzetek, Publikációk (5440 🚃                                       | Lsak a jeler  | ntkezettek              |             | Auto           | matikus aláírá | e Listanuo  | mtatás Hozzá:       | ad l                | Forol   |              |        |
|                                                                      | 🔲 Csak a tárg | y hallgatói             |             | [Aut           |                |             |                     |                     |         |              |        |
| Letöltve 12 ( 12 rekord                                              | Loc           | jinnév: TA Sz           | zerepkör: T | Tanszéki admin | isztrátor Szer | ver: DEVELO | OPER_Teszt          |                     |         |              | //     |

A hallgatók bővebb adatai tabulátor füleken jelennek meg. Személyes adatoknál a kurzus hallgatóinak személyes adatait, Cimek fülön az elérhetőségek tekinthetők meg.

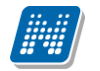

| 🔊 V2011.8.26.1 : Kurzus hallgatói (5         | 0600 ) >> Bi           | ilcsészett            | udomány                 | i Kar (TEBK                  | l) >> Az öss                 | zehasonl              | ító neveléstudon   | nány európai din    | nenziói l | I. (TE         | _ 🗆 🔀  |
|----------------------------------------------|------------------------|-----------------------|-------------------------|------------------------------|------------------------------|-----------------------|--------------------|---------------------|-----------|----------------|--------|
| File Eszközök Szerepkörváltás Kedvencek Help |                        |                       |                         |                              |                              |                       |                    |                     |           |                |        |
| G · O ·                                      | Előző                  | >> Bölcs<br>neveléstu | észettudoi<br>Idomány e | mányi Kar (T<br>urópai dimer | EBK) >> Az<br>nziói II. (TEB | összehaso<br>K-A2E-13 | onlító<br>292G) >> | Frissítés           | Követ     | kező <b>Fe</b> | щ-     |
|                                              | Tárgykód               | Tárgynév              | Kurzusk                 | Neptun kód                   | Vezeté ∆                     | Keresztn              | Lejelentkezés dát  | Jelentkezés dátuma  | a Tagozat | Kurzustípus    | Kép 🔺  |
|                                              | TEBK-A2E               | Az összeha            | PATKAMB                 | C8AA2D                       | Cérna                        | Damáz                 |                    | 2008.06.19. 13:19:4 | 1 Nappali | Gyakorlat      | TEB    |
| Egységes Tanulmányi Rendszer                 | TEBK-A2E               | Az összeha            | PATKAMB                 | RCS5TM                       | Cseythey                     | Ketel                 |                    | 2008.09.12. 14:28:4 | 1 Nappali | Gyakorlat      | TEB    |
| Lgyseges innanning nenaser                   | TEBK-A2E               | Az összeha            | PATKAMB                 | APB5N1                       | Dame                         | Alica                 |                    | 2008.06.19. 13:34:1 | Nappali   | Gyakorlat      | TEB    |
| Saját menü Általános menü                    | TEBK-A2E               | Az összeha            | PATKAMB                 | UCXZ4X                       | Dragalovits                  | Friderika             |                    | 2008.06.18. 17:41:5 | Nappali   | Gyakorlat      | TEB    |
|                                              | TEBK-A2E-              | Az összeha            | PATKAMB                 | DOIU8R                       | Gebárdt                      | Titanilla             |                    | 2008.06.18. 17:22:4 | (Nappali  | Gyakorlat      | TEB    |
| 🖽 🐼 Saját adatok (200 )                      | TEBK-A2E               | Az összeha            | PATKAMB                 | ATMRJB                       | Geberla                      | Szibilla              |                    | 2008.06.19. 11:31:4 | 1 Nappali | Gyakorlat      | TEB    |
| Haligatók (5400 )                            | TEBK-A2E               | Az összeha            | PATKAMB                 | BQSGMD                       | Grecsnár                     | Zója                  |                    | 2008.06.19. 21:40:4 | (Nappali  | Gyakorlat      | TEB    |
| Szervezeti egységek (28000                   | TEBK-A2E               | Az összeha            | PATKAMB                 | BFT70B                       | Juszkanyin                   | Anasztázia            |                    | 2008.09.09. 17:30:5 | Nappali   | Gyakorlat      | TEB    |
| F Szervezeti egységek (20000                 | TERK-A2E               | láz összeha           | PATKAMR                 | AIPN7B                       | ll etca                      | Tárkánu               |                    | 12008.07.04.16:44:  | Nannali   | lGuakorlat     |        |
| Szervezeti egység hallgatói (2               |                        |                       |                         |                              | [                            |                       |                    |                     |           |                |        |
| 🗄 👔 Szervezeti egység dolgozói (2            | Vezetéknév             |                       |                         |                              | Keres                        | ės                    | Minden             |                     |           | -              | Szürés |
| □ (\$1 Tárgyak (46800 )                      |                        |                       |                         |                              |                              | <b>•</b>              |                    |                     |           |                |        |
|                                              | Személues ad           | atok Címek            | Eredmér                 | wek Órareno                  | li etatieztika 🗎             |                       |                    |                     |           |                |        |
|                                              | Szemelyes da           |                       | Erediner                | Nort   Ordiene               | n statusztika                |                       |                    |                     |           |                |        |
| Jegyzet hozzárendelé                         |                        | ,                     | 1                       | ,                            | . luz                        |                       |                    |                     | -         |                |        |
| 🗸 Órabontások kurzush                        |                        | ipusa                 | Iranyitos               | zam                          | △ Varos                      |                       | tca                |                     | -         |                |        |
| 🕀 🕢 Kurzus vizsgái (48800                    | 공 Ertesi               | tesi cim              | 1213                    |                              | Budapest                     | Fa                    | irkasreti ter 110. |                     | -         |                |        |
| Gyorsított jegybeírás                        |                        | lo lakcim             | 3754                    |                              | Szalonna                     | Pe                    | eter puszta 410.   |                     |           |                |        |
| 🗉 🐼 Kurzus hallgatói (t                      |                        |                       |                         |                              | 1                            |                       |                    |                     |           |                |        |
| Kurzusielentkezés elf                        | _ <mark>_</mark> Típus | : Állar               | ndó lakcím              | <b>T</b>                     | lr.szám:                     | 3754                  |                    |                     |           |                |        |
| Kurzusváltoztatás (51                        | ත් Város               | : Szało               | onna                    | -                            | Ország:                      | Magy                  | varország          | Borsod-Abaúj-Z      | emplén    | -              |        |
| 🕀 🐼 Feladatkezelés (5160                     |                        | Dáta                  |                         |                              |                              | ,                     |                    |                     |           | _              | _      |
| 🗸 🖉 Kurzusok órarendi info                   |                        | Feter                 | r puszta 410            |                              |                              |                       |                    |                     |           |                | _      |
| 🕒 Kurzushoz vizsga rendelé                   | 😽 Leírá:               | s:                    |                         |                              |                              |                       |                    |                     |           |                |        |
| Kurzusjelentkezés (50800                     | 문 Közte                | rület:                |                         |                              | Közterület jell              | ege:                  |                    | -                   |           |                |        |
| Hintetantervek (4100 )                       | Ê<br>Î                 |                       | Éni                     | ilat                         | Lána                         |                       | English            | A.a.a               |           | _              |        |
|                                              |                        |                       | Ept                     |                              | Lepu                         | sonaz.                | Emelet.            | Alto                |           |                |        |
| Tárgyelőkövetelmény (50                      |                        | Másol                 |                         | Hozzáad                      | El                           | vesz                  | Felbontás eredmény | ye: Részleges       | -         | FIRbe te       | lad    |
| 🕀 🎇 Hozzárendelt tárgyak (2650 )             |                        |                       |                         |                              |                              |                       |                    |                     |           |                |        |
| ⊡ 🚵 Tárgycsoportok (54000)                   | 🔽 Csak a jeler         | tkezettek             |                         |                              |                              |                       |                    |                     |           |                |        |
| Jegyzetek, Publikációk (5440 🧹               |                        |                       |                         | Auto                         | matikus aláírá:              | s Listanyo            | mtatás Hozzáa      | ad                  | Töröl     |                |        |
|                                              | 🔽 Usak a tárgy         | hallgatói             |                         |                              |                              |                       |                    |                     |           |                |        |
| Letöltve 12 / 12 rekord.                     | Logi                   | nnév: TA S            | zerepkör: T             | anszéki admini               | sztrátor Szer                | ver: DEVEL            | OPER_Teszt         |                     |           |                | 11.    |
|                                              |                        |                       |                         |                              |                              |                       |                    |                     |           |                |        |

Kurzus hallgatói/címek

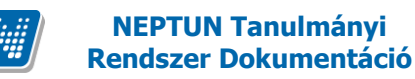

## 3.18.1 Kurzus várólista menüpont

A kurzus várólistáján szereplő hallgatók a következő menüponton láthatóak, kezelhetőek:

- "Szervezeti egységek/Kurzus várólista (56400)",
- "Szervezeti egységek/Tárgyak/Kurzus várólista (56550)",
- "Szervezeti egységek/Hozzárendelt tárgyak/Kurzus várólista (56600)",
- "Tárgyak kezelése/Tárgyak/Kurzus várólista (56500)", "Adminisztráció/Kurzus várólista (56450)".

A menüpont felső részben az érvényes várólistás hallgatói kurzusjelentkezések kerülnek megjelenítésre. Oszlopszerkesztésben a "Kurzus hallgatói (74400)" menüponton megjelenő adatok jeleníthetők meg, továbbá oszlopszerkesztésben a kurzus órarendi információja is látható.

Ha a hallgató lekerül a várólistáról (lejelentkezik, vagy bekerül a kurzusra a hallgató), akkor a továbbiakban ezen a menüponton a hallgató kurzusjelentkezése nem jelenik meg.

A menüponton félév szűrő található.

A felület alsó részén található a "Rekurzív" jelölőnégyzet. Amennyiben szervezeti egység menüpont felől közelítjük meg a menüpontot, akkor ha ez a jelölőnégyzet bepipálásra kerül, az alárendelt szervezeti egységhez tartozó tárgyak várólistás kurzusjelentkezései is megjelennek.

| N V2012.3.5.6 : Kurzus várólista (56500 ) >>                          | > ATARGY-1 (ATARGY)                                                                                                    |                  |
|-----------------------------------------------------------------------|----------------------------------------------------------------------------------------------------|------------------|
| File Eszközök Szerepkörváltás Kedvence                                | k Help                                                                                                    |                  |
| G - O -                                                               | Solution State State Sta | Következő Fel 🧭  |
|                                                                       | Jelentkezés dátuma Lejelentkezés dát Várólistás 🛛 Hallgató nyomtatá Hallgató Nept 🛆 Kurzuskód                                                                                                    | Félév Ku         |
|                                                                       | □ 2011.09.02. 15:06:4                                                                                                    | 2010/11/2 E-     |
| Egységes Tanulmányi Rendszer                                          |                                                                                                    |                  |
| Saját menü Általános menü                                             |                                                                                                    |                  |
| Hallgatók (5400 )                                                     |                                                                                                    |                  |
| Alkalmazotti adatok (14800)                                           |                                                                                                    |                  |
| H Szervezeti egysegek (28000)                                         | 4                                                                                                    | ▶                |
| E S Tárgyak kezelése (70400 ) E                                       | Tárgykód Keresés Minden                                                                                                    | ▼ Szűrés         |
| 🖻 👸 Tárgyak (70600 )                                                  |                                                                                                    |                  |
| Tárgyekvivalencia (/0/00)                                             | Fáláy:                                                                                                    |                  |
| Együttes tárgyak (70800)                                              |                                                                                                    |                  |
|                                                                       | Alapadatok Eqyéb kurzusjelentkezések Kurzusváltoztatás                                                                                                    |                  |
| Tárgy hallgatói (71400)                                               | Halloató : T Novák Katalin                                                                                                    | HIVUUQ           |
| Targyjelentkezes elfogadasa                                           | Kumushédu K2 Eźtéw 2010/11/2 Kumushémus r                                                                                                    |                  |
| 🔂 Kurzushoz vizsga rendelés (                                         |                                                                                                    |                  |
| Kurzusjelentkezés (77200)                                             | Létszám/Max.létszám:                                                                                                    |                  |
| Meghirdetett felevei (26860L                                          | Mintatanterves létszám/max létszám: 2 / Mintatanterves várólista létszám/max létszám:                                                                                                    | 1/1              |
| Hozzárendelt szervezeti egy:                                          | Egyéb intézményi létszám/max létszám: 0 / Egyéb intézményi várólista létszám/max létszám                                                                                                    | : 0/1            |
| Tárgyelőkövetelmény (4985)                                            | Tárny : ATARGY                                                                                                    | ATARGY-1         |
| Kurzus várólista (56500                                               |                                                                                                    |                  |
| E Tárgycsoportok (77800)                                              | TEDR-E-IN-FDIN_4                                                                                                    | Francia - magyar |
| Tárgyt ípusok (78200)                                                 | Képzés szintje : Egyetemi képzés                                                                                                    |                  |
| E félévek (268800 )                                                   | Szak : Francia - magyar                                                                                                    | TEBK-Y-W-FBN_6   |
| Urarendi csoport kurzusai (550 )     Kurzusok órarendi csoportia (850 | Mintatanterv :                                                                                                    |                  |
| Kurzusok (4550)                                                       | Oktatók : Dacsi Axel                                                                                                    |                  |
| VIR tárgyazonosság (53150)                                            |                                                                                                    |                  |
| Jegyzetek (/8400 )     Pénzügyek (78600 )                             |                                                                                                    |                  |
|                                                                       | Rekurzív Szerkeszt Töröl Mentés                                                                                                    | Mégsem           |
|                                                                       | Lesissán TA, Cassada Balañ Administrátur, Cassara DEVELODEL                                                                                                    |                  |
| Letonve 17 Trekora.                                                   | Loginnev. TA Szerepkor: Belso Adminisztrator Szerver: DEVELOPEI                                                                                                    |                  |

Kurzus várólista

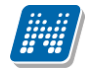

A menüponton három tabulátor fül található:

Az "Alapadatok" tabulátorfülön a kiválasztott hallgató adatai láthatók:

Hallgató keresztneve, vezetékneve, Neptun kódja, Kurzuskód, Félév, Kurzus típusa, Kurzus létszámok (Létszám/Max létszám, Mintatanterves létszám/Max létszám, Egyéb intézményi létszám/Max létszám), Várólista létszámok (Várólista létszám/Max létszám, Mintatanterves várólista létszám/Max létszám, Egyéb intézményi várólista létszám/Max létszám), Tárgynév, Tárgykód, Képzésnév, Képzéskód, Képzés szintje, Szak, Mintatanterv, Oktatók.

**Figyelem:** A fenti adatok közül a kurzus és várólista létszámok módosíthatók. Ha itt módosításra kerül a kurzuslétszám, az szinkronban van a tárgy kurzusai menüpontokkal. A többi adatot ezen a felületen nem lehet módosítani.

"*Egyéb kurzusjelentkezések*" tabulátor fülön a hallgató várólistás kurzus kurzusjelentkezésének "párja" látható, azaz ha a hallgatónak ugyanezen tárgyból másik típusú kurzusból is van jelentkezése.

Pl. Hallgató A tárgy K1 elméleti kurzusára sikeresen jelentkezett, K2 gyakorlati kurzuson várólistára került. Akkor a fenti listában a hallgató K2 kurzushoz kapcsolódó kurzusjelentkezés sora jelenik meg, és a tabfülön pedig a K1 kurzushoz kapcsolódó kurzusjelentkezés sorsa.

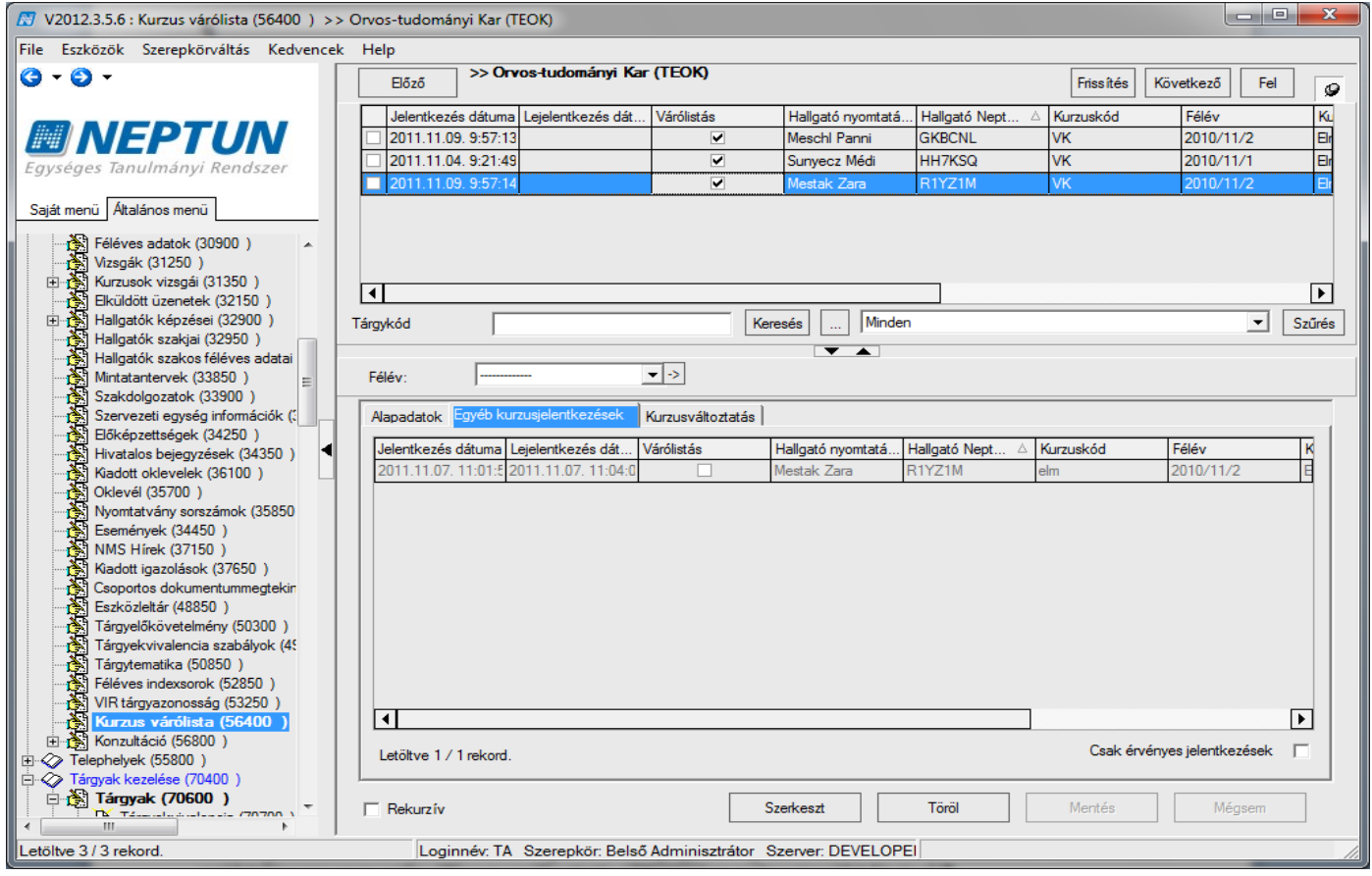

Egyéb kurzus jelentkezések megtekintése

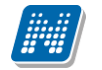

, "*Kurzusváltoztatás*" tabulátorfülön kurzuscserére van lehetőség. A fenti listában kiválasztott hallgató kurzusjelentkezés sorából a kurzus típusával megegyező típusú kurzusok közül választhatunk. A felület működése megegyezik a "Kurzusváltoztatás (75000)" menüpont működésével.

| 🕅 V2012.3.5.6 : Kurzus várólista (56400 ) >> Orvos-tudományi Kar (TEOK)                                                                                                    |                                                                                                    |                                                                                                    |                  |                                                                                                    |                                                                                                    |                |                             |       |  |  |
|----------------------------------------------------------------------------------------------------|----------------------------------------------------------------------------------------------------|----------------------------------------------------------------------------------------------------|------------------|----------------------------------------------------------------------------------------------------|----------------------------------------------------------------------------------------------------|----------------|-----------------------------|-------|--|--|
| File Eszközök Szerepkörváltás Kedvencek Help                                                                                                    |                                                                                                    |                                                                                                    |                  |                                                                                                    |                                                                                                    |                |                             |       |  |  |
| G - O -                                                                                                    | Előző >> Or                                                                                                    | vos-tudományi Kar                                                                                                    | (TEOK)           |                                                                                                    |                                                                                                    | Friss îtés Köv | etkező Fel                  | 9     |  |  |
|                                                                                                    | Jelentkezés dátuma                                                                                                    | Lejelentkezés dát                                                                                                    | Várólistás       | Hallgató nyomtatá                                                                                                    | Hallgató Nept 🛆                                                                                                    | Kurzuskód      | Félév                       | Ku    |  |  |
|                                                                                                    | 2011.11.09. 9:57:13                                                                                                    | 3                                                                                                    | ✓                | Meschl Panni                                                                                                    | GKBCNL                                                                                                    | VK             | 2010/11/2                   | Elr   |  |  |
| Egyságas Tanulmányi Randszar                                                                                                    | 2011.11.04. 9:21:49                                                                                                    | 3                                                                                                    | ✓                | Sunyecz Médi                                                                                                    | HH7KSQ                                                                                                    | VK             | 2010/11/1                   | Elr   |  |  |
| Lgyseges ianamanyr ienaszer                                                                                                    | 2011.11.09. 9:57:14                                                                                                    | 4                                                                                                    | ✓                | Mestak Zara                                                                                                    | R1YZ1M                                                                                                    | VK             | 2010/11/2                   | Er    |  |  |
| Saját menü Általános menü                                                                                                    |                                                                                                    |                                                                                                    |                  |                                                                                                    |                                                                                                    |                |                             |       |  |  |
| Saját menü Átalános menü<br>Féléves adatok (30900)<br>Vizsgák (31250)<br>Brikkurzusok vizsgál (31350)<br>Féléves adatok (32900)<br>Hallgatók szakjai (32950)<br>Hallgatók szakos féléves adatai<br>Mintatantervek (33850)<br>Szakdolgozatok (33900)<br>Szakdolgozatok (33900)<br>Szakdolgozatok (33900)<br>Szakdolgozatok (33900)<br>Szakdolgozatok (33900)<br>Szakdolgozatok (33900)<br>Szakdolgozatok (33900)<br>Szakdolgozatok (33900)<br>Szakdolgozatok (33900)<br>Szakdolgozatok (33900)<br>Szakdolgozatok (33900)<br>Szakdolgozatok (33900)<br>Szakdolgozatok (33900)<br>Szakdolgozatok (3450)<br>Nyomtatvány sorszámok (35850)<br>Események (34450)<br>NMS Hírek (37150)<br>Kiadott igazolások (37650)<br>Csoportos dokumentummegtekin<br>Eszközletlár (48850)<br>Tárgyelőkövetelmény (50300)<br>Tárgyelőkövetelmény (50300) | ▲           Tárgykód           Félév:           Alapadatok           Eqvéb kr.           2009/10/1           2010/11/1           2010/11/1           2010/11/1           2010/11/1           2010/11/1           2010/11/1           2010/11/1           2010/11/1           2010/11/1           2010/11/1           2010/11/1 | urzusielentkezések K<br>Kurzustípus K<br>Elmélet M<br>Elmélet M<br>Elmélet P<br>Elmélet T<br>Elmélet T<br>Elmélet V<br>Elmélet V<br>Elmélet V |                  | Alapértelmezett tá /<br>A magyar mint idege E<br>A magyar mint idege E<br>A magyar mint idege E<br>A magyar mint idege E<br>A magyar mint idege E<br>A magyar mint idege E<br>A magyar mint idege E | Napértelmezett tá<br>JakkGc-A1I-74951V<br>JKQG-A1I-74951V<br>JKQG-A1I-74951V<br>JKQG-A1I-74951V<br>JKQG-A1I-74951V<br>JKQG-A1I-74951V<br>JKQG-A1I-74951V<br>JKQG-A1I-74951V |                |                             | zűrés |  |  |
| Tárgytematika (50850)                                                                                                    | 2011/12/2                                                                                                    | Elmélet X                                                                                                    |                  | A magyar mint idege                                                                                                    | 3KQG-A1I-74951V                                                                                                    |                |                             |       |  |  |
| Féléves indexsorok (52850)                                                                                                    | 2011/12/1                                                                                                    | Elmélet a                                                                                                    |                  | A magyar mint idege                                                                                                    | 3KQG-A1I-74951V                                                                                                    |                | L                           |       |  |  |
| VIK targyazonossag (53250)                                                                                                    | 2010/11/2                                                                                                    | Elmélet el                                                                                                    | m                | Az EU intézményren E                                                                                                    | 3KQS-A2M-97038V                                                                                                    |                | 5                           | 7     |  |  |
| B         Konzultáció (55800 )           B         ✓ Telephelyek (55800 )           C         Tárgyak (2000 )           Tárgyak (70400 )         ✓           Tárgyak (70400 )         ✓                                                                                                    | Letöltve 38 / 38 reko                                                                                                    | rd.                                                                                                    | s                | izerkeszt                                                                                                    | Töröl                                                                                                    | Mentés         | Kurzusváltoztatás<br>Mégsem | ]     |  |  |
|                                                                                                    |                                                                                                    |                                                                                                    |                  |                                                                                                    |                                                                                                    |                |                             |       |  |  |
| Letöltve 3 / 3 rekord.                                                                                                    | Loginnév: TA                                                                                                    | Szerepkör: Belső                                                                                                    | Adminisztrátor S | Szerver: DEVELOPE                                                                                                    | 1                                                                                                    |                |                             |       |  |  |

Kurzus változtatás

#### 3.18.2 Várólistás kurzus jelentkezés törlése

A Kurzus várólista menüponton található egy "Töröl" gomb, amellyel az érvényes várólistás kurzusjelentkezés sor törlésére van lehetőség az alábbiak szerint:

- Ha a TARGYHOZKURZUSFELVETEL\_KOTELEZO paraméter I-n áll és a MINDENKURZUSTIPUS\_KOTELEZO paraméter is I-n áll, akkor a várólistás kurzusról, és a tárgy többi kurzusáról valamint a tárgyról is törlésre kerül a hallgató.
- Ha a TARGYHOZKURZUSFELVETEL\_KOTELEZO paraméter I-n áll és a MINDENKURZUSTIPUS\_KOTELEZO paraméter N-en áll, akkor a várólistás kurzusról lekerül a hallgató. Csak abban az esetben töröljük a tárgyról is a hallgatót, ha a tárgy más típusú kurzusából egyáltalán nincs érvényes kurzusjelentkezés sora.
- Ha a TARGYHOZKURZUSFELVETEL\_KOTELEZO paraméter N-en áll és a MINDENKURZUSTIPUS\_KOTELEZO paraméter N-en áll, akkor a várólistás kurzusról lekerül a hallgató. A tárgy többi kurzusáról, valamint a tárgyról ilyen esetben nem kerül törlésre a hallgató.
- Ha a TARGYHOZKURZUSFELVETEL\_KOTELEZO paraméter N-en áll és a MINDENKURZUSTIPUS\_KOTELEZO paraméter I-n áll, akkor a várólistás kurzusról törlésre
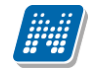

kerül a hallgató, valamint a tárgy többi kurzusáról is (ha van más típusú kurzuson is érvényes jelentkezése), a tárgyról azonban nem törlődik a hallgató.

A töröl gomb megnyomására rákérdez a program, hogy: "Csak a kiválasztott sorok?" Ha igen, akkor csak a kijelölt sorokra fut le, ha Nem gombot nyomnak, akkor a felületen lévő összes sorra.

A fenti paraméterek beállítása magas szerepköröknek engedélyezett.

#### 3.19 Kurzus hallgatói lista nyomtatás

Kurzus hallgatói menüpont alatt a kurzus hallgatóiról listát is nyomtathatunk, a felületen megjelenő "Lista nyomtatás" gombbal.

Kurzus hallgatói lista nyomtatása: Szervezeti egységek (28000)(szervezeti egység kiválasztása)/Tárgyak (46800)(tárgy kiválasztása)/Tárgy kurzusai (48200)/Kurzus hallgatói (50600) "Listanyomtatás" gomb. A feljövő ablakban válasszuk ki a nyomtatási sablont (kurzus órarendi információit nyomtathatjuk ugyan itt), majd nyomjuk meg a "Nyomtat" gombot. Feljövő ablakban "OK" gomb.

| 🔊 V2011.8.26.1 : Kurzus hallgatói (     | (50600 ) >>   | Bölcsészettudományi Kar (TEBK) >>                                                   | Az összehasonlító neveléstudomány eu                                    | rópai dimenziói II. (TE | 🗖 🗖 🗙   |  |
|-----------------------------------------|---------------|-------------------------------------------------------------------------------------|-------------------------------------------------------------------------|-------------------------|---------|--|
| File Eszközök Szerepkörváltás Kedvencek | Help          |                                                                                     |                                                                         |                         |         |  |
| G · O ·                                 | 🛿 Neptun - Eg | ységes Tanulmányi Rendszer                                                          |                                                                         |                         | ×       |  |
|                                         |               |                                                                                     |                                                                         |                         |         |  |
| Egységes Tanulmányi Rendszer            | Tárgy nev     | re (kódja): Az összehasonlító neveléstudor<br>dia: DATKANR432E04 Oktobé povoj äzy k | <u>Kurzus hallgatói</u><br>mány európai dimenziói II. (TEBK-A2E-13292G) |                         |         |  |
|                                         | Kurzus ko     | aja: PATRAMBIZZEUT Oktato neve. 620. 3                                              | enea Salome Felev. 2008/03/1                                            |                         | _       |  |
| Hallostók (200 )                        |               | Hallgató neve (neptunkódja)                                                         | Képzésnév (képzéskód)                                                   | Aláírás                 |         |  |
| Alkalmazotti adatok (14800 )            | 1             | Rittir Iréneusz<br>(ROPWVH)                                                         | Pedagógia BA (Pápa)<br>(TEBK-B-L-PAP)                                   |                         |         |  |
| 🖃 🐼 Szervezeti egységek (28000          | 2             | Gebárdt Titanilla                                                                   | Pedagógia BA (Pápa)                                                     |                         | 1       |  |
| 🗄 强 Szervezeti egység telephelyei       | 2             | (DOIU8R)                                                                            | (TEBK-B-L-PAP)                                                          |                         |         |  |
| Szervezeti egység hallgatói (2          | 3             | Dragalovits Friderika<br>(UCXZ4X)                                                   | Pedagógia BA (Pápa)<br>(TEBK-B-L-PAP)                                   |                         |         |  |
| E Szervezeti egység dolgozói (2         |               | Siták Herbert                                                                       | Pedagógia BA (Pápa)                                                     |                         | -       |  |
| E 👔 l argyak (46800 )                   | 4             | (E74JDK)                                                                            | (TEBK-B-L-PAP)                                                          |                         |         |  |
| Térra balloatói (47600.)                | 5             | Cérna Damáz<br>(C8AA2D)                                                             | Pedagógia BA (Pápa)<br>(TEBK-B-L-PAP)                                   |                         |         |  |
| E Tárgy kurzusai (4820                  | 6             | Geberla Szibilla                                                                    | Pedagógia BA (Pápa)                                                     |                         |         |  |
| 🦳 🖉 Jegyzet hozzárendelé                | 0             | (ATMRJB)                                                                            | (TEBK-B-L-PAP)                                                          |                         |         |  |
| - 🐼 Órabontások kurzush                 | 7             | (APB5N1)                                                                            | (TEBK-B-L-PAP)                                                          |                         |         |  |
|                                         | 8             | Grecsnár Zója                                                                       | Pedagógia BA (Pápa)                                                     |                         | -       |  |
| Gyorsitott jegybeiras                   |               | (BQSGMD)                                                                            | (TEBK-B-L-PAP)                                                          |                         |         |  |
| Kurzus követelmény e                    | 9             | (R20P14)                                                                            | (TEBK-B-L-PAP)                                                          |                         |         |  |
| Kurzusjelentkezés elfa                  | 10            | Letca Tárkány                                                                       | Pedagógia BA (Pápa)                                                     |                         | 1       |  |
| 🛷 Kurzusváltoztatás (51                 |               | (AIPN7R)                                                                            | (TEBK-B-L-PAP)                                                          |                         |         |  |
| 🕀 🐼 Feladatkezelés (5160                | 11            | (BFT70B)                                                                            | (TEBK-B-L-PAP)                                                          |                         |         |  |
| 🚽 🖉 Kurzusok órarendi info              | 12            | Cseythey Ketel                                                                      | Pedagógia BA (Pápa)                                                     |                         |         |  |
| Kurzushoz vizsga rendelé                |               | (RCS5TM)                                                                            | (TEBK-B-L-PAP)                                                          |                         | J 📘 📕   |  |
| Kurzusjelentkezes (50600                |               |                                                                                     |                                                                         |                         |         |  |
| Mintatantervek (4100 )                  |               |                                                                                     |                                                                         |                         |         |  |
| 🕂 Hozzárendelt szervezeti e             | Megnuitás     | Mentés Nuomtatás                                                                    |                                                                         |                         | Kilénés |  |
| 🔄 🛅 Tárgyelőkövetelmény (50             | mognyndo      | interices hypericade                                                                | ]                                                                       |                         |         |  |
| 🕀 📸 Hozzárendelt tárgyak (2650 )        | <u> </u>      |                                                                                     |                                                                         |                         |         |  |
| Tárgycsoportok (54000 )                 | 🔽 Csak a jel  | entkezettek                                                                         |                                                                         |                         |         |  |
| Seguratek, Publikaciok (5440            | Cook at       | rau hallastói                                                                       | us aláírás Listanyomtatás Hozzáad                                       | Töröl                   |         |  |
|                                         |               | igy naigator                                                                        |                                                                         |                         |         |  |
| Letöltve 12 / 12 rekord.                | L             | oginnév: TA Szerepkör: Tanszéki adminisztrál                                        | tor Szerver: DEVELOPER_Teszt                                            |                         | 1       |  |
| Kurzus hallaatói lista                  |               |                                                                                     |                                                                         |                         |         |  |

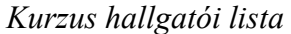

Eredmények tabulátor fülön a hallgatóknak a kurzus eredményeit láthatjuk. A hallgatói eredmények ezen a felületen is felvihetőek és szerkeszthetőek. A szerkesztés és módosítás csak egyesével lehetséges, amennyiben az intézményi jogosultságnál a "Szerkeszt" gomb engedélyezésre kerül.

| 🗷 V2011.8.26.1 : Kurzus hallgatói (50600 ) ->> Bölcsészettudományi Kar (TEBK) -> teszt_NMShez111 (NMS1) -> E01 📃 🗖 🔀 |                                              |                               |                 |                 |               |              |                     |                               |        |
|----------------------------------------------------------------------------------------------------|----------------------------------------------|-------------------------------|-----------------|-----------------|---------------|--------------|---------------------|-------------------------------|--------|
| File Eszközök Szerepkörváltás Kedvencek                                                                              | File Eszközök Szerepkörváltás Kedvencek Help |                               |                 |                 |               |              |                     |                               |        |
| G · O ·                                                                                                    | Előző                                        | >> Bölcsészettu<br>>> E01     | dományi Kar (   | TEBK) >> tes    | zt_NMShez     | 111 (NMS)    | 1) F                | Frissítés Következő Fe        | 9      |
|                                                                                                    | Tárgykód                                     | Tárgynév                      | Kurzuskód       | Neptun kód      | Vezeté ∆      | Keresztn     | . Lejelentkezés dát | . Jelentkezés dátuma Tagoza   | t Kur🔺 |
|                                                                                                    | NMS2                                         | NMS2_tárgy                    | E01             | FC4XH5          | Kesztény      | Surány       |                     | 2011.06.07. 12:33:2 Nappali   | Elm    |
| Favséges Tanulmányi Rendszer                                                                                         | NMS2                                         | NMS2_tárgy                    | E01             | CK0N3Q          | Kosztinyi     | Szolanzs     |                     | 2011.06.07. 12:41:0 Nappali   | Elm    |
| Lgyseges landmanyr kenuszer                                                                                          | NMS1                                         | teszt_NMShez111               | E01             | TAFUYL          | Latta         | Vajta        |                     | 2011.06.21. 14:23:4 Nappali   | Elm    |
| Saiát meniu Általános meniu                                                                                          | NMS1                                         | teszt_NMShez111               | E01             | BUXZB5          | mzs           | teszt        |                     | 2011.06.07. 12:44:4 Nappali   | Elm    |
|                                                                                                    | NMS1                                         | teszt_NMShez111               | E01             | C2XFXR          | Tafi          | Kadocsa      |                     | 2011.06.24. 10:48:1 Nappali   | Elm    |
| 🗄 🐼 Saját adatok (200 ) 🛛 📐                                                                                          | NMS1                                         | teszt_NMShez111               | E01             | C2XFXR          | Tafi          | Kadoosa      | 2011.06.23. 8:29:5  | 4 2011.06.23. 8:29:45 Nappali | Elm    |
| 🕀 🐼 Hallgatók (5400 )                                                                                                | NMS1                                         | teszt_NMShez111               | E01             | C2XFXR          | Tafi          | Kadocsa      | 2011.06.24. 10:47:  | 4 2011.06.23. 8:31:44 Nappali | Elm    |
| Alkalmazotti adatok (14800 )                                                                                         | NMS2                                         | NMS2_tárgy                    | E01             | DP8103          | Wallenfelsz   | Gunda        |                     | 2011.06.07, 12:32:2 Nappali   | Elm    |
| E Szervezeti egysegek (28000                                                                                         | II NMS2                                      | NMS2 tárou                    | E01             | PTI T34         | Zán           | Várkonu      | 2011 06 23 8:24:41  | C 2011 06 07: 12:34:1 Nannali | Elm    |
| Szervezeti egység telephelyei                                                                                        |                                              |                               |                 |                 |               |              |                     |                               |        |
|                                                                                                    | Vezetéknév                                   |                               |                 | Keres           | :és M         | inden        |                     | •                             | Szűrés |
| 🖃 👸 Tárgyak (46800 )                                                                                                 |                                              |                               |                 |                 | <br>▼ ▲       |              |                     |                               |        |
| 🗄 <u>円</u> Témakör (47200 ) 🔤                                                                                        |                                              | 1                             |                 |                 |               |              |                     |                               |        |
| 💾 💾 Tárgy hallgatói (47600 )                                                                                         | Személyes ada                                | atok Címek <mark>Eredm</mark> | ények Órarer    | ndi statisztika |               |              |                     |                               |        |
| 🖃 🚹 Tárgy kurzusai (4820                                                                                             | Követelmé                                    | énytípus: Viz                 | saa             | -               |               |              |                     |                               |        |
| Jegyzet hozzárendelé                                                                                                 |                                              |                               | -3-             |                 |               |              |                     |                               |        |
| Urabontasok kurzush                                                                                                  |                                              | vlegajánlás típusa 🛛          | Bejegyzés típus | a Bejegyzés     | értéke Beje   | egyzés dátur | ma 🛆 Beírás dátur   | na Újjegy                     |        |
| Eurors itott jegubeírás                                                                                              |                                              | 4                             | dáírás          | Aláírva         | 201           | 1.06.07.     | 2011.06.07.         | 12:46:02                      |        |
| F- Kurzus hallgatói (                                                                                                |                                              |                               |                 |                 |               |              |                     | Töröl                         |        |
| - 🐼 Kurzus követelmény e                                                                                             | । व                                          |                               |                 |                 |               |              |                     |                               |        |
| - 🐼 Kurzusjelentkezés elfa                                                                                           |                                              |                               |                 |                 |               |              |                     |                               |        |
| 🗸 🐼 Kurzusváltoztatás (51                                                                                            | Bejegyzés                                    | : típusa: 🛛 🕹 🏹               | írás            | <b>T</b>        | Beírás dá     | tuma:        | 2011.06.07.         | 15                            |        |
| 🗄 🛷 Feladatkezelés (5160                                                                                             | Eredmény                                     | -<br>A14                      | írva            | -               | Beiegyzés     | : dátuma:    | 2011/06/07          | 15                            |        |
| Kurzusok órarendi info                                                                                               |                                              |                               | inva            |                 |               |              | 2011:00:01:         |                               |        |
| Kurzushoz vizsga rendelé                                                                                             | Megajánlá                                    | às tipusa:                    |                 | <b>T</b>        | Részered      | mény:        |                     |                               |        |
| Kurzusjelentkezes (50800                                                                                             | Megieovzi                                    | és:                           |                 |                 |               |              |                     |                               |        |
| Ministrantervek (4100 )                                                                                              |                                              |                               |                 |                 |               |              |                     |                               |        |
| Hozzárendelt szervezeti e                                                                                            | Oktató:                                      | Dad                           | si              |                 | Axel          |              |                     | Kiválaszt                     |        |
| 🕂 Tárgyelőkövetelmény (50                                                                                            | Beíró                                        | Pol                           | iacsakná        |                 | Aostári       |              |                     |                               |        |
| 🕀 🚵 Hozzárendelt tárgyak (2650 )                                                                                     |                                              | ji og                         | ACSEKIIE        |                 | JA32(6)       | a            |                     |                               |        |
| ⊞                                                                                                    | 🔲 Csak a jelen                               | tkezettek                     |                 |                 |               |              |                     |                               |        |
| Jegyzetek, Publikációk (5440 🧹                                                                                       |                                              |                               | Au              | omatikus aláírá | s Listanyomt  | atás         | Hozzáad             | Töröl                         |        |
|                                                                                                    | Usak a tárgy                                 | haligatói                     |                 |                 |               |              |                     |                               |        |
| Letöltve 12 / 12 rekord.                                                                                             | Logi                                         | nnév: TA Szerepkör            | : Tanszéki admi | nisztrátor Szer | rver: DEVELOP | ER_Teszt     |                     |                               |        |
|                                                                                                    |                                              |                               |                 |                 | -             |              |                     |                               |        |

Hallgatói eredmények

Előfordulhat, hogy ügyintézőnek kell a hallgatót tárgyra és kurzusra jelentkeztetni, ennek leírása a következő fejezetekben kerül részletezésre.

#### 3.20 Hallgató feljelentkeztetése tárgyra

A hallgatók a meghirdetett tárgyakra és kurzusokra a webről jelentkeznek. Bizonyos esetekben azonban szükség lehet adminisztrátor által történő jelentkeztetésre.

A hallgató tárgyra jelentkeztetésének folyamata a következő. Tárgy kiválasztása, és félév kiválasztása majd a Tárgy hallgatói menüpontra lépve a **"Hozzáad"** gombbal adjuk hozzá a tárgy hallgatói listájához a hallgatót. A gomb kiválasztása után a program megkérdezi, hogy csak azon hallgatókat szeretné-e, akiknek a mintatantervében szerepel a tárgy.

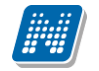

| 🔊 V2011.8.26.1 : Tárgy hallgatói (4     | 17600 ) >> Bölcsésze  | ttudományi Kar (TEBK) 🤉        | > teszt_NMShez          | 2111 (NMS1)                  |                              |          |
|-----------------------------------------|-----------------------|--------------------------------|-------------------------|------------------------------|------------------------------|----------|
| File Eszközök Szerepkörváltás Kedvencek | Help                  |                                |                         |                              |                              |          |
| <b>G</b> • <b>O</b> •                   | Előző >> Bö           | lcsészettudományi Kar (TE      | BK) >> teszt_NM         | Shez111 (NMS1)               | Frissítés Következő          | Fel 🖉    |
|                                         | Neptun k Vezeté       | knév Keresztnév                | K 🛆 K                   | épzéskód                     | Modulnév                     | Sz 🔺     |
|                                         | KT01KA Molnár         | Gyula                          | 3 TE                    | EBK-B-L-MAN                  | Magyar BA                    | 1        |
| Equeágas Tapulmánui Pandezas            | ERLMY5 Kindt          | Március                        | 3 TE                    | EBK-B-L-MAN                  | Magyar BA                    | 1        |
| Egyseges lanumanyi kenuszer             | CP3FCV Egész          | Dalma                          | 3 TE                    | EBK-B-L-MAN                  | Magyar BA                    | 1        |
| Spiát manij Általános manij             | I1X1X1 Ugrosc         | y Aboska                       | 3 TE                    | EMK-E-N-MMM                  | Műszaki menedzser            | 13       |
|                                         | DRZB5Y Fran           | Hanni                          | 3 TE                    | ETK-B-N-ÁTM                  | Állattenyésztő mérnöki (BSc) | 6        |
| 🖽 🐼 Saját adatok (200 🌖 🛛 🔺             | G4Y4Y8 Hänin          | Arion                          | 3 TE                    | ETK-B-N-ÁTM                  | Állattenyésztő mérnöki (BSc) | 6        |
| 🗄 🐼 Hallgatók (5400 )                   | BUXZB5 mzs            | teszt                          | 3 T E                   | EBK-E-N-FBN_2                | Francia - német              | 1        |
| 🕀 🐼 Alkalmazotti adatok (14800 )        | 🔲 DP8I03 🛛 Waller     | felsz Gunda                    | 3 TE                    | EBK-E-N-FBN_2                | Francia - német              | 1        |
| E Szervezeti egysegek (28000            | C2XFXR Tafi           | Kadocsa                        | 3 16                    | EBK-B-L-MAN                  | Maovar BA                    |          |
| ± gsi szervezeti egység telephelyel     |                       | Confirm                        |                         |                              |                              |          |
| T Szervezeti egység haligatól (2        | Vezetéknév            |                                |                         |                              |                              | ▼ Szűrés |
| 🗆 🛐 Tárgyak (46800 )                    |                       | 🦲 👩 Csak azon hallo            | jatókra kiváncsi, akiki | nek a mintatantervében közve | etlenül szerepel a tárgy?    |          |
| 🕀 🚹 Témakör (47200 )                    | 2010                  | 214 V                          |                         |                              |                              |          |
| — 🖺 Tárgy hallgatói (4760 🛛 🗕           | Félév:  2010.         | /11/                           |                         |                              |                              |          |
| 🖹 🕒 Tárgy kurzusai (48200 )             |                       | _                              | <u>Y</u> es             | No                           |                              |          |
| V Jegyzet hozzárendelé                  | Hallgatói adatok Inde | exso                           |                         |                              |                              |          |
| Urabontasok kurzush                     |                       |                                |                         |                              |                              |          |
|                                         | Elotag, vezetékné     | ev: Wallenfelsz                |                         | Neptun kód:DP8 03            |                              |          |
| E Kurzus hallgatói (506)                | Keresztn              | év: Gunda                      |                         |                              |                              |          |
| √ Kurzus követelmény ε                  |                       | )                              |                         |                              |                              |          |
| Kurzusjelentkezés elfa                  |                       | 11//                           |                         |                              |                              |          |
| - 🐼 Kurzusváltoztatás (51               | Nen                   | ne: No                         |                         | Usaladi allapot:   Hajad     | don                          |          |
| 🕀 🏈 Feladatkezelés (5160                | Születési nev         | /e:                            |                         | Gyermekek száma:             | 0                            |          |
| 🖉 🖉 Kurzusok órarendi infr              | A                     | ,<br>Roma de Leste             |                         | ,                            |                              |          |
| Kurzushoz vizsga rendelė                | Anyja nev             | /e:  Kushyar Jerta             |                         |                              | (Nincs fényl                 | kép)     |
|                                         | Születés dátun        | na: 1960.10.16.                | 15                      |                              |                              |          |
| Mintatantervek (4100 )                  | Születési ország/meg  | ve:                            | -                       | Budapest                     | <b>T</b>                     |          |
| Hozzárendelt szervezeti e               |                       |                                |                         | , ·                          |                              |          |
| Hozzárendelt tárgyak (2650 )            | Szuletési váro        | <sup>DS:</sup> Budapest        | <b>v</b>                |                              |                              |          |
| Tárgycsoportok (54000 )                 |                       |                                |                         |                              |                              |          |
| Jegyzetek, Publikációk (5440 🛶          | Csak a jelentkezettel | Előzetes felt.ellenőrzés       | Végl.felt.ellenőrzés    | Lista Hozzáad S              | Szerkeszt Töröl Mentés       | Mégsem   |
| <                                       |                       |                                | L                       |                              |                              |          |
| Letöltve 12 / 12 rekord.                | Loginnév: T/          | A Szerepkör: Tanszéki adminis: | ztrátor Szerver: DE     | VELOPER_Teszt                |                              |          |

Hallgatók tárgyra jelentkeztetése mintatantervet figyelve

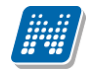

| 🔊 V2010.2.11.2 : Tárgy hallgatói (47600 ) >> Volkay Pedagógiai és Biotechnológiai Tanszék (IK-L-GMN) >> Szakdolgozat (IKQL-SXS-14701A) 📃 🗖 🗙 |                        |                           |                       |                                      |                                                                              |  |
|----------------------------------------------------------------------------------------------------|------------------------|---------------------------|-----------------------|--------------------------------------|------------------------------------------------------------------------------|--|
| File Eszközök Szerepkörváltás Kedvence                                                                                                    | k Help                 | )                         |                       |                                      |                                                                              |  |
| G · G ·                                                                                                    | N                      |                           |                       |                                      |                                                                              |  |
| ŬŬ                                                                                                    |                        | Neptunkód                 | Hallgató neve         | Képzés neve                          | Mintatanteryk Mintatanterynév                                                |  |
| CON ALE DELLAL                                                                                                    |                        | UPTS1A                    | Vajer Ormos           | Villamosmérnöki                      | M TEIK-Y-W-W Villamosmérnöki NNXMF 55849 G                                   |  |
| MEPIUN                                                                                                    |                        | UPTS1A                    | Vaier Ormos           | Villamosmérnöki                      | M TEIK-Y-W-WM Villamosmérnöki THJDC 10852 G                                  |  |
| Egységes Tanulmányi Rendszer                                                                                                    |                        | Ουογρτ                    | Nosa Antonella        | Angol nyelytanári (nappali)          | M TEBK-Y-W-T M Tanárképzés 1998. előtt megkezdőknek. YMSDK                   |  |
| - 57 - 5                                                                                                    |                        | OUOYPT                    | Nosa Antonella        | Angol nyelvtanári (nappali)          | M_TEBK-Y-W-A M_Angol nyelvtanári (nappali)_FOBOQ_57411_G                     |  |
| Saját menü Általános menü                                                                                                    |                        | DP8103                    | Wallenfelsz Gunda     | Német nyelv és irod, tanári          | M_TEBK-Y-W-N M_Német nyelv és irod. tanári_OTVUV_56280_G                     |  |
|                                                                                                    |                        | DP8103                    | Wallenfelsz Gunda     | Német nyelv és irod, tanári          | M_TEBK-Y-W-N M_Német nyelv és irod. tanári _LDSTU_41303_G                    |  |
| 🗄 🐼 Saját adatok (200 )                                                                                                    |                        | NTY669                    | Pranosz Etka          | Idegenforgalmi és szálloda (nappali) | M_TEMK-Y-W-I <sup>®</sup> M_Idegenforgalmi és szálloda (nappali)_ZQBVO_5440  |  |
| H ← ← Haligatok (5400 J                                                                                                    |                        | CCLGXQ                    | Valencsák Edrik       | Anyagmérnök                          | M_TEGK-Y-W-A M_Anyagmérnök_VUOW/W_54984_G                                    |  |
| Szervezeti egységek (2800)                                                                                                    |                        | CCLGXQ                    | Valencsák Edrik       | Anyagmérnök                          | M TEGK-Y-W-A M Anyagmérnök UEW/XU 38688 G                                    |  |
| Szervezeti egységek (2000)                                                                                                    |                        | CCLGXQ                    | Valencsák Edrik       | Anyagmérnök                          | M_TEGK-Y-W-A M_Anyagmérnök_IVZEG_73873_G                                     |  |
| Szervezeti egység hallgatói (2                                                                                                    |                        | CCLGXQ                    | Valencsák Edrik       | Anyagmérnök                          | M TEGK-Y-W-AM Anyagmérnök SRMMF 16776 G                                      |  |
| 🕀 🚰 Szervezeti egység dolgozói (2                                                                                                    |                        | Z3PHG7                    | Szlobodnék Magdó      | Idegenforgalmi és szálloda (nappali) | M TEGK-Y-W-V M Vendégfogadás VHBGD 90442 G                                   |  |
| 🖻 🏂 Tárgyak (46800 )                                                                                                    |                        | Z3PHG7                    | Szlobodnék Magdó      | Idegenforgalmi és szálloda (nappali) | M_TEMK-Y-W-I <sup>®</sup> M_Idegenforgalmi és szálloda (nappali)_KGIIH_26295 |  |
| 🗄 🎦 Tárgytematika (47200 )                                                                                                    |                        | Z3PHG7                    | Szlobodnék Magdó      | Idegenforgalmi és szálloda (nappali) | M TEMK-Y-W-I M Idegenforgalmi és szálloda (nappali) GPFGS 53544              |  |
| Tárgy hallgatói (4760                                                                                                    |                        | Z3PHG7                    | Szlobodnék Magdó      | Idegenforgalmi és szálloda (nappali) | M TEMK-Y-W-I M Idegenforgalmi és szálloda (nappali) ZQBVO 5440               |  |
| E 1 argy kurzusai (4820                                                                                                    |                        | Z3PHG7                    | Szlobodnék Magdó      | Idegenforgalmi és szálloda (nappali) | M TEMK-Y-W-I M Idegenforgalmi és szálloda (nappali) KHIAD 49022              |  |
| Órsbentások kurzusk                                                                                                    |                        | 11×1×1                    | Uarosdv Abos          | Műszaki menedzser                    | M TEMK-Y-W-M Műszaki menedzser GHIIV 48317 G                                 |  |
| E Cabonasok Kulzush                                                                                                    |                        | 11×1×1                    | Uarosdy Abos          | Műszaki menedzser                    | M TEMK-Y-W-M Műszaki menedzser USIHU 45261 G                                 |  |
|                                                                                                    |                        | 11×1×1                    | Uarosdy Abos          | Műszaki menedzser                    | M TEMK-Y-W-M Műszaki menedzser VGIZE 39517 G                                 |  |
| 🗉 🚫 Kurzus hallgatói (506(                                                                                                    |                        | FGNRJC                    | Langsam Norton        | Mérnök informatikus Bsc              | M TEIK-Y-W-M(IM Mérnök informatikus Bsc YQAYD 18886 G                        |  |
| - 🐼 Kurzus követelmény (                                                                                                    |                        | JB24Z9                    | Buzsgav Mandola       | Állattenvésztő mérnöki (BSc)         | M TETK-Y-W-Á M Állattenvésztő mérnöki (BSc) TDMSU 60320 G                    |  |
| - 🛷 Kurzusjelentkezés elfi                                                                                                    |                        | JR24Z9                    | Buzsgav Mandola       | Állattenvésztő mérnöki (BSc)         | M TETK-Y-W-Á M Állattenvésztő mérnöki (BSc) TPKTG 54269 G                    |  |
| - 🐼 Kurzusváltoztatás (51 💷                                                                                                    |                        |                           |                       |                                      |                                                                              |  |
| Evközi feladatok (516                                                                                                    | •                      |                           |                       |                                      |                                                                              |  |
| Kurrusek érerendint                                                                                                    | Hallga                 | ató neve                  |                       | Keresés Mir                          | nden 🗾 Szűrés                                                                |  |
| Kurzushoz vizsga rendelé                                                                                                    |                        |                           |                       |                                      |                                                                              |  |
| Kurzusielentkezés (50800                                                                                                    | Össz                   | es adat                   |                       |                                      | 🖌 🗸 OK 🛛 🗶 Mégsem                                                            |  |
|                                                                                                    |                        |                           |                       |                                      |                                                                              |  |
| Mintatantervek (4100 )                                                                                                    | Letöltve               | e 24 / 15219 rekord.      |                       |                                      |                                                                              |  |
| 🔄 💾 Hozzárendelt szervezeti e                                                                                                    |                        | Születési vá              | ros: Budapest         | <b>_</b>                             |                                                                              |  |
| 🕀 👔 Hozzárendelt tárgyak (2650 )                                                                                                    |                        |                           | Ingerbow              |                                      |                                                                              |  |
| Záróvizsgák (53800 )                                                                                                    | 🙀 Záróvizsgák (53800 ) |                           |                       |                                      |                                                                              |  |
| H Transfer Sector (54000 )                                                                                                    | E                      | Előzetes felt, ellenőrzés | s Végl.felt.ellenőrzi | és Lista Hozzáad                     | Szerkeszt Töröl Mentés Mégsem                                                |  |
|                                                                                                    |                        |                           |                       |                                      |                                                                              |  |
| Letöltve 19 / 19 rekord.                                                                                                    |                        | Loginnév: 1               | FA Szerepkör: Tansz   | éki adminisztrátor – Szerver: DEVELO | PER_Teszt                                                                    |  |

Hallgatók kiválasztása

Ha a "Nem" választ adjuk, akkor megjelennek a hallgatók. Egy adott hallgató több sorban is megjelenik, ha több mintatanterv tartozik hozzá. Ez azért fontos, mert meg kell határozni, hogy melyik mintatantervből kerüljön a tárgy felvételre. Válasszuk ki az adott hallgató adott mintatantervét és az "OK" gombbal kerül fel a hallgató a tárgy hallgatói közé.

Figyelem: A felületen egyszerre csak az azonos mintatantervhez tartozó hallgatóknak vehető fel a tárgy!

Ha az "Igen" lehetőséget választjuk, akkor a megjelenő ablakban csak azok a hallgatók jelennek meg, akiknek a mintatantervében szerepel a tárgy.

A tárgyjelentkezés után visszajelző üzenet tájékoztat arról, hogy megtörtént a jelentkeztetés.

|                                                                            |                   | _ 🗆 🔀       |
|----------------------------------------------------------------------------|-------------------|-------------|
| A tárgyjelentkezés megtörtént!                                             |                   |             |
|                                                                            | OK Vágólapra máso | I Részletek |
| A tárgyjelentkezés megtörtént!                                             |                   | <u>^</u>    |
| A IKQL-SXS-14701A - Szakdolgozat tárgyra 1 hallgató lett felvéve.          |                   |             |
| Az alábbi hallgató(k)nak nincs tárgyjelentkezési időszaka:<br>Pranosz Etka |                   |             |
|                                                                            |                   | <b>~</b>    |
|                                                                            |                   | >           |

Tárgyjelentkeztetés után visszajelző üzenet

Tárgyjelentkeztetés folyamata: Szervezeti egységek (28000)(szervezeti egység kiválasztása)/Tárgyak (46800)(tárgy kiválasztása)/Tárgy hallgatói(47600)(középső részen félév beállítása) **"Hozzáad"** gomb/ megjelenő táblából hallgató kiválasztása, **"OK"** gomb és a hallgató a tárgy hallgatói közé felkerül.

| 🔊 V2011.8.26.1 : Tárgy hallgatói (4760      | 0) >> Böl        | csészettudományi       | Kar (TEBK) >> teszt        | _NMSh                  | ez111 (NMS1)              |                    | 🛛 🔀          |
|---------------------------------------------|------------------|------------------------|----------------------------|------------------------|---------------------------|--------------------|--------------|
| File Eszközök Szerepkörváltás Kedvencek Hel | p                |                        |                            |                        |                           |                    |              |
| G · O ·                                     | Előző            | >> Bölcsészettudo      | mányi Kar (TEBK) >> I      | teszt_N                | MShez111 (NMS1)           | Frissítés Következ | :ő Fel 🖉     |
|                                             | Neptun k         | Vezetéknév ∆           | Keresztnév                 | Kredit                 | Képzéskód                 | Modulnév           | Sz 🔺         |
|                                             | HUKOU9           | Köszöghy               | Maximusz                   | 3                      | TEBK-B-L-MAN              | Magyar BA          | 1            |
|                                             | CIOIEX           | Kruschniszky           | Karitász                   | 3                      | TEBK-B-L-MAN              | Magyar BA          | 6            |
| Egyseges lanulmanyl kendszer                | TAFUYL           | Latta                  | Vajta                      | 3                      | TEBK-B-L-MAN              | Magyar BA          |              |
|                                             | TAFUYL           | Latta                  | Vajta                      | 3                      | TEBK-B-L-MAN              | Magyar BA          | 1            |
| Sajat menu Altalanos menu                   | TAFUYL           | Latta                  | Vaita                      | 3                      | TEBK-B-L-MAN              | Magyar BA          | 1            |
| 🖽 🕢 Saját adatok (200 ) 🛛 🔼 🕂               |                  | Molnár                 | Gvula                      | 3                      | TEBK-B-L-MAN              | Magyar BA          |              |
| 🗄 🛷 Hallgatók (5400 )                       | BUXZB5           | mzs                    | teszt                      | 3                      | TEBK-E-N-FBN 2            | Francia - német    |              |
| 🕀 🐼 Alkalmazotti adatok (14800 )            |                  | Tafi                   | Kadocsa                    | 3                      | TERK-B-I -MAN             | Maguar BA          | 1            |
| 🖻 🐼 Szervezeti egységek (28000              |                  | Təfi                   | Kadocsa                    | 2                      | TERK BL MAN               | Magyar BA          |              |
| 🗄 🏂 Szervezeti egység telephelyei           |                  |                        | 11/400034                  | <u> </u>               |                           |                    |              |
| Szervezeti egység hallgatói (2              |                  |                        |                            |                        |                           |                    |              |
| E I Szervezeti egység dolgozói (2 Ve        | zeteknev         |                        | Ke                         | reses                  | Minden                    |                    | Szures       |
| E 👔 Targyak (46800 )                        |                  |                        |                            |                        | ▼ ▲                       |                    |              |
| Téren kallastái (4700)                      | Félév:           |                        | ▼ ->                       |                        |                           |                    |              |
| Tárgy kurgupai (42200 )                     |                  | ·                      |                            |                        |                           |                    |              |
|                                             | Hallgatói adatol | Indoueer edetek 🗍      | Indouser beiegunések   Ku  |                        | tak ]                     |                    |              |
|                                             |                  |                        | Indexsol beledåseser   Kr  | uizusaua               |                           |                    | 1            |
|                                             | Elotad up        | noták náu:             | 2607                       |                        | Neptup kód: OD3E OV       |                    |              |
| Gvorsított jegybeírás                       | Elotay, vez      |                        | JC32                       |                        | heptan koa.CP3FCV         |                    |              |
| 🕀 🐼 Kurzus hallgatói (5060                  | Ke               | resztnév: Dalma        |                            |                        |                           |                    |              |
| 🗸 🖉 Kurzus követelmény e                    |                  | ,                      |                            |                        |                           |                    |              |
| - 🐼 Kurzusjelentkezés elfa                  |                  | Manager NIW            |                            |                        | Contrat Allowers United   |                    |              |
| 🛛 🕢 Kurzusváltoztatás (51                   |                  | iveme: jivo            |                            |                        | Usaladi aliapot:   Hajado | n 🔄                |              |
| 🕀 🏈 Feladatkezelés (5160                    | Szül             | etési neve:            |                            |                        | Gyermekek száma:          | 0                  |              |
| 🖉 🐼 Kurzusok órarendi info                  |                  |                        | <i></i>                    | _                      | ,                         |                    |              |
| Kurzushoz vizsga rendelé                    | A                | nyja neve:  Jenus Szał | ti                         |                        |                           | (Nincs             | : fénykép)   |
| Kurzusjelentkezés (50800                    | Szüleb           | és dátuma: 1997.02.20  | ).                         | 15                     |                           |                    |              |
| Heghindetett felevel (2684                  | 020100           | oo datama. j           |                            | _                      |                           |                    |              |
|                                             | Születési orsz   | ág/megye:              |                            | -                      | Budapest                  | -                  |              |
| Tárquelőkövetelménu (50)                    |                  |                        |                            |                        |                           |                    |              |
| Hozzárendelt tárguak (2650.)                | Szule            | etési város: Budapest  |                            | Ŧ                      |                           |                    |              |
|                                             | ,                |                        |                            |                        |                           |                    |              |
| Jegyzetek, Publikációk (5440                | Esak a jelent    | kezettek               |                            | h allan <sup>g</sup> u |                           |                    |              |
|                                             | osak a pierio    | Elozetes               | s reicellenorzes           | icellenor:             | zes Lista Hozzaad Sa      | erkeszt roroi Me   | entes Megsem |
|                                             |                  |                        |                            |                        |                           |                    |              |
| Letöltve 16 / 16 rekord.                    | Logir            | nnév: TA Szerepkör: T  | anszéki adminisztrátor – S | zerver: I              | DEVELOPER_Teszt           |                    | 11.          |

Tárgy hallgatóiöÖsszes féléven

NEPTUN Tanulmányi Rendszer Dokumentáció

A Tárgy hallgatói menüponton az összefoglaló féléven (------) azok a hallgatók jelennek meg, akik a tárgynak bármelyik félévben hallgatói voltak. A listában a hallgató annyiszor jelenik meg, amennyi alkalommal a tárgyat felvette.

A pirossal megjelölt hallgatóknál az Előzetes feltétel ellenőrzés követelményét vagy a Végleges feltétel ellenőrzés követelményét nem teljesítették.

A szürkével jelölt sorok érvénytelen tárgyjelentkezéseket jelentenek. Ezek a sorok akkor láthatóak, ha a felületen kivesszük a pipát a *Csak a jelentkezettek* jelölőnégyzetből. Amikor a hallgató felveszi a tárgyat, majd leadja, az fizikailag nem kerül törlésre, szürkével megjelölve továbbra is látható a felületen.

A Tárgy hallgatói felületen az indexsor bejegyzések tabulátor fülön megtekinthetőek az indexsor bejegyzések, és ha az intézmény engedélyezi, akkor szerkeszthetőek is.

Érvénytelen (szürke) tárgyjelentkezési sorhoz eredmény nem rögzíthető. Amikor ilyen sorra kattintunk, a gombok inaktívak lesznek.

| N V2011.8.26.1 : Tárgy hallgatói (476           | 600 ) >> Bölcsés   | zettudományi Kar (            | TEBK) >> teszt_NMSI                   | hez111 (NMS1)                  | 🛛                               |
|-------------------------------------------------|--------------------|-------------------------------|---------------------------------------|--------------------------------|---------------------------------|
| File Eszközök Szerepkörváltás Kedvencek H       | lelp               |                               |                                       |                                |                                 |
| G • O •                                         | Előző >>           | Bölcsészettudományi           | Kar (TEBK) >> teszt_M                 | MShez111 (NMS1)                | Frissítés Következő Fel 🖉       |
|                                                 | Neptun k Vez       | zetéknév ∆ Keres              | ztnév Kredit                          | Képzéskód                      | Modulnév Sz 🔺                   |
|                                                 | HUKOU9 Kös         | zöghy Maxim                   | iusz 3                                | TEBK-B-L-MAN                   | Magyar BA 1                     |
| Equipage Tanulmánui Banderes                    | 🔲 CJOJ6X 🛛 Kru:    | schniszky <mark>Karitá</mark> | SZ SZ                                 | 3 TEBK-B-L-MAN                 | Magyar BA 6                     |
| Egyseges lanumanyi kenuszei                     | TAFUYL Latt        | ta Vajta                      | 3                                     | TEBK-B-L-MAN                   | Magyar BA 1                     |
| Saját manji Általános manji                     | TAFUYL Latt        | ta Vajta                      | 3                                     | 3 TEBK-B-L-MAN                 | Magyar BA 1                     |
|                                                 | TAFUYL Latt        | ta Vajta                      | 3                                     | 3 TEBK-B-L-MAN                 | Magyar BA 1                     |
| 🖽 🐼 Saját adatok (200 ) 🛛 🔺                     | KT01KA Mol         | nár Gyula                     | 3                                     | TEBK-B-L-MAN                   | Magyar BA 1                     |
| 🗄 🐼 Hallgatók (5400 )                           | BUXZB5 mzs         | : teszt                       | 3                                     | TEBK-E-N-FBN_2                 | Francia - német 1               |
| 🗄 🐼 Alkalmazotti adatok (14800.)                | C2XFXR Tafi        | i Kadoo                       | osa 3                                 | 3 TEBK-B-L-MAN                 | Magyar BA 1                     |
| E 🐼 Szervezeti egységek (28000                  | C2XFXB Tafi        | i Kadoo                       | sa 3                                  | TEBK-B-L-MAN                   | Magyar BA1 💌                    |
| Szervezeti egység telephelyei                   | <b>Ⅰ</b>           |                               |                                       |                                | •                               |
| E szervezeti egység haligatól (2                | Vezetéknév         |                               | Keresés                               | Minden                         | ▼ Szűrés                        |
|                                                 |                    | 1                             |                                       |                                |                                 |
| 🗄 💾 Témakör (47200 )                            | <b>-</b>           |                               |                                       | <b>•</b> •                     |                                 |
| 🕂 🚹 Tárgy hallgatói (4760                       | Félév:             |                               | • •>                                  |                                |                                 |
| 🖻 💾 Tárgy kurzusai (48200 )                     |                    |                               | ,                                     |                                |                                 |
| 🔷 Jegyzet hozzárendelé 🔍 🖣                      | Hallgatói adatok I | ndexsor adatok Indexso        | r bejegyzések <mark>Kurzusad</mark> a | atok                           |                                 |
| 🛛 🛷 Órabontások kurzush                         |                    |                               |                                       |                                |                                 |
|                                                 | Belegyze           | es tipusa Bejegyzes ei        | rteke Bejegyzes ertekez               | 2 Bejegyzes datuma Beiras datu | ma Leiras                       |
| Gyorsitott jegybeiras                           | Alairas            | Alairva                       |                                       | 2010.12.16. 2010.12.17.        | . 9:25:04                       |
| Kurzus häligatoi (506t     Kurzus követelménu s | Alairás            | Aláirva                       |                                       | 2011.01.07.  2011.04.19.       | . 15:08:2                       |
| Kurzusielentkezés elfr                          |                    |                               |                                       |                                |                                 |
| Kurzusváltoztatás (51                           |                    |                               |                                       |                                |                                 |
| E 🖉 Feladatkezelés (5160                        |                    |                               |                                       |                                | Hozzáad                         |
| - 🐼 Kurzusok órarendi infr                      |                    |                               |                                       |                                | T 11 11                         |
| 🕂 💾 Kurzushoz vizsga rendelé                    | •                  |                               |                                       |                                | l orol                          |
| 🕂 Kurzusjelentkezés (50800                      |                    |                               |                                       |                                |                                 |
| 🗉 🕒 Meghirdetett félévei (2684                  | Bejegyzés dátuma:  | 2010.12.16. 15                | Bejegyzéstípus: Aláírás               | Megajánlás:                    |                                 |
| Mintatantervek (4100 )                          | Beírás dátume:     | 2010 12 17 5                  | Érdemiegur Aláírva                    |                                |                                 |
| Hozzárendelt szervezeti e                       | Sondo datania.     |                               | Fracinjegy.  Alaliva                  | ricszerediller                 | <b>7</b> .                      |
| Targyelökövetelmeny (50                         | Oktató:            | Dacsi                         | Axel                                  | Okta                           | ató Hallgató által jóváhagyva 🔽 |
| Targuesoportok (54000 )                         |                    |                               |                                       |                                |                                 |
| Jegyzetek Publikációk (5440                     | Coak a jelentkozo  | ttak                          |                                       |                                |                                 |
|                                                 | Losak a jelenikeze | Előzetes felt.el              | ienorzes Végi. felt. ellenői          | izes Lista Hozzáad Sz          | erkeszt lorol Mentés Mégsem     |
|                                                 |                    |                               |                                       |                                |                                 |
| Letöltve 16 / 16 rekord.                        | Loginnév           | : TA Szerepkör: Tanszél       | ki adminisztrátor Szerver:            | DEVELOPER_Teszt                | 11                              |
|                                                 | T                  | 1 1 .                         | / 1                                   | 1 /                            |                                 |

Indexsor bejegyzések megtekintése

Az indexsor adatok tabulátor fülön a tárgyra vonatkozó indexsor adatok tekinthetőek meg.

| 🔊 V2010.2.11.2 : Tárgy hallgatói (47         | 7600 ) ->> Volkay Pedagógiai és l             | Biotechnológiai Tanszék (IK-L-GMN) >> Sza                       | kdolgozat (IKQL-SXS-14                 | 1701A) 📃 🗖 🔀            |  |  |  |
|----------------------------------------------|-----------------------------------------------|-----------------------------------------------------------------|----------------------------------------|-------------------------|--|--|--|
| File Eszközök Szerepkörváltás Kedvencek Help |                                               |                                                                 |                                        |                         |  |  |  |
| G · O ·                                      | Előző >> Volkay Pedagóg<br>Szakdolgozat (IKQL | jiai és Biotechnológiai Tanszék (IK-L-GMN) >><br>-SXS-14701A)   | Frissítés                              | Következő Fel 🧔         |  |  |  |
|                                              | Neptun k K ∆ Vezetéknév                       | Képzés kódja Képzés neve                                        | Sz Felvétel típusa                     | Felv Mintattantervkód 🔺 |  |  |  |
|                                              | CPFD5X 15 Czingári                            | TEIK-B-N-M01 Mérnök informatikus Bsc                            | 10 Kötelező                            | 1 M_TEIK-Y-W-M0         |  |  |  |
| Forséges Tanulmányi Rendszer                 | WOFLJO 15 Avas                                | TEIK-B-N-M01 Mérnök informatikus Bsc                            | 10 Kötelező                            | 1 M_TEIK-Y-W-M0         |  |  |  |
| Egyseges innanning richaster                 | E22EV7 15 Gölle                               | TEIK-B-N-M01 Mérnök informatikus Bsc                            | 10 Kötelező                            | 1 M_TEIK-Y-W-M0         |  |  |  |
| Saiát menü Általános menü                    | HQMA0H 15 Gyimessy                            | TEIK-B-N-M01 Mérnök informatikus Bsc                            | 10 Kötelező                            | 2 M_TEIK-Y-W-M0         |  |  |  |
|                                              | QTNBVN 15 Stöckelmacher                       | TEIK-B-N-M01 Mérnök informatikus Bsc                            | 9 Kötelező                             | 2 M_TEIK-Y-W-M0         |  |  |  |
| 🕀 🐼 Saját adatok (200 ) 🛛 📐                  | IAKTM4 15 Chechtl                             | TEIK-B-N-M01 Mérnök informatikus Bsc                            | 10 Kötelező                            | 4 M_TEIK-Y-W-M0         |  |  |  |
| ⊕                                            | T1PY4Y 15 Rohacs                              | TEIK-B-N-M01 Mérnök informatikus Bsc                            | 10 Kötelező                            | 2 M_TEIK-Y-W-M0         |  |  |  |
| H Alkalmazotti adatok (14800 )               | LQUET4 15 Ostadal                             | TEIK-B-N-M01 Mérnök informatikus Bsc                            | 10 Kötelező                            | 2 M_TEIK-Y-W-M0         |  |  |  |
| E Szervezeti egységek (2000)                 | CH8SK1 15 Francsisti                          | TEIK-B-N-M01 Mérnök informatikus Bsc                            | 8 Kötelező                             |                         |  |  |  |
| Szervezeti egység hallgatói (2               | •                                             |                                                                 |                                        |                         |  |  |  |
| 🕀 🛐 Szervezeti egység dolgozói (2            | Vezetéknév                                    | Keresés Minden                                                  |                                        | ✓ Szűrés                |  |  |  |
| 🖃 🛃 Tárgyak (46800 )                         |                                               |                                                                 |                                        |                         |  |  |  |
| 🗄 🚹 Tárgytematika (47200 )                   | Eáláo: 2008/09/2                              | ▼ →                                                             |                                        |                         |  |  |  |
| Tárgy hallgatói (4760                        |                                               |                                                                 |                                        |                         |  |  |  |
| - Targy kurzusai (4820                       | Hallasti adatah Indepent adatak II            | - deniers het en er de la berte l                               |                                        |                         |  |  |  |
| Jegyzet nozzarendele                         | Haligator adatok indexsor addtok              | ndexsol bejegyzesek   Kulzusadatok                              |                                        | 1                       |  |  |  |
|                                              | Tárgy: Szakdolgoza                            | t                                                               |                                        |                         |  |  |  |
| 🛷 Gyorsított jegybeírás                      | Kurzupoktotó: da Xu/Kasla C                   |                                                                 |                                        |                         |  |  |  |
| 🕀 🐼 Kurzus hallgatói (5060                   | di. wagele 5                                  | zerenna                                                         |                                        |                         |  |  |  |
| 🛷 Kurzus követelmény (                       | Felvétel dátuma: 2009.01.08.                  | 15 09:03:30 Felvétel módia:                                     | Kötelező                               | •                       |  |  |  |
| Kurzusjelentkezés elfi                       | K A                                           | 15                                                              |                                        |                         |  |  |  |
| Kurzusvaltoztatas (51                        | Nredic.                                       | 15 Kovetelmény:                                                 | Aláirás megszerzése                    |                         |  |  |  |
|                                              | Vizsgára jelentkezhet 🔽 Ked                   | vezményes tanrend 📃 🦳 Speciális attribútum:                     | Alairas megszerzese<br>Guakorlati jegy | <u>^</u>                |  |  |  |
| Kurzusok órarendi infi                       | Megjegyzés:                                   |                                                                 | Vizsga                                 | ≡                       |  |  |  |
| Kurzushoz vizsga rendelé                     |                                               |                                                                 | Záróvizsga                             |                         |  |  |  |
| 🛛 💾 Kurzusjelentkezés (50800                 | Heti óraszám:                                 | <b>F</b> 04 ( )                                                 | Beszámoló                              |                         |  |  |  |
| Heghirdetett félévei (2684                   |                                               | Feleves orszam:                                                 | Beszámoló (háromfokozatú)              |                         |  |  |  |
| Mintatantervek (4100 )                       |                                               |                                                                 | Beszamolo (otrokozatu)                 |                         |  |  |  |
| Hozzárendelt táravak (2650.)                 |                                               |                                                                 |                                        |                         |  |  |  |
|                                              |                                               |                                                                 |                                        |                         |  |  |  |
| Tárgycsoportok (54000)                       |                                               | oorzán Lieta Hozzánd Czerbonst                                  | Tarat                                  | entés Mégaem            |  |  |  |
| 3 1                                          |                                               |                                                                 |                                        | ences Megsenn           |  |  |  |
| Latältus 19 / 19 rekord                      | Logiopáy, TA Szevekev, T                      | apszáli adminisztrátor - Szerver: DEVELO <sup>DED</sup> - Toszt |                                        |                         |  |  |  |
| Leconve 19/19 (ekoru,                        | Loginiev: TA Szerepkor: T                     | anszew auminisztratur - szerver: DEVELOPER_TESZt                | ]                                      |                         |  |  |  |

Indexsor adatok

#### Fontos információ!

Csoportosan csak azonos mintatantervhez rendelt hallgatókat lehet tárgyra jelentkeztetni!

## Figyelem, a tárgy és kurzusjelentkeztetés elkülönül egymástól. A tárgyjelentkezés után a kurzusra is kell jelentkeztetni a hallgatókat!

A Tárgy hallgatói menüpont Kurzusadatok tabulátor fülön található a "Csak érvényes jelentkezések" jelölőnégyzet. A jelölőnégyzet alapértelmezetten igaz állású.

Igaz állás esetén a kiválasztott hallgatóhoz kapcsolódóan csak azokat a kurzusokat hozza, amelyeknél a lejelentkezés dátuma üres (tehát érvényes a kurzusjelentkezés). A kiválasztott félévhez tartozó kurzusok kiemelve jelennek meg.

Hamis állás esetén az érvénytelen jelentkezéshez tartozó sorok kiszürkítve jelennek meg (ezek közül is a kiválasztott félévhez tartozó érvénytelen kurzusjelentkezések kiemelve, de szürkére színezve jelennek meg).

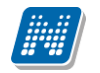

| 🔊 V2012.1.24.1 : Tárgy hallgatói (47600 ) >> Műszaki Kar (TEMK) >> A Tárgy (ATARGY) |                                                                                                    |  |  |  |  |
|-------------------------------------------------------------------------------------|----------------------------------------------------------------------------------------------------|--|--|--|--|
| File Eszközök Szerepkörváltás Kedvencek                                             | Help                                                                                                    |  |  |  |  |
| G • 🕤 •                                                                             | Előző >> Műszaki Kar (TEMK) >> A Tárgy (ATARGY) Frissítés Következő Fel -                                    |  |  |  |  |
|                                                                                     | Neptun k   Vezetéknév K 🛆 Képzéskód Modulnév Sz Felvétel típusa Tárg Mintatanterv kódja                      |  |  |  |  |
| NEPTUN                                                                              | Z25Z7I Fialovits 1 TEBK-E-N-FBI Francia egy. egyszakos 8 Fakultatív 1 MTTV_ELTER                             |  |  |  |  |
| Favságes Tanulmánvi Rendszer                                                        | □ YJLFM7 Pavloff 1 TEBK-E-N-FBI Francia egy. egyszakos 10 Fakultatív 1 MTTV_ELTER                            |  |  |  |  |
| Egyseges landmanyr hendszer                                                         | ZS62UD Hamar 1 TEBK-E-N-FBI Francia egy. egyszakos 1 Fakultatív 1 MTTV_ELTER                                 |  |  |  |  |
| Saját menji Általános menji                                                         | DC2C71 Göttinger 1 TEBK-B-L-MAI/Magyar BA 4 Fakultatív 1 M_TEBK-Y-W-MAN                                      |  |  |  |  |
|                                                                                     | EQU80A Murlaszy 1 TEBK-B-L-MAI/Magyar BA 6 Fakultatív 1 M_TEBK-Y-W-MAN                                       |  |  |  |  |
| 🗈 🚵 Virtuális szakok (29000-) 🛛 🔼                                                   | OY6V7P Magran 1 TEBK-B-L-MAI/Magyar BA 4 Fakultatív 1 M_TEBK-Y-W-MAN                                         |  |  |  |  |
| ⊞ 🚰 Szakok (30800-)                                                                 | FQLPBF Lepényi 1 TEBK-B-L-MAI/Magyar BA 6 Fakultatív 1 M_TEBK-Y-W-MAN                                        |  |  |  |  |
| Szakirányok (31800 )                                                                | HGG2IC Küřáber 1 TEBK-B-L-MAI Magyar BA 5 Fakultatív 1 M_TEBK-Y-W-MAN                                        |  |  |  |  |
| E gyjak (46800 )                                                                    |                                                                                                    |  |  |  |  |
| P Tárquekvivalencia (47000                                                          | 4                                                                                                    |  |  |  |  |
| Temakör (47200 )                                                                    | Vezetéknév Keresés Minden 🗸 Szűr                                                                             |  |  |  |  |
| Tárgy hallgatói (4760                                                               |                                                                                                    |  |  |  |  |
| Tárgyjelentkezés elfogad.                                                           |                                                                                                    |  |  |  |  |
| 🖃 🚹 Tárgy kurzusai (4820 🔛                                                          | Félév:                                                                                                    |  |  |  |  |
| - 🏈 Jegyzet hozzárendelé                                                            |                                                                                                    |  |  |  |  |
| 🛛 🐼 Órabontások kurzush 🧨                                                           | Hallqatói adatok   Indexsor adatok   Indexsor bejegyzések   Kurzusadatok                                     |  |  |  |  |
| 🕀 🎸 Kurzus vizsgái (48800 —                                                         | Tánghád Kumulád Tángná, Minináli Iálnaán Munulána Munulán Iálnaán Látnaán                                    |  |  |  |  |
| Gyorsitott jegybeiras                                                               | Targykou Kuzuskou Targynev minimais ietszam Kuzustipus maximais ietszam Letszam                              |  |  |  |  |
| н Kurzus häustelménu (                                                              | BNU2-KTH-53062V A Kozeptori nemet oki 5 byłakóńak IU                                                         |  |  |  |  |
| Kurzusielentkezés elt                                                               | BKQ2-K1H-52125E Isdisdisdr Kozepkori nemet oki U Gyakoriat 4                                                 |  |  |  |  |
|                                                                                     |                                                                                                    |  |  |  |  |
| Feladatkezelés (5160                                                                |                                                                                                    |  |  |  |  |
| Kurzusok órarendi infi                                                              |                                                                                                    |  |  |  |  |
| - 🐼 Összevonható kurzus                                                             |                                                                                                    |  |  |  |  |
| 🗸 🐼 Hallgatói megjelenése                                                           |                                                                                                    |  |  |  |  |
| 🕂 Kurzushoz vizsga rendelé                                                          |                                                                                                    |  |  |  |  |
| Kurzusjelentkezés (50800                                                            |                                                                                                    |  |  |  |  |
| Meghirdetett félévei (268-                                                          |                                                                                                    |  |  |  |  |
| Mintatantervek (4100 )                                                              | Csak árvánues jelentkezések                                                                                  |  |  |  |  |
| Hozzarendeit szervezeti e                                                           |                                                                                                    |  |  |  |  |
| Hozzárendelt tárguak (2650.)                                                        |                                                                                                    |  |  |  |  |
| Tárgycsoportok (54000 )                                                             |                                                                                                    |  |  |  |  |
|                                                                                     | receard produced the Liozetes reidelienorzes vegureid elenorzes Lista Hozzaad Szerkeszt I orol Mentes Megsem |  |  |  |  |
|                                                                                     |                                                                                                    |  |  |  |  |
| Letöltve 8 / 8 rekord.                                                              | Loginnév: TA Szerepkör: Belső Adminisztrátor Szerver: RELEASE_Teszt                                          |  |  |  |  |
|                                                                                     | Émigning amanitalan kurzusialantkazásak                                                                      |  |  |  |  |

Ervényes, érvénytelen kurzusjelentkezések

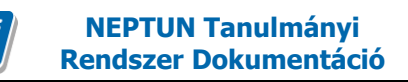

#### 3.21 Hallgató lejelentkeztetése tárgyról

A hallgatót tárgyról a Tárgy hallgatói(47600) menüponton a "**Töröl"** gombbal lehet lejelentkeztetni. A tárgyleadás után a tárgy szürkével kerül megjelenítésre.

Ha a felületen található *Csak a jelentkezettek* jelölőnégyzetből a pipát kivesszük, akkor láthatóvá válnak az érvénytelen tárgyjelentkezések is.

| 🖾 V2011.8.26.1 : Tárgy hallgatói (47600 ) >           | » Bölcsészettudományi     | Kar (TEBK) >> teszt_N           | MShez111 (NMS1)               |                                |
|-------------------------------------------------------|---------------------------|---------------------------------|-------------------------------|--------------------------------|
| File Eszközök Szerepkörváltás Kedvencek Help          |                           |                                 |                               |                                |
| G ▼ <sup>(2)</sup> ▼                                  | >> Bölcsészettudo         | nányi Kar (TEBK) >> tes         | zt_NMShez111 (NMS1)           | Frissítés Következő Fel 🖉      |
| Nep                                                   | otun k Vezetéknév 🛛 🛆     | Keresztnév K                    | edit Képzéskód                | Modulnév Sz 🔺                  |
|                                                       | Köszöghy                  | Maximusz                        | 3 TEBK-B-L-MAN                | Magyar BA 1                    |
|                                                       | J6X Kruschniszky          | Karitász                        | 3 TEBK-B-L-MAN                | Magyar BA 6                    |
| Egyseges lanulmanyl kendszer                          | UYL Latta                 | Vajta                           | 3 TEBK-B-L-MAN                | Magyar BA 1                    |
| S siát monii Általános monii                          | 'UYL Latta                | Vajta                           | 3 TEBK-B-L-MAN                | Magyar BA 1                    |
|                                                       | 'UYL Latta                | Vajta                           | 3 TEBK-B-L-MAN                | Magyar BA 1                    |
| 🖽 🐼 Saját adatok (200 ) 🛛 💽 KTO                       | 11KA Molnár               | Gyula                           | 3 TEBK-B-L-MAN                | Magyar BA 1                    |
| 🗄 🐼 Hallgatók (5400 )                                 | ZB5 mzs                   | teszt                           | 3 TEBK-E-N-FBN_2              | Francia - német 1              |
| Alkalmazotti adatok (14800)                           | FXR Tafi                  | Kadocsa                         | 3 TEBK-B-L-MAN                | Magyar BA 1                    |
| Szervezeti egységek (28000                            | FXR Tafi                  | Kadocsa                         | 3ITEBK-B-L-MAN                | Magyar BA                      |
| Szervezeti egyseg telephelyer                         |                           |                                 |                               |                                |
| T → S Szervezeti egység dolgozói (2 Vezetékné         | év                        | Keres                           | és Minden                     | ▼ Szűrés                       |
| 🖃 🙀 Tárgyak (46800 )                                  | (a                        |                                 |                               |                                |
| 🗄 🚹 Témakör (47200 )                                  | Comm                      |                                 |                               |                                |
| Tárgy hallgatói (4760 – Felev:                        | Valóban le ak             | aria jelentkeztetni a kiválasz  | ott ballgató(ka)t a tárgyról? |                                |
| 🖻 🕒 Tárgy kurzusai (48200 )                           |                           | arja joioriekozeoerira kivalasz |                               |                                |
| Jegyzet hozzárendelé Hallgato<br>Archantásak kerevete | iói ada                   |                                 |                               |                                |
| Urabontasok kurzusn                                   | B                         | Yes No                          | s dátu                        | ma Leírás                      |
|                                                       |                           |                                 |                               |                                |
|                                                       |                           |                                 |                               |                                |
| 🖉 Kurzus követelmény ε                                |                           |                                 |                               |                                |
| 🗸 Kurzusjelentkezés elfa                              |                           |                                 |                               |                                |
| 🗸 🐼 Kurzusváltoztatás (51                             |                           |                                 |                               | Herréed                        |
| 🕀 🐼 Feladatkezelés (5160                              |                           |                                 |                               | HOZZABO                        |
| 🚽 🐼 Kurzusok órarendi infr                            |                           |                                 |                               | Torol                          |
| Kurzushoz vizsga rendelé                              |                           |                                 |                               |                                |
| Kurzusjelentkezes (50800                              |                           |                                 |                               |                                |
| Mintatantervek (4100 )                                | yzés dátuma:              | 15 Belegyzéstipus:              | Megajanias:                   | <u> </u>                       |
| Hozzárendelt szervezeti e Beírás                      | s dátuma: 💦 📖 📖           | 15 Érdemjegy:                   | 🗾 Részeredmén                 | y:                             |
| Tárgyelőkövetelmény (50)                              | ή·                        |                                 | fikta                         | tó Hallgató által jóváhagyva 🔽 |
| 🕀 📸 Hozzárendelt tárgyak (2650 )                      |                           |                                 |                               |                                |
| 🗉 🚵 Tárgycsoportok (54000 )                           |                           |                                 |                               |                                |
| 👔 Jegyzetek, Publikációk (5440 🧹 📄 Csak               | a jelentkezettek Előzetes | felt.ellenőrzés Végl.felt.el    | enőrzés Lista Hozzáad Sze     | erkeszt Töröl Mentés Mégsem    |
|                                                       |                           |                                 |                               |                                |
| Letöltve 16 / 16 rekord.                              | Loginnév: TA Szerepkör: T | anszéki adminisztrátor Szer     | ver: DEVELOPER_Teszt          | li.                            |

Törlés előtti üzenet

|                                                                                                    | <b>-</b> 🔀 |
|----------------------------------------------------------------------------------------------------|------------|
| Avas Efraim (WOFLJ0) hallgatónak a 23 kódú kurzusról a lejelentkezés megtörtént!                                                                                                    |            |
| <u>DK</u> Vágólapra másol Részle                                                                                                    | tek        |
| Avas Efraim ( WOFLJ0 ) hallgatónak a 23 kódú kurzusról a lejelentkezés megtörtént!<br>Avas Efraim ( WOFLJ0 ) hallgatónak a IKQL-SXS-14701A kódú tárgyról a lejelentkezés megtörtént! |            |
|                                                                                                    | >          |

Törlés után visszajelző üzenet

Figyelem! Tárgyról való lejelentkezéskor a tárgyról és a kurzusról egyszerre történik a lejelentkeztetés.

A tárgyról való lejelentkezés nem lehetséges:

- ha a hallgatónak van érvényes vizsgajelentkezése
- ha a tárgyhoz eredmények tartoznak, (Ebben az esetben előbb a tárgy eredményét törölni kell)

| 🔊 Figyelmeztetés                                                                     |           |
|--------------------------------------------------------------------------------------|-----------|
| Hiba a felület megnyitásakor. További információért kattintson a "Részletek" gombra. |           |
| <u> </u>                                                                             | Részletek |
| Az adott tárgyhoz tartoznak eredmények, ezért nem törölhető!                         | ~         |
|                                                                                      |           |
|                                                                                      |           |
| <                                                                                    | >         |

Tárgy törlése nem lehetséges - visszajelző üzenet

Amennyiben engedélyezve van az ügyintéző által történő tárgyleadás, akkor a program visszajelző üzenetet küld, hogy a hallgatónak nincsen tárgyjelentkezési időszaka, ennek ellenére, ha a paraméter beállítás engedélyezi, leadható a tárgy.

| N Üzenet                                                                |       |
|-------------------------------------------------------------------------|-------|
| Tafi Kadocsa (C2XFXR) hallgatónak nincsen tárgyjelentkezési időszaka!   |       |
| OK Vágólapra másol Részl                                                | letek |
| Tafi Kadocsa ( C2XFXR ) hallgatónak nincsen tárgyjelentkezési időszaka! | ~     |
|                                                                         |       |
|                                                                         | ~     |

Tárgyleadást és tárgyfelvételt paraméterek is szabályozzák a kliens programban.

TARGYFELVETEL\_TILTAS I értéke esetén a jogosultságban meghatározott szerepköröknek a kliens program érintett felületein le van tiltva a tárgyfelvétel lehetősége, N esetén engedélyezett.

TARGYLEADAS\_TILTAS I értéke esetén a jogosultságban meghatározott szerepköröknek a kliens program érintett felületein le van tiltva a tárgyleadás lehetősége, N esetén engedélyezett.

TARGYLEADAS\_TILTVA Le lehet tiltani a tárgy leadását intézményi szinten.

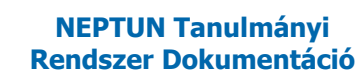

# 3.22 Hallgató kurzusra jelentkeztetése (kurzus hallgatói menüponton)

A hallgató jelentkeztetése adminisztrátor által a következő módon történhet. Tárgy kiválasztása után a tárgy kurzusai menüpontra lépve a félév kiválasztása után kell a kurzust kiválasztani, amelyre a hallgatót vagy hallgatókat szeretnénk jelentkeztetni, majd a kurzus hallgatói menüpontra továbblépve hozzárendelni a hallgatót/kat a kurzushoz. A megjelenő tábla tartalmazza azon hallgatót/kat akik a tárgyra jelentkeztek, de nem hallgatói az adott kurzusnak. A hallgatók kiválasztása után "**OK**" gombbal kerülnek a kurzus hallgatói listához.

| 🔊 V2010.2.11.2 : Kurzus hallgatói (50600 ) >> Bölcsészettudományi Kar (TEBK) >> Életkor-pedagógia II. (TEBK-É1J-36589G) >> 01 |         |                 |                              |                       |                  |               |          |                       |                |           |                |              |
|----------------------------------------------------------------------------------------------------|---------|-----------------|------------------------------|-----------------------|------------------|---------------|----------|-----------------------|----------------|-----------|----------------|--------------|
| File Eszközök Szerepkörváltás Kedvencek Help                                                                                  |         |                 |                              |                       |                  |               |          |                       |                |           |                |              |
| 3 · 9 ·                                                                                                    | Eli     | iző (TEI        | Bölcsészettu<br>3K-É 1J-3658 | udományi<br>19G) >> ( | i Kar (TEB<br>)1 | K) >> Életko  | or-ped   | agógia II.            | F              | Frissítés | Következő      | Fel 🖉        |
|                                                                                                    | Tá      | rgykód          | Tárgynév                     |                       | Kurzus           | Neptunkód     | Képzé    | és neve               |                |           | Vezetéknév 🏼 🗠 | Keresztnév   |
|                                                                                                    | 🗆 TE    | BK-É1J-36589    | G Életkor-pe                 | dagógia II.           | . 01             | Y7KCV6        | Analiti  | ikai mérések minőségt | piztosítása    |           | Diks           | Etta         |
| Egységes Tanulmányi Rendszer                                                                                                  |         | N               | 17                           |                       |                  |               |          |                       |                |           |                | Késa<br>Éden |
| Coldenantii (holdana marii                                                                                                    |         | Nept            | un kód                       | Vezeték               | név ∆            | Keresztnév    |          | Anyja neve            | Születési dátu | ım        |                |              |
|                                                                                                    |         | HRN             | 01D                          | Fruhman               | n                | Teofila Miran | dolina T | Sterneck Mirandolín   | 1952.02.02.    |           |                |              |
| 🖻 🛷 Szervezeti egységek (28000 ) 🔺                                                                                            |         | E6N0            | )Z9                          | Homicsk               | ó                | Noémi         |          | Czizmárik Tünde       | 1989.07.20.    |           |                |              |
| 🕀 🎇 Szervezeti egység telephelyei (282                                                                                        |         | 🗌  1W0          | )3D                          | Pltko                 |                  | Szemira       |          | Viola Tasi Ambrózia   | 1997.02.08.    |           |                |              |
| Szervezeti egység hallgatói (2860(                                                                                            |         | 🗌 S9UI          | DT                           | Rottmun               | d                | Brünhild      |          | Langernberger Beatr   | 1997.03.07.    |           |                |              |
| E Szervezeti egység dolgozói (2880(                                                                                           |         | 🗌 V2HL          | .Q1                          | Simácz                |                  | Zita          |          | Hutzl Estilla         | 1964.07.24.    |           |                |              |
| H (\$10000 )                                                                                                    |         | 🗌 XC55          | LH                           | Volmán                |                  | Zéta          |          | Kutasi Loren          | 1980.08.16.    |           |                |              |
| E Szakirápuok (31800.)                                                                                                    | Vezeték | 🗌 Y280          | iLL                          | Vukszán               | ovits            | Zinka         |          | Hrdlicska Málna       | 1951.07.04.    |           |                | ▼ Szűrés     |
| □ 1 1 1 1 1 1 1 1 1 1 1 1 1 1 1 1 1 1 1                                                                                       |         | 🗌 HLZF          | RBM                          | Wietoris:             | z                | Johanán       |          | Gallia Franka         | 1974.10.22.    |           |                |              |
| Együttes tárgyak (47000)                                                                                                    |         |                 |                              |                       |                  |               |          |                       |                |           |                |              |
| 🕂 Tárgyekvivalencia (47100 )                                                                                                  | Szem    |                 |                              |                       |                  |               |          |                       |                |           |                |              |
| 🗄 🕒 Tárgytematika (47200 )                                                                                                    |         |                 |                              |                       |                  |               |          |                       |                |           |                |              |
| Tárgy hallgatói (47600 )                                                                                                    | Ek      |                 |                              |                       |                  |               |          |                       |                |           |                |              |
| I árgyjelentkezés elfogadása [     Táran kuran si (40200 )                                                                    |         | Vezetéknév      |                              |                       |                  | Keresés       |          | Minden                |                | -         | · Szűrés       |              |
| - Targy Kurzusai (48200 )                                                                                                    |         |                 | ,                            |                       |                  |               |          |                       |                |           |                |              |
| Úrabontások kurzushoz re                                                                                                    |         |                 |                              |                       |                  |               |          | · · · ·               | ок 🔰           | ×         | Mégsem         |              |
| F V Kurzus vizsaái (48800 )                                                                                                   |         |                 |                              |                       |                  |               |          |                       |                |           |                |              |
| Gyorsított jegybeírás (492                                                                                                    |         | Letöltve 8 / 8  | rekord.                      |                       |                  |               |          |                       |                |           | 14             |              |
| E 🖉 Kurzus hallgatói (506)                                                                                                    |         | Születési i     | neve: Diks Et                | ta                    |                  |               |          | Gyermekek száma:      |                | 0         |                |              |
| Kurzusielentkezés elfogad                                                                                                    |         | Anyja i         | neve: Fedorna                | ák Afrodité           | •                |               |          |                       |                |           | (Nince fér     | ukén)        |
| Kurzusváltoztatás (51400                                                                                                    |         |                 |                              |                       |                  |               |          |                       |                |           | (NINCS IEF     | іукер)       |
| 🗉 📀 Évközi feladatok (51600                                                                                                   |         | Születés dá     | tuma:  1959.0:               | 5.22.                 |                  | 15            |          |                       |                |           |                |              |
| 🗸 🐼 Kurzusok órarendi informá                                                                                                 | Szüle   | etési ország/m  | eque: Manuar                 | orszán                |                  | -             |          |                       |                | -         |                |              |
| - 🐼 Összevonható kurzusok (*                                                                                                  |         | -               |                              |                       |                  |               |          | J                     |                |           |                |              |
| Hallgatói megjelenések az                                                                                                    |         | Születési v     | város: Budape                | est                   |                  |               |          |                       |                |           |                |              |
| Kurzushoz vizsga rendelės (5L                                                                                                 |         |                 |                              |                       |                  |               |          |                       |                |           |                |              |
| Kurzusjelentkezes (50800 )      Megbirdetett félévei (268400                                                                  |         |                 |                              |                       |                  |               |          |                       |                |           |                |              |
| Minintatantervek (4100 )                                                                                                    |         |                 |                              |                       |                  |               | <u> </u> |                       |                |           | ,              |              |
| · · · · · · · · · · · · · · · · · · ·                                                                                         | Autor   | natikus alairas | Listanyom                    | itatas                | Hozza            | ad            | szerki   | eszt lői              |                | Menti     | es             | megsem       |
|                                                                                                    |         |                 | - 12 -                       | 1                     |                  |               | 0055     |                       |                |           |                |              |
| Letoltve 3 / 3 rekord.                                                                                                    |         | Loginnév: TA    | Szerepkör: Be                | elsö Admin            | isztrátor S      | zerver: DEVEL | .OPER_   | leszt                 |                |           |                | 11           |
| Letöltve 3 / 3 rekord.                                                                                                    |         | Loginnév: TA    | Szerepkör: Be                | első Admin            | isztrátor S      | zerver: DEVEL | .OPER_   | Teszt                 |                |           |                | 11.          |

Hallgatók jelentkeztetése

Az adminisztrátori jogosultsággal engedélyezett kurzusjelentkezési időszakon túl is jelentkeztetni. Amennyiben nincs időszak, a program figyelmeztet, de a hallgató bekerül a kurzus hallgatói közé. Ha kurzusjelentkeztetéskor a kijelölt hallgatók között olyan is szerepel, akinek sikeres a jelentkezése, és

olyan is, akinek nem, akkor megjelenítésre kerül azon hallgatók neve és Neptun kódja is, akiknél sikeres volt a jelentkezés.

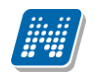

| 🔊 Üzenet 📃 🗖 🔀                                                                                                    |
|----------------------------------------------------------------------------------------------------|
| 1 A kurzusjelentkezés megtörtént!                                                                                                    |
|                                                                                                    |
| <b><u>D</u>K</b> Vágólapra másol Részletek                                                                                                    |
| A kurzusjelentkezés megtörtént!                                                                                                    |
| Follért Hippolita (BZJESO) hallgató sikeresen jelentkezett a '01' kurzusra.<br>Molnár Garibaldi (KT01KA) hallgató sikeresen jelentkezett a '01' kurzusra.                                                                                                    |
| Follért Hippolita nevű hallgatónak nincsen kurzusjelentkezési időszaka!<br>Molnár Garibaldi nevű hallgatónak nincsen kurzusjelentkezési időszaka!                                                                                                    |
| Textil Özséb (KKCGUD): A hallgató már jelentkezett az adott félévben a tárgy azonos típusú ATARGY/K01 kódú kurzusára!<br>Hamar Pellegrin (ZS62UD): A hallgató már jelentkezett az adott félévben a tárgy azonos típusú ATARGY/K01 kódú kurzusára!<br>Molnár Gyula (PF01VZ): A hallgató már jelentkezett az adott félévben a tárgy azonos típusú ATARGY/K01 kódú kurzusára<br>Kobor Pandóra (AHGF06): A hallgató már jelentkezett az adott félévben a tárgy azonos típusú ATARGY/K01 kódú kurzusára!<br>Weidinger Jakobina (VZTK19): A hallgató már jelentkezett az adott félévben a tárgy azonos típusú ATARGY/K01 kódú kurzusára! |
|                                                                                                    |

Kurzus jelentkezés után részletes visszajelző üzenet

Kurzusra jelentkeztetés: Szervezeti egységek (28000)(szervezeti egység kiválasztása)/Tárgyak (46800)(tárgy kiválasztása)/Tárgy kurzusai (48200)/Kurzus hallgatói (50600), kurzus kiválasztása **"Hozzáad"** gomb.

#### Fontos információ!

- A hallgatót nem lehet jelentkeztetni kurzusra, ha az adott félévben már van azonos típusú kurzusa.
- Ha több kurzus típus van egy tárgyon belül, figyelni kell, hogy minden típusra jelentkeztetni kell a hallgatót!
- Amennyiben nem teljesül a kurzusjelentkezési feltétel, az ügyintéző akkor is tudja jelentkeztetni a hallgatót, azonban erről a program figyelmeztető üzenetet küld, melyben megjelenítésre kerül, hogy mely feltétel nem teljesült és a hallgató sora pirossal jelenik meg.

## 3.22.1 Hallgató kurzusra jelentkeztetése (kurzusjelentkeztetés menüponton)

Hallgatói kurzusra jelentkeztetése lehetséges még a "Tárgyak kezelése/Tárgyak/Kurzusjelentkezés (77200)", és a "Szervezeti egységek/Tárgyak/Kurzusjelentkezés (50800)" menüponton.

A felület felső részén a kiválasztott tárgy kurzusai jelennek meg és oszlopokban a kurzus adatai láthatóak.

Valamint a menüponton minden kapcsolódó kurzus megjelenik, amely nem archivált vagy nem törölt kapcsolatú kurzus.

**Kapcsolódó kurzus** alatt értjük azokat a kurzusokat, melyeknek a kiválasztott tárgy nem az alapértelmezett tárgya. Részletes leírás a Már meghirdetett kurzus hozzárendelése a tárgyhoz (kapcsolódó tárgyak, kurzusok) fejezetben olvasható.

A felületen Oszlopszerkesztésben megtekinthető, hogy mennyi a kiválasztott kurzus létszáma jelenleg, ill. mennyi a maximális létszám.

A felület közepén egy félévszűrő található, a felület alsó részén pedig a tárgy adatai láthatóak. A tárgy adatai alatt pedig a tárgy hallgatói közül azokat a hallgatókat látjuk, akik a fenti sorban kiválasztott kurzus

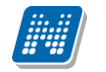

hallgatói között nem szerepelnek. Az érintett hallgatókat lehet jelentkeztetni a kurzusra a Jelentkeztet gombbal.

| 🕅 V2012.3.6.1 : Kurzusjelentkezés (77200 ) >> ATARGY-1 (ATARGY) |                                                               |       |                |                        |                   |                   |               |                 |                         |         |
|-----------------------------------------------------------------|---------------------------------------------------------------|-------|----------------|------------------------|-------------------|-------------------|---------------|-----------------|-------------------------|---------|
| File Eszközök Szerepkörváltás Kedvencek Help                    |                                                               |       |                |                        |                   |                   |               |                 |                         |         |
| 3 - 0 -                                                         |                                                               | Előzö | >> ATA         | rgy-1 (Atargy)         |                   |                   |               | Frissítés       | Következő Fel           | ] 🥥     |
|                                                                 |                                                               | Kurz  | us Félév       | Kurzustípus            | Minimális létsz   | Maximális létszám | Létszám       |                 |                         |         |
| NEPTUN                                                          |                                                               | ATA   | RGY 2010/11/1  | Elmélet                | 0                 |                   | 10            | 1               |                         |         |
| Egységes Tapulmányi Rendszer                                    |                                                               | aa    | 2010/11/1      | Elmélet                | 0                 |                   | 10            | 1               |                         |         |
| 29992929 10110110191 11202221                                   |                                                               | ATA   | RGY 2010/11/2  | Elmélet                | 1                 |                   | 8             | 5               |                         |         |
| Saját menü Általános menü                                       |                                                               | ] 1   | 2010/11/1      | Elmélet                | 0                 |                   | 10            | 1               |                         |         |
|                                                                 |                                                               | 2     | 2010/11/1      | Elmélet                | 0                 |                   | 10            | 1               |                         |         |
| Saját adatok (200)                                              |                                                               | 3     | 2010/11/1      | Elmélet                | 0                 |                   | 10            | 1               |                         |         |
| Halloatók (5400.)                                               |                                                               | 4     | 2010/11/1      | Elmélet                | 0                 |                   | 10            | 1               |                         |         |
| Alkalmazotti adatok (14800 )                                    |                                                               | teszt | 1 2010/11/1    | Elmélet                | 5                 |                   | 10            | 1               |                         |         |
| 🗄 🛷 Szervezeti egységek (28000)                                 |                                                               | 5     | 2010/11/1      | Elmélet                | 0                 |                   | 10            | 1               |                         | ◄       |
| E 🐼 Telephelyek (55800)                                         | Eálá                                                          |       |                | •                      | Kamaéa            | Minden            | •             |                 |                         | Satirán |
| □··· C Tárgyak kezelése (70400 )                                | rele                                                          | v     |                |                        | ✓ Nereses         |                   |               |                 | Ľ                       | Szures  |
| Tárgyak (70600)                                                 |                                                               |       |                |                        |                   |                   |               |                 |                         |         |
| Tárgyekvivalencia idegen tá                                     |                                                               | Tám   | v kód:         | ATABOX                 |                   |                   |               |                 |                         |         |
| - 📅 Együttes tárgyak (70800) ≡                                  |                                                               | raig  | y Kou.         | JATARGY                |                   |                   |               |                 |                         |         |
| 🕀 🕂 Témakör (71000 )                                            |                                                               | Tárg  | y:             | ATARGY-1               |                   |                   |               |                 |                         |         |
| Tárgy hallgatói (71400)                                         |                                                               |       |                |                        |                   |                   |               |                 |                         |         |
| Tárgyjelentkezés elfogadása                                     |                                                               | Kurz  | uskód:         | ATARGY_01_kurzus       |                   |                   |               |                 |                         |         |
| Hingy kurzusai (72000 )                                         |                                                               | Hallg | jatók:         |                        |                   |                   |               |                 |                         |         |
| Kurzusjelentkezés (772)                                         |                                                               |       | Halloató Neo   | t Hallgató vezetékneve | Halloató keresztr | neve Félév        | Leielentkezés | Felvétel dátuma | Képzésnév               | 1 I     |
| Meghirdetett félévei (268600)                                   |                                                               |       | AHGF06         | Kobor                  | Pandóra           | 2010/11/1         | 1             | 2004.09.06.     | Pedagógia BA            | 1       |
|                                                                 |                                                               |       | UVQE7M         | Bogyo                  | Atika             | 2010/11/1         |               | 2006.09.04.     | Logisztikai műszaki mer | 1       |
| Tárgyelőkövetelmény (4985)                                      |                                                               |       | H1VUUQ         | Novák                  | Katalin           | 2010/11/1         |               |                 | Francia - magyar        | 1       |
| Kurzus várólista (56500 )                                       |                                                               |       | HUK0U9         | Köszöghy               | Maximusz          | 2010/11/1         |               | 2003.09.08.     | Magyar BA               | 1       |
| 🗄 🚡 Konzultáció (56700)                                         |                                                               |       | G4Y4Y8         | Hänin                  | Arion             | 2010/11/1         |               | 2006.09.04.     | Allattenyésztő mémöki   | d I     |
| Tárgycsoportok (77800)                                          |                                                               |       | TAFUYL         | Latta                  | Vaita             | 2010/11/1         |               | 1998.09.07.     | Magyar BA               | 1       |
| Tárgyt ípusok (78200)                                           |                                                               | ान    | _              |                        |                   |                   |               |                 |                         | i       |
| H- Felevek (268800 )                                            |                                                               |       |                |                        |                   |                   |               |                 |                         | ·       |
| Kurzusok órarendi csoportia (850                                | Hallgató vezetékneve Keresés Minden                           |       |                |                        |                   |                   |               |                 |                         |         |
| Kurzusok (4550)                                                 | ,                                                             |       |                |                        |                   |                   |               |                 |                         |         |
| VIR tárgyazonosság (53150)                                      | 🙀 VIR tárgyazonosság (53150 ) 🛫 🔽 Csak érvényes jelentkezések |       |                |                        |                   |                   |               |                 |                         |         |
| < III +                                                         | Csak a tárgy hallgatói                                        |       |                |                        |                   |                   |               |                 |                         |         |
| Letöltve 16 / 16 rekord.                                        |                                                               |       | Loginnév: TA S | Szerepkör: Belső Admin | isztrátor Szerve  | er: DEVELOPEI     |               |                 |                         |         |

Kurzusjelentkeztetés

**Figyelem:** Abban az esetben, ha a kiválasztott hallgató az adott tárgyból már jelentkezett egy azonos típusú kurzusra, akkor is megjelenik a hallgató az alsó listában, azonban az ilyen hallgatókat nem tudjuk a kiválasztott kurzusra jelentkeztetni! Erről a program visszajelző üzenetben is tájékoztat.

| 🔀 V2012.3.6.1 : Kurzusjelentkezés (77200 ) >> ATARGY-1 (ATARGY)                                                                                                    |                                                                                                    |                                                                                                    |                                                                      |                                                   |                                                                                                    |                                                                                                  |                     |                                                                                            |                                                                                                    |   |  |
|----------------------------------------------------------------------------------------------------|----------------------------------------------------------------------------------------------------|----------------------------------------------------------------------------------------------------|----------------------------------------------------------------------|---------------------------------------------------|----------------------------------------------------------------------------------------------------|--------------------------------------------------------------------------------------------------|---------------------|--------------------------------------------------------------------------------------------|----------------------------------------------------------------------------------------------------|---|--|
| File Eszközök Szerepkörváltás Kedvencek Help                                                                                                    |                                                                                                    |                                                                                                    |                                                                      |                                                   |                                                                                                    |                                                                                                  |                     |                                                                                            |                                                                                                    |   |  |
| G • O •                                                                                                    | Előző         >> ATARGY-1 (ATARGY)           Frissítés         Következő                                                                                                    |                                                                                                    |                                                                      |                                                   |                                                                                                    |                                                                                                  |                     |                                                                                            |                                                                                                    |   |  |
|                                                                                                    | 1 Kur                                                                                                    | zuskód<br>\RGY_01_kurz                                                                                                    | Félév<br>2010/11/1                                                   | Kurzust ípus<br>Elmélet                           | Minimális lét                                                                                         | sz Maximál<br>0                                                                                  | is létszám Lé<br>10 | tszám<br>1                                                                                 |                                                                                                    |   |  |
| Egységes Tanulmányi Rendszer                                                                                                    | aa                                                                                                    |                                                                                                    | 2010/11/1                                                            | Elmélet                                           |                                                                                                    | 0                                                                                                | 10                  | 1                                                                                          |                                                                                                    |   |  |
| Saját menü Atalános menü                                                                                                    | Üzenet                                                                                                    |                                                                                                    |                                                                      | -                                                 | _                                                                                                    |                                                                                                  | -                   |                                                                                            |                                                                                                    |   |  |
|                                                                                                    | Aku                                                                                                    | rzusjelentkezés                                                                                                    | s nem sikerült!                                                      |                                                   |                                                                                                    | <u>0</u> K                                                                                       | Vágólapra           | másol Rés                                                                                  | zletek                                                                                                    |   |  |
| Tárgyekvivalencia (70700)           Tárgyekvivalencia idegen tá           Tárgyekvivalencia idegen tá           Együttes tárgyak (70800)                                                                                                    | Image: Argyek (7/0600)       Image: Argyek vivalencia (70700)         Image: Argyek vivalencia idegen tá       A kurzusjelentkezés nem sikerült!         Image: Argyek vivalencia idegen tá       Image: Argyek vivalencia idegen tá |                                                                                                    |                                                                      |                                                   |                                                                                                    |                                                                                                  |                     |                                                                                            |                                                                                                    |   |  |
| <ul> <li>Berger Térnekör (71000)</li> <li>Berger Tárgy hallgatói (71400)</li> <li>Berger Tárgy jelentkezés elfogadása</li> <li>Berger Tárgy kurzusai (72000)</li> </ul>                                                                                                    | Egyuttes tárgyak (/0800)     Tárgy hallgatói (71400     Tárgy hallgatói (71400     Tárgy hallgatói (71400     Tárgy hallgatói (71400     Tárgy kurzusai (72000     Kurzushoz vizsga rendelés (; =     Kurzusjelentkezés (772)        |                                                                                                    |                                                                      |                                                   |                                                                                                    |                                                                                                  |                     |                                                                                            |                                                                                                    |   |  |
| Kurzushoz vizsga rendelés (; =                                                                                                    |                                                                                                    |                                                                                                    |                                                                      |                                                   |                                                                                                    |                                                                                                  |                     |                                                                                            | -                                                                                                    |   |  |
| C Kurzushoz vizsga rendelés (     Kurzusjelentkezés (772)     C Meghirdett félévei (268600     Mintatantervek (4150)                                                                                                    |                                                                                                    | 3                                                                                                    |                                                                      |                                                   |                                                                                                    |                                                                                                  |                     |                                                                                            | •                                                                                                    |   |  |
| C Kurzushoz vizsga rendelés ()     Kurzusjelentikezés (772)     Meghirdetett félévei (268600     Mintatantervek (4150)     Mintatantervek (4150)     Hozzárendelt szervezeti egy:                                                                                                    |                                                                                                    | a Hallgató                                                                                                    | Nept Hallo                                                           | ató vezetékneve                                   | Halloató keresztneve                                                                                  | Félév                                                                                            | Leielentkezés       | Felvétel dátuma                                                                            | Képzésnév                                                                                                    |   |  |
| C Kurzushoz vizsga rendelés ()     Kurzusjelentikezés (772)     Meghirdetett félévei (268600     Mintatantervek (4150)     Hozzárendelt szervezeti egy:     Tárgyelőkövetelmény (4985(                                                                                                    |                                                                                                    | 1 Hallgató                                                                                                    | Nept Hallg                                                           | ató vezetékneve<br>ir                             | Hallgató keresztneve<br>Pellegrin                                                                     | Félév<br>2010/11/1                                                                               | Lejelentkezés       | Felvétel dátuma<br>2003.09.08.                                                             | Képzésnév<br>Francia egy, egyszakos                                                                                                    |   |  |
| Comparing of the second second  |                                                                                                    | 1 Hallgató                                                                                                    | Nept Hallg<br>Hama<br>1 Bogyo                                        | ató vezetékneve<br>ir                             | Hallgató keresztneve<br>Pellegrin<br>Atika                                                            | Félév<br>2010/11/1<br>2010/11/1                                                                  | Lejelentkezés       | Felvétel dátuma<br>2003.09.08.<br>2006.09.04.                                              | Képzésnév<br>Francia egy. egyszakos<br>Logisztikai műszaki mer                                                                           |   |  |
| C Kurzushoz vizsga rendelés ()     Kurzusjelentikezés (772)     Meghirdetett félévei (268600     Mintatantervek (4150)     Hozzárendelt szervezeti egy:     C Tárgyelőkövetelmény (4985(     Kurzus várólista (56500)     C Konzultáció (56700)     G Tárgyespontok (77800)                                                                                                    |                                                                                                    | 1 Hallgató<br>✓ ZS62UD<br>□ UVQE7M<br>□ H1VUUQ                                                                                | Nept Hallg<br>Hama<br>1 Bogyo<br>Nová                                | ató vezetékneve<br>ir<br>o<br>k                   | Hallgató keresztneve<br>Pellegrin<br>Atika<br>Katalin                                                 | Félév<br>2010/11/1<br>2010/11/1<br>2010/11/1                                                     | Lejelentkezés       | Felvétel dátuma<br>2003.09.08.<br>2006.09.04.                                              | Képzésnév<br>Francia egy egyszakos<br>Logisztikai műszaki mer<br>Francia - magyar                                                        |   |  |
| Construction of the second second seco |                                                                                                    | 1 Hallgató<br>ZS62UD<br>UVQE7M<br>H1VUUQ<br>HUK0U9                                                                            | Nept Hallg<br>Hama<br>1 Bogy<br>Nová<br>Köszö                        | ató vezetékneve<br>ar<br>o<br>k<br>ighy           | Hallgató keresztneve<br>Pellegrin<br>Atika<br>Katalin<br>Maximusz                                     | Félév<br>2010/11/1<br>2010/11/1<br>2010/11/1<br>2010/11/1                                        | Lejelentkezés       | Felvétel dátuma<br>2003.09.08.<br>2006.09.04.<br>2003.09.08.                               | Képzésnév<br>Francia egy, egyszakos<br>Logisztikai műszaki mer<br>Francia - magyar<br>Magyar BA                                          |   |  |
| Kurzushoz vizsga rendelés ()     Kurzusjelentikezés (772/     Meghirdetett félévei (268600     Mintatantervek (4150)     Hozzárendelt szervezeti egy:     Tárgyelőkövetelmény (4985(     Kurzus várólista (56500)     Konzultáció (56700)     Tárgycsoportok (77800)     Tárgyt pusok (78200)     Fiévek (268800)                                                                                                    |                                                                                                    | 1 Hallgató<br>✓ ZS62UD<br>UVQE7M<br>H1VUUG<br>HUK0U9<br>G4Y4Y8                                                                | Nept Hallg<br>Hama<br>Mama<br>Bogyu<br>Nová<br>Köszč<br>Hänir        | ató vezetékneve<br>ir<br>o<br>k<br>ighy           | Hallgató keresztneve<br>Pellegrin<br>Atika<br>Katalin<br>Maximusz<br>Arion                            | Félév<br>2010/11/1<br>2010/11/1<br>2010/11/1<br>2010/11/1<br>2010/11/1                           | Lejelentkezés       | Felvétel dátuma<br>2003.09.08.<br>2006.09.04.<br>2003.09.08.<br>2006.09.04.                | Képzésnév<br>Francia egy, egyszakos<br>Logisztikai műszaki mer<br>Francia - magyar<br>Magyar BA<br>Állattenyésztő mérnöki (              |   |  |
| Kurzushoz vizsga rendelés ()     Kurzusjelentikezés (772)     Meghirdetett félévei (268600     Miritatantervek (4150)     Hozzárendelt szervezeti egy:     Tárgyelőkövetelmény (4985(     Kurzus várólista (5650))     Konzultáció (56700)     Tárgytoportok (77800)     Tárgytoportok (77800)     Tárgytopost (78200)     Félévek (268800)     Orarendi csoport kurzusai (550)                                                                                                    |                                                                                                    | 1 Hallgató<br>✓ ZS62UD<br>UVQE7M<br>H1VUUG<br>HUK0U9<br>G4Y4Y8<br>TAFUYL                                                      | Nept Hallg<br>Hama<br>Mama<br>Nová<br>Nová<br>Hänir<br>Latta         | ató vezetékneve<br>ir<br>o<br>k<br>k<br>ighy      | Hallgató keresztneve<br>Pellegrin<br>Atika<br>Katalin<br>Maximusz<br>Arion<br>Vajta                   | Félév<br>2010/11/1<br>2010/11/1<br>2010/11/1<br>2010/11/1<br>2010/11/1<br>2010/11/1              | Lejelentkezés       | Felvétel dátuma<br>2003.09.08.<br>2006.09.04.<br>2003.09.08.<br>2006.09.04.<br>1998.09.07. | Képzésnév<br>Francia egy. egyszakos<br>Logisztikai műszaki mer<br>Francia - magyar<br>Magyar BA<br>Állattenyésztő mérnöki (<br>Magyar BA |   |  |
| Kurzushoz vizsga rendelés ()     Kurzusigelentikezés (772)     Meghirdetett félévei (268600     Mintatantervek (4150)     Hozzárendelt szervezeti egy:     Tárgyelőkövetelmény (4985(     Kurzus várólista (5650))     Tárgycsoportok (77800)     Tárgyt pusok (78200)     Tárgyt pusok (78200)     Félévek (268800)     Tárgyt pusok (78200)     Kurzusok órarendi csoportja (850)     Kurzusok (6550)                                                                                                    |                                                                                                    | 1 Hallgató<br>ZS62UD<br>UVQE7M<br>H1VUUG<br>HUK0U9<br>G4Y4Y8<br>TAFUYL                                                        | Nept Hallg<br>Hama<br>Magent<br>Nová<br>Köszi<br>Hänir<br>Latta      | ató vezetékneve<br>ir<br>o<br>k<br>k<br>ighy      | Hallgató keresztneve<br>Pellegrin<br>Atika<br>Katalin<br>Maximusz<br>Arion<br>Vajta                   | Félév<br>2010/11/1<br>2010/11/1<br>2010/11/1<br>2010/11/1<br>2010/11/1<br>2010/11/1              | Lejelentkezés       | Felvétel dátuma<br>2003.09.08.<br>2006.09.04.<br>2003.09.08.<br>2006.09.04.<br>1998.09.07. | Képzésnév<br>Francia egy, egyszakos<br>Logisztikai műszaki mer<br>Francia - magyar<br>Magyar BA<br>Állattenyésztő mérnöki (<br>Magyar BA |   |  |
| Kurzushoz vizsga rendelés ()     Kurzusga rendelés ()     Kurzusga ()     Kurzusga ()     Kurzusga ()     Ku |                                                                                                    | 1 Hallgató<br>✓ ZS62UD<br>UVQE7M<br>H1VUUG<br>HUK0U9<br>G4Y4Y8<br>TAFUYL                                                      | Nept Hallg<br>Hama<br>1 Bogy<br>2 Nová<br>3 Köszč<br>Hänir<br>Latta  | ató vezetékneve<br>ir<br>o<br>k<br>k<br>ighy      | Hallgató keresztneve<br>Pellegrin<br>Atika<br>Katalin<br>Maximusz<br>Arion<br>Vajta                   | Félév<br>2010/11/1<br>2010/11/1<br>2010/11/1<br>2010/11/1<br>2010/11/1<br>2010/11/1              | Lejelentkezés       | Felvétel dátuma<br>2003.09.08.<br>2006.09.04.<br>2003.09.08.<br>2006.09.04.<br>1998.09.07. | Képzésnév<br>Francia egy. egyszakos<br>Logisztikai műszaki mer<br>Francia - magyar<br>Magyar BA<br>Állattenyésztő mérnöki (<br>Magyar BA |   |  |
| Kurzushoz vizsga rendelés ()     Kurzusielentikezés (772)     Meghirdetett félévei (268600     Miritatantervek (4150)     Hozzárendelt szervezeti egy:     Tárgyelőkövetelmény (4985(     Kurzus várólista (5650))     Konzultáció (56700)     Tárgytopontok (77800)     Tárgytopontok (77800)     Tárgytopontok (77800)     Tárgytoposot kurzusai (550)     Kurzusok várarendi csoportja (850)     Kurzusok (4550)     Kurzusok (4550)     Kurzusok (4550)     Kurzusok (4550)     Kurzusok (551)     JYR tárgyaznosság (53150)     Jegyzetek (78400)                                                                                                    | Hallga                                                                                                    | 1 Hallgató<br>ZS62UD<br>UVQE7M<br>H1VUUG<br>HUKOU9<br>G4Y4Y8<br>TAFUYL<br>tó vezetékneve                                      | Nept Hallg<br>Hama<br>1 Bogyu<br>2 Nová<br>0 Köszt<br>Hänir<br>Latta | ató vezetékneve<br>ir<br>o<br>k<br>k<br>ighy      | Hallgató keresztneve<br>Pellegrin<br>Atika<br>Katalin<br>Maximusz<br>Arion<br>Vajta<br>Keres          | Félév<br>2010/11/1<br>2010/11/1<br>2010/11/1<br>2010/11/1<br>2010/11/1<br>2010/11/1<br>2010/11/1 | Lejelentkezés       | Felvétel dátuma<br>2003.09.08.<br>2006.09.04.<br>2003.09.08.<br>2006.09.04.<br>1998.09.07. | Képzésnév<br>Francia egy. egyszakos<br>Logisztikai műszaki mer<br>Francia - magyar<br>Magyar BA<br>Állattenyésztő mérnöki (<br>Magyar BA |   |  |
| Kurzushoz vizsga rendelés ()     Kurzusga rendelés ()     Kurzusga ()     Kurzusga ()     Kurzusga ()    | Hallga                                                                                                    | 1 Hallgató<br>ZS62UD<br>UVQE7M<br>H1VUUG<br>HUKOU9<br>G4Y4Y8<br>TAFUYL<br>tó vezetékneve                                      | Nept Hallg<br>Hama<br>1 Bogyu<br>2 Nová<br>0 Köszt<br>Hänir<br>Latta | ató vezetékneve<br>ir<br>o<br>k<br>k<br>ighy<br>i | Hallgató keresztneve<br>Pellegrin<br>Atika<br>Katalin<br>Maximusz<br>Arion<br>Vajta<br>Vajta<br>Kerer | Félév<br>2010/11/1<br>2010/11/1<br>2010/11/1<br>2010/11/1<br>2010/11/1<br>2010/11/1<br>sés [     | Lejelentkezés       | Felvétel dátuma<br>2003.09.08.<br>2006.09.04.<br>2003.09.08.<br>2006.09.04.<br>1998.09.07. | Képzésnév<br>Francia egy. egyszakos<br>Logisztikai műszaki mer<br>Francia - magyar<br>Magyar BA<br>Állattenyésztő mérnöki (<br>Magyar BA |   |  |
| Kurzushoz vizsga rendelés ()     Kurzusigelent kezés (7724     Meghirdetett félévei (268600     Miritatantervek (4150)     Hozzárendelt szervezeti egy:     Tárgyelőkövetelmény (4885(     Kurzus várólista (56500)     Kurzustáció (56700)     Tárgytpusok (78200)     Tárgytpusok (78200)     Tárgytpusok (78200)     Tárgytpusok (78200)     Kurzusok (4550)     Via tárgyazonosság (53150)     Via tárgyazenosság (53150)     Via tárgyazenosság (53150)     Via tárgyazetek (78400)     Via tárgyazenosság (53150)     Via tárgyazetek (82800)                                                                                                    | Hallga                                                                                                    | 1 Hallgató<br>ZS62UD<br>UVQE7M<br>H1VUUG<br>HUKOU9<br>G4Y4Y8<br>TAFUYL<br>tó vezetékneve<br>érvényes jelen                    | Nept Hallg<br>Hama<br>Nová<br>Nová<br>Länir<br>Latta                 | ató vezetékneve<br>ar<br>o<br>k<br>k<br>ighy<br>1 | Hallgató keresztneve<br>Pellegrin<br>Atika<br>Katalin<br>Maximusz<br>Arion<br>Vajta<br>Kerer          | Félév<br>2010/11/1<br>2010/11/1<br>2010/11/1<br>2010/11/1<br>2010/11/1<br>2010/11/1<br>sés [     | Lejelentkezés       | Felvétel dátuma<br>2003.09.08.<br>2006.09.04.<br>2003.09.08.<br>2006.09.04.<br>1998.09.07. | Képzésnév<br>Francia egy. egyszakos<br>Logiszlikai műszaki mer<br>Francia - magyar<br>Magyar BA<br>Allattenyésztő mérnöki (<br>Magyar BA | - |  |
| Kurzushoz vizsga rendelés ()     Kurzusigelentikezés (772)     Meghirdetett félévei (268600     Mintatantervek (4150)     Hozzárendelt szervezeti egy:     Tárgyelőkövetelmény (4985(     Kurzus várólista (56500)     Konzultáció (56700)     Tárgycspontok (77800)     Tárgytípusok (78200)     Tárgytípusok (78200)     Tárgytípusok (78200)     Tárgytípusok (4550)     Vilk tárgyazonosság (53150)     Vilk tárgyazonosság (53150)     Vilk tárgyazonosság (53150)     Vilk tárgyazonosság (53150)     Vilk tárgyazonosság (53150)     Vilk tárgyazonosság (5300)     Vilk tárgyazonosság (5300)     Vilk tárgyazonosság (5300)     Vilk tárgyazonosság (5300)     Vilk tárgyazonosság (5300)     Vilk tárgyazonosság (5300)     Vilk tárgyazonosság (5300)     Vilk tárgyazonosság (5300)     Vilk tárgyazonosság (5300)                                                                                                    | Hallga                                                                                                    | 1 Hallgató<br>2SS2UD<br>UVQE7M<br>H1VUUG<br>HUKOU9<br>G4Y4Y8<br>TAFUYL<br>tó vezetéknevé<br>érvényes jelen<br>a tárgy hallgat | Nept Hallg<br>Hama<br>Nová<br>Nová<br>Köszč<br>Hänir<br>Latta<br>e   | ató vezetékneve<br>rr<br>o<br>k<br>ighy<br>1      | Hallgató keresztneve<br>Pellegin<br>Atika<br>Katalin<br>Maximusz<br>Arion<br>Vajta<br>Kere            | Félév<br>2010/11/1<br>2010/11/1<br>2010/11/1<br>2010/11/1<br>2010/11/1<br>2010/11/1              | Lejelentkezés       | Felvétel dátuma<br>2003.09.08.<br>2006.09.04.<br>2003.09.08.<br>2006.09.04.<br>1998.09.07. | Képzésnév<br>Francia egy, egyszakos<br>Logisztikai műszaki mer<br>Francia - magyar<br>Magyar BA<br>Állattenyésztő mérnöki (<br>Magyar BA | - |  |

Sikertelen kurzus jelentkezéskor visszajelző üzenet

### 3.23 Hallgató törlése a kurzusról

A hallgató a kurzusról törölhető.

Tárgy kiválasztása után a tárgy kurzusai menüpontra lépve a félév kiválasztása után kell a kurzust kiválasztani, amelyről a hallgatót vagy hallgatókat szeretnénk törölni, majd a kurzus hallgatói menüpontra továbblépve kell kiválasztani a hallgatót vagy hallgatókat. A "**Törlés"** gombbal törölhetőek a hallgatók.

| 🔊 V2011.8.29.1 : Kurzus hallgatói            | 50600-) ->> Orvos-tudományi Kar (TEOK) >> A n  | nagyar mint idegen nyelv (BKQG      | -A1I-74951V) >> T_03                                                                                                    |  |  |  |  |  |  |  |
|----------------------------------------------|------------------------------------------------|-------------------------------------|----------------------------------------------------------------------------------------------------|--|--|--|--|--|--|--|
| File Eszközök Szerepkörváltás Kedvencek Help |                                                |                                     |                                                                                                    |  |  |  |  |  |  |  |
| G · O ·                                      | Előző (BKQG-A11-74951V) >> T_03                | A magyar mint idegen nyelv          | Frissítés Következő Fel 🖉                                                                                                    |  |  |  |  |  |  |  |
|                                              | Tárgykód Tárgynév Kurzusk Neptun kód Veze      | eté △ Keresztn Lejelentkezés dát    | Jelentkezés dátuma Tagozat Kurzustípus Kép 🔺 🗌                                                                                                    |  |  |  |  |  |  |  |
| <b>NEPTUN</b>                                | BKQG-A11-A magyar n T_03 AY41UC Pocs           | i Dzsasztin                         | 2009.01.27. 14:13:2 Nappali Elmélet TEB                                                                                                    |  |  |  |  |  |  |  |
| Egységes Tanulmányi Rendszer                 | BKQG-A1I-A magyar nr T_03 G0IE9F Slani         | ina Judit                           | 2009.02.09. 14:15:5 Nappali Elmélet TEB                                                                                                    |  |  |  |  |  |  |  |
| Lgyseges innonining richaster                | 🔲 🔲 BKQG-A1I-TA magyar n T_03 🛛 IZ4X4W 🛛 Stan: | zel Csillagvirág                    | 2009.02.11. 1:10:35 Nappali Elmélet TEB                                                                                                    |  |  |  |  |  |  |  |
| Saját menij Általános menij 👧 😷              |                                                |                                     | Nappali Elmélet TEB                                                                                                    |  |  |  |  |  |  |  |
| Uzener                                       |                                                |                                     | 💶 💷 🔼 Vappali Elmélet 🛛 TEB                                                                                                    |  |  |  |  |  |  |  |
| 🗄 🐼 Saját adatok (200                        | is leisleath agés siteat itt                   |                                     | Vappali Elmélet TEB                                                                                                    |  |  |  |  |  |  |  |
| Hallgatók (5400 )                            | is lejelenikezes sikeruit!                     |                                     | <mark>√</mark> appali Elmélet TEB                                                                                                    |  |  |  |  |  |  |  |
| E Szervezeti egysége                         |                                                |                                     | Jappali Elmélet TEB                                                                                                    |  |  |  |  |  |  |  |
| E Szervezeti egysege                         |                                                |                                     |                                                                                                    |  |  |  |  |  |  |  |
| Szervezeti egység                            |                                                | <u>DK</u> Vágólapra másol           | Részletek                                                                                                    |  |  |  |  |  |  |  |
| 🗄 🚯 Szervezeti egység (                      |                                                |                                     | Szűrés                                                                                                    |  |  |  |  |  |  |  |
| 🖃 🏂 Tárgyak (46800 🛛 A kurzus lejel          | tkezés sikerült!                               |                                     |                                                                                                    |  |  |  |  |  |  |  |
| 🕀 🕒 Témakör (4720                            |                                                |                                     |                                                                                                    |  |  |  |  |  |  |  |
| Tárgy hallgatói                              |                                                |                                     |                                                                                                    |  |  |  |  |  |  |  |
| E 1 argy kurzus                              |                                                |                                     |                                                                                                    |  |  |  |  |  |  |  |
| Jegyzet no.                                  |                                                |                                     |                                                                                                    |  |  |  |  |  |  |  |
|                                              |                                                |                                     |                                                                                                    |  |  |  |  |  |  |  |
| Gvorsított i                                 |                                                |                                     |                                                                                                    |  |  |  |  |  |  |  |
| E Kurzus hi                                  |                                                |                                     |                                                                                                    |  |  |  |  |  |  |  |
| - 🐼 Kurzus követelmény 🥡                     | Neme: Nő                                       | Caaládi állapot: [                  | Haiadan                                                                                                    |  |  |  |  |  |  |  |
| 🛷 Kurzusjelentkezés elfi                     |                                                |                                     |                                                                                                    |  |  |  |  |  |  |  |
| - 🐼 Kurzusváltoztatás (51 🛄                  | Születési neve: Stanzel Csillagvirág           | Gyermekek száma:                    | 0                                                                                                    |  |  |  |  |  |  |  |
| 🖅 🛷 Feladatkezelés (5160                     | Anuia neve: I ábasi Amál                       |                                     |                                                                                                    |  |  |  |  |  |  |  |
| Kurzusok órarendi infi                       | Anyla neve. Labasi Anilai                      |                                     | (Nincs fénykép)                                                                                                    |  |  |  |  |  |  |  |
| Kurzusnoz Vizsga rendele                     | Születés dátuma: 1960.06.09.                   | 15                                  |                                                                                                    |  |  |  |  |  |  |  |
| Merchirdetett félévei (268)                  |                                                |                                     |                                                                                                    |  |  |  |  |  |  |  |
| Ministratervek (4100 )                       | Születesi orszag/megye: Magyarország           | ▼                                   | <b></b>                                                                                                    |  |  |  |  |  |  |  |
| Hozzárendelt szervezeti e                    | Születési város: Budapest                      |                                     |                                                                                                    |  |  |  |  |  |  |  |
| Tárgyelőkövetelmény (50                      |                                                |                                     |                                                                                                    |  |  |  |  |  |  |  |
| 🕀 💦 Hozzárendelt tárgyak (2650 )             |                                                |                                     |                                                                                                    |  |  |  |  |  |  |  |
| 🕀 🛐 Tárgycsoportok (54000 )                  | Csak a jelentkezettek                          |                                     |                                                                                                    |  |  |  |  |  |  |  |
| Jegyzetek, Publikációk (5440 👡               | Automatiku                                     | us aláírás 🛛 Listanyomtatás 🔹 Hozzá | ad Töröl                                                                                                    |  |  |  |  |  |  |  |
|                                              | ✓ Csak a tárgy hallgatói                       |                                     | Association and a second second secon |  |  |  |  |  |  |  |
| Letöltve 27 / 27 rekord.                     | Loginnév: TA Szerepkör: Tanszéki adminisztrá   | tor Szerver: DEVELOPER_Teszt        |                                                                                                    |  |  |  |  |  |  |  |

Hallgató törlése kurzusról

A törlés gombra kattintás után a hallgatók törlésre kerülnek a kurzusról, de a törlés nem jelent fizikai törlést. A hallgató a kurzus hallgatói között továbbra is megjeleníthető, a *Csak a jelentkezettek* jelölőnégyzetből kivéve a pipát. A hallgató sora ezután szürkével jelenik meg. A szürkével megjelenített sorok nem törölhetőek, szürke sorra állva a "**Töröl"** gomb inaktív! A szürke sorok információt szolgáltatnak a kurzus fel és lejelentkeztetésének történetéről. Oszlopszerkesztéssel megjeleníthető a Lejelentkezés dátuma oszlop.

| 🔊 V2011.8.29.1 : Kurzus hallgatói (     | (50600 ) >> 0   | rvos-tudományi Kar                        | (TEOK) >            | >> A magya      | r mint ideg   | en nyelv (   | (BKQG-A11-7495      | 1V) >> T_     | 03                | _ 🗆 🔀  |
|-----------------------------------------|-----------------|-------------------------------------------|---------------------|-----------------|---------------|--------------|---------------------|---------------|-------------------|--------|
| File Eszközök Szerepkörváltás Kedvencek | Help            |                                           |                     |                 |               |              |                     |               |                   |        |
| G · O ·                                 | Előző           | >> Orvos-tudományi<br>(BKQG-A1I-74951V) : | Kar (TEO<br>>> T_03 | K) >> A mag     | ıyar mint ide | gen nyelv    | [                   | Frissítés 🛛 🕅 | lövetkező Fe      | . 9    |
|                                         | Tárgykód        | Tárgynév                                  | Kurzusk             | Neptun kód      | Vezeté △      | Keresztn     | Lejelentkezés dát   | Jelentkezés   | : dátuma Tagozat  | Kurz 🔺 |
| MFPTIN                                  | BKQG-A1I-       | A magyar mint idegen ny                   | T_03                | HZBUUY          | Maiche        | Regina       |                     | 2009.02.10    | . 7:21:42 Nappali | Elmé   |
| Egyságas Tanulmányi Bandszar            | BKQG-A1I-       | A magyar mint idegen ny                   | T_03                | EIN2A5          | Paronai       | Tétény       |                     | 2009.01.05    | 12:42:5 Nappali   | Elmé   |
| Lyyseges lanumanyi kenuszer             | BKQG-A1I-       | A magyar mint idegen ny                   | T_03                | GI298N          | Pefczik       | Amadil       |                     | 2009.01.05    | . 13:45:C Nappali | Elmé   |
| Saiát menii Általános menii             | BKQG-A1I-       | A magyar mint idegen ny                   | T_03                | AY41UC          | Pocsi         | Dzsasztin    |                     | 2009.01.27    | . 14:13:2 Nappali | Elmé   |
|                                         | BKQG-A11-       | A magyar mint idegen ny                   | T_03                | GOIE9F          | Slanina       | Judit        |                     | 2009.02.09    | . 14:15:5 Nappali | Elmé   |
| 🗉 🐼 Saját adatok (200 🛛 🛛 📐             | BKQG-A11-       | A magyar mint idegen ny                   | T_03                | IZ4X4W          | Stanzel       | Csillagvirág | 2011.08.29. 10:09:5 | 2009.02.11    | . 1:10:35 Nappali | Elmé   |
|                                         | BKQG-A1I-       | A magyar mint idegen ny                   | T_03                | JZGOXN          | Szvastits     | Abdiás       |                     | 2009.01.30    | . 13:06:4 Nappali | Elmé   |
| Alkalmazotti adatok (14800 )            | BKQG-A1I-       | A magyar mint idegen ny                   | T_03                | QIASMZ          | Taffelner     | Alma         |                     | 2009.02.12    | . 14:48:2 Nappali | Elmé   |
| Szervezeti egységek (2000)              | □ BK0G-411-     | A maquar mint idegen nu                   | T 03                | X477E0          | Treffert      | Merima       |                     | 2009.01.05    | 8:05:1E Nannali   | Fimé   |
| Szervezeti egység telepítelyei          |                 |                                           |                     |                 |               |              |                     |               |                   |        |
| 🗄 🛃 Szervezeti egység dolgozói (2       | Vezetéknév      |                                           |                     | Kere            | sés           | Minden       |                     |               | -                 | Szűrés |
| 🖃 🏂 Tárgyak (46800 )                    |                 |                                           |                     |                 | <b>T</b>      | •            |                     |               |                   |        |
| 🕀 🎦 Témakör (47200 )                    |                 | las stands                                | . 1. 4              |                 |               |              |                     |               |                   |        |
| 🕒 Tárgy hallgatói (47600 )              | 5 zemelyes ada  | tok Címek Eredmény                        | ek   Orarer         | ndi statisztika |               |              |                     |               |                   |        |
| E 1 árgy kurzusai (4820                 | <b>F1</b> .     |                                           |                     |                 |               |              | LOUTDY              |               |                   |        |
| Jegyzet nozzarendele                    | Elotag, ve      | zeteknev:                                 | oman                |                 | N             | eptun koa:   | JCHTPK              |               |                   |        |
| E Cabonasok Kurzus vizsgái (4880)       | Ke              | eresztnév: Kíra                           |                     |                 |               | nain név:    | JCHTPK              |               |                   |        |
|                                         |                 | ,                                         |                     |                 |               | ogin nor.    | J                   |               |                   |        |
| 🗉 🐼 Kurzus hallgatói (                  |                 |                                           |                     |                 |               |              |                     |               |                   |        |
| - 🐼 Kurzus követelmény (                |                 | Neme: Nő                                  | -                   |                 |               | Cealádi á    | illapot: Haiadon    | -             |                   |        |
| - 🐼 Kurzusjelentkezés elfi              |                 |                                           |                     |                 |               | Coalaul c    |                     |               |                   |        |
| - 🐼 Kurzusváltoztatás (51 💷             | Szü             | etési neve:  Vidoman Kíra                 | э –                 |                 |               | Gyermekek s  | száma:              | 0             |                   |        |
|                                         |                 | unuia neve: Jausz Amade                   | ea.                 |                 | _             |              |                     |               | AP 77 17 5        |        |
| Kurzuskoz vizsga rendelé                |                 |                                           |                     |                 |               |              |                     |               | (Nincs ténykép)   |        |
| Nurzusielentkezés (50800                | Szület          | és dátuma: 1990.03.28.                    |                     |                 | 15            |              |                     |               |                   |        |
| ⊕                                       | Születési orsz  | ág/megue: Maguarorozá                     | ~                   |                 |               |              |                     | -             |                   |        |
| Mintatantervek (4100 )                  | 52016(631 0132  | ag/megye. jimagyarorsza                   | y .                 |                 |               |              |                     | <u> </u>      |                   |        |
| 💾 Hozzárendelt szervezeti e             | Szül            | etési város: Budapest                     |                     |                 |               |              |                     |               |                   |        |
| 🔄 🕒 Tárgyelőkövetelmény (50             |                 |                                           |                     |                 |               |              |                     |               |                   |        |
| Hozzárendelt tárgyak (2650)             |                 |                                           |                     |                 |               |              |                     |               |                   |        |
| Iargycsoportok (54000 )                 | 🔲 Csak a jelen  | tkezettek                                 | _                   |                 |               |              |                     |               | 7                 |        |
|                                         | 🔽 Csak a tárou  | hallgatói                                 | Aut                 | tomatikus aláír | ás Listanyor  | ntatás       | Hozzáad             | Torol         |                   |        |
|                                         | 1. Coar a raigy | rangator                                  |                     |                 |               |              |                     |               |                   |        |
|                                         |                 |                                           |                     |                 |               |              |                     |               |                   |        |

Törölt kurzusjelentkezés

A kurzuslejelentkezés után a hallgatót a tárgy hallgatói közül is törölni kell, ha nem jelentkeztetjük át másik kurzusra, vagy nem akkreditált tárgyról van szó, ahol nem kell a kurzus jelentkezés, és elegendő csak a tárgyjelentkezés.

Hallgató Kurzusról törlésének folyamata: Szervezeti egységek (28000)(szervezeti egység kiválasztása)/Tárgyak (46800)(tárgy kiválasztása)/Tárgy kurzusai (48200)kurzus kiválasztása/Kurzus hallgatói (50600), **"Töröl"** gomb.

#### Fontos információ!

• A hallgatót nem lehet törölni a kurzusról, ha van érvényes vizsgajelentkezése, ebben az esetben előbb a vizsgajelentkezést kell törölni.

| 🔊 Üzenet                                                                               |                           | _ 🗆 🔀     |
|----------------------------------------------------------------------------------------|---------------------------|-----------|
| Az alábbi hallgató(k)nak van érvényes vizsgajelentkezésük:                             |                           |           |
|                                                                                        | <u>QK</u> Vágólapra másol | Részletek |
| Az alábbi hallgató(k)nak van érvényes vizsgajelentkezésük:<br>Fuccaro Kolozs (LIQ7W0), |                           |           |
|                                                                                        |                           | ×         |

Érvényes vizsgajelentkezés esetén a kurzus nem törölhető

## 3.24 Kurzuscsere/kurzusváltoztatás

Kurzuscserére szükség lehet, ha egy adott kurzus, amelyre a hallgató/k jelentkeztek nem indul, vagy a hallgató szeretne más kurzusra átjelentkezni, de lejárt a kurzusjelentkezési időszak. Ilyenkor a hallgatókat áttehetjük másik kurzusra.

A Tárgy kurzusai(48200) menüponton válasszuk ki azt a kurzust, amelyen jelenleg a hallgatók szerepelnek és lépjünk a Kurzusváltoztatás(51400) menüpontra.

A felületen fent láthatóak azok a kurzusok, melyekre áthelyezhetjük a hallgatókat. A felület alsó részén a hallgatók jelennek meg, itt kell kijelölni a hallgatókat, akik áthelyezésre kerülnek másik kurzusra.

**Figyelem**: Csak azonos kurzustípusok között lehet kurzuscserét végrehajtani! Pl. elméleti típusú kurzust nem lehet gyakorlati típusú kurzusra lecserélni.

| File       Establicity       Secregitaryaldisis       Kedvencet       Heip         Image: Secregitaryaldisis       Kedvencet       Heip       Finsite       Körvelkeciö       Fell       Image: Finsite       Körvelkeciö       Fell       Image: Finsite       Körvelkeciö       Fell       Image: Finsite       Körvelkeciö       Fell       Image: Finsite       Körvelkeciö       Fell       Image: Finsite       Körvelkeciö       Fell       Image: Finsite       Körvelkeciö       Fell       Image: Finsite       Körvelkeciö       Fell       Image: Finsite       Körvelkeciö       Fell       Image: Finsite       Körvelkeciö       Fell       Image: Finsite       Körvelkeciö       Fell       Image: Finsite       Finsite                                                                                                    | 🔊 V2012.1.24.1 : Kurzusjelentkezés (50800 ) -> Műszaki Kar (TEMK) -> A Tárgy (ATARGY) |            |                 |                |                        |                      |                   |                      |                           |
|----------------------------------------------------------------------------------------------------|---------------------------------------------------------------------------------------|------------|-----------------|----------------|------------------------|----------------------|-------------------|----------------------|---------------------------|
| Image: Section of the section of the section of th | File Eszközök Szerepkörváltás Kedvencek Help                                          |            |                 |                |                        |                      |                   |                      |                           |
| Kurzus         Félév         Kurzustípus         Mrimális létszám         Létszám           Egységes Tanulmányi Rendszer         Saák meni         00         2010/11/2         atvalet         0         10         11           Saák meni         Atáláros meni         00         2010/11/2         atvalet         0         10         10           Saák meni         Atáláros meni         00         2010/11/2         atvalet         0         10         10           Saák meni         Atáláros meni         00         2010/11/2         Biráledel 2010/11/2         Biráledel 2010/                                                                                                    | G • O •                                                                               |            | Előző           | >> Műsz        | aki Kar (TEMK) >> A    | . Tárgy (ATARG`      | Y)                |                      | Frissítés Következő Fel 🛶 |
| ODE       OD       2000/11/2       Endex       0       10         Egyndeges Tanulmanyi Rendszer       Sakok (2000)       A       2010/11/2       Endex       0       10       3         Sakok (2000)       A       2010/11/2       Endex       0       10       3         Sakok (2000)       A       2010/11/2       Endex       0       10       2         Sakok (2000)       A       2010/11/2       Endex       0       10       2         Sakok (2000)       A       2010/11/2       Endex       0       10       2         Sakok (2000)       B       Sakok (2000)       B       E       2010/11/2       Endex       0       10       2         D       E official de 2010/11/2       Endex       0       10       0       2       2000/11/2       Endex       0       10       0         D       T dagek visation (3700)       E       E       2010/11/2       Endex       0       10       0       10       0       10       0       10       0       10       0       10       0       10       10       0       10       10       0       10       10       10       10                                                                                                    |                                                                                       |            | Kurzus          | Félév          | Kurzustípus            | Minimális létsz      | Maximális létszár | n Létszám            |                           |
| Egységes Tanufmányi Rendszer         Saját merül         Atalános menül                                                                                                    |                                                                                       |            | 00              | 2010/11/2      | Elmélet                | 0                    |                   | 10                   |                           |
| Egyseges IANUMARY Rendszer         Sajat merul         Atalénos meni         Image: Status (2000)         Image: Status (2000)                                                                                                    |                                                                                       | F          | A               | 2010/11/1      | Gyakorlat              | E                    | 1                 | 10                   | 3                         |
| Sajat meni       Atalánoz meni                                                                                                    | Egyseges lanulmanyi Kendszer                                                          |            | fsdfsdfsdl      | 2010/11/1      | Gyakorlat              | 0                    |                   | 4                    |                           |
| Statistics       1       0       1       0         Image: Statistics       1       0       1       0         Image: Statistics       1       0       1       0         Image: Statistics       1       0       1       0         Image: Statistics       1       0       1       0         Image: Statistics       1       0       1       0       1         Image: Statistics       1       0       1       0       1       0         Image: Statistics       1       0       1       0       1       0       1       0         Image: Statistics       1       0       1       0       1       0       1       0       1       0       1       0       1       0       1       0       1       0       1       0       1       0       1       0       1       1       0       1       1       0       1       1       0       1       1       0       1       1       1       0       1       1       1       1       1       1       1       1       1       1       1       1       1       1                                                                                                    | Colffeenerii Altelfeenererii                                                          |            | 01              | 2010/11/2      | Elmélet                |                      |                   | 10                   | 2                         |
| Virtuális szakok (2900)       Image: Stakok (2000)         Szakok (3000)       Image: Szakok (2000)         Szakok (3000)       Image: Szakok (2000)         Szakok (3000)       Image: Szakok (2000)         Image: Szakok (2000)       Image: Szakok (2000)         Image: Szakok (2000)                                                                                                    | Sajat menu Altalanos menu                                                             | F          | 01              | 2011/12/1      | Elmélet                | 0                    |                   | 1                    |                           |
| B       Szakik (3000)         B       Szakikiyok (3100)         B       Fágyak (4800)         B       Fágyak (4800)         B       Fágyak (4700)         B       Fágyak (4700)         B       Fágyak (4700)         B       Fágyak (4700)         B       Fágyak (4700)         B       Tágyak (4700)         B       Tágyak (4700)                                                                                                    | 🗄 👸 Virtuális szakok (29000 ) 🛛 🔼                                                     |            | 88              | 2008/09/1      | Elmélet                |                      |                   | 55                   |                           |
| iei filozoficial statistryck (31800 )       iei filozoficial statistryck (42000 )         iei filozoficial statistryck (42000 )       iei filozoficial statistryck (4200 )         iei filozoficial statistryck (4200 )       iei filozoficial statistryck (4200 )         iei filozoficial statistryck (4200 )       iei filozoficial statistryck (4200 )         iei filozoficial statistryck (4200 )       iei filozoficial statistryck (4200 )         iei filozoficial statistryck (4200 )       iei filozoficial statistryck (4200 )         iei filozoficial statistryck (4200 )       iei filozoficial statistryck (4200 )         iei filozoficial statistryck (4200 )       iei filozoficial statistryck (4200 )         iei filozoficial statistryck (4100 )       iei filozoficial statistryck (4100 )         iei filozoficial statistryck (4100 )       iei filozoficial statistryck (4100 )         iei filozoficial statistryck (4100 )       iei filozoficial statistryck (4100 )         iei filozoficial statistryck (4100 )       iei filozoficial statistryck (4100 )         iei filozoficial statistryck (4100 )       iei filozoficial statistryck (4100 )         iei filozoficial statistryck (4100 )       iei filozoficial statistryck (4100 )         iei filozoficial statistryck (4100 )       iei filozoficial statistryck (4100 )         iei filozoficial statistryck (4100 )       iei filozoficial statistryck (4100 )         iei filozoficial statistryck (4100 )                                                                                                    | 🕀 🏂 Szakok (30800-)                                                                   | F          | 02              | 2010/11/2      | Elmélet                | 0                    |                   | 10                   | 2                         |
| Tárgyak (46800)         Di Tárgyak (46800)         Di Tárgyak (46800)         Di Tárgyak (46800)         Di Tárgyak (4700)         Di Tárgyak (4700)         Di Kurzusjelentkezés (150)         Di Kurzusjelentkezés (150)         Di Hozzárendet szervezeti e<br>Di Tárgycsoportok (54000)         Di Tárgyek (2500)         Di Tárgyek (2500)         Di Tárgyek (2500)         Di Tárgyek (2500)         Di Jagyzetek, Publik cick (5400)         Jagyzetek, Publik cick (5400)         Jagyzetek, Publik cick (5400)         Jagyzetek, Publik cick (5400)         Jagyzetek, Publik cick (5400)         Jagyzetek, Publik cick (5400)         Di Jagyzetek, Publik cick (5700)         Di Jagyzetek, Publik cick (1100)         Képrésnév zaionnír         Lekári ezkrizik (1150) </td <td>🗈 🚵 Szakirányok (31800 )</td> <td></td> <td>E</td> <td>2009/10/2</td> <td>Elmélet</td> <td>0</td> <td></td> <td>10</td> <td></td>                                                                                                    | 🗈 🚵 Szakirányok (31800 )                                                              |            | E               | 2009/10/2      | Elmélet                | 0                    |                   | 10                   |                           |
| Egydets kargyski (4/200)       Isigekivisetici (4/700)         B       Tárgyk-halgatói (4/700)         B       Tárgyk-halgatói (4/700)         B       Tárgyk-halgatói (4/700)         B       Tárgyk-halgatói (4/700)         B       Tárgyk-halgatói (4/700)         B       Tárgyk-halgatói (4/700)         B       Tárgyk-halgatói (4/700)         B       Tárgyk-halgatói (4/700)         B       Kurzuskód         Kurzuskód       Kurzuskód         Kurzuskód       Kurzuskód         Kurzuskód       O         Halgatói kovetelmény (50)       Kurzuskód         Tárgyk-halgatói (100)       Kurzuskód         Halgatói kovetelmény (50)       Tárgyz-szendel fárgyki (250)         Tárgyz-szendel fárgyki (250)       Tárgyki (250)         Tárgyki (2500)       EUB80A         Szervezeti egység órarendje (<br>Pérzigy (10600)       EUB80A         Szervezeti egység órarendje (<br>Pérzigy (10600)       EUPBF         Szervezeti egység órarendje (<br>Pérzigy (10600)       FELPBF         Szervezeti egység órarendje (<br>Pérzigy (10600)       FELPBF         Szervezeti egység órarendje (<br>Pérzigy (10600)       FELPBF         Szervezeti egység órarendje (<br>Pérzigyki (2570)       FELPBF         Szervezeti                                                                                                    | ⊡ 🚵 Tárgyak (46800 )                                                                  |            | 01              | 2010/11/1      | Elmélet                | 5                    | ;                 | 10                   | <u> </u>                  |
| I algektivvalencia (4700)       I algektivvalencia (4700)         I algektivvalencia (4200)       Kurzuskó         I algektivvalencia (4200)       I algektivvalencia (4200)         I algektivvalencia (4200)       I algektivvalencia (4200)         I algektivvalencia (4200)       I algektivvalencia (4200)         I algektivvalencia (4200)       I algektivvalencia (4200)         I algektivvalencia (4200)       I algektivvalencia (4200)         I algektivvalencia (4200)       I algektivvalencia (4200)         I algektivvalencia (4200)       I algektivvalencia (4200)         I algektivvalencia (4200)       I algektivvalencia (4200)         I algektivvalencia (4200)       I algektivvalencia (4200)         I algektivvalencia (4200)       I algektivvalencia (4200)         I algektivvalencia (4200)       I algektivvalencia (4200)         I algektivvalencia (4200)       I algeativvalencia (4200)         I algevetivvalencia (4200)       I algeativvalencia (4200)         I algeativvalencia (4200)       I algeativvalencia (4200)         I algevetivvalencia (4200)       I algeativvalencia (4200)         I algeativvalencia (4200)       I algeativvalencia (4200)         I algeativvalencia (4200)       I algeativvalencia (4200)         I algeativvalencia (4200)       I algeativvalenci (4200)         I algeativ                                                                                                    | Egyuttes tárgyak (4/000                                                               |            | ELMELE.         | 2011/12/1      | Flmélet                | r                    |                   | 15                   |                           |
| Image: Strage in the set of the set of the se  | Targyek vivalencia (4710)                                                             | Kurzu      | skód            |                |                        | Keresés              | Minden            |                      | ▼ Szűrés                  |
| Tárgylendtkézés elfogad         Tárgylendtkézés elfogad         Tárgylendtkézés elfogad         Kurzusjé nevezéti (268:         Medpindett félévi (268:         Mintartervek (4100)         Hozzárendet tárgyak (2650)         Tárgylendtkációk (5400)         Jegyzetek, Publikációk (5400)         Jegyzetek, Publikációk (5400)         Szervezeti egység őrarende (         Pénzigy (10600)         Nyomtatási templatek (11300)         Képzések (20000)         Diákhtel képzésnév szinonír         Lettári eszközök (1150)         Lettári eszközök (1150)         Lettári eszközök (28750)         Diákhtel negedméryezete (28750)         Diákhtel negedméryezete (28750)         Diákhtel negedméryezete (28750)         Diákhtel negedméryezete (28750)         Diákhtel negedméryezete (28750)         Diákhtel negedméryezete (28750)         Diákhtel negedméryezete (28750)         Lettári eszközök (1150)         Lettári eszközök (28750)         Lettári eszközök (28750)         Diákhtel negedméryezet (28750)         Lejelentet adathibák (28250)         Diákhtel negedméryezet (28750)         Lejelentet adathibák (28250)         Diákhtel negedméryezet (2750)         L                                                                                                    | Tárgy hallgatói (47600.)                                                              |            |                 | 1              |                        |                      |                   |                      |                           |
| Tárgy kurzusai (48200)         Kurzushoz vizsga rendelé         Kurzushoz vizsga rendelé         Kurzusjelontkozós (5         Mintatantervek (4100)         Hozzárendel tárgyak (2500)         Hozzárendel tárgyak (2500)         Jegyzetek, Publikációk (54400)         Jegyzetek, Publikációk (54400)         Jegyzetek, Publikációk (54400)         Jegyzetek, Publikációk (54400)         Jegyzetek, Publikációk (54400)         Jegyzetek, Publikációk (54400)         Jegyzetek, Publikációk (54400)         Szervezeti egység órarendje (         Pénzigy (106000)         Szervezeti egység órarendje (         Pélévek (269000)         Diákhiel képzésré/vsionnír         Lettári eszközök (1150)         Vervénysablonok (28750)         Lejeientett adathibák (28250)         Diákhiel engedméryezeš (2         Diákhiel engedméryeze (2         Diákhiki engedméryeze (2         Ve Csak érvényse jelentkezések            Ve Csak érvényse jelentkezések                                                                                                    | Tárgyjelentkezés elfogad                                                              |            |                 |                |                        |                      |                   |                      |                           |
| Image: Second Second Secon  | 🕀 🚡 Tárgy kurzusai (48200 ) 📒 👝                                                       |            | Tárov kó        | d:             | ATABGY                 |                      |                   |                      |                           |
| Chr. Kurzusjelentkezés [5]       I         Chr. Meghindetett félévei (268)         Chr. Mintatantervek (4100)         Chr. Mintatantervek (4100) <td>💾 Kurzushoz vizsga rendelé</td> <td></td> <td></td> <td></td> <td></td> <td></td> <td></td> <td></td> <td></td>                                                                                                    | 💾 Kurzushoz vizsga rendelé                                                            |            |                 |                |                        |                      |                   |                      |                           |
|                                                                                                    | 🕂 Kurzusjelentkezés (51                                                               |            | Tárgy:          |                | A Tárgy                |                      |                   |                      |                           |
| Image: Servezeti and Servezeti and Serve  |                                                                                       |            |                 |                |                        |                      |                   |                      |                           |
| Image: Norwell Szervezeti szervezeti szerveze  | Mintatantervek (4100 )                                                                |            | Kurzuskó        | id:            | 00                     |                      |                   |                      |                           |
| Image: Second construction (Construction (Construction  |                                                                                       |            | Hallgatół       | c              |                        |                      |                   |                      |                           |
| B       Tárgycsopotok (54000)         Jegyzetek, Publikációk (5440         Diploma (54600)         Szervezeti gység órarendje (         Pénzigy (106000)         Pénzigy (106000)         Pélévek (289000)         Diákhěl képzések (20000)         Pélévek (289000)         Pélévek (28900)         Diákhěl képzések (2000)         Pietie eszközök (1150)         Kerésés (1150)         Pietie eszközök (12750)         Lejelerkett adathibák (23250)         Diákhěl engedményezés (22)         Diákhěl engedményezés (22)         Pick a tárou belloatóji                                                                                                    | Hozzárendelt tárgyak (2650 )                                                          |            |                 | Hallastó Nen   | hun Eáláu              | Hallgató yeze        | tékneve           | Hallastá keresztneve | Képzésnéu                 |
| Jegyzetek, Publikációk (5440         B) Jegyzetek, Publikációk (5440         B) Diploma (54600)         Szervezeti egység árarendje (         P Pérzigy (106000)         Nyomtatási templatek (11300)         B) Képzések (200000)         B) Diákhitel képzésnév-szion írr         Leidentett adathibák (28750)         Leidentett adathibák (28750)         Leidentett engedményezés (25)         DiákHitel engedményezés (25)         DiákHitel engedményezés (25)         Diák Hitel engedményezés (25)         Diák Hitel engedményezés (25)         Diák Hitel engedményezés (25)         Diák Hitel engedményezés (25)         V                                                                                                    | Tárgycsoportok (54000 )                                                               |            | 4               |                | 2010/11/2              | Murloozu             | tekneve           | Haliyatu kelesztneve | Maguar PA                 |
| Diploma (54600)                Diploma (54600)                Magyari Magyari Magya                                                                                             | 🚽 🛃 Jegyzetek, Publikációk (5440                                                      |            |                 |                | 2010/11/2              | Magrap               |                   | Adolfina             | Magyar DA                 |
| Szervezeti egység órarendje (         Pénzigy (106000)         Pénzigy (106000)         Képzések (20000)         Képzések (20000)         Diákhitel képzésnév-szinoním<br>Letkári eszközök (1150)         Kérvénysablonok (28750)         Lejelentett adathibák (28250)         Diákhitel engedményezés (25)         Diákhitel engedményezés (25)         Diákhitel engedményezés (2                                                                                                    | 🗈 🚵 Diploma (54600 )                                                                  |            |                 |                | 2010/11/2              | Lopópui              |                   | Rooita               | Magyar DA                 |
| Image: Second Second | Szervezeti egység órarendje (                                                         |            |                 |                | 2010/11/2              | Kijfáber             |                   | Tomor                | Magyar DA                 |
| Bill       K kypołnatasi tempiatek (11 słubi         Bill       K kypoźsek (20000)         Bill       K kypoźsek (20000)         Diákhitel képzésnéw szinoním       Image: Status and Status and St                                                                                                    | Pénzugy (106000 )                                                                     |            |                 | nuuzic         | 2010/11/2              | Kuraber              |                   | Tomor                | Magyar DA                 |
| Bildkhitel képzésnév-szinoním         Bildkhitel képzésnév-szinoním         Lettári eszközök (1150)         Bildkhitel képzésnév-szinoním         Lettári eszközök (1150)         Bildkhitel képzésnév-szinoním         Lettári eszközök (1150)         Bildkhitel képzésnév-szinoním         Lettári eszközök (1150)         Bildkhitel képzésnév-szinoním         V Csak érvényes jelentkezések         Jelentkeztet                                                                                                    | Inyomtatasi templatek (11300)     Képzések (200000.)                                  |            |                 |                |                        |                      |                   |                      |                           |
| Biákhitel képzésnév-szinoním       ↓         Lettári eszközök (1150)       ↓         Kérvénysablonok (28750)       ↓         Lejelentett adathibák (29250       ✓         Diákhitel engedményezés (25 v       ✓         C Sak érvényes jelentkezések       Jelentkeztet                                                                                                    | E Selévek (269000 )                                                                   |            |                 |                |                        |                      |                   |                      |                           |
| → Letkári eszközök (1150)       Hallgató vezetékneve       Keresés        Minden       Szűrés         → Kérvénysablonok (28750)       →       Lejelentett adathibák (29250       ✓       Csak érvényes jelentkezések       Jelentkeztet         DiákHitel engedményezés (25 v       ✓       Csak érvényes jelentkezések       Jelentkeztet                                                                                                    |                                                                                       |            | 4               |                |                        |                      |                   |                      |                           |
| Imagaro vezeteknevej       Nereses       Imagaro vezeteknevej       Szüles         Imagaro vezeteknevej       Imagaro vezeteknevej       Szüles       Imagaro vezeteknevej       Szüles         Imagaro vezeteknevej       Imagaro vezeteknevej       Imagaro vezetekn                                                                                                    | Leltári eszközök (1150 )                                                              | μ.         | alla atá . : -: | aték nava      |                        | Karré                | Mindon            |                      | ▼ C=!!+4+                 |
| B     Lejelentett adathibák (29250       B     DiákHitel engedményezés (25)       Csak érvényes jelentkezések       Jelentkeztet                                                                                                    | 🕀 🚯 Kérvénysablonok (28750 )                                                          |            | aligato ve:     | elekneve       |                        | Lerese:              | s [ ] minden      |                      | <u> </u>                  |
| → DiákHitel engedményezés (25 v V Ľsak érvényes jelentkezések Jelentkeztet                                                                                                    | 👸 Lejelentett adathibák (29250                                                        | _          |                 |                |                        |                      |                   |                      |                           |
| i 💦 a Kommunali (1917) — 👘 🗌 📝 Esak a fárau hallmatói                                                                                                    | DiákHitel engedményezés (25 🧹                                                         |            | lsak érvéi      | nyes jelentkez | ések                   |                      |                   | Jel                  | lentkeztet                |
|                                                                                                    |                                                                                       | <b>V</b> ( | Csak a tár      | gy hallgatói   |                        |                      |                   |                      |                           |
| Letöltve 11 / 11 rekord. Loginnév: TA Szerepkör: Belső Adminisztrátor Szerver: RELEASE_Teszt                                                                                                    | Letöltve 11 / 11 rekord.                                                              |            | Le              | oginnév: TA    | Szerepkör: Belső Admin | isztrátor Szerver: F | RELEASE_Teszt     |                      |                           |

*Kurzusváltoztatás* 

Kurzuscsere folyamata: Szervezeti egységek (28000)(szervezeti egység kiválasztása)/Tárgyak (46800)(tárgy kiválasztása)/Tárgy kurzusai (48200) (Kurzus kiválasztása, amelyről át szeretnénk helyezni a hallgatókat egy másik kurzusra)/Kurzusváltoztatás (51400). Fent annak a kurzusnak a kijelölése, melyre át szeretnénk jelentkeztetni a hallgatókat; lent az átjelentkeztetni kívánt hallgatók kijelölése (jobb egérgomb "Mindent kijelöl", vagy "Shift" + egér, vagy "Ctrl" + egér vagy a jelölőnégyzetek segítségével)/ majd **"Kurzusváltoztatás"** gomb.

A menüpontban található a "Csak a tárgy hallgatói" jelölőnégyzet, amellyel állítható, hogy csak a kiválasztott tárgy felől történő jelentkezések látszódjanak.

Alapértelmezetten igaz állású. Igaz állás esetén a kiválasztott tárgyhoz kapcsolódóan jeleníti meg a kiválasztott kurzusra jelentkezett hallgatókat.

A "Csak a tárgy hallgatói" jelölőnégyzet arra szolgál, hogy csak a kiválasztott tárgyhoz tartozó kurzusjelentkezéseket tudjuk megtekinteni. (Hamis állás esetén a kurzusjelentkezések megjelenítésekor nem figyelünk a kiválasztott tárgyra.

Kurzuscsere estén, ha olyan kurzust próbálunk cserélni, amely nem a kiválasztott tárgy felől került felvételre, akkor a kurzuscsere nem történik meg, és a program az alábbi visszajelző üzenetet küldi.

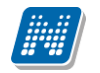

| 🕅 Érvénytelen jelentkezések (2012.01.31. 16:47:55)                                                                 |           |
|----------------------------------------------------------------------------------------------------|-----------|
| Kurzusjelentkezés nem történt !                                                                                    |           |
| QK Vágólapra másol                                                                                                 | Részletek |
| Kurzusjelentkezés nem történt !<br>Az alábbi hallgató(k) kurzusjelentkezése másik tárgyjelentkezéshez kapcsolódik: | *         |
| Messinger Rea (DKVYTM)                                                                                             |           |
|                                                                                                    | -         |
|                                                                                                    | Þ         |

Kurzusváltoztatáskor visszajelző üzenet.

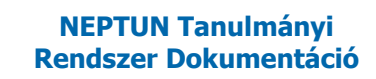

#### 3.25 Kurzus hallgatóinak órarendi statisztika megjelenítése

Órarendi statisztika tabulátor fül alatt a hallgató órákon való megjelenését tekinthetjük meg. A fül alatt akkor található adat, amennyiben a kurzushoz az órastatisztikák menüpontban adatfeltöltés történt. Az órastatisztika adat a felületen nem szerkeszthető, csak az információk megtekintésére szolgál. Az órastatisztika feltétele, hogy a kurzus órarenden szerepeljen.

| 🔊 V2011.8.29.1 : Kurzus hallgatói (50600 ) >> Műszaki Kar (TEMK) >> Kollab fórum teszt (KOLFT) >> 0 |                                   |                   |              |                             |                                    |                           |                   |                |                |            |      |
|----------------------------------------------------------------------------------------------------|-----------------------------------|-------------------|--------------|-----------------------------|------------------------------------|---------------------------|-------------------|----------------|----------------|------------|------|
| File Eszközök Szerepkörváltás Kedvencek Help                                                        |                                   |                   |              |                             |                                    |                           |                   |                |                |            |      |
| G · O ·                                                                                             | Előző                             | >> Műszaki Kar    | (TEMK) >     | > Kollab fór                | um teszt (KO                       | LFT) >> 0                 | I                 | Frissítés      | Következő      | Fel        | 9    |
|                                                                                                    | Tárgykód                          | Tárgynév          | Kurzusk      | Neptun kód                  | Vezeté ∆                           | Keresztn                  | Lejelentkezés dát | Jelentkezés d  | átuma Tagozat  | Kurzustípu | ıs   |
| <b>NEPTUN</b>                                                                                       | BB                                | Csak záróvizsga B | 0            | DZVKQM                      | Abonyi Szabó                       | Filoméla                  |                   | 2011.08.29. 1  | 0:43:4 Nappali | Elmélet    |      |
| Egységes Tanulmányi Rendszer                                                                        | BKQR-E2D                          | Etika             | 0            | NDHRE4                      | Gallatik                           | llze                      |                   | 2011.08.29. 1  | 0:43:4 Nappali | Elmélet    |      |
| Lgyseges ianamanyi nenaseei                                                                         | BB                                | Csak záróvizsga B | 0            | C1ENCO                      | Mesó                               | Valéria                   |                   | 2011.08.29. 1  | 0:43:4 Nappali | Elmélet    |      |
| Saját menü Általános menü                                                                           | BB                                | Csak záróvizsga B | 0            | PFOIVZ                      | Molnár                             | Gyula                     |                   | 2011.06.23. 1  | 6:52:2 Nappali | Elmélet    |      |
|                                                                                                    | BKQR-E2D                          | Etika             | 0            | UI7JDE                      | Remek                              | Zorán                     |                   | 2011.08.18. 9: | :48:42 Nappali | Elmélet    |      |
| 🗄 🔁 🔁 Szervezeti egység telephelyei 🔨                                                               | BB                                | Csak záróvizsga B | 0            | CIY01E                      | Vobornik                           | Honorina                  |                   | 2011.06.23. 1  | 6:52:2 Nappali | Elmélet    |      |
| Szervezeti egység hallgatói (2                                                                      | BB                                | Csak záróvizsga B | 0            | GTSOJ4                      | Vranay                             | Bora                      |                   | 2011.06.23. 1  | 6:51:4 Nappali | Elmélet    |      |
| Tárquak (46800 )                                                                                    | BB                                | Csak záróvizsga B | 0            | DP8103                      | Wallenfelsz                        | Gunda                     |                   | 2011.06.23. 1  | 6:51:4 Nappali | Elmélet    |      |
|                                                                                                    | 4                                 |                   |              |                             |                                    |                           |                   |                |                | Г          |      |
| Tárgy hallgatói (47600 )                                                                            | <u>'</u>                          |                   |              | [                           |                                    | 1                         |                   |                |                |            | ≝,∣  |
| 😑 💾 Tárgy kurzusai (4820 🛛 🛛 🗸                                                                      | zetéknév                          |                   |              |                             | Keresés                            | Minden                    |                   |                |                | Szű        | írés |
| Jegyzet hozzárendelé                                                                                |                                   |                   |              |                             | V                                  | <b></b>                   |                   |                |                |            |      |
| Urabontások kurzush                                                                                 | Caemálues ada                     | tok Cimak Eras    | lmánual: 间   | rarendi statiszti           | ka                                 |                           |                   |                |                |            | _    |
|                                                                                                    | ozenneiyes aud                    |                   |              |                             |                                    |                           |                   |                |                |            | -1   |
| E Kurzus hallgatói (                                                                                |                                   | Hallgató          | Sta          | atisztika († 201)<br>1 NS+N | 1.02.09.   201<br>1 - 09:00   08:0 | 11.02.16.  <br>10 - 09·00 |                   |                |                |            |      |
| 😽 Hallgató órarendi                                                                                 |                                   |                   |              | 00.0                        | 1 / 1)                             | (1/0)                     |                   |                |                |            |      |
| - 🐼 Kurzus követelmény 🥡                                                                            |                                   |                   |              |                             |                                    |                           |                   |                |                |            |      |
| 🛷 Kurzusjelentkezés elfi                                                                            | Wallenfelsz Gu                    | inda              | 27           | 1                           |                                    | _                         |                   |                |                |            |      |
| - 🐼 Kurzusváltoztatás (51                                                                           |                                   |                   |              |                             |                                    |                           |                   |                |                |            |      |
|                                                                                                    |                                   |                   |              |                             |                                    |                           |                   |                |                |            |      |
| Kurzusok orarendi inni                                                                              |                                   |                   |              |                             |                                    |                           |                   |                |                |            |      |
| B Kurzusielentkezés (5080                                                                           |                                   |                   |              |                             |                                    |                           |                   |                |                |            |      |
|                                                                                                    |                                   |                   |              |                             |                                    |                           |                   |                |                |            |      |
| Mintatantervek (4100)                                                                               |                                   |                   |              |                             |                                    |                           |                   |                |                |            |      |
| 🕂 Hozzárendelt szervezeti e                                                                         |                                   |                   |              |                             |                                    |                           |                   |                |                |            |      |
| 📩 🎦 Tárgyelőkövetelmény (50                                                                         |                                   |                   |              |                             |                                    |                           |                   |                |                |            |      |
| Hozzárendelt tárgyak (2650 )     Hozzárendelt tárgyak (2650 )                                       |                                   |                   |              |                             |                                    |                           |                   |                |                |            |      |
| I árgycsoportok (54000 )                                                                            |                                   |                   |              |                             |                                    |                           |                   |                |                |            |      |
| Diploma (54600 )                                                                                    |                                   |                   |              |                             |                                    |                           |                   |                |                |            |      |
| Szervezeti egység órarendie (                                                                       |                                   |                   |              |                             |                                    |                           |                   |                |                |            | _    |
| 🕀 🔁 Pénzügy (106000 )                                                                               | <ul> <li>Csak a jelent</li> </ul> | kezettek          |              | Automatikus                 | aláírán Linta                      | nuomtatáo                 | Hozzáad           | TX             | iii l          |            |      |
|                                                                                                    | Csak a tárgy                      | hallgatói         |              |                             |                                    | nyomiaids                 | 11022880          |                |                |            |      |
| Letöltve 8 / 8 rekord.                                                                              | Logi                              | nnév: TA Szerepki | ör: Tanszéki | adminisztráto               | Szerver: DE                        | VELOPER_T                 | eszt              |                |                |            |      |
|                                                                                                    |                                   | Órarona           | li stati     | s <del>z</del> tika n       | nogiolou                           | nításe                    |                   |                |                |            |      |

Orarenai statisztika megjelenítése

## 4. Egyedi (Saját) tárgyjelentkezési időszak

A hallgatók a tárgyakra és kurzusokra a Képzéshez beállított tárgy és kurzusjelentkezési időszakokban tudnak jelentkezni.

Ezen időszakok figyelmen kívül helyezhetőek az egyedi tárgyjelentkezési időszak beállításával.

Az egyedi tárgyjelentkezési időszak a Mintatanterv tárgyai (pl. 31200) és a tárgy felől a Mintatantervek (pl. 4150) felületen állítható be.

Az időszak az adott mintatanterven belül a beállított tárgyra/tárgyakra vonatkozik. Mindkét felületen lehetőség van a csoportos beállításra, tehát egy mintatantervhez több tárgynál, illetve egy tárgyhoz több mintatanterven beállíthatjuk az egyedi időszakot.

| 😹 V2010.12.9.3 : Mintatantervek (4      | 100 ) >> Kreischer Számviteli és Germanisztikai Intézet (GK-B-                            | RMF) >> Diplomaterv II. (GKC    | QB-DXF-35331É) 📃 🗖 🔀          |
|-----------------------------------------|-------------------------------------------------------------------------------------------|---------------------------------|-------------------------------|
| File Eszközök Szerepkörváltás Kedvencek | Help                                                                                      |                                 |                               |
| G · O ·                                 | >> Kreischer Számviteli és Germanisztikai Intézet (G<br>Diplomaterv II. (GKQB-DXF-35331É) | K-B-RMF) >>                     | sítés Következő Fel <b>–¤</b> |
|                                         | 1 Mintatanterv kódja Mintatanterv neve                                                    | Félév szám Tárgyfelvétel típusa | Tárgy kredit Végleges kö      |
| <b>NEPTUN</b>                           | M_TEGK-Y-W-VM2_M_Vegyészmérnöki (főisk2003/04)_QW0BL_90151_G                              | i 7 Kötelező                    | 13 📑                          |
| Egységes Tanulmányi Rendszer            | M_TEGK-Y-W-VVM_M_Vegyészmérnöki (főiskolai)_NSHWU_16778_G                                 | 7 Kötelező                      | 13 🗋                          |
| Lyyseges landinanyi kenuszei            |                                                                                           |                                 |                               |
| Saját menü Általános menü               |                                                                                           |                                 |                               |
| 🖽 🛷 Saját adatok (200.) 🛛 🛛 🔼           |                                                                                           |                                 |                               |
| 🗄 🛷 Kollégiumok (1800 ) 🛛 👘             |                                                                                           |                                 |                               |
| 🕀 🐼 Hallgatók (5400 )                   |                                                                                           |                                 |                               |
| Alkalmazotti adatok (14800 )            |                                                                                           |                                 |                               |
| Szervezeti egysegek (2800L              |                                                                                           |                                 |                               |
| Szervezeti egység telepítelyei          | Félév szám Keresés                                                                        | Minden                          | <ul> <li>Szűrés</li> </ul>    |
|                                         |                                                                                           |                                 |                               |
| 🗉 👸 Virtuális szakok (29000-)           |                                                                                           |                                 |                               |
| 🕀 🏝 Szakok (30800 )                     | Alapadatok Követelmények                                                                  |                                 |                               |
| 🗄 📸 Szakirányok (31800 )                |                                                                                           | Óraszámok                       | 11 c = 544                    |
| 🖻 📸 Tárgyak (46800 )                    | Félévszám: 7 Kredit: 13                                                                   |                                 | Heti Feleves                  |
| Egyuttes targyak (4/000                 |                                                                                           | Gyakorlat                       | <b>-</b> 6                    |
| Targyekvivalericia (4710)               | Feivetei tipusa: Notelezo                                                                 |                                 | ▼                             |
| Tárgy hallgatói (47600.)                | Követelmény: Évközi jegy 👻                                                                |                                 | $\overline{}$                 |
| Tárgyjelentkezés elfogad.               |                                                                                           |                                 |                               |
| 🕀 🚹 Tárgy kurzusai (48200-)             | Csak a mintatantervhez rendelt kurzusok vehetok fel                                       | 1                               |                               |
| 💾 Kurzushoz vizsga rendelé              |                                                                                           |                                 |                               |
| 🕒 Kurzusjelentkezés (50800              | Saját tárgyfelvételi idoszak                                                              |                                 |                               |
| Meghirdetett félévei (2684              | Kezdete: 2010.12.01. 3 12:00: Vége: 2010.12.1                                             | 24. 15 15:00: Félé              | v: 2010/11/1 🔽                |
| Hozzárendelt szervezeti a               |                                                                                           |                                 | ,                             |
| Hozzárendelt tárovak (2650 )            |                                                                                           |                                 |                               |
| Tárgycsoportok (54000)                  | Tárgyfelelős beállítása                                                                   |                                 |                               |
| Jegyzetek, Publikációk (5440            | Neptun kód: Név:                                                                          |                                 |                               |
| 🕀 🛐 Diploma (54600 )                    | , , , , , , , , , , , , , , , , , , , ,                                                   |                                 |                               |
| Szervezeti egység órarendje (           |                                                                                           |                                 |                               |
|                                         |                                                                                           |                                 |                               |
| Nyomtatási templatek (11300)            | Szerkeszt                                                                                 | Töröl Ment                      | és Mégsem                     |
|                                         |                                                                                           |                                 |                               |
| Letöltve 2 / 2 rekord.                  | Loginnév: TA Szerepkör: Belső Adminisztrátor Szerver: DEVELOP                             | ER_Teszt                        | 1.                            |

Saját tárgyfelvételi időszak beállítása

A felületen található a Félév mező, ahol azt a félévet kell kiválasztani, amely félév kurzusait szeretnénk megjeleníteni a tárgyjelentkezésnél, illetve amelyik félévre történik a tárgyfelvétel.

Így a továbbiakban külön kurzusjelentkezési időszak megadására nincs szükség a képzésen, elegendő a félév beállítása a mintatanterv sorban.

Az egyedi időszakban a végleges tárgyjelentkezési feltételek futnak le, tehát a képzésen és mintatantervnél vagy tárgynál beállított végleges követelmények érvényesülnek.

Ha az egyedi időszakkal egy időben érvényes a képzésen is időszak, akkor is az egyedi időszak beállításai lesznek érvényesek, tehát ha például a képzésen előzetes időszak van beállítva, akkor is a végleges követelmények futnak le, és az időszaknál beállított meta feltételek sem érvényesülnek, illetve hiába mutat másik félévre a képzés időszaka, így is az egyedi időszakban meghatározott kurzusokra és félévre történik a tárgyjelentkezés.

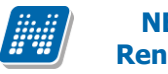

A hallgató indexsorában a tárgyjelentkezés módjának megjeleníthetőségére található egy oszlop, Tárgyjelentkezés módja elnevezéssel, amelyet a program a felvétel módja alapján tölt.

A mező neve: Tárgyjelentkezés módja.

Lehetséges értékei:

- HW egyedi tárgyjelentkezés alapján,
- HW képzés tárgyjelentkezés alapján,
- KLIENS jelentkezési időszakban,
- KLIENS időszakon kívül.

Az egyedi időszakban is érvényes minden olyan paraméter beállítás, amely tárgy vagy kurzusjelentkezésre vonatkozik.

| 📓 V2010.12.9.3 : Féléves indexsoro                                                                                                    | k (6600 ) >> Abeles Harmatka (XO6VJ3) >> Anglisztika BA (TEBK-B-N-AAN) >> 2010/11/1 📃 🗖 🔀                                                                                                    |
|----------------------------------------------------------------------------------------------------|----------------------------------------------------------------------------------------------------|
| File Eszközök Szerepkörváltás Kedvencek                                                                                                    | Help                                                                                                    |
| G · O ·                                                                                                    | >> Abeles Harmatka (XO6VJ3) >> Anglisztika BA (TEBK-B-N-AAN)       Frissítés       Következő       Fel       -Ja                                                                                                    |
| Egységes Tanulmányi Rendszer                                                                                                    | Féléves adatok<br>Kredit: Felvett kredit: 8 Áttag: IV: Korrigált kr. index:<br>Ösztönd filindex: Kr. index: Meg;                                                                                                    |
| Saját menü Általános menü                                                                                                    | Kumulált adatok<br>Kredit: Felvett kredit: Átlag: IV: Korrigált kr. index:                                                                                                    |
|                                                                                                    | Extra1: Extra2: Extra3: Extra4:                                                                                                    |
| <ul> <li>→ Adatmódosítási kérelmek (56)</li> <li>→ Címmódosítási kérelmek (57)</li> <li>⇒ Címmódosítási kérelmek (570)</li> <li>→ Hallgató eredményei (5800)</li> <li>→ Hallgató képzései (6000)</li> </ul> | Felvétel típusa2       Tárgyjelentkezés módja       △       Utolsó módosító       Létrehozás ideje       Oktató       Létrehozó vezeté         Fakultatív       KLIENS - időszakon kívül       TA9999       2010.12.10. 11:12:2       Holczveber Üzséb, [ Polyacsek         Választható       KLIENS - időszakon kívül       TA9999       2010.12.08. 15:07:5       Dr. Szalbek Atlasz       Polyacsek |
| <ul> <li>Hivatalos bejegyzések (6.</li> <li>Féléves adatok (640)</li> <li>Féléves indexsoro</li> <li>Féléves indexsor beje</li> </ul>                                                                       | Tárgykód     Keresés     Minden     Szűrés                                                                                                    |
|                                                                                                    | Tárgy beszámítása<br>V Kredit V Össz. kredit V Átlag V Össz. átlag V Össztöndíjindex                                                                                                    |
| Tárgyjelentkezés (64)                                                                                                    | Részletes tárgyadatok       Eredmények a tárgyból       Vizsgák a tárgyból       Szakmai gyakorlat       Kurzusok       Szak és mintatanterv         Bejegyzés típusa       △       Bejegyzés dátuma       Bejegyzés értéke       Érv       Beírás dátuma       Létrehozó         ▲ Aláírás       2010.12.08.       Aláírva       ■       2010.12.08.       TA9999                                     |
| Kreditigazolás (36600<br>Akkreditáció (4300)<br>Hallgató indexe (267600<br>Szek féléves adatai (150)                                                                                                    | Töröl                                                                                                    |
| Szak releves adata (150                                                                                                    |                                                                                                    |
| Hallgató szakdolgozatai (:<br>Doktori adatok (35350)                                                                                                    | Beírás dátuma: 2010.12.08. 3 Érdemjegy: Aláírva Részeredmény:                                                                                                    |
| Előrehaladás vizsgálat (3)<br>Események (34700)<br>Speciális indexsorak (390                                                                                                    | Oktató: Szalbek Atlasz Oktató Hallgató által jóváhagyva 🔽                                                                                                    |
|                                                                                                    | Tárgyleadás       Átlagszámolás       Lezárás       Átkötés       Előzetes feltételell.       Végleges feltételell.       Index Etikett       Zárójegy       Szerkeszt       Mentés       Mégsem                                                                                                    |
| Letoltve 2 / 2 rekord.                                                                                                    | Loginnév: TA Szerepkor: Belső Adminisztrátor Szerver: DEVELOPER_Teszt                                                                                                    |

Tárgyjelentkezés módja - megjelenítése

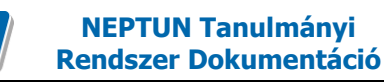

## 5. Vizsgák kezelése

### 5.1 A vizsgatípusokra épülő logikák, vizsgatípus ekvivalencia

Alapértelmezett esetben a hallgatók vizsgajelentkezéseit egy adott tárgyból vizsgatípusokkal különböztetjük meg. Ez azt jelenti, hogy külön kezeljük az egyes típusokra történt jelentkezéseket. Vagyis a hallgatót egy tárgyból azonos vizsgatípusra egyszer engedi jelentkezni a program. Tehát például, ha a hallgató jelentkezett egy adott tárgyból egy írásbeli vizsgára, és ez a vizsgaalkalom még nem kezdődött, akkor nem engedi a tárgyból még egyszer írásbeli típusú vizsgára jelentkezni. Ha tárgyhoz tartozik másik vizsgatípus szerint kiírt vizsga, akkor arra a program minden további nélkül felengedi. Tehát ha felvett egy írásbeli vizsgát, jelentkezhet ugyanabból a tárgyból pl. szóbeli vizsgára is.

A vizsgákhoz tartozó függvények (amelyek a hallgató vizsgára történő jelentkezéseit szabályozzák), szintén figyelembe veszik a vizsgatípusokat. Tehát a hallgató egyes típusokra történt jelentkezéseit különkülön számolják. (Pl. <u>Előzetes és végleges jelentkezési feltételek, pénzügyi beállítások.</u>)

Ha beállítjuk a vizsgatípus ekvivalenciát, akkor a program az egyes típusokra történt jelentkezéseket egybe számolja. Vagyis: ha egy tárgyból kiírtunk vizsgát többféle vizsgatípussal (pl. írásbeli és szóbeli vizsgatípussal is külön-külön vizsgaalkalmakat), akkor ha a hallgató jelentkezett egy írásbeli vizsgára, a vizsgaalkalom leteltéig (vagy kezdetéig) nem engedi fel a szóbeli vizsgára sem.

A vizsgákhoz tartozó függvények (amelyek a hallgató vizsgára történő jelentkezéseit szabályozzák) a vizsgatípus ekvivalencia beállítása esetén szintén nem veszik figyelembe a vizsgatípusokat. Tehát úgy számolnak, hogy a hallgató egyes típusokra történt jelentkezéseit egyben számolják.

| 🔊 V2011.8.29.1 : Tárgyak (46800 ) >> Műszaki Kar (TEMK) |                            |                                                  |                    |                             |                        |               |  |
|---------------------------------------------------------|----------------------------|--------------------------------------------------|--------------------|-----------------------------|------------------------|---------------|--|
| File Eszközök Szerepkörváltás Kedvencek Help            |                            |                                                  |                    |                             |                        |               |  |
| G · O ·                                                 | Előző >> Műszak            | ii Kar (TEMK)                                    |                    | Frissítés                   | Következő Fel          | ø             |  |
|                                                         | Tárgykód Tár               | gynév                                            | Heti óraszá Kredit | Követelmény típusa          | Kurzustípus1           | Tá▲           |  |
|                                                         | 🔲 KOLFT 🛛 Kolla            | ab fórum teszt                                   |                    | 0 Aláírás megszerzése       |                        |               |  |
| Faységes Tanulmányi Rendszer                            | TEMK-A1K-62775G Ang        | ol nyelv II.                                     | 4                  | 0 Folyamatos számonkéi      | Gyakorlat              |               |  |
| Egyseges ianamanyi nenaszer                             | TEMK-H2H-36375G Hite       | lbírálat                                         | 1                  | 2 Gyakorlati jegy           | Elmélet                |               |  |
| Saját menü Általános menü                               | TEMK-H3H-74485G Hite       | lbírálat IV.                                     | 1                  | 2 Gyakorlati jegy           | Elmélet                |               |  |
|                                                         | TEMK-N4N-74464G Nén        | net szaknyelvi alapozó                           |                    | 0 Gyakorlati jegy           |                        |               |  |
| 🗄 👔 Szervezeti egység telephelyei 🟊                     | TEMK-P2P-51320G Pén        | zügyi piacok                                     | 0                  | 3 Gyakorlati jegy           | Elmélet                |               |  |
| Szervezeti egység hallgatói (2                          | TEMK-P3P-28547G Pén        | zügyi piacok IV.                                 | 1                  | 2 Gyakorlati jegy           | Elmélet                |               |  |
| Tárguak (46800 1)                                       | TEMK-P3P-45758V Pszi       | chológia                                         | 2                  | 3 Vizsga                    | Elmélet                |               |  |
|                                                         | □ ITEMK-S3S-352966 ISzo    | ciológia                                         |                    | 2lGuakorlati jeou<br>1      | IEImélet               |               |  |
| Tárgy hallgatói (47600)                                 |                            |                                                  | [                  | _                           |                        |               |  |
| 🖃 🏠 Tárgy kurzusai (48200 )                             | Tárgykód                   | Keresés                                          | Minden             |                             | -                      | Szűrés        |  |
| 🧼 Jegyzet hozzárendelé                                  |                            | $\checkmark$                                     | <b></b>            |                             |                        |               |  |
| Vrabontások kurzush                                     |                            |                                                  |                    |                             |                        |               |  |
| Furzus vizsgal (42     Guorsított jegybeírás            | Alapadatok Kiegészítő ad   | atok 🛛 Leírás 🗍 Tárgytípus besorolás 🗍 Tárgycsoj | portok Kurzusok Tá | rqykövetelmények Vizs       | gajelentkezési feltéte | lek           |  |
| Rurzus hallgatói (506( ■ ◄                              | Tanszék:                   | Műszaki Kar                                      |                    |                             |                        |               |  |
| 🖌 💦 Hallgató órarendi                                   | T. (18                     |                                                  |                    |                             |                        | _             |  |
| - 🐼 Kurzus követelmény 🥡                                | I argyreleios:             | Lukász Zsanett (AQYRAJ)                          |                    |                             | Felelőst válasz        | t             |  |
| 🛷 Kurzusjelentkezés elfi                                | Tárgynév:                  | Kollab fórum teszt                               | HU 👻 Ór            | aszámok –                   | Heti Féléves           |               |  |
| Kurzusváltoztatás (51                                   | Bövid név:                 |                                                  |                    |                             |                        | -             |  |
| Kurzusok órarendi inte                                  |                            |                                                  |                    |                             |                        | -             |  |
|                                                         | Tárgykód:                  | KOLFT S                                          | zint:              |                             |                        |               |  |
| Kurzusjelentkezés (50800                                | Kreditpont:                | 0 Felvételek max száma: 1 S                      | úly:               | <u> </u>                    |                        | _             |  |
| ⊕ Brindetett félévei (268-<br>Mintatantervek (4100 )    | Követelmény:               | Aláírás megszerzése                              | <b>_</b>           | <b>_</b>                    |                        |               |  |
| Hozzárendelt szervezeti e                               | Megjegyzés:                |                                                  |                    |                             | Archivált              |               |  |
| Tárgyelőkövetelmény (50                                 | URL:                       |                                                  |                    | Vizsna                      | tinusok ekvivalenciá   | ia 🔽          |  |
| Hozzarendelt targyak (2650)                             | f                          |                                                  | Tácaufa            | alalõo Introloomi ogooultoj | iansk orgodéluszá      |               |  |
| Jegyzetek, Publikációk (5440                            | Ervenyesseg:               | 15 15                                            | raigyit            | aeios mualeam jogosulisa    | ayanak enyeueiyeze     | se I <b>v</b> |  |
| 🕀 🔂 Diploma (54600 )                                    | Idegen nyelv :             | · · ·                                            |                    |                             |                        |               |  |
| Szervezeti egység órarendje (                           |                            |                                                  |                    |                             |                        |               |  |
|                                                         | 🔽 Archiváltak is 🔲 Rekurzi | v                                                | Szerkeszt          | M                           | lentés Még             | sem           |  |
|                                                         |                            |                                                  |                    |                             |                        |               |  |
| Letöltve 12 / 12 rekord.                                | Loginnév: TA Sz            | erepkör: Tanszéki adminisztrátor – Szerver: DEVE | ELOPER_Teszt       |                             |                        |               |  |

Vizsgatípus ekvivalencia beállítása

Vizsgatípus ekvivalencia beállítása a Szervezeti egységek (28000) Tárgyak(46800)/Vizsgatípusok ekvivalenciája jelölőnégyzetben pipa beállításával történik.

## 5.2 Vizsgahirdetéssel kapcsolatos paraméterek

VIZSGA\_EGYEDIVIZSGAIDOSZAK\_MODOSITHATO - 0: Egyedi vizsgaidőszak sem a kliensben, sem az oktatói weben nem adható meg, 1: Egyedi vizsgaidőszak csak a kliensben adható meg, 2: Egyedi vizsgaidőszak a kliensben és az oktatói weben is megadható.

VIZSGAADATAI\_JELENTKEZETTEKKEL\_MODOSITHATO - A paraméter I értéke esetén a vizsga adatait akkor is lehet módosítani, ha arra már jelentkeztek hallgatók, N értéke esetén a vizsga adatai nem módosíthatók.

VIZSGAMODOSITAS-0: csak a rendszeradmin és kari admin tudja módosítani a vizsga időpontját és új vizsgát felvinni, meghirdetettet törölni, 1: kliensből lehet vizsgát felvinni, törölni, módosítani, de oktatói webről nem, 2: kliensből és webről is lehet vizsgát kiírni, törölni, módosítani.

VIZSGAMODOSITAS paraméter karosítható, a karosítás alapja az alkalmazott elsődleges szervezeti egysége.

MAXKURZUS\_OKTATO\_RENDELES\_VIZSGAHOZ - Ennek az értékétől függ az, hogy ha felvesznek egy vizsgát, akkor maximum ennyi számú oktatót rendel a program automatikusan a vizsgához. Ha több oktató van a kurzuson, akkor nem fog hozzárendelni egyet sem.

Nem jelent meg vizsga nem számít.

VIZSGAHOZTEREMHOZZARENDELES\_FOGLALASSAL - 0: nincs igénylés, teremfoglalás az adminisztráció/vizsgák menüpontnál, 1: vizsgakiírásnál a termek hozzárendelésénél azonnali foglalás, 2: a terem hozzárendelés teremigényléssel történik, 3: saját termeket foglalhat, más termeket csak igényelhet.

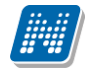

TEREMFOGLALASCSAKSZABADTEREMBE - I érték esetén vizsgánál a közvetlen teremfoglalás csak szabad teremre történik, ha a paraméter N, akkor lehetőség van foglalt teremre is keresni. Az órarendnél vizsga teremigények, ill. az ált.teremigények elbírálásánál lehet foglalt termeket is keresni.

## 5.3 Vizsgakiírás/vizsgameghirdetés

A tárgy és kurzus kiválasztása után a kurzus vizsgái menüpontban kell új vizsgát kiírni, valamint a már kiírt vizsgát módosítani. A felületen fent a listában láthatjuk a kurzushoz már kiírt vizsgákat. További vizsgák kiírása a "**Hozzáad**" gombbal lehetséges.

A vizsgák kiírásának előzetes feltétele, hogy a "*Tárgy kurzusai*" menüponton megadjuk a kurzushoz tartozó vizsgatípusokat. A vizsgák kiírásakor a program csak a kurzusnál megadott vizsgatípusok szerint engedi a vizsgakiírást.

Ha egy kurzusnál egy típust állítunk be, akkor a vizsga kiírásakor a program a típust automatikusan tölti. Ha többet adunk meg, akkor vizsgakiíráskor a típusok közül választanunk kell. Fontos tudni, hogy ha az "Írásbeli és szóbeli" vizsgát választjuk, akkor az azt jelenti, hogy a vizsga kiírásakor is ezt tudjuk kiválasztani, tehát ezt a típust akkor használjuk, ha egy alkalommal, egy időpontban szóbeli és írásbeli vizsgát is tartunk. Ha ez két külön alkalmat jelent, akkor a kurzusnál válasszuk ki külön az "Írásbeli", és "Szóbeli" típusokat, és a vizsgaalkalmakat eszerint írjuk ki.

| 😹 V2010.8.27.1 : Kurzus vizsgái (48          | 8800-) ->> Műszaki Kar (T  | EMK) >> Pénzügyi piacok (TEM            | K-P2P-51320G) >> 01               | _ 🗆 🐱                     |  |  |
|----------------------------------------------|----------------------------|-----------------------------------------|-----------------------------------|---------------------------|--|--|
| File Eszközök Szerepkörváltás Kedvencek Help |                            |                                         |                                   |                           |  |  |
| G · O ·                                      | Előző >> Műszaki<br>>> 01  | Kar (TEMK) >> Pénzügyi piacok           | (TEMK-P2P-51320G)                 | Frissítés Következő Fel 🛶 |  |  |
|                                              | Vizsga típu Mettől         | ∆ Meddig                                | Min. létszám Vizsgáztatók         | Leírás Létszám Vár        |  |  |
|                                              | Szóbeli 2010.08.28         | 8:00:00 2010.08.28. 10:00:              | )) 1 Gyursánszki De               | a 0                       |  |  |
| Fovséges Tanulmánvi Rendszer                 | Szóbeli 2010.08.29.        | . 8:00:00 2010.08.29. 10:00:            | )0 0 Gyursánszki De               | a 0                       |  |  |
| Lgyseges ianamanyi kenasee                   |                            |                                         |                                   |                           |  |  |
| Saját menü Általános menü                    |                            |                                         |                                   |                           |  |  |
| 🖽 🛷 Saját adatok (200 ) 🛛 📐                  |                            |                                         |                                   |                           |  |  |
| 🗈 🗇 Hallgatók (5400 )                        |                            |                                         |                                   |                           |  |  |
| Alkalmazotti adatok (14800 )                 |                            |                                         |                                   |                           |  |  |
| Szervezeti egységek (28000                   |                            |                                         |                                   |                           |  |  |
| Szervezeti egység hallgatói (2               |                            |                                         |                                   |                           |  |  |
| 🕀 🛐 Szervezeti egység dolgozói (2            | Vizsga típusa              | ✓ Keresé                                | Minden                            | ▼ Szűrés                  |  |  |
| 🖃 🛃 Tárgyak (46800 )                         |                            |                                         | <b>—</b>                          |                           |  |  |
| ⊞                                            | Alan adatek i ku i Li T    |                                         |                                   |                           |  |  |
| Tárgy haligatói (4/600 )                     | Rurzusok Te                | remroqialasok                           |                                   |                           |  |  |
|                                              | Vizsga leírása:            |                                         |                                   |                           |  |  |
| Órabontások kurzush                          |                            |                                         | The second contract               |                           |  |  |
| 🕀 🐼 Kurzus vizsgái (48                       | vizsga tipus:              | Szóbeli                                 | Egyedi vizsgajelentkezes kezdete: | 2010.08.25. 15 08:00:00   |  |  |
| Gyorsított jegybeírás                        | Kezdete:                   | 2010.08.28. 15 08:00:00                 | Egyedi vizsgajelentkezés vége:    | 2010.08.27. 10:00:00      |  |  |
|                                              | Vége:                      | 2010.08.28. 10:00:00                    | Várólista maximális létszám:      | 0                         |  |  |
| Kurzusielentkezés elfu                       | -<br>Minimália látamána:   |                                         | Mauimália látazána:               | 25                        |  |  |
| Kurzusváltoztatás (51                        | Miriniais letszani.        | <br>                                    | Maximalis letszam.                | 20                        |  |  |
| 🕀 🛷 Évközi feladatok (516                    | A vizsgaztato iathato a je | ieriikezesi looszakban                  | Azonosító: 100828080010003537     | Vizega másolása           |  |  |
| 🚽 🐼 Kurzusok órarendi infi                   | Vizsga láthatósága a we    | ben /                                   |                                   | vizsya masolasa           |  |  |
| Kurzushoz vizsga rendelé                     | Vizsgáztató                |                                         |                                   |                           |  |  |
| Kurzusjelentkezés (50800                     | Vezetéknév                 | Keresztnév Neptun kód                   |                                   | Vizsgáztató hozzárendelés |  |  |
| Mintatantervek (4100 )                       | Gyursánszki                | Dea QL65QG                              |                                   |                           |  |  |
| Hozzárendelt szervezeti e                    |                            |                                         |                                   | Vizsgáztató törlés        |  |  |
| 🕀 📸 Hozzárendelt tárgyak (2650 )             | Résztvevo típusa:          |                                         | <b>v</b>                          | T ípus módodsítás         |  |  |
|                                              |                            |                                         |                                   |                           |  |  |
| Jegyzetek, Publikációk (5440                 |                            |                                         |                                   |                           |  |  |
|                                              |                            | Hozzáad Szerk                           | eszt Töröl                        | Mentés Mégsem             |  |  |
|                                              |                            |                                         |                                   |                           |  |  |
| Letöltve 2 / 2 rekord.                       | Loginnév: TA Sze           | repkör: Tanszéki adminisztrátor – Szerv | er: DEVELOPER_Teszt               |                           |  |  |
|                                              | K                          | urzushoz vizsoa kiú                     | ·ása                              |                           |  |  |

**Vizsgakiírás menete:** Szervezeti egységek(28000)/ Tárgyak(46800)/Tárgy kurzusai(48200)/Kurzus vizsgái(48800), **"Hozzáad"** gomb vizsgaidőpontok kitöltése, vizsgatípus kiválasztása (ha több van a kurzushoz rendelve), "**Mentés**" gomb.

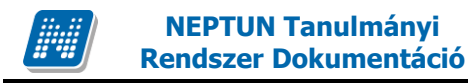

#### 5.4 Vizsgakiírásnál mezők kitöltése

#### Kötelező mezők:

Vizsgatípus (legördülő menüből kiválasztható, a kurzusnál megadott vizsgatípusok alapján).

*Kezdete, Vége*, a dátum mely idő alatt a vizsga megtartásra kerül. Amennyiben kitöltésre kerül a vizsga kezdete dátum és mellette az időpont, akkor a program automatikusan +2 órát rendel a vizsga végdátumához. A végdátum ideje módosítható, ha szükséges.

#### Kitöltésre ajánlott mezők:

Vizsga leírása mezőben megadott információ kerül megjelenítésre a hallgatói és oktatói weben egyaránt.

*Minimális létszám* megadására akkor lehet szükség, ha bizonyos létszám alatt nem kerül megtartásra a vizsga. A vizsga létrehozáskor ez automatikusan 0 lesz. Ha adunk meg minimum létszámot, akkor ameddig nem éri el a jelentkezett hallgatók száma ezt az értéket, a vizsga sora piros színnel jelenik meg.

*Maximális létszám* a hallgatók maximális száma a vizsgára jelentkezésnél. Ha maximális létszámot nem adunk meg, akkor bármennyien jelentkezhetnek a vizsgára. Ha azt akarjuk, hogy ne tudjanak jelentkezni, 0 maximális létszámot kell megadni. Az érték oszlopszerkesztéssel is megjeleníthető.

Létszám megadásánál figyeljünk arra, hogy ha a vizsga több kurzushoz került kiírásra, (Kurzusok tabulátor fül alatt több kurzust is rendeltünk a vizsgához), akkor a Kurzusok tabulátor fül alatt az egyes kurzusokról jelentkező hallgatók száma is beállítható.

A külön-külön kurzusról jelentkező hallgatók számának összege meg kell hogy egyezzen az összes vizsgára jelentkező hallgatók számával. Ebben az esetben az adott kurzusról annyi hallgató jelentkezhet a vizsgára, amennyi létszám beállításra került, attól függetlenül, hogy a vizsgára jelentkező hallgatók száma még nem telített.

Maximális létszám a Kurzusok tabulátor fülön kurzusonként is beállítható.

A *várólista* mezőben adhatunk meg várólista számot. A várólistára került hallgatók akkor kerülnek fel a vizsgára, ha a már feljelentkezett hallgatók közül valaki lejelentkezik. A várólistára kerülésről a hallgató a vizsgajelentkezéskor tájékoztatást kap. Automatikus üzenetben értesül, ha a várólistáról felkerül a vizsgára jelentkezett hallgató közé.

Várólista maximális létszám mezőben megadhatjuk, hogy mennyi hallgató lehet maximálisan a várólistán.

Ehhez kapcsolódik *a Várólista létszám* adat, mely a felületen nem jelenik meg, de oszlopszerkesztéssel megjeleníthető. A mezőben mindig az aktuális várólista létszám jelenik meg, vagyis az a létszám, amennyi hallgató jelenleg a várólistán szerepel.

Figyelem: A várólista számot a program a vizsgához rendelt összes kurzusnál együttesen figyeli!

Az oktatói weben a vizsga adatai ablakban jelenik meg a mező, várakozók száma elnevezéssel.

*Egyedi vizsgajelentkezés kezdete és vége* megadható. Az itt beállított egyedi vizsgajelentkezési időpont felülírja az intézményben beállított vizsgajelentkezési időpontot. Vagyis ha olyan vizsga kerül kiírása, amelynél az intézményi vizsgajelentkezési időponttól szeretnénk eltérni, az itt beállított időszakkal megtehetjük.

Szükség lehet egyedi időszak beállítására végzős hallgatók esetében, akik előbb jelentkeznek egy adott vizsgára, vagy olyan vizsga esetében, amelyre egész félévben folyamatosan biztosítjuk a jelentkezést.

*Vizsgaazonosító* mező. A vizsgaazonosító egy vizsgaalkalomra vonatkozik (tehát ha a vizsgához több kurzus is tartozik, az egy vizsgaalkalom, egy azonosító).

Alapértelmezetten a program a kódot generálja az újonnan kiírt vizsgához, a következő módon: vizsga kezdődátum (év, hónap, nap, óra, perc) + vizsga végdátum (év, hónap, nap, óra, perc) és egy random 4 jegyű szám.

Az azonosító felülírható, azonban egyediség vizsgálat kapcsolódik hozzá, tehát egy azonosító csak egy vizsgaalkalomhoz tartozhat. A vizsga importálásához elengedhetetlenül szükséges.

A *Vizsgáztató látható a jelentkezési időszakban* jelölőnégyzet bepipálása esetén a hallgató a vizsgajelentkezéskor látja, hogy ki a vizsgáztató. Ha nem kerül bejelölésre, akkor a hallgató nem látja, hogy ki a vizsgáztató. A vizsga kiírásakor alapértelmezetten bepipálásra kerül.

*Vizsga láthatósága a weben* jelölőnégyzet bepipálása esetén a vizsga megjelenik a weben vizsgajelentkezési időszakban, így a hallgatók jelentkezhetnek a vizsgára. Alapértelmezetten a vizsga kiírásakor bepipált állapotban van a jelölőnégyzet.

Általában akkor szokták kivenni a jelölőnégyzetből a pipát, ha pl. kiírása kerül több vizsga, de nem szeretné a tanszék, hogy a hallgatók minden vizsgára jelentkezzenek, csak ha már egy előző időpontnál betöltötték a létszámot, akkor teszik láthatóvá a következő vizsgát. Vagy a vizsgát kiírták, de nem a hallgatók jelentkeznek, hanem tanszék jelentkezteti a hallgatókat. stb.

A jelölőnégyzetek módosítása több vizsga esetén csoportosan is elvégezhető.

*Vizsgáztató* panelban látható, hogy ki került vizsgáztatóként a vizsgához hozzárendelésre. A vizsgáztató hozzárendelése részletesen a vizsgáztató-oktató megadása vizsgához című fejezetben található. A MAXKURZUS\_OKTATO\_RENDELES\_VIZSGAHOZ paraméter szabályozza az oktató/vizsgáztató vizsgához rendelését.

#### 5.5 Kurzus importálása

A Kurzus vizsgái menüponton lehetőség van a vizsgák importjára is. A kurzus listára jobb egérrel kattintva az import funkciónál kiválasztható a Kurzusok vizsgái típusú import.

| 🔊 V2011.8.29.1 : Kurzus vizsgái (48                   | 1800 –) ->> Műszaki Kar (TE  | :MK) >> Kollab fórum teszt (KOLF          | FT) >> 0                          | 🛛 🔀                       |  |  |
|-------------------------------------------------------|------------------------------|-------------------------------------------|-----------------------------------|---------------------------|--|--|
| File Eszközök Szerepkörváltás Kedvencek Help          |                              |                                           |                                   |                           |  |  |
| <b>3 · 9 ·</b>                                        | Előző >> Műszaki l           | Kar (TEMK) >> Kollab fórum teszt (I       | KOLFT) >> O                       | ssítés Következő Fel 🖉    |  |  |
|                                                       | sgáztató Leírás              | Létszám Várólista létszám                 | Várólista maximális létszám       | Vizsgaterem Maximális     |  |  |
|                                                       | Gevércz Jonka                | 0                                         | 0                                 | 0                         |  |  |
| Egységes Tanulmányi Rendszer                          | GevérczJonka                 | Ö <u>s</u> szes adat, kijelöléssel        |                                   | 0                         |  |  |
|                                                       | Caufaan Lanka                | OszlopSzerkesztés                         |                                   | I BLK/91 526. Jancza      |  |  |
| Saját menü Általános menü                             | Gevércz Jonka                | Lista nyomtatása                          |                                   | 15                        |  |  |
| 🚽 💾 Kurzushoz vizsga rendelé 🔼                        |                              | <u>M</u> indent kinyit                    |                                   |                           |  |  |
| 🕂 💾 Kurzusjelentkezés (50800                          |                              | Mindent becsuk                            |                                   |                           |  |  |
| 🗄 🕒 Meghirdetett félévei (2684                        |                              | Mi <u>n</u> dent kijelöl                  |                                   |                           |  |  |
| Mintatantervek (4100 )                                |                              | Import                                    | Kurzusok vizsgái…                 |                           |  |  |
| Hozzárendelt szervezeti e                             | •                            | Kijelöléseket töröl                       |                                   | <b>&gt;</b>               |  |  |
| I argyelokovetelmeny (50                              | Vizsoa típusa                | Módosítások törtépete                     |                                   | ▼ Szűrés                  |  |  |
| Hozzarendek (argyak (2650)                            |                              | Módosítások részletes tör                 | ténete                            |                           |  |  |
| leguzetek, Publik ációk (5440                         |                              | 110003[030K163216(63 (0)                  | cenece                            |                           |  |  |
| Tiploma (54600 )                                      | Alap adatok Kurzusok Tere    | emfoglalások                              |                                   |                           |  |  |
| Szervezeti egység órarendje (                         |                              |                                           |                                   |                           |  |  |
|                                                       | Vizsga leírása:              |                                           |                                   | <b>v</b>                  |  |  |
|                                                       | Vizsga típus:                | Szóbeli 💌                                 | Egyedi vizsgajelentkezés kezdete: |                           |  |  |
| Kurzusok (29700)                                      | Kezdete:                     | 2011.06.17. 🛐 10:00:00                    | Egyedi vizsgajelentkezés vége:    |                           |  |  |
| ⊡r∰ Vizsgák (31250 )<br>⊡r∰ Kurzusok vizsgái (31350 ) | Vége:                        | 2011.06.17. 🛐 12:00:00                    | Várólista maximális létszám:      | 0                         |  |  |
| Elküldött üzenetek (32150 )                           | Minimális létszám:           |                                           | Maximális létszám:                |                           |  |  |
| Szakdolgozatok (33900 )                               | A vizsgáztató látható a jele | entkezési időszakban 🔽                    | Azonosító: 110617100012008608     |                           |  |  |
|                                                       | Vizsoa láthatósága a web     | ben 🔽                                     | Action (110011100012000000        | Vizsga másolása           |  |  |
| Jegyzetek (78400)                                     |                              |                                           |                                   |                           |  |  |
| 🗉 🐼 Létesítménygazdálkodás (83400                     |                              | Alkalmazott keres Alkalmazott Nept        |                                   |                           |  |  |
| 🖃 🗇 Óra statisztikák (89600-)                         | Gevéroz                      | Jonka EZ4LIKL                             |                                   | Vizsgáztató hozzárendelés |  |  |
| <b>Részvétel órán (89800</b> )                        |                              |                                           | -                                 | Vizsgáztató törlés        |  |  |
| Oktatas adatai (50000 )                               | Péarturu (É téruna)          |                                           |                                   | Tínun módadaítóa          |  |  |
| Level Diracendkészítés (90400.)                       |                              | 1                                         |                                   |                           |  |  |
| → Adminisztráció (95400 )                             |                              |                                           |                                   |                           |  |  |
| 🗄 🐼 Képzések (115600 )                                |                              | Hozzáad Szerbeszi                         | t Töröl Mar                       | tés Mérsem                |  |  |
| < >                                                   |                              |                                           |                                   | magaam                    |  |  |
| Letöltve 5 / 5 rekord.                                | Loginnév: TA Szere           | epkör: Tanszéki adminisztrátor Szerver: I | DEVELOPER_Teszt                   | 1                         |  |  |
|                                                       |                              | Vi-acht immoutalaga                       |                                   |                           |  |  |

Vizsgák importálása

Az importban kötelező adat a vizsgaazonosító (Egyedi azonosító), a vizsgáztató Neptunkódja, kurzuskód, tárgykód, a félév (mivel csak féléven belül egyedi a kurzuskód), a többi adat opcionális.

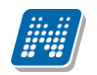

| 🔊 Importálás                           |                                                                                                    | 🛛 🔀                   |
|----------------------------------------|----------------------------------------------------------------------------------------------------|-----------------------|
| Importfáji:                            |                                                                                                    |                       |
| Mezőnév                                | Mezőnév az importfájlban                                                                                        | Alapértelmezett érték |
| 🖃 🥅 Vizsga                             |                                                                                                    |                       |
| Egyedi azonosító                       |                                                                                                    |                       |
| 📟 Vizsga típusa                        |                                                                                                    |                       |
| Vizsga kezdete                         |                                                                                                    |                       |
| Vizsga vége                            |                                                                                                    |                       |
| Minimális létszám                      |                                                                                                    |                       |
| 😳 🏧 Maximális létszám                  |                                                                                                    |                       |
| 😳 😳 😳 😳 Várólista maximális létszám    |                                                                                                    |                       |
| Törlés dátuma                          |                                                                                                    |                       |
| Egyedi vizsgajelentkezési              | idő:                                                                                                    |                       |
| Egyedi vizsgajelentkezési              | idő:                                                                                                    |                       |
| 😳 🛲 Vizsgáztató láthatósága            |                                                                                                    | V                     |
| Leírás                                 |                                                                                                    |                       |
| ······································ |                                                                                                    |                       |
| Határidő                               |                                                                                                    |                       |
| 😳 🛲 Láthatóság a weben                 |                                                                                                    | ¥                     |
| 🖻 🥅 Vizsgáztató                        |                                                                                                    |                       |
| Alkalmazott Neptun kö                  | idja                                                                                                    |                       |
| Oktató típusa                          |                                                                                                    |                       |
|                                        |                                                                                                    |                       |
| Kurzuskód                              |                                                                                                    |                       |
| Tárgykód                               |                                                                                                    |                       |
| - Félév                                |                                                                                                    |                       |
| Vizsgatípus                            |                                                                                                    |                       |
| Előjelentkezési feltétel               |                                                                                                    |                       |
| Előjelentkezési feltétel               | leíi                                                                                                    |                       |
| Végjelentkezési feltéte                | 4<br>                                                                                                    |                       |
| Vegjelentkezesi feltete                | i le                                                                                                    |                       |
| Vizsgajegy tipusa                      |                                                                                                    |                       |
| Maximalis letszám                      |                                                                                                    |                       |
|                                        |                                                                                                    | ->                    |
|                                        |                                                                                                    |                       |
| Import típusa:                         |                                                                                                    |                       |
| Úli felvitel O Módosítás O Ver         | see a see a see a see a see a see a see a see a see a see a see a see a see a see a see a see a see a see a see |                       |
|                                        | Importalas                                                                                                    | ellec exportalas      |
|                                        |                                                                                                    |                       |

Vizsga importálás tábla

A kurzusoktatót a MAXKURZUS\_OKTATO\_RENDELES\_VIZSGAHOZ paraméter állásának megfelelően az import folyamat is hozzárendeli a vizsgához.

Amennyiben egy vizsgaazonosítóhoz, vagyis egy vizsgaalkalomhoz több kurzust szeretnénk hozzárendelni, az importnál válasszuk a Vegyes rádiógombot!

A vizsgaazonosító segítségével lehetőség van a rendszerben lévő vizsgák adatainak importtal történő módosítására is.

Amennyiben az Excel import során hiba történik, akkor ellenőrizni kell, hogy az Excel fájlban a dátum és a kód előtt szerepel-e aposztróf.

#### 5.6 Vizsgáztató - Oktató megadása vizsgához

A kurzus vizsgái felület alapadatok menüpontjában kell oktatót a vizsgához rendelni. Kétféle formában történhet, vagy kézzel ügyintéző által beállítva, vagy automatikusan a vizsga meghirdetésekor.

A MAXKURZUS\_OKTATO\_RENDELES\_VIZSGAHOZ paraméter értékével szabályozható, hogy a vizsga kiírásakor automatikusan a vizsgához hozzá kerüljön az oktató, vagy sem. Ennek a paraméternek a beállított értékétől függ az, hogy ha kiírásra kerül egy vizsga, akkor maximum ennyi számú oktatót rendel a

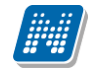

kurzus oktatói közül a program automatikusan a vizsgához. Ha több oktató van a kurzuson, akkor nem fog hozzárendelni egyet sem.

Ügyintéző által oktató vizsgához rendelése a vizsgáztató hozzárendelés gombbal is lehetséges.

A "Szerkeszt" gomb, majd a Vizsgáztató hozzárendelése gombra kattintás után a program megkérdezi, hogy csak a kurzus oktatói közül akarunk-e választani. Amennyiben, a "YES" gombot választjuk, akkor a megjelenő táblában a kurzushoz rendelt oktatókat látjuk, ha a "NO" gombot, akkor az összes oktató jelenik meg.

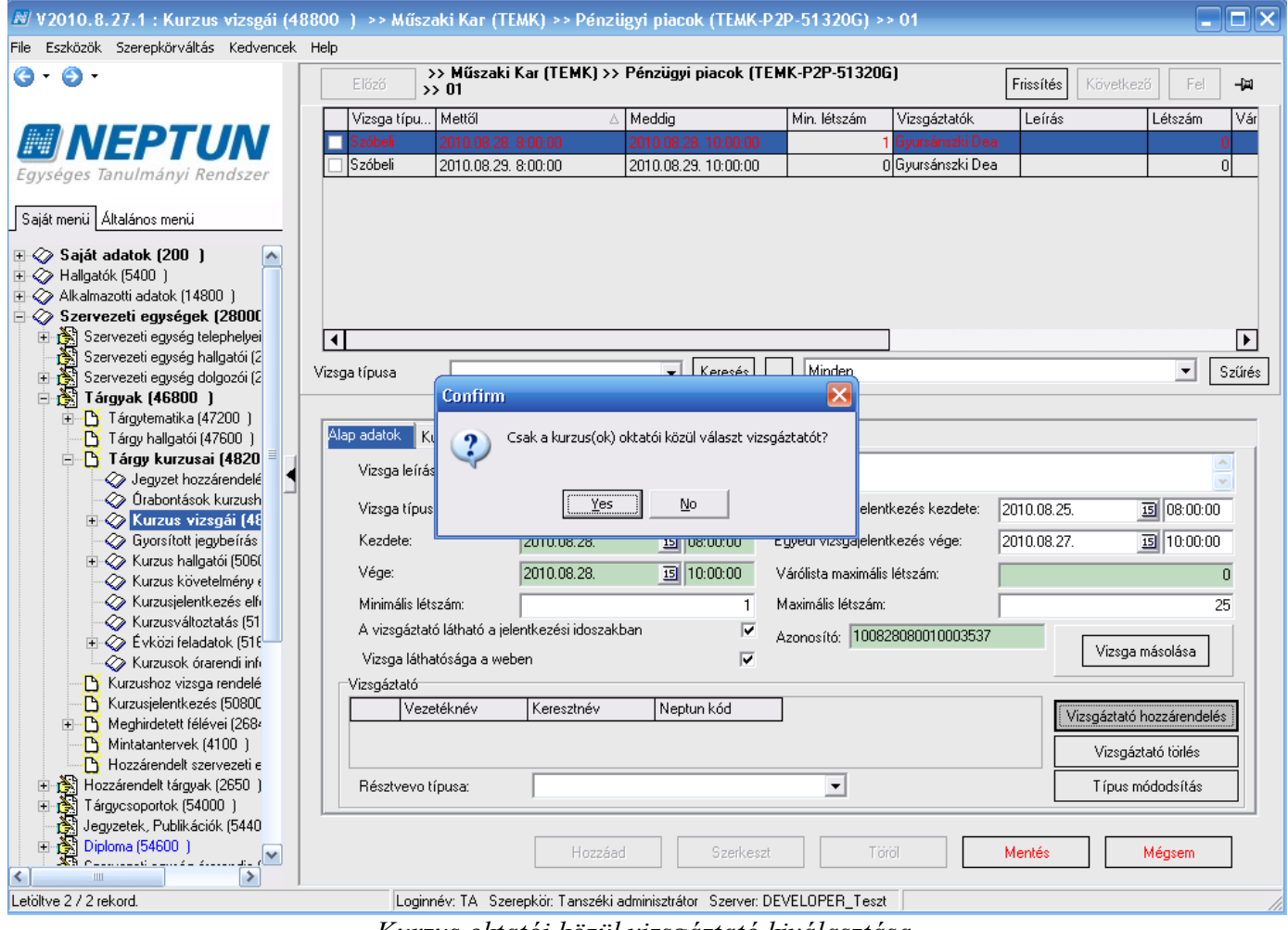

Kurzus oktatói közül vizsgáztató kiválasztása

| File Eschook Szerepkörvékés Kadvencek. Help                                                                                                    | 🔊 V2010.8.27.1 : Kurzus vizsgái (*     | 48800 ) >> Műszaki Kar (TEI  | MK) >> Pénzügyi piacok (TEMK             | -P2P-51320G) >> 01                          |                                   |
|----------------------------------------------------------------------------------------------------|----------------------------------------|------------------------------|------------------------------------------|---------------------------------------------|-----------------------------------|
| Image: Second Second                                                                                                    | File Eszközök Szerepkörváltás Kedvence | *k Help                      |                                          |                                             |                                   |
| Sigit mell     Aldahos meril     Verga tipu. Mell8     4     Meddg     Min. kitzám     Vergástatók     Létrám     Vár       Sigit mell     Aldahos meril     Verga tipu. Mell8     2     Meddg     Min. kitzám     Létrám     Vár       Sigit mell     Aldahos meril     Verga tipu. Mell8     2     Meddg     Min. kitzám     Létrám     Vár       Sigit mell     Aldahos meril     Verga tipu. Mell8     2     Meddg     Min. kitzám     Létrám     Vár       Sigit mell     Aldahos meril     Verga tipu. Mell8     2     Meddg     Min. kitzám     Létrám     Vár       Sigit mell     Aldahos meril     Verga tipu. Mell8     2     Mell8     Létrám     Vár       Verga tipu. Mell8     Verga tipu. Mell8     Verga tipu. Mell8     Létrám     Vár       Verga tipu. Mell8     Verga tipu. Mell8     Verga tipu. Mell8     Vár     Verga tipu. Mell8     Létrám       Verga tipu. Mell8     Verga tipu. Mell8     Verga tipu. Mell8     Verga tipu. Mell8     Verga tipu. Mell8     Verga tipu. Mell8     Létrám       Verga tipu. Mell8     Verga tipu. Mell8     Verga tipu. Mell8     Verga tipu. Mell8     Verga tipu. Mell8     Verga tipu. Mell8     Verga tipu. Mell8     Verga tipu. Mell8     Verga tipu. Mell8       Verga tipu. Mel8     Verga                                                                                                    | G · Ø ·                                | >> Műszaki K                 | (TEMK) >> Pénzügyi piacok (              | [EMK-P2P-51320G]                            | Fries 0.4 . Killion 2 . Fail . Mt |
| Winder       Viraga Handa       All Meddig       Min. lettzám       Verga Kudok       Letiás       Letiás                                                                                                    |                                        | >> 01                        |                                          |                                             | FIISSINES KOVERREZO FEI -         |
| Egységes Tanulmányi Rendszer         Saját nerül         Saját nerül         Saját nerül         Saját nerül         Saját nerül         Saját nerül         Saját nerül         Saját nerül         Saját nerül         Saját nerül         Saját nerül         Saját nerül         Saját nelök (S400)         Szervezeli gységek (2800)         Szervezeli gységek (1400)         Szervezeli gységek (1400) </td <td></td> <td>Vizsga típu Mettől</td> <td>∆ Meddig</td> <td>Min. létszám Vizsgáztatók</td> <td>Leírás Létszám Vár</td>                                                                                                    |                                        | Vizsga típu Mettől           | ∆ Meddig                                 | Min. létszám Vizsgáztatók                   | Leírás Létszám Vár                |
| Egységes Tanulmányi Rendszer<br>Saját metil Átalános meril<br>Szőbel 2010.08.23.800.00 2010.08.23.10.00.00 0 Gyursánszki Dea 0<br>Vezeléknév Kereszínév Kereszínév Telephely neve Neptun kód<br>Szervezeti egység telephely<br>Szervezeti egység telephely<br>Szerve | NEPTUN                                 | Szóbeli 2010.08.28. 8        | 3:00:00 2010.08.28. 10:00:00             | 1 Gyursánszki D                             | ea O                              |
| Lagysey Minimizer       Saját menii       Atalianos menii       Image: Saját adotok (200 )         Saját menii       Atalianos menii       Saját adotok (200 )       Image: Saját adotok (1400 )         Saját menii       Szervezeti egység halagdól (200 )       Szervezeti egység halagdól (200 )       Image: Szervezeti egység halagdól (200 )         Szervezeti egység halagdól (200 )       Szervezeti egység halagdól (200 )       Image: Szervezeti egység halagdól (200 )       Image: Sz                                                                                                    | Equeágas Tanulmányi Bandezor           | Szóbeli 2010.08.29.8         | 3:00:00 2010.08.29. 10:00:00             | 0 Gyursánszki D                             | ea O                              |
| Sajit metri       Átalános metri         Vezdělánév       Keresztnév         Szervezeli ogurájniczki       Gyurájniczki         Vezdělánév       Keresztnév         Szervezeli ogurájniczki       Gyurájniczki         Szervezeli ogurájniczki       Jakanos         Szervezeli ogurájniczki       Jakanos         Szervezeli ogurájniczki       Jakanos         Makanoski       Jakanoski         Jakanoski       Jakanoski         Ja                                                                                                    | Lyyseges lanumanyi kenuszer            |                              |                                          |                                             |                                   |
| Vezetkinév       Kereszínév       Kereszínév       Neptun kód         # Szálká       Bjursántski       Dea       gjursántskidea       QL650G         # Atalmactin adokh (1400 )       Bjursántski       Dea       gjursántskidea       QL650G         # Szervezeti egyrég delphelyei       Szervezeti egyrég delgadól (2<br>B) Szervezeti egyrég delgadól (2<br>B) Tárgy hargzati (4720 )       Maconosító       Vezetkinév       Kereszín év         # Szervezeti egyrég delgadól (2<br>B) Szervezeti egyrég delgadól (2<br>B) Tárgy hargzati (4720 )       Maconosító       Vezetkinév       Kereszín év       Minden       Szűrés         # Szervezeti egyrég delgadól (2<br>B) Szervezeti egyrég delgadól (2<br>B) Tárgy hargzati (4720 )       Maconosító       Kereszín (2<br>B) Tárgy hargzati (4720 )       Maconosító       Maconosító       Szűrés         # Szűrés       Szervezeti egyrég delgadól (2<br>B) Orabortások (kruzuth<br>B) Gyosítotti egybelfás       Minimális (kruzuth<br>B) G00:000       Egyedi vizsgalentkezés vége:       2010.08.27. B) 10:00:00         # Kurzusjenkkiczás (1500)       Kurzusjenkiczás (1500)       Minimális (krzán:       25         # Kurzusjenkiczás (1500)       Kerzelet:       2010.08.28. B) 10:00:00       Vácsgáztató lálható a jelentkezési idoszakban       Azonosító:       10082080010003537       Vizsgáztató lálható a jelentkezési idoszakban         # Kurzusjenkickás (1500)       Horzsárendel tárgav. (2500)       Horzásond tírányak                                                                                                    | Saiát menji Általános menji            | <u>N</u>                     |                                          |                                             |                                   |
| Saját adatok (200)       Supersénstki Des       gvursenszkides       DL6506         Halgakki (5400)       Szervezeti gyység hallgakó (2000)       Szervezeti gyység hallgakó (2000)       Szervezeti gyység hallgakó (2000)         Szervezeti gyység hallgakó (2000)       Otszervezti gyység hallgakó (2000)       Otszervezti gyység hallgakó (2000)         Szervezeti gyység hallgakó (2000)       Otszervezti gyység hallgakó (2000)       Otszervezti gyység hallgakó (2000)         Szervezeti gyység hallgakó (2000)       Otszervezti gyység hallgakó (2000)       Otszervezti gyység hallgakó (2000)         Szervezeti gyység hallgakó (2000)       Otszervezti gyység hallgakó (2000)       Otszervezti gyység hallgakó (2000)         Szervezeti gyység hallgakó (2000)       Otszervezti gyység hallgakó (2000)       Otszervezti gyység hallgakó (2000)         Szervezeti gyység hallgakó (2000)       Szervezeti gyység hallgakó (2000)       Szervezeti gyység hallgakó (2000)         Szervezeti gyység hallgakó (2000)       Szervezeti gyység hallgakó (2000)       Szervezeti gyység hallgakó (2000)         Szervezeti gyység hallgakó (2000)       Kurzus korzasárondelá       Szervezeti gyység hallgakó (2000)         Szervezeti gyység hallgakó (2000)       Kurzus korzasárondelá       Vizsgáztakó (alható a jelentkezési idozakban       Várista maximális létszám:         Szervezeti (2010.08.28.       10.00.00       Várista maximális létszám:       Nizsgáztakó (alható a jelentkezési idozakba                                                                                                    |                                        | Vezetéknév Keresz            | tnév Keresési né                         | v Telephely neve Neptur                     | n kód                             |
| <ul> <li>Alagakk (5400)</li> <li>Alagakk (5400)</li> <li>Alagakk (5400)</li> <li>Alagakk (5400)</li> <li>Alagakk (5400)</li> <li>Szervezeti egységek (2800t)</li> <li>Szervezeti egységek (2800t)</li> <li>Szervezeti egységek (2800t)</li> <li>Szervezeti egységek (2800t)</li> <li>Szervezeti egységek (2800t)</li> <li>Szervezeti egységek (2800t)</li> <li>Tárgy kurzski (47200)</li> <li>Tárgy kurzski (47200)</li> <li>Kurzski (47200)</li> <li>Kurzski (47200)</li> <li>Kurzski (47200)</li> <li>Kurzski (47200)</li> <li>Kurzski (47200)</li> <li>Kurzski (47200)</li> <li>Kereski (47200)</li> <li>Kurzski (47200)</li> <li>Kurzski (47200)<td>🕀 🐼 Saját adatok (200 ) 🛛 📐</td><td>🔲 Gyursánszki 🛛 Dea</td><td>gyursanszki</td><td>dea QL65Q</td><td>G</td></li></ul>                                                                                                    | 🕀 🐼 Saját adatok (200 ) 🛛 📐            | 🔲 Gyursánszki 🛛 Dea          | gyursanszki                              | dea QL65Q                                   | G                                 |
| <ul> <li>Alkainazotti datko: (1400)             </li> <li>Szervezeti egység klephelyeigi             </li> <li>Szervezeti egység klephelyeigi             </li> <li>Szervezeti egység klephelyeigi             </li> <li>Szervezeti egység klephelyeigi             </li> <li>Tárgya kléphelyeigi             </li> <li>Tárgya kléphelyeigi             </li> <li>Kurzus klepkel             </li> <li>Kurzusklepkiszi klepképhelyeigi             </li></ul>                                                                                                    | 🕀 🐼 Hallgatók (5400 )                  |                              |                                          |                                             |                                   |
| Szervezeti egység k (2800)         B       Szervezeti egység hallgató (2<br>Szervezeti egység hallgató (2<br>Szervezeti egység           | Alkalmazotti adatok (14800 )           |                              |                                          |                                             |                                   |
| Szervezeti egység dielprejel<br>Szervezeti egység halgaói (2<br>Szervezeti egység halgaói (2<br>Szerkeszt         Vizsgáztató ísható a jelentkezés idoszakban<br>Vizsgáztató ísható a jelentkezési idoszakban<br>Vizsgáztató ísható a jelentkezési idoszakban<br>Vizsgáztató ísható a jelentkezési idoszakban<br>Vizsgáztató ísható a jelentkezési v<br>Vizsgáztató ísható a jelentkezési idoszakban<br>Vizsgáztató ísható a jelentkezési v<br>Vizsgáztató ísható a jelentkezési v<br>Vizsgáztató ísható a jelentkezés v<br>Vizsgáztató ísható a jelentkezési v<br>Vizsgá              | E Szervezeti egységek (28000           |                              |                                          |                                             |                                   |
| Josevezei egység dolgozól (2<br>Szervezei egység dolgozól (2<br>Fárgyk (46800)       Szűrés         Tárgyk (46800)       Maczonosító         Tárgyk (46800)       Maczonosító         Tárgyk (46800)       Maczonosító         Kurzus (46800)       Maczonosító         Kurzus (46800)       Maczonosító         Kurzus (46800)       Maczonosító         Kurzus (46800)       Maczonosító         Kurzus (46800)       Maczonosító         Kurzus (46800)       Kurzus (46800)         Kurzus (46800)       Kurzus (46800)         Kurzus (46800)       Kurzus (46800)         Kurzus (46800)       Kurzus (46800)         Kurzus (46800)       Kurzus (46800)         Kurzus (46800)       Kurzus (46800)         Kurzus (46800)       Kurzus (46800)         Kurzus (46800)       Kurzus (46800)         Kurzus (46800)       Kurzus (46800)         Kurzus (46800)       Keresztnéw         Kurzus (46800)       Keresztnéw         Kurzus (46800)       Keresztnéw         Kurzus (46800)       Keresztnéw         Kurzus (46800)       Keresztnéw         Kurzus (46800)       Keresztnéw         Kurzus (46800)       Keresztnéw         Kurzus (46800)       Keresztnéw </td <td>Errezeti egyseg telephelyel</td> <td></td> <td></td> <td></td> <td></td>                                                                                                    | Errezeti egyseg telephelyel            |                              |                                          |                                             |                                   |
| Image: Strange (4800)       Image: Strange (4800)         Image: Strange (4800)       Image: Strange (4800)         Image: Strange (4800)       Image: Strange (48000) <td>T Szervezeti egyseg haligatol (2</td> <td></td> <td></td> <td></td> <td>✓ Szűrés</td>                                                                                                    | T Szervezeti egyseg haligatol (2       |                              |                                          |                                             | ✓ Szűrés                          |
| I árgytenetikka (47200)       OMazonosító       Keresés       Minden       Szűrés         I árgyt hallgabói (47600)       OMazonosító       Keresés       Minden       Szűrés         I árgyt kurzusál       Jegyzet hozzárendeltá       Igyzet hozzárendeltá       Igyzet hozzárendeltá       Igyzet hozzárendeltá         I árgyt kurzusál       I rekord       Igyget hozzárendeltá       Igyzet hozzárendeltá       Igyzet hozzárendeltá       Igyzet hozzárendeltá         I kurzusálizatásá       I rekord       Igyget hozzárendelt kezés (5080)       Vége:       2010.08.28       Igy 10:00:00       Várólista maximális létszám:       Igyget hozzárendelt kezés (5080)         I kurzusálizatásá (51       Kurzusálentkezés (5080)       Vízsga láthatós a jelentkezési idoszakban       Imaximális létszám:       Imaximális létszám:                                                                                                    |                                        |                              |                                          |                                             |                                   |
| Tárgy hallgatói (47600)       UMazonosíto       Keresés       Minden       Szürés         Y Gygy Kurzusai (4820)       UMazonosíto       V CK       Mégsem       V         O Jabontások kurzush       OK       Mégsem       V       V         O Jabontások kurzush       V CK       Mégsem       V       V       V         O Jabontások kurzush       V CK       Mégsem       V       V <td>Tárgytematika (47200)</td> <td></td> <td></td> <td></td> <td></td>                                                                                                    | Tárgytematika (47200)                  |                              |                                          |                                             |                                   |
| Tárgy kurzusai (4820       Jegyzet hozzárendelé         Jegyzet hozzárendelé       Orabontások kurzusi         Orabontások kurzusi       Iminialis létszám:         Sporsítoti jegybeírás       Kezdete:         Sporsítoti jegybeírás       Kezdete:         Vizegáztató (1008.28. Iminialis létszám:       Iminialis létszám:         Vége:       2010.08.28. Iminialis létszám:         Vége:       2010.08.28. Iminialis létszám:         Vizegáztató látható a jelentkezés idoszakban       Várólista maximális létszám:         Kurzushok árarendi Inin       Kurzushok árarendi Inin         Kurzushoz vizsga rendelé       Vizegáztató láthatósága a weben         Vizegáztató       Vizegáztató         Minitantervek (4100)       Vizegáztató         Hozzárendelt szervezeti e       Hozzárendelt szervezeti e         Hozzárendelt szervezeti e       Fésztvevo típusa:         Pésztvevo típusa:       Iriguesopotrók (5400)         Hozzárendelt szervezeti e       Hozzárendel szervezeti e         Hozzárendelt szervezeti e       Hozzárendelt szervezeti e         Hozzárendelt szervezeti e       Hozzárendelt szervezeti e         Hozzárendelt szervezeti e       Hozzárendelt szervezeti e         Hozzárendelt szervezeti e       Hozzárendelt szervezeti e         Hozzárendelt szervezeti e                                                                                                    | 🛛 🚹 Tárgy hallgatói (47600 )           | UMazonositó                  | Keresès Minde                            | n 🔽                                         | Szűrés                            |
| Jegyzet hozzárendelá Orabontások kurzuski Orabontások kurzuski Vizsgáztató (500) Vizsgáztató látható a jelentkezési idoszakban Vizsgáztató Orabontások (510) Orabontások (510) Orabontások (510) Vizsgáztató Orabontások (510) Vizsgáztató Orabontások (510) Orabontások (5400) Vizsgáztató Vizsgáztató Vizsgáztató lónicás Origona (5400) Hozzáendelt szervezeti e Résztvevo típusa: Hozzáendelt szervezeti e Neptun kód Origona (54600) Hozzáendelt szervezeti e Neptun kód Szerkeszt Töröl Mentés Mégsem                                                                                                    | 🖃 🚹 Tárgy kurzusai (4820 🗏             |                              |                                          |                                             |                                   |
| Orabontások kurzush       Image: Construction of the inpublic information of the inpublic information of the inpublic inpublic information of the inpublic inpublic inpubli                                                                                                    | 🤣 Jegyzet hozzárendelé                 | 1                            |                                          |                                             | Mégsem                            |
| <ul> <li>Kurzus vyzgódi (z)</li> <li>Gyorsítoti jegybeíráš</li> <li>Kurzus követelmény (</li> <li>Kurzus követelmény (</li> <li>Kurzuskövztatás (51)</li> <li>Kurzuskö köztaladok (516)</li> <li>Kurzuskó kirarendi iń</li> <li>Kurzusko kirarendi iń</li> <li>Kurzusko kirarendi kira</li> <li>Kurzusko kirarendi kira</li> <li>Kurzusko kirarendi kira</li> <li>Kurzusko kirarendi kira</li> <li>Kurzusko kirarendi kira</li> <li>Kurzusko kirarendi kira</li> <li>Kurzusko kira</li> <li>Karzusko kira</li> <li>Karzusko kira</li> <li></li></ul>                                                                                                    | 🛷 Orabontások kurzush                  | Leféltue 1 / 1 rekerd        |                                          |                                             | 15 08:00:00                       |
| Györstött fegybeiras       2010.08.28.       13 08:00:00       Egyedi vizsgaleienkizezes vege:       2010.08.27.       15 10:00:00         Vége:       2010.08.28.       13 10:00:00       Várólista maximális létszám:       0         Kurzus követelmény e       Kurzusválozatás (51       Naximális létszám:       25         Kurzus követelmény e       Kurzusválozatás (51       Vizsgáztató látható a jelentkezés idoszakban       Varonsító:       100828080010003537       Vizsga másolása         Vizsga láthatósága a weben       Vizsgáztató látható a jelentkezés (50800)       Vizsgáztató láthatósága a weben       Vizsgáztató hozzárendelés         Minimális létszám:       1       Azonosító:       100828080010003537       Vizsga másolása         Vizsgáztató       Vizsgáztató       Vizsgáztató       Vizsgáztató hozzárendelés         Vizsgáztató       Vizsgáztató       Vizsgáztató törlés       Vizsgáztató hozzárendelés         Vizsgáztató törlés       Résztvevo típusa:       Típus módodsítás         Piploma (54600)       Hozzárendel tárguak (2650)       Hozzárendel tárguak (2650)       Hozzárendel tárguak (2650)         Bigyzetek, Publikációk (5440)       Hozzárendel tárguak (2650)       Hozzárendel tárguak (2650)       Hozzárendel tárguak (2650)                                                                                                    | E Kurzus vizsgåi (48                   | Letoive 17 Heroid.           |                                          | E averalle des andeles de antes de suiteres |                                   |
| Values haugedu joudu       Vége:       2010.08.28. 3       10:00:00       Várólista maximális létszám:       0         Vége:       2010.08.28. 3       10:00:00       Várólista maximális létszám:       25         Vizsgáztató látható a jelentkezés ilószakban       Azonosító:       100828080010003537       Vizsga másolása         Vizsgáztató látható a jelentkezés ilószakban       Vizsgáztató látható a jelentkezés ilószakban       Vizsga másolása         Vizsgáztató látható a jelentkezés ilószakban       Vizsgáztató láthatósága a weben       Vizsgáztató hozzárendelés         Vizsgáztató       Vizsgáztató       Vizsgáztató       Vizsgáztató         Minitantervek (4100)       Hozzárendelt szervezei e       Résztvevo típusa:       Típus módodsítás         Jegyzetek, Publikációk (5440)       Hozzárendelt szervezei e       Mentés       Mégsem                                                                                                    | Gyorsitott jegybeiras                  | Kezdete:                     | 2010.08.28. 15 08:00:00                  | Egyedi vizsgajelentkezes vege:              | 2010.08.27. 15 10:00:00           |
| Kurzus kordzenia jy k         Kurzus kordzenia jy k         Kurzus kordzenia jy k         Kurzuski k         Kurzuski k         K         K         K         K         K         K<                                                                                                    | Kurzus követelménu a                   | Vége:                        | 2010.08.28. 10:00:00                     | Várólista maximális létszám:                | 0                                 |
| <ul> <li>Constraints</li> <li>Constraints</li> <li>Constraint</li></ul>                                                                                                    | Kurzusielentkezés elf                  | Minimális létezám:           | 1                                        | Mavimális létszám:                          | 25                                |
| A vizsgazado lathato a jelenikezesi idoszakoan     A vizsgazado lathato a jelenikezesi idoszakoan     Azonosító: 100828080010003537     Vizsga másolása     Vizsga másolása     Vizsga zato harhato a jelenikezesi idoszakoan     Vizsga másolása     Vizsga másolása     Vizsga zato harhato a jelenikezesi idoszakoan     Vizsga másolása     Vizsga másolása     Vizsga zato harhato a jelenikezesi idoszakoan     Vizsga másolása     Vizsga másolása     Vizsga másolása     Vizsga másolása     Vizsgáztató hozzárendelés     Vizsgáztató hozzárendelés     Vizsgáztató hozzárendelés     Vizsgáztató hozzárendelés     Vizsgáztató hozzárendelés     Vizsgáztató hozzárendelés     Vizsgáztató hozzárendelés     Vizsgáztató időlés     Típus módodsítás     Hozzárendel tárgyak (2650)     Jeguzetek, Publikációk (5440     Diploma (54600)     Hozzárendel tárgyak (2660)     Hozzárendel tárgyak (2660)                                                                                                    | 🛷 Kurzusváltoztatás (51                |                              | uthan éal ideanaichean 🗖                 | Maximalis ictszam.                          | 23                                |
| Kurzuskok órarendi infi       Vizsga láthatósága a weben         Kurzushoz vizsga rendelé       Vizsgáztató         Kurzushoz vizsga rendelé       Vizsgáztató         Kurzushoz vizsga rendelé       Vizsgáztató         Meghindett félévei (268+       Vizsgáztató hozzárendelés         Mintatantervek (4100)       Vizsgáztató törlés         Hozzárendel tárgyak (2650)       Résztvevo típusa:         Tárgycsoportok (54000)       Ifiguzetek, Publikációk (5440         Diploma (54600)       Hozzáad         Szerkeszt       Tórol         Mentés       Mégsem                                                                                                    | 🕀 🐼 Évközi feladatok (516              | A vizsgaztato latnato a jele | nikezesi looszakban 🤉 🗸                  | Azonosító: 10082808001000353                | 7 Vinces mésalées                 |
| Kurzushoz vizsga rendelé       Kurzusjelentkezés (50800)         Kurzusjelentkezés (50800)       Vizsgáztató         Meghirdett félvei (258+       Vizsgáztató hozzárendelés)         Mintatantervek (4100)       Vizsgáztató töilés         Hozzárendel tszervezeti e       Résztvevo típusa:         Tárgycsoportok (54000)       Típus módodsítás         Jegyzetek, Publikációk (5440)       Hozzáad         Szerkeszt       Tóröl         Mentés       Mégsem                                                                                                    | 🗸 🐼 Kurzusok órarendi infi             | Vizsga láthatósága a webe    | en 🔽                                     |                                             | vizsga masolasa                   |
| • Kurzusjelentkeźś (5080C         • Meghirdett félóvei (2684         • Meghirdett félóvei (2684         • Mintatantervek (4100 )         • Hozzárendel tszervezeti e         • Hozzárendel tszywak (2650 )         • Hozzárendel tárgyak (2650 )         • Tárgycsoportok (54000 )         • Jegyzetek, Publikációk (5440         • Mentés         • Megsem         • Hozzárendel tszervezeti e         • Mentés         • Megsem         • Mozzárendel tszervezeti e         • Mentés         • Megsem         • Mozzárendel tszervezeti e         • Mentés         • Megsem         • Mozzárendel tszervezeti e         • Mentés         • Megsem         • Mozzárendel tszervezeti e         • Megsem         • Mozzárendel tszervezeti e         • Megsem         • Mozzárendel tárgyak (2650 )         • Mentés         • Megsem         • Mozzárendel tárgyak (2650 )         • Mozzárendel tárgyak (2650 )         • Mentés         • Mégsem         • Mozzárendel tárgyak (2650 )         • Mozzárendel tárgyak (2650 )         • Mozzárendel tárgyak (2650 )         • Mentés         • Mégsem         • Mozzárendel tárgyak (2650 )         • Mozzárendel tszervezeti e         • Megsem         • Mozzárendel tszervezeti e         • Megsem         • Megsem         • Mozzárendel tszervezeti e         • Megsem         • Megsem         • Mozzárendel tszervezeti e         • Megsem         • Megsem         • Mozzárendel tszervezeti e         • Megsem         • Mozzárendel tszervezeti e         • Megsem         • Megsem         • Mozzárendel tszervezeti e         • Megsem         • Megsem         • Megsem         • Megsem         • Megsem         • Megsem         • Megsem         • Megsem         • Megsem         • Megsem         • Megsem         • Megsem         • Mozzárendel tszervezeti e         • Mozzárendel tszervezeti e         • Mozzárendel tszervezeti e         • Mozzárendel tszervezeti e         • Megsem         • Mozzárendel tszervezeti e         • Mozzárendel tszervezeti e         • Mozzárendel tszervezeti e         •                                                                                                    | 🛛 🕒 Kurzushoz vizsga rendelé           | Vizsgáztató                  |                                          |                                             |                                   |
| Construction of the second second secon                                                                                                    | Kurzusjelentkezés (50800               | Vezetéknév                   | Keresztnév Neptun kód                    |                                             | Vizsnáztató hozzárendelés         |
| Minicadnet/vek (4100 )       Vizsgáztaló törlés         Hozzárendelt szervezeti e       Vizsgáztaló törlés         Hozzárendelt kárguak (2650 )       Típus módodsítás         Jeguzetek, Publikációk (5440       Hozzáen (5400 )         Jeguzetek, Publikációk (5440       Hozzáen (5400 )         Hozzáen (5400 )       Hozzáen (5400 )         Hozzáen (5400 )       Hozzáen (5400 )         Hozzáen (5400 )       Hozzáen (5400 )         Hozzáen (5400 )       Hozzáen (5400 )         Hozzáen (5400 )       Hozzáen (5400 )                                                                                                    | Meghirdetett félévei (2684             |                              |                                          |                                             |                                   |
| Image: Set vezet i     Image: Set vezet i       Image: Set vezet i     Image: Set vezet i       Image: Set vezet i     Image: Set vezet i       Image: Set vezet i     Image: Set vezet i       Image: Set vezet i     Image: Set vezet i       Image: Set vezet i     Image: Set vezet i       Image: Set vezet i     Image: Set vezet i       Image: Set vezet i     Image: Set vezet i       Image: Set vezet i     Image: Set vezet i       Image: Set vezet i     Image: Set vezet i       Image: Set vezet i     Image: Set vezet i       Image: Set vezet i     Image: Set vezet i                                                                                                    | Mintatantervek (4100 )                 |                              |                                          |                                             | Vizsgáztató törlés                |
| Image: Spring of the second state of the second state of the second s                                                                                                    | Hozzárendelt tárouak (2650.)           | Básztvevo típusa:            |                                          |                                             | Típus módodsítás                  |
| Hozzáad Szerkeszt Töröl Mentés Mégsem                                                                                                    | Táravesoportok (54000 )                | nesztvevo tipusa.            | 1                                        |                                             |                                   |
| Hozzáad Szerkeszt Töröl Mentés Mégsem                                                                                                    | Jegyzetek, Publikációk (5440           |                              |                                          |                                             |                                   |
|                                                                                                    | 🕀 📸 Diploma (54600 )                   |                              | Hozzáad Szerkes                          | zt Töröl                                    | Mentés Méasem                     |
|                                                                                                    |                                        |                              |                                          | 10101                                       | in ogodini                        |
| Leföltve 27/2 rekord Loginnév: TA, Szerenkör: Tenszéki edminisztrátor, Szerver: DEVELOPEB, Teszt                                                                                                    | Letöltve 2 / 2 rekord                  | Logionév: TA Szere           | ankör: Tanszéki adminisztrátor – Szerver | DEVELOPER Teert                             |                                   |
|                                                                                                    | Diploma (54600)                        |                              | Hozzáad Szerke:                          | izt Töröl                                   | Mentés Mégsem                     |

Vizsgához vizsgáztató hozzárendelése

Oktató vizsgához rendelése: Szervezeti egységek (28000)(szervezeti egység kiválasztása)/Tárgyak (46800)(tárgy kiválasztása)/Tárgy kurzusai (48200) (Kurzus kiválasztása)/Kurzus vizsgái (48800)(vizsgaalkalom kiválasztása), lent "Szerkeszt", feljebb "Vizsgáztató hozzárendelése" gomb. A program megkérdezi, hogy csak a kurzus oktatói közül akarunk-e választani, igen/nem. Megadható az oktató résztvevő típusa. (pl. szigorlatnál), lent "Mentés" gomb.

Vizsgáztatót a Vizsgáztató törlése gombbal törölhetünk.

Megadhatunk az oktatóhoz vizsgáztató típust is ("Résztvevő típusa" legördülő menü). Ez főként a szigorlatok vagy záróvizsgák esetén bírhat nagyobb jelentőséggel. Ha az oktató saját Webes felületéről írja ki a vizsgát, automatikusan ő lesz a vizsgáztató, de további kollégáit is a vizsgához rendelheti. A felületen található "**Típus módosítása"** gombbal módosítható a későbbiekben a vizsgán a résztvevő típusa.

| E (E ( C C C C C C C C C C C C C C C C C                                                                                                    |                            |
|----------------------------------------------------------------------------------------------------|----------------------------|
| File Eszközök Szerepkörváltás Kedvencek Help                                                                                                    |                            |
| (○ ▼ ○) ▼       >> Műszaki Kar (TEMK) >> Pénzügyi piacok (TEMK-P2P-51320G)       Frissítés       Követk         Előző       >> 01       Frissítés       Követk                                                                                                    | ező Fel 🛶                  |
| Vizsga típu Mettől △ Meddig Min. létszám Vizsgáztatók Leírás                                                                                                    | Létszám Vár                |
| NFPT(/// Szóbeli 2010.08.28.8:00:00 2010.08.28.10:00:00 1 Gyursánszki Dea                                                                                                    | 0                          |
| Egységges Tapulmányi Bendezer                                                                                                    | 0                          |
|                                                                                                    |                            |
| Saját menü Általános menü                                                                                                    |                            |
| 🗉 🛷 Saját adatok (200 ) 🛛 🔼                                                                                                    |                            |
| 😟 🐼 Hallgatók (5400 )                                                                                                    |                            |
| 🗈 🛷 Alkalmazotti adatok (14800 )                                                                                                    |                            |
| Szervezeti egységek (2800)                                                                                                    |                            |
| A 15-1 Szervezeti egység telephelyei                                                                                                    | ▶                          |
| Tas Szervezeti egység naligatol (2 Vizsga típusa ▼ Keresés … Minden                                                                                                    | <ul> <li>Szűrés</li> </ul> |
|                                                                                                    |                            |
| Tárgytematika (47200)                                                                                                    |                            |
| - Tárgy hallgatói (47600) Alap adatok Kurzusok Teremfoqlalások                                                                                                    |                            |
| 🔁 🔂 Tárgy kurzusai (4820 🖉 🚽 Vizena leíráea:                                                                                                    |                            |
| Jegyzet hozzárendelé                                                                                                    |                            |
| Vizsga típus: Egyedi vizsgajelentkezés kezdete: 2010.08.25.                                                                                                    | 15 08:00:00                |
| Gyorsított jegybeírás Kezdete: 2010.08.28. 15 08:00:00 Egyedi vizsgajelentkezés vége: 2010.08.27.                                                                                                    | 10:00:00                   |
| 🗄 🖉 Kurzus hallgatói (5060                                                                                                    |                            |
| Vege. 2010.08.28. 15 10:00:00 Varolista maximalis letszam:                                                                                                    | U                          |
| Kurzusjelentkezés elli Minimális létszám:     Maximális létszám:                                                                                                    | 25                         |
| Kurzusvanoztats (51) A vizsgáztató látható a jelentkezési idoszakban Azonosító: 100828080010003537                                                                                                    |                            |
| Vizsga láthatósága a weben ✓                                                                                                    | a másolása                 |
| Kurzushoz vizsga rendelé Vizsgáztató                                                                                                    |                            |
| Kurzusjelentkezés (50800 Vezetéknév Keresztnév Neptun kód Vizece éstek                                                                                                    | á hozzárondolán            |
| Byursánszki Dea QL650G                                                                                                    | o nozzalendeles            |
| Vizsg                                                                                                    | áztató törlés              |
| Trinus     Trinus     Trinu | módodsítás                 |
| Tárgycsoportok (54000)                                                                                                    |                            |
| - 👸 Jegyzetek, Publikációk (5440 Belső tag                                                                                                    |                            |
| 🗉 🙀 Diploma (54600 ) 💦 Kinderő Mentés                                                                                                    | Mégsem                     |
| Külső tag                                                                                                    |                            |
| Letöltve 2 / 2 rekord. Loginnév: TA Szerep Tukén Teszt                                                                                                    | 1                          |

Résztvevő típusának hozzárendelése

#### Fontos információ!

- Az oktató csak akkor látja a weben vizsgaalkalmat, ha hozzárendeljük! Jegyet is csak ekkor tud felvinni.
- Az oktató hozzárendelése együtt a vizsgakiírással is elvégezhető.
- Vizsgák(8700) menüpontban oszlopszerkesztéssel megjeleníthető a vizsgáztató, és az egyedi vizsgajelentkezési időszak kezdete, vége is.

#### 5.7 Vizsgához kurzus rendelése

Kurzusok tabulátor fül alatt a történik a vizsgához a kurzus hozzárendelése. Mivel egy kiválasztott kurzushoz történik a vizsga kiírása, ezért az adott kurzus automatikusan megjelenik a kurzusok tabulátor fül alatt. A "**Kurzus hozzárendelés**" gomb használatával a megjelenő táblában a keresési feltétel automatikusan a tárgykód szerepel, így az adott tárgyhoz tartozó kurzusok jelennek meg. A keresési feltétel törlésével az intézmény összes kurzusa megjelenik, azok a kurzusok közül választhatunk, melyek az adott félévre meghirdetésre kerültek.

Ezzel a lehetőséggel megtehetjük, hogy egy oktató egy napon, egy vizsgán akár több egyazon tárgyhoz tartozó vagy különböző tárgyhoz tartozó kurzus hallgatóit is vizsgáztassa. Nem szükséges több vizsga kiírása.

Amennyiben a vizsgához több kurzus került hozzárendelésre, akkor az Elő- és Végleges jelentkezési feltételeket kurzusonként is megadhatjuk, valamint csoportosan is beállíthatóak a feltételek. A jelentkezési feltételek kurzusonként eltérőek is lehetnek.

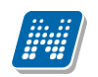

|                                                                                                    |                                                                                                    |                                                                                                    |                                                                                                    |                                                                                                    |                                                                                                    | _ 🗆 🗙                                                                                          |
|----------------------------------------------------------------------------------------------------|----------------------------------------------------------------------------------------------------|----------------------------------------------------------------------------------------------------|----------------------------------------------------------------------------------------------------|----------------------------------------------------------------------------------------------------|----------------------------------------------------------------------------------------------------|------------------------------------------------------------------------------------------------|
| Tárgynév                                                                                                    | ∆ Tárgykód                                                                                                    | Kurzus kódja                                                                                                    | Félév                                                                                                    | Órarendi megbont                                                                                                    | Automatikus alaír                                                                                                    | Félévközi eredmé Volt-                                                                         |
| Postaiizemi elem.l                                                                                                    | N_pu15                                                                                                    | 10                                                                                                    | 2008/09/1                                                                                                    |                                                                                                    |                                                                                                    |                                                                                                |
| Postaüzemi elem.l                                                                                                    | N_pu15                                                                                                    | 11                                                                                                    | 2008/09/1                                                                                                    |                                                                                                    |                                                                                                    |                                                                                                |
|                                                                                                    |                                                                                                    |                                                                                                    |                                                                                                    |                                                                                                    |                                                                                                    |                                                                                                |
|                                                                                                    |                                                                                                    |                                                                                                    |                                                                                                    |                                                                                                    |                                                                                                    |                                                                                                |
|                                                                                                    |                                                                                                    |                                                                                                    |                                                                                                    |                                                                                                    |                                                                                                    |                                                                                                |
|                                                                                                    |                                                                                                    |                                                                                                    |                                                                                                    |                                                                                                    |                                                                                                    |                                                                                                |
|                                                                                                    |                                                                                                    |                                                                                                    |                                                                                                    |                                                                                                    |                                                                                                    |                                                                                                |
|                                                                                                    |                                                                                                    |                                                                                                    |                                                                                                    |                                                                                                    |                                                                                                    |                                                                                                |
|                                                                                                    |                                                                                                    |                                                                                                    |                                                                                                    |                                                                                                    |                                                                                                    |                                                                                                |
|                                                                                                    |                                                                                                    |                                                                                                    |                                                                                                    |                                                                                                    |                                                                                                    |                                                                                                |
|                                                                                                    |                                                                                                    |                                                                                                    |                                                                                                    |                                                                                                    |                                                                                                    |                                                                                                |
|                                                                                                    |                                                                                                    |                                                                                                    |                                                                                                    |                                                                                                    |                                                                                                    |                                                                                                |
|                                                                                                    |                                                                                                    |                                                                                                    |                                                                                                    |                                                                                                    |                                                                                                    |                                                                                                |
|                                                                                                    |                                                                                                    |                                                                                                    |                                                                                                    |                                                                                                    |                                                                                                    |                                                                                                |
|                                                                                                    |                                                                                                    |                                                                                                    |                                                                                                    |                                                                                                    |                                                                                                    |                                                                                                |
|                                                                                                    |                                                                                                    |                                                                                                    |                                                                                                    |                                                                                                    |                                                                                                    |                                                                                                |
|                                                                                                    |                                                                                                    |                                                                                                    |                                                                                                    |                                                                                                    |                                                                                                    |                                                                                                |
| •                                                                                                    |                                                                                                    |                                                                                                    |                                                                                                    |                                                                                                    |                                                                                                    | F                                                                                              |
| Tárgykód N_pu15                                                                                                    |                                                                                                    | Keresés                                                                                                    | Minden                                                                                                    |                                                                                                    |                                                                                                    | ▼ Szűrés                                                                                       |
|                                                                                                    |                                                                                                    |                                                                                                    |                                                                                                    | r                                                                                                    |                                                                                                    |                                                                                                |
|                                                                                                    |                                                                                                    |                                                                                                    |                                                                                                    | L                                                                                                    | 🗸 ок                                                                                                    | 🗙 Mégsem                                                                                       |
| Letöltve 2 / 2 rekord.                                                                                                    |                                                                                                    |                                                                                                    |                                                                                                    |                                                                                                    |                                                                                                    | /                                                                                              |
|                                                                                                    | Viz                                                                                                    | sgához kurz                                                                                                    | zusok kivála                                                                                                    | sztása                                                                                                    |                                                                                                    |                                                                                                |
| N V2009.3.28.1 : Kurzus vizsgái (4                                                                                                    | 8800 ) >> Teszt Egyetem                                                                                                    | (SZE) >> Postalize                                                                                                    | mi elem. I (N_pu15                                                                                                    | ) >> KM12                                                                                                    |                                                                                                    |                                                                                                |
| File Eszközök Szerepkörváltás Kedvencek                                                                                                    | ,                                                                                                    |                                                                                                    |                                                                                                    |                                                                                                    |                                                                                                    |                                                                                                |
| The Estimation Scorephorrando Rear oricon                                                                                                    | Help                                                                                                    |                                                                                                    |                                                                                                    |                                                                                                    |                                                                                                    |                                                                                                |
|                                                                                                    | Help Előző >> Teszt E                                                                                                    | gyetem (SZE) >> Po                                                                                                    | ostaüzemi elem.I (N_                                                                                                    | pu15) >> KM12                                                                                                    | Frissítés Ki                                                                                                    | övetkező Fel <b>-</b> M                                                                        |
|                                                                                                    | Help           Előző         >> Teszt E           Vizsga típusa         Met                                                                                                    | gyetem (SZE) >> Pa<br>ାଧି                                                                                                    | ostaŭzemi elem.l (N_                                                                                                    | pu15) >> KM12<br>Min. lé Ma                                                                                                    | Frissítés Ki<br>IX. létsz Létszám                                                                                      | övetkező Fel – 🛏                                                                               |
| 0 · 0 ·<br><b>NEPTUN</b>                                                                                                    | Help           Előző         >> Teszt E           Vízsga típusa         Met           Irásbeli         200                                                                                                    | gyetem (SZE) >> Pa<br>१४१<br>९.03.28. 8:00:00                                                                                          | xstaüzemi elem.I (N_                                                                                                    | pu15) >> KM12<br>Min. lé Ma<br>0.00.00 5                                                                                                   | Frissítés Ki<br>IX. létsz Létszám<br>25                                                                                | övetkező Fel 🛏                                                                                 |
| Image: Second second second                       | Help  Előző  Vizsga típusa Met  Irásbeli  200                                                                                                    | i <mark>gyetem (SZE) &gt;&gt; Po</mark><br>เอี<br><mark>8 03 28: 8:00:00</mark>                                                        | Astaŭzemi elem.l (N_<br>△ Meddig<br>2009.03.28 1                                                                                                    | pu15) >> KM12<br>Min. lé Ma<br>0.00.00 5                                                                                                   | Frissítés Ki<br>IX. létsz Létszám<br>25                                                                                | övetkező Fel <b>-</b> ⊯                                                                        |
| Image: Second control of the second control of the second control of t                        | Help  Előző Vizsga típusa Met Irásbel 200                                                                                                    | igyetem (SZE) >> Po<br>ାଧି<br>803 28 800 00                                                                                            | Astaŭzemi elem.l (N_                                                                                                    | pu15) >> KM12<br>Min. lé Ma<br>0.00:00 5                                                                                                   | Frissítés Ki<br>IX. létsz., Létszám<br>25                                                                              | övetkező Fel -                                                                                 |
| Image: Source of the second second secon                        | Help  Előző  Vizsga típusa Met  Irásbeli  200                                                                                                    | gyetem (SZE) >> Po<br>ାଖ<br>3 03 28 8 00 00                                                                                            | Astaüzemi elem.I (N_                                                                                                    | pu15) >> KM12<br>Min. lé Ma<br>0 00 00 5                                                                                                   | Frissítés Ki<br>IX. létsz Létszám<br>25                                                                                | övetkező Fel -                                                                                 |
| Construction Secondary reads reads rea          | Help       Előző     >> Teszt E       Vizsga típusa     Met       Irásbeli     200                                                                                                    | gyetem (SZE) >> Po<br>161<br>9 03 28, 8:00:00                                                                                          | Astaüzemi elem. I (N_<br>△ Meddig<br>2009.03.28.1                                                                                                    | pu15) >> KM12<br>Min. lé Ma<br>0.00.00 5                                                                                                   | Frissítés K<br>IX. létsz Létszám<br>25                                                                                 | óvetkező Fel -                                                                                 |
| <ul> <li>Constant Secondary (1993)</li> <li>Constant Secondary (1993)</li> <li>Const</li></ul>                                                                                                    | Help  Előző Vizsga típusa Met Násbeli 200                                                                                                    | gyetem (SZE) >> Po<br>161<br>9.03.28.8:00:00                                                                                           | ostaüzemi elem. I (N_                                                                                                    | pu15) >> KM12<br>Min. lé Ma<br>0.00:00 5                                                                                                   | Frissítés Ki<br>IX. létsz Létszám<br>25                                                                                | óvetkező Fel -                                                                                 |
| Construction of the second second          | Help  Előző  Vizsga típusa Met  Iráabel  200                                                                                                    | igyetem (SZE) >> Po<br>ାଧ<br>3 03 28 8:00:00                                                                                           | Astaŭzemi elem. I (N_                                                                                                    | pu15) >> KM12<br>Min. lé Ma<br>0:00:00 5                                                                                                   | Frissítés Ki<br>ix. létsz Létszám<br>25                                                                                | övetkező Fel 🎝                                                                                 |
|                                                                                                    | Help  Előző  Vízsga típusa  Met  Inásbeli  Vízsga típusa  Vízsga típusa                                                                                                    | gyetem (SZE) >> Po<br>181<br>303 28 8.00 00                                                                                            | Astaŭzemi elem. I (N_<br>△ Meddig<br>2009.03.29.1<br>Keresés                                                                                                    | Min. Ié Ma           0:00:00         S                                                                                                    | Frissítés K<br>IX. létsz Létszám<br>25                                                                                 | ovetkező Fel - M                                                                               |
| Image: Second Second Secon                                      | Help  Előző   Vizsga típusa Met  Irásbai 200  Vizsga típusa                                                                                                    | gyetem (SZE) >> Po<br>161<br>9 03 28 8 00 00                                                                                           | staüzemi elem. I (N_<br>△ Meddig<br>2009.03.28.1<br>¥ Keresés                                                                                                    | Min. Ié Ma           0.00:00         5           Minden         1                                                                          | Frissítés K<br>IX. létsz Létszám<br>25                                                                                 | ovetkező Fel - M                                                                               |
|                                                                                                    | Help  Előző  Vizsga típusa  Vizsga típusa  Vizsga típusa  Alap adatok Kurzusok Tr                                                                                                    | gyetem (SZE) >> Po<br>161<br>9.03.28.8:00:00<br>eremfoqlalások                                                                         | sstaüzemi elem. I (N_<br>△ Meddig<br>2003.03.28 1<br>Veresés                                                                                                    | pu15) >> KM12<br>Min. Ié Ma<br>0.00:00 5                                                                                                   | Frissítés K<br>IX. létsz Létszám<br>25                                                                                 | óvetkező Fel - M                                                                               |
| Image: Second Second Secon                                      | Help  Előző  Vizsga típusa  Met  Trácbel  Vizsga típusa  Vizsga típusa  Alap adatok Kurzusok Tr  Félév  Előv                                                                                                    | gyetem (SZE) >> Po<br>161<br>9 03 28 8:00:00<br>eremfoqlalások  <br>Kurzu Kurzus típ<br>KM12 Elmélet                                   | staüzemi elem. I (N_<br>△ Meddig<br>2009.03.28.1<br>✓ Keresés                                                                                                    | Min. Ié Ma<br>000.00 S                                                                                                    | Frissítés K<br>IX. létsz Létszám<br>20<br>Vizsga tír<br>Irásheli                                                       | ovetkező Fel -                                                                                 |
| <ul> <li>Constant Zetropin ricks index index inde</li></ul> | Help          Előző       >> Teszt E         Vízsga típusa       Met         Irásbeli       200         Vizsga típusa       200         Vizsga típusa       Félév         Előző       2008/09/1         2008/09/1       2008/09/1                                                                                                    | Egyetem (SZE) >> Po<br>161<br>3 03 28 8 00 00<br>eremfoqlalások<br>Kurzu Kurzus tíř<br>KM12 Elmélet<br>AA Elmélet                      | Astaŭzemi elem.I (N_<br>△ Meddig<br>2009.03.29.1<br>2009.03.29.1<br>(Keresés)<br>→<br>Susa Tárgykód<br>N_pu15<br>N_TS04                                                                                                    | Pu15) >> KM12<br>Min. lé Ma<br>0.00.00 S<br>Minden                                                                                         | Frissítés K<br>x. létsz Létszám<br>20<br>Vízsga tír<br>lrásbeli<br>K                                                   | ovetkező Fel -                                                                                 |
| Alkalmazotti adatok (200 )     Alkalmazotti adatok (14800 )     Alkalmazotti adatok (14800 )     Alkalmazotti adatok (14800 )     Szervezeti egységek (2800     Szervezeti egység telephelye     Szervezeti egység telephelye                | Help  Előző  Vizsga típusa  Vizsga típusa | gyetem (SZE) >> Po<br>161<br>9 03 28 8:00:00<br>eremfoqlalások<br>Kurzu Kurzus tír<br>KM12 Elmélet<br>AA Elmélet                       | ostaüzemi elem. I (N_<br>△ Meddig<br>2009.03.28.1<br>2009.03.28.1<br>(Keresés)<br>Dusa Tárgykód<br>N_pu15<br>N_TS04                                                                                                    | Min. lé Ma<br>0.00.00 5<br>Minden                                                                                                    | Frissítés K<br>IX. létsz Létszám<br>25<br>Vizsga tír<br>Irásbeli                                                       | ovetkező Fel - Ja                                                                              |
| <ul> <li>Constant Zetropin rates independent in the independent independent independe</li></ul> | Help  Előző  >> Teszt E  Vizsga típusa Met  Vizsga típusa  Vizsga típusa  Vizsga típusa  Alap adatok Kurzusok Tr  Félév 2008/09/1 2008/09/1  Vizsgatípus: Irásba                                                                                                    | igyetem (SZE) >> Po<br>161<br>9.03.28.8.00.00<br>eremfoqlalások  <br>Kurzu Kurzus típ<br>KM12 Elmélet<br>AA Elmélet<br>                | sstaüzemi elem. I (N_<br>△ Meddig<br>2003.03.26 1<br>2003.03.26 1<br><br>                                                                                                    | pu15) >> KM12<br>Min. Ić Ma<br>0.00:00 5<br>Minden<br>✓<br>Tárgynév<br>Postaŭzemi elem.1<br>Sportági ismeretek<br>✓<br>Maximális létszám:  | Frissítés K<br>IX. létsz Létszám<br>25<br>Vizsga tír<br>Irásbeli<br>I                                                  | óvetkező Fel - A                                                                               |
| <ul> <li>Constant Jacopin Radi Resolution</li> <li>Constant Jacopin Radi Resolution</li> <li>Constant Resolution</li> <li>Constant Resolution</li></ul>                                                                                                    | Help  Előző  Vizsga típusa  Met  Vizsga típusa  Met  Vizsga típusa  Alap adatok Kurzusok Tr  Félév  2008/09/1  2008/09/1  Vizsgatípus: Irásbe Előjelentkezési feltétel                                                                                                    | igyetem (SZE) >> Po<br>iől<br>9.03.28.8:00.00<br>eremfoqlalások<br>Kurzu Kurzus típ<br>KM12 Elmélet<br>AA Elmélet<br>eli               | sstaüzemi elem. I (N_<br>△ Meddig<br>2009.03.28.1<br>2009.03.28.1<br><br>Susa Tárgykód<br>N_pu15<br>N_TS04                                                                                                    | Min. lé Ma<br>Min. lé Ma<br>0.00:00 5<br>Minden<br>Tárgynév<br>Postaüzemi elem. I<br>Spottági ismeretek<br>Maximális létszám:              | Frissítés Ki<br>IX. létsz Létszám<br>25<br>Vizsga tíř<br>Irásbeli                                                      | óvetkező Fel - A                                                                               |
|                                                                                                    | Help                                                                                                    | igyetem (SZE) >> Po<br>iői<br>3 03 28, 8 00 00<br>eremfoqlalások  <br>Kurzu Kurzus tír<br>KM12 Elmélet<br>AA Elmélet<br>eli            | Astaŭzemi elem.I (N_<br>△ Meddig<br>2009.03.28 1<br>2009.03.28 1<br>(Keresés)<br>Susa Tárgykód<br>N_pu15<br>N_TS04                                                                                                    | pu15) >> KM12<br>Min. lé Ma<br>0.00:00 5<br>Minden<br>✓<br>Tárgynév<br>Postaŭzemi elem.l<br>Sportági ismeretek<br>✓<br>Maximális létszám:  | Frissítés K<br>x. létsz Létszám<br>25<br>Vizsga tíj<br>Irásbeli<br>Szerk                                               | ovetkező Fel -⊭                                                                                |
|                                                                                                    | Help  Előző  >> Teszt E  Vizsga típusa Met  Vizsga típusa  Vizsga típusa  Vizsga típusa  Vizsga típusa  Előjelentkezési feltétel  Előjelentkezési feltétel  Előjelentkezési feltétel                                                                                                    | igyetem (SZE) >> Po<br>iől<br>9 03 28 8:00:00<br>eremfoglalások<br>Kurzu Kurzus tír<br>KM12 Elmélet<br>AA Elmélet<br>eli               | ostaŭzemi elem.I (N_<br>△ Meddig<br>2009.03.28.1<br>2009.03.28.1<br>(Keresés)<br>Dusa Tárgykód<br>N_pu15<br>N_TS04                                                                                                    | pu15) >> KM12<br>Min. lé Ma<br>0.00.00 5<br>Minden<br>✓<br>Tárgynév<br>Postai/zemi elem.I<br>Spottági ismeretek<br>✓<br>Maximális létszám: | Frissítés K<br>IX. létsz Létszám<br>25<br>Vizsga tíř<br>Irásbeli<br>Szerk                                              | ovetkező Fel -                                                                                 |
| Constant Secondary Red<br>Constant Secondary Red<br>Constant Secondary Red                                                                                                    | Help  Előző  Vizsga típusa  Vizsga típusa  Vizsga típusa  Vizsga típusa  Alap adatok Kurzusok Tr  Félév 2008/09/1 2008/09/1  Vizsgatípus: Irásbe Előjelentkezési feltétel Leírás: Végjelentkezési feltétel                                                                                                    | igyetem (SZE) >> Po<br>iől<br>9.03.28.8.00.00<br>eremfoqlalások  <br>Kurzu Kurzus típ<br>KM12 Elmélet<br>AA Elmélet<br>eli             | sstaüzemi elem. I (N_<br>△ Meddig<br>2003.03.28 1<br>2003.03.28 1<br><br><br>Susa Tárgykód<br>N_pu15<br>N_TS04                                                                                                    | pu15) >> KM12<br>Min. Ić Ma<br>0.00:00 5<br>Minden<br>✓<br>Tárgynév<br>Postaŭzemi elem.I<br>Sportági ismeretek<br>✓<br>Maximális létszám:  | Frissítés     Ki       IX. létsz     Létszám       25     Ki       Vizsga tír     Ki       Irásbeli     Ki       Szerk | óvetkező Fel -                                                                                 |
|                                                                                                    | Help  Előző  Vizsga típusa  Met  Vizsga típusa  Vizsga típusa  Vizsga típusa  Alap adatok Kurzusok Tr  Félév 2008/09/1 2008/09/1  Vizsgatípus: Irášbe Előjelentkezési feltétel Leírás: Végjelentkezési feltétel                                                                                                    | igyetem (SZE) >> Po<br>iől<br>9.03.28.8.00.00<br>eremfoqlalások  <br>Kurzu Kurzus típ<br>KM12 Elmélet<br>AA Elmélet<br>eli             | sstaüzemi elem. I (N_<br>△ Meddig<br>2009.03.28 1<br>2009.03.28 1<br>Susa Tárgykód<br>N_pu15<br>N_TS04                                                                                                    | Min. Ié Ma<br>Min. Ié Ma<br>0.00:00 5<br>Minden<br>✓<br>Tárgynév<br>Postaüzemi elem.I<br>Spottági ismeretek<br>✓<br>Maximális létszám:     | Frissítés Ki<br>IX. létsz Létszám<br>25<br>Vizsga tíř<br>Irásbeli<br>Szerk                                             | óvetkező Fel - A                                                                               |
|                                                                                                    | Help  Előző  Vizsga típusa  Vizsga típusa  Vizsga típusa  Vizsga típusa  Alap adatok Kurzusok Tr  Félév  2008/09/1  2008/09/1  Vizsgatípus: Irásb  Előjelentkezési feltétel  Leírás:  Végjelentkezési feltétel  Leírás:                                                                                                    | igyetem (SZE) >> Po<br>iői<br>9 03 28, 8 00 00<br>eremfoqlalások<br>Kurzu Kurzus típ<br>KM12 Elmélet<br>AA Elmélet<br>eli              | Astaŭzemi elem.I (N_<br>△ Meddig<br>2009.03.28.1<br>2009.03.28.1<br>(N_<br>2009.03.28.1<br>2009.03.28.1<br>2009.03.1<br>2009.03.28.1<br>2009.03.28.1<br>2009.03.28.1<br>2009.03.2 | pu15) >> KM12<br>Min. lé Ma<br>0.00:00 S<br>Minden<br>✓<br>Tárgynév<br>Postaüzemi elem.I<br>Sportági ismeretek<br>✓<br>Maximális létszám:  | Frissítés K<br>IX. létsz Létszám<br>25<br>Vizsga tíř<br>Irásbeli<br>Szerk                                              | ivetkező Fel -                                                                                 |
| Image: Source of the server of the server of the serve                                      | Help  Előző  Vizsga típusa  Vizsga típusa  Vizsga típusa  Vizsga típusa  Vizsga típusa  Vizsga típusa  Vizsga típusa  Leírás:  Végjelentkezési feltétel  Leírás:  Végjelentkezési feltétel                                                                                                    | igyetem (SZE) >> Po<br>iől<br>9.03.28.8:00:00<br>eremfoqlalások<br>Kurzu Kurzus típ<br>Kurzu Kurzus típ<br>KM12 Elmélet<br>AA Elmélet  | staüzemi elem. I (N_<br>△ Meddig<br>2009.03 28 1<br>2009.03 28 1<br>Weresés<br>busa Tárgykód<br>N_pu15<br>N_TS04                                                                                                    | pu15) >> KM12<br>Min. lé Ma<br>0.00.00 5<br>Minden<br>✓<br>Tárgynév<br>Postaŭzemi elem.1<br>Spottági ismeretel<br>✓<br>Maximális létszám:  | Frissítés     Ki       ix. létsz     Létszám       25     Irásbeli       Irásbeli     Ki       Szerk                   | ivetkező Fel -                                                                                 |
| Saját adatok (200 ) Saját adatok (200 ) Saját adatok (200 ) Alkalmazotti adatok (14800 ) Alkalmazotti adatok (14800 ) Szervezeti egységek (2800) Szervezeti egysége k (2800) Szervezeti egysége k (2800) Szervezeti egység telephelye Szervezeti egység telephelye Kurzus vizsgál (4600 ) Kurzus pielentkezés el Kurzusek forarendi ni Kurzusek forarendi ni Kurzusek (5080 Meghirdetett félévei (265 Mintaantervek (4100 ) Hoczárendel tiagyak (2500 Záróvizsgák (53800 ) Tárgyesopotok (54000 )                                                                                                    | Help  Előző  Vizsga típusa  Met  Vizsga típusa  Map adatok Kurzusok  Tr  Félév  2008/09/1  2008/09/1  Vizsgatípus: Irásba  Előjelentkezési feltétel  Leírás: Végjelentkezési feltétel  Leírás:                                                                                                    | igyetem (SZE) >> Por<br>iől<br>a.0.3.28.8.00.00<br>eremfoqlalások<br>Kurzu Kurzus típ<br>KUR12 Elmélet<br>AA Elmélet<br>eli<br>Hozzáad | sstaüzemi elem.I (N_<br>△ Meddig<br>2009.03.28 1<br>2009.03.28 1<br>with a state of the state of the st                                                                                                    | pu15) >> KM12<br>Min. Ié Ma<br>0.00:00 5<br>Minden<br>Tárgynév<br>Postaizemi elem.I<br>Sportági ismeretek<br>Maximális létszám:<br>Törről  | Frissítés K<br>x. létsz Létszám<br>25<br>Vizsga tíř<br>Irásbeli<br>Szerk<br>Szerk<br>Mentés                            | óvetkező Fel - ↓<br>Szűrés<br>Urzus hozzárendelés<br>Kurzus törlés<br>Keszt<br>Keszt<br>Mégsem |

Letöltve 1 / 1 rekord.

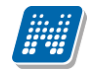

Vizsgához kurzus rendelése: Szervezeti egységek (28000)(szervezeti egység kiválasztása)/Tárgyak (46800)(tárgy kiválasztása)/Tárgy kurzusai (48200) (Kurzus kiválasztása)/Kurzus vizsgái (48800) (vizsgaalkalom kiválasztása) Kurzusok fül. Lent "Szerkeszt" gomb, középen "Kurzus hozzárendelés" gomb, kurzus(ok) kiválasztása, "OK" (alapértelmezetten a tárgy a szűrő, de ki lehet törölni, és másik tárgy kurzusát hozzáadni), "Mentés" gomb.

A kurzusok alatt található vizsga típusa mező automatikusan töltésre kerül, azonban szükség esetén módosítható. Lehetőség van a kurzusonként vizsgára jelentkező hallgatók maximális létszámának megadására a felületen található maximális létszám mező segítségével.

#### Fontos információ!

- Amennyiben a kurzusok felületen található maximális létszám mező kitöltésre kerül, akkor ha van még hely a vizsgán, elsődlegesen a mező létszámát veszi figyelembe és a másik kurzusról nem engedi a hallgatókat jelentkezni.
- Előjelentkezési és Végleges jelentkezési követelmények kurzusonként eltérőek lehetnek!
- Vizsgaalkalom törlése esetén ha a vizsgához már egyetlen kurzus sem kapcsolódik, akkor teljes mértékben törlődik a vizsgaalkalom a rendszerből, de csak akkor, ha még nem történt a vizsgára jelentkezés.
- Amennyiben a vizsgára már volt fel- és lejelentkezés, akkor a vizsga a rendszerből már nem törölhető!

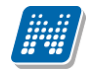

#### 5.8 Vizsgához előjelentkezési, végjelentkezési feltétel megadása

A vizsgára előjelentkezési és végleges jelentkezési feltétel megadására a Kurzus vizsgái(48800) menüpontokban a Kurzusok tabulátor fülön, valamint a Képzések menüpontban a Képzés specifikus adatok tabulátor fülön van lehetőség.

Mindkét felületen, előjelentkezési feltétel és végleges jelentkezési feltétel adható meg.

A mezők mellett található "Szerkeszt" gombra kattintva megjelenő meta szerkesztésével készíthetünk jelentkezési feltételeket.

A szerkesztés bővebb leírása a Meta szerkesztés dokumentációban olvasható.

| 🔊 V201      | 📓 Előjelentkezési feltétel   |                                                                                     | ×       |
|-------------|------------------------------|-------------------------------------------------------------------------------------|---------|
| File Eszkı  | TargyEredmeny ("IKQT-        | -D4D-29405V", "GYAKJEGY", ) > 2                                                     |         |
| G - E       |                              |                                                                                     | 0       |
|             |                              |                                                                                     |         |
| (11.11)     |                              | Hozzáad V                                                                           | ar<br>I |
|             |                              |                                                                                     | 4       |
| Egység      |                              |                                                                                     | -       |
|             |                              | AktualisFelev(); karakterlánc                                                       |         |
| Saját me    |                              | ▶ <u></u>                                                                           |         |
| H Se        |                              | Legjobb Thozzáad                                                                    |         |
| 🗄 🚫 Ha      |                              |                                                                                     |         |
| 🗄 ⊘ Ali     |                              | I# Hozzaad                                                                          |         |
| 🖻 🔷 Sz      |                              | [HA AKKOR EGYÉBKÉNT ]                                                               |         |
|             |                              |                                                                                     |         |
| + 2         |                              |                                                                                     | és      |
| - <b>X</b>  |                              |                                                                                     |         |
| Ŧ           | Sor: 1 Oszlop: 1             | Betűméret 10 V Fijagyánylista Elemen OK Benár                                       | -       |
|             |                              |                                                                                     |         |
|             | legy kurzusai (4020          | Félév Kurzustípus Tárgykód Kurzu Tárgynév Vizsgalípus L                             |         |
|             | Órabontások kurzush          | 2010/11/1 Elmélet NMS1 E01 teszt_NMShez111 írásbeli és szóbeli Kurzus hozzárendelés |         |
|             | 🕀 🛷 Kurzus vizsgái (48       |                                                                                     |         |
|             | 🛷 Gyorsított jegybeírás      |                                                                                     |         |
|             | ⊕ ≪ Kurzus hallgatói (506)   | Kurzus törlés                                                                       |         |
|             | Kurzusielentkezés elfu       | Vizgaripus: Insuelles szobeli 💽 Maximalis letszam: 19                               |         |
|             | 🗸 Kurzusváltoztatás (51      |                                                                                     |         |
|             | 🗄 📀 Feladatkezelés (5160     | TargyEredmeny("IKQT-D4D-29405V", "GYAKJEGY", _) > 2 Szerkeszt                       |         |
|             | 🖉 Kurzusok órarendi infi     |                                                                                     |         |
|             | Kurzushoz vizsga rendelé     | Leírás:                                                                             |         |
| <b>.</b>    | - Megbirdetett félévei (268) | Végjelentkezési feltétel                                                            |         |
|             | Mintatantervek (4100)        |                                                                                     |         |
|             | 💾 Hozzárendelt szervezeti e  | Szerkeszt                                                                           |         |
| 100 NO      | Tárgyelőkövetelmény (50      | Leírás:                                                                             |         |
|             | Hozzárendelt tárgyak (2650 ) |                                                                                     | 1       |
|             | Jeruzetek Publikációk (5440  |                                                                                     |         |
|             |                              | Hozzaad Szerkeszt Forol Mentés Mégsem                                               |         |
| Latiture O  |                              | La sina da TA, Cassaddia Janishi a Janishi Alan Casaran DEVELOPED, Tasak            |         |
| Letoltve 2. | / 2 rekora.                  |                                                                                     |         |
|             |                              | Kurzushoz ielentkezési feltétel beállítása                                          |         |

A feltételek beállításának leírása az oktatásszervezési dokumentációban található. Amennyiben az intézmény engedélyezi, akkor az adatok szerkesztése tanszéki adminisztrátor szerepkörrel is lehetséges.
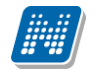

| 😹 V2010.1.18.4 : Képzések (11560                                                  | 0)                        |                                |                      |                         |                                   | [            |               |
|-----------------------------------------------------------------------------------|---------------------------|--------------------------------|----------------------|-------------------------|-----------------------------------|--------------|---------------|
| File Eszközök Szerepkörváltás Kedvencek                                           | Help                      |                                |                      |                         |                                   |              |               |
| G · O ·                                                                           |                           |                                |                      | Ŭ                       | sszes adat Frissítés              |              | - <b>1</b> 21 |
|                                                                                   | Képzés kódja              | ∆ Képzés neve                  |                      |                         | Képzési szint                     |              | Nyel 🔺        |
| MEPTUN                                                                            | 🗌 kepteszt                | 1234567890123456789012         | 34567890123456789    | 01234567890123456       | Alapképzés (BA/BSc)               |              | magy,         |
| Egyságas Tanulmányi Randszar                                                      | ossz                      | Osszevonas                     |                      |                         | Alapképzés (BA/BSc)               |              | magy          |
| Lyyseges lanumanyi kenuszer                                                       | TEBK-B-L-MAL              | Magyar BA lev                  |                      |                         | Alapképzés (BA/BSc)               |              | magy,         |
| Saiát menü Általános menü                                                         | TEBK-B-L-MAN              | Magyar BA                      |                      |                         | Alapképzés (BA/BSc)               |              | magy          |
|                                                                                   | TEBK-B-L-PAL              | Pedagógia BA lev               |                      |                         | Alapképzés (BA/BSc)               |              | magy          |
| . ⊕                                                                               | TEBK-B-L-PAN              | Pedagógia BA                   |                      |                         | Alapképzés (BA/BSc)               |              | magy          |
| Haligatók (5400 )     Alitabarasati a datalu (14000 )                             | TEBK-B-L-PAP              | Pedagógia BA (Pápa)            |                      |                         | Alapképzés (BA/BSc)               |              | magy          |
| Szervezeti egységek (28000-)                                                      | TEBK-B-L-PLP              | Pedagógia BA levelező (Páp     | pa)                  |                         | Alapképzés (BA/BSc)               |              | magy 🖉        |
| Szervezeti egységek (2000)                                                        |                           | lándisztika Bállev             |                      |                         | Alankénzés (BA/BSc)               |              |               |
| Szervezeti egység dolgozói (288                                                   |                           |                                |                      |                         |                                   |              |               |
| 🖃 🛃 Tárgyak (46800-)                                                              | Képzés kódja              |                                | Keresés              | Minden                  |                                   | <b>–</b>     | Szűrés        |
| 🗄 💾 Tárgytematika (47200 )                                                        |                           |                                | _                    | -                       |                                   |              |               |
| □ Tárgy hallgatói (4/600)<br>□ □ □ 1 Tárgy kurzusai (48200)                       | Alapadatok Képzésspec     | ifikus adatok Specifikus ad    | atok 1 Specifikus ad | latok 2 Képzésspeci     | fikus adatok 2 🗍 Aktuális félévek | . Szakok a c | liplo 🖣 🕨     |
|                                                                                   | Képzési szint:            | Alapképzés (BA/BSc)            | <b>v</b>             | Tagozat:                | Levelező                          |              | -             |
| <ul> <li>Aysistence (egypticities (m)</li> <li>Kurzus hallgatói (50600</li> </ul> | Képzési típus:            | Bsc/Ba Képzés                  | -                    | Milyen szak:            | Egyéb                             |              | -             |
| Kurzusváltoztatás (5140                                                           | Tudomány terület:         |                                | -                    | Programtípus:           | Alapképzés                        |              | -             |
| Kurzusok órarendi inforn                                                          | Képzési terület:          |                                | -                    | Képzésmodell:           | Egyszakos                         |              | -             |
| Mintatantervek (4100 )                                                            | Képzési ág:               |                                | -                    | Bankszámlaszám:         | 10048005 01426696 0               | 0000000      |               |
|                                                                                   | Max. félévek száma:       |                                | 12                   | Diplomatípus:           |                                   |              |               |
| Szervezeti egység órarendje (55<br>Kurzusok (29700)                               | Kredites képzés           | ✓ OM azonosító: 1663           |                      | Lehetséges aktív s      | zakok száma:                      |              | 1             |
| Vizsgák (31250)                                                                   | Vizsgázóazonosító:        | Név és Neptun kód              | <b>v</b>             | Szakmacsoport:          |                                   |              | -             |
| Elküldött üzenetek (32150)                                                        | Vizsgajel, határido:      | JelentkezésiHatáridő( ahol a T | ípus = "MUNKANAP"    | ', ahol a nap = 1 , aho | ol az óra = 12 , ahol a perc = 0) | Módosít      | ás            |
| Tárgyak kezelése (70400)                                                          | Előzetes vizsgafeltétel:  | IVBefizetve képzésen ()        |                      |                         |                                   | Szerkes      | 7             |
| I eremgazdalkodas (83400 )                                                        | Line of the system of the |                                |                      |                         |                                   | JZCINCS      | LV.           |
| Adminisztráció (95400 )                                                           | Végleges vizsgafeltétel:  | IVBerizetve_Kepzesen ()        |                      |                         |                                   | Szerkes      | zt            |
| • 🐼 Képzések (115600)                                                             | L.                        |                                |                      |                         |                                   |              |               |
|                                                                                   | Archiváltak is            | Sablo                          | n import             |                         |                                   |              |               |
|                                                                                   |                           |                                |                      |                         |                                   |              |               |
| Letöltve 10 / 338 rekord.                                                         | Loginnév: TA              | Szerepkör: PE Tanszékiadn      | nin Szerver: DEVELC  | PER Teszt               |                                   |              |               |

Előzetes /Végleges vizsgajelentkezési feltétel beállítása Képzéseknél

A mezők mellett található Szerkeszt gomb alkalmazásával a meta szerkesztő felület jelenik meg, ahol az *Előzetes vizsgafeltétel* és *Végleges vizsga*feltétel beállítható a vizsgajelentkezéshez.

A vizsgánál olyan feltételeket szoktak beállítani, mely konkrétan az adott vizsgára történő jelentkezésnek az előfeltétele, pl egy másik tárgy teljesítése.

A képzések menüpontban a vizsgafeltételekhez olyan feltételeket szoktak beállítani, melyek nem egy-egy adott vizsgának az előfeltételei, hanem az egész képzésre vonatkoznak, pl. szolgáltatási díj befizetése, ismételt vizsgadíj befizetése, stb.

A *Vizsgajelentkezési határidő* mezőben szintén a meta szerkesztő felület segítségével állítható be, hogy a hallgatók meddig jelentkezhetnek be a képzés vizsgáira.

Pl. JelentkezésiHatáridő( ahol a Típus = "MUNKANAP", ahol a nap = 1, ahol az óra = 12, ahol a perc = 0)

Ez azt jelenti, hogy a képzés hallgatói az adott vizsgát megelőző 1 munkanap 12 óráig jelentkezhetnek a vizsgára.

Vizsgára jelentkezéskor a program vizsgálja a beállított feltételeket, és amennyiben nem teljesül a feltétel, akkor a hallgatót nem engedi a vizsgára jelentkezni.

A meta feltételek alkalmazásakor a feltételbe bele foglalható a "comment" szövege, így ha nem teljesül, akkor a hallgatónak ki is lehet írni, hogy milyen feltétel nem teljesül. PL. { /c" Művészettörténet 9 végkövetelmény teljesítése"c/ TárgyTeljesítve("BSD2") }

#### 5.9 Vizsgához terem hozzárendelés

Vizsgakiírással egyidejűleg lehetőség van terem igénylésére. A teremfoglalások fül alatt foglalhatunk termet a vizsgához. A felület felső részén található a terem kiválasztása, a terem törlése, és a terem órarendje gomb. Ez a felület azt a célt szolgálja, hogy a felhasználó tájékozódjon a termek foglaltságáról.

| 🔊 V2009.3.28.1 : Kurzus vizsgái (48     | 800 ) >> Teszt Egyetem (SZE) >> Postaüzemi elem. I (N_pu15) >> KM12 📃 🗖 🔀 |
|-----------------------------------------|---------------------------------------------------------------------------|
| File Eszközök Szerepkörváltás Kedvencek | нер                                                                       |
| <u> </u>                                | rikaz >> Teszt Egyetem (SZE) >> Postaüzemi elem.l (N_pu15) >> KM12        |
|                                         | Elozo                                                                     |
|                                         | Vizsga típusa Mettől 🛆 Meddig Min. lé Max. létsz Létszám                  |
|                                         | □ Irásbeli 2009.03.28. 8:00:00 2009.03.28. 10:00:00 25                    |
| Egységes Tanulmányi Rendszer            |                                                                           |
|                                         |                                                                           |
| 🕀 🐼 Saját adatok (200 ) 🛛 📐             |                                                                           |
| Hallgatók (5400 )                       |                                                                           |
| E Szervezeti egységek (2800             |                                                                           |
| F Szervezeti egységek (2000             |                                                                           |
| Szervezeti egység hallgatói (           |                                                                           |
| 🖅 🚰 Szervezeti egység dolgozói (        |                                                                           |
| 🖻 🚵 Tárgyak (46800 )                    | Visna Krusa                                                               |
| + 1 argytematika (47200 )               |                                                                           |
|                                         |                                                                           |
| 🖃 📅 Tárgy kurzusai (4820                | Alap adatok Kurzusok Teremfoglalások                                      |
| Jegyzet hozzárendel                     | Kiválasztott termek :                                                     |
| E 🐼 Kurzus vizsgái (4                   | Megnevezés Férőhely Alapterület Légköbméter Terem kiválasztása            |
| Gyorsitott jegybeiras                   | A.A-3 60                                                                  |
|                                         | Terem törlése                                                             |
| 🗸 Kurzus követelmény                    |                                                                           |
| - 🐼 Kurzusjelentkezés el                | Toran évrendie                                                            |
| 🛛 🐼 Kurzusváltoztatás (5                | Teleni oraende                                                            |
| Evkozi feladatok (51                    | Vizsaához rendelt termek :                                                |
| T X Kurzus preferenciák                 | Megnevezés Férőhely Terem típusa                                          |
| 🗸 🖉 Kurzusok órarendi in                | Terem hozzáadása                                                          |
| 💾 Kurzushoz vizsga rendel               |                                                                           |
| 🕒 Kurzusjelentkezés (5080               | Terem törlése                                                             |
|                                         |                                                                           |
|                                         |                                                                           |
| 🗉 🙀 Hozzárendelt tárgyak (2650          | 1                                                                         |
| – 🎇 Záróvizsgák (53800 )                |                                                                           |
| 🗈 🚵 Tárgycsoportok (54000 ) 💽           | Hozzáad Szerkeszt Töröl Mentés Mégsem                                     |
|                                         |                                                                           |
| Letöltve 1 / 1 rekord.                  | Szerepkör: Tanszéki adminisztrátor Szerver: DEVELOPER                     |
|                                         |                                                                           |

Terem kiválasztása

A Kiválasztott termek felületen a **"Terem kiválasztása"** gombra kattintva, válasszuk ki a termet. Ezután a **"Terem órarendje"** gombra kattintva megtekinthető a kiválasztott terem órarendje.

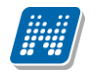

| 🔊 V2011.8.29.1 : Kurzus vizsgái (48800 ) >> Bölcsészettudományi Kar (TEBK) >> teszt_NMShez111 (NMS1) >> E01 |                    |                       |                   |                                  |                           |                                                                |                                                                                                    |          |
|----------------------------------------------------------------------------------------------------|--------------------|-----------------------|-------------------|----------------------------------|---------------------------|----------------------------------------------------------------|----------------------------------------------------------------------------------------------------|----------|
| File Eszközök Sz                                                                                            | zerepkörváltás Ke  | edvencek Help         |                   |                                  |                           |                                                                |                                                                                                    |          |
| <b>G · O ·</b>                                                                                              | Teremórarenc       |                       |                   |                                  | TERVI                     |                                                                | Fel                                                                                                    | ø        |
| MNE                                                                                                    |                    | Terem : GMO/94 S      | 323. Szóber Ronal | dó Terem                         |                           |                                                                | ım                                                                                                    | Vár<br>0 |
| Egységes Tan                                                                                                | ldő intervallum:   | 2011.10.03. 🗉 -       | 2011.10.09. 🗉     | Órarend típusa<br>C Egyeb        | Féléves                   | O Heti                                                         | _                                                                                                    | 4        |
| Saját menü Álta                                                                                             | Félév:             | 2009/10/1 💌           |                   | Órarendi elemek cs<br>• Tárgy    | soportosítása<br>O Kurzus | C Kurzuscsoport                                                |                                                                                                    |          |
| <ul> <li>↔ Hallgatók</li> <li>↔ Alkalmazo</li> </ul>                                                        | 🔽 Időpontok m      | egjegyzése            |                   | ⊂ Vizsga elemek cso<br>⊙ Alkalom | portosítása<br>O Kurzu    | 2L 2L 2L 2L 2L 2L 2L 2L 2L 2L 2L 2L 2L 2                       | _ekérdezés >>                                                                                                    |          |
| E Szerveze                                                                                                  | álltalános teremfo | oglalás : vizsg       | a teremfoglás :   | órarendi teremfoglá              | ás :                      |                                                                |                                                                                                    |          |
| ⊡ 💦 Szerve<br>⊡ 💦 Szerve                                                                                    | Órarendszerkeszti  | • Megjelenítési beáll | ítások            |                                  |                           |                                                                | 1.5                                                                                                    |          |
| 🖻 🚴 Tárgy                                                                                                   |                    |                       |                   |                                  |                           |                                                                |                                                                                                    | Szűrés   |
| B Ta                                                                                                    | ,                  | Hétfő 10.03.          | Kedd 10.04.       | Szerda 10.05.                    | Csütörtök 10.06.          | P Vizsga teremfoglalás                                         | /asámap 10.09.                                                                                                    |          |
| ⊨ <mark>B</mark> দ                                                                                          |                    |                       |                   |                                  |                           | TAzon : TA9999 (200911513283)                                  |                                                                                                    |          |
| l č                                                                                                    | - =                |                       |                   | Vi 🕿                             |                           | TK : BKQG-A1I-74951V                                           |                                                                                                    | -        |
| Ð.                                                                                                    | Ξ                  |                       |                   | TAz                              |                           | T VL:1<br>O:Dre. Midlitzer Dusmátás.                           | international international in |          |
| +-0                                                                                                    |                    |                       |                   | TA9                              |                           | LD : 2009.11.05.                                               |                                                                                                    |          |
| - Č                                                                                                    |                    | Vizs                  |                   | 999<br>(200 Vizs                 |                           | Nap : 2009.11.06.                                              |                                                                                                    |          |
|                                                                                                    | Ξ                  | n:                    |                   | n:                               |                           | ISZ : Polyacsekné Asztéria (TA9999)                            | je                                                                                                    |          |
| ± 🕉                                                                                                    |                    | GMS                   |                   | WR2<br>GMS                       |                           |                                                                |                                                                                                    |          |
| K K                                                                                                    |                    | (2009 TAzo            |                   | (2009                            |                           | r r r r                                                        |                                                                                                    | _        |
|                                                                                                    |                    | 13357 n:<br>WB2       |                   | 11430                            |                           | TAzon : TA9999 (200911513283)                                  | isa                                                                                                    |          |
| ± 🛱 ₩                                                                                                    |                    | GMS<br>(2009          |                   |                                  |                           | TN : A magyar mint idegen n                                    |                                                                                                    |          |
|                                                                                                    | Ē                  | 11511                 |                   |                                  |                           | VL : 1<br>O : Dre. Miglitzer Dusmátás.                         |                                                                                                    |          |
| <u> </u>                                                                                                    | Ξ                  | 3854)                 |                   |                                  |                           | LD : 2009.11.05.                                               |                                                                                                    |          |
| 🛨 🎦 Hozza                                                                                                   |                    |                       |                   |                                  |                           | Nap : 2009.11.06.                                              |                                                                                                    |          |
| Jegyze                                                                                                    |                    |                       |                   |                                  |                           | Idopont : 08:00 - 10:00<br>ISZ : Polyacsekné Asztéria (TA9999) |                                                                                                    | _        |
| ⊡ ∰ not Diplom                                                                                              |                    |                       |                   |                                  |                           |                                                                |                                                                                                    |          |
| Leföltve 272 reko                                                                                           |                    |                       |                   |                                  |                           |                                                                |                                                                                                    |          |
| LOUING 27 2 TEKU                                                                                            |                    |                       |                   |                                  | Bezár                     |                                                                |                                                                                                    | ///      |

Terem órarend megjelenítése

A felületen található Idő intervallumban beállítható, hogy mely időponttól mely időpontig szeretnénk látni a terem foglaltságát. A félévbeállítással a terem teljes félévre történő foglalásai megjeleníthetőek.

A felületen felül három panel jelenik meg a szűrési feltételek további szűkítése céljából.

A megfelelő szűrő feltétek kiválasztása után minden esetben a Lekérdezés gomb alkalmazása szükséges.

A felületen sárga szín az általános, fehér színnel a vizsga, kék színnel az órarendi teremfoglalások jelennek meg. Az adott teremfoglalás felé húzva az egeret a foglalás bővebb adatai láthatóak.

Figyelem:

- A teremfoglaltságról történő informálódás nem kötelező, amennyiben nem szükséges el is hagyható.
- A felső panelben a terem kiválasztása nem jelent teremfoglalást!

A teremfoglalás több módon történhet, intézményi beállítástól függően:

- 1. Közvetlen teremfoglalás
- 2. Igényléssel történő teremfoglalás

# 5.9.1 Közvetlen teremfoglalás

Közvetlen teremfoglalásnak nevezzük, ha a vizsgakiírással egyidejűleg a teremfoglalás is megtörténik.

Amennyiben az intézménynél a vizsgához közvetlen teremfoglalás történik, akkor a Kurzus vizsgái(48800) menüpontban /Teremfoglalások tabulátor fülön a *Vizsgához rendelt termek* panelban történik a teremfoglalás. Ebben az esetben a Terem hozzáadása gombbal a megjelenik a teremkereső felület.

| 🖉 V2011.8.29.1 : Kurzus vizsgá                                                                                                    | 🔊 Szabad termek kere                            | sése 💶 🗖 🔀 🔀                                                                            |  |  |  |  |  |  |
|----------------------------------------------------------------------------------------------------|-------------------------------------------------|-----------------------------------------------------------------------------------------|--|--|--|--|--|--|
| File Eszközök Szerepkörváltás Kedver                                                                                                    | Teremigénylési adatok Terr                      | mek és teremosoportok                                                                   |  |  |  |  |  |  |
| <b>③ ·                                   </b>                                                                                                    | ldőintervallum:                                 | FromDate         ToDate           2011.07.11. 15:00:00         2011.07.11. 17:00:0      |  |  |  |  |  |  |
| Eqységes Tanulmányi Rendszer                                                                                                    | Teremtulaidonos:                                | Max. teröhely: 0 mm 2 rogicik cerinek                                                   |  |  |  |  |  |  |
| Saját menü Altalános menü                                                                                                    | <ul> <li>Épület:</li> <li>Telephelv:</li> </ul> | Épület kiválasztása<br>Telephelu kiválasztása                                           |  |  |  |  |  |  |
| <ul> <li>Hallgatók (5400)</li> <li>Alkalmazotti adatok (14800)</li> <li>Szervezeti egységek (28000)</li> <li>Szervezeti egység telephelyei</li> </ul> | Eszközök:                                       | Név                                                                                     |  |  |  |  |  |  |
| <ul> <li>B Szervezeti egység hallgatói (2</li> <li>B Szervezeti egység dolgozói (2</li> <li>B Tárgyak (46800)</li> <li>C Témakör (47200)</li> </ul>   | ± i Eszköz törlése<br>Darab :                   | ]                                                                                       |  |  |  |  |  |  |
| ☐ Tárgy hallgatói (47600)<br>☐ ☐ <b>Tárgy kurzusai (4820</b><br>☐ ✓ Jegyzet hozzárendelé<br>☐ Órahoptások kurzush                                     | ?{] Terem keresése                              |                                                                                         |  |  |  |  |  |  |
|                                                                                                    | GM0/94 923. Szób                                | leve 🛆 Ferohely Alapterulet Legter Masodiagos tipus Hasznalhal<br>ber Ronaldó Terem 148 |  |  |  |  |  |  |
| → Kuzus Kovetenneny t<br>→ Kuzusjelentkezés elfi–<br>→ Kuzusváltoztatás (51<br>→ Feladatkezelés (5160                                                 | Terem/Objektum ne                               | Keresés          Minden         Szűrés                                                  |  |  |  |  |  |  |
| <ul> <li>✓ Kurzusok órarendi infi</li> <li>C Kurzushoz vizsga rendelé</li> <li>C Kurzusjelentkezés (50800</li> </ul>                                  | Letöltve 1 rekord.                              | OK <b>I</b> Bezárás                                                                     |  |  |  |  |  |  |
| <ul> <li></li></ul>                                                                                                    |                                                 | Terem törlése                                                                           |  |  |  |  |  |  |
| Text Hozzarendeit targyak (2650)     Tárgycsoportok (54000)     Jegyzetek, Publikációk (5440     Text Diploma (54600)                                 |                                                 |                                                                                         |  |  |  |  |  |  |
|                                                                                                    |                                                 | TIUZZABU JZERKESZI I OTOT MERIES MEGSEM                                                 |  |  |  |  |  |  |
| Letöltve 2 / 2 rekord.                                                                                                    | Loginnév:                                       | TA Szerepkör: Tanszéki adminisztrátor Szerver: DEVELOPER_Teszt                          |  |  |  |  |  |  |
|                                                                                                    | Teremkereső felület                             |                                                                                         |  |  |  |  |  |  |

A felületen a *Teremigénylési adatok* tab fül alatt az intervallum panelban a vizsga ideje látható, az itt megadott időpontra történik a terem keresése. Szűrési feltételként megadható a teremre vonatkozó *Min és Max férőhely, Teremtulajdonos, Épület, Telephely* jelölőnégyzetek megjelölésével, további keresési feltételek adhatóak meg. A feltételek között *és* kapcsolat van.

Az *Eszközök* jelölőnégyzet bepipálásával aktív lesz az "**Eszköz hozzáadása"** és "**Eszköz törlése"** gomb és a rendszerben szereplő Teremeszközök (86800) menüpontban rögzített eszközök közül választhatunk.

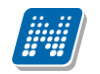

| 📓 Szabad termek kere             | sése                |                                            |                   |                           |                            |            |           |
|----------------------------------|---------------------|--------------------------------------------|-------------------|---------------------------|----------------------------|------------|-----------|
| Teremigénylési adatok <b>Ter</b> | mek és teren        | mcsoportok                                 |                   |                           |                            |            |           |
| ldőintervallum:                  | OraEleje<br>2010.01 | OraVege<br>1.04. 7:00:00 2010.01           | е<br>.04. 9:00:00 | Min. férőhely:            |                            |            |           |
|                                  |                     | M                                          |                   |                           |                            | _          |           |
| 🔲 Teremtulajdonos:               |                     | Utolsó módosítás<br>TA 2010.01.22, 15:42:2 | Utolsó módosító   | Teremeszköz kódja<br>1212 | Teremeszköz neve<br>Vetítő | Megjegyzés | Equipment |
| 🔲 Épület:                        |                     | TA 2010.01.22. 15:42:3                     |                   | 235                       | Tábla                      |            |           |
| 🔲 Telephely:                     |                     |                                            |                   |                           |                            |            |           |
| Eszközök:                        | Teremeszk           |                                            |                   |                           |                            |            |           |
| 📑 Eszköz hozzáadása              |                     |                                            |                   |                           |                            |            |           |
| Eszköz törlése                   |                     |                                            |                   |                           |                            |            |           |
| ?{] Terem keresése               |                     |                                            |                   |                           |                            |            |           |
| Terem neve                       | Fárőbalu            | •                                          |                   |                           |                            |            | ר ד ר     |
|                                  |                     | Teremeszköz neve                           |                   | Keresés                   | Minden                     | •          | Szűrés    |
|                                  |                     |                                            |                   |                           | Ο Κ                        | Mé         | asem      |
|                                  |                     | Leivibus 2772 rekend                       |                   |                           | <b>•</b> •                 |            |           |
|                                  | l                   | Letolive 27 2 lekold.                      |                   |                           |                            |            |           |
| •                                |                     |                                            |                   |                           |                            |            | Þ         |
| Terem neve                       |                     |                                            | Keresés           | Minden                    |                            |            | Szűrés    |
| Letöltve 0 rekord.               |                     |                                            |                   |                           | ОК                         | 👖 Bezárás  |           |
|                                  |                     |                                            | Teremesz          | zközök                    |                            |            |           |

A "Terem keresése" gombbal pedig megjelennek a beállított szűrési feltételnek megfelelő termek.

Amennyiben a teremigénylésnél választottunk ki termet, akkor a kiválasztott terem vagy termek jelennek meg. Ha nem került kiválasztásra egy terem sem, akkor a Terem keresése gombra minden az adott időpontban szabad terem megjelenik, mely a beállított szűrőfeltételeknek megfelel.

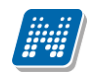

| 🔊 Szabad termek keres                                                                                    | ése                           |                        |                  |               |                      | _ 🗆 🔀                   |
|----------------------------------------------------------------------------------------------------|-------------------------------|------------------------|------------------|---------------|----------------------|-------------------------|
| Teremigénylési adatok Term                                                                               | nek és teremcsoportok         |                        |                  |               |                      |                         |
| Időintervallum:                                                                                          | OraEleje<br>2010.01.04. 7:00: | OraVege<br>00 2010.01. | 9<br>04. 9:00:00 | Min. férőhely | r v                  |                         |
| 🔲 Teremtulajdonos:                                                                                       | Teszt egyerem kara            |                        |                  |               |                      | Tulajdonos kiválasztása |
| 🔲 Épület:                                                                                                |                               |                        |                  |               |                      | Épület kiválasztása     |
| 🔲 Telephely:                                                                                             |                               |                        |                  |               |                      | Telephely kiválasztása  |
| <ul> <li>Eszközök:</li> <li>Eszköz hozzáadása</li> <li>Eszköz törlése</li> <li>Terem keresése</li> </ul> | Teremeszköz kódja 1<br>1212 V | eremeszköz n<br>etítő  | eve Megjegyz     | rés           |                      |                         |
|                                                                                                    |                               |                        |                  |               |                      |                         |
| 2 Terem neve                                                                                             | Férőhely                      | Alapterület            | Légtér           | Megjegyzés    | Teremfoglalás típusa | Tárgy kódja 🔺           |
| 🖉 🗹 BLK/91 204. Grama                                                                                    | 15                            |                        |                  |               |                      |                         |
| BLK/91 493. Vadi Jo                                                                                      | 5                             | 22                     |                  |               |                      |                         |
| BLK/91 732. Kinlovi                                                                                      | 15                            |                        |                  |               |                      |                         |
| BLK/91 738. Garszk                                                                                       | 20                            | 59                     |                  |               |                      |                         |
| BRM/44 134. Bajná                                                                                        | 4                             | 20                     |                  |               |                      | ▼                       |
| •                                                                                                    |                               |                        |                  |               |                      |                         |
| Terem neve                                                                                               |                               |                        | Keresés          | Minden        |                      | Szűrés                  |
| Letöltve 130 rekord.                                                                                     |                               |                        |                  | [             | ОК                   | 👖 Bezárás               |

Terem keresése

TEREMFOGLALASCSAKSZABADTEREMBE paraméter beállításától függ, hogy a teremkereső panelban megjelennek a *Szabad termek /Foglalt termek* rádiógombok. A paraméter N beállítása esetén a rádiógombok megjelennek, és lehetőség van foglalt termekbe is teremfoglalást létrehozni.

A terem kiválasztása után az "**Ok**" gomb hatására a kiválasztott terem a vizsgához kerül.

A teremfoglalás folyamata:

Teremfoglalás vizsgához: Szervezeti egységek (28000)(szervezeti egység kiválasztása)/Tárgyak (46800)(tárgy kiválasztása)/Tárgy kurzusai (48200) (kurzus kiválasztása)/Kurzus vizsgái (48800) (vizsgaalkalom kiválasztása), Teremfoglalások fül, "Szerkeszt". A Kiválasztott termeknél "Terem kiválasztása" gomb, terem kikeresése, "OK" gomb. (Nem jelent sem foglalást, sem igénylést, csak szűrést). A kiválasztott terem órarendjének megtekintése a "Terem órarendje" gombbal. Utána lejjebb "Terem hozzáadása" gomb, feljövő felületen szűrési feltételek beállítása, "Terem keresése" gomb / terem kiválasztása és "OK" gomb, majd "Mentés" gomb.

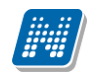

| 🔊 Szabad termek kere                                                              | sése                             |                             |             |                           |                          |                        |        |
|-----------------------------------------------------------------------------------|----------------------------------|-----------------------------|-------------|---------------------------|--------------------------|------------------------|--------|
| Teremigénylési adatok Terr                                                        | mek és teremcsoportok            |                             |             |                           |                          |                        |        |
| ldőintervallum:                                                                   | FromDate<br>2011.07.11. 15:00:00 | ToDate<br>2011.07.11. 17:00 | Min. fér    | őhely: 0 📾<br>rőhely: 0 📾 | C Szabad t<br>Foglalt te | ermek<br>rmek          |        |
| 🔲 Teremtulajdonos:                                                                |                                  |                             |             |                           |                          | Tulajdonos kiválasztá: | a ->   |
| 🔲 Épület:                                                                         |                                  |                             |             |                           |                          | Épület kiválasztása    | ->     |
| Telephely:                                                                        |                                  |                             |             |                           |                          | Telephely kiválasztás  | a ·>   |
| Eszközök:<br>Eszköz hozzáadása<br>Eszköz törlése<br>Darab :<br>?(] Terem keresése | Név                              |                             |             |                           |                          |                        |        |
| Terem/Objektum n                                                                  | eve 🛆                            | Férőhely                    | Alapterület | Légtér                    | Másodlagos típus         | Használható            | Megjeg |
|                                                                                   | eczki Verner Terem               | 15                          |             |                           |                          |                        |        |
| <u> </u>                                                                          |                                  |                             |             |                           |                          |                        |        |
| Terem/Objektum ne                                                                 |                                  | Keresé                      | és Minden   |                           |                          | <u></u>                | Szűrés |
| Letöltve 1 rekord.                                                                |                                  |                             |             | ОК                        |                          | 👖 Bezárás              |        |

Teremkereső felület- TEREMFOGLALASCSAKSZABADTEREMBE paraméter N beállítása esetén

#### Fontos információ!

- A teremfoglalás tabulátor fül alatt a felső négyzetben kiválasztott termek alatt felvitt terem nem jelent teremfoglalást. Ez csak információ a terem foglaltságáról.
- Amennyiben a Kurzus vizsgái felületen nem aktív a Terem hozzáadás gomb, akkor a teremfoglalás igényléssel történik.

## 5.9.2 Igényléssel történő teremfoglalás vizsgához

Igényléssel történik a teremfoglalás, ha teremigény kerül leadásra, és az arra jogosult felhasználó a teremigényt elfogadja, vagy elutasítja. Az igény elfogadásáról vagy elutasításáról a termet igénylő üzenetből értesül.

Igénylés esetén a Szervezeti egységek(28000)/Tárgyak(46800)Tárgy kurzusai(48200)/Kurzus vizsgái(48800)/Vizsgateremigény felvitele(50200) menüpontban lehet vizsgához teremigényt leadni. Eben az esetben a VIZSGAHOZTEREMHOZZARENDELES\_FOGLALASSAL paraméter értéke2.

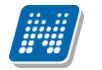

| 🔊 V2010.1.22.2 : Vizsgateremigény                 | felvitele (74000 ) >> A mag     | gyar mint idegen nyel              | v (BKQG-A11-74951V)     | >> T3 >> 2010.0    | 01.04. 07:00:0 | ) 📃 🗖 🔀                    |
|---------------------------------------------------|---------------------------------|------------------------------------|-------------------------|--------------------|----------------|----------------------------|
| File Eszközök Szerepkörváltás Kedvencek           | Help                            |                                    |                         |                    |                |                            |
| G · O ·                                           | Előző 2010.01.04. 0             | mint laegen nyely (BKQ)<br>7:00:00 | 2-All-74331VJ >> 13 >>  | •                  | Frissítés Köve | tkező Fel –µ               |
|                                                   | Azonosító                       | Teremszám                          | Min. létszám            | Max. létszám       |                | Létrehozás dátum           |
|                                                   | TA9999 (2010114125849)          |                                    |                         |                    |                | 2010.01.14. 12:58          |
| Egységes Tanulmányi Rendszer                      |                                 |                                    |                         |                    |                |                            |
| Saját menü Általános menü                         |                                 |                                    |                         |                    |                |                            |
|                                                   |                                 |                                    |                         |                    |                |                            |
| Hallgatók (5400 )                                 |                                 |                                    |                         |                    |                |                            |
| 🗄 📀 Alkalmazotti adatok (14800 )                  | <b>▲</b>                        |                                    |                         |                    |                |                            |
| 🗄 🐼 Szervezeti egységek (28000 ) 📑                | Azonosító                       |                                    | Keresés Minden          |                    |                | <ul> <li>Szűrés</li> </ul> |
|                                                   |                                 |                                    |                         |                    |                |                            |
|                                                   | Alapadatek Touris (a. K. i.a. i |                                    | and rank al             |                    |                |                            |
| Tárgyekvivalencia (7070)                          | eliapadatok Teremigenyiesi ad   | atok   Termek es teremosop         | iortok   Foglalasok     | _                  |                |                            |
| 💾 Tárgyekvivalencia ideger                        | Létrehozó Polyacsek             | : Asztéria                         |                         | Igénylés dátuma:   | 2010.01.14.    | 12:58:49                   |
| Együttes tárgyak (70800                           | Azonosító TA9999 (2             | 2010114125849)                     |                         | A 11 (h            | _              |                            |
| Tárgy tematika (71000 )                           | lgényelt teremszám:             | -                                  |                         | Archivalt          |                |                            |
| Tárgyielentkezés elfogad.                         | 1-4                             |                                    |                         | Idénulő személ     | u hozzáadása   |                            |
| 🖃 🛅 Tárgy kurzusai (7200                          | Igenyio:                        |                                    |                         | Igeriyio szemei    | y 11022000030  |                            |
| 🤣 Jegyzet hozzárendelé                            | Megjegyzés:                     |                                    |                         |                    |                |                            |
| Orabontások kurzush                               |                                 |                                    |                         |                    |                |                            |
| Guorsított vizsgai                                | Vizsgák                         | 1.11. 1.2                          | 11.02                   |                    |                |                            |
| Vizsgához kurzus                                  | Vizsga hozzáadása               | Vizsga tipusa                      | Mettol N                | Meddig             | Letszam        |                            |
| Vizsgajelentkezé:                                 | ← Vaiena förlåse                | SZODEII                            | 2010.01.04. 7:00:00 2   | 010.01.04. 9:00:00 |                | 2                          |
| Vizsgateremige                                    | vzisga tolicsc                  |                                    |                         |                    |                |                            |
| Gyorsitott jegybeirás                             |                                 |                                    |                         |                    |                |                            |
| Kurzus követelmény r                              |                                 |                                    |                         |                    |                |                            |
| Kurzusjelentkezés elfi                            | Vizsga kezdete: 2010.01.0       | 4. 🔢 07:00:00                      | Minimum létszám:        | Vizsga típusa:     | Szóbeli        |                            |
| 🛷 Kurzusváltoztatás (75                           | Vizsga vége: 2010.01.0          | 4. 15 09:00:00                     | Maximum létszám:        |                    |                |                            |
| 🕀 🐼 Évközi feladatok (752                         |                                 |                                    | ,                       |                    |                |                            |
| Kurzus preterenciák [     Kurzusok árarendi infe- |                                 |                                    |                         |                    |                | <u> </u>                   |
|                                                   | 📄 Archiváltakat is mutatja      | Hozzáad                            | Szerkeszt               |                    | Mentés         | Mégsem                     |
|                                                   |                                 | 111 B 1 4 4 1 1 1 4 4              |                         |                    |                |                            |
| Letoltve 1 / 1 rekord.                            | Loginnév: TA Szerep             | pkor: Belső Adminisztrátor – S     | zerver: DEVELOPER_Teszt | t j                |                | 11                         |

Vizsgaterem igényléssel

A felületen a létrehozó személye automatikusan töltődik. Az igénylés dátuma mezőben az aktuális dátum jelenik meg, ez változtatható.

Az *Azonosító* mezőben a program generál egy teremigény azonosítót, amely az IGÉNYLŐNEPTUNKÓDJA ( évhónapnap+generált szám). Az azonosító felülírható.

Az Igényelt teremszám kitölthető, valamint az Igénylő személye az összerendelő mezőből kiválasztható.

A vizsgák panelban az adott időponthoz további vizsgákat rendelhetünk. A Vizsga hozzáadása gomb alkalmazása után azok a vizsgák megjelennek, amelyek a kiválasztott vizsgával egy időben kerülnek megrendezésre. A megjelenő listából így további vizsgák kiválasztásával azonos időpontra több teremigénylés is leadható.

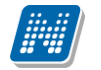

| - Szerepkorvaltas kedvencek                              | א א magyar mint loegen nyelv (נאענם-אוו-ראטטוע) >> ו ג >> ו ג >>           |                               |
|----------------------------------------------------------|----------------------------------------------------------------------------|-------------------------------|
| •                                                        | Előző 2010.01.29. 08:00:00                                                 | Frissítés Következő Fel       |
|                                                          | Azonosító Teremszám Min. létszám Max. létszám                              | Létrehozás dá                 |
| MFPTIIN                                                  |                                                                            |                               |
| uságas Tapulmányi Pandszar                               |                                                                            |                               |
| yseges lanumanyi kenuszer                                |                                                                            |                               |
| aját menü Általános menü                                 |                                                                            |                               |
| 🖉 Saját adatok (200 ) 🛛 🔺                                |                                                                            |                               |
| 🖉 Kollégiumok (1800 ) 👘 📊                                |                                                                            |                               |
| 🛇 Hallgatók (5400 🏾)                                     | 4                                                                          |                               |
| Alkalmazotti adatok (14800 )                             |                                                                            |                               |
| Szervezeti egységek (28000 ) ≡<br>→ Talaskalusk (55000 ) | Azonosító Minden                                                           |                               |
| Telephelyek (55800)                                      | <b>.</b>                                                                   |                               |
|                                                          |                                                                            |                               |
| Tárgyekvivalencia (7070)                                 | Alapadatok   Teremigenylesi adatok   Termek es teremcsoportok   Foglalasok |                               |
| Tárgyek vivalencia ideger                                | Létrehozó Igénylés dátuma:                                                 | 2010.01.22. 16:19:11          |
| 🔄 🕂 Együttes tárgyak (70800 🔤                            | Azonosító TA9999 (2010122161912)                                           |                               |
| 🗄 🚹 Tárgytematika (71000 )                               | Archivált                                                                  |                               |
| Tárgy hallgatói (71400)                                  | Igenyeit teremszam:                                                        |                               |
| Tárgyjelentkezes elfogad.                                | lgénylő:                                                                   |                               |
|                                                          | Megjegyzés:                                                                | Min létezém May létezém       |
| Orabontások kurzush                                      |                                                                            | Min. letszalli Max. letszalli |
| - 🐼 Kurzus vizsgái (72                                   | Vizsnák                                                                    |                               |
| 👸 Gyorsított vizsgaj                                     | Vizena humé désa Vizena h                                                  |                               |
| 🖓 Vizsgához kurzus                                       |                                                                            | _                             |
| Vizsgajelentkezé:                                        | T Vzisga törlése                                                           |                               |
| Vizsgateremige                                           | Nyomtatási név Keresés Minde                                               | en 🔻 Szűrés                   |
| Gyorsitott jegybeiras                                    |                                                                            |                               |
| Kurzus követelménu (                                     |                                                                            | 🖌 OK 🛛 🗙 Mégsem               |
| Kurzusjelentkezés elfi                                   | Vizsga kezdete: 15                                                         |                               |
| 🖉 Kurzusváltoztatás (75                                  | Vizsga vége: 15 Letöltve 1 / 1 rekord.                                     |                               |
| 🕀 🛷 Évközi feladatok (752                                |                                                                            |                               |
| Kurzus preferenciák (                                    |                                                                            |                               |
|                                                          |                                                                            |                               |
| 🖉 Kurzusok órarendi infr                                 | Archiváltakat is mutatia Hozzáad Szerkeszt                                 | Mentés Mégsem                 |

További vizsgák hozzáadása teremigényléskor

Vizsga kezdete és Vizsga vége mezők tartalma nem változtatható, a vizsgakiírás dátumával egyezik meg.

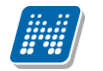

| 🔊 V2010.1.22.2 : Vizsgateremigény            | felvitele (74000 ) >> A magyar mint idegen nyelv (BKQG-A11-74                    | 4951V) >> T3 >> 2010.01.29. 08:00:00     | ×        |
|----------------------------------------------|----------------------------------------------------------------------------------|------------------------------------------|----------|
| File Eszközök Szerepkörváltás Kedvencek      | Help                                                                             |                                          |          |
| G · O ·                                      | >> A magyar mint loegen nyely (BN4(2-A11-743314) ><br>Előző 2010.01.29. 08:00:00 | Frissítés Következő Fel - 🛏              |          |
|                                              | Azonosító Teremszám Min létszám                                                  | Max létszám                              | a        |
|                                              | TA9999 (2010122161912)                                                           | 2010.01.22. 16:24                        |          |
| Egyságas Tapulmányi Bandszar                 |                                                                                  |                                          | 1        |
| Egyseges landmanyr hendszer                  |                                                                                  |                                          |          |
| Saját menü Általános menü                    |                                                                                  |                                          |          |
| 🖽 🐼 Saját adatok (200 ) 🛛 📐                  |                                                                                  |                                          |          |
| 🗈 🗇 Kollégiumok (1800)                       |                                                                                  |                                          |          |
| Haligatók (5400 )                            |                                                                                  | •                                        | 1        |
|                                              | Azonosító Keresés                                                                | Minden 💌 Szűré-                          |          |
|                                              |                                                                                  |                                          | <u> </u> |
| 🖻 🐼 Tárgyak kezelése (70400 )                |                                                                                  | 1                                        |          |
| 🖻 🚵 Tárgyak (70600 ) 💷                       | Alapadatok Teremigénylési adatok Termek és teremcsoportok Foglalások             |                                          |          |
| Targyekvivalencia (7070)                     | Polyacsek Asztéria                                                               | Igénylés dátuma: 2010.01.22. 33 16:24:05 |          |
| Equittes tárquak (70800                      | TA9000 (2010122101012)                                                           |                                          |          |
|                                              | Azonositó (1A3333 (2010122161312)                                                | Archivált                                |          |
| 📑 Tárgy hallgatói (71400 )                   | Igényelt teremszám:                                                              |                                          |          |
| Tárgyjelentkezés elfogad                     | Igénylő:                                                                         | l génylő személy hozzáadása              |          |
| Tárgy kurzusai (7200                         | Menienuzés:                                                                      |                                          |          |
| Jegyzet nozzarendele     Orabontások kurzush |                                                                                  |                                          |          |
|                                              |                                                                                  |                                          |          |
| 👸 Gyorsított vizsgaj                         | Vizsga típusa Mettől                                                             | Meddia Létszám A                         |          |
| 📸 Vizsgához kurzus                           | Szóbeli 2010.01.29.8:00:0                                                        |                                          |          |
| Vizsgajelentkezé:                            |                                                                                  | 00 2010.01.29.10:00:00 0                 |          |
| Vizsgateremige                               |                                                                                  |                                          |          |
| T S Kurzus hallgatói (744                    |                                                                                  |                                          |          |
| 🗸 Kurzus követelmény (                       |                                                                                  |                                          |          |
| 🛷 Kurzusjelentkezés elfi                     | Vizsga kezdete: 2010.01.29. 15 08:00:00 Minimum létszám:                         | Vizsga tipusa: Szodell                   |          |
| - 🐼 Kurzusváltoztatás (75                    | Vizsga vége: 2010.01.29. 10:00:00 Maximum létszám:                               |                                          |          |
| ⊕                                            |                                                                                  |                                          |          |
| Kurzusok órarendi info                       |                                                                                  |                                          |          |
| A Assessments at 2 hourses                   | Archiváltakat is mutatja Hozzáad Szerkeszt                                       | Mentês Mêgsem                            |          |
|                                              |                                                                                  | 50 T                                     |          |
| Letoltve 1 / 1 rekord.                       | jLoginnév: TA Szerepkor: Belső Adminisztrátor Szerver: DEVELUPE                  | EH_1eszt                                 | _//      |

Vizsgaterem igény leadása

A leadott teremigény a Vizsga teremigények menüpontban jelenik meg, ahol az arra jogosult személy elfogadja vagy elutasítja.

| 🔊 V2010.1.22.2 : Üzenetek írása (1000 ) -> Polyacsek Asztéria (TA9999)                                    |         |
|----------------------------------------------------------------------------------------------------|---------|
| File Eszközök Szerepkörváltás Kedvencek Help                                                              |         |
| G ▼ O       ►       ►       Polyacsek Asztéria (TA9999)       Üsszes adat       Frissítés       Következő | Fel –µa |
| Kiùldés dátuma                                                                                            |         |
| 2010.01.22. 16:24:06 teremfoglalás értesítés                                                              |         |
| Equipánia Bandszer                                                                                        |         |
| □ 2010.01.21. 11:33:29 teremfoglalás étesítés                                                             |         |
| Saiát menii dltalánns menii                                                                               |         |
| □ 2010.01.21. 11:33:28 teremfoglalás étesítés                                                             |         |
| □         2010.01.21. 11:33:28         teremfoglalás éttesítés                                            |         |
| Saját egyéncsoportok (400)                                                                                |         |
| Hozzámendell egyéncsoportok (600 2010.01.21. 11:31:47 teremfoglalás értesítés                             |         |
| Classectek (800 )                                                                                         |         |
|                                                                                                    |         |
| Concete lovasás (1200 ) Tárgy Keresés Minden                                                              | Szűrés  |
| Uzenetbeállítások (1400)                                                                                  |         |
| 🖸 Üzenettovábbítások beállítása   🛛 🗍 🔤 🖉 🖓 🖓 🖓 🖓 👘                                                       |         |
| Kitöltendő kérdő (vek (1600)                                                                              |         |
| Eejelentett hibák/észrevételek (268)                                                                      | _       |
| Sajat jogosultsägam megtekintese !     Targy: teremtoglalas ertesites     Targy: teremtoglalas ertesites  |         |
|                                                                                                    |         |
|                                                                                                    |         |
|                                                                                                    |         |
| 🗄 🖉 Hallgatók (5400 ) 🛛 🖉 🖉 Bandarozijulskog a lašvatkog a taraznirány jätt látra j                       |         |
|                                                                                                    |         |
| 🖻 🕸 Szervezeti egységek (28000 ) 🛛 🔹 🔤 - Igénylés dátuma : 2010.01.22 16:24                               |         |
| Telephelyek (55800)                                                                                       | =       |
| - Igénylés azonosítója : TA9999 (2010122161912)                                                           |         |
| - Igi rangyak (2000) - Joénylő szemely: Polyacsek Asztéria (TA9999)                                       |         |
| Triggererviselen (index)     Triggererviselen (index)     Triggererviselen (index)                        |         |
| Együttes tárgyak (70800) - Létrehozó szemely : Polyacsek Asztéria (TA9999)                                |         |
| 🗄 🔂 Tárgytematika (71000)                                                                                 | ×       |
| 🛛 🕂 Tárgy hallgatói (71400 ) 🔽 🔽 E-Mailben is megkapja Érvénvesség: 🔂 🔅 😨 ::                              |         |
| Tárgyielentkezés elfogadása (71                                                                           |         |
|                                                                                                    |         |
| A gyzet hozzarendeles (/22 Nyomtatas Hozzáad Iorol Visszavon Mentés Mégser                                | n       |
|                                                                                                    |         |
| Letöltve 19 / 529 rekord. Loginnév: TA Szerepkör: Belső Adminisztrátor Szerver: DEVELOPER_Teszt           | 1       |
| Üle on et ten em fa el a l águ é l                                                                        |         |

UZENETKULDESTEREMIGENYLESROL - Jóváhagyás vagy elutasítás esetén a következő események lehetnek : 1 - nincs üzenetküldés, 2 - csak üzenetküldés, 3 - üzenet és e-mail küldés.

A paraméter beállítása szerint a teremigénylésről és teremigény elfogadásáról vagy elutasításáról üzenet küldhető. Az üzenetek küldéséhez, fogadásához sablonok feltöltése szükséges, a sablonok feltöltéséről részletesen a Terem gazdálkodás dokumentációban olvasható.

# 5.10 Vizsgához teremfoglalást szabályozó paraméterek

VIZSGAHOZTEREMHOZZARENDELES\_FOGLALASSAL - 0: nincs igénylés, teremfoglalás az adminisztráció/vizsgák menüpontnál, 1: vizsgakiírásnál a termek hozzárendelésénél azonnali foglalás, 2: a teremhozzárendelés teremigényléssel történik, 3: saját termeket foglalhat, más termeket csak igényelhet. TEREMFOGLALASCSAKSZABADTEREMBE - I érték esetén vizsgánál a közvetlen teremfoglalás csak szabad teremre történik, ha a paraméter N, akkor lehetőség van foglalt teremre is keresni. Az órarendnél vizsga teremigények, ill. az ált. teremigények elbírálásánál lehet foglalt termeket is keresni. MINIMALIS\_TEREMFOGLALASI\_IDO - az itt beállított érték alatt nem lehet termet foglalni (a beállított érték percben értendő)

## 5.11 Vizsga kiírása másolással

Amennyiben egy adott kurzushoz több vizsga meghirdetésére van szükség, akkor alkalmazhatjuk a vizsgamásolás funkciót.

Kiadás: 2012.03.13.

Verzió: 4.0.

Oldalszám: 119 / 186

A Szervezeti egységek(28000)/Tárgyak(46800)/Tárgy kurzusai(48200)/Kurzus vizsgái(48800) menüpontban szükséges egy már létező vizsga kiválasztása, ezután a **Vizsgamásolás** gomb alkalmazása

Ha egy vizsgaalkalmat akarunk létrehozni, akkor a megjelenő naptárban az egér segítségével jelöljük meg az adott napot vagy napokat, majd "**OK**" gomb.

Amennyiben több vizsgaidőpont kerül kiírásra több azonos napra, akkor a megjelenő naptár felületen először adjuk meg az időintervallumot, amely a vizsgaidőpontokat tartalmazza, majd a "*Új időpont"* mezőben a kiírni kívánt vizsga (vizsgák) kezdő- és végidőpontját (óra/perc) kell megadni. Ezután további szűkítési lehetőségek közül választhatunk. Megadhatjuk, hogy a hét mely napjain, ill. minden héten, páros héten, páratlan héten lesz vizsga. (pl. minden hétfő): jobb oldalon adjuk meg az időintervallumot, amelyben a vizsgákat szeretnénk meghirdetni (pl. 2008.02.11-2008.02.26), jelöljük be a napot (pl. hétfő), és jelöljük meg a heteket (pl. minden hét), ekkor a program a naptárban kékkel kijelöli a kiválasztott napokat, végül "**OK**" gomb (egyszerre több napot is meg lehet adni, pl. kedd, csütörtök).

Több eltérő napon, de egy időpontban tartott vizsgaidőpontok kijelölése a CTR+jobb egér funkcióval is a lehetséges, így a naptárban szabadon is kijelölhetünk több egymástól távol található időpontokat.

|                      |                                   |                       |                      |                                               | ×                  |
|----------------------|-----------------------------------|-----------------------|----------------------|-----------------------------------------------|--------------------|
| ◀ március 2009       | április 2009                      | május 2009            | június 2009 🔹 🕨      | Eredeti időpont kezdel                        | te :               |
| HKSCPSV              | HKSCPSV                           | HKSCPSV               | HKSCPSV              | 2009 03 31 5                                  | 08:00:00           |
| 23 24 25 26 27 28 1  | 1 2 3 4 5                         | 1 2 3                 | 1234567              | Food at 24% and 14% and                       |                    |
| 2345678              | 6 7 8 9 10 11 12                  | 45678910              | 8 9 10 11 12 13 14   | Eredeti idopont vege :                        | 10.00.00           |
| 9 10 11 12 13 14 15  | 13 <mark>14</mark> 15 16 17 18 19 | 11 12 13 14 15 16 17  | 15 16 17 18 19 20 21 | 2009.03.31                                    | 10:00:00           |
| 16 17 18 19 20 21 22 | 20 21 22 23 24 25 26              | 18 19 20 21 22 23 24  | 22 23 24 25 26 27 28 |                                               |                    |
| 23 24 25 26 27 28 29 | 27 <mark>28</mark> 29 30          | 25 26 27 28 29 30 31  | 29 30                | Ebben az intervallumban :                     |                    |
| 30 31                |                                   |                       |                      | 2009.04.01                                    | 2009.04.30 👻       |
| július 2009          | augusztus 2009                    | szeptember 2009       | október 2009         |                                               | 2000.04.00.        |
| <u>HKSCPSV</u>       | <u> H K S C P S V</u>             | <u> H K S C P S V</u> | <u> HKSCPSV</u>      | 0::4%-aut - 08:00:00                          | 10:00:00           |
| 12345                | 1 2                               | 123456                | 1 2 3 4              |                                               | 10.00.00           |
| 6789101112           | 3456789                           | 7 8 9 10 11 12 13     | 5 6 7 8 9 10 11      |                                               |                    |
| 13 14 15 16 17 18 19 | 10 11 12 13 14 15 16              | 14 15 16 17 18 19 20  | 12 13 14 15 16 17 18 | Hétfö                                         |                    |
| 20 21 22 23 24 25 26 | 17 18 19 20 21 22 23              | 21 22 23 24 25 26 27  | 19 20 21 22 23 24 25 | Kedd                                          | Minden hét         |
| 27 28 29 30 31       | 24 25 26 27 28 29 30              | 28 29 30              | 26 27 28 29 30 31    | Colifortok                                    | Páros hetek        |
|                      | 31                                |                       |                      | Péntek                                        | Páratlan hetek     |
| november 2009        | december 2009                     | január 2010           | február 2010         | Szombat d                                     | Hetek törlése      |
| <u>HKSCPSV</u>       | <u> H K S C P S V</u>             | <u> H K S C P S V</u> | <u>HKSCPSV</u>       | Vasárnap                                      | The cert concise   |
| 1                    | 123456                            | 123                   | 1234567              | Minden nap                                    |                    |
| 2345678              | 7 8 9 10 11 12 13                 | 45678910              | 8 9 10 11 12 13 14   |                                               |                    |
| 9 10 11 12 13 14 15  | 14 15 16 17 18 19 20              | 11 12 13 14 15 16 17  | 15 16 17 18 19 20 21 |                                               |                    |
| 16 17 18 19 20 21 22 | 21 22 23 24 25 26 27              | 18 19 20 21 22 23 24  | 22 23 24 25 26 27 28 | A vizsgákhoz nem másol ti                     | ermet              |
| 23 24 25 26 27 28 29 | 28 29 30 31                       | 25 26 27 28 29 30 31  | 1 2 3 4 5 6 7        | <ul> <li>A vizsgákhoz a szabad ter</li> </ul> | meket is átmásolja |
| 30                   |                                   |                       | 8 9 10 11 12 13 14   |                                               |                    |
|                      | OK                                | 🗙 Kilépés             | ]                    |                                               |                    |

Vizsgamásolás esetén vizsga időpontok kiválasztása

Ha egy vizsgaalkalmat akarunk létrehozni, akkor az egér segítségével jelöljük meg a naptárban az adott napot, majd **"OK"** gomb.

Vizsgamásoláskor kiválaszthatjuk, hogy az eredeti vizsgánkhoz megadott termet másolja, vagy sem.

"A vizsgákhoz nem másol termet" kiválasztása esetén nem kerülnek termek a másolt vizsgákhoz.

"A vizsgákhoz a szabad termeket is átmásolja" funkció pedig csak és kizárólag akkor másolja át a termeket, amennyiben az adott időpontban a terem szabad.

#### Fontos információ!

- Vizsgamásoláskor amennyiben a vizsgához szabad termeket is másolja funkció került kiválasztásra, másolás után mindenképpen ellenőrizzük, hogy minden vizsgához került-e terem.
- Vizsgamásoláskor másolásra kerül a vizsga típusa, a beállított létszám, vizsgáztató, valamint a hozzárendelt kurzus is.

Vizsga másolás folyamata: Szervezeti egységek (28000)(szervezeti egység kiválasztása)/Tárgyak (46800) (tárgy kiválasztása)/Tárgy kurzusai (48200) (kurzus kiválasztása)/Kurzus vizsgái (48800) (vizsgaalkalom kiválasztása), **"Vizsga másolása"** gomb.

# 6.Vizsgalap nyomtatása

Vizsgalap nyomtatása a Szervezeti egységek(28000)/Tárgyak(46800)/Tárgy kurzusai(48200)/Kurzus vizsgái(48800) /Vizsgajelentkezés lehúzás(49600) felületen valósítható meg. A felületre lépve láthatjuk a vizsgára jelentkezett hallgatókat. A képernyőn alul található két jelölőnégyzet segítségével kiválasztható, hogy *Csak a kurzus hallgatói*, és/vagy *Csak a jelentkezettek* megtekintését szeretnénk.

A *Csak a kurzus hallgatói* jelölőnégyzet bepipálása esetén azok a hallgatók jelennek meg, akik a kiválasztott kurzusról jelentkeztek a vizsgára. Amennyiben a vizsgához több kurzus is hozzáadásra került, akkor a jelölőnégyzet bepipálása után a másik kurzusról vagy kurzusokról vizsgára jelentkezett hallgatók is megjelennek.

A *Csak a jelentkezettek* jelölőnégyzet bepipálása esetén pedig azokat a hallgatókat látjuk, akiknek érvényes a jelentkezése. Ha a jelölőnégyzetből kivesszük a pipát, akkor pirossal megjelölve megjelennek azok a hallgatók, akik már lejelentkeztek a vizsgáról.

Vizsgalap nyomtatása előtt célszerű a felületen található követelményellenőrzés gombot használni. A követelmény ellenőrzésre a vizsgalap nyomtatása előtt a program rákérdez.

|                                                                            | <br> | F - 0 |  |
|----------------------------------------------------------------------------|------|-------|--|
| Confirm 🔀                                                                  |      |       |  |
| Nem futtatott követelményellenőrzést. Anélkül kíván vizsgalapot nyomtatni? |      |       |  |
| <u>Y</u> es <u>N</u> o                                                     |      |       |  |

Követelmény ellenőrzés előtt nem szükséges a hallgatókat kijelölni.

| 🔊 Követelményellenőrzés                               |                            | _ 🗆 🔀     |
|-------------------------------------------------------|----------------------------|-----------|
| <ol> <li>92 hallgatóra történt ellenörzés.</li> </ol> |                            |           |
|                                                       |                            |           |
|                                                       | <u>O</u> K Vágólapra másol | Részletek |
| 92 hallgatóra történt ellenörzés.                     |                            | <u> </u>  |
|                                                       |                            |           |
| Minden hallgatónál teljesültek a feltételek.          |                            |           |
|                                                       |                            | ~         |
|                                                       |                            | >         |

Követelményellenőrzés után visszajelző üzenet

A követelményellenőrzés eredményeképpen azok a hallgatók, akik nem teljesítették a feltételeket, pirossal jelennek meg. A Tanszéki adminisztrátor dönti el, hogyaz intézményi szabályzat alapján a követelményt nem teljesített hallgatók a vizsgáról lejelentkeztetésre kerülnek-e vagy sem.

Vizsgalap nyomtatásakor a sablonválasztó ablakból kell kiválasztani a szükséges nyomtatványt.

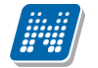

| w vzvrr.o.zy.i: vizsgajetentkeze                                                                                                    |                                                                                                    |                                                                                                    |                                                                                                    |                                         | ك   |
|----------------------------------------------------------------------------------------------------|----------------------------------------------------------------------------------------------------|----------------------------------------------------------------------------------------------------|----------------------------------------------------------------------------------------------------|-----------------------------------------|-----|
| File Eszközök Szerepkörváltás Kedvencek                                                                                                    | Help                                                                                                    |                                                                                                    |                                                                                                    |                                         |     |
| (3 · (2) ·                                                                                                    | Előző >> Bő                                                                                                    | <sup>01</sup> Nyomtatvány kiválasztása                                                                                                    |                                                                                                    | rissítés Következő Fel 🥥                |     |
|                                                                                                    | Hallgató Neptun k                                                                                                    | <u>.</u>                                                                                                    |                                                                                                    | d Módosító vezeté Tárgyr                | 7   |
|                                                                                                    | FC4XH5                                                                                                    | vizsgalap listás (TE-Teszt Egyetem)                                                                                                    |                                                                                                    | Polyacsekné NMS2_                       |     |
| Egységes Tanulmányi Rendszer                                                                                                    |                                                                                                    | vizsgalap listás (TE-Teszt Egyetem)                                                                                                    |                                                                                                    | Polyacsekné NMS2                        |     |
|                                                                                                    |                                                                                                    | BCE kliens vizsgalap (TE-Teszt Egyetem)                                                                                                    | )                                                                                                    | Polyacsekné teszt_N<br>Polyacsekné NMS2 | 1   |
| Saját menü Altalános menü                                                                                                    |                                                                                                    | <ul> <li>Vizsgalap-Fastreport listás ÁRON (TÉ-Te:<br/>vizsgalap, equépenként (BEPOBT) (TE-T</li> </ul>                                                                                                    | szt Egyetem )<br>jeszt Egyetem )                                                                                                    |                                         | 4   |
| 🗄 🛷 Hallgatók (5400 )                                                                                                    |                                                                                                    | Vizsgalap javitott 20100127 (TE-Teszt E)                                                                                                    | gyetem)                                                                                                    |                                         |     |
| Alkalmazotti adatok (14800)                                                                                                    | •                                                                                                    | <ul> <li>Jelenieti iv BLE (TE-Teszt Egyetem )<br/>vizsgalap-alairas kijelzese (TE-Teszt Egyetem)</li> </ul>                                                                                                    | etem )                                                                                                    |                                         | ]   |
| E Szervezeti egység telephelyei                                                                                                    | Hallgató vezetékneve                                                                                                    | Keresés                                                                                                    | Minden                                                                                                    | ✓ Szűré:                                | s   |
| Szervezeti egység hallgatói (2                                                                                                    | ,,                                                                                                    |                                                                                                    |                                                                                                    |                                         |     |
| Tárgyak (46800)                                                                                                    | Vizsgára fel- és lejelent                                                                                                    | tkezés Terem, és idobeceztés Hallostó equé                                                                                                    | áb vizegái a tárguból                                                                                                    |                                         | 1   |
| Témakör (47200 )     Témakör (47200 )                                                                                                    |                                                                                                    |                                                                                                    |                                                                                                    |                                         |     |
| □ 1 árgy hallgatói (47600 ) ≡<br>□ 1 árgy kurzusai (4820                                                                                                    | Elotag, vezetékn                                                                                                    | év: Kesztény                                                                                                    |                                                                                                    |                                         |     |
| 🤣 Jegyzet hozzárendelé                                                                                                    | Keresztn                                                                                                    | év: Surány                                                                                                    |                                                                                                    |                                         |     |
| Ý Úrabontások kurzush                                                                                                    | Neptun kód:                                                                                                    |                                                                                                    | _                                                                                                    |                                         |     |
| Gyorsított vizsgaj                                                                                                    | i incptarritot.                                                                                                    | C4XH3                                                                                                    | Vizsgajelentkezés típusa:                                                                                                    | /izsga 🗾                                |     |
| Vizsgához kurzus                                                                                                    | Jelentkezés ideje                                                                                                    | 2011.06.16. 🗾 13:29:19                                                                                                    | Nem jelent meg a vizsgán 🛛                                                                                                    | Nem értékelhető                         |     |
|                                                                                                    | Kihúzás ideje:                                                                                                    |                                                                                                    | Beszámít a vizsgákba 🛛 🗸                                                                                                    | 7                                       |     |
| Gyorsított jegybeírás                                                                                                    | Manianunéu                                                                                                    |                                                                                                    |                                                                                                    |                                         |     |
|                                                                                                    | Megjegyzes.                                                                                                    |                                                                                                    |                                                                                                    |                                         |     |
| Kurzusjelentkezés elfi                                                                                                    |                                                                                                    |                                                                                                    |                                                                                                    |                                         |     |
| Kurzusváltoztatás (51                                                                                                    |                                                                                                    |                                                                                                    |                                                                                                    |                                         |     |
|                                                                                                    |                                                                                                    |                                                                                                    |                                                                                                    |                                         |     |
| Kurzushoz vizsga rendelé                                                                                                    |                                                                                                    |                                                                                                    |                                                                                                    |                                         |     |
| Kurzusjelentkezés (50800     Electric de la construction de la constructione de la construction de la construction de la construction de la c |                                                                                                    |                                                                                                    |                                                                                                    |                                         |     |
| Mintatantervek (4100 )                                                                                                    | <u>L</u> V                                                                                                    | fizsgalap Jelentkeztet Hatar                                                                                                    | ridöntúli jelentkeztetés                                                                                                    | tkezés Határidőntúli lejelentkezés      |     |
| Hozzárendelt szervezeti e                                                                                                    | 🗸 Esak a kurzus ballo:                                                                                                    | atói I                                                                                                    |                                                                                                    |                                         | 1   |
|                                                                                                    | Csak a jelentkezette                                                                                                    | ek (4) Követelményellenőrzés Sze                                                                                                    | erkeszt                                                                                                    | Mentés Mégsem                           |     |
| Letöltve 6 / 6 rekord                                                                                                    | Loginnév: 1                                                                                                    | TA Szerenkör: Tanszéki adminisztrátor, Szerve                                                                                                    | r: DEVELOPER Teszt                                                                                                    |                                         |     |
|                                                                                                    | J== g                                                                                                    |                                                                                                    |                                                                                                    |                                         | 1   |
|                                                                                                    |                                                                                                    | Nvomtatvány kiválasz                                                                                                    | tása                                                                                                    |                                         | 11. |
|                                                                                                    |                                                                                                    | Nyomtatvány kiválaszt                                                                                                    | tása                                                                                                    |                                         |     |
| Adobe Reader - [fr~{8E78B21E-0C14-4                                                                                                    | 152C-8017-0FF8FFCBD44                                                                                                    | Nyomtatvány kiválaszt<br>4C3.pdf]                                                                                                    | tása                                                                                                    |                                         |     |
| Adobe Reader - [fr~{8E7BB21E-0C14-4                                                                                                    | 152C-8017-0FF8FFCBD44<br>özök Ablak Súgó                                                                                                    | Nyomtatvány kiválaszt<br>4C3. pdf                                                                                                    |                                                                                                    |                                         |     |
| Adobe Reader - [fr~{8E7BB21E-0C14-4         Edil Szerkesztés Vézet Dokumentum Eszk         Image: Szerkesztés Vézet Dokumentum Eszk         Image: Szerkesztés Vézet Dokumentum Eszk         <                                                                                                    | 1 <mark>52C-8017-0FF8FFCBD4</mark> -<br>iözök <u>A</u> blak Súgó<br>resés II Mijelölés (                                                                                                    | Nyomtatvány kiválasza<br>4€}.pdf]<br>                                                                                                    |                                                                                                    |                                         |     |
| Adobe Reader - [fr~{8E7BB21E-0C14-4                                                                                                    | 1 <mark>52C-8017-0FF8FFCBD4</mark> +<br>iözök Ablak Sügó<br>resés (()) () Kijelölés (                                                                                                    | Nyomtatvány kiválaszt<br>40].pdf]<br>(************************************                                                                                                    |                                                                                                    |                                         |     |
| Adobe Reader - [fr~{8E7BB21E-0C14-4                                                                                                    | 1 <mark>52C=8017=0FF8FFC8D4</mark> ≠<br>oözök Ablak Súgó<br>resés () ( ( ( ) ) ( ) ( ) ( ) ( ) ( ) ( ) (                                                                                                    | Nyomtatvány kiválaszt<br>40].pdf]<br>(************************************                                                                                                    |                                                                                                    | - 5                                     |     |
| Adobe Reader - [fr~{8E7BB21E-0C14-4         ∑ Eójl Szerkesztés Nézet Dokumentum Eszk         ≧       m Másolat mentése         m Másolat mentése                                                                                                    | J <mark>52C-80117-0FF8FFC8D4</mark> #<br>ozok Ablak Súgó<br>resés I I I Kijelölés Í<br>Szövetkezet utca 22.                                                                                                    | Nyomtatvány kiválaszt<br>4C3.pdf]<br>                                                                                                    | tása                                                                                                    | _ 5                                     |     |
| Adobe Reader - [fr~{8E7BB21E-0C14-4     Eś] Szerkesztés Nézet Dokumentum Eszk                                                                                                    | I <mark>52C=80117-0IFF8FF6B04</mark> #<br>iozok Ablak Súgó<br>resés I I I Kijelölés j<br>I ⊾ Kijelölés j                                                                                                    | Nyomtatvány kiválaszt<br>4C}.pdf]<br>••••••••••••••••••••••••••••••••••                                                                                                    | tása                                                                                                    |                                         |     |
| Adobe Reader - [fr~ {8E7BB21E-0C14-4     Eśj Szerkesztés Vézet Dokumentum Eszk     Serkesztés Vézet Dokumentum Eszk     Másolat mentése      Nések Másolat mentése     Intézmény neve: Teszt Egyetem     Intézmény címe: 3768 Hidvégardó,     Tanszék: Bölcsészettudományi M                                                                                                    | 1 <mark>52C-8017-0FF8FFCBD4</mark><br>iözök <u>A</u> blak Súgó<br>resés II III II Kijelölés Í<br>, Szövetkezet utca 22.<br>Kar Oktató neve, neptunkódj;                                                                                                    | Nyomtatvány kiválasza<br>4C}.pdf]<br>••••••••••••••••••••••••••••••••••                                                                                                    | tása                                                                                                    |                                         |     |
| Adobe Reader - [fr~ {8E7BB21E-0C14-4         ★ Eǿl Szerkesztés Vézet Dokumentum Eszk         ▲       ▲         ▲       ▲         ▲       ▲         ▲       ▲         ▲       ▲         ▲       ▲         ▲       ▲         ▲       ▲         ▲       ▲         ▲       ▲         ▲       ▲         ▲       ▲         ▲       ▲         ▲       ▲         ▲       ▲         ▲       ▲         ▲       ▲         ▲       ▲         ▲       ▲         ▲       ▲         ▲       ▲         ▲       ▲         ▲       ▲         ▲       ▲         ▲       ▲         ▲       ▲         ▲       ▲         ▲       ▲         ▲       ▲         ▲       ▲         ▲       ▲         ▲       ▲         ▲       ▲         ▲       ▲         ▲       ▲         ▲       <                                                                                                    | 152C-8017-0FF8FFC8D4<br>iözök Ablak Súgó<br>resés IIIIII III Kijelölés Í<br>, Szövetkezet utca 22.<br>Xar Oktató neve, neptunkódji<br>111(NMS1) Félév: 2010/11/1<br>15:00 - 2010/11/1                                                                                                    | Nyomtatvány kiválaszt<br>4C], pdf]                                                                                                    |                                                                                                    | _ 6                                     |     |
| ★ Adobe Reader - [fr~{8E7BB21E-0C14-4         ★ Eájl Szerkesztés Nézet Dokumentum Eszk         ★ Eájl Szerkesztés Nézet Dokumentum Eszk         ▲ Másolat mentése         ▲ Másolat mentése                                                                                                    | 152C-8017-0FF8FFC8D44<br>iözök Ablak Súgó<br>resés (())) () () () () () () () () ()<br>() () () () () () () () () () () () () (                                                                                                    | Nyomtatvány kiválaszt<br>4C], pdf]                                                                                                    | tása                                                                                                    |                                         |     |
| Adobe Reader - [fr~{8E7BB21E-0C14-4     Eś] Szerkesztés Wézet Dokumentum Eszk     Eś] Szerkesztés Wézet Dokumentum Eszk     Eś] Másolat mertése      Másolat mertése     Masolat mertése     Masolat mertésee     Masolat mertésee     Masolat mertésee     Masolat mertésee     Masolat mertésee     Masolat mertésee     Masolat mertésee     Masolat mertésee     Masolat mertéseeeeeeeeeeeeeeeeeeeeeeeeeeeeeeeeeee                | 152C-8017-0FF8FFC8D4-<br>tözök Ablak Súgó<br>resés                                                                                                    | Nyomtatvány kiválaszi<br>AC], pdf]                                                                                                    | Szak neve (kódja)<br>Magyar BA                                                                                                    | Vizsga eredménye Oktató aláírása        |     |
| Adobe Reader - [fr~{8E7BB21E-0C14-4         ∑ Eájl Szerkesztés Nézet Dokumentum Eszk         ≧       m Másolat mentése         m Másolat mentése       m Másolat mentése         m Másolat mentése       m Másolat mentése         m Másolat mentése       m Másolat mentése         m Másolat mentése       m Másolat mentése         m Másolat mentése       m Másolat mentése         m Másolat mentése       m Másolat mentése         m Másolat mentése       m Másolat mentése         m Másolat mentése       m Másolat mentése         m Másolat mentése       m Másolat mentése         m Másolat mentése       m Másolat mentése         m Másolat mentése       m Másolat mentése         m Másolat mentése       m Másolat mentése         m Intézmény neve: Teszt Egyetem       Intézmény címe: 3768 Hidvégardó         Tanszék: Bölcsészettudományi H       Tárgy neve, kódja: teszt_NMShez         Vizsga kezdete, vége: 2011.07.11       Haligató me         1       Latta Vajta                                                                                                    | 152C=8017=0FF8FFC8D4=           özök         Ablak         Súgó           resés         Image: Superior State         Image: Superior State           , Szövetkezet utca         22.           Xar Oktató neve, neptunkódj:         111(NMS1) Félév: 2010/11/1           15:00 - 2011.07.11         17:00 V           ve         Évf.           a         Image: Superior State                                                                                                    | Nyomtatvány kiválaszi<br>AC], pdf]                                                                                                    | Szak neve (kódja)<br>Magyar BA<br>(TEBK-Y-W-MAN)<br>Magyar BA                                                                                                    | Vizsga eredménye Oktató aláírása        |     |
| Adobe Reader - [fr- {8E7BB21E-0C14-4<br>Eáj Szerkesztés Nézet Dokumentum Eszk<br>Másolat mentése Rome Rome New Resk<br>Intézmény neve: Teszt Egyetem<br>Intézmény címe: 3768 Hidvégardó,<br>Tanszék: Bölcsészettudományi k<br>Tárgy neve, kódja: teszt_NMShez<br>Vizsga kezdete, vége: 2011.07.11<br>Hallgató ne<br>1 Latta Vajt<br>2 Kesztény Sur                                                                                                    | 152C-8017-0FF8FFC8D4-           iööök         Ablak         Súgó           resés         Image: Superior State         Kijelölés           , Szövetkezet utca         22.           Kar Oktató neve, neptunkódji         111(NMS1) Félév: 2010/11/1           15:00 - 2011.07.11 17:00 Vive         Évf.           a                                                                                                    | Nyomtatvány kiválaszi<br>(C),pdf<br>(C),pdf | Szak neve (kódja)<br>Magyar BA<br>(TEBK-Y-W-MAN)<br>Magyar BA<br>(TEBK-Y-W-MAN)                                                                                                    | Vizsga eredménye Oktató aláírása        |     |
| Adobe Reader - [fr~ {8E7BB21E-0C14-4         ∑ Eájl Szerkesztés Nézet Dokumentum Eszk         ≧       Másolat mentése         ≧       Másolat mentése         N       Másolat mentése         Intézmény neve: Teszt Egyetem<br>Intézmény címe: 3768 Hidvégardó,         Tanszék: Bölcsészettudományi M<br>Tárgy neve, kódja: teszt_NMShez<br>Vizsga kezdete, vége: 2011.07.11         Hallgató ne<br>1         Latta Vajt:<br>2         Kesztény Sur<br>3                                                                                                    | IS2C-8017-0FF8FFC8D42           özök         Ablak         Súgó           resés         Image: Sign and Sign and Sig                              | Nyomtatvány kiválaszi<br>(C), pdf]<br>(C), pdf]                                                                                    | Szak neve (kódja)<br>Magyar BA<br>(TEBK-Y-W-MAN)<br>Magyar BA<br>(TEBK-Y-W-MAN)<br>Francia egyetemi KETSZAKOS<br>(TEBK-Y-W-FBN_3)                                                                                                    | Vizsga eredménye Oktató aláírása        |     |
| Adobe Reader - [fr~ {8E7BB21E-0C14-4 Eáj Szerkesztés Vézet Dokumentum Eszk Másolat mentése Regionalistics (Sector Sector Sec              | ISZC-8017-0FF8FFC8D42           özök         Ablak         Súgó           resés         Image: Sign and Sign and Sig                              | Nyomtatvány kiválaszi<br>(C), pdf]<br>(C), pdf]<br>(C), pdf]<br>(C), pdf]<br>(C), pdf)<br>(C), pdf)                                                                                    | Szak neve (kódja)<br>Magyar BA<br>(TEBK-Y-W-MAN)<br>Francia egyetemi KETSZAKOS<br>(TEBK-Y-W-FBN_3)<br>Francia - német<br>(TEBK-Y-W-FBN_4)                                                                                                    | Vizsga eredménye Oktató aláírása        |     |
| Adobe Reader - [fr~ {8E7BB21E-0C14-4 Eáji Szerkesztés bézet Dokumentum Eszk Másolat mentése Regionalistics (Strategy et al. 1997) Intézmény neve: Teszt Egyetem Intézmény címe: 3768 Hidvégardó, Tanszék: Bölcsészettudományi k Tárgy neve, kódja: teszt_NNShez Vizsga kezdete, vége: 2011.07.11 Hallgató ne 1 Latta Vajta 2 Kesztény Sur 3 Wallenfelsz G 4 mzs teszt 5 Kosztinyi Szol                                                                                                    | IS2C=8017=0FF8FF6B04           özök         Ablak         Súgó           resés         Image: Sign of the sign of the s                              | Nyomtatvány kiválaszi<br>4€],pdf]                                                                                                    | Szak neve (kódja)<br>Magyar BA<br>(TEBK-Y-W-MAN)<br>Francia egyetemi KÉTSZAKOS<br>(TEBK-Y-W-MAN)<br>Francia - német<br>(TEBK-Y-W-FBN_4)<br>Környezetnémök<br>(TEBK-Y-W-FBN_4)                                                                                                    | Vizsga eredménye Oktató aláírása        |     |
| ★ Adobe Reader - [fr~{8E7BB21E-0C14-4         ★ Eśil Szerkesztés Wézet Dokumentum Eszk         ▲         ▲         ▲         ▲         ▲         ▲         ▲         ▲         ▲         ▲         ▲         ▲         ▲         ▲         ▲         ▲         ▲         ▲         ▲         ▲         ▲         ▲         ▲         ▲         ▲         ▲         ▲         ▲         ▲         ▲         ▲         ▲         ▲         ▲         ▲         ▲         ▲         ▲         ▲         ▲         ▲         ▲         ▲         ▲         ▲         ▲         ▲         ▲         ▲         ▲         ▲         ▲                                                                                                    | ISZC-8017-0FF8FFC8D4+           tozok         Ablak         Súgó           ressis         Image: Sign mark         Kijelölés         Image: Sign mark           , Szövetkezet utca         22.         Sign mark         Sign mark         Sign mark           , Szövetkezet utca         22.         Sign mark         Sign mark         Sign mark         Sign mark           , Szövetkezet utca         22.         Sign mark         Sign mark         Sign mark         Sign mark           , Szövetkezet utca         22.         Sign mark         Sign mark                                                                                                    | Nyomtatvány kiválaszi         4€],pdf]         Image: Image: Imag                                                                                                    | Szak neve (kódja)<br>Magyar BA<br>(TEBK-Y-W-MAN)<br>Francia egyetemi KÉTSZAKOS<br>(TEBK-Y-W-FBN_4)<br>Környezethémök<br>(TEBK-Y-W-FBN_4)<br>Környezethémök<br>(TESK-Y-W-FBN_4)<br>Környezethémök                                                                                                    | Vizsga eredménye Oktató aláírása        |     |
| ★ Adobe Reader - [fr~{8E7BB21E-0C14-4         ★ Eáil Szerkesztés Vézet Dokumentum Eszk         ▲         ▲         ▲         ▲         ▲         ▲         ▲         ▲         ▲         ▲         ▲         ▲         ▲         ▲         ▲         ▲         ▲         ▲         ▲         ▲         ▲         ▲         ▲         ▲         ▲         ▲         ▲         ▲         ▲         ▲         ▲         ▲         ▲         ▲         ▲         ▲         ▲         ▲         ▲         ▲         ▲         ▲         ▲         ▲         ▲         ▲         ▲         ▲         ▲         ▲         ▲         ▲                                                                                                    | 152C-8017-0FF8FFC8D4:           iööök         Ablak         Súgó           resés         Image: Sigo         Kijelölés         Image: Sigo           , Szövetkezet utca         22.         Sigo         Sigo         Sigo           , Szövetkezet utca         22.         Sigo         Sigo         Sigo         Sigo           111(NMS1)         Félév:         2010/11/1         Sigo         Sigo         Si                                                                                                    | Nyomtatvány kiválaszi         AC], pdf]         Image: Image: Ima                                                                                                    | Szak neve (kódja)<br>Magyar BA<br>(TEBK-Y-W-MAN)<br>Francia egyetemi KÉTSZAKOS<br>(TEBK-Y-W-HAN)<br>Francia - német<br>(TEBK-Y-W-FBN_4)<br>Környezetmémök<br>(TEGK-Y-W-FBN_4)<br>Környezetmémök<br>(TEGK-Y-W-FBN_3)                                                                                                    | Vizsga eredménye Oktató aláírása        |     |
| Adobe Reader - [fr~{8E7BB21E-0C14-4         Eáll Szerkesztés Nézet Dokumentum Eszk         Másolat mentése         Másolat mentése         Intézmény neve: Teszt Egyetem<br>Intézmény címe: 3768 Hidvégardój         Tanszék: Bölcsészettudományi k<br>Tárgy neve, kódja: teszt_NMShez<br>Vizsga kezdete, vége: 2011.07.11         Hallgató ne<br>1         1       Latta Vajta<br>2         2       Kesztény Sur<br>3         3       Wallenfelsz G         4       mzs teszt         5       Kosztinyi Szol<br>6                                                                                                    | 152C-8017-0FF8FFCBD4:           tözök         Ablak         Súgó           resés         Image: Sign of the sign of the sign of the                              | Nyomtatvány kiválaszi<br>AC], pdf]<br>COMPANIENT<br>COMPANIENT<br>COMPANIE                                                                                                    | Szak neve (kódja)<br>Magyar BA<br>(TEBK-Y-W-MAN)<br>Magyar BA<br>(TEBK-Y-W-MAN)<br>Francia eqyetemi KETSZAKOS<br>(TEBK-Y-W-FBN_3)<br>Francia - német<br>(TEGK-Y-W-FBN_3)<br>Francia egyetemi KETSZAKOS<br>(TEGK-Y-W-FBN_3)<br>Francia egyetemi KETSZAKOS<br>(TEGK-Y-W-FBN_3)                                                                              | Vizsga eredménye Oktató aláírása        |     |
| Adobe Reader - [fr~{8E7BB21E-0C14-4         Eáji Szerkesztés Mézet Dokumentum Eszk         Másolat mentése         Másolat mentése         Intézmény neve: Teszt Egyetem<br>Intézmény címe: 3768 Hidvégardó         Tanszék: Bölcsészettudományi H<br>Tárgy neve, kódja: teszt_NMShez<br>Vizsga kezdete, vége: 2011.07.11         Hallgató ne<br>1         Latta Vajt:<br>2         Kesztény Sur<br>3         Wallenfelsz G         4         5         6         Wallenfelsz G                                                                                                    | 152C-8017-0FF8FFC8D4-<br>izöök         Ablak         Súgó           resés         Image: Constraint of the second second sec | Nyomtatvány kiválaszi<br>AC], pdf]<br>COMPANIENT<br>COMPANIENT<br>COMPANIE                                                                                                    | Szak neve (kódja)<br>Magyar BA<br>(TEBK-Y-W-MAN)<br>Magyar BA<br>(TEBK-Y-W-MAN)<br>Francia egyetemi KÉTSZAKOS<br>(TEBK-Y-W-FBN_3)<br>Francia - német<br>(TEGK-Y-W-FBN_4)<br>Környezetmémök<br>(TEGK-Y-W-FBN_4)<br>Francia egyetemi KÉTSZAKOS<br>(TEBK-Y-W-FBN_3)                                                                                          | Vizsga eredménye Oktató aláírása        |     |
| Adobe Reader - [fr~ {8E7BB21E-0C14-4         Eáj Szerkesztés Nézet Dokumentum Eszk         Másolat mentése         Másolat mentése         Masolat mentése         Masolat mentése                                                                                                    | IS2C-8017-0FF8FFC8D4-<br>iozok         Ablak         Súgó           resés         Image: Comparison of the second of the second of the sec | Nyomtatvány kiválaszi<br>AC], pdf]<br>C. C. C. C. C. C. C. C. C. C. C. C. C. C                                                                                                    | Szak neve (kódja)<br>Magyar BA<br>(TEBK-Y-W-MAN)<br>Magyar BA<br>(TEBK-Y-W-MAN)<br>Francia egyetemi KÉTSZAKOS<br>(TEBK-Y-W-FBN_4)<br>Körryezetmérnök<br>(TEGK-Y-W-FBN_4)<br>Körryezetmérnök<br>(TEGK-Y-W-FBN_4)<br>Körryezetmérnök<br>(TEGK-Y-W-FBN_3)                                                                                                    | Vizsga eredménye Oktató aláírása        |     |
| Adobe Reader - [fr~ {8E7BB21E-0C14-4         Eál Szerkesztés bázet Dokumentum Eszk         Másolat mentése         Másolat mentése         Masolat mentése         Masolat mentése                                                                                                    | Szövetkezet utca 22.           Xar Oktató neve, neptunkódji           111(NMS1) Félév: 2010/11/1           15:00 - 2011.07.11 17:00 V/           ve         Évř.           a         1           rány         1           unda         1           unda         1                                                                                                    | Nyomtatvány kiválaszi<br>(C).pdf<br>(C).pdf | Szak neve (kódja)<br>Magyar BA<br>(TEBK-Y-W-HAN)<br>Magyar BA<br>(TEBK-Y-W-HAN)<br>Francia egyetemi KÉTSZAKOS<br>(TEBK-Y-W-FBN_3)<br>Francia - német<br>(TEBK-Y-W-FBN_4)<br>Környezetmérnök<br>(TEGK-Y-W-FBN_3)<br>Francia egyetemi KÉTSZAKOS<br>(TEBK-Y-W-FBN_3)                                                                                         | Vizsga eredménye Oktató aláírása        |     |
| Adobe Reader - [fr~ {8E7BB21E-0C14-4         Eáji Szerkesztés bázet Dokumentum Eszk         Másolat mentése         Másolat mentése         Masolat mentése         Masolat mentése         Vizsga kezdete, vége: 2011.07.11         Hallgató ne         1       Latta Vajit         2       Kesztény Sur         3       Wallenfelsz G         5       Kosztinyi Szol         6       Wallenfelsz G                                                                                                    | 152C-8017-0FF8FFC8D4+         izozik       Ablak       Súgó         resés       Image: Sign and Sign and Sig                                      | Nyomtatvány kiválaszi<br>(C).pdf]<br>(C).pdf]<br>(C)                                             | Szak neve (kódja)<br>Magyar BA<br>(TEBK-Y-W-MAN)<br>Magyar BA<br>(TEBK-Y-W-MAN)<br>Francia egyetemi KĚTSZAKOS<br>(TEBK-Y-W-FBN_3)<br>Francia - német<br>(TEBK-Y-W-FBN_4)<br>Környezetmérnök<br>(TEGK-Y-W-FBN_3)<br>Francia - német                                                                                                    | Vizsga eredménye Oktató aláírása        |     |
| Adobe Reader - [fr~ {8E7BB21E-0C14-4         Eśij Szerkesztés bézet Dokumentum Eszk         Másolat mentése         Másolat mentése         Intézmény neve: Teszt Egyetem         Intézmény címe: 3768 Hidvégardó,         Tanszék: Bölcsészettudományi H         Tárgy neve, kódja: teszt_NMShez         Vizsga kezdete, vége: 2011.07.11         Hallgató ne         1       Latta Vajta         2       Kesztény Sur         3       Wallenfelsz G         4       mzs teszt         5       Kosztinyi Szol         6       Wallenfelsz G                                                                                                    | 152C-8017-0FF8FFC8D4         özök       Ablak       Súgó         resés                                                                                                    | Nyomtatvány kiválaszi<br>(C).pdf)<br>(C).pdf)<br>(C)                                             | Szak neve (kódja)<br>Magyar BA<br>(TEBK-Y-W-MAN)<br>Magyar BA<br>(TEBK-Y-W-MAN)<br>Francia eyetemi KETSZAKOS<br>(TEBK-Y-W-FBN_3)<br>Francia - német<br>(TEBK-Y-W-FBN_3)<br>Francia - német<br>(TEBK-Y-W-FBN_3)<br>Francia - német<br>(TEBK-Y-W-FBN_3)<br>Francia eyetemi KETSZAKOS<br>(TEBK-Y-W-FBN_3)                                                    | Vizsga eredménye Oktató aláírása        |     |
| Adobe Reader - [fr~{8E7BB21E-0C14-4         Image: Serkesztés bézet Dokumentum Eszk         Image: Serkesztés bézet Dokumentum Eszk         Image: Serkesztés bézet Dokumentum Eszk         Image: Serkesztés bézet Dokumentum Eszk         Intézmény neve: Teszt Egyetem Intézmény neve: Teszt Egyetem Intézmény címe: 3768 Hidvégardó,         Tanszék: Bölcsészettudományi M         Tárgy neve, kódja: teszt_NMShez         Vizsga kezdete, vége: 2011.07.11         Hallgató ne         1       Latta Vajta         2       Kesztény Suu         3       Wallenfelsz G         4       mzs teszt         5       Kosztinyi Szol         6       Wallenfelsz G                                                                                                    | 152C-8017-0FF8FFC8D4-         özök       Ablak       Súgó         resés <ul> <li>Image: Kijelölés</li> <li>Kijelölés</li> <li>Szövetkezet utca 22.</li> </ul> (Ar Oktató neve, neptunkódji         111(NMS1)       Félév: 2010/11/1         15:00 - 2011.07.11       17:00 V/         ve       Évf.         a           rány           unda           unda           unda                                                                                                    | Nyomtatvány kiválaszi<br>(C).pdf]<br>(C).pdf]<br>(C).pdf]<br>(C).pdf]<br>(C).pdf<br>(C).pdf<br>(C) | Szak neve (kódja)<br>Magyar BA<br>(TEBK-Y-W-MAN)<br>Francia egyetemi KÉTSZAKOS<br>(TEBK-Y-W-FBN_4)<br>Környezetnémök<br>(TEBK-Y-W-FBN_4)<br>Környezetnémök<br>(TEBK-Y-W-FBN_3)                                                                                                    | Vizsga eredménye Oktató aláírása        |     |
| Adobe Reader - [fr-{8E7BB21E-0C14-4         Eáil Szerkesztés Vázet Dokumentum Eszk         Másolat mentése         Másolat mentése         Másolat mentése         Másolat mentése         Másolat mentése         Másolat mentése         Másolat mentése         Másolat mentése         Másolat mentése         Másolat mentése         Másolat mentése         Másolat mentése         Másolat mentése         Vizsga kezdete, vége: 2011.07.11         Hallgató me         1       Latta Vajta         2       Kesztény Sur         3       Wallenfelsz G         4       mzs teszt         5       Kosztinyi Szol         6       Wallenfelsz G                                                                                                    | 152C-8017-0FF8FFC8D4+         tozok       Ablak       Súgó         resés                                                                                                    | Nyomtatvány kiválaszi<br>AC], pdf]<br>WIZSGALAP<br>a: Dacsi Axel(V6LSS3)<br>I Kreditpont: 3 Követelmény: Évközi jegy<br>Izsga típusa: Írásbeli és szóbeli Vizsga leírása:<br>Képzés neve (kódja)<br>Magyar BA<br>(TEBK-B-L-MAN)<br>Magyar BA<br>(TEBK-B-L-MAN)<br>Francia - német<br>(TEBK-E-N-FBN_2)<br>Francia - német<br>(TEBK-E-N-FBN_2)<br>Kömyezetnémök<br>(TEBK-E-N-FBN_2)<br>Kömyezetnémök                                                                                                    | Szak neve (kódja)<br>Magyar BA<br>(TEBK-Y-W-MAN)<br>Francia egyetemi KÉTSZAKOS<br>(TEBK-Y-W-HAN)<br>Francia - német<br>(TEBK-Y-W-FBN_3)<br>Francia - német<br>(TEGK-Y-W-FBN_3)<br>Francia - német<br>(TEGK-Y-W-FBN_3)<br>Francia egyetemi KÉTSZAKOS<br>(TEBK-Y-W-FBN_3)                                                                                   | Vizsga eredménye Oktató aláírása        |     |
| Adobe Reader - [fr-{8E7BB21E-0C14-4         Image: Series and the series of the series of the seri                                                      | 152C-8017-0FF8FFC8D4-         izözök Ablak Súgó         resés       Image: Constraint of the second second secon                    | Nyomtatvány kiválaszi<br>AC], pdf]<br>COMPACTING<br>COMPACTING<br>COMPACTI                                                                                                    | Szak neve (kódja)<br>Magyar BA<br>(TEBK-Y-W-MAN)<br>Magyar BA<br>(TEBK-Y-W-MAN)<br>Francia eqyetemi KETSZAKOS<br>(TEBK-Y-W-FBN_3)<br>Francia - német<br>(TEGK-Y-W-FBN_3)<br>Francia eqyetemi KETSZAKOS<br>(TEBK-Y-W-FBN_3)<br>Francia eqyetemi KETSZAKOS<br>(TEBK-Y-W-FBN_3)                                                                              | Vizsga eredménye Oktató aláírása        |     |
| Adobe Reader - [fr-{8E7BB21E-0C14-4         Image: Series and the series of the series of the seri                                                      | 152C-8017-0FF8FFC8D4-         izözök Ablak Súgó         resés       Image: Constraint of the second second secon                    | Nyomtatvány kiválaszi<br>AC], pdf]                                                                                                    | Szak neve (kódja)<br>Magyar BA<br>(TEBK-Y-W-MAN)<br>Magyar BA<br>(TEBK-Y-W-MAN)<br>Francia egyetemi KÉTSZAKOS<br>(TEBK-Y-W-FBN_3)<br>Francia - német<br>(TEGK-Y-W-FBN_4)<br>Környezetmérnök<br>(TEGK-Y-W-FBN_3)<br>Francia egyetemi KÉTSZAKOS<br>(TEBK-Y-W-FBN_3)                                                                                         | Vizsga eredménye Oktató aláírása        |     |
| Adobe Reader - [fr-{8E7BB21E-0C14-4         Eáji Szerkesztés Mézet Dokumentum Eszk         Másolat mentése         Másolat mentése         Intézmény neve: Teszt Egyetem<br>Intézmény címe: 3768 Hidvégardó,         Tanszék: Bölcsészettudományi H<br>Tárgy neve, kódja: teszt_NMShez<br>Vizsga kezdete, vége: 2011.07.11         Hallgató ne<br>1         Latta Vajt:<br>2         Kesztény Sur<br>3         Wallenfelsz G         4         5         6         Wallenfelsz G         1         1         2         Kesztény Sur<br>3         Wallenfelsz G         4         5         Kosztinyi Szol<br>6                                                                                                    | 152C-8017-0FF8FFC8D4-         izodi       Ablak       Súgó         resés       Image: Constraint of the second second seco                                      | Nyomtatvány kiválaszi<br>AC], pdf]                                                                                                    | Szak neve (kódja)<br>Magyar BA<br>(TEBK-Y-W-MAN)<br>Magyar BA<br>(TEBK-Y-W-MAN)<br>Francia egyetemi KETSZAKOS<br>(TEBK-Y-W-FBN_3)<br>Francia - német<br>(TEGK-Y-W-FBN_3)<br>Francia - német<br>(TEGK-Y-W-FBN_3)<br>Francia egyetemi KETSZAKOS<br>(TEBK-Y-W-FBN_3)<br>Francia egyetemi KETSZAKOS<br>(TEBK-Y-W-FBN_3)<br>Környezethémök<br>(TEBK-Y-W-FBN_3) | Vizsga eredménye Oktató aláírása        |     |

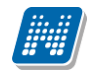

#### Fontos információ!

- Ha több kurzust rendeltünk a vizsgához, a vizsgalap nyomtatása előtt a "*Csak a kurzus hallgatói"* jelölőnégyzetből kivéve a pipát a vizsgaalkalom összes hallgatóját megjeleníthetjük a vizsgalapon.
- Amennyiben a követelményeket nem teljesítő hallgató lejelentkeztetésre kerül a vizsgáról, akkor a követelményellenőrzés esetén megjelenített szöveges eredmény vágólapra kimásolható. Így utólag megtekinthető, hogy kinek milyen feltétel nem teljesült, miért került törlésre.
- A vizsgalap nyomtatványok formája, az adatok megjelenítése egy általános használat alapján készült, természetesen az intézmény számára szerkeszthetőek intézményi és szervezeti egység szinten egyaránt.

**Vizsgalap nyomtatása:** Szervezeti egységek (28000)(szervezeti egység kiválasztása)/Tárgyak (46800) (tárgy kiválasztása)/Tárgy kurzusai (48200) (kurzus kiválasztása)/Kurzus vizsgái (48800) (vizsgaalkalom kiválasztása) Vizsgajelentkezés lehúzás (49600), **"Vizsgalap"** gomb, a megfelelő sablon kiválasztása, nyomtatás. A vizsgalap nyomtatása előtt felugró ablak "nem futatott le követelményellenőrzést! anélkül kíván nyomtatni?" "**Igen"/"Nem"** választás. Érdemes a vizsgalap kinyomtatása előtt a követelményellenőrzést elvégezni, amely szövegesen megjeleníti, hogy melyik hallgatóra teljesültek, ill. nem teljesültek a feltételek.

# 7. Jegybeírás

# 7.1 Jegybeírás kurzushoz

A Szervezeti egységek (28000)/ Tárgyak (46800)/Tárgy kurzusai (48200)/Gyorsított jegybeírás(49200) menüpontra lépve az adott kurzushoz tartozó hallgatók számára egyesével, vagy csoportosan eredményeket írhatunk be. A felületet az aláírás és a gyakorlati jegyek beírásárára ajánljuk.

Vizsgaalkalomhoz kötődő jegyet nem itt, hanem vizsgáknál kell rögzíteni, ld. Vizsgajegybeírás fejezetben. A felületre lépve a hallgatók névsora jelenik meg, felette pedig megjelenik a tárgy követelménye.

Új eredmények felvitelére az "*Új bejegyzés adatai"* fülön, a már felvitt eredmények módosítására a "*Korábbi indexsorbejegyzések"* fülön van lehetőségünk

A felület alsó részén található a "*Bejegyzés dátuma*" mező, amelyben mindig az aktuális dátum jelenik meg. Amennyiben szükséges, a dátum átírható. Az *Oktató* mezőben a kurzushoz rendelt oktató neve jelenik meg, az "**Oktató**" gomb megnyomásával változtatható. Az "**Oktató**" gombra kattintva a megjelenő felületen megadhatjuk, hogy a program csak az adott kurzust tartó oktatókat, vagy az összes oktatót megjelenítse.

| Confirm | n 🔀                                                   |
|---------|-------------------------------------------------------|
| 2       | Csak a kurzus(ok) oktatói közül választ vizsgáztatót? |
|         | <u>Y</u> es <u>N</u> o                                |

Az "**OK**", vagy "**Yes**" gombra kattintva a megjelenő listából válasszuk ki annak az oktatónak a nevét, aki az adott kurzust tartja, majd kattintsunk a "**OK**" gombra.

Bejegyzés típusnál aláírást választva az érdemjegy mezőben az aláíráshoz tartozó érdemjegyek jelennek meg. Rendszerparaméterrel beállítható, hogy szükséges-e aláírás a gyakorlati jegy beírásához, vagy sem,.

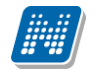

| 🗷 V2009.4.1.1 : Gyorsított jegybeírás (49200 ) |                                                                                         |                       |  |  |
|------------------------------------------------|-----------------------------------------------------------------------------------------|-----------------------|--|--|
| File Eszközök Szerepkörváltás Kedvencek Help   |                                                                                         |                       |  |  |
| G • O •                                        | Előző >> Felnőttképzési Központ Budapest (TBP) >> Vállalkozói magatartás kialakulása (* | Frissítés Következő 🛱 |  |  |
|                                                | Tárgykövetelmény: Uyakorlati jegy                                                       |                       |  |  |
|                                                | Neptun kód Vezetéknév Keresztnév Érték ∆ Bejegyzés típ Előző bejegyzések                |                       |  |  |
| Egységes Tanulmányi Rendszer                   | PL8FVP Horváth Róbert                                                                   |                       |  |  |
|                                                | JBGU1H Horváth Zoltán                                                                   |                       |  |  |
| 🖽 🐼 Saját adatok (200 ) 🛛 📐                    | IJJMX5 Horváth Henrietta                                                                |                       |  |  |
| ⊕                                              | C37K8T Horváth Dániel                                                                   |                       |  |  |
| Alkalmazotti adatok (14800 )                   | CYBIB2 Horváth Péter Ákos                                                               |                       |  |  |
| Szervezeti egységek (2000                      | 🔲 A30PCG Jeremiás László Aláírva Aláírás                                                |                       |  |  |
| Szervezeti egység telepítelye                  |                                                                                         |                       |  |  |
| 🗄 🚯 Szervezeti egység dolgozói (               |                                                                                         |                       |  |  |
| 🖃 🏂 Tárgyak (46800 )                           |                                                                                         |                       |  |  |
| 🗄 💾 Tárgytematika (47200 )                     |                                                                                         |                       |  |  |
| Tárgy hallgatói (47600)                        |                                                                                         |                       |  |  |
| Tárgyjelentkezés elfogac                       | •                                                                                       |                       |  |  |
| - Taryy Kurzusai (402)                         | T Vezetéknéw                                                                            |                       |  |  |
| F Kurzus vizsoái (4880                         | Vereses                                                                                 |                       |  |  |
| Gyorsított jegybe                              | (li bejeguzég adata) – Kusthi kustovátorh                                               |                       |  |  |
| 🕀 🐼 Kurzus hallgatói (506                      | of belegyzes adata Norabbi beledyzesek                                                  | 1                     |  |  |
| 🛷 Kurzus követelmény                           | Érdemjegy: Aláírva                                                                      |                       |  |  |
| 🛷 Kurzusjelentkezés el                         | Aláírva                                                                                 |                       |  |  |
| Kurzusváltoztatás (5                           | Megtagadva                                                                              |                       |  |  |
| Evkozi feladatok (51                           |                                                                                         |                       |  |  |
|                                                |                                                                                         |                       |  |  |
| Kurzushoz vizsga rendel                        | Általános adatok                                                                        |                       |  |  |
| 😽 Kurzusjelentkezés (5080                      |                                                                                         | -                     |  |  |
| 🕀 🛅 Meghirdetett félévei (268                  | Bejegyzés dátuma: 2009.04.01 🔟 16:04:29 Bejegyzés típusa: Aláírás 💌 💌                   | Megajánlott 🔽         |  |  |
| 💾 Mintatantervek (4100 )                       |                                                                                         | Oktotá                |  |  |
| Hozzárendelt szervezeti                        |                                                                                         |                       |  |  |
| + 😭 Hozzárendelt tárgyak (2650                 | Megjegyzés:                                                                             |                       |  |  |
| Táraucsoportok (54000 )                        |                                                                                         |                       |  |  |
| Jegyzetek, Publikációk (544                    |                                                                                         |                       |  |  |
|                                                |                                                                                         |                       |  |  |
|                                                | Import                                                                                  | Jegybeiras            |  |  |
| Letöltve 6 rekord                              | Szerepkör: Tanszéki adminisztrátor Szerver: DEVELOPER                                   |                       |  |  |

Gyorsított jegybeírásnál aláírás felvitele

Gyakorlati jegy felvitelénél válasszuk ki a "*Gyakorlati jegyet*", akkor az "Érdemjegyek" listájában jegyek jelennek meg, és a továbbiakban azok közül választhatjuk ki a megfelelőt.

ERDEMJEGYBEIRASDATUMAVALTOZTATHATO paraméter szabályozza, hogy a beírt érdemjegy dátuma változtatható.

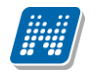

| 🗷 V2009.4.1.1 : Gyorsított jegybeírás (49200 ) |                                                                                                    |  |  |  |
|------------------------------------------------|----------------------------------------------------------------------------------------------------|--|--|--|
| File Eszközök Szerepkörváltás Kedvencek Help   |                                                                                                    |  |  |  |
| <b>3</b> • <b>3</b> •                          | Előző >> Felnőttképzési Központ Budapest (TBP) >> Vállalkozói magatartás kialakulása ( Frissítés Következő -) |  |  |  |
| MALEDTUAL                                      | Tárgykövetelmény: Gyakorlati jegy                                                                             |  |  |  |
|                                                | Neptun kód Vezetéknév Keresztnév Érték 🛆 Bejegyzés típ Előző bejegyzések                                      |  |  |  |
| Egységes Tanulmányi Rendszer                   | PL8FVP Horváth Róbert                                                                                         |  |  |  |
|                                                | BGU1H Horváth Zoltán                                                                                          |  |  |  |
| 🖽 🛷 Saját adatok (200 ) 🛛 📐                    | IJJMX5 Horváth Henrietta                                                                                      |  |  |  |
| 🗄 🐼 Hallgatók (5400-)                          | C37K8T Horváth Dániel                                                                                         |  |  |  |
| Alkalmazotti adatok (14800 )                   | CYBIB2 Horváth Péter Ákos                                                                                     |  |  |  |
| E Szervezeti egysegek (2800                    | 🗖 A30PCG Jeremiás László Aláírás                                                                              |  |  |  |
| + <b>1</b> Szervezeti egyseg telephelya        |                                                                                                    |  |  |  |
| T in Szervezeti egyseg Haligatol (             |                                                                                                    |  |  |  |
| 🖃 🛃 Tárgyak (46800 )                           |                                                                                                    |  |  |  |
| 🗄 💾 Tárgytematika (47200)                      |                                                                                                    |  |  |  |
| 💾 Tárgy hallgatói (47600)                      |                                                                                                    |  |  |  |
| Tárgyjelentkezés elfogac                       |                                                                                                    |  |  |  |
| ⊡ <u>1</u> Tárgy kurzusai (482)                |                                                                                                    |  |  |  |
| V Jegyzet nozzarendei                          | Vezeteknev. Keresés                                                                                           |  |  |  |
|                                                |                                                                                                    |  |  |  |
| 🖅 🔗 Kurzus hallgatói (505                      | U bejegyzes adatai Korábbi bejegyzések                                                                        |  |  |  |
| 🗸 🖉 Kurzus követelmény                         | Érdemjegy:                                                                                                    |  |  |  |
| 🛛 🐼 Kurzusjelentkezés el                       | Eléatelen (1)                                                                                                 |  |  |  |
| - 🐼 Kurzusváltoztatás (5                       | Elégséges (2)                                                                                                 |  |  |  |
| 🕀 🐼 Évközi feladatok (51                       | Közepes (3)                                                                                                   |  |  |  |
| E 🐼 Kurzus preferenciák                        | 0 (4)<br>  lefes [5]                                                                                          |  |  |  |
| Kurzusko ratendi in                            | Általános adatok                                                                                              |  |  |  |
| Kurzusielentkezés (5080                        |                                                                                                    |  |  |  |
| + Y Meghirdetett félévei (268                  | Bejenuzás dátuma: 2009.04.01 🔟 16:04:29 Bejenuzás tínusa: Gyakorlati jegy 💌 Megajánlott                       |  |  |  |
| Mintatantervek (4100)                          |                                                                                                    |  |  |  |
| 💾 Hozzárendelt szervezeti                      | Oktató: TECH_ALKALMAZOT TECH_ALKALMAZOTT????? Uktato                                                          |  |  |  |
| 🖅 🚵 Hozzárendelt tárgyak (2650                 | Menjanizáv                                                                                                    |  |  |  |
| Záróvizsgák (53800 )                           | ingjegyzes.                                                                                                   |  |  |  |
| Tárgycsoportok (54000)                         |                                                                                                    |  |  |  |
| Diploma (54600 )                               |                                                                                                    |  |  |  |
|                                                | Import Jegybeírás                                                                                             |  |  |  |
|                                                |                                                                                                    |  |  |  |
| Letöltve 6 rekord                              | Szerepkör: Tanszéki adminisztrátor Szerver: DEVELOPER                                                         |  |  |  |

Gyorsított jegybeírásnál érdemjegy felvitele

# 7.1.1 Jegybeírás egyesével

Az "Általános adatok" megadása után a következő módon írhatjuk be a jegyeket az adott hallgatóknak.

Először rendezzük sorba a megjelent hallgatói listát például névsor, vagy Neptun kód szerint, majd kattintsunk annak a hallgatónak a nevére, akihez a jegyet be akarjuk írni. Majd az egér bal gombjával kattintsunk a kijelölt név érdemjegy oszlopába és az így megjelenő rendezzük ki a hallgató által megszerzett érdemjegyet. Az érdemjegyre kattintva az adott jegy beíródik az érdemjegy cellába. A beírt jegyet, vagy jegyeket a **"Jegybeírás"** gombra kattintva tudjuk rögzíteni. Ha hibásan vittünk be egy eredményt, akkor kattintsunk rá, majd nyomjuk meg a billentyűzeten a

"Törlés", vagy "Backspace" gombot. A művelet után a cella üres lesz.

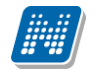

| 🗷 V2009.4.1.1 : Gyorsított jegybeírás (49200 ) |                                                                                                    |      |  |  |
|------------------------------------------------|----------------------------------------------------------------------------------------------------|------|--|--|
| File Eszközök Szerepkörváltás Kedvencek Help   |                                                                                                    |      |  |  |
| 3 · 0 ·                                        | Előző >> Felnőttképzési Központ Budapest (TBP) >> Vállalkozói magatartás kialakulása (* Frissítés Következő | -(¤) |  |  |
| M ALEDTIAL                                     | Tárgykövetelmény: Gyakorlati jegy 💌                                                                         |      |  |  |
|                                                | Neptun kód Vezetéknév Keresztnév Érték 🛆 Bejegyzés típ Előző bejegyzések                                    |      |  |  |
| Egységes Tanulmányi Rendszer                   | PL8FVP Horváth Róbert Plant ,                                                                               |      |  |  |
|                                                | JBGU1H Horváth Zoltán Érték                                                                                 |      |  |  |
| 🗄 😳 Saját adatok (200 ) 🛛 📐                    | IJMX5 Horváth Henrietta Elégtelen (1)                                                                       |      |  |  |
| 🗄 🛷 Hallgatók (5400 )                          | C37K8T Horváth Dániel Elégséges (2)                                                                         |      |  |  |
| Alkalmazotti adatok (14800 )                   | CYBIB2 Horváth Péter Ákos Közepes (3)                                                                       |      |  |  |
| Szervezeti egységek (2800                      | A30PCG Jeremiás László Jó (4)                                                                               |      |  |  |
| Szervezeti egység telepholye                   | Jeles (5)                                                                                                   |      |  |  |
|                                                | X                                                                                                    |      |  |  |
| 🖃 👸 Tárgyak (46800 )                           |                                                                                                    |      |  |  |
| 🕂 🕒 Tárgytematika (47200 )                     |                                                                                                    |      |  |  |
| Tárgy hallgatói (47600 )                       |                                                                                                    |      |  |  |
| Tárgyjelentkezés elfogac                       |                                                                                                    |      |  |  |
| - Targy Kurzusai (4821                         | Versekélnév                                                                                                 |      |  |  |
|                                                | Kereses                                                                                                    |      |  |  |
| Gvorsított jegybe                              |                                                                                                    |      |  |  |
| 🕀 🐼 Kurzus hallgatói (50E                      | Ol Delegyzes adular Korabbi belegyzesek                                                                     |      |  |  |
| 🛛 🐼 Kurzus követelmény                         | Érdemjegy:                                                                                                  |      |  |  |
| 🛷 Kurzusjelentkezés el                         |                                                                                                    |      |  |  |
| 🗸 🖉 Kurzusváltoztatás (5                       |                                                                                                    |      |  |  |
| Evközi feladatok (51                           |                                                                                                    |      |  |  |
| Kurzusk árstendi in                            |                                                                                                    |      |  |  |
|                                                | Általános adatok                                                                                            |      |  |  |
| Kurzusjelentkezés (5080                        |                                                                                                    |      |  |  |
| 🕀 📅 Meghirdetett félévei (268                  | Bejegyzés dátuma: 2009.04.01 🔄 16:04:29 Bejegyzés típusa: Gyakorlati jegy 💌 Megajánlott 🗖                   |      |  |  |
| Mintatantervek (4100 )                         |                                                                                                    |      |  |  |
| Hozzárendelt szervezeti                        | Oktató: TECH_ALKALMA2UTTECH_ALKALMA2UTT?????                                                                |      |  |  |
| Hozzárendelt tárgyak (2650                     | Megiegyzés:                                                                                                 |      |  |  |
| Téraussportek (54000 )                         |                                                                                                    |      |  |  |
| Jegyzsetek Publikációk (544                    |                                                                                                    |      |  |  |
| T Diploma (54600 )                             |                                                                                                    |      |  |  |
|                                                | Import Jegybeirás                                                                                           |      |  |  |
| Letöltve 6 rekord                              | Szerenkör Tanszéki adminisztrátor Szerver DEVELOPER                                                         |      |  |  |

Gyorsított jegybeírás

Az érdemjegyet úgy is beírhatjuk, hogy az adott hallgatói névsorban a hallgató nevére kattintunk (kijelöljük), majd az "*Új bejegyzés adatai"* fülön az érdemjegy felirat mellett található  $\square$  nyíl segítségével a legördülő menüből kiválasztjuk a megszerzett érdemjegyet. Ezt egyesével minden hallgatónál megtehetjük. A beírt érdemjegyet, vagy jegyeket a "Jegybeírás" gombra kattintva rögzíthetjük.

A rögzítés után a megjelenő visszajelző ablakban láthatjuk azoknak a hallgatóknak a nevét, akikhez sikeresen jegyet írtunk be.

|                                                                           |                    | _ 🗆 🔀     |
|---------------------------------------------------------------------------|--------------------|-----------|
| Az alábbi hallgatóknak sikerült a jegybeírás:                             |                    |           |
|                                                                           |                    |           |
|                                                                           | OK Vágólapra másol | Részletek |
| Az alábbi hallgatóknak sikerült a jegybeírás:<br>Jeremiás László (A30PCG) |                    |           |
|                                                                           |                    |           |
|                                                                           |                    |           |
|                                                                           |                    | <b>N</b>  |
|                                                                           |                    | <u> </u>  |

#### Jegybeírás visszajelző üzenet

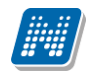

## 7.1.2 Jegy beírás csoportosan

A csoportos jegybeírással lehetőségünk nyílik arra, hogy azonos eredményeket egyszerre rendeljük a kiválasztott hallgatókhoz.

Csoportos jegybeírásnál a több hallgató kijelölése után egyszerre írható be az eredmény.

| 😸 V2009.4.1.1 : Gyorsított jegybeírás (49200 ) |                                                                                                    |  |  |  |
|------------------------------------------------|----------------------------------------------------------------------------------------------------|--|--|--|
| File Eszközök Szerepkörváltás Kedvencek Help   |                                                                                                    |  |  |  |
| G - O -                                        | Előző >> Felnőttképzési Központ Budapest (TBP) >> Vállalkozói magatartás kialakulása (* Frissítés Következő -                                                                                                    |  |  |  |
|                                                |                                                                                                    |  |  |  |
|                                                | Tárgykovetelmény: Usakonau legy 🗳                                                                                                    |  |  |  |
|                                                | 4 Neptun kód Vezetéknév Keresztnév Erték △ Bejegyzés típ Előző bejegyzések                                                                                                    |  |  |  |
| Egységes Tanulmányi Rendszer                   | A30PCG Jeremiás László Közepes (3)(Gyakorlati jegy-2009.04.01).Aláírva(Aláírás-2009.04.01                                                                                                    |  |  |  |
|                                                | PL8FVP Horváth Róbert                                                                                                    |  |  |  |
| 🗄 🐼 Saját adatok (200 )                        | VBGU1H Horváth Zoltán                                                                                                    |  |  |  |
| Hallgatók (5400 )                              | VIJJMX5 Horváth Henrietta                                                                                                    |  |  |  |
| Aikalmazotti adatok (14800 )                   | C37K8T Horváth Dániel                                                                                                    |  |  |  |
| Szervezeti egységek (2000                      | CYBIB2 Horváth Péter Ákos                                                                                                    |  |  |  |
| Szervezeti egység telépítelye                  |                                                                                                    |  |  |  |
| 🖅 🚯 Szervezeti egység dolgozói (               |                                                                                                    |  |  |  |
| 🖃 💦 Tárgyak (46800 )                           |                                                                                                    |  |  |  |
| 🗄 🚹 Tárgytematika (47200 )                     |                                                                                                    |  |  |  |
| 🕂 💾 Tárgy hallgatói (47600 )                   |                                                                                                    |  |  |  |
| Tárgyjelentkezés elfogac                       |                                                                                                    |  |  |  |
| 🖃 🕒 Tárgy kurzusai (482( =                     |                                                                                                    |  |  |  |
| Jegyzet hozzárendel                            | Vezeteknev: Keresés                                                                                                    |  |  |  |
|                                                |                                                                                                    |  |  |  |
| El Cyclis tott jegybe                          | Uj bejegyzés adatai Korábbi bejegyzések                                                                                                    |  |  |  |
| Kurzus követelmény                             | Érdemienu                                                                                                    |  |  |  |
| 🖉 Kurzusjelentkezés el                         |                                                                                                    |  |  |  |
| 🛷 Kurzusváltoztatás (5                         | Elegreen (1)<br>Flánsépes (2)                                                                                                    |  |  |  |
| 🕀 🛷 Évközi feladatok (51                       | Közepes (3)                                                                                                    |  |  |  |
| 🗈 🛷 Kurzus preferenciák                        | J6 [4]                                                                                                    |  |  |  |
| 🚽 🐼 Kurzusok órarendi in                       | Jeles (3)                                                                                                    |  |  |  |
| Kurzushoz vizsga rendel                        |                                                                                                    |  |  |  |
| Kurzusjelentkezés (5080                        | D 1 4 1 2009 04 01 151 17:13:09 D 1 4 1 50 17:13:09 D 1 4 1 50 17:13:09 D 1 50 17:13:09 D 1 4 1 50 17:13:09 D 1 4 1 50 17:13:13:13:13:13:13:13:13:13:13:13:13:13: |  |  |  |
| H Mintatantervek (4100 )                       | Bejegyzes datuma: i cooctoriori ani interese Bejegyzes tripusa: i dyakonda jegy                                                                                                    |  |  |  |
|                                                | Oktató TECH_ALKALMAZOT TECH_ALKALMAZOTT????? Oktató                                                                                                    |  |  |  |
| + 🚯 Hozzárendelt tárovak (2650                 |                                                                                                    |  |  |  |
| Záróvizsgák (53800 )                           | Megjegyzés:                                                                                                    |  |  |  |
| 🕀 💑 Tárgycsoportok (54000 )                    |                                                                                                    |  |  |  |
| Jegyzetek, Publikációk (544                    |                                                                                                    |  |  |  |
| 🗈 📸 Diploma (54600 ) 🛛 🗸                       | Import Jegybeírás                                                                                                    |  |  |  |
|                                                |                                                                                                    |  |  |  |
| Letöltve 6 rekord                              | Szerepkör: Tanszéki adminisztrátor Szerver: DEVELOPER                                                                                                    |  |  |  |

Gyorsított jegybeírás csoportosan

Jegybeírásnál minden esetben a "Jegybeírás" gomb alkalmazás szükséges a jegyek rögzítéséhez.

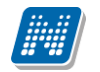

| 🗷 V2009.4.1.1 : Gyorsított jegybeírás (49200 ) |                                                                                                    |              |  |  |
|------------------------------------------------|----------------------------------------------------------------------------------------------------|--------------|--|--|
| File Eszközök Szerepkörváltás Kedvencek Help   |                                                                                                    |              |  |  |
| Q • Q •                                        | Előző >> Felnőttképzési Központ Budapest (TBP) >> Vállalkozói magatartás kialakulása (* Frissítés Következő -) | ม            |  |  |
|                                                | Targykovetelmény: Upakonau legy 🔄                                                                              |              |  |  |
|                                                | 4 Neptun kód Vezetéknév Keresztnév Erték △ Bejegyzés típ Előző bejegyzések                                     |              |  |  |
| Egységes Tanulmányi Rendszer                   | A30PCG Jeremiás László Közepes (3)(Gyakorlati jegy-2009.04.01),Aláírva(Aláírás-2009.04.01)                     | )            |  |  |
|                                                | CYBIB2 Horváth Péter Akos                                                                                      |              |  |  |
| E Saját adatok (200 j                          | PL8FVP Horváth Róbert Elégséges (2) Gyakorlati jegy Aláírva(Aláírás-2009.04.01)                                |              |  |  |
| Haligatok (5400 )                              | ✓ JBGU1H Horváth Zoltán Elégséges (2) Gyakorlati jegy Aláírva(Aláírás-2009.04.01)                              |              |  |  |
| Szervezeti egységek (2800                      | ✓ IIJMX5 Horváth Henrietta Elégséges (2) Gyakorlati jegy Aláírva(Aláírás-2009.04.01)                           |              |  |  |
| + R Szervezeti egységek (2000                  | Z C37K8T Horváth Dániel Elégséges (2) Gyakorlati jegy Aláírva(Aláírás-2009.04.01)                              |              |  |  |
| Szervezeti egység hallgatói (                  |                                                                                                    |              |  |  |
| 🛨 💦 Szervezeti egység dolgozói (               |                                                                                                    |              |  |  |
| 🖻 🚵 Tárgyak (46800 )                           |                                                                                                    |              |  |  |
| 🗄 🕒 Tárgytematika (47200 )                     |                                                                                                    |              |  |  |
| Tárgy hallgatói (47600)                        |                                                                                                    |              |  |  |
| l argylelentkezes elfogac                      |                                                                                                    | $\mathbf{F}$ |  |  |
| - 1 argy kurzusai (482)                        | 1 Venetélezée                                                                                                  |              |  |  |
| Kurzus vizegái (4990                           | Keresés                                                                                                    |              |  |  |
|                                                |                                                                                                    |              |  |  |
| T Kurzus halloatói (50F                        | Uj bejegyzes adatai Korábbi bejegyzések                                                                        |              |  |  |
| Kurzus követelmény                             | Érdemieov: (Elégenéese (2)                                                                                     |              |  |  |
| 💫 Kurzusjelentkezés el                         |                                                                                                    |              |  |  |
| 🚽 🖉 Kurzusváltoztatás (5                       |                                                                                                    |              |  |  |
| 主 📀 Évközi feladatok (51                       |                                                                                                    |              |  |  |
| 🗄 🐼 Kurzus preferenciák 📃                      |                                                                                                    |              |  |  |
| 🖉 🐼 Kurzusok órarendi in                       | Ślialśnos adatok                                                                                               |              |  |  |
| 🖞 Kurzushoz vizsga rendel                      |                                                                                                    |              |  |  |
| Kurzusjelentkezés (5080                        | 2009 04 01 13 17:12:52 a c c Guskodati isou 💌 Monsidulat                                                       |              |  |  |
| Mintatantanuali (4100.)                        | Bejegyzes datuma: 2003.04.01 Esteregyzes tipusa: Bejegyzes tipusa: Byakonat jegy Megalamiou                    |              |  |  |
| Mintatantervek (4100 )                         | Ditaté                                                                                                    |              |  |  |
| Hozzárendelt tárguak (2650                     |                                                                                                    |              |  |  |
|                                                | Megjegyzés:                                                                                                    |              |  |  |
| Tárgycsoportok (54000 )                        |                                                                                                    |              |  |  |
| Jegyzetek, Publikációk (544)                   | 1                                                                                                    |              |  |  |
| 🕀 🋐 Diploma (54600 )                           | Import Issubation                                                                                              |              |  |  |
|                                                |                                                                                                    |              |  |  |
| Letöltve 6 rekord                              | Szerepkör: Tanszéki adminisztrátor Szerver: DEVELOPER                                                          | 1            |  |  |

Gyorsított jegybeírás csoportosan

## 7.1.3 Jegyek importálása

Importálási lehetőség text formátumban valósítható meg.

Importáláskor a fejlécnek tartalmaznia kell a Neptunkódot, és a bejegyzést.

Az importálás csak akkor sikeres, ha a felületen látható formában adjuk meg az adatokat, az Excelnek két oszlopot kell tartalmaznia, fejléc nélkül. Az első oszlopban a hallgató neptunkódja kell hogy szerepeljen, a másodikban pedig a szöveges bejegyzés abban a formában, ahogyan a felületen is megjelenik.

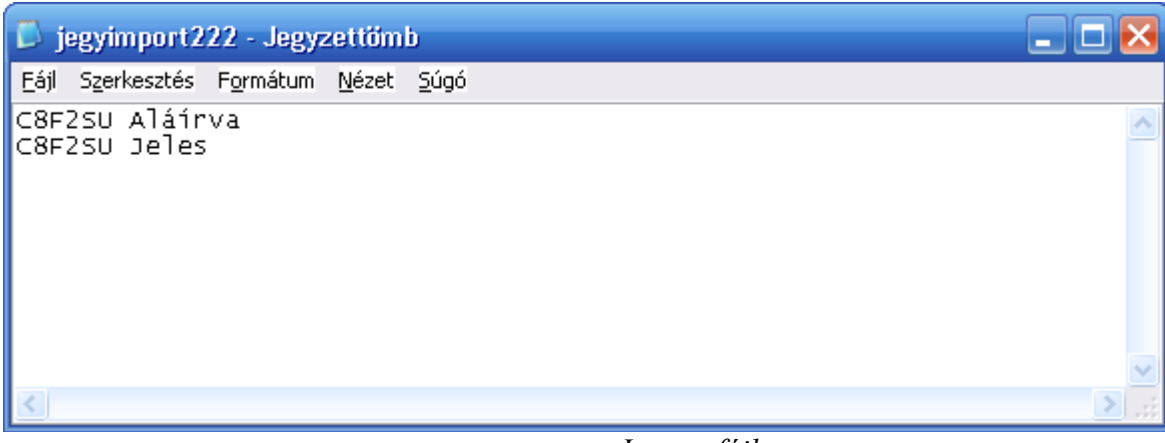

#### Import fájl

| 🔊 Ér dem jegyim portálás                                                                                                    | _ 🗆 🔀     |
|----------------------------------------------------------------------------------------------------|-----------|
| Az importálás 1 sorra sikeres volt                                                                                                    |           |
| OK Vágólapra másol                                                                                                    | Részletek |
| Az importálás 1 sorra sikeres volt                                                                                                    | <u>_</u>  |
| A(z) C8F2SU neptunkódú hallgatóhoz bekerült a következő érdemjegy: Aláírva<br>A(z) C8F2SU neptunkódú hallgatóhoz hibás a következő érdemjegy: Jeles |           |
|                                                                                                    |           |
|                                                                                                    | >         |

Importálás eredmény visszajelzése

Importálás után a Jegybeírás gombbal kerülnek mentésre az adatok!

| Az alábbi hallgatóknak sikerült a jegybeírás:                                                             |                                     |
|----------------------------------------------------------------------------------------------------|-------------------------------------|
|                                                                                                    | <u>OK</u> Vágólapra másol Részletek |
| Az alábbi hallgatóknak sikerült a jegybeírás:<br>Abádi Gyöngyi (C8F2SU)<br>Gattermayer Levendula (CT6UWK) |                                     |
|                                                                                                    |                                     |

Jegybeírás visszajelzése

# 7.1.4 Érdemjegyek törlése

A Gyorsított jegybeírás(49200) menüpontban a felvitt bejegyzések a *Korábbi bejegyzések* tabulátor fülön törölhetőek, lent válasszuk a **"Szerkeszt"** gombot, középen ki kell választani az adott bejegyzés sorát, majd **"Törlés"** gomb után a **"Mentés"** gombra kell kattintani. Bejegyzés törlése csak hallgatónként egyesével lehetséges.

## 7.1.5 Korábbi bejegyzések megtekintése

A Gyorsított jegybeírás(49200) menüpontban a *Korábbi bejegyzések* fülre lépve a hallgatók korábban bevitt eredményeit tekinthetjük meg, valamint a **"Szerkeszt"** gombra kattintva lehetőségünk nyílik az adatok módosítására, vagy új adatok felvitelére is. Az adatok megtekintése előtt a listából válasszuk ki azt a

Kiadás: 2012.03.13.

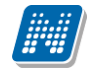

hallgatót, akinek a korábbi eredményeire kíváncsiak vagyunk. A "Korábbi bejegyzések" fülön lévő táblázatban láthatjuk az adott hallgató korábban bevitt eredményeit. A táblázatban annyi sort látunk, ahány bejegyzés volt korábban. Ha a lista valamelyik sorára kattintunk, akkor a kiválasztott bejegyzés adatait tekinthetjük meg.

# 7.1.6 A korábbi bejegyzések mezőinek adatai

*Bejegyzés típusa*: Ebben a mezőben a "Bejegyzés típusát" láthatjuk, ami lehet: Aláírás, Gyakorlati jegy, vagy Egyéb.

*Megajánlás típusa*: Ebben a mezőben a megajánlás típusát láthatjuk, ami lehet: Megajánlott, Megajánlott és elfogadott, Megajánlott és elutasított. Elsődlegesen a hallgató fogadja el, de a felületen van lehetőség a módosításra is.

Eredmény: Itt a korábban bevitt eredmény értékét láthatjuk.

Oktató: Itt a kurzust tartó oktató nevét láthatjuk.

Megjegyzés: Az adott eredmény rögzítéséhez kapcsolódó megjegyzést olvashatjuk.

Beírás dátuma: A beírás dátumát láthatjuk ebben a mezőben.

A beírás dátumának értelmezése: Amikor a jegybeírás történik.

Bejegyzés dátuma: A bejegyzés dátumát láthatjuk ebben a mezőben.

A bejegyzés dátum alatt azt értjük, amikor a hallgató az érdemjegyet megszerezte.

Részeredmény: A vizsgán elért pontszámot, vagy teljesített százalék értékét adhatjuk meg.

*Beíró*: Itt a beíró személy nevét láthatjuk. Mivel nem minden esetben a kurzus oktatója rögzíti a jegyeket, ezért megkülönböztetjük a beíró személyt is.

## 7.1.4 Megajánlott jegy felvitele

Megajánlott jegy felvitelének folyamata megegyezik a jegy felvitelével, az eltérés az, hogy ha megajánlott jegyet szeretnénk adni, akkor a felületen található "*Megajánlott"* jelölőnégyzetbe kell a pipát betenni. Ebben az esetben a felvitt jegy sorában megjelenik a bejegyzésnél, hogy Megajánlott.

Megajánlott jegy esetén a hallgató az adott tárgyból vizsgára már nem tud jelentkezni!

#### Figyelem:

• Amennyiben a hallgató már jelentkezett az adott tárgyból vizsgára és ezután kap megajánlott jegyet, akkor a hallgató a vizsgáról már nem tud lejelentkezni, de elfogadni sem tudja a megajánlott jegyét, ezért javasoljuk a vizsgáról a hallgató lejelentkeztetését.

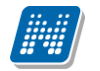

| 🔊 V2010.2.8.1 : Gyorsított jegybeírás (73000 ) |             |                    |                                |                   |                |                                                                      |   |
|------------------------------------------------|-------------|--------------------|--------------------------------|-------------------|----------------|----------------------------------------------------------------------|---|
| File Eszközök Szerepkörváltás Kedvencek        | ( Help      |                    |                                |                   |                |                                                                      |   |
| G · O ·                                        | Elő:        | ző >> A töri       | <b>téneti nyelvtudo</b><br>sga | mány alapjai (B   | KQG-A1T-495    | 506V) >> 639 Frissítés Következő -                                   | 1 |
|                                                | eptun kód   | Vezetéknév ∆       | Keresztnév 🛛 🛆                 | Érték             | Bejegyzés típ  | Előző bejegyzések                                                    | • |
| Favséges Tanulmányi Rendszer                   | C8F2SU      | Abádi              | Gyöngyi                        |                   |                | Aláírva(Aláírás-2010.02.08)                                          |   |
| - 57 5                                         | 17L78C      | Abafalvi           | Benáta                         |                   |                | Megajánlott Jeles(Vizsgajegy-2010.02.08),Aláírva(Aláírás-2010.02.08) |   |
| Saját menü Általános menü                      | ZNG5NT      | Beodray            | Jáde                           |                   |                |                                                                      |   |
|                                                | KGRVMC      | Borbok             | Melódia                        |                   |                | Jeles(Vizsgajegy-2009.11.05),Aláírva(Aláírás-2009.11.02)             |   |
| 🗄 🐼 Saját adatok (200 ) 🛛 📐                    | VMZCUM      | Czucai             | Neszta                         |                   |                | Elégséges(Vizsgajegy-2009.11.05), Aláírva(Aláírás-2009.11.05)        |   |
| Kollégiumok (1800 )                            | CT6UWK      | Gattermayer        | Levendula                      |                   |                | Aláírva(Aláírás-2010.02.08), Aláírva(Aláírás-2009.11.10)             |   |
| Hallgatok (5400 )                              | AFNKDG      | Gibolya            | Paszkália                      |                   |                | Közepes(Vizsgajegy-2009.11.05),Aláírva(Aláírás-2009.11.02)           |   |
| H Szervezeti egységek (28000 )                 | BH1S62      | Haar               | Lora                           |                   |                | Jeles(Gyakorlati jegy-2009.12.04), Aláírva(Aláírás-2009.12.04)       |   |
|                                                | KN5A80      | Hagfa              | Jázon                          |                   |                | Jó(Vizsgajegy-2009.11.05),Aláírva(Aláírás-2009.11.02)                |   |
| 🖃 🐼 Tárgyak kezelése (70400 )                  | DMGSS9      | Hihalmi Harmos     | Julietta ööÖÖ í áéú            |                   |                | Jó(Vizsgajegy-2009.11.05),Aláírva(Aláírás-2009.10.10)                |   |
| 🖻 🎉 Tárgyak (70600 )                           | KUXG5X      | Kovács             | Béla                           |                   |                | Aláírva(Aláírás-2009.11.05)                                          | Ţ |
| 🗌 🗋 Tárgyekvivalencia (70700                   |             |                    |                                |                   |                |                                                                      | Ľ |
| Tárgyekvivalencia ideger                       |             |                    |                                |                   |                | <b>_</b>                                                             |   |
| Együttes tárgyak (70800                        | Neptunkód   | :                  |                                | Keres             | és             |                                                                      |   |
| H largytematika (71000 )                       |             |                    |                                |                   |                | 1                                                                    |   |
| Tárquielentkezés elfogad                       | Új bejegyzé | s adatai 🛛 Korább  | i bejegyzések                  |                   |                |                                                                      |   |
| F Tárov kurzusai (7200                         | Érdem       | ieau:              |                                | _                 |                |                                                                      |   |
| Jegyzet hozzárendelé                           | Lidem       | legy.              |                                | <b>-</b>          |                |                                                                      |   |
| 🗸 🖉 Orabontások kurzush                        |             |                    |                                |                   |                |                                                                      |   |
| 🕀 🐼 Kurzus vizsgái (72600                      |             |                    |                                |                   |                |                                                                      |   |
| Gyorsított jegybei                             |             |                    |                                |                   |                |                                                                      |   |
| 🕀 🛷 Kurzus hallgatói (744(                     | <br>        | ános adatok        |                                |                   |                |                                                                      |   |
| Kurzus követelmény e                           |             |                    |                                |                   |                |                                                                      |   |
| Kurzusyáltoztatás (75                          |             | B                  | 2010 02 08                     | 15 16:20:26       | B              | Vizsnajenu 💌 Menajánlott 🖂                                           |   |
| Evközi feladatok (75)                          | Ве          | jegyzes datuma: 1* |                                |                   | Belegyzes tip  |                                                                      |   |
| Kurzusok órarendi infi                         |             | tató:              | Fraj                           | Doloróza          |                | Oktató                                                               |   |
| 🔷 Összevonható kurzus                          |             |                    |                                |                   |                |                                                                      |   |
| 🛷 Hallgatói megjelenése                        | Me          | gjegyzés:          |                                |                   |                |                                                                      |   |
| 🔷 🐼 E-tananyag verzió (35                      |             |                    |                                |                   |                |                                                                      |   |
| 💾 Kurzushoz vizsga rendelé                     |             |                    |                                |                   |                |                                                                      |   |
| 🕒 Kurzusjelentkezés (7720C 🧹                   |             |                    |                                |                   |                | Import Jegybeírás                                                    |   |
|                                                |             |                    |                                |                   |                |                                                                      |   |
| Letöltve 21 rekord                             |             | Loginnév: TA       | Szerepkör: Belső A             | dminisztrátor Sze | erver: DEVELOP | ER_Teszt                                                             | 1 |

Megajánlott jegy felvitele

A megajánlott jegy az indexsorban mindaddig pirossal jelenik meg, ameddig a hallgató vagy az ügyintéző elfogadja, ill. elutasítja.

| 🔊 V2010.2.8.1 : Féléves indexsorok                                                                           | : (6600 ) >> Abafalvi Benáta (I7L78C) >> Agrármérnöki (TETK-E-N-AAM) >> 2009/10/1 📃 🗖 🔀                                                                                                    |  |  |  |  |  |  |
|----------------------------------------------------------------------------------------------------|----------------------------------------------------------------------------------------------------|--|--|--|--|--|--|
| File Eszközök Szerepkörváltás Kedvencek                                                                      | Help                                                                                                    |  |  |  |  |  |  |
| G · O ·                                                                                                    | Előző       >> Abafalvi Benáta (I7L78C) >> Agrármérnöki (TETK-E-N-AAM) >>         2009/10/1       Frissítés                                                                                                    |  |  |  |  |  |  |
| Egységes Tanulmányi Rendszer                                                                                 | Féléves adatok     Téléves adatok       Kredit:     Felvett kredit:     16       Ótsztöndíjindex:     Kr. index:     Megi;                                                                                                    |  |  |  |  |  |  |
| Saját menü Altalános menü                                                                                    | Kumulált adatok<br>Kredit: Felvett kredit: Áttlag: IV: Korrigált kr. index:                                                                                                    |  |  |  |  |  |  |
|                                                                                                    | Extra adatok<br>Extra1: Extra2: Extra3: Extra4:                                                                                                    |  |  |  |  |  |  |
| Adatmódosítási kérelmek (56)<br>Címmódosítási kérelmek (570<br>Hallgató eredményei (5800)                    | Felvétel típusa       Tárgykód       Tárgynév       Létrehozó neptun       Megjegyzés       Létrehozó vezeté       I         Image: SkQG-A11-4950t       A töiténeti nyelvtudomány alapjai       TA9999       Polyacsek       Polyacsek                                                                                                    |  |  |  |  |  |  |
| <ul> <li>Hallgató képzései (6000</li> <li>Hivatalos bejegyzések (6:</li> <li>Féléves adatok (6400</li> </ul> |                                                                                                    |  |  |  |  |  |  |
| Féléves indexsord     Féléves indexsord                                                                      | Tárgykód Keresés Minden Szűrés                                                                                                    |  |  |  |  |  |  |
| → → → → → → → → → → → → → → → → → → →                                                                        | Tárgy beszámítása<br>🔽 Kredit 🔽 Össz. kredit 🔽 Átlag 🔽 Össz. átlag 🔽 Ösztöndíjindex                                                                                                    |  |  |  |  |  |  |
| Tárgyjelentkezés (840<br>V árgyjelentkezés elfo                                                              | Részletes tárgyadatok Eredmények a tárgyból Vizsgák a tárgyból Szakmai gyakorlat Kurzusok Szak és mintatanterv                                                                                                    |  |  |  |  |  |  |
| → Vizsgák (8700 )                                                                                            | Bejegyzes tipusa     A Beiras datuma     Ertek     Ervenyes jegy       Aláírás     2010.02.08. 16:20.1 Aláírva     Image: Constraint of the second second se |  |  |  |  |  |  |
| <ul> <li>Akkreditáció (4300 )</li> <li>Kreditigazolás (36600</li> </ul>                                      | Vizsgejegy         2010.02.08.16.20.2         Jeles         Töröl                                                                                                    |  |  |  |  |  |  |
| Hallgató indexe (267600                                                                                      |                                                                                                    |  |  |  |  |  |  |
|                                                                                                    | Bejegyzés dátuma: 2010.02.08. 🛐 Bejegyzéstípus: Vizsgajegy 🔽 Megajánlás: Megajánlótt 💌                                                                                                    |  |  |  |  |  |  |
| Bisemények (34700)     Doktori adatok (35350)                                                                | Beírás dátuma: 2010.02.08. 🛐 Erdemiegy: Jeles 🔽 Részeredmény:<br>Oktató: Fraj Doloróza Oktató Hallgató által jóváhagyva 🗸                                                                                                    |  |  |  |  |  |  |
| Előrehaladás vizsgálat (38<br>Speciális indexsorok (390                                                      |                                                                                                    |  |  |  |  |  |  |
| Letöltye 7 / 7 rekord                                                                                        | Largyreauas Augszamulas Lezaras Atkotes Eliozetes reitetelei, vegleges reitetelei, index Elikett Zarojegy Szerkeszt Mentes Megsem                                                                                                    |  |  |  |  |  |  |
|                                                                                                    |                                                                                                    |  |  |  |  |  |  |

Indexsorban megajánlott jegy

Amikor a hallgató vagy ügyintéző elfogadja a jegyet, akkor a **megajánlott** megjelölés kikerül a Gyorsított jegybeírásnál az Előző bejegyzések oszlopból, ill. az indexsorban a továbbiakban nem jelenik meg pirossal.

## 7.1.4.1 Megajánlott jegyek kezelését szabályozó paraméterek

MEGAJANLOTTFIGYELMEZTETES: értékei I/N. Amennyiben a hallgatónak megajánlott jegye van (aminek a státusza Megajánlott), belépéskor figyelmezteti a program, hogy rendelkezzen a megajánlott jegyével kapcsolatosan.

MEGAJANLOTTJEGY\_AUTOMATIKUS\_ELUTASITAS: értékei I/N. I: ha a hallgatóhoz azonos bejegyzés típussal érvényes indexsor bejegyzést rögzítenek a tárgyhoz, és annak státusza megajánlott, a megajánlás státusza automatikusan elutasítottra vált. N állás esetén nem történik semmi jegybeíráskor.

MEGAJANLOTTJEGYBEIRASIIDOSZAK, Értékei: 0 - nem használ az intézmény megajánlott jegy beírási időszakot, 1 - csak a webre vonatkozik az időszak, 2 - webre és kliensre is vonatkozik az időszak. MEGAJANLOTTJEGYEK, 0: nem használható, 1: csak a kliensről használható, 2: használható

## 7.2 Jegybeírás vizsgához

## 7.2.1 Vizsgajegy beírása

Vizsgajegy beírása a Szervezeti egységek (28000)/ Tárgyak (46800)/Tárgy kurzusai (48200)/Kurzus vizsgái(48800)/ Gyorsított vizsgajegybeírás (49000) menüponton lehetséges.

#### <u>A menüponton az Új bejegyzés adatai tabulátor fülön található mezők:</u>

*Tárgykövetelmény*: Amennyiben több követelmény (fent legördülő mezőben) található a vizsgánál, akkor a követelmények kiválasztásával automatikusan azok a hallgatók kerülnek feltöltésre, akik a kiválasztott követelménnyel vették fel a tárgyat.

Érdemjegy: legördülő menü, kódtételes értékekkel.

Bejegyzés típusa: Ebben a mezőben a "Bejegyzés típusa" jelenik meg.

A program megfelelő felületén a tárgyhoz tartozó követelmények és bejegyzés típusok összerendelésre kerültek. Ezért a bejegyzés típusa mezőben azok a követelmény típusok jelennek meg, melyek a tárgyhoz rendelt követelménynél is megtalálhatóak.

Bejegyzés dátuma a vizsga dátumával egyezik meg, a mező adata nem változtatható.

*Vizsgáztató*: Itt a vizsgáztató oktató nevét láthatjuk. Ha csak egy oktató van rendelve a vizsgához, akkor automatikusan kitöltésre kerül a neve a Vizsgáztató mezőben, ebben az esetben nem kell Vizsgáztatót kiválasztani.

Megjegyzés: Az adott eredményhez megjegyzés rögzíthető.

Valamint a "*Beszámít a vizsgába"*, *Nem jelent meg a vizsgán és Nem értékelhető* jelölőnégyzetek. Leírásuk a következő fejezetben található.

#### A menüponton a Korábbi indexsor-bejegyzések tabulátor fülön található mezők:

A fülre lépve a hallgatók korábban bevitt eredményeit tekinthetjük meg, valamint a **"Szerkeszt"** gombra kattintva lehetőségünk nyílik az adatok módosítására, vagy új adatok felvitelére is. Az adatok megtekintése előtt a listából válasszuk ki azt a hallgatót, akinek a korábbi eredményeire kíváncsiak vagyunk. A "Korábbi indexsor-bejegyzések" fülön lévő táblázatban láthatjuk az adott hallgató korábban bevitt eredményeit. A táblázatban annyi sort látunk, ahány bejegyzés volt korábban. Ha lista valamelyik sorára kattintunk, akkor a kiválasztott bejegyzés adatait tekinthetjük meg.

Bejegyzés típusa: Ebben a mezőben a "Bejegyzés típusa" jelenik meg.

*Megajánlás típusa*: Ebben a megajánlás típusát láthatjuk, ami lehet: Megajánlott, Megajánlott és elfogadott, Megajánlott és elutasított, Ez itt csak tájékoztató adatként szerepel.

Eredmény: Itt a korábban bevitt eredmény értékét láthatjuk.

Megjegyzés: Az adott eredmény rögzítéséhez kapcsolódó megjegyzést olvashatjuk.

*Beírás dátuma*: A beírás dátumát láthatjuk ebben a mezőben. *Bejegyzés dátuma*: A bejegyzés dátumát láthatjuk ebben a mezőben. Az adatok hasonlóképpen jelennek meg, mint a kurzusnál.

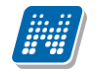

Részeredmény: A vizsgán elért pontszámot, vagy teljesített százalék értékét adhatjuk meg.

*Beíró*: Itt a beíró személy nevét láthatjuk. Mivel nem minden esetben a vizsgáztató rögzíti a jegyeket, ezért megkülönböztetjük a beíró személyét is. A beíró személy mezőt az eredmény rögzítése után a rendszer automatikusan kitölti.

A menüponton bal oldalt lent található a *Csak a kurzus hallgató*i jelölőnégyzet. Amennyiben a pipa igaz, akkor csak az adott kurzusról vizsgára jelentkezett hallgatókat látjuk, ha kivesszük a jelölőnégyzetből a pipát, akkor más kurzusról az adott vizsgára jelentkezett hallgatók is megjelennek.

Vizsgajegyet **minden esetben** célszerű a vizsgánál felvinni, a Gyorsított vizsgajegybeírás(49000) menüponton ugyanis a program figyel a vizsgaalkalmak felhasználására. Ebből az adatból kerül számolásra a hallgató által felhasznált vizsgák száma, ami az ismételt és javítóvizsga befizetési kötelezettség miatt fontos.

A vizsgajegybeírás történhet egyesével, csoportosan vagy importálással. A vizsgajegybeírás menete megegyezik a kurzusnál történő jegybeírással.

Amennyiben több követelmény (fent legördülő mezőben) található a vizsgánál, akkor a követelmények kiválasztásával automatikusan azok a hallgatók kerülnek feltöltésre, akik a kiválasztott követelménnyel vették fel a tárgyat.

## 7.2.2 Jelölőnégyzetek (Beszámít a vizsgába, Nem jelent meg)

Gyorsított vizsgajegybeírás és a Vizsgajelentkezés lehúzás felületen találhatóak a "*Beszámít a vizsgába"*, *Nem jelent meg a vizsgán és Nem értékelhető* jelölőnégyzetek.

A jelölőnégyzetek segítségével szabályozható a hallgató által elhasznált vizsgaalkalmak száma. A jelölőnégyzeteknek 3 állása van, üres, szürke, és fekete.

*Beszámít a vizsgába:* alapértelmezetten bepipált, kivehető a pipa a hallgató soránál a jelölőnégyzetből. Ha bepipált állapotú, a program elhasznált alkalomnak tekinti a vizsgát.

*Nem jelent meg:* bepipálható, arról ad információt, hogy a hallgató megjelent-e a vizsgán. Ha nem hoz igazolást, elhasznált vizsgaalkalomnak számít. (ha a *Beszámít a vizsgába* jelölőnégyzetből nem vesszük ki a pipát, elhasznált alkalom) Ha a nem jelent meg és a beszámít a vizsgába jelölőnégyzet bepipált állapotban van, akkor elhasznált vizsgaalkalomnak számít.

A jelölőnégyzetek párja megtalálható az oktatónál a weben is.

Nem jelent meg a vizsgán 🔽 🛛 🛛 🗖 🗖 🖉

Ez azt jelenti, hogy a hallgató megjelent a vizsgán, de a vizsgaalkalmak száma nem csökkent.

Nem jelent meg a vizsgán 🔽 🛛 Beszámít a vizsgákba 🥅

Ez azt jelenti, hogy a hallgató nem jelent meg a vizsgán, és a vizsgaalkalmak száma sem csökkent.

Nem jelent meg a vizsgán 🔽 🛛 Beszámít a vizsgákba 🔽

Ez azt jelenti, hogy a hallgató nem jelent meg a vizsgán, és a vizsgaalkalmak száma eggyel csökkent.

Nem jelent meg a vizsgári 🗖 Beszámít a vizsgákba 🔽 Ez azt jelenti, hogy a hallgató megjelent a vizsgán, és a vizsgaalkalmak száma eggyel csökkent.

Nem értékelhető jelölőnégyzet.

Kiadás: 2012.03.13.

Oldalszám: 135 / 186

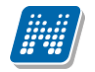

 $\mathbf{\nabla}$ 

Nem értékelhető

A jelölőnégyzet alkalmazásához a pipát fekete értékre kell állítani, majd a Jegybeírás gombbal kell elmenteni a beállítást.

A Nem értékelhető jelölőnégyzet beállítása oszlopszerkesztéssel is megjeleníthető.

A jelölőnégyzet igaz értéke esetén a hallgatónak érdemjegy nem írható be. A jelölőnégyzet paraméter beállítástól függően az oktatói weben is beállítható.

Intézmények akkor szokták használni, ha a hallgató teljesítménye a vizsgán nem értékelhető pl. segédanyagot vett igénybe.

| 🔊 V2010.8.27.1 : Vízsgajelentkezés, lehúzás (49 | 600 ) >> Műszaki Kar (TEMK)                                 | » Pénzügyi piacok (TE            | MK-P2P-51320G)     | >> 25 >> 201                                                                                                    | 10.08.28. 8: 🖃             | . 🗆 🔀  |
|-------------------------------------------------|-------------------------------------------------------------|----------------------------------|--------------------|----------------------------------------------------------------------------------------------------|----------------------------|--------|
| File Eszközök Szerepkörváltás Kedvencek Help    | File Eszközök Szerepkörváltás Kedvencek Help                |                                  |                    |                                                                                                    |                            |        |
| G ▼ O ▼                                         | >> Műszaki Kar (TEMK) >> Pé<br>>> 25 >> 2010.08.28. 8:00:00 | nzügyi piacok (TEMK-P2P          | -51320G)           | Frissítés                                                                                                    | Következő Fel              | -123   |
| Hallgató                                        | neptunkódja Hallgató vezetékneve                            | △ Hallgató keresztneve           | Módosító előtagja  | Kurzus kódja                                                                                                    | Módosító vezeté.           |        |
|                                                 | Bruver                                                      | Anicéta                          |                    | 25                                                                                                    | Polyacsek                  | F      |
| Egyságos Tapulmányi Rondszos                    | Császka                                                     | Orion                            |                    | 25                                                                                                    | Polyacsek                  | ╔┻┙    |
| POVD8T                                          | Csepecz                                                     | Oldamur                          |                    | 25                                                                                                    | Polyacsek                  | F      |
| Salát menji Általános menji                     | Donáth                                                      | Ráfis                            |                    | 25                                                                                                    | Polyacsek                  | F      |
| Salat menu Akalanos menu                        | / Dubovszky Gonda                                           | Júda                             |                    | 25                                                                                                    | Polyacsek                  | F      |
| 🖽 🛷 Saját adatok (200 ) 🛛 🖸 DT8T50              | Gottsár                                                     | Milica                           |                    | 25                                                                                                    | Polyacsek                  | ₽      |
| 🗄 🐼 Hallgatók (5400 )                           | I                                                           | l                                |                    | 1                                                                                                    | <b>I-</b>                  |        |
| Realmazotti adatok (14800)                      |                                                             |                                  |                    |                                                                                                    |                            |        |
| E Szervezeti egységek (2800L Hallgató vezeté    | kneve                                                       | Keresés Mino                     | den                |                                                                                                    | <u> </u>                   | Szűrés |
| I Szervezeti egység telepítelyei                |                                                             | _                                |                    |                                                                                                    |                            |        |
| Final Szervezeti egység dolgozój (2             | és leielentkezés Turra (                                    | . [                              |                    |                                                                                                    |                            |        |
| 🖃 🚯 Tárgyak (46800 )                            | Terem- es lobeoszta                                         | is   Haliqato eqyeb vizsgal a ta | irdyboi            |                                                                                                    |                            |        |
| 🕀 💾 Tárgytematika (47200 )                      | azaták náv: Rruvar                                          |                                  |                    |                                                                                                    |                            |        |
| 💾 💾 Tárgy hallgatói (47600 ) 📃 👘 🖬 🖬            |                                                             |                                  |                    |                                                                                                    |                            |        |
| 🖻 🕒 Tárgy kurzusai (4820 🛛 👘 👘                  | Ceresztnév: Anicéta                                         |                                  |                    |                                                                                                    |                            |        |
| Jegyzet hozzárendelé                            |                                                             |                                  |                    |                                                                                                    |                            |        |
| Vrabontasok kurzush Neptun                      | коа: ЈР26ЕМ                                                 | Vizsgaja                         | elentkezés típusa: | Vizsga                                                                                                    | -                          |        |
| Guorsított vizsgai Jelentke                     | zés ideje: 2010.08.27. 15                                   | 10:45:11                         |                    | -                                                                                                    |                            |        |
|                                                 |                                                             | Nem je                           | lent meg a vizsgan | Nem erte                                                                                                    | kelhetoj 🗸                 |        |
| Vizsgajelentke Kihúzás                          | ideje: <u>15</u>                                            | :: Beszán                        | nít a vizsgákba    | <ul> <li>Image: A start of the start of the start of</li></ul> |                            |        |
| Vizsgateremigény                                |                                                             |                                  |                    |                                                                                                    |                            | _      |
| 🗸 🗸 🗸 Gyorsított jegybeírás 👘 Megjegy           | vzés:                                                       |                                  |                    |                                                                                                    |                            |        |
| 🕀 🐼 Kurzus hallgatói (506(                      |                                                             |                                  |                    |                                                                                                    |                            |        |
| Kurzus követelmény (                            |                                                             |                                  |                    |                                                                                                    |                            |        |
| Kurzusjelentkezes elh                           |                                                             |                                  |                    |                                                                                                    |                            |        |
| Kurzusvaltoztatas (51     Évközi feladatok (51) |                                                             |                                  |                    |                                                                                                    |                            |        |
| Kurzusok órarendi inf                           |                                                             |                                  |                    |                                                                                                    |                            |        |
| Kurzushoz vizsga rendelé                        | ,                                                           |                                  |                    |                                                                                                    |                            |        |
| Kurzusjelentkezés (50800                        | Vizsgalap                                                   | tet Határidőntúli jelentk        | keztetés Leiele    | entkezés H                                                                                                    | latáridőntúli leielentkezé | ás l   |
| 🕀 🕂 Meghirdetett félévei (268-                  |                                                             |                                  |                    |                                                                                                    |                            | ~      |
| Mintatantervek (4100 )                          |                                                             |                                  |                    |                                                                                                    |                            |        |
| 🖌 🖸 Hozzárendelt szervezeti e 🔽 🔽 Csak a ku     | rzus hallgatói<br>Követelményelleni                         | írzés Szerkeszt                  |                    | Mentés                                                                                                    | Mégserr                    | 1      |
| Cask a jek                                      | entkezettek (22)                                            |                                  |                    |                                                                                                    |                            |        |
| Letöltve 22 / 22 rekord.                        | oginnév: TA Szerepkör: Tanszéki admi                        | nisztrátor Szerver: DEVELOPE     | R_Teszt            |                                                                                                    |                            | 11.    |

Vizsgajelentkezés/lehúzás felületen - jelölőnégyzetek

Jelölőnégyzet állítása vizsgajelentkezés lehúzás felületen: Szervezeti egységek (28000)(szervezeti egység kiválasztása)/Tárgyak (46800) (tárgy kiválasztása)/Tárgy kurzusai (48200) (kurzus kiválasztása)/Kurzus vizsgái (48800) (vizsgaalkalom kiválasztása), Vizsgajelentkezés, lehúzás (49600), "Szerkeszt" gomb, jelölőnégyzetbe pipa bejelölése vagy elvétele, "Mentés"

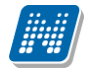

| 🔊 V2010.8.27.1 : Gyorsított vizsgajegybeirás (49000) |                                        |                                                                                                    |                        |           |                                                                                                    |                  |      |
|------------------------------------------------------|----------------------------------------|----------------------------------------------------------------------------------------------------|------------------------|-----------|----------------------------------------------------------------------------------------------------|------------------|------|
| File Eszközök Szerepkörváltás Kedvencek Help         |                                        |                                                                                                    |                        |           |                                                                                                    |                  |      |
| 3 · 3 ·                                              | Előző >> Műszaki Kar (*                | TEMK) >> Pén                                                                                                    | zügyi piacok (TEM      | K-P2P-    | 51320G) >> 25 >> Fri                                                                                                    | ssítés Következő | -m   |
| Tárovkövetelménu: Gyakorlati jegy 👻                  |                                        |                                                                                                    |                        |           |                                                                                                    |                  |      |
| <b>NEPTUN</b>                                        | Vizsgázó A                             | Beszámít a vi                                                                                                    | Beírt eredmé Nen       | n ie In   | ndexbeiegyzések                                                                                                    | Úi eredmény      |      |
| Egyságas Tanulmányi Rendszer                         | Bruver Anicéta (JPZ6EM )               | ~                                                                                                    |                        | ~         |                                                                                                    |                  |      |
| Egyseges landinariyi hendszer                        | Császka Orion (AUHI8W)                 |                                                                                                    |                        |           |                                                                                                    |                  |      |
| Saját menü Általános menü                            | Csepecz Oldamur ( POVD8T )             | Image: A state of the state of the state |                        |           |                                                                                                    |                  |      |
|                                                      | Donáth Ráfis (FL30V7 )                 | Image: A state of the state of the state |                        |           |                                                                                                    |                  |      |
| 🗄 🐼 Saját adatok (200 ) 🛛 📐                          | Dubovszky Gonda Júda (YVWG1V)          |                                                                                                    |                        |           |                                                                                                    |                  |      |
| Hallgatók (5400 )                                    | Gottsár Milica (DT8T50)                | <ul> <li>✓</li> </ul>                                                                                                    |                        |           |                                                                                                    |                  |      |
| Alkalmazotti adatok (14800 )                         | Holota Jusztínia (AQ36WA )             | ~                                                                                                    |                        |           |                                                                                                    |                  |      |
| Szervezeti egységek (2000                            | Pacser Rikarda (C4UJXM)                | <b>v</b>                                                                                                    |                        |           |                                                                                                    |                  | -FR  |
| Szervezeti egység telépítelyei                       | Pecek Edvárd (XGJ9WZ)                  | ~                                                                                                    |                        |           |                                                                                                    |                  | 1    |
| ⊕ Szervezeti egység dolgozói (2                      | Perevuznik Vivianna (FTSDDG)           |                                                                                                    |                        |           |                                                                                                    |                  | - FR |
| 🖻 🛃 Tárgyak (46800 )                                 | Pincz Évald (BYDPVA)                   | Image: A state of the state of the state |                        |           |                                                                                                    |                  | ╶╢╴  |
| 🗄 🛅 Tárgytematika (47200 )                           |                                        |                                                                                                    |                        |           |                                                                                                    |                  | 군부   |
| 🕂 💾 Tárgy hallgatói (47600 ) 📄                       |                                        |                                                                                                    |                        |           |                                                                                                    |                  | Ľ    |
| 🖻 🕒 Tárgy kurzusai (4820                             | vizsyazu.                              |                                                                                                    | Keresés                |           |                                                                                                    |                  |      |
| Jegyzet hozzárendelé                                 |                                        |                                                                                                    | _                      | <b>T</b>  |                                                                                                    |                  |      |
| Vrabontasok kurzush                                  | Új bejegyzés adatai Korábbi indexsor-b | ejegyzések                                                                                                    |                        |           |                                                                                                    |                  |      |
|                                                      | Éstavison                              |                                                                                                    | M                      |           |                                                                                                    |                  |      |
|                                                      | Erdemjegy:                             | -                                                                                                    | Nem jelent meg a       | a vizsgan | n IV Beszamit a vizsgakbai IV                                                                                                    |                  |      |
|                                                      |                                        |                                                                                                    | Nem értékelhető        |           | <ul> <li>Image: A start of the start of the start of</li></ul> |                  |      |
| Vizsgateremigény                                     |                                        |                                                                                                    |                        |           |                                                                                                    |                  |      |
| 🛷 Gyorsított jegybeírás                              |                                        |                                                                                                    |                        |           |                                                                                                    |                  |      |
| 🕀 🛷 Kurzus hallgatói (506(                           | - 6 Ibalánas adatalı                   |                                                                                                    |                        |           |                                                                                                    |                  |      |
| 🛷 Kurzus követelmény e                               | Altalanos adatok                       |                                                                                                    |                        |           |                                                                                                    |                  |      |
| Kurzusjelentkezés elfi                               | 2010.09.29                             |                                                                                                    | 00.00                  |           | Custostati is su                                                                                                    |                  |      |
| Kurzusváltoztatás (51                                | Bejegyzés dátuma: 2010.00.20           | . <u>B</u>  00.                                                                                                    | Bejegyz                | zés típus | sa: Juyakonati jegy                                                                                                    |                  |      |
| EVKozi reladatok (STE                                | Glasen                                 | Alina                                                                                                    |                        |           | Vizs                                                                                                    | gáztató          |      |
| Kurzushoz vizsga rendelé                             | vizsgaztato:                           |                                                                                                    |                        |           |                                                                                                    |                  |      |
| T Kurzusielentkezés (50800                           | Megjegyzés:                            |                                                                                                    |                        |           |                                                                                                    |                  |      |
| 🕀 📅 Meghirdetett félévei (268-                       |                                        |                                                                                                    |                        |           |                                                                                                    |                  |      |
| Mintatantervek (4100 )                               | ,                                      |                                                                                                    |                        |           |                                                                                                    |                  |      |
| 📕 💾 Hozzárendelt szervezeti e 🧊                      | E. Cash a lumuu hallant (              |                                                                                                    |                        |           | Import                                                                                                    | Jegubeírás       |      |
|                                                      | I♥ Csak a kurzus haligat0l             |                                                                                                    |                        |           | Import                                                                                                    |                  |      |
| Letöltve 22 rekord                                   | Loginnév: TA Szerepkör                 | : Tanszéki admini                                                                                                    | isztrátor Szerver: DEV | /ELOPEI   | R Teszt                                                                                                    |                  |      |

Gyorsított vizsgajegybeírás - jelölőnégyzetek

Jelölőnégyzet állítása gyorsított vizsgajegybeírás felületen: Szervezeti egységek (28000)(szervezeti egység kiválasztása)/Tárgyak (46800)(tárgy kiválasztása)/Tárgy kurzusai (48200) kKurzus kiválasztása)/Kurzus vizsgái (48800) (vizsgaalkalom kiválasztása) Gyorsított vizsgajegybeírás (49000) felületen megtekinthető.

**Figyelem**: A jelölőnégyzetek használatát a NEMJELENTMEGEREDMENYBEIRHATO és a NEMJELENTMEGVIZSGANEMSZAMIT paraméterek is szabályozzák. A paraméterek leírása a Jegybeírást szabályozó kapcsolatos paraméterek című fejezetben olvasható!

## 7.2.3 Vizsgajegybeírás hallgatónként

A Gyorsított vizsgajegybeírás(49000) felületen fent válasszuk ki a Tárgykövetelmény legördülőben a követelményt, ami akkor szükséges, ha több követelmény került megadásra.

Majd az egér bal gombjával kattintsunk a kijelölt név Beírandó vizsgaeredmény oszlopba, és az így megjelenő nyílra klikkelve a legördülő listából válasszuk ki a hallgató által megszerzett érdemjegyet. *Bejegyzés típus* kiválasztása (legördülőben), *Érdemjegy* kiválasztása (legördülőben). Ha több vizsgáztató volt rendelve a vizsgához, vagy nem volt vizsgáztató rendelve a vizsgához, akkor oktató kiválasztása is szükséges., ("Oktató" gomb, Csak a kurzus oktató közül igen/nem), majd "Jegybeírás" gomb.

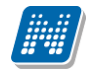

Lent a Vizsgáztató gombra kattintva válasszuk ki az oktatót, majd a "Jegybeírás" után az adott jegy beíródik az érdemjegy cellába.

| 🔊 V2011.8.30.1 : Gyorsitott vizsga                                                                                                    | ajegybeirás (49000 )                                                                                                    |   |
|----------------------------------------------------------------------------------------------------|----------------------------------------------------------------------------------------------------|---|
| File Eszközök Szerepkörváltás Kedvencek                                                                                                    | k Help                                                                                                    | ٦ |
| <b>⊙</b> · <b>⊙</b> ·                                                                                                    | Előző >> Bölcsészettudományi Kar (TEBK) >> A magyar nyelv története III. (BKQ Frissítés Következő Ø                                                                                                    |   |
| Egységes Tanulmányi Rendszer                                                                                                    | azonosítója △ Vizsgaeredm Beszámít a vi Nem je Beírandó vizsgaeredmény Korábbi eredmény ▲<br>Hugeri Atika (11P20G ☑ □                                                                                                    | 5 |
| Saját menü Általános menü                                                                                                    | Knizy bogumi (DATR)                                                                                                    |   |
| <ul> <li>Szervezeti egységek (28000<br/>Szervezeti egység telephelyei<br/>Szervezeti egység hallgatói (2<br/>Szervezeti egység dolgozói (2<br/>Tárgyak (46800 )<br/>Tárgyak (46800 )<br/>Tárgyak (4700 )<br/>Tárgy hallgatói (47600 )<br/>Tárgy kurzusai (4820<br/>✓ Jegyzet hozzárendelé<br/>Ø rabontások kurzush<br/>Ø Kurzus vizsgái (48<br/>Ø Kurzus vizsgái (48<br/>Ø Kurzus vizsgái (48)<br/>Ø Kurzus vizsgái (48)<br/>Ø Kurzus vizsgái</li></ul> | Nuchratocz Boaz (ML     V     Berrando vizsgaeredmeny       Porris Piramusz (Y0X     V     Elismeréssel teljesítve       Pozmán Tormás (MW     V     Közepes       Rausnitzer Ingeborg (     V     Jó       Ruckriger Niké (TPA     V     Jeles       Stadimann Artemí, Közepes     V     Letiltva       Stoginger Sarlott (SSI     V     Elégtelen       Vizsgázó:     Keresés |   |
| Vizsgajelentkezés         Vizsgateremigény         Q Gyorsított jegybeírás         Q Kurzus hallgatói (5060         Q Kurzus követelmény e         Q Kurzus követelmény e         Q Kurzus követelmény e         Q Kurzus követelmény e         Q Kurzus követelmény e         Q Kurzus követelmény e         Q Kurzus követelmény e         Q Kurzus követelmény e         Q Kurzusjelentkezés elfi         Q Kurzusjelentkezés (5160         Q Kurzusjelentkezés (50800         Mintatantervek (4100 )                                                                                                    | Ul bejegyzes adatal       Korábbi indexsor-bejegyzések         Érdemjegy:       ▼         Nem jelent meg a vizsgán       ▼         Nem értékelhető       ■         Általános adatok       ■         Bejegyzés dátuma:       2009.06.02.         17:00:00       Bejegyzés típusa:         Vizsgáztató:       Szabó Pelsoczi         Odília       Vizsgáztató                     |   |
| Hozzárendelt szervezeti e<br>Tárgyelőkövetelmény (50<br>Hozzárendelt tárgyak (2650)<br>Tárgyesoportok (54000)<br>Letoltve 19 rekord                                                                                                    | ✓ Csak a kurzus hallgatói     Import     Jegybeírás       Loginnév: TA Szerepkör: Tanszéki adminisztrátor     Szerver: DEVELOPER_Teszt                                                                                                    |   |

Hallgatóhoz eredmény rögzítése

Ha hibásan vittünk be egy eredményt, akkor válasszuk ki a hallgató sorát, majd az érdemjegy legördülőben válasszuk ki az érdemjegy törlése kódtétel típust és kattintsunk a **Jegybeírás** gombra. Ezzel a beírt eredmény törlésre kerül.

Korábbi bejegyzés törlése esetén szintén ki kell választani a hallgató sorát, majd át kell lépni a Korábbi bejegyzések tabulátor fülre, kiválasztani az eredményt, **"Szerkeszt"** gombra kattintás után válaszuk ki a törlendő bejegyzést, és belső **"Töröl"** gombra kattintással törölhető az eredmény.

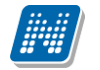

| 🔊 V2011.8.30.1 : Gyorsított vizsga      | ajegybeirás (49000   | )                                                                                                    |           |                                             |             |                 | _ 🗆 🔀           |
|-----------------------------------------|----------------------|----------------------------------------------------------------------------------------------------|-----------|---------------------------------------------|-------------|-----------------|-----------------|
| File Eszközök Szerepkörváltás Kedvencel | k Help               |                                                                                                    |           |                                             |             |                 |                 |
| G · O ·                                 | Előző >>             | Bölcsészettud                                                                                                    | lományi   | Kar (TEBK) >> A magyar nyelv története III. | (BKQ        | Frissítés       | Következő – 🛱   |
|                                         | Tárgykövetelmény:    | Vizsga                                                                                                    |           | •                                           |             |                 |                 |
|                                         | Vizsgaeredm          | Beszámít a vi                                                                                                    | Nem je    | Korábbi eredmény                            | Beírandó Z  | Vezetéknév      | Nem értékelhe 🔺 |
| Egységes Tanulmányi Rendszer            | Rausn                | <ul> <li>Image: A start of the start of the start of</li></ul> |           |                                             |             | Rausnitzer      |                 |
|                                         | Klaity E             |                                                                                                    |           |                                             |             | Klaity          |                 |
| Saját menü Általános menü               | Hugeri               | <b>&gt;</b>                                                                                                    |           |                                             |             | Hugeri          |                 |
|                                         | Gacziá               | ~                                                                                                    |           |                                             |             | Gaczián         |                 |
|                                         | Kucha                | <b>v</b>                                                                                                    |           |                                             |             | Kucharocz       |                 |
|                                         | Stogin               | ✓                                                                                                    |           |                                             |             | Stoginger       |                 |
| E Szervezeti egységek (28000            | Feydt /              | <ul> <li>Image: A start of the start of the start of</li></ul> |           |                                             |             | Feydt           |                 |
| 🗄 💦 Szervezeti egység telephelyei       | Bugarii              | <ul> <li>Image: A start of the start of the start of</li></ul> |           |                                             |             | Bugarin Horváth |                 |
| 📓 Szervezeti egység hallgatói (2        | Czinerr              |                                                                                                    |           |                                             |             | Czineman        |                 |
| E Szervezeti egység dolgozói (2         | Wiescl               | <ul><li>✓</li></ul>                                                                                                    |           |                                             |             | Wieschendorff   |                 |
| E 🔂 lárgyak (46800 j                    | Stadlı Közepes       |                                                                                                    |           | Közepes(Vizsgajegy-2009.06.02)              | Közepes     | Stadlmann       | ╶────           |
| Tárgu ballgatói (47600.)                | •                    |                                                                                                    |           |                                             |             |                 | ►               |
| E Tárgy kurzusai (4820                  | Vizsgázó:            |                                                                                                    |           | Keresés                                     |             |                 |                 |
| 🖉 🖉 Jegyzet hozzárendelé                | 4                    | ,                                                                                                    |           |                                             |             |                 |                 |
| 🔷 Órabontások kurzush                   | Úli bejegyzés adatai | Korábbi indexsor-b                                                                                                    | eieavzése | ek i                                        |             |                 |                 |
| 🖃 🐼 Kurzus vizsgái (48                  |                      |                                                                                                    |           |                                             |             |                 |                 |
|                                         | Bejegyzés típi       | usa Bejegyzés                                                                                                    | értéke    | Bejegyzés értéke2 Bejegyzés dátuma Beírás d | átuma Leírá | s Me            |                 |
|                                         | 📃 Vizsgajegy         | Közepes                                                                                                    |           | 2009.06.02. 17:00:0 2011.08.                | 30, 9:56:55 |                 | Hozzáad         |
|                                         |                      |                                                                                                    |           |                                             |             |                 |                 |
| Gyorsított jegybeírás                   |                      |                                                                                                    |           |                                             |             |                 | lorol           |
| 🕀 🛷 Kurzus hallgatói (506(              |                      |                                                                                                    |           |                                             |             |                 |                 |
| - 🐼 Kurzus követelmény (                | Bejegyzés típusa:    | Vizsgajegy                                                                                                    |           | ▼ Beírás dátuma:                            | 2011.08.30. | IS 09:56:55     |                 |
| Kurzusyélentkezes elti                  |                      | -                                                                                                    |           |                                             |             |                 |                 |
| Eladatkezelés (5160                     | megajanias tipusa:   | I                                                                                                    |           | Bejegyzés dátuma:                           | 2009.06.02. | 17:00:00        |                 |
| Kurzusok órarendi infi                  | Eredmény:            | Közepes                                                                                                    |           | Részeredmény:                               |             |                 |                 |
| 🕂 🖰 Kurzushoz vizsga rendelé            |                      | -                                                                                                    |           |                                             |             | L               |                 |
| 💾 Kurzusjelentkezés (50800              | Oktató:              | Szabó Pelsoczi                                                                                                    | Odi       | lia Berro:                                  | Polyacsekne | Asztéria        |                 |
| ⊞                                       | Megjegyzés:          |                                                                                                    |           |                                             |             |                 |                 |
| Mintatantervek (4100 )                  |                      | 1                                                                                                    |           |                                             |             |                 |                 |
|                                         |                      |                                                                                                    |           | Szerkeszt Mentés                            | Mégsem      |                 |                 |
|                                         |                      |                                                                                                    | _         |                                             |             |                 |                 |
| Letöltve 19 rekord                      | Loginné              | év: TA Szerepkör                                                                                                    | : Tanszéł | ki adminisztrátor Szerver: DEVELOPER_Teszt  |             |                 |                 |

Indexsor bejegyzés törlése

Amennyiben a bejegyzést nem kell törölni, csak módosítani, akkor a **"Szerkeszt"** gombra kattintás után a felületen módosítható az eredmény.

A korábbi bejegyzés csak hallgatónként törölhető a felületen, csoportosan nem!

További bejegyzés felvitele: a Korábbi bejegyzés tabulátor fülön **a "Szerkeszt"** gombra kattintva a belső "**Hozzáad"** gombra kattintás után az adatok kitöltése majd "**Mentés"** gomb.

## 7.2.4 Vizsgajegy beírás csoportosan

Több hallgatónak egyszerre szintén a Gyorsított vizsgajegybeírás (49000) menüpontban rögzíthető az eredmény: Fent az oszlopban a hallgatókat ki kell jelölni, *Bejegyzés típus* kiválasztása (legördülőben), *Érdemjegy* kiválasztása (legördülőben), ha több vizsgáztató volt rendelve a vizsgához, vagy nem volt vizsgáztató rendelve a vizsgához, akkor oktató kiválasztása, ("Oktató" gomb, Csak a kurzus oktató közül igen/nem), "Jegybeírás" gomb.

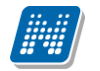

| 🔊 V2011.8.30.1 : Gyorsitott vizsga             | jegybeirás (49000-)                          |                  |                                                                                                    |             |                                 |                                                                                                    | $\mathbf{\times}$ |
|------------------------------------------------|----------------------------------------------|------------------|----------------------------------------------------------------------------------------------------|-------------|---------------------------------|----------------------------------------------------------------------------------------------------|-------------------|
| File Eszközök Szerepkörváltás Kedvencek        | Help                                         |                  |                                                                                                    |             |                                 |                                                                                                    |                   |
| G · O ·                                        | Előző >> Bölcsészettud                       | ományi Kar (T    | EBK) >> A mag                                                                                                    | yar nyel    | v története III. (BKQ Frissítés | Következő                                                                                                    | 9                 |
| COR ALEDTUAL                                   | Tárgykövetelmény: Vizsga                     | •                |                                                                                                    |             |                                 |                                                                                                    |                   |
|                                                | 4 Hallgató vizsgaazonosítója 🛛 🛆             | Vizsgaeredm      | Beszámít a vi                                                                                                    | Nem je      | Korábbi eredmény                | Beírandó vizs                                                                                                    |                   |
| Egységes Tanulmányi Rendszer                   | 📑 Hugeri Atika ( I1P20G )                    |                  | ~                                                                                                    |             |                                 |                                                                                                    | B                 |
|                                                | Kaity Bogumil (DXTN88)                       |                  | >                                                                                                    |             |                                 |                                                                                                    |                   |
| Saját menü Általános menü                      | ✓ K nizs Imola (SGZUT8)                      |                  | <b>&gt;</b>                                                                                                    |             |                                 |                                                                                                    | <u>k</u>          |
|                                                | <ul> <li>K Icharocz Boáz (MDR2YS)</li> </ul> |                  | ~                                                                                                    |             |                                 |                                                                                                    |                   |
| Szervezeti egysegek (2800L                     | Pprris Piramusz (Y0XPLY)                     |                  | ✓                                                                                                    |             |                                 |                                                                                                    |                   |
| Szervezeti egység telepítéyei                  | Pozmán Tormás (MWLCJ0)                       |                  | ~                                                                                                    |             |                                 |                                                                                                    | f                 |
| E Szervezeti egység dolgozói (2                | Rausnitzer Ingeborg (JUUMAD)                 |                  | ~                                                                                                    |             |                                 |                                                                                                    | <u>f</u>          |
| 🖃 🛃 Tárgyak (46800 )                           | Ruckriger Niké (TPA9CJ)                      |                  | <ul> <li>Image: A start of the start of the start of</li></ul> |             |                                 |                                                                                                    | f                 |
| 🗄 🚹 Témakör (47200 )                           | Stadlmann Artemízia (FV1BV0                  | Közepes          | <ul> <li>Image: A start of the start of the start of</li></ul> |             | Közepes(Vizsgajegy-2009.06.02)  | Közepes                                                                                                    | 9                 |
| Tárgy hallgatói (47600)                        | Stoginger Sarlott (S5FBI2)                   |                  | <ul> <li></li> </ul>                                                                                                    |             |                                 |                                                                                                    | <u>ا</u>          |
| - Targy kurzusai (4820                         | Wieschendorff Talabor (BATAGT)               |                  | ✓                                                                                                    |             |                                 |                                                                                                    | Ð                 |
| Jegyzet riozzaleriuele     Árabontások kurzusb | •                                            |                  |                                                                                                    |             |                                 | ► In the second second |                   |
| - Kurzus vizsgái (48 =                         | Vizsgázó:                                    |                  | Keresés                                                                                                    |             |                                 |                                                                                                    |                   |
| Gyorsított vizs                                | 1                                            |                  |                                                                                                    | -           | 1                               |                                                                                                    |                   |
| 🖓 Vizsgához kurzus                             | Úli bejeguzés adatai – Korábbi indevsor b    | aiaguzásak       |                                                                                                    | •           | _                               |                                                                                                    |                   |
| Vizsgajelentkezé:                              | Clappingszes addar Kolappindexsore           | Jeledázesek      |                                                                                                    |             |                                 |                                                                                                    |                   |
| 💦 Vizsgateremigény                             | Érdemjegy:                                   | -                | Nem jelent r                                                                                                    | neg a vizs  | gán 🔽 🛛 Beszámít a vizsgákba 🔽  |                                                                                                    |                   |
| Gyorsított jegybeirás                          | (eredmény törlése)                           |                  | Nem értékel                                                                                                    | hető        |                                 |                                                                                                    |                   |
| + V Kurzus haligatoi (506l                     | Elismeréssel teljes                          | ítve             |                                                                                                    |             |                                 |                                                                                                    |                   |
| Kurzusielentkezés elf                          | Kozepes                                      |                  |                                                                                                    |             |                                 |                                                                                                    |                   |
| Kurzusváltoztatás (51                          | Jeles                                        |                  |                                                                                                    |             |                                 |                                                                                                    |                   |
| 🛨 🕢 Feladatkezelés (5160                       | Általános <mark>a</mark> date Letiltva       |                  | _                                                                                                    |             |                                 |                                                                                                    |                   |
| 🗸 Kurzusok órarendi infi                       | Liegteien                                    |                  |                                                                                                    |             |                                 | -                                                                                                    |                   |
| 🕂 💾 Kurzushoz vizsga rendelé                   | Bejegyzes datuma: 2000.00.02                 | - <u>B</u> 17    | -00 <mark>.</mark> 00 Be                                                                                                    | ejegyzés tí | ípusa: Vizsgajegy               | -                                                                                                    |                   |
| Kurzusjelentkezés (50800                       | Coult & Date                                 | : 0.40           | :_                                                                                                    |             | Vizsgáztató                     |                                                                                                    |                   |
| Meghirdetett félévei (2684                     | Vizsgáztató: Szabo Peis                      |                  | la                                                                                                    |             | +heighteite                     |                                                                                                    |                   |
| Minitatantervek (4100 )                        | Megjegyzés:                                  |                  |                                                                                                    |             |                                 | -                                                                                                    |                   |
| Tárquelőkövetelménu (50                        |                                              |                  |                                                                                                    |             |                                 |                                                                                                    |                   |
| Hozzárendelt tárgyak (2650 )                   |                                              |                  |                                                                                                    |             |                                 |                                                                                                    |                   |
| Tárgycsoportok (54000)                         |                                              |                  |                                                                                                    |             |                                 | Janutha Gida                                                                                                    |                   |
| 35 1                                           | Csak a kurzus hallgatói                      |                  |                                                                                                    |             |                                 | Jegybeiras                                                                                                    |                   |
| Letöltve 19 rekord                             | Loginnév: TA Szerepkör                       | : Tanszéki admin | isztrátor Szerver:                                                                                                    | DEVELO      | IPER Teszt                      |                                                                                                    |                   |
|                                                | 13                                           |                  |                                                                                                    |             |                                 |                                                                                                    | 111               |

Vizsgajegy beírás csoportosan

# 7.2.5 Vizsgaeredmény törlése/módosítása csoportosan

A Gyorsított vizsgajegybeírás (49000) menüpontban fent a listában kell kiválasztani azt a hallgatót/hallgatókat, akinek a bejegyzését törölni szeretnénk. Csoportosan fent a listában kijelöljük a hallgatókat, és az érdemjegynél az eredmény törlése kódtétel kerüljön kiválasztásra, majd a **"Jegybeírás"** gombra kattintás szükséges.

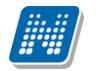

| 🗷 V2011.8.30.1 : Gyorsított vizsgajegybeirás (49000 )                |                                       |                   |                                                                                                    |             |                               |                         |     |
|----------------------------------------------------------------------|---------------------------------------|-------------------|----------------------------------------------------------------------------------------------------|-------------|-------------------------------|-------------------------|-----|
| File Eszközök Szerepkörváltás Kedvencek                              | Help                                  |                   |                                                                                                    |             |                               |                         |     |
| G · O ·                                                              | Előző >> Bölcsészettur                | lományi Kar (T    | EBK) >> A ma <u>c</u>                                                                                                    | gyar nyel   | v története III. (BKQ         | Frissítés Következő     | 9   |
|                                                                      | Tárgykövetelmény: Vizsga              | •                 |                                                                                                    |             |                               |                         |     |
|                                                                      | 3 Hallgató vizsgaazonosítója 🧳        | Vizsgaeredm       | Beszámít a vi                                                                                                    | Nem je      | . Beírandó vizsgaeredmény     | Korábbi eredmény        |     |
| Egységes Tanulmányi Rendszer                                         | Hugeri Atika (11P20G)                 |                   | <ul> <li>Image: A start of the start of the start of</li></ul> |             |                               |                         |     |
|                                                                      | Klaity Bogumil (DXTN88)               |                   | <ul> <li>Image: A start of the start of the start of</li></ul> |             |                               |                         |     |
| Saját menü Általános menü                                            | Knizs Imola (SGZUT8)                  |                   | <ul> <li>Image: A start of the start of the start of</li></ul> |             |                               |                         |     |
|                                                                      | 🖌 Kucharocz Boáz ( MDR2YS )           | Közepes           | <b>V</b>                                                                                                    |             |                               | Közepes(Vizsgajegy-2009 | 0.0 |
| Szervezeti egységek (2800L                                           | Porris Piramusz (Y0XPLY)              | Közepes           | <b>×</b>                                                                                                    |             |                               | Közepes(Vizsgajegy-2009 | 0.0 |
| r Szervezeti egység teleprielyei                                     | ✓ Pozmán Tormás ( M₩LCJO )            | Közepes           | ×                                                                                                    |             |                               | Közepes(Vizsgajegy-2009 | 0.0 |
| F Szervezeti egység haligatól (2                                     | Rausnitzer Ingeborg (JUUMAD)          |                   | ~                                                                                                    |             |                               |                         |     |
| 🖃 🛃 Tárgyak (46800 )                                                 | Ruckriger Niké (TPA9CJ)               |                   | ~                                                                                                    |             |                               |                         |     |
| 🕀 🚹 Témakör (47200 )                                                 | Stadlmann Artemízia (FV1BV0           | ) Közepes         | ~                                                                                                    |             | Közepes                       | Közepes(Vizsgajegy-2009 | ).0 |
| 🕂 💾 Tárgy hallgatói (47600 )                                         | Stoginger Sarlott (S5FBI2)            |                   | ~                                                                                                    |             |                               |                         |     |
| 🖻 🕒 Tárgy kurzusai (4820                                             | Wieschendorff Talabor ( BATAGT )      |                   | <ul> <li>Image: A start of the start of the start of</li></ul> |             |                               |                         | _₹  |
| <ul> <li>Jegyzet hozzárendelé</li> <li>Ósakantásak lumnuk</li> </ul> |                                       |                   |                                                                                                    |             |                               | [                       | F   |
|                                                                      | Vizsgázó:                             |                   | Keresés                                                                                                    |             |                               |                         | _   |
|                                                                      | i'                                    |                   | ( cicete                                                                                                    |             |                               |                         |     |
| Vizsgához kurzus                                                     |                                       |                   |                                                                                                    |             |                               |                         |     |
| 🛛 💦 Vizsgajelentkezé:                                                | of belegyzes adatal Korabbi indexsor- | Deledyzesek       |                                                                                                    |             |                               |                         | -   |
| 💦 Vizsgateremigény                                                   | Érdemjegy: (eredmény törlése          | e) 🔻              | Nem jelent r                                                                                                    | meg a vizs  | sgán 🔽 🛛 Beszámít a vizsgákba | M                       |     |
| Gyorsított jegybeírás                                                | feredmény törlése                     |                   | Nem értéke                                                                                                    | lhető       |                               |                         |     |
| 🕀 🛷 Kurzus hallgatói (5060                                           | Elismeréssel teljes                   | itve              |                                                                                                    |             |                               |                         |     |
| Kurzus kovetelmeny e                                                 | Közepes                               |                   |                                                                                                    |             |                               |                         |     |
| Kurzusyáltoztatás (51                                                | Jeles                                 |                   |                                                                                                    |             |                               |                         |     |
| Feladatkezelés (5160                                                 | Általános adate Letiltva              |                   |                                                                                                    |             |                               |                         |     |
| Kurzusok órarendi infi                                               | Elegtelen                             |                   |                                                                                                    |             |                               |                         |     |
| Kurzushoz vizsga rendelé                                             | Bejegyzés dátuma: 2009.06.07          | 2. 🗾 17           | :00:00 Be                                                                                                    | ejegyzés ti | ípusa: Vizsgajegy             | -                       |     |
| 🕂 💾 Kurzusjelentkezés (50800                                         |                                       |                   |                                                                                                    |             | Г                             | 16                      |     |
| 🗄 🕒 Meghirdetett félévei (2684                                       | Vizsgáztató: Szabó Pels               | soczi  Odí        | ia                                                                                                    |             | L                             | vizsgaztato             |     |
| Mintatantervek (4100 )                                               | Menjegyzés:                           |                   |                                                                                                    |             |                               |                         |     |
| Hozzárendelt szervezeti e                                            | ,                                     |                   |                                                                                                    |             |                               |                         |     |
| Hozzárendelt tárguak (2650.)                                         |                                       |                   |                                                                                                    |             |                               |                         |     |
| Tárgycsoportok (54000 )                                              |                                       |                   |                                                                                                    |             |                               |                         |     |
| XB                                                                   | 🔽 Csak a kurzus hallgatói             |                   |                                                                                                    |             | Import                        | Jegybeírás              |     |
|                                                                      |                                       | <b>T</b> (1) 1 1  |                                                                                                    | DEVELO      |                               |                         |     |
| Letoitve 19 rekord                                                   | Loginnév: I.A. Szerepkö               | r: Tanszéki admir | isztrátor Szerver                                                                                                    | : DEVELO    | IPER_Teszt                    |                         | 11. |

A Korábbi indexsor bejegyzések fülön lehet az adatokat módosítani, valamint további bejegyzést felvinni, ha szükséges.

További eredmény rögzítése: "Szerkeszt" gomb, majd belső "Hozzáad" gomb és adatok kitöltése, majd "Mentés" gomb.

A bejegyzéseket törölni a felületen már csak hallgatónként lehet.

Törléskor, ill. további eredmény felvitelekor a belső "Töröl" gombot válasszuk.

#### Fontos információ!

- A vizsgához az Aláírást nem innen, hanem kurzus felől kell felvinni, viszont vizsgajegyet mindig ezen a felületen kell rögzíteni.
- Bejegyzés dátuma: minden esetben a vizsga időpontja, nem lehet változtatni.
- Oszlopszerkesztéssel kiválasztható az Előző bejegyzés. Ekkor a hallgatói listában megjelenik az előzőleg beírt jegy. Ennek előnye, hogyha kitörlünk egy hibásan bevitt eredményt, majd a későbbiekben egy újat akarunk beírni, akkor láthatjuk, hogy milyen eredményt töröltünk ki korábban. Ha van jegy beírva, akkor az aktuális jegyet, azaz az utoljára beírt jegyet láthatjuk a cellában.

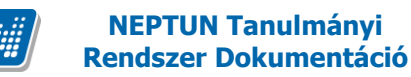

## 7.2.6 Vizsgajegyek importálása

Az importáláskor a Gyorsított vizsgajegybeírás(49000) menüponton az import gombra kattintva lehet az importálást elvégezni xls formátumban.

Az Excelnek két oszlopot kell tartalmaznia fejléc nélkül. Az első oszlopban a Vizsgaazonosító szerepeljen, a másodikban pedig az érdemjegy. Ezután az import funkciót kell választani és importálni a jegyeket. A jegyek az importálás során is a jegybeírás gombbal kerülnek véglegesen feltöltésre.

## 7.3 Jegybeírást szabályozó paraméterek

GYAKORLATIJEGY\_BEIRHATO - aláírás megléte szükséges-e az adott típusú jegy beírásához (N esetén szükséges)

VIZSGAJEGY\_BEIRHATO - Aláírás megléte szükséges-e az adott típusú jegy beírásához (N esetén szükséges)

VIZSGAJEGYBEIRASKURZUSNAL - N esetén kurzus alatt történő jegybeírásnál nem megengedett a vizsga, kollokvium és szigorlat típusú jegyek bevitele, amennyiben nem megajánlott jegyről van szó.

ALAIRASFELVITELVIZSGAFELOL - Aláírást fel lehet-e venni vizsga eredmény beírásakor.

JEGYBEIRASIIDOSZAKWEB' és 'JEGYBEIRASIIDOSZAKKLIENS'. I érték esetén figyel az időszakra, N esetében nem.

A karosítható ALAIRASPOTLOVIZSGABESZAMITVIZSGANAK rendszerparaméter I értéke esetén az aláíráspótló vizsga típusú vizsgáknál a *Beszámít a vizsgákba* jelölőnégyzet alapértelmezetten be van pipálva, N értéke esetén pedig alapértelmezetten nincs.

NEMJELENTMEGVIZSGANEMSZAMIT - A rendszerparaméter I állás esetén ha a vizsgáknál az oktatói weben, vagy a kliensben bejelöljük a hallgató sorában a 'Nem jelent meg' jelölőnégyzetet, akkor automatikusan kiveszi a pipát a 'Beszámít a vizsgába' jelölőnégyzetből. Ezáltal a hallgató vizsgajelentkezése nem számít elhasznált vizsgaalkalomnak. Ez a működés kizárólag a 'Mentés' megnyomásakor érvényesül, utána szerkesztéssel módosítható, vagyis a pipa visszatehető a 'Beszámít a vizsgába' jelölőnégyzetbe. N állás esetén továbbra is a korábbi működés érvényesül, vagyis a pipákat külön-külön állíthatjuk.

NEMJELENTMEGEREDMENYBEIRHATO - A paraméter N állása esetén amennyiben az oktató vagy a tanszék bepipálja az adott hallgató vizsgajelentkezés sorában a *Nem jelent meg* jelölőnégyzetet, akkor a program nem enged a vizsgához utána eredményt rögzíteni. Illetve ha eredmény került rögzítésre a hallgató jelentkezéséhez a vizsgán belül, akkor nem pipálhatja be a jelölőnégyzetet.

ERDEMJEGYBEIRASDATUMAVALTOZTATHATO rendszerparaméter. A paraméter értékei I, N. Ha a paraméter N értéken áll, akkor a kliensben a Hallgatók(5400)/Hallgató képzései(6000)/Féléves adatok(6400)/Féléves indexsorok(6600), valamint a Tárgyak kezelése(70400)/Tárgyak(70600)/Tárgy kurzusai(72000)/Gyorsított jegybeírás (73000), és a Kurzus vizsgái(72600)/Gyorsított jegybeírás (72800) menüponton nem engedélyezzük, hogy a beírás dátuma átírható legyen, hanem automatikusan töltődik az aktuális dátummal, a jelenlegi működésnek megfelelően. I érték esetén a beírás dátuma továbbra is az aktuális dátummal töltődik, de ez a dátum átírható.

Egyes intézmények nem engedélyezik, hogy a jegyet beíró személy megváltoztassa azt a dátumot, amikor a jegyet a programba felrögzítette.

**Figyelem!** Beírás dátuma az a dátum, amikor az érdemjegy beírásra kerül a programba. Bejegyzés dátuma az a dátum, amikor az érdemjegy megszerzésre került.

# 8. Hallgató jelentkeztetése vizsgára és vizsga jelentkezés törlése

A hallgatók a meghirdetett vizsgákra a webről jelentkeznek. Bizonyos esetekben azonban szükség lehet az adminisztrátor általi jelentkezésre.

A Szervezeti egységek(28000)/Tárgyak(46800) Tárgy kurzusai(48200)/Kurzus vizsgái(48800)/Vizsgajelentkezés, lehúzás (49600) menüpontban lehet a hallgatókat a vizsgára jelentkeztetni.

A felületre lépve a felső listában láthatjuk a vizsgára jelentkezett hallgatókat. Amennyiben további hallgatót vagy hallgatókat szeretnénk a vizsgához, akkor a **"Jelentkeztet"** gomb segítségével (vizsgajelentkezési határidőn belül) a kurzus hallgatóinak listájából válasszuk ki a hallgatót vagy hallgatókat, majd **"OK"** gomb. A program figyeli a vizsgánál és a képzésnél megadott jelentkezési feltételeket, annak teljesülése nélkül nem teszi a hallgatót a vizsgára.

| N V2010.2.11.2 : Vizsgajelentkezés, le                 | húzás (49600-) ->> Bölcsés     | zettudományi Kar (TEBI                              | <) >> Életkor-pe                  | dagógia II. (TEBK-É     | 1J-36589G) >> 01 :         | >> 20 💶 🗖 🗙                |
|--------------------------------------------------------|--------------------------------|-----------------------------------------------------|-----------------------------------|-------------------------|----------------------------|----------------------------|
| File Eszközök Szerepkörváltás Kedvencek Hel            | p                              |                                                     |                                   |                         |                            |                            |
| (3 · () ·                                              | Előző (TEBK-É1J-3              | ettudományi Kar (TEBK) ><br>6589G) >> 01 >> 2010.02 | > Életkor-pedagó;<br>.12. 8:00:00 | gia II.                 | Frissítés Követk           | ező Fel –µ                 |
|                                                        | Hallgató neptunkódja H         | N                                                   |                                   |                         | Z                          | dosító vezeté Tárg         |
|                                                        |                                | Neptun kód                                          | Vezetéknév 🛛 🛆                    | Keresztnév              |                            |                            |
| Egységes Tanulmányi Rendszer                           |                                | Y7KCV6                                              | Diks                              | Etta                    |                            |                            |
|                                                        |                                | E6N0Z9                                              | Homicskó                          | Noémi                   |                            |                            |
| Saját menu Altalános menu                              |                                | LFLONP                                              | Leigner                           | Késa                    |                            |                            |
| Szervezeti egységek (28000-)                           |                                | I1W03D                                              | Pltko                             | Szemira                 |                            |                            |
| Szervezeti egység telephelyei (28200)                  |                                | S9UIOT                                              | Rottmund                          | Brünhild                |                            |                            |
| 🛐 Szervezeti egység hallgatói (28600 ) 👘 👘             | [4]                            | V2HLQ1                                              | Simácz                            | Zita                    |                            |                            |
| 🛐 Szervezeti egység dolgozói (28800 )                  | Hallgató vezetékneve           | PHW0K5                                              | Supler                            | Éden                    |                            | <ul> <li>Szűrés</li> </ul> |
| 🎇 Virtuális szakok (29000-)                            | 1                              |                                                     |                                   |                         |                            |                            |
| Szakok (30800 )                                        |                                |                                                     |                                   |                         |                            |                            |
| Szakirányok (31800)                                    | Vizsgára fel- és lejelentkezés |                                                     |                                   |                         |                            |                            |
| Targyak (46800 J                                       |                                |                                                     |                                   |                         |                            |                            |
| P Tárquekvivelencie (47000 )                           | Elotag, vezetéknév:            | Vezetéknév                                          | Keresés                           | Minden                  | <ul> <li>Szűrés</li> </ul> |                            |
| Tárgutematika (47200.)                                 | Korooztnáw                     |                                                     |                                   |                         |                            |                            |
| Tárov halloatói (47600 )                               | Keleszület.                    |                                                     | Γ                                 | 🖌 ΠΚ                    | 🖌 Méasem                   |                            |
| Tárgyjelentkezés elfogadása (48000)                    | Neptun kód:                    |                                                     | L                                 | • •••                   |                            | _                          |
| 🖻 🚹 Tárgy kurzusai (48200 )                            |                                | Letöltve 7 / 7 rekord.                              |                                   |                         |                            | ⊻                          |
| 🛷 Jegyzet hozzárendelés (48400 )                       | Jelentkezés ideje:             | <u>b</u> ]::                                        | Nemie                             | elent meg a vizsgán 🛛 💀 | Nem értékelhető            |                            |
| - 🐼 Órabontások kurzushoz rendelése                    | Kiluánán ideie:                |                                                     | <br>                              | - A - Mara - Alba       | -                          |                            |
| 🖃 🐼 Kurzus vizsgái (48800 )                            | Ninuzas ideje:                 | 15 ::                                               | Beszai                            | mit a vizsgakba 🛛 🛛     | 4                          |                            |
| Gyorsított vizsgajegybeirás (45                        | Medieduzés:                    |                                                     |                                   |                         |                            |                            |
| Vizsgához kurzus rendelés (49                          | megjegyzes.                    |                                                     |                                   |                         |                            |                            |
| Vizsgajelentkezes, lehuza                              |                                |                                                     |                                   |                         |                            |                            |
| Guors (tott jegube (rás (49200)                        |                                |                                                     |                                   |                         |                            |                            |
| E V Kurzus hallgatói (50600.)                          |                                |                                                     |                                   |                         |                            |                            |
| Hallgató órarendie (22300 )                            |                                |                                                     |                                   |                         |                            |                            |
| 🐼 Kurzus követelmény ellenőrzés (51                    |                                |                                                     |                                   |                         |                            |                            |
| - 🐼 Kurzusjelentkezés elfogadása (512                  |                                |                                                     |                                   |                         |                            |                            |
| 🗸 🐼 Kurzusváltoztatás (51400-)                         | Vizsgalap                      | Jelentkeztet                                        | Határidőntúli ielent              | keztetés Leielen        | tkezés Határidőn           | túli leielentkezés         |
| 🕀 🐼 Évközi feladatok (51600 )                          |                                |                                                     | 1                                 |                         |                            |                            |
| <ul> <li>Kurzusok órarendi információja (53</li> </ul> |                                |                                                     |                                   |                         |                            |                            |
| Usszevonható kurzusok (1100)                           | ✓ Usak a kurzus naligatól      | Követelményellenőrzés                               | Szerkeszt                         |                         | Mentés                     | Mégsem                     |
| <                                                      | I♥ Usak a jelenikezeitek (U)   |                                                     |                                   |                         |                            |                            |
| Letöltve 0 rekord.                                     | Loginnév: TA Szerepkö          | : Belső Adminisztrátor – Szerv                      | er: DEVELOPER_Tesz                | t                       |                            |                            |
|                                                        | Vizsgaielentkezt               | etés vizsgajeler                                    | ntkezési idé                      | őszakban                |                            |                            |

A "Határidőn túli jelentkeztetés" gomb a vizsgajelentkezési határidőn kívüli jelentkeztetésre használható, a gomb alkalmazása után a kurzus hallgatóinak listájából válasszuk ki a hallgatót vagy hallgatókat, "OK" gomb. Nagyon fontos, hogy ezzel a gombbal jelentkeztethetünk akkor is, ha a vizsgánál vagy a képzésnél megadott jelentkezési feltételt akarjuk figyelmen kívül hagyni. A feljövő ablakban a program üzenetet küld arról, ha időszakon kívüli a jelentkezés, és arról is, ha valamelyik jelentkezési feltétel nem teljesült, de felteszi a hallgatót a vizsgára!

| 🔊 V2010.2.11.2 : Vizsgajelentkezés, le                                                                                                    | húzás (49600 ) ->> Bölcsészettudományi Kar (TEBK) ->> Életkor-pedagógia II. (TEBK-É1J-36589G) ->> 01 ->> 20 🖃 🗖 \Sigma                                                                                                    |
|----------------------------------------------------------------------------------------------------|----------------------------------------------------------------------------------------------------|
| File Eszközök Szerepkörváltás Kedvencek Hel                                                                                                    | p                                                                                                    |
| <b>3 · 9 ·</b>                                                                                                    | Előző       >> Bölçsészettudományi Kar (TEBK) >> Életkor-pedagógia II.       Frissítés       Következő       Fel       -Pal         Előző       (TEBK-É1J-36589G) >> 01 >> 2010.02.12.       8:00:00       Frissítés       Következő       Fel       -Pal                                                                                                    |
| Egységes Tanulmányi Rendszer<br>Saját menü Általános menü                                                                                                    | Hallgató neptunkódja       Hallgató vezetékneve △       Hallgató keresztneve       Módosító előtagja       Kurzus kódja       Módosító vezeté       Tárg         Image: Strategy and the strategy and the strategy and |
| Szervezeti egységek (28000)                                                                                                    | Image: Provide structure       Image: Provide structure       Image: Providestructure       Image: Providest                                                                                                    |
| Szakok (30800)         Szakirányok (31800)         Tárgyak (46800)         Együttes tárgyak (47000)         Brágyek vivalencia (47100)         Tárgytek vivalencia (47200)                                                                                                | Az alábbi hallgató(k)nak már lejárt a vizsgajelentkezési időszak:<br>Diks Etta (Y7KCV6)<br>Leigner Késa (LFLONP)<br>Homicskó Noémi (E6N029)                                                                                                    |
| Tárgy hallgatói (47600)     Tárgy jelentkezés elfogadása (48000)     Tárgy kurzusai (48200)                                                                                                    | Neptun kód: Vizsgajelentkezés típusa:                                                                                                    |
| Jegyzet hozzárendelés (48400)     Orabontások kurzushoz rendelése                                                                                                    | Jelentkezés ideje:      Image: Section 2013     Nem jelent meg a vizsgán     ✓     Nem értékelhető       Kihúzás ideje:      Image: Section 2013     Image: Section 2013     Image: Section 2013     Image: Section 2013                                                                                                    |
| Gyorsított vizsgájegybeirás (45<br>Vizsgához kurzus rendelés (49<br>Vizsgához kurzus rendelés (49<br>Vizsgateremigény felvítele (500<br>⊘ Gyorsított jegybeírás (49200)<br>⊘ Kurzus halagató í50600)<br>Hallgató árarendje (22300)<br>⊘ Kurzus követelmény ellenőrzés (51 | Megjegyzés:                                                                                                    |
| <ul> <li>Kurzusjelentkezés elfogadása (512</li> <li>Kurzusváltoztatás (51400)</li> <li>kvözi feladatok (51600)</li> <li>Kurzusok órazendi információja (53)</li> </ul>                                                                                                    | Vizsgalap         Jelentkeztet         Határidőntúli jelentkeztetés         Lejelentkezés         Határidőntúli lejelentkezés                                                                                                    |
| Osszevonható kurzusok (1100)     Osszevonható kurzusok (1100)                                                                                                    | ✓ Csak a kurzus hallgatói       Követelményellenőrzés       Szerkeszt       Mentés       Mégsem         ✓ Csak a jelentkezettek (0)       Követelményellenőrzés       Szerkeszt       Mentés       Mégsem                                                                                                    |
| Letöltve 0 rekord.                                                                                                    | Loginnév: TA Szerepkör: Belső Adminisztrátor Szerver: DEVELOPER_Teszt                                                                                                    |

Vizsgajelentkeztetés határidőn túl

"Lejelentkezés" – jelentkezési határidőn belüli lejelentkeztetés. A fenti listában jelöljük ki a hallgatót vagy hallgatókat, akit szeretnénk lejelentkeztetni a vizsgáról, majd nyomjuk meg "Lejelentkezés" gombot.

"Határidőn túli lejelentkezés" – vizsgajelentkezési határidőn túli lejelentkeztetés. A fenti listában jelöljük ki a hallgatót vagy hallgatókat, akit le kívánunk jelentkeztetni a vizsgáról, majd nyomjuk meg a "Határidőn túli lejelentkezés" gombot, ezzel a lehetőséggel a vizsga után is le tudjuk jelentkeztetni a hallgatót.

A Határidőn túli jelentkeztetés és a Határidőn túli lejelentkezés gombok intézményi beállítástól függően letiltásra kerülhetnek.
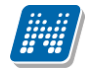

| 🖾 V2010.2.11.2 : Vizsgajelentkezés, let                | húzás (49600-)- >> Bölcs                            | sészettudományi Kar (                             | TEBK) >> Ěletkor-ped                       | agógia II. (TEBK-I | E1J-36589G) > | > 01 >> 20 🖕              |          |
|--------------------------------------------------------|-----------------------------------------------------|---------------------------------------------------|--------------------------------------------|--------------------|---------------|---------------------------|----------|
| File Eszközök Szerepkörváltás Kedvencek Help           | p                                                   |                                                   |                                            |                    |               |                           |          |
| G · O ·                                                | Előző (TEBK-É1J                                     | észettudományi Kar (TEL<br>J-36589G) >> 01 >> 201 | 3K) >> Életkor-pedagóg<br>0.02.12. 8:00:00 | ia II.             | Frissítés     | Következő Fel             | -1×      |
|                                                        | Hallgató neptunkódja                                | Hallgató vezetékneve                              | ∆ Hallgató keresztneve                     | Módosító előtagja  | Kurzus kódja  | Módosító vezeté.          | Tárg     |
| MAPTUN                                                 | Y7KCV6                                              | Diks                                              | Etta                                       |                    | 01            | Polyacsek                 | Életi    |
| Egyságas Tanulmányi Randszar                           | E6N0Z9                                              | Homicskó                                          | Noémi                                      |                    | 01            | Polyacsek                 | Életi    |
| Lyyseges lanumanyi kenuszer                            | LFLONP                                              | Leigner                                           | Késa                                       |                    | 01            | Polyacsek                 | Életi    |
| Saját menü Általános menü Szervezeti egységek (28000 ) |                                                     |                                                   |                                            |                    |               | 🔀                         |          |
| 🛐 Szervezeti egység telephelyei (28200 ) 👘 🗌           | A vizsgáról való leiel                              | lentkezés 1 halloatóra sikere                     | sen megtörtént!                            |                    |               |                           |          |
| 🖹 Szervezeti egység hallgatói (28600)                  |                                                     |                                                   |                                            |                    |               |                           |          |
| Szervezeti egység dolgozói (28800)                     | · · ·                                               |                                                   |                                            |                    |               |                           | Szűrés   |
| Szakok (30800.)                                        | -                                                   |                                                   | (*****                                     |                    |               |                           |          |
| Szakirányok (31800)                                    |                                                     |                                                   | L                                          |                    |               | Heszletek                 |          |
| 🛐 Tárgyak (46800 )                                     | A vizegától való lejelentkezé                       | o 1 hallaatóra oikeresen mea                      | törtépti                                   |                    |               |                           |          |
| Együttes tárgyak (47000 )                              | A vizsgator valo iejelerikkeze                      | s i naligatora sikeresen nieg                     | tortente                                   |                    |               | <b>2</b>                  |          |
| Tárgyekvivalencia (47100)                              |                                                     |                                                   | <i>"</i>                                   |                    |               |                           |          |
|                                                        | Az alabbi haligato(k)nak mar<br>Diks Etta (Y7KCV6.) | lejart a vizsgajelentkezesi id                    | oszak:                                     |                    |               |                           |          |
| Tárgy haligatoi (47600 J                               |                                                     |                                                   |                                            |                    |               |                           |          |
|                                                        |                                                     |                                                   |                                            |                    |               |                           |          |
| legy kurzasa (40200 )                                  |                                                     |                                                   |                                            |                    |               | · · · · · ·               |          |
| Órabontások kurzushoz rendelése                        | <                                                   |                                                   |                                            |                    |               |                           |          |
| 🖃 🐼 Kurzus vizsgái (48800 )                            | · · · · · ·                                         |                                                   |                                            |                    |               |                           |          |
| Gyorsított vizsgajegybeirás (45                        | г. т. п. п. п. п. п. п. п. п. п. п. п. п. п.        |                                                   |                                            |                    |               |                           | _        |
| 🖓 Vizsgához kurzus rendelés (49                        | Megjegyzés:                                         |                                                   |                                            |                    |               |                           |          |
| Vizsgajelentkezés, lehúzá                              |                                                     |                                                   |                                            |                    |               |                           |          |
| Vizsgateremigény felvitele (502                        |                                                     |                                                   |                                            |                    |               |                           |          |
| Gyorsitott jegybeiras (43200-)                         |                                                     |                                                   |                                            |                    |               |                           |          |
| Hallgató órarendie (22300 .)                           |                                                     |                                                   |                                            |                    |               |                           |          |
| ✓ Kurzus követelmény ellenőrzés (51                    |                                                     |                                                   |                                            |                    |               |                           |          |
| 🖉 Kurzusjelentkezés elfogadása (512                    | 1                                                   |                                                   |                                            |                    |               |                           |          |
| 🗸 Kurzusváltoztatás (51400-)                           | Vizsnal                                             | an Jelentkeztet                                   | Határidőntúli jelentk                      | eztetés Leiele     | ntkezés Ha    | atáridőntúli leielentkező | is l     |
| 主 🛷 Évközi feladatok (51600 )                          | - Incogo                                            |                                                   |                                            |                    |               |                           | <u> </u> |
| <ul> <li>Kurzusok órarendi információja (53</li> </ul> |                                                     |                                                   |                                            |                    |               |                           |          |
| Osszevonható kurzusok (1100 )                          | Csak a jelentkezettek (3)                           | Követelményellenőrzé                              | is Szerkeszt                               |                    | Mentés        | Mégsen                    | 1        |
| Letöltve 3 / 3 rekord.                                 | Loginnév: TA Szerep                                 | okör: Belső Adminisztrátor                        | 5zerver: DEVELOPER_Teszt                   |                    |               |                           | 11       |
| · · · · · · · · · · · · · · · · · · ·                  | II (                                                | · · 1″ . / 1· 1 ·                                 | 1 .1                                       |                    |               |                           | -        |

Határidőn túli lejelentkeztetés

Ha egy hallgató lejelentkezett, vagy lejelentkeztettük a vizsgáról, a "*Csak jelentkezettek"* jelölőnégyzetből kivéve a pipát látjuk a lejelentkezett hallgatók jelentkezéseit is. Ezek a sorok szürkén jelennek meg, oszlopban kitehető a le- és feljelentkezés dátuma, illetve a módosító személye.

| 🔊 V2011.8.30.1 : Vizsgajelentkezés,     | , lehúzás (49600-) ->> Bölcsészettudományi Kar (TEBK) ->- A magyar nyelv története III (BKQG-A1V-79526                                                                                                    | v) 🖃 🗖 🔀     |
|-----------------------------------------|----------------------------------------------------------------------------------------------------|--------------|
| File Eszközök Szerepkörváltás Kedvencek | Help                                                                                                    |              |
| G · O ·                                 | Előző         >> Bölcsészettudományi Kar (TEBK) >> A magyar nyely története         Frissítés         Következő           III.         (BKQG-A1V-79526V) >> 00 >> 2009.06.02. 17:00:00         Frissítés         Következő                                                                                                    | Fel – 📖      |
|                                         | Hallgató Neptun kó Hallgató vezetékneve △ Hallgató keresztneve Módosító előtagja Kurzuskód                                                                                                    | Módosí 🔺     |
|                                         | URX580 Czineman Enese 00                                                                                                    | Polyacs      |
| Egységes Tanulmányi Rendszer            | C52C66 Ferketits Nimród 00                                                                                                    | Polyacs      |
| Lyyseges handingi hendseer              | YF2D0T Feydt Alirán 00                                                                                                    | Polyacs      |
| Saját menü Általános menü               | Y540MT Gaczián Ambrózia 00                                                                                                    | Polyacs      |
|                                         | GE6IFT Huczka Bogáta 00                                                                                                    | Polyacs      |
| Hallgatók (5400)                        | I1P20G Hugeri Atika 00                                                                                                    | Polyacs -    |
| H Alkalmazotti adatok (14800 )          |                                                                                                    |              |
| E Szervezeti egység telephelyei         | Halloató vezetékneve                                                                                                    | ▼ Szűrés     |
| Szervezeti egység hallgatói (2          |                                                                                                    |              |
| 🗄 👔 Szervezeti egység dolgozói (2       |                                                                                                    |              |
| E 👔 Tárgyak (46800 )                    | Vizsgára fel- és lejelentkezés Terem- és idobeosztás Hallqató egyéb vizsgái a tárgyból                                                                                                    |              |
|                                         |                                                                                                    |              |
| E Tárgy kurzusai (4820 =                | Elotag, vezetéknév: Ferketits                                                                                                    |              |
| 🧹 🖉 Jegyzet hozzárendelé                | Keresztnév: Nimród                                                                                                    |              |
| - 🐼 Órabontások kurzush 🖣               |                                                                                                    |              |
| E V Kurzus vizsgái (48                  | Neptun kód: C52C66 Vizsgaielentkezés típusa: Vizsga                                                                                                    |              |
| Vizsgához kurzus                        | Jelentkezés ideie: 2011.08.30.                                                                                                    | _            |
| Vizsgajelentke                          | Nem jelent meg a vizsgan Nem ertekelheto                                                                                                    |              |
| Vizsgateremigény                        | Kihúzás ideje: 2011.08.30. 🔟 15:38:01 Beszámít a vizsgákba 🗖                                                                                                    |              |
| 🛛 🐼 Gyorsított jegybeírás 🛄             | National Control of Control of Co |              |
| 🕀 🔗 Kurzus hallgatói (5060              | meglegyzes:                                                                                                    |              |
| Kurzusieleptkezés elf                   |                                                                                                    |              |
| Kurzusyelenikezes ein                   |                                                                                                    |              |
| 🗉 🐼 Feladatkezelés (5160                |                                                                                                    |              |
| 🖉 Kurzusok órarendi infi                |                                                                                                    |              |
| 🖞 Kurzushoz vizsga rendelé              |                                                                                                    |              |
| Kurzusjelentkezés (5080L                |                                                                                                    |              |
| Mintatantervek (4100 )                  | Vizsgalap Jelentkeztet Határidőntúli jelentkeztetés Lejelentkezés Határidőntúli l                                                                                                    | ejelentkezés |
| Hozzárendelt szervezeti e               |                                                                                                    |              |
| 📑 📅 Tárgyelőkövetelmény (50 🥁           | Csak a kurzus hallgatói Követelményellenőrzés Szerkeszt Mentés                                                                                                    | Mégsem       |
|                                         | Csak a jelentkezettek                                                                                                    |              |
| Letöltve 19 / 19 rekord.                | Loginnév: TA Szerepkör: Tanszéki adminisztrátor Szerver: DEVELOPER_Teszt                                                                                                    | 11           |

Nem érvényes jelentkezés megtekintése

Vizsgajelentkeztetés folyamata: Szervezeti egységek (28000)(szervezeti egység kiválasztása)/Tárgyak (46800)(tárgy kiválasztása)/Tárgy kurzusai (48200) (kurzus kiválasztása)/Kurzus vizsgái (48800) (vizsgaalkalom kiválasztása) Vizsgajelentkezés lehúzás (49600) "Jelentkezés", vagy "Határidőntúli jelentkezés" gomb.

#### Figyelem!

• Határidőn belüli jelentkeztetés, azt jelenti, hogy még tart a vizsgajelentkezési időszak, határidőn túli jelentkezés akkor használjuk, ha lejárt a vizsgajelentkezési időszak.

Vizsgajelentkezés/lehúzás menüponton oszlopszerkesztéssel az oszlopok között megjeleníthető jelentkezés dátuma, a lejelentkezés dátuma, és a Módosító Neptunkódja is.

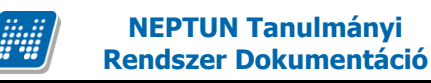

#### 9. Feladatkezelés

Szervezeti egység (28000)/Tárgyak (46800)/Tárgy kurzusai (48200)Feladatkezelés (51600) menüponton lehet a kurzushoz feladatokat kiírni.

A feladatkezelésnél többszintű feladat hierarchia megvalósítása lehetséges. Így lehetőség nyílik arra, hogy egy feladatnak részfeladatai, illetve pótlásai jöjjenek létre.

A feladatkezelés logikájában és a hierarchia kezelésében alapszabály, hogy egy feladathoz részfeladat vagy pótlás tartozhat. Amennyiben egy feladathoz tartozik részfeladat, akkor már csak a részfeladatnak lehet pótlása. Természetesen egy feladathoz tartozhat több pótlás, vagy több részfeladat és egy részfeladathoz is tartozhat több pótlás.

Ezt a logikát követi a programban a felviteli lehetőség is, mely szerint a feladathoz első körben lehetőség van részfeladat vagy pótlás létrehozására. Amennyiben pótlási alkalom kerül kiírásra, akkor a **"Részfeladat"** létrehozás gomb, már nem érhető el, és ugyanez, ha a feladathoz részfeladat került kiírásra, akkor a **"Pótlás"** gomb, inaktív lesz, és pótlást már csak a részfeladat soron állva lehet a rendszerben létrehozni.

| 😹 V2011.8.30.1 : Feladatkezelés (                    | 51600 ) >> Bölcsészettudományi k   | ar (TEBK) >> A magyar nyelv története II                                                                                 | I. (BKQG-A1V-79526V) >> 00 | ) 📃 🗖 🔀                    |  |  |  |  |  |
|------------------------------------------------------|------------------------------------|----------------------------------------------------------------------------------------------------|----------------------------|----------------------------|--|--|--|--|--|
| File Eszközök Szerepkörváltás Kedvencek Help         |                                    |                                                                                                    |                            |                            |  |  |  |  |  |
| G • 🕤 •                                              | Előző III. (BKQG-A1V-795           | Előző         Bölcsészettudományi Kar (TEBK) >> A magyar nyelv története         Frissítés         Következő         Fel |                            |                            |  |  |  |  |  |
|                                                      | Feladat típusa                     | Feladat neve                                                                                                    | Értékelés típusa           |                            |  |  |  |  |  |
| NEPTUN                                               | 🖃 🔀 🔲 Beszámoló                    | 1 feladat                                                                                                    | 2                          |                            |  |  |  |  |  |
| Egységes Tanulmányi Rendszer                         | Egyéni mérés                       | 1 feladta részfeladata                                                                                                   | 2                          |                            |  |  |  |  |  |
| Lgyseges landmanyr hendszer                          |                                    |                                                                                                    |                            |                            |  |  |  |  |  |
| Saját menü Általános menü                            |                                    |                                                                                                    |                            |                            |  |  |  |  |  |
| 🗄 🛷 Hallgatók (5400.) 🛛 🛛 📐                          |                                    |                                                                                                    |                            |                            |  |  |  |  |  |
| 🗄 🐼 Alkalmazotti adatok (14800 )                     |                                    |                                                                                                    |                            |                            |  |  |  |  |  |
| ⊡ 🐼 Szervezeti egységek (28000                       |                                    |                                                                                                    |                            |                            |  |  |  |  |  |
| Szervezeti egyseg telephelyei                        |                                    |                                                                                                    |                            |                            |  |  |  |  |  |
| E III Szervezeti egyseg haligatol (2                 | Feladat neve                       | Keresés Minden                                                                                                    |                            | <ul> <li>Szűrés</li> </ul> |  |  |  |  |  |
| 🖃 🛐 Tárgyak (46800 )                                 | ,                                  |                                                                                                    |                            |                            |  |  |  |  |  |
| 🗄 🚹 Témakör (47200 )                                 |                                    |                                                                                                    |                            |                            |  |  |  |  |  |
| 🕂 💾 Tárgy hallgatói (47600 )                         | Feladat részletei Eredmények Teren | nigény adatai   Teremigénylés állapota                                                                                   |                            |                            |  |  |  |  |  |
| 🖻 🕒 Tárgy kurzusai (4820                             | -                                  |                                                                                                    |                            |                            |  |  |  |  |  |
| Jegyzet hozzárendelé =<br>Ósakastásak kursuk         | Feladat neve: 1 feladat            |                                                                                                    |                            |                            |  |  |  |  |  |
| E Kurzus vizsgái (4880)                              | Eeladat kódia                      | Kezdődál                                                                                                    | um: 2011.08.15             | 13 08:00:00                |  |  |  |  |  |
| Gyorsított jegybeírás                                |                                    |                                                                                                    |                            |                            |  |  |  |  |  |
| 🕀 🛷 Kurzus hallgatói (506(                           | Feladat típusa: Beszámoló          | Végdátur                                                                                                    | n: 2011.08.31.             | <u>15:00:00</u>            |  |  |  |  |  |
| - 🐼 Kurzus követelmény 🥡                             | Sorszám:                           | 1 Ésticit                                                                                                    | 2                          |                            |  |  |  |  |  |
| Kurzusjelentkezés elfi                               |                                    | - Entekeles                                                                                                    | . ]2                       |                            |  |  |  |  |  |
| ← ⊘ Kurzusváltoztatás (51<br>⊕ - ⊘ Feladatkezelés (5 | Eredményszámítás: Legjobb          | •                                                                                                    |                            |                            |  |  |  |  |  |
| 🖉 🐼 Kurzusok órarendi infi                           | Leírás:                            |                                                                                                    |                            |                            |  |  |  |  |  |
| Kurzushoz vizsga rendelé                             |                                    |                                                                                                    |                            |                            |  |  |  |  |  |
| Kurzusjelentkezes (5080L                             |                                    |                                                                                                    |                            |                            |  |  |  |  |  |
| Mintatantervek (4100 )                               |                                    |                                                                                                    |                            |                            |  |  |  |  |  |
| Hundeli szervezeti e                                 |                                    |                                                                                                    |                            |                            |  |  |  |  |  |
| Tárgyelőkövetelmény (50                              |                                    |                                                                                                    |                            |                            |  |  |  |  |  |
| 🕀 🚵 Hozzárendelt tárgyak (2650 )                     |                                    |                                                                                                    |                            |                            |  |  |  |  |  |
| ⊞ Tárgycsoportok (54000 )                            | Újat hozzáad                       |                                                                                                    |                            |                            |  |  |  |  |  |
| Jegyzetek, Publikációk (5440                         | 📄 Másolás 🛛 😹 Feladat              | 📝 Részfeladat 🛛 📝 Pótlás 🛛 Szerke                                                                                        | szt Töröl Menté            | s Mégsem                   |  |  |  |  |  |
|                                                      |                                    |                                                                                                    | Teremigény törlése         | Teremfoglalás              |  |  |  |  |  |
|                                                      |                                    |                                                                                                    |                            |                            |  |  |  |  |  |
| Letoltve 2 / 2 rekord.                               | Loginnév: TA Szerepkör: Ta         | anszéki adminisztrátor Szerver: DEVELOPER_Teszt                                                                          |                            | 11                         |  |  |  |  |  |

Feladat soron állva csak részfeladat hozható létre

| 😹 V2011.8.30.1 : Feladatkezelés (            | 51600 ) >> Bölcsészettudományi Ka    | r (TEBK) >> A magyar nyelv története III.               | (BKQG-A1V-79526V) >> 00 | ) 📃 🗆 🔀        |  |  |  |  |
|----------------------------------------------|--------------------------------------|---------------------------------------------------------|-------------------------|----------------|--|--|--|--|
| File Eszközök Szerepkörváltás Kedvencek Help |                                      |                                                         |                         |                |  |  |  |  |
| G · O ·                                      | Előző III. (BKQG-A1V-79526           | nyi Kar (TEBK) >> A magyar nyelv története<br>¡V) >> 00 | <b>Frissítés</b> Köve   | tkező Fel -A   |  |  |  |  |
|                                              | Feladat típusa                       | Feladat neve                                            | Értékelés típusa        |                |  |  |  |  |
|                                              | 🖃 🔛 Beszámoló                        |                                                         |                         |                |  |  |  |  |
| Egységes Tanulmányi Bendszer                 | Egyéni mérés                         | 1 feladta részfeladata                                  | 2                       |                |  |  |  |  |
| Lgyseges landinanyi kenuszer                 |                                      |                                                         |                         |                |  |  |  |  |
| Saját menü Általános menü                    |                                      |                                                         |                         |                |  |  |  |  |
| 🗄 🕢 Hallgatók (5400.)                        |                                      |                                                         |                         |                |  |  |  |  |
| 🗉 🛷 Alkalmazotti adatok (14800 ) 🛛 🔚         |                                      |                                                         |                         |                |  |  |  |  |
| 🖻 🐼 Szervezeti egységek (28000               |                                      |                                                         |                         |                |  |  |  |  |
| 🕀 🚵 Szervezeti egység telephelyei            |                                      |                                                         |                         |                |  |  |  |  |
| Szervezeti egység hallgatói (2               | Feladat neve                         | Keresés Minden                                          |                         | ▼ Szűrés       |  |  |  |  |
| E Szervezeti egyseg dolgozoi (2              |                                      |                                                         |                         |                |  |  |  |  |
|                                              |                                      |                                                         |                         |                |  |  |  |  |
| Tárgy hallgatói (47600)                      | Feladat részletei Eredmények Teremic | gény adatai Teremigénylés állapota                      |                         |                |  |  |  |  |
| 🗉 📅 Tárgy kurzusai (4820 📃                   |                                      |                                                         |                         |                |  |  |  |  |
| 🤣 Jegyzet hozzárendelé 🗏                     | Feladat neve: 1 feladta részfelada   | ita                                                     |                         |                |  |  |  |  |
| 🛛 🐼 Órabontások kurzush                      | •                                    |                                                         |                         |                |  |  |  |  |
| 🗄 🎸 Kurzus vizsgái (48800                    | _ Feladat kódja                      | Kezdődátun                                              | n:  2011.08.08.         | 15 08:00:00    |  |  |  |  |
| Gyorsitott jegybeiras                        | Feladat típusa: Equéni mérés         | Véndátum:                                               | 2011.08.30.             | 15:00:00       |  |  |  |  |
|                                              |                                      |                                                         |                         |                |  |  |  |  |
| Kurzusielentkezés elfi                       | Sorszám:                             | 1 Értékelés:                                            | 2                       | <b>_</b>       |  |  |  |  |
| 🗸 Kurzusváltoztatás (51                      | Eredménuezémítée: Utoleó             | -                                                       |                         |                |  |  |  |  |
| 🗈 🐼 Feladatkezelés (5                        | Eredinenyszamitas: jotoiso           |                                                         |                         |                |  |  |  |  |
| 🔷 Kurzusok órarendi infi                     | Leírás:                              |                                                         |                         |                |  |  |  |  |
| 🛛 💾 Kurzushoz vizsga rendelé                 |                                      |                                                         |                         |                |  |  |  |  |
| Kurzusjelentkezés (50800                     |                                      |                                                         |                         |                |  |  |  |  |
| Historensel (4199.)                          |                                      |                                                         |                         |                |  |  |  |  |
|                                              |                                      |                                                         |                         |                |  |  |  |  |
|                                              |                                      |                                                         |                         |                |  |  |  |  |
| Hozzárendelt tárovak (2650 )                 |                                      |                                                         |                         |                |  |  |  |  |
| Tárgycsoportok (54000)                       | Újat hozzáad                         |                                                         |                         |                |  |  |  |  |
| Jegyzetek, Publikációk (5440                 |                                      | Récafaladat 🔽 Réllée Szerkeszt                          | Töröl Menté             | s Mégsem       |  |  |  |  |
| 🗈 🚵 Diploma (54600 )                         |                                      |                                                         | Toroniaón: Wilfer       | Teremferdelée  |  |  |  |  |
|                                              |                                      |                                                         | r ereinigeny tonese     | rerenitogialas |  |  |  |  |
| Letöltve 2 / 2 rekord.                       | Loginnév: TA Szerepkör: Tan          | széki adminisztrátor Szerver: DEVELOPER_Teszt           |                         | 11             |  |  |  |  |

Részfeladathoz csak pótlás hozható létre

A *Feladat név* mellett található a *Feladat kódja* mező, melyben a megadott kódnak adott tárgy adott félév adott kurzusán belül egyedinek kell lennie (adott kurzuson belüli egyediség).

Az *Eredményszámítás típusa* a legördülő mezőből kiválasztható, az utolsó, a legjobb, és az átlag típusra épül logika. Ezen típusoknál számolja a program automatikusan az eredményt.

A beállított eredményszámítás alapján a program automatikusan számolja a feladat végeredményét.

Amennyiben a feladathoz tartozik részfeladat és a részfeladat eredmény a legjobb, vagy utolsó stb. eredményszámítással került beállításra, akkor a feladatnál az ennek megfelelő eredmény fog megjelenni.

A végeredmény kézzel felülírható, de új bejegyzést követően a program a kézzel történt módosítást felülírja.

A kiegészítő eredmények az utolsó és a legjobb típusnál öröklődnek. De a program az eredmény automatikus számítást csak azonos feladattípusonként végzi el és örökíti. Tehát, ha van egy feladat és annak két részfeladata, és ha a feladat 5-ös skálán értékelhető és az egyik részfeladat is 5-ös skálán értékelhető, de a másik részfeladat pl. 100-as skálán, akkor a feladat eredménynél az 5-ös skála értékelése fog megjelenni, ezért fontos a feladat típusok megadására figyelni.

A *kezdő* és *végdátum* mezőkben a dátumok megadása kötelező. A dátumok megadásánál óra, perc megadása is kötelező. A dátum megadásnál javasoljuk, hogy részfeladat végdátuma kisebb legyen, mint a feladat végdátuma.

A pótlásszám mező tájékoztató jellegű, megtekinthető, hogy adott feladathoz hány darab részfeladat vagy pótlás tartozik, illetve a részfeladat soron állva mennyi pótlás tartozik ahhoz a részfeladathoz. A pótlás, és a részfeladat darabszám.

Kiadás: 2012.03.13.

Verzió: 4.0.

Oldalszám: 148 / 186

Minden szükséges feladatot, részfeladatot, pótlást ki kell írni, a program nem fog automatikusan sorokat létrehozni, természetesen kivétel a másolás funkció.

#### 9.1 Eredmények felvitele

Eredmény rögzítése minden soron lehetséges attól függően, hogy feladat eredményt, részfeladat eredményt vagy pótlás eredményt szeretnénk rögzíteni. De a hierarchiának megfelelően egy soron lehet rögzíteni az alatta lévő részfeladat/ pótlás eredményeket is.

Ha a feladathoz tartozó minden részfeladat és pótlás eredményt meg szeretnénk tekinteni, akkor a feladat soron állva kell az *Eredmények tab* fülre lépni.

Az eredmény mellett kiegészítő eredmény is megadható. Ehhez a Kiegészítő eredmény jelölőnégyzetet kell igaz értékre állítani. Ekkor az oszlopok kiegészítésre kerülnek *Kiegészítő eredmény*, és ha van *Részeredmény* oszlop, akkor *Kiegészítő részeredmény* oszlopokkal. A részeredmény mezőbe csak numerikus érték vihető fel, és csak akkor lehet kiegészítő eredményt megadni, ha az eredmény oszlop nem üres.

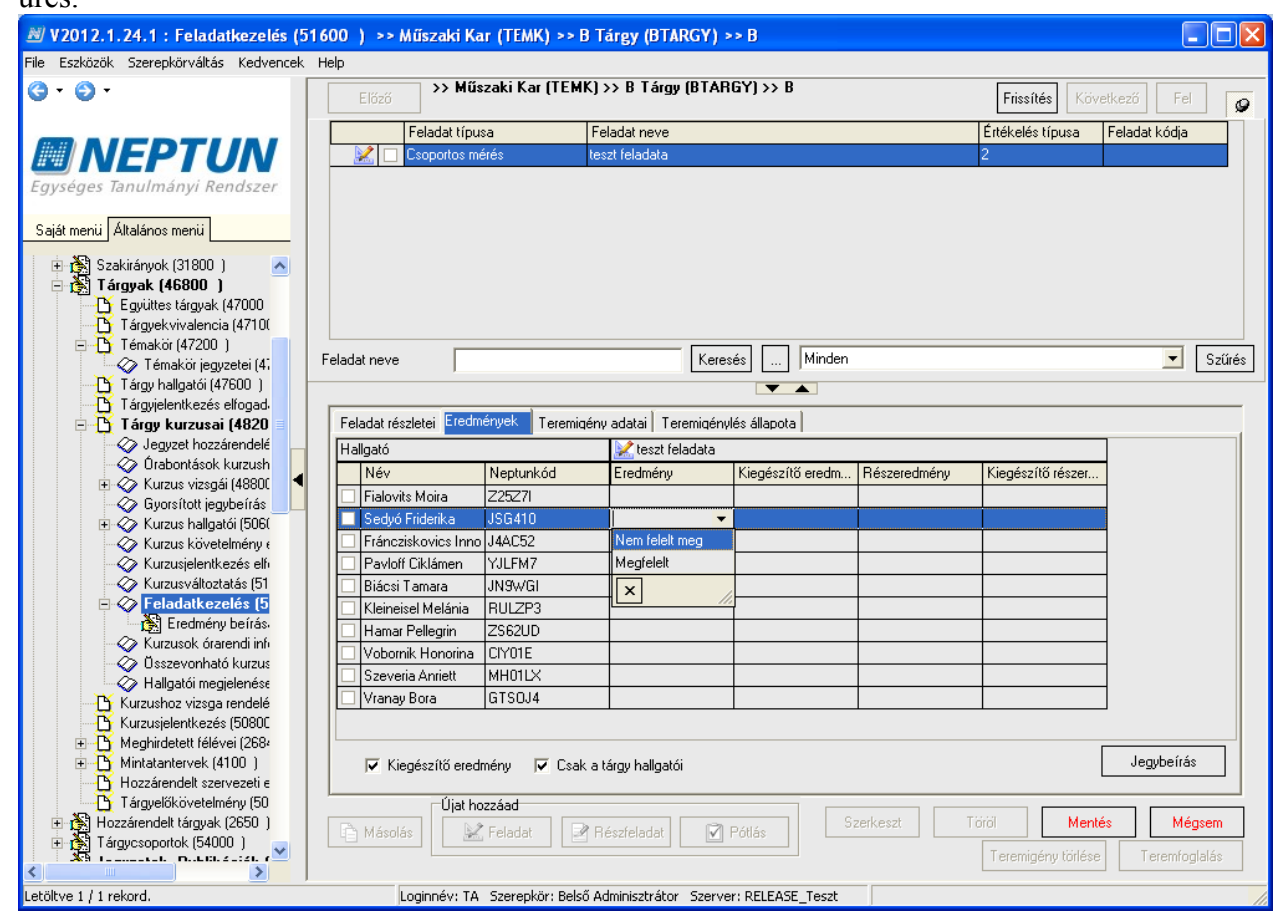

Eredmények tab fülön a jegybeírás folyamata: **"Szerkeszt"** gomb/Eredmény oszlopba kattintás/eredmény kiválasztása/ **"Jegybeírás"** gomb/ **"Mentés"** gomb.

Jegybeírásánál a programban a nyilak és a numerikus billentyűzet segítségével is lehet az eredményeket rögzíteni.

A felületen található "*Csak a tárgy hallgatói*" jelölőnégyzet arra szolgál, hogy csak a kiválasztott tárgyhoz tartozó érvényes kurzusjelentkezésű hallgatókat tudjuk megtekinteni. (Hamis állás esetén a kurzusjelentkezések megjelenítésekor nem figyelünk a kiválasztott tárgyra. A jelölőnégyzet állása mentésre kerül a profile-ba.

| Eszközök Szerepkörváltás Kedvencek | Help    |                     |                          |                       |           |              |                 |              |              |                 |          |     |
|------------------------------------|---------|---------------------|--------------------------|-----------------------|-----------|--------------|-----------------|--------------|--------------|-----------------|----------|-----|
| ) • 🕘 •                            | Elő:    | ző                  | >> Műszaki K<br>feladata | ar (TEMK) >> B Tár    | gy (BTA   | (RGY) >> E   | >> teszt        |              | Frissítés    | Következő       | Fel      | -12 |
|                                    | Hal     | llgató N            | eptun kódja              | Hallgató keresztneve  |           | Hallgató ve: | etékneve        | Eredmény     | Jelen        | itkezés dátuma  |          | 7   |
| NEPTUN                             | 🗌 YJL   | .FM7                |                          | Ciklámen              |           | Pavloff      |                 | Megfelelt    | 2012.        | .01.31, 17:44:0 | 3        |     |
| ységes Tanulmányi Rendszer         |         |                     |                          |                       |           |              |                 |              | 6            |                 |          |     |
|                                    |         | <b>N</b>            |                          |                       | 1         |              |                 |              |              |                 |          |     |
| aját menü Általános menü           |         | 4                   | Anyja neve               | Hallgató Neptun       | Hallgati  | óveze∆       | Hallgató keresz | tn Login név |              |                 |          |     |
| 📩 🖓 Szakiránuck (21900.)           |         |                     | Fizesán Harmat           | JN9WGI                | Biácsi    |              | Tamara          | JN9WGI       |              |                 |          |     |
|                                    |         |                     | Hrobáts Vanda            | Z25Z7I                | Fialovits |              | Moira           | Z25Z7I       |              |                 |          |     |
| Equittes tárovak (47000            |         |                     | Gelb Liliom              | J4AC52                | Fránczis  | skovics      | Innocencia      | J4AC52       |              |                 |          |     |
| Tárgyekvivalencia (4710(           |         | <ul><li>✓</li></ul> | Száva Fáni               | ZS62UD                | Hamar     |              | Pellegrin       | ZSA          |              |                 |          |     |
| 🖃 📅 Témakör (47200 )               |         | ✓                   | Szletkón Szerénki        | e RULZP3              | Kleineis  | el           | Melánia         | MELANI       |              |                 |          |     |
| 🔷 🐼 Témakör jegyzetei (4;          |         |                     |                          | 1.0.515               |           |              |                 | 1111 - 113   |              |                 |          |     |
| 📑 💾 Tárgy hallgatói (47600 )       | Hallgat | Hallgat             | tó Neptun kódjaj         |                       | Keres     | és I         | linden          |              | <b>_</b>     | Szűrés          | <u> </u> | Szü |
| Tárgyjelentkezés elfogad.          |         |                     |                          |                       |           |              |                 | <b>1</b>     |              |                 |          |     |
| 🖃 💾 Tárgy kurzusai (4820 🛛         |         |                     |                          |                       |           |              | •               | 🗸 ОК         | 🛛 👗 Ме       | égsem –         |          |     |
| Jegyzet hozzárendelé               |         | -till.              | 10 / 10 relieved         |                       |           |              |                 |              |              |                 |          |     |
| Kurzus uizeg śi (4990)             | "       | etoitve             | TO 7 TO TEKOIU.          |                       |           |              |                 |              |              |                 |          |     |
|                                    | Ere     | edmény:             | Г                        |                       |           | -            | Eredmény        | számmal:     |              |                 |          | _   |
| E Kurzus ballgatói (506)           |         |                     |                          |                       |           |              |                 |              |              |                 |          |     |
|                                    | Okt     | tató:               |                          |                       |           |              |                 |              | Részere      | dmény           |          |     |
| 🖉 Kurzusjelentkezés elfi           |         |                     | -                        |                       |           |              |                 |              |              |                 |          |     |
| 🛷 Kurzusváltoztatás (51            | Hal     | illgatók            | Ľ                        | Hallgató N Hallgató v | ezetékne  | eve Hallga   | ató keresztn    | Hallga       | tó hozzáadá: | sa              |          |     |
| 🖃 🐼 Feladatkezelés (5              |         |                     |                          |                       |           |              |                 | ·            |              |                 |          |     |
| 🕂 🚼 Eredmény beír                  |         |                     |                          |                       |           |              |                 |              | Eltávolít    |                 |          |     |
| - 🛷 Kurzusok órarendi infi         |         |                     |                          |                       |           |              |                 |              |              |                 |          |     |
| 🛷 Összevonható kurzus              |         |                     |                          |                       |           |              |                 |              |              |                 |          |     |
| 🌍 Hallgatói megjelenése            |         |                     |                          |                       |           |              |                 |              |              |                 |          |     |
| 🕂 🎦 Kurzushoz vizsga rendelé       |         |                     |                          |                       |           |              |                 |              |              |                 |          |     |
| - 🕒 Kurzusjelentkezés (50800       |         |                     |                          |                       |           |              |                 |              |              |                 |          |     |
| Heghirdetett félévei (268)         |         |                     |                          |                       |           |              |                 |              |              |                 |          |     |
|                                    |         |                     |                          |                       |           |              |                 |              |              |                 |          |     |
| Hozzárendelt szervezeti e          |         |                     | L                        |                       |           |              |                 |              |              |                 |          |     |
| I argyelokovetelmeny (50           |         |                     |                          |                       |           |              |                 |              |              |                 |          |     |
| Tárguesepetek (54000)              |         |                     |                          |                       |           |              | _               |              |              |                 |          |     |
|                                    |         |                     |                          | Hozzáad               | 3         | izerkeszt    | Törö            | il           | Mentés       | Mé              | egsem    |     |
|                                    |         |                     |                          |                       |           |              |                 |              |              |                 |          |     |

Hallgatók hozzáadása, feladat eredmény csoportos rögzítéshez

Eredmények a feladathoz rögzíthetőek az Eredmény rögzítése (75400) menüpontban is. A csoportos eredmény beírására is használható a felület.

Eredmény rögzítése Eredmény beírás menüpontban: **"Hozzáad"** gombra kattintás után a **"Hallgató hozzáadása"** gomb aktív lesz, a gombra kattintva megjelennek a hallgatók, akik a kurzust felvették. A hallgatók kiválasztása után, a legördülő menüből az eredmény kiválasztható. A beírás dátuma automatikusan kitöltésre kerül, ill. szükség esetén felülírható. Az Oktató az összerendelő mezőből kiválasztható, de ha nem kerül kiválasztásra, akkor automatikusan a beíró nevével kerül kitöltésre.

A felrögzített eredmények módosíthatóak a "Szerkeszt" gombra kattintás után hallgatónként, vagy csoportosan.

**Figyelem:** A felületen található Részeredmény jelölőnégyzet bepipálásával az eredmény részeredménynek számít, ekkor az eredmény a Hallgatói weben nem jelenik meg.

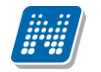

| 🗷 V2012.2.1.1 : Évközi eredmény beírása (75400 ) >> ATARGY-1 (ATARGY) >> teszt01 >> fdgdfgdfg |                         |                                 |                         |            |                      |                            |  |
|-----------------------------------------------------------------------------------------------|-------------------------|---------------------------------|-------------------------|------------|----------------------|----------------------------|--|
| File Eszközök Szerepkörváltás Kedvencek                                                       | Help                    |                                 |                         |            |                      |                            |  |
| G · O ·                                                                                       | Előző >> ATARG          | Y-1 (ATARGY) >> teszt01 >       | > fdgdfgdfg             |            | Frissítés Következő  | Fel 🖉                      |  |
|                                                                                               | 3 Hallgató Neptun kódja | Hallgató keresztneve            | Hallgató vezetékneve    | Eredmény   | Jelentkezés dátuma   | Okta                       |  |
|                                                                                               |                         | Jakobina                        | Weidinger               | 1          | 2012.02.01. 15:17:23 | TAS                        |  |
| Egységes Tanulmányi Rendszer                                                                  | 2562UD                  | Pellegrin                       | Hamar                   | 100        | 2012.02.01. 14:56:32 | TA9                        |  |
|                                                                                               | VZTK19                  | Jakobina                        | Weidinger               | 1          | 2012.02.01. 15:23:32 | TA9                        |  |
| Saját menü Általános menü                                                                     |                         | Médi                            | Sunyecz                 | 1          | 2012.02.01. 15:23:32 | TA9                        |  |
| 🗟 🖉 Kollégiurook (1800.)                                                                      | PF0IVZ                  | Gyula                           | Molnár                  | 1          | 2012.02.01. 15:23:32 | TA9                        |  |
| Hallgatók (5400 )                                                                             | B80WEY                  | Dzsasztin                       | Kobold                  | 1          | 2012.02.01. 15:14:11 | TA9                        |  |
| 🗉 🐼 Alkalmazotti adatok (14800 )                                                              | KT01KA                  | Garibaldi                       | Molnár                  | 1          | 2012.02.01. 15:19:18 | ×4w                        |  |
| 🗄 📀 Szervezeti egységek (28000 )                                                              |                         |                                 |                         |            |                      |                            |  |
| 🗈 🛷 Telephelyek (55800 )                                                                      | •                       |                                 |                         |            |                      | Þ                          |  |
| □ ◇ Tárgyak kezelése (70400)                                                                  | Halloató vezetékneve    | [                               | Keresés Minden          |            |                      | <ul> <li>Szűrés</li> </ul> |  |
| Tárgyak (70600 )                                                                              |                         |                                 |                         |            | ^                    |                            |  |
| Tárgyekvivalencia ideger                                                                      |                         |                                 |                         |            |                      |                            |  |
| 🛛 📅 Együttes tárgyak (70800                                                                   |                         |                                 |                         |            |                      |                            |  |
| 🕀 🛅 Témakör (71000 )                                                                          | Beírási dátum:          | 2012.02.01. 🗾 15:               | 23:32                   |            |                      |                            |  |
| 📑 Tárgy hallgatói (71400 )                                                                    | Erodmónur               | 1                               | Erodmónu                | u ozómmol: |                      |                            |  |
| Tárgyjelentkezés elfogad                                                                      | Licunory.               | 11                              |                         | szaminai.  |                      |                            |  |
| - 1 argy kurzusai (7200                                                                       | Oktató:                 | Polyacsekné                     | Asztéria                | Г          | Részeredmény         |                            |  |
| Orabontások kurzush                                                                           |                         | ,                               |                         |            |                      |                            |  |
| 🕀 🛷 Kurzus vizsgái (72600                                                                     |                         |                                 |                         |            |                      |                            |  |
| 🛷 Gyorsított jegybeírás                                                                       |                         |                                 |                         |            |                      |                            |  |
| 🕀 🐼 Kurzus hallgatói (7440                                                                    |                         |                                 |                         |            |                      |                            |  |
| Kurzus követelmény e                                                                          |                         |                                 |                         |            |                      |                            |  |
| Kurzusjelentkezés elh                                                                         |                         |                                 |                         |            |                      |                            |  |
| Feladatkezelés (7                                                                             |                         |                                 |                         |            |                      |                            |  |
| Évközi eredmé                                                                                 |                         |                                 |                         |            |                      |                            |  |
| 🗸 Kurzusok órarendi infi                                                                      |                         |                                 |                         |            |                      |                            |  |
| - 🐼 Összevonható kurzus                                                                       |                         |                                 |                         |            |                      |                            |  |
| 🛷 Hallgatói megjelenése                                                                       |                         |                                 |                         |            |                      |                            |  |
| 🕀 🛷 E-tananyagok (55150                                                                       |                         |                                 |                         |            |                      |                            |  |
| Kurzushoz vizsga rendelé                                                                      |                         |                                 |                         |            |                      |                            |  |
| Turzusjelentkezes (7720L                                                                      |                         | Hozzáad                         | Szerkeszt Törö          | öl         | Mentés Mégse         | m                          |  |
| <                                                                                             |                         |                                 |                         |            |                      |                            |  |
| Letöltve 7 / 7 rekord.                                                                        | Loginnév: TA Sz         | erepkör: Belső Adminisztrátor S | zerver: DEVELOPER_Teszt |            |                      | 11                         |  |

Eredmény rögzítése

#### 9.2 Feladat másolása

A programban adott tárgy adott félévében adott kurzushoz másolhatóak a feladatokhoz tartozó részfeladatok, vagy a feladatokhoz tartozó pótlások.

Ha feladat másolás történik féléven belül másik kurzushoz, vagy más tárgy más kurzusához, akkor a feladathoz tartozó részfeladat vagy pótlás is másolódik.

Ha a következő félévre történik a másolás, akkor a félév évének megfelelően módosul a határidő éve.

Amennyiben a feladatnál a kezdő dátum is kitöltésre került, akkor erre a dátumra is a fent említett szabály vonatkozik. Másolásnál a másolt példány egy M betű kiegészítést kap, mint másolt példány, de a kód kézzel ezt követően módosítható.

Másoláskor a feljövő ablakban alapértelmezett feltételként a másolni kívánt feladat tárgykódja szerepel, de ezt törölve a rendszerben lévő összes kurzushoz másolható.

KURZUSMASOLASEVKOZIFELADATOKKAL rendszer paraméter I érték esetén kurzusmásolással az újonnan létrejött kurzusokhoz is öröklődnek a feladatok/ részfeladatok/ pótlások a megadott félév évdátumával.

Amennyiben szükséges, akkor a határidő mező a másolást követően módosítható.

A feladat másolás határidő és kód kiegészíthető. A kurzushoz tartozó feladatoknál a részfeladat vagy pótlás sor másolására is lehetőség van.

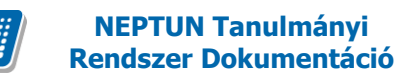

## 10. Konzultációk kezelése

A konzultáció a hallgató indexsoraitól függetleníthető kiegészítő tevékenységének rögzítésére szolgál. Ilyen tevékenység lehet adott tárgyból kiegészítő órák hallgatása, különböző oktatáson kívüli tevékenységek, órarenden kívüli tudományos vagy diákköri tevékenység, stb.

Konzultációra a hallgató a konzultációban megadott jelentkezési időszakon belül jelentkezhet, vagy a hallgatót jelentkeztethetik, kapcsolódhat egy vagy több időponthoz, tartozhat tárgyhoz, vagy lehet tárgytól független.

A kliens programban a "Konzultáció" az alábbi menüpontokban rögzíthető:

- Adminisztráció(95400)/Konzultáció(56650)
- Szervezeti egységek(28000)/Konzultáció(56800) (közvetlenül a kiválasztott szervezethez rendelten lehet felvinni),
- Szervezeti egységek(28000/Tárgyak(46800)/Konzultáció(56750) (közvetlenül a kiválasztott tárgyhoz lehet felvinni)

• a Tárgyak(70600)/Konzultáció(56700) (közvetlenül a kiválasztott tárgyhoz lehet felvinni) menüpontok alatt található meg.

| 🔀 V2012.3.8.2 : Konzultáció (56700 ) >> 0    | Csak záróvizsga B (BB)                    |                     |                      |                  |                           | ALL 181         |                        |
|----------------------------------------------|-------------------------------------------|---------------------|----------------------|------------------|---------------------------|-----------------|------------------------|
| File Eszközök Szerepkörváltás Kedvencek Help |                                           |                     |                      |                  |                           |                 |                        |
| 3 - 9 -                                      | Előző >> Csa                              | k záróvizsga B (B   | B)                   |                  |                           | Frissítés Köv   | vetkező Fel <b>-¦⊒</b> |
|                                              | Kód                                       | Név 🛆               | Név_1                | Név_2            | Név_3                     | Név_4           | Leírás 🔺               |
|                                              | K-2012.03.06. 17:00                       | ARONkonzultacio     |                      |                  |                           |                 | hehehe hihihi ehehe    |
| Egységes Tanulmányi Rendszer                 | K-2012.01.03. 11:18                       | dd                  |                      |                  |                           |                 |                        |
|                                              | K-2012.01.03. 13:11                       | 99                  |                      |                  |                           |                 |                        |
| Saját menü Általános menü                    | K-2011.12.14. 8:00:                       | konzultacio1        |                      | -                |                           |                 | konzultacio1           |
| E                                            | K-2012.02.23. 13:45                       | konzultacio2        |                      |                  |                           |                 | L                      |
| 🖻 🐼 Tárgyak kezelése (70400 )                | K-2012.02.29. 11:35                       | konzultacio3        |                      |                  |                           |                 |                        |
| 🖻 🏂 Tárgyak (70600 )                         | K-2012.02.29. 11:3E                       | konzultacio4        |                      |                  |                           |                 | <b></b>                |
| Tárgyekvivalencia (7070)                     | ■ 1K-2012 03 08 10:05                     | teszt URUX          |                      |                  |                           |                 |                        |
| Fovüttes tárovak (70800                      | Szervezet rövid neve                      |                     | Kere                 | eée Minde        | n .                       |                 | ▼ Szűrés               |
|                                              | Szervezet fovid fieve                     |                     | TROPO                |                  |                           |                 |                        |
| Tárgy hallgatói (71400)                      |                                           |                     |                      | •                |                           |                 |                        |
| Tárgyjelentkezés elfogada                    | Félév:                                    |                     | >                    |                  |                           |                 |                        |
| H Targy Kurzusai (72000)                     | Konzultáció alapadatok                    | Konzultáció idöpor  | ntiai Halloatók      |                  |                           |                 |                        |
| 🕂 😽 Kurzusjelentkezés (77200                 |                                           |                     |                      |                  |                           |                 | 1                      |
| 🗈 💾 Meghirdetett félévei (2686               | Kod :                                     | K-2011.12.14.8:00   | :5                   |                  |                           |                 |                        |
| · Mintatantervek (4150 ) ≡                   | Név :                                     | konzultacio1        |                      |                  |                           |                 | HU 💌                   |
| Tárgyelőkövetelmény (49                      | Leírás :                                  | konzultacio1        |                      |                  |                           |                 | HU 🚽                   |
| Kurzus várólista (56500)                     | Londo .                                   |                     |                      |                  |                           |                 |                        |
| Konzultáció (56700)                          |                                           |                     |                      |                  |                           |                 |                        |
| Tárgycsoportok (77800)                       | Félév :                                   | 2010/11/1           | -                    | Je               | elentkezési időszak eleje | : 2010.09.01.   | 15 08:00:00            |
| ⊡ (▲) Félévek (268800 )                      | Díitípusa :                               | Diák jogc ím        |                      | Je               | entkezési időszak vége    | e : 2010.10.10. | 15 10:10:10            |
| Órarendi csoport kurzusai (55                | Case and                                  | Kämussettudem énu   | i Kar                |                  |                           |                 |                        |
| Kurzusok órarendi csoportja (                | Szervezet .                               | Romyezelludomany    |                      |                  |                           |                 |                        |
| VIB tárovazonosság (53150 )                  | Tárgy :                                   | Kiejtésszabályozás  | és információelemzés | 1                |                           | BKQZ-K2T-246    | 534V X                 |
| → Jegyzetek (78400)                          | Egyéncsoport :                            | 26792 -es kis csopo | brt                  |                  |                           |                 | X                      |
| 🕀 🐼 Pénzügyek (78600)                        | Jelentkezési feltétel :                   | igaz                |                      |                  |                           |                 |                        |
| Naptárbejegyzések (82800)                    |                                           |                     |                      |                  |                           |                 | Jelentkezési feltétel  |
| H ≪ Letes itmenygazdalkodas (83400           | Falk Station Sills Citization Alternation |                     |                      |                  |                           |                 |                        |
|                                              | Tárgy kiválasztása rekurzív               | van 🔽 🛛 H           | ozzáad               | Szerkeszt        | Töröl                     | Mentés          | Mégsem                 |
| Letöltve 10 / 10 rekord.                     | Loginnév: T                               | A Szerepkör: Belső  | ó Adminisztrátor S   | zerver: DEVELOPE | R_Te                      |                 | 11                     |
|                                              |                                           |                     | 1 1 1                |                  |                           |                 |                        |

Konzultáció

A menüpontban három tabulátor fül található. A *Konzultáció alapadatok tabulátor* fülön a **"Hozzáad**" gombbal tudunk új konzultációt rögzíteni. A gombra kattintáskor a kód kitöltésre kerül egy K betűvel és az időponttal, amikor létrehozták a rekordot. pl. K-2012.03.08. 16:11.

Kiadás: 2012.03.13.

Verzió: 4.0.

Oldalszám: 152 / 186

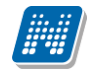

Természetesen a kód átírható.

A név mezőben a konzultáció nevét kell rögzíteni. A Kód és név kötelező adatok.

A Leírás mezőben a konzultáció leírását írhatjuk. Félév mezőben félév rögzíthető, mely azonban nem kötelező adat.

Jelentkezési időszak eleje és vége kötelező adat. Ebben az időintervallumban tud a hallgató jelentkezni a konzultációra.

A felületen található még a Szervezet és Tárgy mező melyek közül attól függően, hogy melyik felületen vagyunk, vagy a szervezet, vagy a tárgy kitöltése automatikus. A felület alján található a *Tárgy kiválasztása rekurzívan* jelölőnégyzet. Amikor olyan felületen vagyunk, ahol a tárgyat kell hozzárendelni a konzultációhoz, és ha bepipáljuk, akkor nem csak annak a szervezeti egységnek a tárgyait rendelhetjük a konzultációhoz, melyről a kiírást indítottuk, hanem a kiválasztott szervezeti egység alá tartozó többi szervezeti egység tárgyából is válogathatunk.

Egyéncsoport mezőben egyéncsoportot rendelhetünk a konzultációhoz, ekkor a megadott időintervallumon belül csak az egyéncsoport tagjai tudnak jelentkezni.

A jelentkezési feltétel mezőben a szokásos meta szerkesztő felület jelenik meg. A felületen a jelentkezéshez feltételt szabhatunk.

A felületen található *Feltétel nélküli jelentkezés* jelölőnégyzet bejelölésével feltétel figyelmen kívül hagyásával jelentkeztethetünk hallgatót kliensből

A Konzultáció időpontjai tabulátor fülön a konzultáció időpontjai rögzíthetőek.

| 🔀 V2012.3.8.2 : Konzultáció (56800 ) >>      | Teszt Egyetemen (TE)              |                          | IN THE ROOM          | and an and            | Automa Auto |                    | x        |  |
|----------------------------------------------|-----------------------------------|--------------------------|----------------------|-----------------------|-------------|--------------------|----------|--|
| File Eszközök Szerepkörváltás Kedvencek Help |                                   |                          |                      |                       |             |                    |          |  |
| <b>⊙</b> ▼ <b>⊙</b> ▼                        | Hőző >> Teszt Egye                | temen (TE)               |                      |                       | Frissítés   | Következő Fel      | 9        |  |
|                                              | Kód Név                           | △ Név_1                  | Név_2                | Név_3                 | Név_4       | Leírás             |          |  |
| <b>NEPTUN</b>                                | K-2012.03.06. 17:00 ARONko        | onzultacio               |                      |                       |             | hehehe hihihi eheh | ne       |  |
| Egységes Tanulmányi Rendszer                 | K-2012.03.08. 16:25 d             |                          |                      |                       |             |                    |          |  |
| Lgyseges innumary renased                    | K-2012.01.03. 11:18 dd            |                          |                      |                       |             |                    |          |  |
| Saját menü Általános menü                    | K-2012.01.03. 13:11 gg            |                          |                      |                       |             |                    |          |  |
|                                              | K-2011.12.14. 8:00: konzulta      | cio1                     |                      |                       |             | konzultacio1       | ╄╌┦║     |  |
| Szervezeti egység információł 🔺              | K-2012.02.23. 13:45 konzulta      | cio2                     |                      |                       |             |                    |          |  |
| Blöképzettségek (34250 )                     | K-2012.02.29. 11:35 konzulta      | cio3                     |                      |                       |             |                    |          |  |
| Hivatalos bejegyzesek (3433)                 | K-2012 02 29 11:36 konzulta       | cio4                     |                      |                       |             | 1                  |          |  |
| Kiadott oklevelek (36100 )                   |                                   |                          |                      |                       |             | Þ                  |          |  |
| Oklevél (35700)                              | Szervezet rövid neve              |                          | Keresés Min          | iden                  |             | ▼ S                | zűrés    |  |
| Események (34450)                            | 1                                 |                          |                      |                       |             |                    |          |  |
| NMS Hírek (37150)                            | 507                               |                          |                      |                       |             |                    | 1        |  |
| Kiadott igazolások (37650)                   | Felev:                            | ▼ ->                     |                      |                       |             |                    |          |  |
| Cooportos dokumentummegte                    | Konzultáció alapadatok Konzult    | áció idöpontiai Həllqətó | ۲Ì                   |                       |             |                    |          |  |
| Tárgvelőkövetelmény (50300                   |                                   | Thaildaro                | K                    |                       |             |                    | - 1      |  |
| Tárgyekvivalencia szabályok                  | Konzultáció kezd Konzu            | Itáció vége HetNapja     | Konzultáció k        | ódja Konzultáció ne   | ve Termek   | Hozzáad            |          |  |
| Tárgytematika (50850)                        | 2012.03.12. 8:00:00 2012.0        | 03.12. 10:00:0           | K-2012.03.06         | i. 17:00 ARONkonzulta | cio         | 75-51              | <u> </u> |  |
| Féléves indexsorok (52850)                   |                                   |                          |                      |                       |             | I OTOI             |          |  |
| VIR tárgyazonosság (53250)                   |                                   |                          |                      |                       |             |                    |          |  |
| Kurzus varolista (56400 )                    |                                   |                          |                      |                       |             |                    |          |  |
| Konzultációs teremine                        |                                   |                          |                      |                       |             |                    |          |  |
| Záróvizsgáztatás (58550)                     |                                   |                          |                      |                       |             |                    |          |  |
| 🕀 🛷 Telephelyek (55800)                      |                                   |                          |                      |                       |             |                    |          |  |
| Tárgyak kezelése (70400)                     |                                   |                          |                      |                       |             |                    |          |  |
| ⊡ 😭 Tárgyak (70600)                          |                                   |                          |                      |                       |             |                    |          |  |
| Targyekvivalencia (/0/0l                     |                                   |                          |                      |                       |             |                    |          |  |
| B Equittes tárgyak (70800                    |                                   |                          |                      |                       |             |                    |          |  |
| Témakör (71000)                              |                                   |                          |                      |                       |             |                    |          |  |
| Tárgy hallgatói (71400)                      |                                   |                          |                      |                       | F           | 1                  |          |  |
| Tárgyjelentkezés elfogada                    |                                   |                          |                      |                       |             |                    |          |  |
| 🕀 🚹 Tárgy kurzusai (72000 )                  | Feltétel nélküli jelentkeztetés 📗 | Herrfod                  | Storkoort            | Täräl                 | Montón      | Mégaom             |          |  |
| < III +                                      | Tárgy kiválasztása rekurzívan 🔽   | HUZZAdu                  | SZEINESZL            | 10101                 | IVICITIES   | Megsem             |          |  |
| Letöltve 11 / 11 rekord.                     | Loginnév: TA Szere                | pkör: Belső Adminisztrá  | itor Szerver: DEVELO | PER_Te                |             |                    | _//      |  |

Konzultáció időpontjai

| 🔀 V2012.3.8.2 : I       | Konzultáció (56800 ) >>                      | Teszt Egyetemen (TE)                                                                                                    | 2.2.2.2                 |                           | ARE AAAAR -                   | 1.00 mild      |                            |  |  |
|-------------------------|----------------------------------------------|----------------------------------------------------------------------------------------------------|-------------------------|---------------------------|-------------------------------|----------------|----------------------------|--|--|
| File Eszközök           | File Eszközök Szerepkörváltás Kedvencek Help |                                                                                                    |                         |                           |                               |                |                            |  |  |
| <b>G - O -</b>          |                                              | Eőző >> Te                                                                                                    | eszt Egyetemen (TE)     |                           |                               | Friss îtés Köv | retkező Fel 🧔              |  |  |
|                         |                                              | Kód                                                                                                    | Név 🛆 Név               | _1 Név_2                  | Név_3                         | Név_4          | Leírás 🔺                   |  |  |
|                         | PIUN                                         | K-2012.03.06. 17:0                                                                                                    | (ARONkonzultacio        |                           |                               |                | hehehe hihihi ehehe        |  |  |
| Eavséges Tan            | ulmányi Rendszer                             | K-2012.03.08. 16:2                                                                                                    | 5 d                     |                           |                               |                |                            |  |  |
|                         |                                              | And a state of the state of the | -                       |                           | ×                             |                |                            |  |  |
| Saját menü              |                                              |                                                                                                    |                         |                           |                               |                |                            |  |  |
| <b>A B C</b>            | <ul> <li>március 2012</li> </ul>             | április 2012                                                                                                    | május 2012              | június 2012 🕨 🕨           | Foglalás kezdete :            |                | konzultacio1               |  |  |
| 3 526<br>A FIA          | HKSCPSV                                      | HKSCPSV                                                                                                    | HKSCPSV                 | HKSCPSV                   | 2012.03.08.                   |                |                            |  |  |
| Hiv                     | 27 28 29 <b>1 2 3 4</b>                      | 1                                                                                                    | 1 2 3 4 5 6             | 123                       |                               |                |                            |  |  |
| Nvo                     | 5 6 7 8 9 10 11                              | 2345678                                                                                                    | 7 8 9 10 11 12 13       | 4 5 6 7 8 9 10            | Foglalás vége :               |                |                            |  |  |
| 😽 Kia                   | 12 13 14 15 16 1/ 18                         | 9 10 11 12 13 14 15                                                                                                    | 14 15 16 17 18 19 20    | 11 12 13 14 15 16 1/      | 2012.03.14.                   |                |                            |  |  |
| - 💦 Okl                 | 26 27 28 29 30 31                            | 23 24 25 26 27 28 29                                                                                                    | 21 22 23 24 23 26 27    | 25 26 27 28 29 30         |                               |                | <ul> <li>Szűrés</li> </ul> |  |  |
| - 💦 Ese                 | 20272020000                                  | 30                                                                                                    | 20 20 00 01             | 20 20 27 20 20 00         | Idopont :                     |                |                            |  |  |
| NM NM                   | július 2012                                  | augusztus 2012                                                                                                    | szeptember 2012         | október 2012              |                               |                |                            |  |  |
| Kia Kia                 | HKSCPSV                                      | HKSCPSV                                                                                                    | HKSCPSV                 | HKSCPSV                   |                               |                |                            |  |  |
| Feat                    | 1                                            | 1 2 3 4 5                                                                                                    | 1 2                     | 1 2 3 4 5 6 7             | L Hétfö                       |                |                            |  |  |
| Tár                     | 2345678                                      | 6 7 8 9 10 11 12                                                                                                    | 3 4 5 6 7 8 9           | 8 9 10 11 12 13 14        | Szerda                        |                | 1                          |  |  |
| Tár                     | 9 10 11 12 13 14 15                          | 13 14 15 16 17 18 19                                                                                                    | 10 11 12 13 14 15 16    | 15 16 17 18 19 20 21      | <ul> <li>Csütörtök</li> </ul> | ermek          | Hozzáad                    |  |  |
| - 👌 Tár                 | 16 17 18 19 20 21 22                         | 20 21 22 23 24 25 26                                                                                                    | 17 18 19 20 21 22 23    | 22 23 24 25 26 27 28      | Szombat                       |                |                            |  |  |
| - 💦 Fél                 | 23 24 25 26 27 28 29                         | 27 28 29 30 31                                                                                                    | 24 25 26 27 28 29 30    | 29 30 31                  | Vasámap                       |                | lorol                      |  |  |
| VIF                     | november 2012                                | december 2012                                                                                                    | ianuár 2013             | február 2013              | Minden nap                    |                |                            |  |  |
|                         | HKSCPSV                                      | HKSCPSV                                                                                                    | HKSCPSV                 | HKSCPSV                   |                               |                |                            |  |  |
|                         | 1 2 3 4                                      | 1 2                                                                                                    | 123456                  | 1 2 3                     | C Minden hét                  |                |                            |  |  |
| 🕀 🔁 Tá                  | 5 6 7 8 9 10 11                              | 3 4 5 6 7 8 9                                                                                                    | 7 8 9 10 11 12 13       | 4 5 6 7 8 9 10            | C Dáras hatala                |                |                            |  |  |
| ⊞ ⊘ Teleph              | 12 13 14 15 16 17 18                         | 10 11 12 13 14 15 16                                                                                                    | 14 15 16 17 18 19 20    | 11 12 13 14 15 16 17      | C Paros netek                 |                |                            |  |  |
| 🖃 🐼 Tárgyal             | 19 20 21 22 23 24 25                         | 17 18 19 20 21 22 23                                                                                                    | 21 22 23 24 25 26 27    | 18 19 20 21 22 23 24      | Páratlan hetek                |                |                            |  |  |
| 🗆 🚵 Tá                  | 26 27 28 29 30                               | 24 25 26 27 28 29 30                                                                                                    | 28 29 30 31             | 25 26 27 28 1 2 3         | O Hetek törlése               |                |                            |  |  |
|                         |                                              | 31                                                                                                    |                         | 4 3 6 7 8 9 10            |                               |                |                            |  |  |
|                         | (                                            | OK                                                                                                    | Y Kilánás               |                           |                               |                |                            |  |  |
|                         | L                                            |                                                                                                    | ▲ Nicpes                |                           |                               |                |                            |  |  |
| 🗗 Tár                   | gy hallgatói (71400)                         | •                                                                                                    |                         |                           |                               | F              |                            |  |  |
| 🗗 Tár                   | gyjelentkezés elfogada                       |                                                                                                    |                         |                           |                               |                |                            |  |  |
| i ⊡ 🗗 Tár               | gy kurzusai (72000 )                         | Feltétel nélküli jelentkezte                                                                                                    | tés 📃 Hozzó             | d Szerkeezt               | Töröl                         | Mentés         | Mégsem                     |  |  |
| <ul> <li>III</li> </ul> | •                                            | Tárgy kiválasztása rekurz                                                                                                    | ivan 🔽 🛛 🗤              | JZCIKESZ                  | 10101                         | Mentes         | megsein                    |  |  |
| Letöltve 11 / 11 re     | kord.                                        | Loginnév:                                                                                                    | TA Szerepkör: Belső Adr | ninisztrátor Szerver: DEV | ELOPER_Te                     |                | h                          |  |  |

Konzultáció időpontjainak rögzítése

Az időpontok felrögzítése után a konzultációs időpontokhoz rendelhetünk intézményen belüli (alkalmazott), vagy intézményen kívüli előadót, oktatót.

Oktató, előadó a konzultációs menüpontok alatt található *Konzultációs teremigények* menüpontokban, az Oktató tabulátor fülön rögzíthetőek.

Mindegyik konzultáció felület alatt megtalálható alárendelt felületként az egyes alkalmakhoz rögzített terem foglalás/igény megadására, illetve oktató hozzárendelésére szolgáló "Konzultációs teremigények"menüpont.

A felület felső részén annyi sor jelenik meg, amennyi időpontot adtunk a konzultációhoz, így akár időpontonként más oktatót rendelhetünk a konzultációhoz. Az oktató hozzárendelése ahhoz az időponthoz történik, amely sort vagy sorokat fent kiválasztottunk.

| 🕅 V2012.3.8.2 : Konzultációs teremigények (57400 )  | >> Teszt Egyetemen (TE)                                                                                                    |
|-----------------------------------------------------|----------------------------------------------------------------------------------------------------|
| File Eszközök Szerepkörváltás Kedvencek Help        |                                                                                                    |
| <b>3 - 9 -</b>                                      | ARONkonzultacio (K-2012.03.06. 17:00)                                                                                                    |
|                                                     | Konzultáció időpontjai : 👘 Még nincs igény az időponthoz                                                                                                    |
|                                                     | HetNapja 🛆 Konzultáció kódja Konzultáció neve Konzultáció vége Konzultáció kezdete Oktatók 🔺                                                                                                    |
| Egységes Tanulmányi Rendszer                        | Hétřá K-2012.03.06. 1; ARONkonzultaci: 2012.03.12. 10:00 2012.03.12. 8:00 Holczveber Özséb, Kitalált oktati -                                                                                                    |
|                                                     |                                                                                                    |
| Saját menü Általános menü                           | Efitan Alkalmazott vezet Alkalmazott kerestneve Telenbelv nev                                                                                                    |
| Szervezeti egység információk (34200                | Boog Produndsou release released released releas |
| Előképzettségek (34250)                             | Brtenorz Leme                                                                                                    |
| Hivatalos bejegyzések (34350)                       |                                                                                                    |
| Nyomtatvány sorszámok (35850)                       |                                                                                                    |
| Kiadott oklevelek (36100 )                          |                                                                                                    |
| Oklevél (35700)                                     | Akalmazott Neptun                                                                                                    |
| NMS Hirak (37150 )                                  |                                                                                                    |
| Kiadott igazolások (37650.)                         | Osszes adat                                                                                                    |
| Csoportos dokumentummegtekintés (46                 | atālijus 24 / 2170 rakord                                                                                                    |
| Eszközleltár (48850)                                |                                                                                                    |
| Tárgyelőkövetelmény (50300)                         | Uktato nyomtatasi neve                                                                                                    |
| Tárgyekvivalencia szabályok (49900)                 | Hoiczveber Ozseb Hoiczveber Ozseb                                                                                                    |
| Targytematika (50850)                               | Kitalait oktatok Töröl                                                                                                    |
| VIP térmiszonosság (52350 )                         |                                                                                                    |
| Kurzus várólista (56400.)                           |                                                                                                    |
| ⊡ ( Konzultáció (56800 )                            |                                                                                                    |
| Konzultációs teremigények (5                        |                                                                                                    |
| E Záróvizsgáztatás (58550)                          |                                                                                                    |
| 🗈 🐼 Telephelyek (55800)                             | Oktató : Kitaláli oktatók Hozzáad                                                                                                    |
| □····································               |                                                                                                    |
|                                                     |                                                                                                    |
| Tárgyekvivalencia idegen tárgyakb                   |                                                                                                    |
| Együttes tárgyak (70800)                            |                                                                                                    |
|                                                     |                                                                                                    |
| Tárgy hallgatói (71400)                             |                                                                                                    |
| Tárgyjelentkezés elfogadása (7180                   | Archiváltakat is mutatja                                                                                                    |
| Hargy Kurzusai (/2000 )     Kargy Kurzusai (/2000 ) | Tereminény rekurz fy menjelen itése Hozzáad Szerkeszt Töröl Mentés Mégsem                                                                                                    |
| < •                                                 |                                                                                                    |
| Letöltve 1 / 1 rekord.                              | Loginnév: TA Szerepkör: Belső Adminisztrátor Szerver: DEVELOPER_Te                                                                                                    |
|                                                     |                                                                                                    |

Oktató konzultációhoz rögzítése

Oktató rögzítésekor vagy a **"Listából hozzáad"** gombbal a belső alkalmazottakból választhatunk, külső előadó rögzítésekor pedig a **"Hozzáad"** gombbal új sort kell felvinni és kitölteni az előadó nevét.

A menüpontban az Alapadatok tabulátor fülön a **"Hozzáad"** gombra kattintva a teremigénylés azonosító kerül kitöltésre, és a felső sorból kiválasztott időponthoz így a Termek és Teremcsoportok tabulátor fülön alkalmanként igényelhető, vagy intézményi beállítástól függően foglalható terem is. Ezt a beállítást a TEREM\_KONZULTACIOS\_TEREMFOGLALAS paraméter szabályozza.

| 🔀 V2012.3.8.2 : Konzultációs teremigények (57400 | >> Teszt Egyetemen (TE)                                                                  |                               |
|--------------------------------------------------|------------------------------------------------------------------------------------------|-------------------------------|
| File Eszközök Szerepkörváltás Kedvencek Hel      | )                                                                                        |                               |
| G • O •                                          | ARONkonzultacio (K-2012.03.06. 17:00)                                                    | Frissítés Következő Fel 🖉     |
|                                                  | Konzultáció időpontjai :                                                                 | Még nincs igény az időponthoz |
|                                                  | HetNapja 🛆 Konzultáció kódja Konzultáció neve Konzultáció vége Konzultáció kezdete       | Oktatók 🔺                     |
| Favséges Tanulmányi Rendszer                     | Hétřő K-2012.03.06. 17:00 ARONkonzultacio 2012.03.12. 10:00:00 2012.03.12. 8:00:00       | Holczveber Özséb 🗨            |
| Egyseges landmanyr kenaszer                      |                                                                                          |                               |
| Saját menü Általános menü                        | Teremigények :                                                                           |                               |
|                                                  | Kizárólagos haszn Min. férőhely Max. férőhely Jóváhagyás dátu Teremigény típusa          | Azonosító Teremigény státu    |
| Szervezeti egység információk (34200 🔺           |                                                                                          |                               |
| Hivatalos beiegyzések (34350)                    |                                                                                          |                               |
| Nyomtatvány sorszámok (35850)                    |                                                                                          |                               |
|                                                  |                                                                                          |                               |
|                                                  | Kizárálagos baganál                                                                      |                               |
| Események (34450)                                |                                                                                          | Jules                         |
| Kiadott inazolások (37650.)                      |                                                                                          |                               |
| Csoportos dokumentummegtekintés (46              | Alapadatok Teremigénylési adatok Termek és teremcsoportok Teremigénylés állapota Oktatók |                               |
| Eszközleltár (48850)                             | Azonovitá : TA9999 (201238165542)                                                        |                               |
| Tárgyelőkövetelmény (50300)                      | Azonosito . (201230103042)                                                               | Megjegyzés:                   |
| Tárgyekvivalencia szabályok (49900)              | ldöpontok : Mettől Meddig HetNapja                                                       |                               |
| Féléves indexsorak (52850.)                      | 2012.03.12. 8:00:00 2012.03.12. 10:00:0 Hétřő                                            |                               |
| VIR tárgyazonosság (53250)                       |                                                                                          |                               |
| Kurzus várólista (56400)                         |                                                                                          |                               |
| 🖻 🙀 Konzultáció (56800 )                         |                                                                                          |                               |
| Konzultációs teremigények (5                     |                                                                                          |                               |
|                                                  |                                                                                          | Kizárálagos baszpálatra       |
| E S Tárgyak kezelése (70400 )                    | lgénylést létrehozó Dr. Polyacsekné Asztéria                                             |                               |
| 🖹 🛐 Tárgyak (70600 )                             | Létrehozás dátuma: 2012.03.08. 3 16:55:42                                                | Archivált /                   |
| Tárgyekvivalencia (70700)                        | lgénylő szervezet                                                                        | gység Igénylő hozzáadása      |
| Tárgyekvivalencia idegen tárgyakb                | C Külső szervezeti e                                                                     | gység lgénylő törölése        |
| Egyuttes targyak (/u8uu )                        |                                                                                          |                               |
| Tárgy hallgatói (71400)                          | Igenylo szemely                                                                          | Igenylo szemely hozzaadasa    |
| Tárgyjelentkezés elfogadása (7180                | Archiváltakat is mitatia                                                                 |                               |
| 🗄 💾 Tárgy kurzusai (72000 )                      | Hozzáad Szerkeszt Töröl                                                                  | Mentés Mégsem                 |
|                                                  |                                                                                          |                               |
| Letöltve 0 rekord.                               | Loginnév: TA Szerepkör: Belső Adminisztrátor Szerver: DEVELOPER_Te                       |                               |

Konzultációhoz teremfoglalás

A Teremigénylési adatok tabulátor fülön adható meg a teremigénylés, ha igényléssel történik a teremfoglalás.

A Termek és teremcsoportok tabulátor fülön pedig a terem választható ki a Terem hozzáadása gombbal, ha közvetlen teremfoglalás történik.

A Terem igénylés állapota tabulátor fülön pedig látható, hogy a leadott teremigénylés elfogadásra került vagy sem. Ha közvetlen teremfoglalás történik, akkor a teremigénylés állapota Elfogadva. Ha igényléssel történik a teremfoglalás, akkor mindig az aktuális teremfoglalás állapota látható.

A konzultációhoz hallgatót a fő Konzultáció menüpontban a Hallgatók tabulátor fülön rögzíthetünk. A hallgató jelentkezése és jelentkeztetése mindig képzés alapján történik.

| 🗹 V2012.3.8.2 : Konzultáció (56700 ) >> Csak záróvizsga B (BB) |                                    |                        |                    |                    |                     |                     |  |  |
|----------------------------------------------------------------|------------------------------------|------------------------|--------------------|--------------------|---------------------|---------------------|--|--|
| File Eszközök Szerepkörváltás Kedvencek Help                   |                                    |                        |                    |                    |                     |                     |  |  |
| G • O •                                                        | Bőző >> Csak záróvizsg             | ja B (BB)              |                    |                    | Frissítés           | övetkező Fel -M     |  |  |
|                                                                | Kód Név                            | △ Név_1                | Név_2              | Név_3              | Név_4               | Leírás 🔺            |  |  |
| NEPIUN                                                         | K-2012.03.06. 17:00 ARONkonzul     | tacio                  |                    |                    |                     | hehehe hihihi ehehe |  |  |
| Egységes Tanulmányi Rendszer                                   | K-2012.03.08. 16:25 d              |                        |                    |                    |                     |                     |  |  |
| -3/3                                                           | K-2012.01.03. 11:18 dd             |                        |                    |                    |                     |                     |  |  |
| Saját menü Általános menü                                      | K-2012.01.03. 13:11 gg             |                        |                    |                    |                     |                     |  |  |
| SP NMC Delaward and (51000                                     | K-2011.12.14. 8:00: konzultacio1   |                        |                    |                    |                     | konzultacio1        |  |  |
| NMS Dokumentumok (51900 A                                      | K-2012.02.23. 13:45 konzultacio2   |                        |                    |                    |                     |                     |  |  |
| E Szervezeti erysének (28000 )                                 | K-2012.02.29. 11:35 konzultacio3   |                        |                    |                    |                     |                     |  |  |
| Telephelyek (55800)                                            | K-2012 02 29 11 3F konzultacio4    |                        |                    |                    |                     |                     |  |  |
| 🖻 🐼 Tárgyak kezelése (70400)                                   |                                    |                        |                    |                    |                     |                     |  |  |
| 🖻 🏂 Tárgyak (70600 )                                           | Szervezet rövid neve               |                        | Keresés N          | Ninden             |                     | ▼ Szűrés            |  |  |
| Tárgyekvivalencia (7070(                                       |                                    |                        | ▲                  |                    |                     |                     |  |  |
| Tárgyekvivalencia idegen                                       | Fáláv                              |                        |                    |                    |                     |                     |  |  |
| Együlles largyak (70000                                        |                                    | <u> </u>               |                    |                    |                     |                     |  |  |
| Tárgy hallgatói (71400 )                                       | Konzultáció alapadatok Konzultáció | ó időpontiai Hallgatók |                    |                    |                     |                     |  |  |
| 📑 Tárgyjelentkezés elfogada 🚽                                  |                                    |                        |                    |                    |                     | 1                   |  |  |
| ⊞ 🕂 Tárgy kurzusai (72000)                                     | riszony keletk Megszűnés oka       | Nyomtatási név 🛆       | Nyomtatási név_1   | Nyomtatási név_2   | Nyomtatási név_3    | Hozzáad             |  |  |
| 🕂 💾 Kurzushoz vizsga rendelé                                   | itel                               | Vasznák Júnó           | Júnó Vasznák       | Júnó Vasznák       | Júnó Vasznák        | Täräl               |  |  |
| Kurzusjelentkezés (77200                                       | étel                               | Veintraub Júnó         | Júnó Veintraub     | Júnó Veintraub     | Júnó Veintraub      |                     |  |  |
| H Meghirdetett felevei (268t                                   | étel                               | Velits Olaf            | Olaf Velits        | Olaf Velits        | Olaf Velits 0       |                     |  |  |
| Hozzárendelt szervezeti e                                      | étel                               | Vizin Urbána           | Urbána Vizin       | Urbána Vizin       | Urbána Vizin        |                     |  |  |
| Tárgyelőkövetelmény (49                                        | étel                               | Vuksztics Barka        | Barka Vuksztics    | Barka Vuksztics    | Barka Vuksztics     |                     |  |  |
| Kurzus várólista (56500)                                       | étel                               | Wessely Dzsenet        | Dzsenet Wessely    | Dzsenet Wessely    | Dzsenet Wessely     |                     |  |  |
| E Konzultáció (56700) E                                        | étel                               | Zamencsik Brájen       | Brájen Zamencsik   | Brájen Zamencsik   | Brájen Zamencsik I  |                     |  |  |
| 🗄 🚵 Tárgycsoportok (77800)                                     | étel                               | Zibolen Aniella        | Aniella Zibolen    | Aniella Zibolen    | Aniella Zibolen 🛛 🗸 |                     |  |  |
| Tárgyt ípusok (78200)                                          | étel                               | Záchenski Anna         | Anna Záchenski     | Anna Záchenski     | Anna Záchenski 🛛 /  |                     |  |  |
| Felevek (268800 )                                              | tel                                | Záknoffy Beneditta     | Beneditta Záknoffy | Beneditta Záknoffy | Beneditta Záknoffy  |                     |  |  |
| Kurzusok órarendi csoportia (                                  | étel                               | Zán Várkony            | Várkony Zán        | Várkony Zán        | Várkony Zán         |                     |  |  |
| Kurzusok (4550 )                                               | étel                               | Zúber Ingeborg         | Ingeborg Zúber     | Ingeborg Zúber     | Ingeborg Zúber      | 1                   |  |  |
| VIR tárgyazonosság (53150 )                                    |                                    |                        |                    |                    | Þ                   |                     |  |  |
|                                                                |                                    |                        |                    |                    |                     |                     |  |  |
| Pénzügyek (78600)                                              | Feltétel nélküli jelentkeztetés 📃  | Hozzáad                | Szerkeszt          | Töröl              | Mentés              | Méasem              |  |  |
|                                                                | l árgy kiválasztása rekurzívan 🗸   | 11922000               | - SESTIGAL         |                    |                     |                     |  |  |
| Letöltve 11 / 11 rekord.                                       | Loginnév: TA Szerepké              | ör: Belső Adminisztr   | ator Szerver: DE   | /ELOPEI            |                     | 11.                 |  |  |
|                                                                |                                    |                        |                    |                    |                     |                     |  |  |

Hallgatók konzultációhoz rögzítése

A konzultáció végén a hallgatóhoz egy eredmény, vagy a részvételt jelző érték is rögzíthető az intézmény által szabadon definiálható kódtétel (Konzultáció eredménye) alapján.

Hallgatóhoz eredményt rögzíteni a "Hallgató képzései/Konzultáció(56850)" felületen lehet, illetve ebből az irányból is lehetőség van hallgatóhoz konzultáció hozzárendelésére, illetve a tabulátor füleken megtekinthetőek a konzultáció adatai, időpontjai.

| File       Eszközök       Szerepkörváltás       Kedvencek       Help            Sigát          Szerepkörváltás       Kedvencek       Help            Szerepkörváltás          Szerepkörváltás       Kédvencek       Help            Szerepkörváltás          Szerepkörváltás          Szerepkörváltás          Filesítés          Következő          Fel             Szát          Szát          Szerepkörváltás          Kénesés           Név_3          Név_4          Leírás             Szát          Atalános menü           Kollégiumok (1800)           Adatmódosítási kérelmek (56l         Címmódosítási kérelmek (570         Hallgató Képzései (6000)           Keresés         Minden           Szervezet rövid neve           Szervezet rövid neve           Szervezet rövid neve           Szervezet rövid neve                                                                                                    |         |
|----------------------------------------------------------------------------------------------------|---------|
| Image: Second Second Secon |         |
| Kód       Név       Név_1       Név_2       Név_3       Név_4       Leírás         Egységes Tanulmányi Rendszer       Saját adatok (200 )       Konzultacio 1       Konzultacio 1       Konzultacio 1         Saját adatok (200 )       Kolfégiumok (1800 )       Adatmódosítási kérelmek (56i       Szervezet rövid neve       Keresés       Minden       Szervezet rövid neve       Szervezet rövid neve                                                                                                    |         |
| Konzultacio1         Egységes Tanulmányi Rendszer         Saját menü       Átalános menü         Átalános menü         Ádatmódosítási kérelmek (500)         Adatmódosítási kérelmek (501)         Hallgató képzései (6000)         Hallgató képzései (6000)         Hallgató képzései (6000)         Hallgató képzései (6000)                                                                                                    |         |
| Egységes Tanulmányi Rendszer         Saját menü       Átalános menü         Image: Saját adatok (200)       Image: Saját adatok (200)         Image: Saját adatok (200)       Image: Saját adatok (200)         Image: Saját adatok (200)       Image: Saját adatok                                                                                                    | ÁS.     |
| Saját menü Általános menü<br>Saját menü Általános menü<br>Saját adatok (200 )<br>Kollégiumok (1800 )<br>Adatmódosítási kérelmek (561<br>Hallgató Képzéssei (6000)<br>Hallgató képzéssei (6000)<br>Hultatos bejegyzések (6:                                                                                                    | ۲<br>48 |
| Image: Saját adatok (200 )       A         Image: Saját adatok (200 )       A         Image: Saját adatok (500 )       A         Image: Saját adatok (500 )       Image: Saját adatok (500 )         Image: Saját adatok (500 )       Image: Saját adatok (500 )         Image: Saját adatok (500 ) <td>•</td>                                                                                                    | •       |
| Image: Second State (1900)       Image: Second State (1900)         Image: Second State (1900)       Image: Second State (1900)         Image: Second State (1900)       Image: Second S                                                                                                    |         |
| Adatmódosítási kérelmek (561<br>Címmódosítási kérelmek (570<br>Hallgató képzései (6000<br>Hivatlos bejegyzések (6:                                                                                                    |         |
| Címmódosítási kérelmek (570       Hallgató eredményei (5800)       Hallgató éredményei (5800)       Hallgató képzései (6000)       Hivatalos bejegyzések (6)                                                                                                    |         |
| Hallgató képzései (6000                                                                                                    |         |
| hivatalos bejegyzések (6.                                                                                                    |         |
| File Féléves adatok (6400)                                                                                                    |         |
| Hallgató indexe (267600                                                                                                    |         |
| E - Szak féléves adatai (150 - Hallgatoi jelentkezés alapadatai Konzultáció alapadatok Konzultáció idöpontjai                                                                                                    |         |
| E Szakilai gyakula (1030 C                                                                                                    |         |
| Hallgató szakdolgozatai (. Selenikezes datuma : 2011.12.14. 15 [09:43:00                                                                                                    |         |
| Eredmény :                                                                                                    |         |
| Eógtelen                                                                                                    |         |
| Jeles Jeles Jó                                                                                                    |         |
| E D Konzultáció (56850 ) Közepes                                                                                                    |         |
| i i i i i i i i i i i i i i i i i i i                                                                                                    |         |
| Hallgató pénzügyei (12000 )                                                                                                    |         |
| Ozenetbeállítások (12800)                                                                                                    |         |
|                                                                                                    |         |
| Kadott igazolások (13200)                                                                                                    |         |
|                                                                                                    | 1       |
| Hallgatók és órarendi csoporti 🖉 Feltétel nélküli jelentkeztetés 🔲 Harránd Szerkezett Töröl Harrán Márran                                                                                                    | 1       |
| Tárgy kiválasztása rekurzívan      Túrgy kiválasztása rekurzívan      Túrgy kiválasztása rekurzívan      Megsem                                                                                                    | 1       |
| Letöltve 1 / 1 rekord. Loginnév: TA Szerepkör: Belső Adminisztrátor Szerver: DEVELOPEI                                                                                                    |         |

Konzultációhoz eredmény rögzítése

A konzultáció valamely időpontjához rendelt oktató az Oktatás menüpont alatt, a Konzultációk fülön tudja megnézni a hozzárendelt konzultáció adatait, a hozzárendelt hallgatókat, akikhez ugyanitt eredményt is rögzíthet.

A konzultáció időpontjai megjelennek mind a webes, mind a kliens órarendi felületeken a hozzárendelt oktató és a konzultációra jelentkezett hallgató számára.

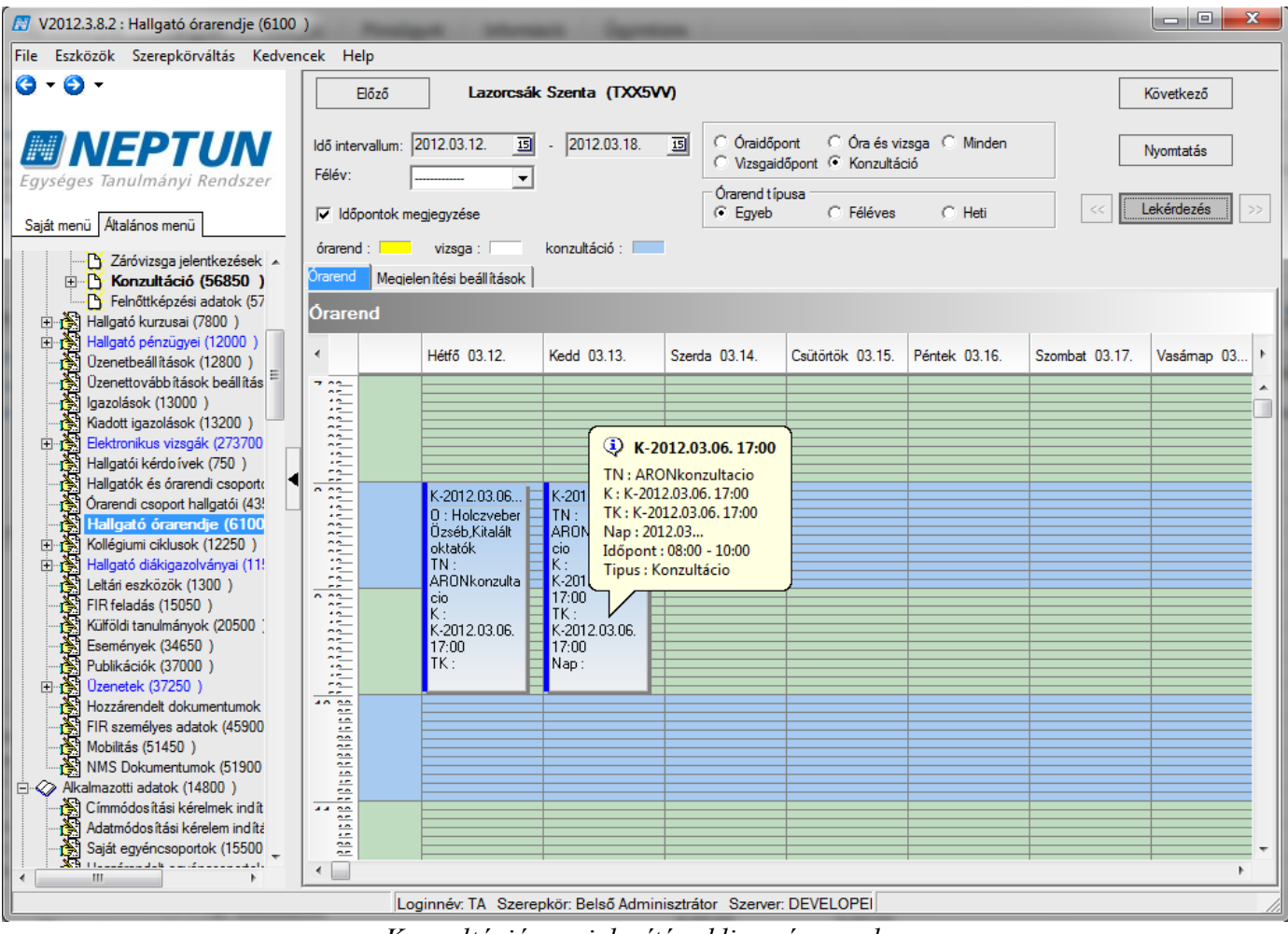

Konzultáció megjelenítése kliens órarenden

A hallgatók a jelentkezést és a felvett konzultációkat a Tanulmányok alatti Konzultációk felületen találják, itt tudják megnézni a részletes adatokat és az eredményeket is.

| >  | Konzultáció     | k                        |                   |                          |                           |                    |                           |                    |
|----|-----------------|--------------------------|-------------------|--------------------------|---------------------------|--------------------|---------------------------|--------------------|
| [  | Szű             | rések                    | Csak jelentke     | ezett konzultációk:      | Nem                       |                    |                           |                    |
| ۵  | Csak jelentkeze | tt konzultációk:         |                   |                          |                           |                    |                           |                    |
|    |                 |                          | Listázás          |                          |                           |                    |                           |                    |
| Mű | veletek:   Hozz | ráadás a kedvencekhez    |                   |                          |                           |                    |                           |                    |
| Ko | onzultációk     |                          |                   |                          |                           |                    | <b>X5</b>                 | 1 2 2              |
|    |                 |                          |                   |                          |                           |                    | 1 Olda                    | alméret 20 💌       |
| +  | Név             | Tárgynév                 |                   | Időszak kezdete          | Időszak vége              | Félév              | Eredmény Jelentkezés dátu | ma                 |
| ۳  | ARONkonzulta    | cio Földműveléstan       |                   | 2012.03.01.<br>12:01:20  | 2012. 03. 31.<br>1:20:12  | 2011/12/2          | 2012. 03. 08.<br>17:54:11 | <u>Lehetőségek</u> |
|    | Kezdete         |                          | Vége              |                          | Oktatók                   |                    |                           | Termek             |
|    | 2012. 03. 23. 8 | 8:00:00                  | 2012. 03. 23. 10: | 00:00                    |                           |                    |                           |                    |
|    | 2012. 03. 19. 8 | 8:00:00                  | 2012. 03. 19. 10: | 00:00                    |                           |                    |                           |                    |
|    | 2012. 03. 13. 8 | 8:00:00                  | 2012. 03. 13. 10: | 00:00                    |                           |                    |                           |                    |
|    | 2012. 03. 10. 8 | 8:00:00                  | 2012. 03. 10. 10: | 00:00                    |                           |                    |                           |                    |
|    | 2012. 03. 12. 8 | 8:00:00                  | 2012. 03. 12. 10: | 00:00                    | Holczveber Özsé           | éb, Kitalált oktat | tók                       |                    |
|    | d               | Csak záróvizsga B        |                   | 2012. 03. 08.<br>8:00:00 | 2012. 03. 16.<br>20:00:00 |                    |                           | <u>Lehetőségek</u> |
| +  | dd              | ATARGY-1                 |                   | 2012.01.01.              | 2012. 01. 17.             | 2010/2011          |                           | Lehetőségek        |
|    | 99              | Csak záróvizsga B        |                   | 2012. 01. 03.<br>8:00:00 | 2012. 01. 03.<br>16:00:00 |                    |                           | <u>Lehetőségek</u> |
| Ŧ  | konzultacio1    | Kiejtésszabályozás és ir | nformációelemzés  | 2010.09.01.<br>8:00:00   | 2010. 10. 10.<br>10:10:10 | 2010/11/1          |                           | Lehetőségek        |

Konzultációk megtekintése hallgatói weben

#### 11. Alkalmazott adatainak megtekintése

A képernyő felső részén az alkalmazottak listája látható, az alsó részén pedig egy kiválasztott alkalmazottról láthatunk bővebb adatokat. Az adatok szerkesztése a humán adminisztrátor jogosultsággal lehetséges.

A tabulátor fülekre kattintva a következő adatok érhetőek el:

- Személyes adatok
- Hivatalos adatok
- Címek
- Előképzettség
- Nyelvvizsga
- Egyéb
- Extra adatok
- Egyéb státuszok
- Tagságok/Képzettségek
- Alkalmazotti adatok
- Szervezeti egység
- NMS

#### 11.1 Tanszéki Adminisztrátor feladatai Alkalmazotti adatok menüpont (oktató) felől

A jelen dokumentumban részletesen leírásra került a kurzus, vizsga meghirdetéssel, ill. jegybeírással kapcsolatos műveletek.

Kiadás: 2012.03.13.

Verzió: 4.0.

Oldalszám: 160 / 186

Az leírt műveletek Alkalmazotti adatok (14800) menüpont felől is elvégezhetőek. A felületek és a feladatok elvégzése megegyezik a Szervezeti egységeknél található felületekkel. Az eltérések részletezésre kerülnek.

### 11.2 Tárgy meghirdetése félévre, kurzus hozzáadásával (kiírással) (ezen a felületen csak másolással lehetséges)

#### Kurzus meghirdetés folyamata:

Alkalmazotti adatok (14800) (oktató kiválasztása)/Oktatott kurzusok (21800)(fent tárgy valamelyik kurzusának kiválasztása, tárgykód vagy tárgynév alapján, **"Hozzáad"** gombbal a megjelenő ablakból a kurzus kiválasztása, adatok kitöltése.

#### Fontos információ!

- Itt arra kell figyelni, hogy csak olyan tárgyat/kurzust tudunk meghirdetni, amelyet már korábban valamelyik félévben az oktató oktatott.
- Arra is vigyázni kell, hogy itt nem lesz információnk arról, hogy a tárgyat milyen kurzustípusokkal kell kiírni. Ezért javasoljuk a kurzus meghirdetését inkább a Szervezeti egységek/Tárgyak felől.

#### 11.3 Mintatanterv hozzárendelés

Alkalmazotti adatok (14800) (oktató kiválasztása)/Oktatott kurzusok (21800) (fent tárgy valamelyik kurzusának kiválasztása, tárgykód vagy tárgynév alapján), Órarendi adatszolgáltatás fül, lent "Szerkeszt" gomb, középen "Mintatanterv hozzáadása" gomb. "Mentés" gomb.

#### Figyelem!

• A *Csak a hozzárendelt mintatantervekben elérhető jelölőnégyzet* bepipálásakor csak az itt hozzárendelt mintatantervek hallgatói vehetik fel a kurzust, a többi mintatantervből nem lehet felvenni.

# 11.4 Órarendi adatszolgáltatás felvitele

Alkalmazotti adatok (14800) (oktató kiválasztása)/Oktatott kurzusok (21800) (fent tárgy valamelyik kurzusának kiválasztása, tárgykód vagy tárgynév alapján), Órarendi adatszolgáltatás fül, lent "Szerkeszt" gomb, Órabontás kiválasztása (az Alapadatok fülön megadott tagozat szerinti adatok jönnek fel), Teremigény, Eszközigény (legördülő menüből kiválasztani a megfelelőt), Terem mérete – főben lehet megadni. "Mentés" gomb.

#### Figyelem!

• Tárgyjelentkeztetést, kurzuscserét (hallgatók áthelyezése egyik kurzusról másikra) csak a Szervezeti egységek/Tárgyak illetve Kurzusok felől lehet elvégezni.)

#### 11.5 Feladat kezelés – (Alkalmazotti adatok felől)

Alkalmazotti adatok (14800)/Oktatott Kurzusok (21800) /Feladatkezelés (24800) menüpontban lehet a kurzushoz feladatot kiírni. A feladat kiírás, másolás, eredmények felvitele és így a felület is teljesen megegyezik a Tárgyak/Tárgy kurzusai/Feladatkezelés menüponttal, melynek működése a Feladatkezelés című fejezetben részletezésre került.

| 🔊 V2010.12.8.1 : Feladatkezelés (24800 ) >> Szalbek Atlasz (WR2GMS) >> MKQÚ-121-24280V-08 |                      |                     |                      |               |                       |                    |                    |
|-------------------------------------------------------------------------------------------|----------------------|---------------------|----------------------|---------------|-----------------------|--------------------|--------------------|
| File Eszközök Szerepkörváltás Kedvencek Help                                              |                      |                     |                      |               |                       |                    |                    |
| G • 🖯 •                                                                                   | Előző >> S           | zalbek Atlasz (Wi   | R2GMS) >> MKQÚ-I     | 21-24280¥-08  |                       | Frissítés Követ    | kező Fel 🖉         |
|                                                                                           | Feladat t            | ípusa               | Feladat neve         |               |                       | Értékelés típusa   |                    |
|                                                                                           | 🖃 🔛 🔲 Beszámo        | ó                   | Elsó feladat         |               |                       | Háromfokozatu Jegy |                    |
| Favséges Tanulmánvi Rendszer                                                              | 🖃 📝 Beszámo          | ó                   | Első feladat része   |               |                       | 5                  |                    |
| Egyseges tanannanyi henaszer                                                              | 🗹 Beszá              | moló                | beszámoló pótlása    |               |                       | 5                  |                    |
| Saját menü Általános menü                                                                 |                      |                     |                      |               |                       |                    |                    |
|                                                                                           |                      |                     |                      |               |                       |                    |                    |
| 🗄 🗳 Alkalmazotti adatok (14800 🦷                                                          |                      |                     |                      |               |                       |                    |                    |
| 📲 🖓 Címmódosítási kérelmek indíl                                                          |                      |                     |                      |               |                       |                    |                    |
| Adatmódosítási kérelem indít                                                              |                      |                     |                      |               |                       |                    |                    |
| Salát egyéncsoportok (15500 =<br>30 Userászudelk szuározsatel)                            |                      |                     |                      |               |                       |                    |                    |
| Saját tárovak (15600.)                                                                    | Feladat neve         |                     | Kere                 | sés Mi        | nden                  |                    | ▼ Szűrés           |
|                                                                                           |                      |                     |                      |               |                       |                    |                    |
| Tárgy hallgatói (16200 )                                                                  |                      | 2                   |                      |               |                       |                    |                    |
| Tárgyjelentkezés elfogad                                                                  | Feladat részletei El | edmények            |                      |               |                       |                    |                    |
| 🕀 🕒 Oktatott kurzusok (16600                                                              |                      |                     |                      |               |                       |                    |                    |
| Kurzushoz vizsga rendele                                                                  | Feladat neve:        | beszámoló pótlása   |                      |               |                       |                    |                    |
| Hangyesoportok (21400 )<br>→ Menbirdetett félévei (268:                                   | Feladat kódia        |                     |                      |               | Kezdődátum:           | 2010 12 07         | 13 08:00:00        |
| E 🛐 Oktatott kurzusok (2180                                                               | i oladar nodja       | I                   |                      |               |                       |                    |                    |
| Jegyzet hozzárendelés (2                                                                  | Feladat típusa:      | Beszámoló           | <b>T</b>             |               | Végdátum:             | 2010.12.22.        | <u>II</u> 12:00:00 |
| 🕒 🖞 Órabontások kurzushoz r                                                               | Sorszám              |                     | 1                    |               | Értékolés             | 5                  |                    |
| ⊞                                                                                         |                      |                     |                      |               | Ellekeles.            |                    |                    |
| Truzushoz vizsga rendele                                                                  | Eredményszámítás:    | Legjobb             | <b>v</b>             |               | Maximális pótlásszám: |                    |                    |
|                                                                                           | l eírás:             |                     |                      |               |                       |                    |                    |
| 🗊 🔂 Feladatkezelés (2480                                                                  | Londs.               |                     |                      |               |                       |                    |                    |
| 🕀 💾 Hallgatói véleményezés (2                                                             |                      |                     |                      |               |                       |                    |                    |
| H Line Kurzus preferenciák (254)                                                          |                      |                     |                      |               |                       |                    |                    |
| Gyorsitott jegybeirás (262                                                                |                      |                     |                      |               |                       |                    |                    |
| Oktatott tárguak (9100.)                                                                  |                      |                     |                      |               |                       |                    |                    |
| Oktató órarendie (26900 )                                                                 |                      | 1                   |                      |               |                       |                    |                    |
| 🗈 🚯 Oktatói preferenciák (27000                                                           | Új                   | at hozzáad          |                      |               |                       |                    |                    |
| 🗈 🎇 Üzenetek (2350 ) 🛛 🤍                                                                  | 🖹 Másolás            | 🔛 Feladat 🛛 🕫       | 🕅 Részfeladat 🛛 🕅    | ] Pótlás      | Szerkeszt Tör         | öl Mentés          | Mégsem             |
|                                                                                           |                      |                     |                      |               |                       |                    |                    |
| Letöltve 3 / 3 rekord.                                                                    | Loginnév:            | TA Szerepkör: Belső | Adminisztrátor Szerv | er: DEVELOPER | Teszt                 |                    |                    |

Feladatkezelés

#### 11.6 Jegybeírás kurzushoz (pl. évközi jegy vagy aláírás)

Alkalmazotti adatok (14800) (oktató kiválasztása)/Oktatott kurzusok (21800) (fent tárgy valamelyik kurzusának kiválasztása, tárgykód vagy tárgynév alapján)/Gyorsított jegybeírás (262400)

<u>Csoportosan:</u> Fent az oszlopban hallgatók kijelölése, bejegyzés típusának kiválasztása, érdemjegy kiválasztása, oktató kiválasztása, ("Oktató" gomb, Csak a kurzus oktató közül igen/nem), "Jegybeírás" gomb.

<u>Egyesével:</u> Lent bejegyzés típusának kiválasztása, fent az oszlopoknál érték oszlop mezőjébe kattintani, numerikus billentyűkkel jegyek felvitele, oktató kiválasztása , ("Oktató" gomb, Csak a kurzus oktató közül igen/nem), "Jegybeírás" gomb.

Törlés: Korábbi bejegyzések fül, lent "Szerkeszt" gomb, középen ráállni az adott bejegyzés sorára "Törlés" gomb, lent "Mentés"

# 11.7 Vizsgakiírás (akkor is felvihetjük innen, ha nem az adott oktató vizsgáztat, a vizsgáztató megadása ettől független)

Alkalmazotti adatok (14800) (oktató kiválasztása)/Oktatott kurzusok (21800) (fent tárgy valamelyik kurzusának kiválasztása, tárgykód vagy tárgynév alapján),/Kurzus vizsgái (22400) **"Hozzáad"** 

Kötelező mezők: Vizsgatípus (legördülő menüből kiválasztható, a kurzusnál megadott vizsgatípusok alapján), Kezdete, Vége.

Kitöltésre ajánlott mezők: Várólista létszám, Maximális létszám, Minimális létszám

# 11.8 Oktató megadása vizsgához (együtt a vizsgakiírással, külön szerkesztés nélkül is elvégezhető)

Kiadás: 2012.03.13.

Oldalszám: 162 / 186

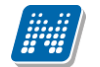

Alkalmazotti adatok (14800) (oktató kiválasztása)/Oktatott kurzusok (21800) (fent tárgy valamelyik kurzusának kiválasztása, tárgykód vagy tárgynév alapján),/Kurzus vizsgái (22400) (vizsgaalkalom kiválasztása) lent "Szerkeszt", feljebb "Vizsgáztató hozzárendelése" gomb, a program megkérdezi, hogy csak a kurzus oktatói közül akarunk-e választani igen/nem. Megadható az oktató résztvevő típusa. (pl. szigorlatnál), lent "Mentés" gomb.

Figyelem!

• Az oktató csak akkor látja a weben vizsgaalkalmat, ha hozzárendeljük! (Attól függetlenül, hogy oktató felől írtuk ki a vizsgaalkalmat.) Törlés ugyan itt, az "Oktató törlése" gombbal történik.

# 11.9 Vizsgához terem hozzárendelés (együtt a vizsgakiírással, külön szerkesztés nélkül is elvégezhető)

Alkalmazotti adatok (14800) (oktató kiválasztása)/Oktatott kurzusok (21800) (fent tárgy valamelyik kurzusának kiválasztása, tárgykód vagy tárgynév alapján),/Kurzus vizsgái (22400)(vizsgaalkalom kiválasztása) Teremfoglalások fül "Szerkeszt" Kiválasztott termeknél "Terem kiválasztása" gomb, terem kikeresése, "OK" gomb. (Nem jelent sem foglalást, sem igénylést, csak szűrést.) Lehetőség: a kiválasztott terem órarendjének megtekintése a "Terem órarendje" gombbal. Utána lejjebb "Terem hozzáadása" gomb, feljövő felületen "Terem keresése" gomb (ha fent a terem kiválasztásánál adtunk meg termet, csak az jön fel, ha szabad, alapértelmezetten a szabad termek jönnek fel), "OK" gomb, "Mentés".

#### 11.10 Vizsgához kurzus rendelése

Alkalmazotti adatok (14800) (oktató kiválasztása)/Oktatott kurzusok (21800) (fent tárgy valamelyik kurzusának kiválasztása, tárgykód vagy tárgynév alapján),/Kurzus vizsgái (22400) (vizsgaalkalom kiválasztása) Kurzusok fül, lent "Szerkeszt" gomb, középen "Kurzus hozzárendelés" gomb, kurzus(ok) kiválasztása, "OK" (alapértelmezetten a tárgy a szűrő, de ki lehet törölni, és másik tárgy kurzusát hozzáadni), "Mentés" gomb.

#### 11.11 Vizsga kiírása másolással

Alkalmazotti adatok (14800) (oktató kiválasztása)/Oktatott kurzusok (21800) (fent tárgy valamelyik kurzusának kiválasztása, tárgykód vagy tárgynév alapján),/Kurzus vizsgái (22400) (vizsgaalkalom kiválasztása) "Vizsga másolása" gomb.

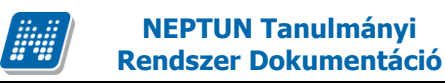

# 11.12 Hallgató jelentkeztetése vizsgára, hallgató lejelentkeztetése vizsgáról

Alkalmazotti adatok (14800) (oktató kiválasztása)/Oktatott kurzusok (21800) (fent tárgy valamelyik kurzusának kiválasztása, tárgykód vagy tárgynév alapján),/Kurzus vizsgái (22400) (vizsgaalkalom kiválasztása) Vizsgajelentkezés lehúzás (23200) **"Jelentkeztet"** gomb - vizsgajelentkezési határidőn belül, a kurzus hallgatóinak listájából válasszuk ki a hallgatót vagy hallgatókat, **"OK"** gomb. A program figyeli a vizsgánál és a képzésnél megadott jelentkezési feltételeket, annak teljesülése nélkül nem teszi a hallgatót a vizsgára.

"Határidőn túli jelentkeztetés" – vizsgajelentkezési határidőn kívüli jelentkeztetés, a kurzus hallgatóinak listájából válasszuk ki a hallgatót vagy hallgatókat, "OK" gomb. Nagyon fontos, hogy ezzel a gombbal jelentkeztetünk akkor is, ha a vizsgánál vagy a képzésnél megadott jelentkezési feltételt akarjuk figyelmen kívül hagyni. A feljövő ablakban a program üzenetet küld arról, ha időszakon kívüli a jelentkezés, és arról is, ha valamelyik jelentkezési feltétel nem teljesült, de felteszi a hallgatót a vizsgára!

"Lejelentkezés" – jelentkezési határidőn belüli lejelentkeztetés. A fenti listában jelöljük ki a hallgatót vagy hallgatókat, akit le kívánunk jelentkeztetni a vizsgáról, majd nyomjuk meg a jelzett gombot.

"Határidőn túli lejelentkezés" – vizsgajelentkezési határidőn túli lejelentkeztetés. A fenti listában jelöljük ki a hallgatót vagy hallgatókat, akit le kívánunk jelentkeztetni a vizsgáról, majd nyomjuk meg a jelzett gombot.

Ha egy hallgató lejelentkezett, vagy lejelentkeztettük a vizsgáról, a "*Csak jelentkezettek"* jelölőnégyzetből kivéve a pipát, látjuk a lejelentkezett hallgatók jelentkezéseit is. Ezek a sorok szürkével jelennek meg, oszlopban kitehető a le- és feljelentkezés dátuma, illetve a módosító személye.

#### 11.13 Vizsgalap nyomtatása

Alkalmazotti adatok (14800) (oktató kiválasztása)/Oktatott kurzusok (21800) (fent tárgy valamelyik kurzusának kiválasztása, tárgykód vagy tárgynév alapján),/Kurzus vizsgái (22400) (vizsgaalkalom kiválasztása) Vizsgajelentkezés lehúzás (23200), **"Vizsgalap"** gomb, megfelelő template kiválasztása, nyomtatás.

Ha több kurzust rendeltünk a vizsgához, a vizsgalap nyomtatása előtt a "*Csak a kurzus hallgatói"* jelölőnégyzetből kivéve a pipát a vizsgaalkalom összes hallgatóját megjeleníthetjük a vizsgalapon.

#### 11.14 Vizsgajegy beírása

Alkalmazotti adatok (14800) (oktató kiválasztása)/Oktatott kurzusok (21800) (fent tárgy valamelyik kurzusának kiválasztása, tárgykód vagy tárgynév alapján),/Kurzus vizsgái (22400) (vizsgaalkalom kiválasztása)/Gyorsított vizsgajegy beírás (22600)

<u>Csoportosan:</u> Fent az oszlopban hallgatók kijelölése, bejegyzés típusának kiválasztása, érdemjegy kiválasztása, oktató kiválasztása, ("Oktató" gomb, Csak a kurzus oktató közül igen/nem), "Jegybeírás" gomb.

<u>Egyesével</u>: lent bejegyzés típusának kiválasztása, fent az oszlopoknál érték oszlopmezőjébe kattintani, numerikus billentyűkkel jegyek felvitele, oktató kiválasztása , ("Oktató" gomb, Csak a kurzus oktató közül igen/nem), "Jegybeírás" gomb.

<u>Törlés:</u> fent az oszlopban a törölni kívánt sorok kiválasztása, érdemjegynél az (eredmény törlése) kódtétel kiválasztása, **"Jegybeírás"** gomb.

#### Figyelem!

• Aláírást nem innen, hanem kurzus felől kell felvinni, viszont vizsgajegyet mindig innen.

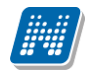

#### 11.15 Jelölőnégyzetek (Beszámít a vizsgába, Nem jelent meg)

Alkalmazotti adatok (14800) (oktató kiválasztása)/Oktatott kurzusok (21800) (fent tárgy valamelyik kurzusának kiválasztása, tárgykód vagy tárgynév alapján),/Kurzus vizsgái (22400) (vizsgaalkalom kiválasztása) Vizsgajelentkezés lehúzás (23200) lent "Szerkeszt" gomb, jelölőnégyzetbe pipa berakása vagy elvétele, "Mentés".

Alkalmazotti adatok (14800) (oktató kiválasztása)/Oktatott kurzusok (21800) (fent tárgy valamelyik kurzusának kiválasztása, tárgykód vagy tárgynév alapján),/Kurzus vizsgái (22400) (vizsgaalkalom kiválasztása)/Gyorsított vizsgajegy beírás (22600) felületen megtekinthető.

A jelölőnégyzetek párja megtalálható az oktatónál a weben is.

*Beszámít a vizsgába*: alapértelmezetten bepipált, kivehető a pipa a hallgató soránál a jelölőnégyzetből. Ha bepipált állapotú, a program elhasznált alkalomnak tekinti a vizsgát.

*Nem jelent meg:* bepipálható, arról ad információt, hogy a hallgató nem jelent meg, ha nem hoz igazolást, elhasznált vizsgaalkalom (ha a Beszámít a vizsgába jelölőnégyzetből nem vesszük ki a pipát, elhasznált alkalom)

Nem értékelhető jelölőnégyzet bejelölhető, ha a hallgató vizsgán nyújtott teljesítménye nem értékelhető.

#### 11.16 Alkalmazott órarendjének megtekintése

Alkalmazott/oktató órarendje megtekinthető az Alkalmazotti adatok (14800)/Oktató órarendje (26900) menüpontban.

A felületen idő intervallumra, félévre, órarend típusára, naptári hetekre lehet szűrőfeltételeket beállítani.

A szűrő feltételek beállítása után a "Lekérdezés" gomb alkalmazása szükséges.

Az órarenden a megjelenített kurzus fölé húzva az egeret bővebb információk jelennek meg a kurzus adatairól.pl. terem (T), oktató (O), kurzus kód (K), tágykód (TK), Időpont.

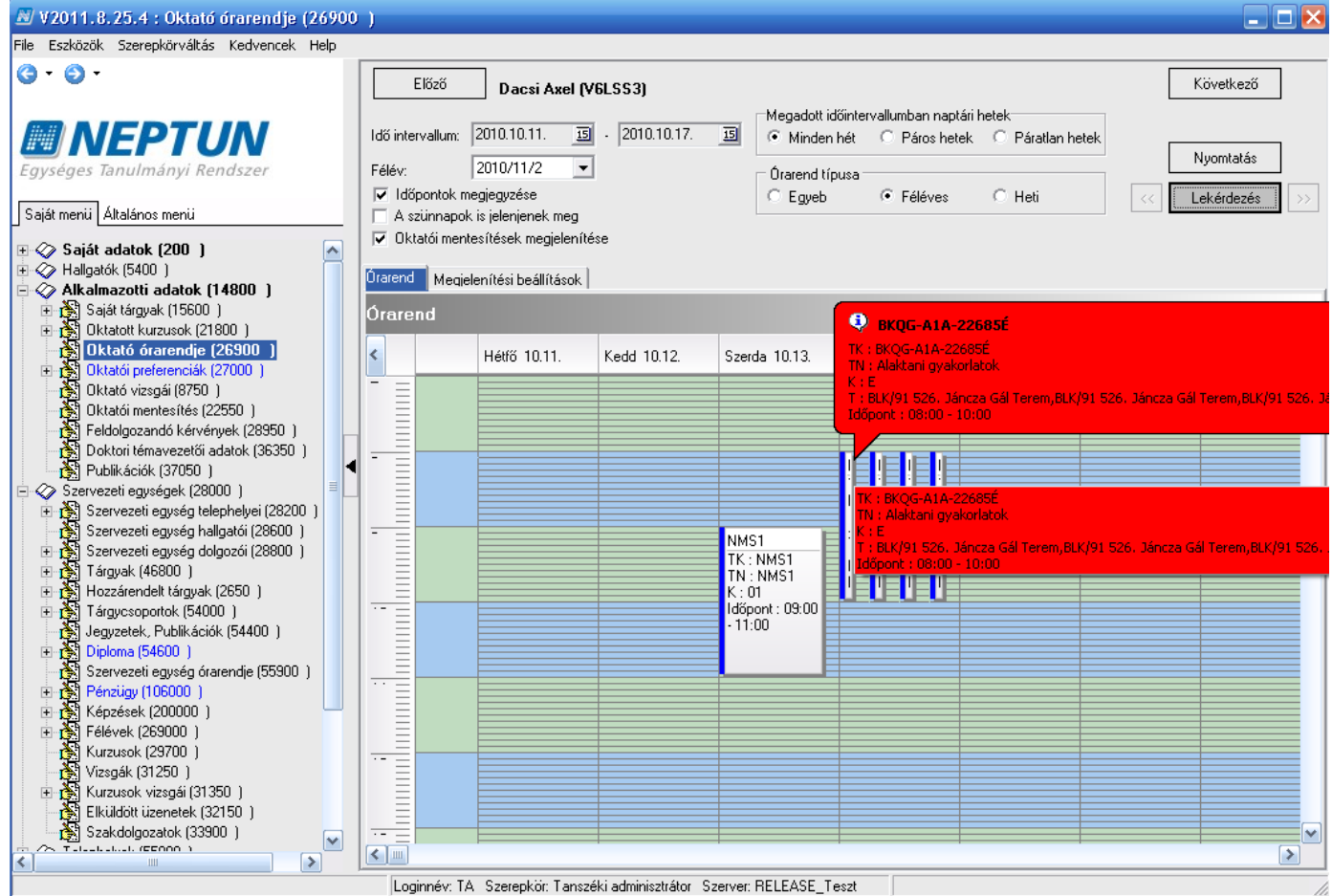

Alkalmazott órarendjének megtekintése

Kiadás: 2012.03.13.

A Megjelenítési beállítások tabulátor fülön a képen megjelenő órarend megjelenítése változtatható.Pl napok, idősávok

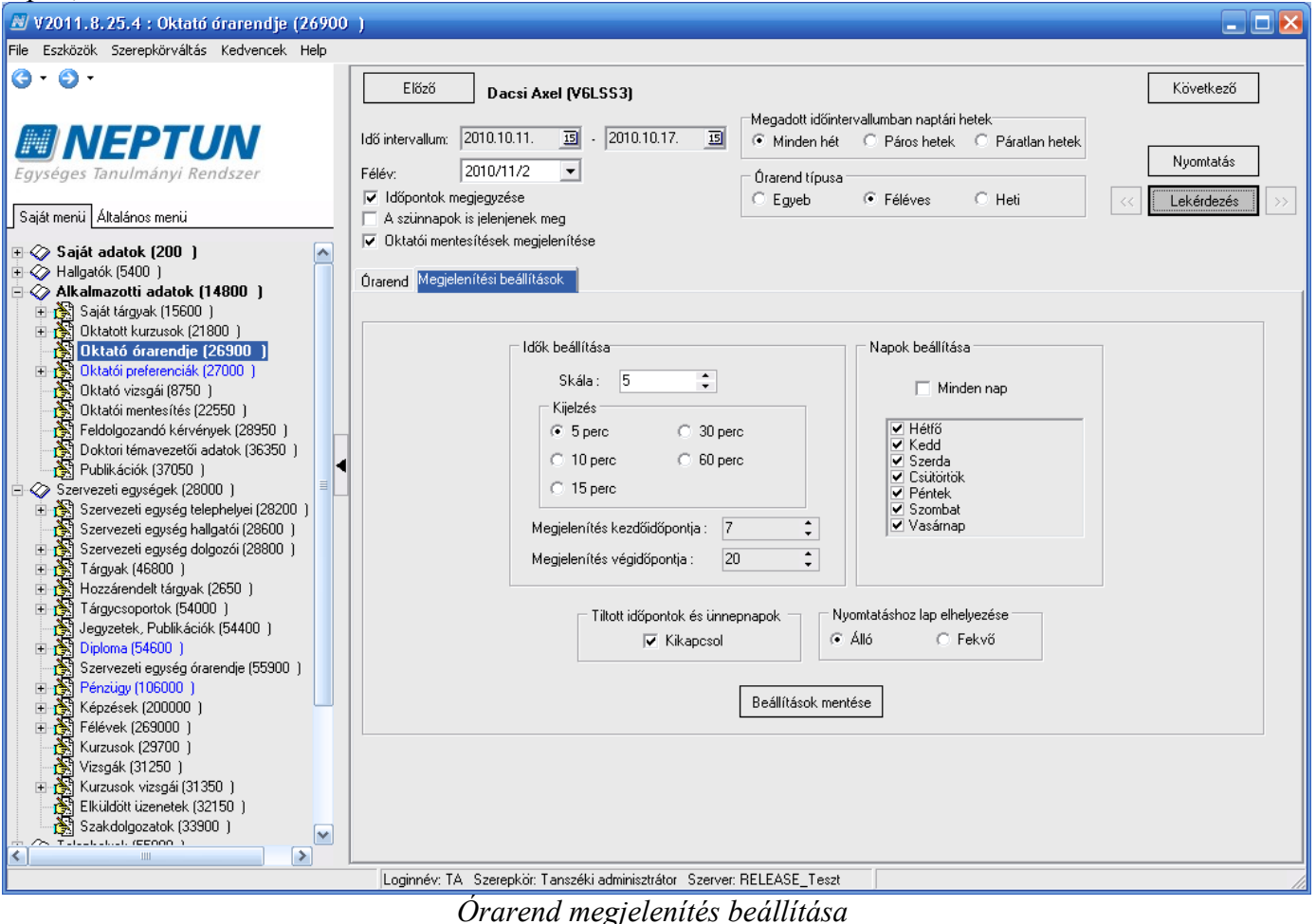

#### 11.16.1.Alkalmazott órarendjének nyomtatása

A felületen a **"Nyomtatás"** gombra kattintva a nyomtatási beállítások módosíthatóak. A nyomtatható sablon egy általános nyomtatvány, mely az intézmény által szerkeszthető.

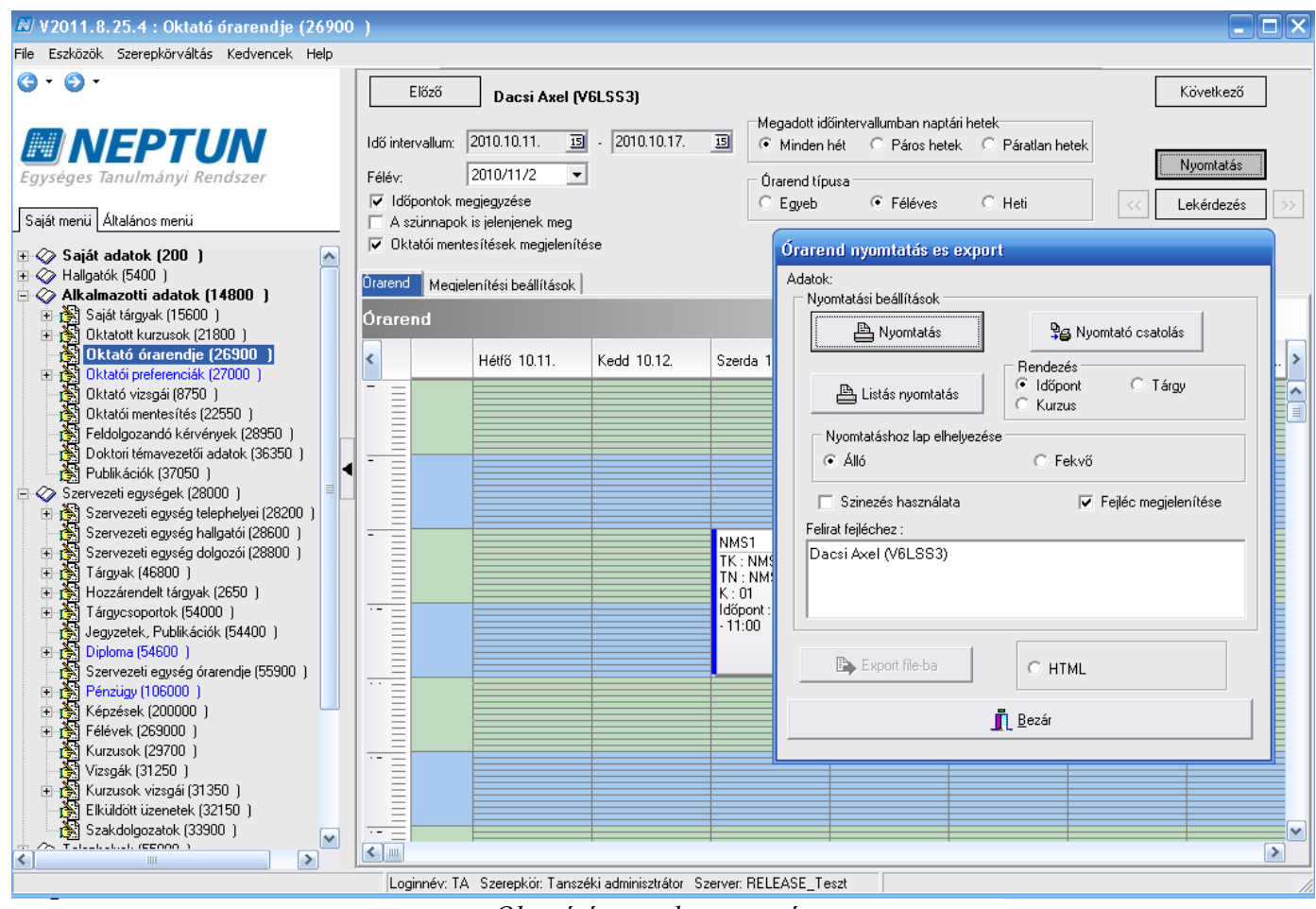

Oktató órarend nyomtatása

# 12. Órastatisztika rögzítése

Órastatisztikák (89600) menüpontban az hallgatók órán való részvétele rögzíthető. A menüpont egy összefoglaló menüpont alatta található a Részvétel az órán(89800), az Oktatás adatai(90000) és az Oktatási igazolása (90200) menüpontok. Az oktatói weben is megtalálhatóak a felületeknek megfelelő menüpontok. Oktató által is feltölthető a jelenlét statisztika.

Kliens felületen történő feltöltéskor a Részvétel az órán menüpontban keressük ki a tárgyat / kurzust, középen válasszuk ki a legördülő menüből a félévet.

A kurzus kiválasztása után a felület alsó részén megjelennek a kurzus hallgatói.

A hallgatóknak a jelenlét rögzíthető hallgatónként, vagy csoportosan is.

A hallgatók kijelölés után a felületen a legördülő menüből válasszuk ki a megfelelő értéket, mely a **"Mentés"** gombra kattintás után rögzítésre kerül.

Az órán való részvétel típus kiválasztása után minden esetben a szaggatott vonallal jelölt típusra ugrik vissza a legördülő menü.

| 📓 V2011.8.25.4 : Részvétel órán (89800 )       |                                                                                                    |                                        |                  |                |                     |                            |               |       |
|------------------------------------------------|----------------------------------------------------------------------------------------------------|----------------------------------------|------------------|----------------|---------------------|----------------------------|---------------|-------|
| File Eszközök Szerepkörváltás Kedvencek Help   |                                                                                                    |                                        |                  |                |                     |                            |               |       |
| G · O ·                                        |                                                                                                    |                                        |                  |                | Összes adat         | Frissítés                  |               | ø     |
|                                                | Tárgynév                                                                                           | Tárgy rövid neve                       | Kurzuskód        | Félév          | Óra eleje           | Óra vége                   | Az óra tárgya |       |
|                                                | NMS1 NMS1                                                                                          |                                        | 02               | Elmélet        | 2010.12.13. 8:00:00 | 2010.12.13. 10:00:0        |               |       |
| Egységes Tanulmányi Rendszer                   | TÁRG' TÁRGYGYAKORI                                                                                 | .A' TÁRGYGYAKORLA'                     | GY               | Gyakorlat      | 2010.09.08. 10:00:0 | 2010.09.08. 12:00:0        |               |       |
| Egyseges handmanyr hendszer                    | TÁRG' TÁRGYGYAKORI                                                                                 | .A' TÁRGYGYAKORLA'                     | GY               | Gyakorlat      | 2010.09.15. 10:00:0 | 2010.09.15. 12:00:0        |               |       |
| Saiát menü Általános menü                      | TÁRG' TÁRGYGYAKORI                                                                                 | .A' TÁRGYGYAKORLA'                     | GY               | Gyakorlat      | 2010.09.22. 10:00:0 | 2010.09.22. 12:00:0        |               |       |
|                                                | TÁRG' TÁRGYGYAKORI                                                                                 | .A' TÁRGYGYAKORLA'                     | GY               | Gyakorlat      | 2010.09.29. 10:00:0 | 2010.09.29. 12:00:0        |               |       |
| Publikációk (37050)                            | TÁRG' TÁRGYGYAKORI                                                                                 | A TÁRGYGYAKORLA                        | GY               | Gyakorlat      | 2010.10.06. 10:00:0 | 2010.10.06. 12:00:0        |               |       |
| E Szervezeti egységek (28000 )                 | TÁRG' TÁRGYGYAKORI                                                                                 | A TÁRGYGYAKORLA                        | GY               | Gyakorlat      | 2010.10.13. 10:00:0 | 2010.10.13. 12:00:0        |               |       |
| Herriga Szervezeti egység telephelyel (28200 ) | TÁRG' TÁRGYGYAKORI                                                                                 | A TÁRGYGYAKORLA                        | GY               | Gyakorlat      | 2010.10.20. 10:00:0 | 2010.10.20. 12:00:0        |               | 티     |
| E Szervezeti egység haligatól (20000 )         |                                                                                                    | <u>A'ITÁRGYGYAKOBLA'</u>               | GY               | Guakorlat      | 2010 10 27 10:00:0  | <u> 2010 10 27_12-00-0</u> |               | ┹     |
|                                                |                                                                                                    |                                        |                  |                |                     |                            |               |       |
| 🕀 🛐 Hozzárendelt tárgyak (2650 )               | Tárgykód                                                                                           |                                        | Keresés          | Minden         |                     |                            |               | zűrés |
| 🗈 🚵 Tárgycsoportok (54000 )                    |                                                                                                    |                                        |                  |                |                     |                            |               |       |
| Jegyzetek, Publikációk (54400)                 | Félév: 2010/                                                                                       | 11/1 👻                                 | ->               |                |                     |                            |               |       |
| H (SECOD) → H (SECOD)                          |                                                                                                    |                                        |                  |                |                     |                            |               |       |
| Szervezeti egyseg oralendje (55500 )           |                                                                                                    |                                        |                  |                |                     |                            |               |       |
|                                                | 2 Nyomtatási név                                                                                   | Neptun kód M                           | egjelenés típusa |                |                     |                            |               |       |
| 🗉 🛃 Félévek (269000 )                          | ✓ Hamar Pellegrin                                                                                  | ZS62UD                                 |                  |                |                     |                            |               |       |
| Kurzusok (29700 )                              | 🖌 Sedyó Friderika                                                                                  | JSG410                                 |                  |                |                     |                            |               |       |
| - 🏠 Vizsgák (31250-)                           | Pülök Vitolda                                                                                      | WRZVEO                                 |                  |                |                     |                            |               |       |
| 🗈 🚵 Kurzusok vizsgái (31350-)                  | 📃 Abonyi Szabó Filomé                                                                              | DZVKQM                                 |                  |                |                     |                            |               |       |
| Elküldött üzenetek (32150 )                    |                                                                                                    |                                        |                  |                |                     |                            |               |       |
| Szakdolgozatok (33900 )                        |                                                                                                    |                                        |                  |                |                     |                            |               |       |
| H V Tárquak kezelése (70400 )                  |                                                                                                    |                                        |                  |                |                     |                            |               |       |
| Jegyzetek (78400.)                             |                                                                                                    |                                        |                  |                |                     |                            |               |       |
| 🗉 🐼 Létesítménygazdálkodás (83400 )            |                                                                                                    |                                        |                  |                |                     |                            |               |       |
| 🖻 🛷 Óra statisztikák (89600-)                  |                                                                                                    |                                        |                  |                |                     |                            |               |       |
| Részvétel órán (89800)                         |                                                                                                    |                                        |                  |                |                     |                            |               |       |
| Oktatás adatai (90000)                         |                                                                                                    |                                        |                  |                |                     |                            |               |       |
| Wktatás igazolása (90200-)                     | Órán való részvétel típu                                                                           | Isa:                                   | -                |                |                     |                            |               |       |
| Administráció (95400 )                         |                                                                                                    |                                        |                  |                |                     |                            |               | _     |
|                                                | Numbelés                                                                                           | Késett<br>Megielent                    | C 1              |                |                     | Manhfa                     |               | 1     |
|                                                | Nyomtatas                                                                                          | Nem jelent meg                         | Szerk            | eszt           |                     | mentes                     | megsem        | ]     |
|                                                |                                                                                                    | ······································ |                  | о <b>г</b> т . |                     |                            |               |       |
| Letoitve 1707 310 rekord.                      | etöltve 170 / 310 rekord. Loginnév: TA. Szerepkör: Tanszéki adminisztrátor. Szerver: RELEASE_Teszt |                                        |                  |                |                     |                            |               |       |

Órastatisztika feltöltése

Az órastatisztika kinyomtatható, a nyomtatásához két nyomtatási sablon készült.

A hallgatói órastatisztika (az órán való részvétel) az Órastatisztikák(89600)/Részvétel órán(89800) menüpontban a nyomtatás gomb alkalmazásával kinyomtatható.

A hallgatói megjelenések a Szervezeti egységek(28000)/Tárgyak(46800)/Tárgy kurzusai(48200) / Hallgatói megjelenések az órákon(30750) és a Tárgyak(70600)/Tárgy kurzusai(72000)/Hallgatói megjelenések az órákon(30150) menüpontban a Lista nyomtatása gombbal nyomtatható.

A honlapról a hallgatói órastatisztika és a hallgatói megjelenések sablonokat kell feltölteni a programba. Mindkét nyomtatási sablonnál a feltöltéskor a Típus: Hallgatói órastatisztika, a Sablon típusa: FastReport.

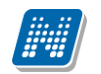

| - Eukep                  |                                        |                          | - Ľ 🖄    |
|--------------------------|----------------------------------------|--------------------------|----------|
| 🛃 🔍 100% 🕶 🔍 🗐 🎘 I I 🖌 1 | ▶ ▶I Bezár                             |                          |          |
|                          |                                        |                          | <u>^</u> |
|                          |                                        |                          |          |
|                          |                                        | Hallgatói órastatisztika |          |
|                          | 2009.09.09 11:10 - 13:00               |                          |          |
|                          | A magyar mint idegen nyelv (BKQG-A1I-7 | 4951V) - E (Elmélet)     |          |
|                          | Abeles Harmatka (XO6VJ3)               | Késett                   |          |
|                          | Kimpianu Manuella (QY8P3N)             | Megjelent                |          |
|                          |                                        |                          |          |
|                          |                                        |                          |          |
|                          |                                        |                          |          |
|                          |                                        |                          |          |
|                          |                                        |                          |          |
|                          |                                        |                          |          |
|                          |                                        |                          |          |
|                          |                                        |                          |          |
|                          |                                        |                          | =        |
|                          |                                        |                          |          |
|                          |                                        |                          |          |
|                          |                                        |                          |          |
|                          |                                        |                          |          |
|                          |                                        |                          |          |
|                          |                                        |                          |          |
|                          |                                        |                          |          |
|                          |                                        |                          |          |
|                          |                                        |                          |          |
|                          |                                        |                          |          |
|                          |                                        |                          |          |
|                          |                                        |                          |          |
|                          |                                        |                          |          |
|                          |                                        |                          |          |
|                          |                                        |                          |          |
|                          |                                        |                          |          |
|                          |                                        |                          |          |
|                          |                                        |                          |          |
|                          |                                        |                          |          |
|                          |                                        |                          | ·        |
| 1. oldal 1 oldalból      |                                        |                          |          |

Hallgatói órastatisztika nyomtatása

#### 13. Csoportos műveletek végrehajtásához használható összefoglaló felületek

Csoportos műveletek végrehajtására használhatóak a Szervezeti egység alatt a következő felületek:

- 1. Kurzusok(29700)
- 2. Vizsgák(31250)
- 3. Kurzusok vizsgái(31350)
  - Gyorsított vizsgajegybeírás (49150)
  - Vizsgajelentkezés, lehúzás (49250)
- 1. Kurzusok (29700) menüpontban a kiválasztott szervezeti egység összes kurzusát látjuk. A felületen középen található egy félévszűrő, melynek segítségével adott félévben tekinthető meg az összes meghirdetett kurzus. A felülete megjelenítése megegyezik a korábban már leírt Tárgyak menüpont alatt található Tárgy kurzusai menüponttal.

A felületen új kurzust meghirdetni nem lehet, viszont az adatok csoportos módosítására van lehetőség.

#### Csoportosan módosítható:

Kiadás: 2012.03.13.

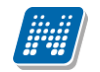

Az alapadatok tabulátor fülön a kurzus nyelve, a kurzus típusa, kurzus kód, telephely, megjegyzés, létszám adatok, típusazonosító, ill. vizsgatípus rendelhető a kurzushoz.

*Követelmények* tabulátor fülön a követelmények, a *Kapcsolódó tárgyak* tabulátor fülön a kapcsolódó tárgyak is módosíthatóak.

<u>Csoportosan nem módosítható:</u> félév, oktató. *Órarendi adatszolgáltatás* tabulátor fülön a mintatanterv hozzárendelés.

A felület arra is használható, hogy az összetett keresési feltétel, vagy a szűrések segítségével különböző szempontok alapján listákat készíthetünk a meghirdetett kurzusokról.

| 🖉 V2011.8.25.4 : Kurzusok (29700                                        | ) >> Bölcsészettudományi Kar (TEBK)                                       | 🛛 🔀                                                       |  |  |  |  |  |  |
|-------------------------------------------------------------------------|---------------------------------------------------------------------------|-----------------------------------------------------------|--|--|--|--|--|--|
| File Eszközök Szerepkörváltás Kedvencek                                 | Help                                                                      |                                                           |  |  |  |  |  |  |
| G · O ·                                                                 | Előző >> Bölcsészettudományi Kar (TEBK)                                   | Üsszes adat 🛛 Frissítés 🛛 Következő 🛛 Fel 🚽               |  |  |  |  |  |  |
|                                                                         | Létrehozás ideje Létrehozó Utolsó módosítás Utolsó módosító               | Kurzuskód Minimális létszám Maximális létszám 🔺           |  |  |  |  |  |  |
|                                                                         | 2008.11.07. 17:00:5 2008.06.24. 15:57:2                                   | PATKAEB113K E 0 25                                        |  |  |  |  |  |  |
| Egycágos Tanulmányi Pandszar                                            | 2009.06.22. 17:06:0 TA 2009.06.22. 17:06:0 TA                             | 2 0 10                                                    |  |  |  |  |  |  |
| Egyseges lanumanyi kenuszer                                             | 2010.09.14. 10:35:1 TA9999 2010.09.14. 10:35:5 TA9999                     | 01 0 10                                                   |  |  |  |  |  |  |
| Saiát maniji Általános manij                                            | 2008.11.07. 17:00:5 2008.06.24. 15:59:0                                   | PATLAMB122E01 0 3                                         |  |  |  |  |  |  |
|                                                                         | 2008.11.07. 17:00:5 2008.06.24. 15:59:0                                   | PATLAEB122M01 0 3                                         |  |  |  |  |  |  |
| 🖭 🐼 Saját adatok (200 🏾)                                                | 2008.11.07. 17:00:5 2008.11.05. 15:09:3                                   | PATLPPB112J00 0 3                                         |  |  |  |  |  |  |
| 🗄 🐼 Hallgatók (5400 )                                                   | 2008.11.07. 17:00:5 2008.06.24. 15:58:0                                   | PATLAEB123KGY 0 30                                        |  |  |  |  |  |  |
|                                                                         |                                                                           |                                                           |  |  |  |  |  |  |
| Szervezeti egységek (28000)                                             |                                                                           |                                                           |  |  |  |  |  |  |
| Szervezeti egység telephelyei (25     Szervezeti egység hallgatói (295) | Létrehozó vezetékn Minde                                                  | en 🔽 Szűrés                                               |  |  |  |  |  |  |
|                                                                         |                                                                           |                                                           |  |  |  |  |  |  |
|                                                                         | Félév: ▼ →                                                                |                                                           |  |  |  |  |  |  |
| 🕀 🚯 Hozzárendelt tárgyak (2650 )                                        |                                                                           |                                                           |  |  |  |  |  |  |
| 🕀 🌺 Tárgycsoportok (54000 )                                             | Alap adatok Kiegészítő adatok Követelmények Órarendi adatszolgáltatás Cor | edu-s adatok Kapcsolódó tárgyak                           |  |  |  |  |  |  |
| Diploma (54600 )                                                        | Alapártalmazatt tárau TEBK-K3K-79217 Kutatásmódszertan I.                 | Másolás                                                   |  |  |  |  |  |  |
| Szervezeti egység órarendie (559                                        | Alapertelinezett talgy, report tot report                                 | Példányszám:                                              |  |  |  |  |  |  |
| Pénzügy (106000)                                                        | Nyelv: Kurzuskód: PATKAEBTT                                               | JK E Kezdő kód:                                           |  |  |  |  |  |  |
| ⊞ 🛃 Képzések (200000 )                                                  | Kurzus típus: Elmélet 🗾 Létszám/Max.létszám:                              | 0 / 25 2010/11/2                                          |  |  |  |  |  |  |
|                                                                         | Félév / Ciklus: 2007/08/1 Mintatanterves létszám/max                      | létszám:                                                  |  |  |  |  |  |  |
| Kurzusok (29700 )                                                       |                                                                           | Másol                                                     |  |  |  |  |  |  |
| Terres Kurzusok vizsnái (31350)                                         | Luizus ala. J Suiy. Egyeb intezmenyi letszam/m                            | ax letszam:                                               |  |  |  |  |  |  |
| Elküldött üzenetek (32150)                                              | Féléves óraszám : O Óraszám: 2 Típusazonosító:                            | Tagozat:                                                  |  |  |  |  |  |  |
| Szakdolgozatok (33900 )                                                 | Órák közti napok száma: 👘 Tűrés: Nem indul 🔲 Jelentke                     | ezés letiltva 🔲 Lejelentkezés letiltva 🔲 Min.létszám: 📃 🗌 |  |  |  |  |  |  |
| 主 🐼 Telephelyek (55800 )                                                | Vizsga típus Megjegyzés:                                                  |                                                           |  |  |  |  |  |  |
| 🕀 🔗 Tárgyak kezelése (70400-)                                           | Létrehozás dátuma Létrehozó                                               |                                                           |  |  |  |  |  |  |
| Jegyzetek (78400)                                                       |                                                                           |                                                           |  |  |  |  |  |  |
| Letestitieriygazuaikouas (65460 )                                       |                                                                           |                                                           |  |  |  |  |  |  |
| I ↓ ↓ ↓ ↓ ↓ ↓ ↓ ↓ ↓ ↓ ↓ ↓ ↓ ↓ ↓ ↓ ↓ ↓ ↓                                 |                                                                           |                                                           |  |  |  |  |  |  |
| 主 🐼 Adminisztráció (95400 .)                                            | Telephely:                                                                |                                                           |  |  |  |  |  |  |
| 🗄 🛷 Képzések (115600 )                                                  |                                                                           |                                                           |  |  |  |  |  |  |
|                                                                         |                                                                           | Szerkeszt Mentés Mégsem                                   |  |  |  |  |  |  |
| <                                                                       |                                                                           |                                                           |  |  |  |  |  |  |
| Letöltve 0 rekord.                                                      | Loginnév: TA Szerepkör: Belső Adminisztrátor Szerver: DEVELOPER_T         | eszt //                                                   |  |  |  |  |  |  |
|                                                                         | Kunner al. (20700) is an afa al al ( faliil at                            |                                                           |  |  |  |  |  |  |

Kurzusok(29700) összefoglaló felület

2. Vizsgák(31250) menüpontban a kiválasztott szervezeti egység összes vizsgája megjelenik. A felületen középen található egy félévszűrő, melynek segítségével adott félévben az összes vizsga megjeleníthető. A felület megjelenítése megegyezik a korábban már leírt Tárgyak menüpont alatt található Tárgy kurzusai/Kurzus vizsgái menüponttal.

Amennyiben az intézményi jogosultság beállítás lehetővé teszi, akkor a felületen a Szerkeszt gombra kattintás után csoportosan módosítható pl. a vizsga típusa, vizsga dátumai, vizsga létszám, valamint egyedi vizsgajelentkezési időszak is beállítható.

A felület arra is használható, ha pl. adott napra szeretnénk kilistázni a vizsgákat, vagy adott oktató vizsgáit szeretnénk leszűrni. Ezt az összetett keresési feltétel, vagy a szűrések segítségével tehetjük meg.

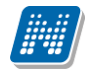

| 🗷 V 2011. 8. 25. 4 : Vizsgák (31 250 ) >> Bölcsészettudományi Kar (TEBK)                                                                 |                                                                                 |                           |  |  |  |  |  |  |
|----------------------------------------------------------------------------------------------------|---------------------------------------------------------------------------------|---------------------------|--|--|--|--|--|--|
| File Eszközök Szerepkörváltás Kedvencek Help                                                                                             |                                                                                 |                           |  |  |  |  |  |  |
| G • O •                                                                                                    | Előző >> Bölcsészettudományi Kar (TEBK) Űsszes adat Frissítés                   | Következő Fel -🛱          |  |  |  |  |  |  |
|                                                                                                    | Vizsgatípus Vizsga kezdete Vizsga vége Maximális létszám Leírás Létszám         | Vizsgaazonosító 🔺         |  |  |  |  |  |  |
| <b>NFPTUN</b>                                                                                                    | ☐ Irásbeli 2009.01.14. 9:00:00 2009.01.14. 12:00:0 14                           | 0                         |  |  |  |  |  |  |
| Equipage Tanulmánui Pandezor                                                                                                    | □ (rásbeli 2009.01.12. 9:00:00 2009.01.12. 13:00:0 2                            | 0                         |  |  |  |  |  |  |
| Egyseges lanumanyi kenuszer                                                                                                    | Szóbeli 2009.01.12. 14:00:0 2009.01.12. 18:00:0 2                               | 0                         |  |  |  |  |  |  |
| Saját menji Általános menji                                                                                                    | Szóbeli 2009.01.07. 9:00:00 2009.01.07. 12:00:0 14                              | 5                         |  |  |  |  |  |  |
|                                                                                                    | Szóbeli 2009.01.07. 13:00:0 2009.01.07. 17:00:0 14                              | 3                         |  |  |  |  |  |  |
| 🖽 🛷 Saját adatok (200 🌖 🛛 📐                                                                                                    | Szóbeli 2009.01.07. 9:00:00 2009.01.07. 12:00:0 14                              | 9                         |  |  |  |  |  |  |
| 🗄 🐼 Hallgatók (5400 )                                                                                                    | Szóbeli 2009.01.07. 13:00:0 2009.01.07. 17:00:0 14                              |                           |  |  |  |  |  |  |
| 🗄 🗇 Alkalmazotti adatok (14800 )                                                                                                    |                                                                                 |                           |  |  |  |  |  |  |
| E 🐼 Szervezeti egységek (28000                                                                                                    |                                                                                 |                           |  |  |  |  |  |  |
| Entry Szervezeti egység telephelyel                                                                                                    | Vizsgatípus 🗾 Keresés Minden                                                    | ✓ Szűrés                  |  |  |  |  |  |  |
| Et al Szervezeti egység haligatól (2)                                                                                                    |                                                                                 |                           |  |  |  |  |  |  |
| Targvak (46800 )                                                                                                    | Félév:                                                                          |                           |  |  |  |  |  |  |
| 🗉 🛐 Hozzárendelt tárgyak (2650 )                                                                                                    |                                                                                 |                           |  |  |  |  |  |  |
| 🗉 🚵 Tárgycsoportok (54000 )                                                                                                    | Alap adatok Kurzusok Előfeltételek Teremfoglalások                              |                           |  |  |  |  |  |  |
| 📲 Jegyzetek, Publikációk (5440                                                                                                    |                                                                                 |                           |  |  |  |  |  |  |
| 🗈 👔 Diploma (54600 )                                                                                                    | Vizsga leírása:                                                                 | × .                       |  |  |  |  |  |  |
| E Szervezeti egyseg orarendje [<br>E Szervezeti egyseg orarendje [<br>E Szervezeti egyseg orarendje [<br>E Szervezeti egyseg orarendje [ | Vizsga típus: frásbeli 🚽 Egyedi vizsgajelentkezés kezdete:                      | 15 : :                    |  |  |  |  |  |  |
| Képzések (200000)                                                                                                    | Kezdete: 2009.01.14. II 09:00:00 Egyedi vizsgajelentkezés vége:                 | 15 : :                    |  |  |  |  |  |  |
| Elever (253000 )                                                                                                    | Vége: 2009.01.14. 3 12:00:00 Várólista maximális létszám:                       | 0                         |  |  |  |  |  |  |
| Vizsgák (31250 )                                                                                                    | Minimális létszám: A Maximális létszám:                                         | 14                        |  |  |  |  |  |  |
| Guorsított vizsgaiegu                                                                                                    | A vizsgáztató látható a jelentkezési időszakban 🗸 Azonosútá: 090114090012005049 |                           |  |  |  |  |  |  |
| N Vizsgajelentkezés, lehúzé                                                                                                    | Vizsga láthatósága a weben                                                      | Vizsga másolása           |  |  |  |  |  |  |
| Elküldött üzenetek (32150)                                                                                                    | -) (au cástat é                                                                 |                           |  |  |  |  |  |  |
| Szakdolgozatok (33900 )                                                                                                    |                                                                                 |                           |  |  |  |  |  |  |
| 🕀 🐼 Telephelyek (55800 )                                                                                                    | Alkamazott Nept Alkamazott keres Alkamazott vezet                               | /izsgáztató hozzárendelés |  |  |  |  |  |  |
|                                                                                                    | TMT462 Hobina Natkicshe Greskovic                                               | Vizsgáztató törlés        |  |  |  |  |  |  |
|                                                                                                    |                                                                                 |                           |  |  |  |  |  |  |
| 🗄 🐼 Óra statisztikák (89600-)                                                                                                    | Résztvevő típusa:                                                               | l ípus módodsítás         |  |  |  |  |  |  |
| 🖻 🐼 Órarendkészítés (90400-)                                                                                                    |                                                                                 |                           |  |  |  |  |  |  |
| 🖅 🐼 Adminisztráció (95400 )                                                                                                    |                                                                                 |                           |  |  |  |  |  |  |
|                                                                                                    |                                                                                 |                           |  |  |  |  |  |  |
| Letöltve 9 / 74 rekord.                                                                                                    | Loginnév: TA Szerepkör: Tanszéki adminisztrátor Szerver: RELEASE_Teszt          | 11.                       |  |  |  |  |  |  |
|                                                                                                    |                                                                                 |                           |  |  |  |  |  |  |

Vizsgák(31250) összefoglaló felület

3. Kurzusok vizsgái(31350) menüpontban a felületen fent kiválasztott kurzus vizsgáit találjuk. A menüponton adatok módosítása nem lehetséges, azonban a menüpont alatt található Gyorsított vizsga jegybeírás(49150) felületen a vizsgajegyek rögzíthetőek. A felület megegyezik a már korábban leírt gyorsított vizsgajegybeírás menüponttal. Viszont előnye, hogy gyorsabb lehet a jegyek rögzítése, hiszen nem a tárgyak menüponton keresztül a szokásos menüpontokon végighaladva, hanem közvetlenül elérhetőek a kurzusok vizsgái. Ugyanez igaz a menüpont alatt megtalálható Vizsgajelentkezés, lehúzás(49250) menüpont

Ugyanez igaz a menupont alatt megtalalhato Vizsgajelentkezes, lehuzas(49250) menupont használatára is. A felületen a kiválasztott kurzus vizsgájára lehet fel- és lejelentkeztetni a hallgatókat, ill. vizsgalapot nyomtatni, amennyiben az intézményi jogosultsági beállítások ezt lehetővé teszik.

NEPTUN Tanulmányi Rendszer Dokumentáció

| 🗷 V2011.8.25.4 : Vizsgajelentkezés, lehúzás (49250 ) >> Bölcsészettudományi Kar (TEBK) |                                                                     |                                                           |   |  |  |  |  |  |
|----------------------------------------------------------------------------------------|---------------------------------------------------------------------|-----------------------------------------------------------|---|--|--|--|--|--|
| File Eszközök Szerepkörváltás Kedvencek Help                                           |                                                                     |                                                           |   |  |  |  |  |  |
| G · O ·                                                                                | Bölcsészettudományi Kar (TEBK)                                      | Frissítés Következő Fel Ø                                 |   |  |  |  |  |  |
|                                                                                        | Hallgató Neptun kódja Hallgató vezetékneve 🛆 Hallgató ker           | resztneve Módosító előtagja Kurzuskód Módosító vezeté Mód | d |  |  |  |  |  |
|                                                                                        | TJXZWN Berzlanovich Balabán                                         | PATLPPB112J00 Berzlanovich Bala                           |   |  |  |  |  |  |
| Egységes Tanulmányi Rendszer                                                           | 🔲 GKBCNL Meschl Panni                                               | PATLPPB112J00 Meschi Pani                                 |   |  |  |  |  |  |
| Saját menüi Általános menü                                                             |                                                                     |                                                           |   |  |  |  |  |  |
| Saját adatok (200 )                                                                    |                                                                     |                                                           |   |  |  |  |  |  |
| Alkalmazotti adatok (14800)                                                            | •                                                                   | •                                                         |   |  |  |  |  |  |
| Szervezeti egységek (28000 )                                                           | Halloató vezetékneve                                                | Minden Szűré:                                             |   |  |  |  |  |  |
| 🗄 👸 Szervezeti egység telephelyei (28200)                                              |                                                                     |                                                           | Ľ |  |  |  |  |  |
| 📲 Szervezeti egység hallgatói (28600 )                                                 |                                                                     |                                                           |   |  |  |  |  |  |
| E Szervezeti egység dolgozói (28800)                                                   | Vizsgára fel- és lejelentkezés Terem- és idobeosztás Hallqató egyét | b vizsgái a tárgyból                                      |   |  |  |  |  |  |
| Hozzárondelt tárguak (2650)                                                            |                                                                     |                                                           |   |  |  |  |  |  |
| Táravcsonortok (54000.)                                                                | Elotag, vezetéknév: Meschl                                          |                                                           |   |  |  |  |  |  |
| Jegyzetek, Publikációk (54400)                                                         | Keresztnév: Panni                                                   |                                                           |   |  |  |  |  |  |
| 🕀 🏂 Diploma (54600 )                                                                   |                                                                     |                                                           |   |  |  |  |  |  |
| Szervezeti egység órarendje (55900)                                                    | Neptun kód: GKBCNL                                                  | Vizegoiolontkopés tégyop:                                 |   |  |  |  |  |  |
|                                                                                        | Jolontkozés idojo: 2000 12.02                                       | vizsgaleienikezes ripusa.                                 |   |  |  |  |  |  |
| H (S Kepzesek (200000 )                                                                | 2006.12.03. 19 10.02.23                                             | Nem jelent meg a vizsgán 📃 🛛 Nem értékelhető 📃            |   |  |  |  |  |  |
|                                                                                        | Kihúzás ideje:                                                      | Beszámít a vizsgákba 🔽                                    |   |  |  |  |  |  |
| Vizsgák (31250)                                                                        | ,,                                                                  |                                                           |   |  |  |  |  |  |
| 🗉 🛃 Kurzusok vizsgái (31350 )                                                          | Megjegyzés:                                                         |                                                           |   |  |  |  |  |  |
| 🕒 Gyorsított vizsgajegybeirás (491                                                     |                                                                     |                                                           |   |  |  |  |  |  |
| Vizsgajelentkezés, lehúzás (492                                                        |                                                                     |                                                           |   |  |  |  |  |  |
| Elkuldott uzenetek (32150 )                                                            |                                                                     |                                                           |   |  |  |  |  |  |
|                                                                                        |                                                                     |                                                           |   |  |  |  |  |  |
| Tárgyak kezelése (70400)                                                               |                                                                     |                                                           |   |  |  |  |  |  |
| Jegyzetek (78400 )                                                                     |                                                                     |                                                           |   |  |  |  |  |  |
| 🖓 Létesítménygazdálkodás (83400-)                                                      | Vizsgalap                                                           |                                                           |   |  |  |  |  |  |
| 🖓 Óra statisztikák (89600-)                                                            |                                                                     |                                                           |   |  |  |  |  |  |
| Orarendkészítés (90400 )                                                               | 🗸 Ceak a kurzus ballostói                                           |                                                           |   |  |  |  |  |  |
|                                                                                        | Csak a kurzus haligatol                                             |                                                           |   |  |  |  |  |  |
|                                                                                        | i                                                                   |                                                           |   |  |  |  |  |  |
| Letöltve 2 / 3 rekord.                                                                 | Loginnév: TA Szerepkör: Tanszéki adminisztrátor Szerver: RELEAS     | E_Teszt                                                   | 1 |  |  |  |  |  |
|                                                                                        |                                                                     |                                                           |   |  |  |  |  |  |

Vizsgajelentkezés, lehúzás(49250) menüpont

Szervezeti egységek(28000) / Kurzusok vizsgái (31350) és Szervezeti egységek (28000)/Vizsgák(31250) felületeken *Rekurzív megjelenítés* jelölőnégyzet található. A jelölőnégyzet bepipálása esetén a hierarchiában a kiválasztott szervezet alatt szereplő szervezetek vizsgái is megjelennek, így a több szervezethez tartozó vizsgák könnyebben kezelhetőek.

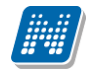

| 🛃 V2010.12.9.3 : Kurzusok vizsgái (31350 ) >> Gazdaságtudományi Kar (TEGK) |                                                                       |                       |                            |   |  |  |  |  |
|----------------------------------------------------------------------------|-----------------------------------------------------------------------|-----------------------|----------------------------|---|--|--|--|--|
| File Eszközök Szerepkörváltás Kedvencek Help                               |                                                                       |                       |                            |   |  |  |  |  |
| G · O ·                                                                    | Előző >> Gazdaságtudományi Kar (TEGK)                                 | Frissítés Köve        | tkező Fel –µa              |   |  |  |  |  |
|                                                                            | Létszám Vizsga típusa Vizsga kezdete Vizsga vége Minimális létszám    | Maximális létszám Vár | rólista létszám 🛛 T 🔺      |   |  |  |  |  |
|                                                                            | 0 Irásbeli és szóbeli 2010.04.08. 10:00:0 2010.04.08. 12:00:0         |                       | 0                          |   |  |  |  |  |
|                                                                            | 0 Irásbeli és szóbeli 2010.04.15. 9:00:00 2010.04.15. 11:00:0         |                       | 0                          |   |  |  |  |  |
| Egyseges lanulmanyi kenuszer                                               | 0 Irásbeli és szóbeli 2010.04.20. 8:00:00 2010.04.20. 10:00:0         |                       | 0                          |   |  |  |  |  |
| Saiát menji Általános menji                                                | 1 Irásbeli 2010.07.19. 9:11:00 2010.07.19. 11:11:0                    | 1000                  | 0                          |   |  |  |  |  |
|                                                                            | 0 Irásbeli 2010.08.02. 8:00:00 2010.08.02. 10:00:0                    |                       | 0                          |   |  |  |  |  |
| 庄 🏂 Szakok (30800-) 🛛 🛛 📐                                                  | 0 Irásbeli, szóbeli és m 2010.07.29. 8:00:00 2010.07.29. 10:00:0      | 10                    | 0                          |   |  |  |  |  |
| 🗈 📸 Szakirányok (31800 )                                                   | 0 Irásbeli, szóbeli és m 2010.08.04. 8:00:00 2010.08.04. 10:00:0      | 10                    |                            |   |  |  |  |  |
| 🕀 🏦 Tárgyak (46800 )                                                       | 0 Irásbeli, szóbeli és m 2010.07.15. 8:00:00 2010.07.15. 10:00:0      | 10                    |                            |   |  |  |  |  |
| Hozzárendelt tárgyak (2650)                                                | 1 ltásbeli 2 <u>010 07 01 8 00 00 2010 07 01 10 0</u> 0 0             | 1                     | ━━━                        |   |  |  |  |  |
| I argycsoportok (54000 )                                                   |                                                                       |                       |                            |   |  |  |  |  |
| Diploma (54600 )                                                           | Tárgynév Minden                                                       |                       | <ul> <li>Szűrés</li> </ul> | 5 |  |  |  |  |
| Szervezeti egység órarendie (                                              |                                                                       |                       |                            | _ |  |  |  |  |
| Pénzügy (106000)                                                           |                                                                       | _                     |                            |   |  |  |  |  |
| 🕀 🚯 Nyomtatási templatek (11300)                                           | Félév: 2009/10/2 <b>*</b>                                             |                       |                            |   |  |  |  |  |
| 🕀 💦 Képzések (200000)                                                      |                                                                       |                       |                            |   |  |  |  |  |
| 🗄 🗄 🎇 Félévek (269000 )                                                    | Vizsga adatal Vizsga-kurzus                                           |                       |                            |   |  |  |  |  |
| Diákhitel képzésnév-szinon ír                                              | Vizsga leírása:                                                       |                       |                            |   |  |  |  |  |
| Leltári eszközök (1150)                                                    |                                                                       |                       |                            |   |  |  |  |  |
| Kérvénysablonok (28750 )     Selentenyek a devkék (20250)                  | Vizsga típus: 🚽 Irásbeli és szóbeli 🧹 Egyedi vizsgajelentkezés kezde  | ete:                  | 15 : :                     |   |  |  |  |  |
| Diák Hitel engedményezés (29                                               | Kezdete: 2010.04.08 III 10:00:00 Equedi vizsoaielentkezés vége:       |                       | 15                         |   |  |  |  |  |
| Kurzusok (29700.)                                                          |                                                                       |                       |                            |   |  |  |  |  |
| Féléves adatok (30900 )                                                    | Vége: 2010.04.08. 3 12:00:00 Várólista létszám:                       |                       | 0                          |   |  |  |  |  |
| Vizsgák (31250 )                                                           | Minimális létszám: Maximális létszám:                                 |                       |                            |   |  |  |  |  |
| 🗉 🚯 Kurzusok vizsgái (31350                                                | A vizsgáztató látható a ielentkezési idoszakban                       | 1                     |                            |   |  |  |  |  |
| Elküldött üzenetek (32150 )                                                |                                                                       |                       |                            |   |  |  |  |  |
| 📲 📸 Hallgatók képzései (32900-)                                            | Vizsga latnatosaga a weben                                            |                       |                            |   |  |  |  |  |
| – 🏂 Hallgatók szakjai (32950-)                                             |                                                                       |                       |                            |   |  |  |  |  |
| Hallgatók szakos féléves ada                                               |                                                                       |                       |                            |   |  |  |  |  |
| Mintatantervek (33850 )                                                    |                                                                       |                       |                            |   |  |  |  |  |
| [5] Szakdolgozatok (33500 )<br>Szervezeti egység informáciál               |                                                                       |                       |                            |   |  |  |  |  |
| Előkénzettsének (34250 )                                                   |                                                                       |                       |                            |   |  |  |  |  |
| Hivatalos beiegyzések (3435(                                               |                                                                       | Mantés                | ¥14                        |   |  |  |  |  |
|                                                                            | Hozzaad Szerkeszt Torol                                               | Mentes                | megsem                     |   |  |  |  |  |
|                                                                            |                                                                       |                       |                            |   |  |  |  |  |
| Letöltve 9 / 9 rekord.                                                     | Loginnév: TA Szerepkör: Belső Adminisztrátor Szerver: DEVELOPER_Teszt |                       |                            |   |  |  |  |  |

Rekurzív megjelenítés

### 14. Szakdolgozat adatok megtekintése/szerkesztése

Szervezeti egység(28000) menüpont alatt található a Szakdolgozatok(33900) menüpont. A felületen a kiválasztott szervezeti egységhez tartozó szakdolgozat adatok jelennek meg.

Amennyiben az intézményi jogosultság beállítás lehetővé teszi, akkor lehet a felületen szakdolgozat adatokat rögzíteni és szerkeszteni.

| 🖉 V2011.8.25.4 : Szakdolgozatok (33900 )                                    | >> Bölcsészettudomán                          | nyi Kar (TEBK)                                                                |                                                  |                             |
|-----------------------------------------------------------------------------|-----------------------------------------------|-------------------------------------------------------------------------------|--------------------------------------------------|-----------------------------|
| File Eszközök Szerepkörváltás Kedvencek Help                                |                                               |                                                                               |                                                  |                             |
| 3 · 9 ·                                                                     | Előző >> Bölc                                 | csészettudományi Kar (TEBK)                                                   |                                                  | Frissítés Következő Fel 🛶   |
| Egységes Tanulmányi Rendszer                                                | Témakör I<br>Szakdogozat írás pri H<br>TK_m S | Cím Bejelentés dátuma<br>Hogyan írjunk szakc 2009.05.15.<br>Szakdolgozat címe | Visszavonás dátu Elfogadás dátuma<br>2009.05.20. | Beadás dátuma Ér            |
| Saját menü Általános menü<br>■                                              | 1                                             |                                                                               |                                                  |                             |
| Hallgatók (5400 )                                                           |                                               |                                                                               | 2 Adda days                                      |                             |
| Alkalmazotti adatok (14600 )                                                | Haligato kepzesene                            | Kere                                                                          |                                                  | ✓ Szures                    |
| + 1 Szervezeti egységek (20000 )                                            |                                               |                                                                               |                                                  |                             |
| Szervezeti egység hallgatói (28600)                                         | Bészletek Bíráló / Kor                        | azulana                                                                       |                                                  |                             |
| 🕀 🏂 Szervezeti egység dolgozói (28800-)                                     | Bildio / Kon                                  |                                                                               |                                                  | Arabíuálua 🗖                |
| ⊞ 🚵 Tárgyak (46800-)                                                        | Sorszám :                                     | ]1                                                                            |                                                  | Alchivalva                  |
| ⊞ ∰ Hozzárendelt tárgyak (2650)<br>⊡ ∰ Tárgycsoportok (54000)               | Témakör:                                      | Szakdogozat írás problémája                                                   |                                                  | HU 💌                        |
| <ul> <li>Jegyzetek, Publikációk (54400)</li> <li>Diploma (54600)</li> </ul> | Cím:                                          | Hogyan írjunk szakdolgozatot                                                  |                                                  | HU 💌                        |
| Szervezeti egység órarendje (55900)                                         | Bejelentés dátuma:                            | 2009.05.15. 15                                                                | Visszavonás dátuma:                              |                             |
|                                                                             | Elfogadás dátuma:                             | 2009.05.20. 15                                                                | Beadás dátuma:                                   | 15                          |
| 🕀 👸 Félévek (269000 )                                                       | Védés dátuma :                                | 15                                                                            | Védés eredménue:                                 | Kiváló 🔽                    |
| 👸 Kurzusok (29700 )                                                         | Leírás:                                       |                                                                               | todos orodinoriyo.                               |                             |
| Vizsgák (31250)                                                             | Londs.                                        |                                                                               |                                                  |                             |
| H (31350 J                                                                  |                                               | 1                                                                             |                                                  |                             |
| Szakdolgozatok (33900 1                                                     | Url:                                          |                                                                               |                                                  |                             |
| Telephelyek (55800)                                                         | Nyelv :                                       | magyar                                                                        |                                                  |                             |
| Jegyzetek (78400)                                                           | Szervezeti egység:                            | TEBK Bölcsészetti                                                             | udományi Kar                                     |                             |
| E ↓ Létesítménygazdálkodás (83400 )                                         | Hallgató vezeték Ha                           | allgató keresztn Hallgató nyomtatá S                                          | zületési dátum Születési ország                  | Születési megye             |
| ⊡ Q Dra statisztikák (89600 )                                               | Minta Ha                                      | allgató Minta Hallgató 1                                                      | 969.08.09. Magyarország                          | Budapest Hallgatók / képzés |
|                                                                             |                                               |                                                                               |                                                  |                             |
| Répzések (115600 )                                                          |                                               |                                                                               |                                                  |                             |
|                                                                             | Archíváltak is                                | Nyomtatás Hozzáa                                                              | d Szerkeszt                                      | Mentés Mégsem               |
| Letöltve 2 / 2 rekord.                                                      | Loginnév: TA Szerepki                         | ör: Tanszéki adminisztrátor Szerver: RELI                                     | EASE_Teszt                                       |                             |

Szakdolgozatok (33900) menüpont

A menüpont megtalálható a hallgatói weben is, az itt szereplő adatokat a hallgató is megtekintheti. Az Oktató pedig az oktatói weben tekintheti meg, hogy mely szakdolgozatok tartoznak hozzá.

A Hallgató szakdolgozatai (32250) menüpontban található két tabulátor fül: *Részletek* és *Bíráló/konzulens*. A felületen nem szerepelnek kötelezően kitöltendő mezők.

Részletek tabulátor fülön található mezők: sorszám, témakör, cím, bejelentés dátuma, visszavonás dátuma, elfogadás dátuma, beadás dátuma, védés dátuma, védés eredménye, visszavonás dátuma, nyelv, szervezeti egység.

*Bíráló/Konzulens* tabulátor fülön lévő mezők: a *Bíráló* mező mellett található összerendelő mezőből választható ki az alkalmazott. Amennyiben az alkalmazott nem szerepel az intézményben akkor a mezőben szabadon is felvihető a konzulens neve. Az alatta található *munkahely mezőre* kattintva pedig a Szervezeti egység kiválasztható a szakdolgozat bírálónál.

*Tanszékvezető* mező arra szolgál, hogy a szakdolgozati bíráló munkahelyéhez kapcsolódó tanszékvezető szükség esetén megadható legyen. A mezőben az alkalmazotti adatok közül választhatunk. A tanszékvezető adatai (keresztnév, vezetéknév, nyomtatási név, Neptun kód) oszlopszerkesztéssel megjeleníthetőek a felületen.

| 🔊 V2011.8.25.4 : Szakdolgozatok (33900)               | ) >> Bölcsészettuda        | mányi Kar (TEBK)                 |                                  |                   |                                 |                     | E            |        |
|-------------------------------------------------------|----------------------------|----------------------------------|----------------------------------|-------------------|---------------------------------|---------------------|--------------|--------|
| File Eszközök Szerepkörváltás Kedvencek Help          |                            |                                  |                                  |                   |                                 |                     |              |        |
| G - O -                                               | Előző >>                   | Bölcsészettudomány               | i Kar (TEBK)                     |                   |                                 | Frissítés Kö        | vetkező Fel  |        |
| MINEPTUN                                              | Témakör<br>Szakdogozat írá | Cím<br>s pri Hogyan írjunk szaki | Bejelentés dátuma<br>2009.05.15. | Visszavonás dátu  | Elfogadás dátuma<br>2009.05.20. | Beadás dátuma       | Védés dátuma | Ér     |
| Egységes Tanulmányi Rendszer                          | TK_m                       | Szakdolgozat címe                |                                  |                   |                                 |                     |              |        |
| Saját menü Általános menü                             |                            |                                  |                                  |                   |                                 |                     |              |        |
| <ul> <li></li></ul>                                   | •                          |                                  |                                  |                   |                                 |                     |              | ►      |
| Alkalmazotti adatok (14800)                           | Hallgató képzéséne         |                                  | Ker                              | esés Minder       | ۱                               |                     | <b>–</b>     | Szűrés |
| E Szervezeti egységek (28000)                         |                            |                                  |                                  |                   |                                 |                     |              |        |
| Szervezeti egység hallgatói (28600)                   | Részletek Bíráló /         | Konzulens                        |                                  |                   |                                 |                     |              |        |
| ⊕                                                     | Létrehozás ideje           | Létrehozó U                      | tolsó módosítás L                | Jtolsó módosító B | íráló neve 🛛 🛛                  | Bíráló típus 🛛 🛛 🛛  | lfogadá      | _ [    |
| Hozzárendelt tárgyak (2650 )                          | 2009.10.12. 10:56:         | TA9999 21                        | 009.10.12. 11:24:1 T             | A9999 S           | imón Cipra B                    | első konzulens 2    | 009.05.      |        |
| Tárgycsoportok (54000 )                               |                            |                                  |                                  |                   |                                 |                     | -            |        |
| Jegyzetek, Publikációk (54400 )                       |                            |                                  |                                  |                   |                                 |                     |              |        |
| Szervezeti egység órarendje (55900)                   |                            |                                  |                                  |                   |                                 |                     |              |        |
| Pénzügy (106000)                                      | B íráló:                   | Simón Cipra                      |                                  |                   |                                 |                     |              |        |
|                                                       | Munkahely:                 |                                  |                                  |                   |                                 |                     |              |        |
| - 🛐 Kurzusok (29700 )                                 | Tanszék vezető :           |                                  |                                  |                   |                                 |                     |              |        |
| Vizsgák (31250)                                       |                            |                                  |                                  |                   | X                               |                     |              |        |
| Elküldött üzenetek (32150)                            | Elfogadás dátuma:          | 2009.05.20. 15                   | Eredménye:                       |                   | <b>v</b>                        | Bíráló típus: Belső | konzulens    | -      |
| Telephelyek (55800 )                                  | Értékelés:                 |                                  |                                  |                   |                                 |                     |              |        |
| Tárgyak kezelése (70400)                              |                            |                                  |                                  |                   |                                 |                     |              |        |
| → → Jegyzetek (78400 )                                |                            |                                  |                                  |                   |                                 |                     |              |        |
| ⊕                                                     |                            |                                  |                                  |                   |                                 |                     |              |        |
| ⊕                                                     |                            |                                  |                                  |                   |                                 |                     |              |        |
| H ≪ Adminisztracio (99400 )<br>H ≪ Képzések (115600 ) |                            |                                  |                                  |                   |                                 |                     |              |        |
| ······································                | 🔲 Archíváltak is           | Nyomtatás                        | Hozzá                            | ad Szerk          | eszt                            | M                   | entés Még    | jsem   |
| Letöltve 2 / 2 rekord.                                | ,<br>Loginnév: TA Sze      | repkör: Tanszéki adminis         | ztrátor Szerver: REI             | LEASE_Teszt       |                                 |                     |              |        |
|                                                       | -                          |                                  | • 1                              | 1.1               |                                 |                     |              |        |

Bíráló adatainak rögzítése

A kiválasztásnál szervezeti egység szűrő található, alapesetben a szakdolgozat szervezeti egység típussal feltöltött szervezeti egységek jelennek meg. Az alapértelmezett szűrő a keresési feltétel módosításával változtatható.

A szervezeti egység választásakor a feljövő listában csak azok a szervezeti egységek jelennek meg, amelyek nem archiváltak. Archivált szervezeti egység nem választható ki.

Hallgatók (5400)(hallgató kiválasztása)/Hallgató képzései (6000) (képzés kiválasztása)/Hallgató szakdolgozatai (32250) **"Hozzáad"** gomb/szükséges mezők kitöltése, majd mentés.

A szakdolgozat adatai import funkció segítségével is rögzíthetőek.

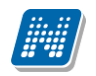

| 🕑 Importálás                           |                          |                   | _ 🗆 🔀      |
|----------------------------------------|--------------------------|-------------------|------------|
| Importfáil:                            |                          |                   | []         |
| · · · ·                                |                          |                   |            |
| Mezőnév                                | Mezőnév az importfájlban | Alapértelme       | zett érték |
| 🖃 🧰 Szakdolgozat                       |                          |                   |            |
|                                        |                          |                   |            |
| Képzéskód                              |                          |                   |            |
| 🖃 🧱 Szakdolgozat                       |                          |                   |            |
| Témakör                                |                          |                   |            |
| Témakör_1                              |                          |                   |            |
| Témakör_2                              |                          |                   |            |
| Témakör_3                              |                          |                   |            |
| Témakör_4                              |                          |                   |            |
| Cim                                    |                          |                   |            |
|                                        |                          |                   |            |
|                                        |                          |                   |            |
|                                        |                          |                   |            |
|                                        |                          |                   |            |
| Bejelentés dátuma                      |                          |                   |            |
| Visszavonás dátuma                     |                          |                   |            |
| Elfogadás dátuma                       |                          |                   |            |
| Beadás dátuma                          |                          |                   |            |
| Védés dátuma                           |                          |                   |            |
| Értékelés dátuma                       |                          |                   |            |
| Védés eredménye                        |                          |                   |            |
| Nyelv                                  |                          |                   |            |
| Sorszám                                |                          |                   |            |
| Szervezeti egység                      |                          |                   |            |
| E Bíráló                               |                          |                   |            |
| Neptunkód                              |                          |                   |            |
| Munkahelyld                            |                          |                   |            |
| Bíráló tipus                           |                          |                   |            |
| Bírálói eredmény                       |                          |                   |            |
| Bíráló elfogadás dátu                  |                          |                   |            |
| Bírálói értékelés                      |                          |                   |            |
| Bíráló értékelés dátur                 |                          |                   |            |
| Service Biráló                         |                          |                   |            |
|                                        |                          |                   |            |
|                                        |                          |                   |            |
|                                        |                          |                   |            |
|                                        |                          |                   |            |
| Import típusa:                         |                          |                   |            |
| Új felvitel      Módosítás      Vegye: | s Importálás             | Fejléc exportálás | Bezárás    |
|                                        |                          | . ,               |            |
|                                        |                          |                   |            |

Szakdolgozat adatok importálása

**Figyelem:** Hallgató szakdolgozatai menüpontokon a szakdolgozathoz olyan bírálót is lehet importálni, aki a rendszerben nem szerepel az alkalmazottak között. Így lehetőség van külsős egyének importálására bírálóként. Import állományban a Bíráló mezőben a bíráló nevét kell megadni.

## 14.1 Szakdolgozat lista nyomtatása

Adminisztráció (95400)/Szakdolgozatok (34000) menüpontban lehetőség van a szakdolgozat adatokról lista nyomtatására. A nyomtatvány NetRiport szerkesztővel készült. A kiajánlott nyomtatvány a honlapról letölthető, intézmény igényeinek megfelelően módosítható. A sablon feltöltéskor a nyomtatvány típusa Szakdolgozat, a Sablon típusa Net Riport legyen.

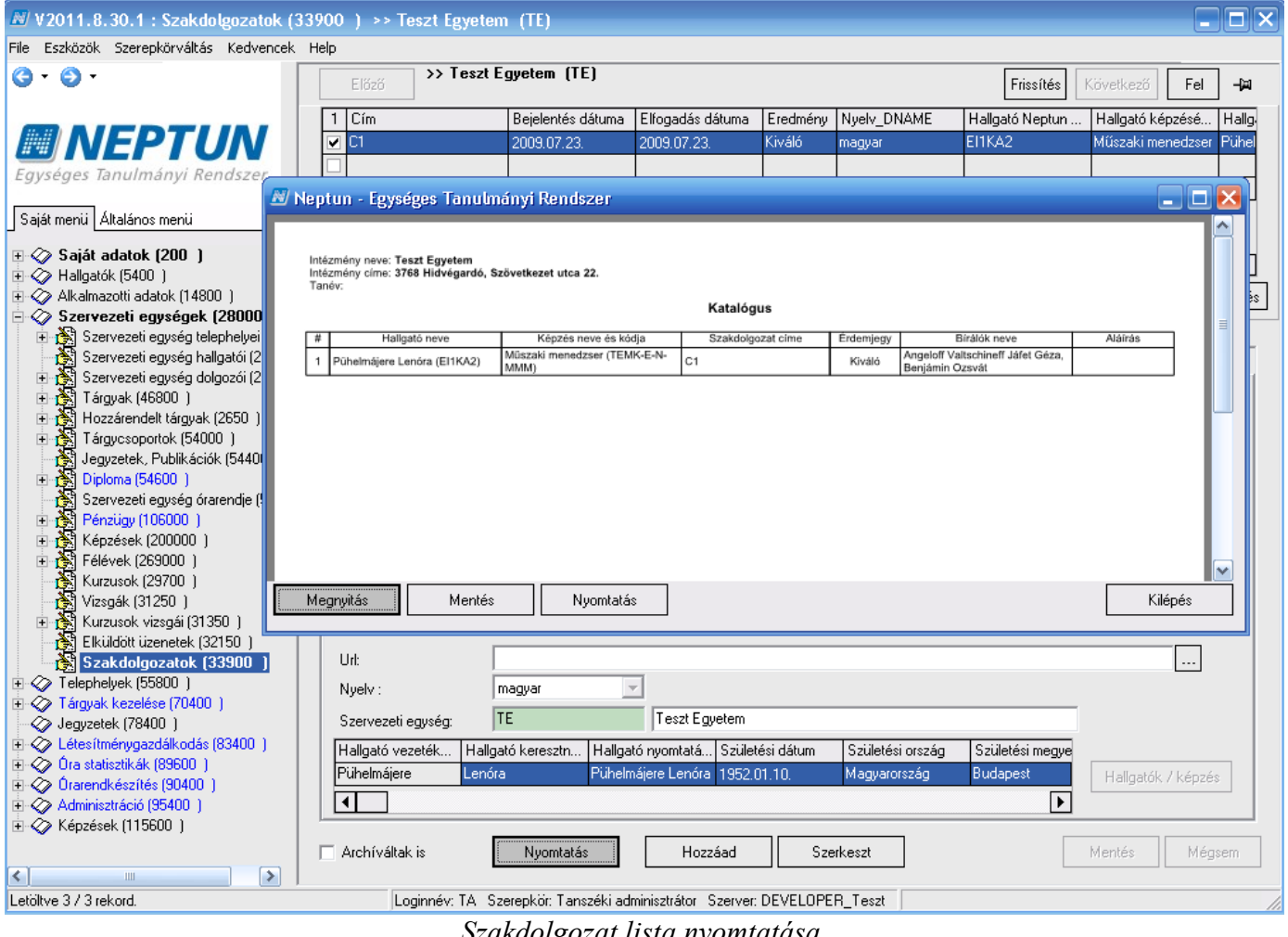

Szakdolgozat lista nyomtatása

### 15. Szervezeti egység órarendjének megtekintése

Szervezeti egység órarendje megtekinthető, nyomtatható a Szervezeti egység (28000)/Szervezeti egység órarendje menüpontban. A felületen Időintervallumra, Félévre, és Órarend típusra szűrő feltételek állíthatóak be. A szűrőfeltételek beállítása után a Lekérdezés gomb alkalmazása szükséges.

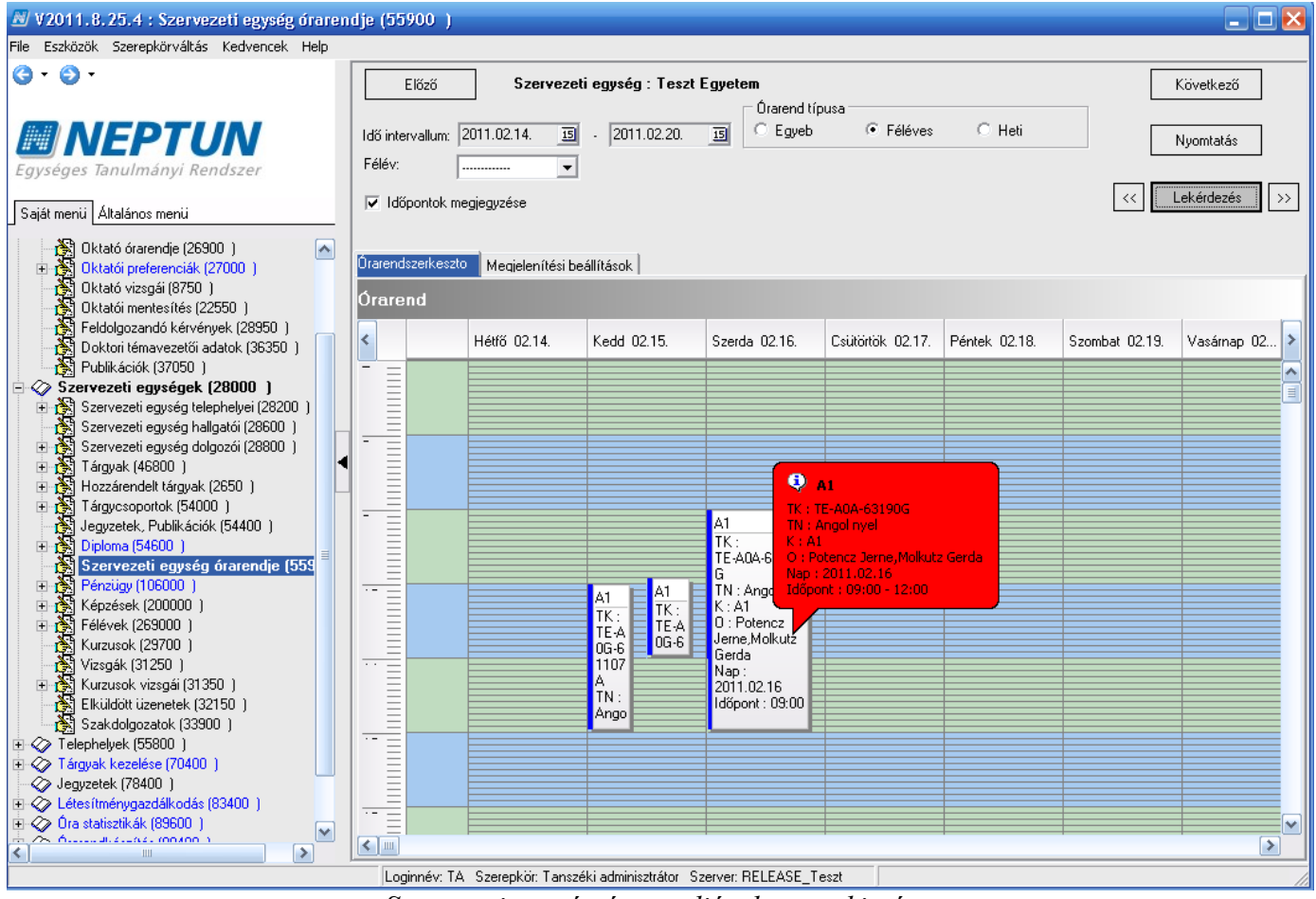

Szervezeti egység órarendjének megtekintése

# 16. Üzenetküldés

## 16.1 Üzenetek írása hallgatói listákat tartalmazó felületekről

Üzenetek küldésére van lehetőség a programban minden felhasználónak és hallgatónak. Hallgatóknak üzenet küldése:

Minden hallgatókat megjelenítő felületen küldhetünk üzenetet. A hallgatókat tartalmazó listán jobb egér gombra kattintva megjelenik az üzenetküldés funkció.

| 🖉 V2009.4.28.3 : Hallgatók (5400        |                                                                          |                                                       |
|-----------------------------------------|--------------------------------------------------------------------------|-------------------------------------------------------|
| File Eszközök Szerepkörváltás Kedvencek | Help                                                                     |                                                       |
| G • O •                                 |                                                                          | Összes adat Frissítés –                               |
|                                         | Előtag Neptun kód 🛆 Nyomtatási név OM azonosító Adóazonosító             | Vezetéknév Keresztnév Létreho 🔺                       |
| NEPTUN                                  | 🔲 AABIEO Kreith Éva                                                      | Kreith Éva 2008.10                                    |
| Egységes Tanulmányi Rendszer            | AACBJP Nagy Károly Gábor                                                 | Nagy Károly Gábor 2008.10                             |
| Lyyseges ianamanyi nenaseei             | AACV90 Kócsó Ádám 8432711772                                             | Kócsó Ádám 2008.10                                    |
| 🖽 🐼 Saját adatok (200 🏾)                | AACW82 Hidi Tamás 8408970895                                             | Hidi Tamás 2008.10                                    |
| 🗄 🐼 Kollégiumok (1800 )                 | AAEPI Ö <u>s</u> szes adat                                               | Hidi Tamás 2008.10                                    |
| ➡  Hallgatók (5400 )                    | AAEQ Összes adat, kijelöléssel     8422690039                            | Lázár Gergő Zéta 2008.10                              |
| H- Alkalmazotti adatok (14800 )         | AAEQ OszlopSzerkesztés                                                   | Berdár Agnes 2008.10                                  |
| Tárgyak kezelése (20000)                | AAF3E Lista nyomtatása                                                   | Major Kitti 2008.10                                   |
|                                         | <u>Mindent kinyit</u>                                                    |                                                       |
| 🗄 🐼 Órarendkészítés (90400-)            | Vezetéknév Mindent becsuk Keresés Minden                                 | ▼ Szűrés                                              |
| 🗈 🐼 Adminisztráció (95400-)             | Mindent kijelöl                                                          |                                                       |
| Diákigazolvány kezelés (10400)          | Import +                                                                 |                                                       |
|                                         | Személyes adatok Üz <u>e</u> netküldés képzettségek Nyelvvizsga Egyéb Ji | ogviszony adatok 🛛 Korábbi intézmény és párhuzamo 💶 🕨 |
|                                         | Kijelöléseket töröl                                                      |                                                       |
| •                                       | Előtag, vezet Módosítások története Neptun kód: A                        | ACW82 UM-kód:                                         |
|                                         | Web<- Kere: Hozzáadás csoporthoz                                         | ACW82 Jelszó módosítás                                |
|                                         |                                                                          |                                                       |
|                                         | Neme: Férfi Családi áll                                                  | apot: Nőtlen                                          |
|                                         | Születési neve: Hidi Tamás 🔽 🗸 Guermekek sz                              | áma: 0                                                |
|                                         |                                                                          |                                                       |
|                                         | Anyja neve:  Torma Irén Veronika                                         | (Ninga (ánduáz)                                       |
|                                         | Születés dátuma: 1979.07.11 🔄 Pontosság: pr                              |                                                       |
|                                         | Születési ország/megye: Magyarország 🗸 Komárom-Eszter                    | gom 🔽                                                 |
|                                         |                                                                          |                                                       |
|                                         | Születesi varos: Komárom                                                 |                                                       |
|                                         | Anyakar:                                                                 | Kiválaszt 🔽 Archivált                                 |
|                                         | Törzslapátlag Hallgató hozzárendelése Hozz                               | táad Szerkeszt Töröl Mentés Mégsem                    |
| <                                       | T Archiváltak is                                                         |                                                       |
| Letöltve 19 / 25518 rekord.             | Szerepkör: TO Ügyintéző                                                  |                                                       |

Hallgatókat tartalmazó listára jobb egérrel - Üzenetküldés funkció kiválasztása

Kiválasztás után az üzenetküldő ablak jelenik meg. Az ablakban meg kell adni az üzenet tárgyát és szövegét. A szöveg bemásolható Word dokumentumból, ill. a szerkesztő felülettel szerkeszthető is. Az üzenetnél lehetőség van érvényességi idő megadására, ekkor a címzettek csak a megjelölt érvényességi

időszakban láthatják az üzenetet.

Az Üzenetek (1000) és Üzenetek írása szűrés alapján (4250) felületeken kezdő dátum mező található. A mező segítségével az üzenetek küldési ideje előre beállítható. A mezőben beállított dátum és óra megadásával lehet meghatározni, hogy mikor kerüljön elküldésre az üzenet. A mezőben perc nem, csak egész óra adható meg. Amennyiben nem kerül kitöltésre a mező akkor automatikusan az aktuális óra dátum jelenik meg a mezőben. A mező nem a küldés idejét, hanem a küldés kezdő dátumát tartalmazza.

Az E-mailben is megkapja jelölőnégyzet bepipálásával a címzettek e-mailben is megkapják az üzenetet.

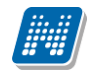

| 🔊 V2010.8.6.1 : Tárgy hallgatói (71400 ) >> A magyar mint idegen nyelv (BKQG-A11-74951V)          |                                                                                                    |          |  |
|---------------------------------------------------------------------------------------------------|----------------------------------------------------------------------------------------------------|----------|--|
| File Eszközök Szerepkörváltá                                                                      | N SDA Form                                                                                                    |          |  |
| 😋 - 🕘 -                                                                                           |                                                                                                    |          |  |
|                                                                                                   | Összes adati Frissítés                                                                                                    |          |  |
| MIEDTI                                                                                            | Küldés dátuma                                                                                                    | ervkod 🔺 |  |
| WINEP I 9                                                                                         | 2010.08.06. 8:28:22 teszt                                                                                                    | AW-MA    |  |
| Egységes Tanulmányi R                                                                             | 2010.08.04. 16:07:01 asdf                                                                                                    | -\u/-M4  |  |
|                                                                                                   | 2010.08.03. 9:53:44 gbhulbhu                                                                                                    | -W-MA    |  |
| Saját menu Altalános menu                                                                         | 2010.07.30. 18:20:19                                                                                                    | -W-M/    |  |
| 🗉 🕢 Saját adatok (200 🏾)                                                                          | 2010.07.30. 15:57:56 személyes adatlekérdező konténer                                                                                                    | -W-MA    |  |
| 🗉 📀 Kollégiumok (1800 )                                                                           | 2010.07.30. 15:42:30 személyes adatlekérdező konténer                                                                                                    | -W-MA    |  |
| 🗄 🛷 Hallgatók (5400 )                                                                             | 2010.07.20. 14:17:32 Kurzus oktatójanak megváltozása                                                                                                    | -W-MA    |  |
| 🗄 📀 Alkalmazotti adatok (148                                                                      | 2010.07.19. 15:54:08 Kurzus oktatójanak megváltozása                                                                                                    | -w-м/    |  |
| ⊕                                                                                                 | 2010.07.12.11.04.22 Kurau ekizióisesk meguillezése                                                                                                    | ►        |  |
| Térephelyek (55600 )                                                                              | Tárgy Keresés Minden ▼ Szűrés                                                                                                    | Szűrés   |  |
| 🗄 🚯 Tárgyak (70600                                                                                | _ <b>_</b>                                                                                                    |          |  |
| Tárgyekvivalenc                                                                                   |                                                                                                    |          |  |
| 💾 Tárgyek vivalend                                                                                | Contex Childentex                                                                                                    |          |  |
| Együttes tárgyak                                                                                  |                                                                                                    |          |  |
|                                                                                                   | l agy:                                                                                                    |          |  |
| Tárgy naligati                                                                                    |                                                                                                    |          |  |
| Tárov kurzusai í                                                                                  |                                                                                                    |          |  |
| Kurzushoz vizsg                                                                                   |                                                                                                    |          |  |
| 🕂 🔂 Kurzusjelentkeze                                                                              |                                                                                                    |          |  |
| 🕀 🕒 Meghirdetett félé                                                                             |                                                                                                    |          |  |
| Mintatantervek (                                                                                  |                                                                                                    |          |  |
| Hozzarendelt szi                                                                                  |                                                                                                    |          |  |
|                                                                                                   |                                                                                                    |          |  |
| Tárgytípusok (7820                                                                                |                                                                                                    |          |  |
| 🕀 👬 Félévek (268800 )                                                                             |                                                                                                    |          |  |
| 🕂 🖄 Órarendi csoport kur                                                                          |                                                                                                    |          |  |
| Kurzusok órarendi c                                                                               |                                                                                                    |          |  |
|                                                                                                   | I         E-mailuren is megikapla         Kezdő dátum:         2010.08.06.         Isl         09:00:00         Ervényesség:          Isl         : : : : : : : : : : : : : : : : : : : |          |  |
| Figure (78600 )                                                                                   |                                                                                                    |          |  |
| Naptárbejegyzések (828)                                                                           | Nyomtatás Töröl Mentés Mégsem                                                                                                    | 700m     |  |
| на т                                                                                              |                                                                                                    | 126III   |  |
| A similar De la similar de la similar de la servezión Bale Administrative Servera DEVELOPER Tarat |                                                                                                    |          |  |
| Letoitve 107 TOT lekolu.                                                                          |                                                                                                    | 11       |  |

Üzenet küldése hallgatóknak
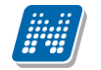

| 📓 V2009.4.28.3 : Hallgató      | L (E400 )                                                                 |                                  |
|--------------------------------|---------------------------------------------------------------------------|----------------------------------|
| File Eszközök Szerepkörváltás  | M SDAForm                                                                 |                                  |
| (3 - (3) -                     |                                                                           | Üsszes adat Frissítés            |
| <b>.</b> .                     | Kildás dáturas Tárau                                                      |                                  |
| MAIEDTI                        | Cuides datuma     Taigy     D 2005 00 20 11/20 50     Monodocoroly Social |                                  |
|                                | 2005.03.26.11:36:56 Weneu2selek igyelenie                                 | 2008.02.23                       |
| Egységes Tanulmányi Ren        |                                                                           | 2008.02.23.                      |
|                                |                                                                           | 2008.02.23.                      |
| 🗉 🛷 Saját adatok (200 🏾)       |                                                                           | 2008.02.23.                      |
| 🗉 🛷 Kollégiumok (1800 )        |                                                                           | <u></u>                          |
| 🗈 🐼 Hallgatók (5400 )          |                                                                           | <u>3.10</u> _                    |
| Alkalmazotti adatok (14800)    |                                                                           | <u></u>                          |
| E Szervezeti egysegek (2800    | 2005.10.14.17:22:08 PPP                                                   |                                  |
|                                | Tárm                                                                      | Minden                           |
| Órarendkészítés (90400 )       | raigy                                                                     | Minden Szüles                    |
| 🗉 🖑 Adminisztráció (95400 )    |                                                                           | 52dles                           |
| 🗉 📀 Diákigazolvány kezelés (10 | Uzenet Címzettek                                                          |                                  |
| Cklevélmelléklet (266000)      | Neptun kód Vezetéknév Keresztnév                                          |                                  |
|                                |                                                                           |                                  |
|                                | AACW82 Hidi Tamás                                                         |                                  |
|                                |                                                                           |                                  |
|                                |                                                                           |                                  |
|                                |                                                                           |                                  |
|                                |                                                                           |                                  |
|                                |                                                                           |                                  |
|                                |                                                                           |                                  |
|                                |                                                                           |                                  |
|                                |                                                                           |                                  |
|                                |                                                                           |                                  |
|                                |                                                                           |                                  |
|                                |                                                                           |                                  |
|                                | Letoltve U rekord.                                                        | Címzett hozzáadás Címzett törlés |
|                                |                                                                           |                                  |
|                                |                                                                           |                                  |
|                                | Nyomtatàs                                                                 | Mentés Mégsem sem                |
|                                |                                                                           |                                  |
|                                |                                                                           |                                  |
| Letöltve 19 / 25518 rekord.    | Szerepkör: TO Ugyintéző                                                   |                                  |

Címzettek megtekintése - címzett hozzáadás és címzett törlés

A címzettek fülön pedig azokat a hallgatókat láthatjuk, akiket előzőleg a listában kijelöltünk. Itt lehetőség van még "Címzett hozzáadására" vagy törlésére a címzettek közül.

#### Fontos információ!

- A kijelölt hallgatóknak küldi a program az üzenetet, amennyiben az összes hallgatónak kívánunk üzenetet küldeni, akkor célszerű az üzenetküldés használata előtt az összes adat mindet kijelöl funkciót használni.
- Üzenet küldés folyamata: Listában hallgató kiválasztása (ha szükséges összes adat/mindet kijelöl funkció)/jobb egér gomb/Üzenetküldés. Üzenet tárgy, szöveg kitöltése, **"Mentés".**
- Hallgatóknak küldött üzeneteknél elsődlegesen arra az e-mail címre kerül kiküldésre az üzenet, amely hivatalos típussal került felrögzítésre. Amennyiben nincs a hallgatónak hivatalos e-mail címe, akkor a magán típussal felrögzített címre kerül kiküldésre az üzenet.

### 16.2 Üzenetek kezelése saját adatok menüponton

Saját adatok/Üzentek írása menüpontban üzenetet küldhetünk minden alkalmazottnak és hallgatónak. A különbség az előzőleg ismertetett üzenetküldéstől, hogy ezen a felületen a címzett kiválasztásakor minden hallgató és minden felhasználó megjelenik, nincs szűkítés tárgy, kurzus, vizsga stb. hallgatóira. Üzentek írása felületen láthatjuk az elküldött üzeneteinket.

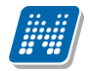

| 😹 V2010.8.6.1 : Üzenetek írása (10                 | 00   >> Polyacsek Asztéria (TA9999)                              |                                       |  |  |  |  |  |  |
|----------------------------------------------------|------------------------------------------------------------------|---------------------------------------|--|--|--|--|--|--|
| File Eszközök Szerepkörváltás Kedvencek Help       |                                                                  |                                       |  |  |  |  |  |  |
| G · O ·                                            | Előző >> Polyacsek Asztéria (TA9999)                             | Üsszes adat Frissítés Következő Fel 🛏 |  |  |  |  |  |  |
|                                                    | Küldés dátuma ⊽ Tárgy                                            |                                       |  |  |  |  |  |  |
| MFPTIIN                                            | 2010.08.06. 8:28:22 teszt                                        |                                       |  |  |  |  |  |  |
|                                                    | 2010.08.04. 16:07:01 asdf                                        |                                       |  |  |  |  |  |  |
| Egyseges lanulmanyi kenaszer                       | 2010.08.03. 9:53:44 gbhulbhu                                     |                                       |  |  |  |  |  |  |
| Calife manii Albalfanan manii                      | 2010.07.30. 18:20:19                                             |                                       |  |  |  |  |  |  |
| Sajat menu Aitaianos menu                          | 2010.07.30. 15:57:56 személyes adatlekérdező konténer            |                                       |  |  |  |  |  |  |
| 🖃 🐼 Saját adatok (200 ) 🛛 🛛 📐                      | 2010.07.30. 15:42:30 személyes adatlekérdező konténer            |                                       |  |  |  |  |  |  |
| 🛛 😳 Saját egyéncsoportok (400 ) 🦷                  | 2010.07.20. 14:17:32 Kurzus oktatójanak megváltozása             |                                       |  |  |  |  |  |  |
| - 😔 Hozzámrendelt egyéncsoporti                    | 2010.07.19. 15:54:08 Kurzus oktatójanak megváltozása             |                                       |  |  |  |  |  |  |
| 🖻 🙁 Üzenetek (800.)                                | 2010 07 13 11 04 23 Kurzus oktatójanak megváltozása              |                                       |  |  |  |  |  |  |
| Uzenetek írása (1000                               |                                                                  |                                       |  |  |  |  |  |  |
| Uzenetek Irasa szures alapjan (                    | 4250 J Keresés Mino                                              | den 🗾 Szűrés                          |  |  |  |  |  |  |
| Ozenete úlvasasa (1200     Ozenete állítások (1400 |                                                                  |                                       |  |  |  |  |  |  |
| Dzenettovábbítások beál ≡                          |                                                                  |                                       |  |  |  |  |  |  |
| Kitöltendő kérdőívek (1600)                        | Ozenet Címzettek                                                 |                                       |  |  |  |  |  |  |
| 💛 Lejelentett hibák/észrevételel                   |                                                                  |                                       |  |  |  |  |  |  |
| 📕 📕 Saját jogosultságaim megtekir 🖣                | Tárgy: teszt                                                     |                                       |  |  |  |  |  |  |
| Nyomtatási templatek (20950 🚽                      |                                                                  |                                       |  |  |  |  |  |  |
| 🗄 🎦 Feldolgozandó kérvények (28                    |                                                                  |                                       |  |  |  |  |  |  |
| Hallgatói FIR-es üzenetek (32                      | 🕐 😋 Times New Roman 💽 12pt 🗨 🗛 🖉                                 | ₩ 💭 🗙 🕺 🖏 🕶 🔤 🦅 🗲                     |  |  |  |  |  |  |
| Kallfahmah (1000.)                                 |                                                                  |                                       |  |  |  |  |  |  |
| H Kollegiumok (1800 )                              | teszt                                                            |                                       |  |  |  |  |  |  |
| Haliyatok (3400 )                                  |                                                                  |                                       |  |  |  |  |  |  |
| E Szervezeti egységek (28000 )                     |                                                                  |                                       |  |  |  |  |  |  |
| Telephelvek (55800)                                |                                                                  |                                       |  |  |  |  |  |  |
| 🖃 🐼 Tárgyak kezelése (70400-)                      |                                                                  |                                       |  |  |  |  |  |  |
| 🖃 💦 Tárgyak (70600-)                               |                                                                  |                                       |  |  |  |  |  |  |
| Tárgyekvivalencia (70700                           |                                                                  |                                       |  |  |  |  |  |  |
| 📑 Tárgyekvivalencia ideger                         |                                                                  |                                       |  |  |  |  |  |  |
| Együttes tárgyak (70800                            |                                                                  |                                       |  |  |  |  |  |  |
| Tárgytematika (71000)                              | L-Hailben is megkapja Kezdő dátum: 2010.08.06. 🛐 08:0            | 00:00 Érvényesség: 15 : :             |  |  |  |  |  |  |
| Targy haligator (71400 )                           |                                                                  |                                       |  |  |  |  |  |  |
| Tárgyleientkezes elfogad.                          | Nuomtatás Hozzáad Töröl                                          | Visszavon Mentés Mérsem               |  |  |  |  |  |  |
|                                                    |                                                                  | montos mogselli                       |  |  |  |  |  |  |
|                                                    |                                                                  |                                       |  |  |  |  |  |  |
| Letöltve 19 / 297 rekord.                          | Loginnév: TA Szerepkör: Belső Adminisztrátor Szerver: DEVELOPER_ | Teszt                                 |  |  |  |  |  |  |

Üzenetek írása - saját adatok menüpontban

A felületen megtekinthetőek a rendszerben elküldött üzenetek. Új üzenet írásához kattintsunk a "Hozzáad" gombra, adjuk meg az üzenet tárgyát, szövegét.

Az üzenet szerkesztése és formázása a Word-ben megszokott funkciókkal szerkeszthető.

Az *E- Mailben is megkapja*" jelölőnégyzeteket kipipálva lehetséges az adott üzenetet elküldeni a címzettek számára nem csupán a Neptun rendszerben, hanem a saját e-mail címére. Ez a funkció abban az esetben működik, ha az adott címzett megadta az e-mail címét a "*Saját adatok (200)*" menüpont "*Címek*" tabfülén.

A címzettek tabfülön a "Címzett hozzáadás" gomb használatával megjelenő táblából kiválaszthatóak a címzettek. Az alkalmazottakat és hallgatókat megjelenítő táblában szűréssel is kiválaszthatóak a címzettek.

Amennyiben tévesen került címzett a listához akkor a "Címzett törlés" gombbal tudunk címzetteket törölni.

#### Fontos információ!

- Törlés gombbal tudjuk az elküldött üzeneteinket törölni a listából. Ez a törlés csak a saját listánkból törli az üzenetet nem a címzettektől
- "Visszavon" gomb az elküldött üzenetek visszavonására szolgál. Mindaddig, míg a címzett által az üzenet nem kerül elolvasásra, az elküldött üzenet visszavonható, és a saját felületről is törölhető.
- A felületen 1000-nél kevesebb címzettnek küldhetünk üzenetet.
- Üzenetek írása szűrés alapján menüpont alkalmas 1000-nél több címzettnek levél küldésére, a címzetteket egy elkészített szűréssel választhatjuk ki. A szűrés eredménye a felületen megtekinthető.
- Amennyiben 1000-nél több a címzett, akkor mindenképpen ezt a menüpontot használjuk üzenet küldésére.

• Az üzenet a "Mentés" gombbal kerül elküldésre.

Saját adatok/Üzenetek/Üzenetek írása (1000) menüponton lehetőség van arra, hogy egy korábbi levél címzettjeinek legyen lehetőség új üzenet küldésére.

Először ki kell választanunk az üzenetek listájában azt az üzenetet, amely címzettjeinek az üzenetet szeretnénk küldeni. **"Hozzáad"** gombbal egyidejűleg, ha lenyomásra kerül a Ctrl gomb is, akkor az új üzenethez hozzáteszi azon üzenet címzettjeit, amelyen éppen álltunk. Ez egy kiindulási címzett lista, amelyen lehetőség van változtatni az üzenet elküldése előtt.

## 16.3 Üzenetek nyomtatása

Az üzenetek írása felületen van lehetőség az üzenetek kinyomtatására.

A nyomtatáshoz a FastReport típusú nyomtatási template feltöltése szükséges.

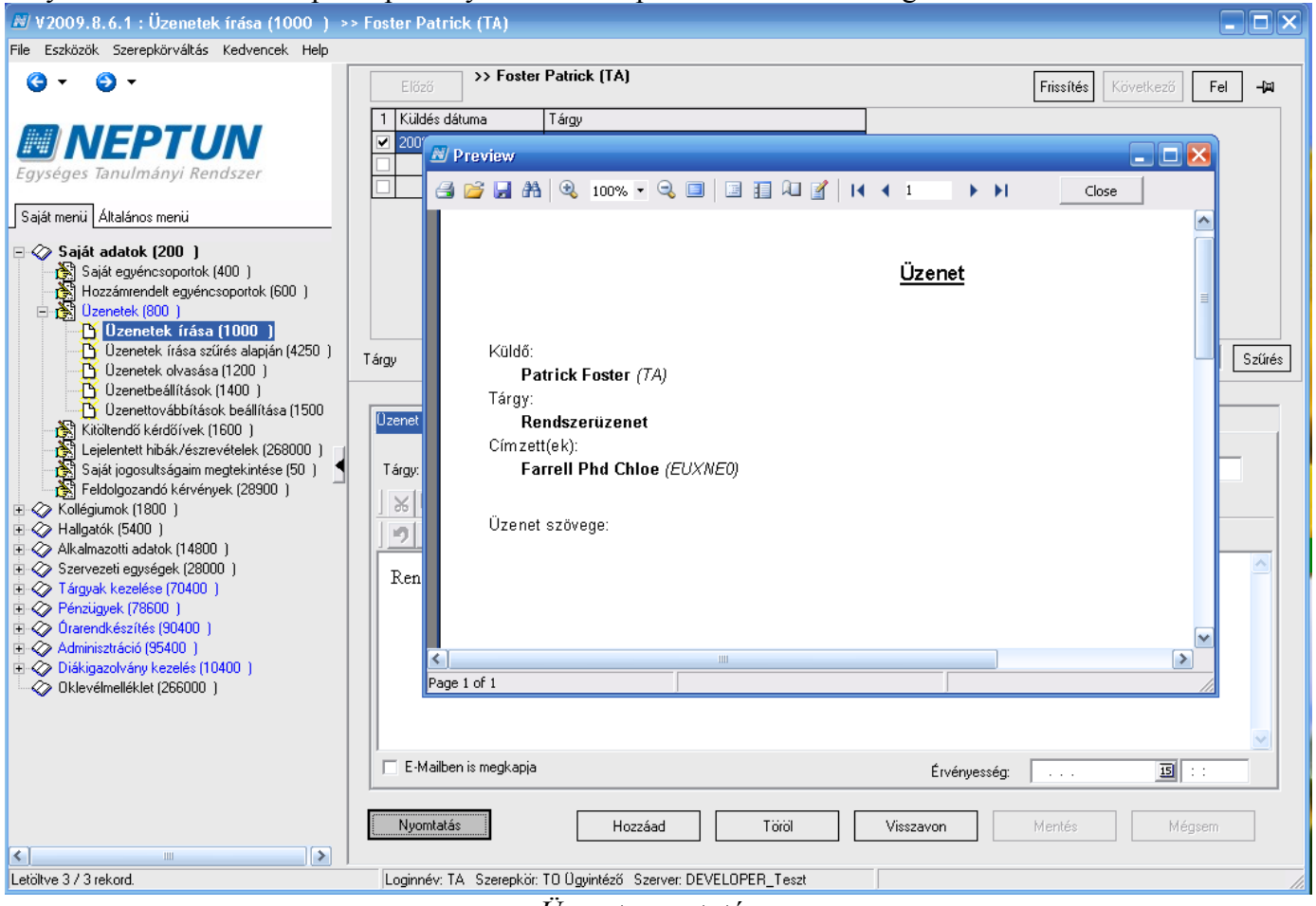

Üzenet nyomtatása

# 16.4 Üzenetek olvasása

A felületen megtekinthetjük a részünkre küldött üzeneteket. A **"Töröl"**gombra kattintva törölhetjük a kijelölt üzeneteket. A **"Válaszol"** gombbal válaszolhatunk az üzenet feladójának.

Amennyiben új üzenetünk érkezett, arról tájékoztat a program. Az olvasatlan levelek vastagabb betűvel különülnek el az olvasottaktól.

## 16.5 Üzenet beállítások

Kiadás: 2012.03.13.

Oldalszám: 183 / 186

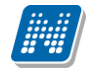

A rendszer lehetővé teszi, hogy megadjuk, mely felhasználóknak engedélyezzük, vagy tiltjuk az üzenetek fogadását. A **"Hozzáad"** gombra kattintva kiválasztjuk az egyéneket, és a jelölőnégyzet segítségével beállítjuk, hogy az adott egyénektől fogadjuk az üzeneteket vagy nem. A listából lehet a **"Töröl"** gombbal egyéneket lehúzni, a listát a **"Szerkeszt"** gombbal lehet módosítani.

A rendszer beállítása alapján ha nem kerül megjelölésre egyetlen felhasználó sem, akkor mindenkitől kaphatunk üzenetet. Ezért nem kell külön beállítani, hogy kiknek engedélyezzük az üzenetküldést számunkra.

Azonban ha tiltani szeretnénk valamely felhasználótól az üzenetek fogadását, akkor az egyént fel kell venni a listába és az "*Üzenetfogadás az adott egyéntől engedélyezett*" jelölőnégyzetet üres értékre állítani.

# 16.6 Üzenet továbbítások beállítása

A rendszer lehetővé teszi, hogy beérkezett üzeneteinket más címre, vagy más felhasználónak továbbítsuk. Érvényességi idő megadása esetében a továbbítási szabály csak a megadott időintervallumban van érvényben.

| 🔊 V2009.4.28.3 : Üzenettovábbítások beállítása (1500 ) >> TECH_ALKALMAZOTT?? TECH_ALKALMAZOTT?????? (200000) 📃 🗔 🔀 |                  |                               |                  |                     |               |                            |  |
|----------------------------------------------------------------------------------------------------|------------------|-------------------------------|------------------|---------------------|---------------|----------------------------|--|
| File Eszközök Szerepkörváltás Kedvencek Help                                                                       |                  |                               |                  |                     |               |                            |  |
| <b>3</b> • <b>9</b> •                                                                                              | Előző (20        | Előző (20000)                 |                  |                     | Frissítés Köv | etkező Fel 🛱               |  |
| MAICOTUAL                                                                                                    | Neptun kód       | Előtag Vezeti                 | éknév            | Keresztnév          |               |                            |  |
| <b>WINEPION</b>                                                                                                    | 200000           | drðr TECH.                    | _ALKALMAZUTT??   | TECH_ALKALMAZUTT    | aaa           |                            |  |
| Egységes Tanulmányi Rendszer                                                                                       |                  |                               |                  |                     |               |                            |  |
| 🖃 🐼 Saját adatok (200 )                                                                                            |                  |                               |                  |                     |               |                            |  |
| Saját egyéncsoportok (400 )                                                                                        |                  |                               |                  |                     |               |                            |  |
| Dzenetek (800 )                                                                                                    |                  |                               |                  |                     |               |                            |  |
| Úzenetek írása szűrés alapj                                                                                        |                  |                               |                  |                     |               |                            |  |
| Uzenetek olvasása (1200-)                                                                                          |                  |                               |                  |                     |               |                            |  |
| Uzenettovábbítások be                                                                                              | Vezetéknév       |                               | Keresés          | . Minden            |               | <ul> <li>Szűrés</li> </ul> |  |
| Kitöltendő kérdőívek (1600.)                                                                                       |                  |                               |                  |                     |               |                            |  |
| Saját jogosultságaim megtekinté                                                                                    | Üzenetek továb   | hítása erre az email-re:      |                  |                     |               |                            |  |
| Feldolgozandó kérvények (2890<br>Feldolgozandó kérvények (2890 ↓                                                   |                  |                               | supportesuakichu |                     |               |                            |  |
| 🖶 🐼 Hallgatók (5400 )                                                                                              | Uzenetek továb   | bítása ehhez a felhaszálóhoz: |                  |                     |               | Felhasználók               |  |
| III ↔ Alkalmazotti adatok (14800)<br>III ↔ Szervezeti egységek (28000)                                             | Érvényességi idi | ő:                            | 2008.07.03 15    | 08:00:00 2008.07.24 | 15 20:00:00   |                            |  |
| 🕀 🐼 Tárgyak kezelése (70400 )                                                                                      |                  |                               | ·                |                     |               |                            |  |
| ⊕                                                                                                    |                  |                               |                  |                     |               |                            |  |
| 🕀 🔗 Adminisztráció (95400 )                                                                                        |                  |                               |                  |                     |               |                            |  |
|                                                                                                    |                  |                               |                  |                     |               |                            |  |
| <b>•</b>                                                                                                    |                  |                               |                  |                     |               |                            |  |
|                                                                                                    |                  |                               |                  |                     |               |                            |  |
|                                                                                                    |                  |                               |                  |                     |               |                            |  |
|                                                                                                    |                  |                               |                  |                     |               |                            |  |
|                                                                                                    |                  |                               |                  |                     |               |                            |  |
|                                                                                                    |                  |                               | Szerkeszt        | Töröl               | Mentés        | Méasem                     |  |
|                                                                                                    |                  |                               | 0.000000         | 1.010)              |               |                            |  |
| Letöltve 1 / 1 rekord.                                                                                             | Szerepkö         | ir: TO Ügyintéző              |                  |                     |               | 1.                         |  |

Üzenettovábbítás beállítása

Ezen a felületen beállíthatjuk, hogy kinek akarunk továbbítani egy-egy üzenetet. Fontos kérvényeket lehet továbbküldeni más ügyintézőhöz e-mail címe, vagy a Neptun kódja szerint. Ki lehet választani akár több felhasználó közül is, akinek átirányítjuk az üzenetet. Meg lehet adni az érvényességi időt is. Listában az érvényességi időszakon (határidőn) belül ezeket bármikor meg lehet tekinteni kereséssel, vagy szűréssel lehet választani.

A továbbítások a **"Szerkeszt"** gomb megnyomása után az adatok kitöltésével állíthatók be, ha a beírás végeztével a pirosan látható **"Mentés"** gombot nyomjuk meg.

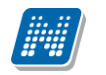

### 16.7 Elküldött üzenetek megtekintése (felhasználók által)

Szervezeti egységek (28000)/Elküldött üzenetek (32150) menüpontban a szervezeti egység alkalmazottai által küldött üzeneteket tekinthetjük meg. Pl. megtekinthetjük, hogy a tanszéki adminisztrátor vagy oktató milyen üzeneteket küldött a hallgatóknak.

| 🔊 V2009.4.28.3 : Elkiildött üzenetek (       | (321       | 50 ) >> Teszt                      | Egyetem (SZE) |                     |                 |                    |                     | _           |        |
|----------------------------------------------|------------|------------------------------------|---------------|---------------------|-----------------|--------------------|---------------------|-------------|--------|
| File Eszközök Szerepkörváltás Kedvencek Help |            |                                    |               |                     |                 |                    |                     |             |        |
| <b>3 • 0 •</b>                               |            | Előző  STeszt Egyetem (SZE) Üsszes |               |                     |                 | Összes ada         | t Frissítés Köv     | vetkező Fel | -123   |
|                                              | $\square$  | Létrehozás ideje                   | Létrehozó     | Utolsó módosítás    | Utolsó módosító | Subject            | SendDate            | Program     |        |
|                                              |            | 2008.10.06. 9:01:33                |               | 2005.10.24. 16:23:5 |                 | teszt              | 2005.10.24. 16:23:4 | 4 🗌         |        |
| Favséges Tanulmányi Rendszer                 |            | 2008.10.06. 9:01:33                |               | 2006.06.23. 17:14:2 |                 | TESZT              | 2006.06.23. 17:14:3 | 2           |        |
| Egyseges landinaryr tertuszer                |            | 2008.10.06. 9:01:33                |               | 2006.10.17. 10:01:0 |                 | Teszt 1            | 2006.10.17. 10:01:0 |             |        |
| 🗄 🕢 Saját adatok (200 )                      |            | 2008.10.06. 9:01:33                |               | 2006.06.22. 15:24:4 |                 | test               | 2006.06.22. 15:24:0 |             |        |
| 🗉 🛷 Kollégiumok (1800 )                      |            | 2008.10.06. 9:01:33                |               | 2006.11.06. 14:12:2 |                 | Teszt_sok          | 2006.11.06. 14:12:  | 2 🗆         |        |
| 🔃 🐼 Hallgatók (5400 )                        |            | 2008.10.06. 9:01:33                |               | 2005.10.20. 15:27:3 |                 | Re: Re: megbuktatá | 2005.10.10. 17:00:1 | 2 🗆         |        |
|                                              |            | 2008.10.06. 9:01:33                |               | 2005.10.20. 15:27:3 |                 | megerősítés        | 2005.10.18. 13:52:0 |             | _      |
| Szervezeti egysegek (28000 )                 |            | 2008.10.06. 9:01:33                |               | 2005.10.20. 15:27:3 |                 | visszaüzen?        | 2005.10.18. 13:53:0 |             |        |
| Szervezeti egység teleprielyei (2            | নি         |                                    |               |                     |                 | 1 1                |                     | "           | ▶      |
| Szervezeti egység dolgozói (288              | 3228       | 34 LastName                        |               | Kere:               | sés Minden      |                    |                     |             | Szűrés |
| E Szakirányok (31800)                        |            |                                    |               |                     |                 |                    |                     |             |        |
| H → C Képzések (200000 )                     | _          |                                    |               |                     |                 |                    |                     |             |        |
|                                              | Üze        | enet Címzettek                     |               |                     |                 |                    |                     |             |        |
| DiákHitel engedményezés (2935                |            |                                    |               |                     |                 |                    |                     |             |        |
| 😽 Féléves adatok (30900 )                    | ) Tárgy    |                                    |               |                     |                 |                    |                     |             |        |
| Elküldött üzenetek (32150                    |            |                                    |               |                     |                 |                    |                     |             |        |
| Hivatalos bejegyzések (34350)                | 15         |                                    | IU x, x'      | elee                | 目目信信            |                    |                     |             |        |
| E → V Targyak Kezelese (70400 )              |            |                                    |               |                     |                 |                    |                     |             | -      |
| I                                            |            |                                    | w Roman       | <b></b>  14         | ^ <u> </u>      |                    | 27 C 1 2            | la          | _      |
| 🗉 🐼 Adminisztráció (95400 )                  | ll t       | eczt                               |               |                     |                 |                    |                     | 1           | _      |
| 臣 🐼 Diákigazolvány kezelés (10400-)          | ۰ <i>۳</i> | 6521                               |               |                     |                 |                    |                     |             |        |
| 🛶 🐼 Oklevélmelléklet (266000)                |            |                                    |               |                     |                 |                    |                     |             |        |
|                                              |            |                                    |               |                     |                 |                    |                     |             |        |
|                                              |            |                                    |               |                     |                 |                    |                     |             |        |
|                                              |            |                                    |               |                     |                 |                    |                     |             |        |
|                                              |            |                                    |               |                     |                 |                    |                     |             | 2      |
|                                              |            | E-Mailben is meaka                 | apia          |                     |                 | Énténtrasé         |                     | च           | -      |
|                                              |            |                                    |               |                     |                 | Ervenyessei        | # <u>  · ·</u>      |             | _      |
|                                              | ,          |                                    |               |                     |                 |                    |                     |             |        |
|                                              |            |                                    |               |                     |                 |                    |                     |             |        |
| <                                            |            |                                    |               |                     |                 |                    |                     |             |        |
| Letöltve 19 / 1279 rekord.                   |            | Szerepkör: T                       | 0 Ügyintéző   |                     |                 |                    |                     |             |        |

Elküldött üzenetek

## 17. Saját adatok megtekintése és szerkesztése

A menüpontra lépve tekinthetjük meg a rendszerben tárolt adatainkat. Ezen fő funkció alatt tekintheti meg a felhasználó a saját adatait, saját és hozzárendelt egyéncsoportjait, üzeneteit, valamint a Saját jogosultságait, nyomtatási templateket, ill. beállítástól függően a feldolgozandó kérdőíveket.

A Neptun rendszerbe belépés és szerepkör kiválasztása után a jobb felső funkciólapon a saját Neptun kódunk, nevünk jelenik meg, míg a jobb alsó funkciólapon és a tabulátor fülekkel kiválasztott lapokon személyes adatainkat tekinthetjük meg a fülek által meghatározott csoportosításban.

A tabulátor fülekre kattintva a következő adatok érhetőek el: Személyes adatok Hivatalos adatok Címek Előképzettség Nyelvvizsga Egyéb Extra adatok Egyéb státuszok Tagságok/Képzettségek

Kiadás: 2012.03.13.

Oldalszám: 185 / 186

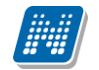

Alkalmazotti adatok Szervezeti egység NMS

Ezeken a felületeken tudjuk módosítani adatainkat, amennyiben helytelenül került be a rendszerbe, illetve esetleges változásokat (pl. címmódosítás). Az adatok módosításához kattintsunk a "Szerkeszt" gombra, valamint amennyiben szükséges, a "Hozzáad" gombra. Ilyenkor a "Mentés" és "Mégsem" gombok aktívvá válnak, amit a program piros színnel jelöl. A módosítások után a "Mentés" gombra kattintva az adatok elmentődnek.

A "Személyes adatok" fülön a jelszócserét lehet megtenni.

A "Szerkeszt", majd a "Jelszó módosítás" gombra kattintva be kell írnunk a régi jelszót, majd meg kell adnunk kétszer az új jelszót. Az "OK" gombra kattintva az új jelszavunk elmentődik.

Fontos megjegyezni, hogy a személyes adataink védelme érdekében a "Saját adatok ne látszódjanak" jelölőnégyzet kipipálásával lehetőségünk van arra, hogy az alsó funkciófelület adatai elrejtésre kerüljenek.

A program bármelyik felületén mód van láthatóvá tenni azt, hogy milyen loginnévvel, milyen szerepkörrel, valamint milyen szerveren keresztül érjük el az alkalmazást.

A kívánt információ megjelenítése a felület alsó részén jobb egérgombra kattintás után lehetséges, a feljövő ablakból a megfelelőt kijelölve.

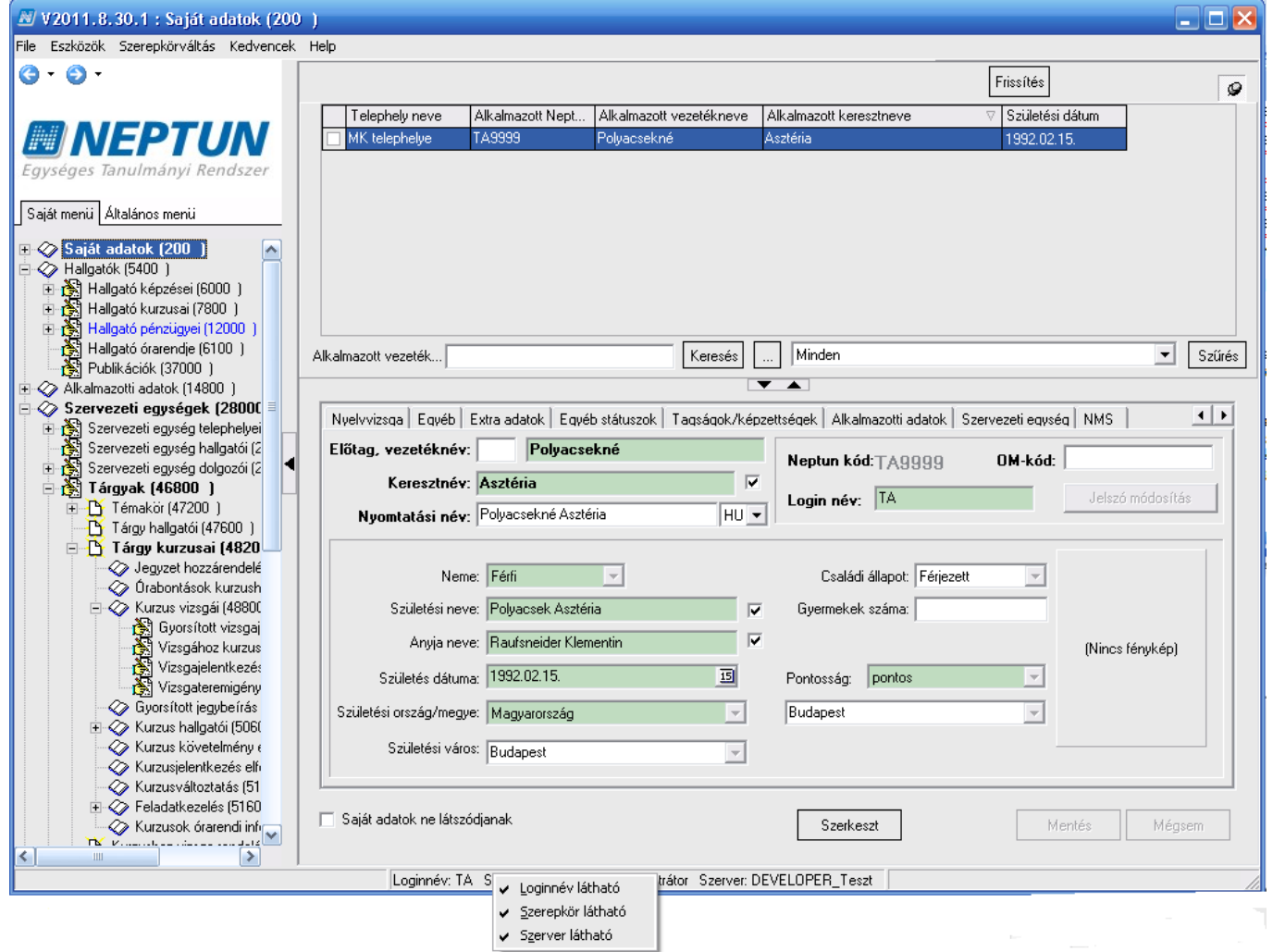

Szerepkör megjelenítése